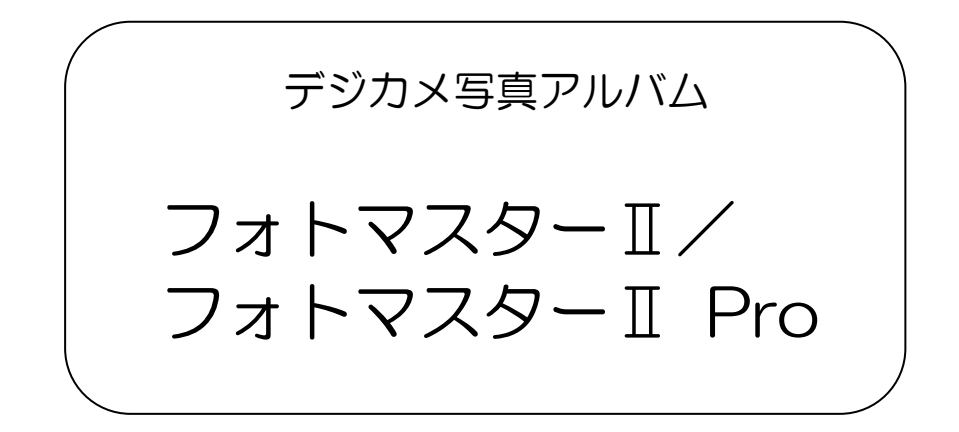

# 共通マニュアル

Ver 5.10

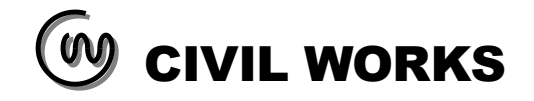

| 1. はじめに                                 | 5          |
|-----------------------------------------|------------|
| 2 フォトマスターⅡの概要                           | 6          |
| 0.1 制日の接短                               | c          |
|                                         | 0          |
| 2−2.機能概要                                | 6          |
| 2-3. 必要システム                             | 6          |
| 2-4. プログラムの特徴                           | 7          |
| 9-5 「フェトマフターII」 レ「フェトマフターII Dray の扣責占   | 0          |
|                                         | 0          |
| 3. フォトマスダーⅡの外 <b>硯</b>                  | 9          |
| 3−1. 主画面                                | 9          |
| 3-1-1. 標準画面モードの構成                       | 9          |
| 3-1-2. その他の画面モード                        | 11         |
| 3-1-3. 各欄の表示幅の変更方法                      | 13         |
| 3-1-4. 谷欄の「最小化」ボタンと「元のサイズに戻す」ボタンについて    | 14         |
| 3-2. サムネイル欄                             | 17         |
| 3-2-1.表示モード                             | 17         |
| 3-2-2. サムネイル欄の画面モード                     | 17         |
| 3-3 アルバム欄                               | 20         |
| 3-3-1 表示チード                             | 20         |
| 3-3-2 アルバム欄の画面モード                       | 20         |
|                                         |            |
| 3-4. ホタン配置と機能説明                         | 28         |
| 3-4-1.メインツールバーの記明                       | 28         |
| 3-4-2. フォルタ欄用ツールバーのこ記明                  | 29         |
| 3-4-3. サムネイル欄用ツールバーのこ記明                 | 29         |
| 3-4-4、アルハム欄用ツールハーのこ説明                   | 30         |
| 3-4-3. ノルハム政とユマントの説明                    | 32         |
| 3-4-0. アルバムケータ欄用コマンドの説明                 | 32         |
| 4. フォトマスターの使用方法                         | 33         |
| 4-1. インストール方法                           | 33         |
| 4-2. プログラムの起動                           | 33         |
| 4-2-1. 起動方法                             | 33         |
| 4-2-2. パスワードの入力(および体験版での機能制限について)       | 33         |
| 4-3 基大揭作                                | <b>م</b> ک |
| <b>イ 0. 巫卒床</b> F                       | J4<br>34   |
| 4-3-2 サムネイルの一覧を印刷すろ(かんたん印刷機能)           | 36         |
| 4-3-3、写真の選択方法                           |            |
| 4-3-4. アルバムの作成                          |            |
| 4-3-5. アルバムグループ機能について                   | 48         |
| 4-3-6. 写真情報の入力                          | 52         |
| 4-3-7. ページ情報の入力                         | 61         |
| 4-3-8. アルバム表紙/グループタイトルを作成する             | 62         |
| 4-3-9. アルバムを保存する                        | 65         |
| 4‐3‐1 0. アルバムを開く(データ読込)                 | 72         |
| 4-3-11. 現在のアルバムに別のデータを追加する              | 74         |
| 4-3-12. アルバムデータに関するその他のコマンド             | 74         |
| 4‐3‐1 3. アルバムを印刷する                      | 76         |
| 4‐3‐1 4. アルバムを Excel 保存する               | 80         |
| 4-4 応用操作                                | 85         |
| - · · / · / · / · / · · · · · · · · · · | 00         |
| 4-4-2 単語登録機能                            |            |
|                                         |            |

| 4-4-3.アルバム欄の編集                                                                                  | 91  |
|-------------------------------------------------------------------------------------------------|-----|
| 4-4-4. オートシェイプ等の図形描画                                                                            | 95  |
| 4-4-5. 画質調整機能(アルバム写真)                                                                           |     |
| 4-4-6. 豆図の挿入                                                                                    |     |
| 4-4-7. 撮影日の挿入                                                                                   |     |
| 4-4-8.                                                                                          |     |
| 4-4-9. レイアリトを途中で変更するには(レイアリトの複数設定)                                                              |     |
| 4-4-10. レイノリトのルスタマイス機能について                                                                      | 119 |
| 4-4-11. $ \int \mathcal{V} \wedge \Delta \  \  \  \  \  \  \  \  \  \  \  \  \  \  \  \  \  \ $ | 141 |
| 4 4 1 2. 画家ノナイルとの奥座内りに りいて                                                                      | 123 |
| 4 4 1 5. テ兵の 旧フックハ(% E                                                                          | 137 |
| 4-4-15 災害写真作成支援機能(寸法作図等)                                                                        |     |
| 4-4-16. 電子黒板機能(工事用黒板)について                                                                       |     |
| 4-4-17. 付箋/インデックス機能                                                                             |     |
| 4-4-18.パノラマ写真の作成機能(2点指示法)                                                                       |     |
| 4-4-19. 撮影位置の表示機能(簡易版)                                                                          |     |
| 4-4-20. 撮影位置図の自動作成機能(高機能版)                                                                      | 169 |
| 4-4-21. ロゴマーク表示機能                                                                               |     |
| 4-4-22. おまかせ自動レベル補正機能                                                                           |     |
| 5 オプション設定                                                                                       | 193 |
|                                                                                                 |     |
| 5-1. 動作設定について                                                                                   |     |
| 5-1-1. 表示設定                                                                                     |     |
| 5-1-2.                                                                                          |     |
| 5-1-3. 田ノ設定<br>5-1-4. マウフ凯学                                                                     |     |
| 5-1-5 ライヤンフ軍新始                                                                                  | 190 |
| 5 I 5. / ビン / スが11日                                                                             | 900 |
| <b>3-2</b> . 一時作来ノオルクについて                                                                       |     |
| 5-3. ショートカットキーの設定について                                                                           | 201 |
| 5-3-1. 概要                                                                                       | 201 |
| 5-3-2. ギーの割り当て                                                                                  |     |
| 5-3-3.                                                                                          |     |
| 5-4. 各種設定値の一括保存/読込                                                                              | 205 |
| 5-5. バックアップ機能(アルバムデータ)                                                                          | 206 |
| 5-5-1. 概要                                                                                       | 206 |
| 5-5-2. 設定画面                                                                                     | 206 |
| 5‐5‐3. 復元方法について                                                                                 | 207 |
| 5-6. 自動アップデート機能について                                                                             | 208 |
| 6. フォトマスタービューア(フリーソフト)の提供について                                                                   | 209 |
| 7. アルバム(写真帖)の作成例                                                                                |     |
| <b>7-1</b> A4 縦(スタイル 1)のサンプル①                                                                   | 211 |
| 7-1-1. 豆図入り                                                                                     |     |
| 7‐1‐2. 図形入り                                                                                     | 212 |
| 7-2. A4 縦(スタイル 1)のサンプル② (縦 6×横 2 配置の場合)                                                         | 213 |
| 7-3 A4 縦(スタイル 3)のサンプル③ (サムネイル一覧印刷の場合、縦 7×横 4)                                                   | 214 |
| 7-4 A4 縦(スタイル 3)のサンプル④ (縦 3×構 2)                                                                | 215 |
| 7-5 A4 縦(スタイル 4)のサンプル⑤ (縦 4×構 3)                                                                |     |
| ・ ・ エエ mu ( 、 / ・ ・ / ・ ・ ・ / ・ ・ ・ / ・ ・ ・ ・ ・ ・ ・                                             |     |
| ィ O. A+10(ハンションクo、10 I WE IVソッシンフンV Ur C v 2 4                                                  |     |
| / - / . A4 1與(ヘクイ) / ビ ヨックリ イ ノ / ビ ① 、 (駅 1 ヘ 1與 4)                                            |     |
| J = 0. At /珙(ヘク イ / ビ ム) シノ ソ ノ / ビ (一 、 糀 ム ヘ (拱 ム)                                            |     |

| 7‐9. A4 横(スタイル 3)のサンプル⑧ (サムネイル一覧、縦 5×横 7)  | . 220 |
|--------------------------------------------|-------|
| 7‐1 0. A4 横(スタイル 3)のサンプル⑨ (縦 1×横 1)        | . 221 |
| 7‐1 1. A4 横(スタイル 2)のサンプル⑩ (縦 3×横 3)        | . 222 |
| 7‐1 2. A3 横(スタイル 3、縦 4×横 6)                | . 223 |
| 7‐1 3.災害写真作成例① A4 横(スタイル 3、縦1×横1) 【全景写真】   | . 224 |
| 7‐1 4.災害写真作成例② A4 横(スタイル 3、縦1×横1) 【横断写真 1】 | . 225 |
| 7‐1 5.災害写真作成例③ A4 横(スタイル 3、縦1×横1) 【横断写真 2】 | . 226 |
| 7‐1 6.電子黒板作成/追加例 A4 縦(スタイル 1、縦 3×横 1 )     | . 227 |
| 8. ヘルプ                                     | . 228 |
| 8-1.PC 基本動作環境の取得方法                         | . 228 |
| 8-2. アルバムデータ圧縮保存(メール送付用)                   | . 229 |
| 9. サポート                                    | . 230 |
|                                            |       |

1.はじめに

このたびは、デジカメ写真アルバム「フォトマスターⅡ」「フォトマスターⅡ Pro」をご使用いただき、 まことにありがとうございます。

本ソフトは、弊社が様々な業務で培ってきたノウハウを生かし、業務等で使用するうえで何が必要でどん な機能が便利なのかを徹底して考え、使う側の視点に立って開発した「簡単かつ高機能」を特長とするデ ジカメ写真アルバム(写真帖)作成ソフトです。

本ソフトは、見た目はシンプルでありながら、デジカメ写真のアルバム作成機能は勿論、写真の一括リサ イズ機能(画素数変更等)、画像ビューア機能など多くの機能を有しております。

また ver2.06 以降のバージョンからは、CAD のように写真上に寸法線を描画したり、赤白帯(距離スケール)や傾斜文字、引き出し線を描画できる「災害写真作成支援機能」を新たに追加いたしました。これは弊 社独自のオリジナル機能となります。この機能の活用により、災害査定用写真の作成や工事写真等の作成 が、さらに便利になるものと思います。

さらに本ソフトの特長として、写真上への電子黒板(工事用黒板)の後付け機能や、どなたでも直感的に使い方がわかるようにデザインに様々な工夫を施しております。

ご使用前に、本マニュアルをご一読いただき、存分に業務等にご活用いただければ幸いです。また、ご使 用に当たってご不満な点等がございましたら、遠慮なくご連絡下さい。可能な限りバージョンアップ等に て対応させていただく所存です。

それでは今後とも弊社ソフトウェアを何卒よろしくお願いいたします。

2015/01/15 シビルワークス(civilworks)

#### 2. フォトマスターⅡの概要

# 2-1. 製品の種類

2011 年 10 月、従来の「フォトマスターⅡ」に、姉妹品となる「フォトマスターⅡ Pro」が誕生致しました。

「フォトマスターⅡ Pro」は、それまでの「フォトマスターⅡ」をベースに、より高性能・高機能を 追及した製品であり、「フォトマスターⅡ」の上位版にあたります。

今後は、性能の異なる2種類の製品をご提供することにより、お客様の多様なニーズに対応できるものと確信しております。

製品の種類

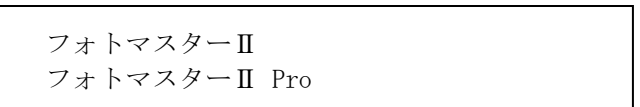

#### 2-2. 機能概要

「フォトマスターII」シリーズは、デジカメで撮影した写真(画像)からアルバム(写真台帳)を作成し、写真(画像)の整理・印刷・保存等をおこなうためのソフトです。

様々なレイアウトや用紙を選択でき、写真タイトルやコメントの入力や編集も簡単におこなえます。 現場写真や工事写真台帳の作成など、さまざまな分野への適用が可能です。

# 2-3. 必要システム

本製品をご利用いただくには、以下のシステムが必要です。

| オペレーティングシステム(0S) | WindowsXP/Vista/7/8/8.1/10   |
|------------------|------------------------------|
| プロセッサ            | Pentium4 2GHz 以上             |
| ディスプレイ           | 17inch以上                     |
|                  | 画面解像度 1,024×768 ドット以上        |
|                  | (モニター解像度=96dpiとし、画面拡大し       |
|                  | ていないこと)                      |
| メモリ              | 500MB 以上                     |
| マウス              | 本体に対応し、日本語MicrosoftWindowsで  |
|                  | 使用可能なもの                      |
| プリンター            | 本体に対応し、日本語MicrosoftWindowsで  |
|                  | 使用可能なもの                      |
| 必要環境             | ・インターネット接続環境(ADSL 以上推        |
|                  | 奨)                           |
|                  | ・.Net Framework 3.5(注1)      |
|                  | ・Excel保存時はMicrosoft Excelが必要 |
|                  | です。                          |

必要システム

注 1) 未インストールの場合は、セットアップ時に自動的にインストールした上で、 フォトマスターをインストールします。

|        |                                                                                                    |                                                                                                    | 対応                  | 5状況               |                |
|--------|----------------------------------------------------------------------------------------------------|----------------------------------------------------------------------------------------------------|---------------------|-------------------|----------------|
|        | 百日                                                                                                    | 概要                                                                                                    | <u>(対応O、</u><br>フォト | _ 非対応 ×)<br>_ フォト | 紹介             |
|        | 換日                                                                                                    | 11/1 2                                                                                                    | マスターエ               | マスターI<br>Pro      | ページ            |
| _      | <mark>-</mark> 『多彩な画面モー<br>ド                                                                                                    | <mark>全 7種類の画面モード</mark> の中から画面構成を選<br>択可能。高い入力操作性を実現。                                                                | 0                   | 0                 | 9 <b>~</b> 14  |
| 般      | ☆お気に入りフォ<br>ルダ登録機能                                                                                                    | よく使うフォルダを、 <mark>お気に入りフォルダ</mark> と<br>して最大 20 種類登録可能。                                                                | 0                   | 0                 | 85~87          |
|        | ▲ 単語登録機能                                                                                                    | 単語を、最大15語×3グループ登録可能<br>(45 単語)。いつでもリストから入力可能。                                                                         | △<br>(10 単語)        | 〇<br>(45 単語)      | 88~90          |
|        | ☑ 図形・オートシェ<br>イプ描画機能                                                                                                    | アルバム写真上に、様々な図形、オートシェ<br>イプ、テキストの貼り付けが出来ます。                                                                            | ×                   | 0                 | 95 <b>~</b> 98 |
|        | 🛃 豆図の挿入機能                                                                                                    | コメント欄に「豆図」 <mark>を挿入可能</mark> です。豆図<br>上へのテキスト等の貼付けも可能。                                                               | ×                   | 0                 | 107~111        |
|        | 1)<br>写真上への撮影<br>日表示機能                                                                                                    | 写真上に、Exif 情報に基づく <mark>撮影日を自動挿</mark><br><mark>入</mark> することが可能。                                                      | ×                   | 0                 | 112~113        |
| ア      | 様々なレイアウトに対応                                                                                                    | 1 つの用紙に 24 種類のレイアウトを設定可<br>能。また、アルバムの表紙作成も可能です。                                                                       | 0                   | 0                 | 119~120        |
| ルバ     | 書複数レイアウト<br>の適用                                                                                                    | ーつのアルバムに、 複数のレイアウトを設定<br>できるようになりました。                                                                                 | ×                   | 0                 | 116~118        |
| ム<br>機 | <b>ぬ</b> 検索と置換機能                                                                                                    | アルバム情報内の文字検索並びに、文字の置<br>換をおこないます。                                                                                     | ×                   | 0                 | 114~115        |
| 能      | <mark>≜</mark><br>自動バックアップ機<br>能                                                                                                    | 設定時間毎にアルバムをバックアップする<br>機能により、停電や予期せぬエラー等があっ<br>ても、復元することが出来ます。                                                        | ×                   | ο                 | 206~207        |
|        | 🖵 付箋 (インデック<br>ス)の追加/編集機能                                                                                                    | アルバム写真に <mark>付箋やインデックス</mark> を表示<br>することができます。                                                                      | ×                   | 0                 | 161~163        |
|        | <mark>闘</mark> ロゴマーク表示<br>機能                                                                                                    | ヘッダ(フッタ)欄にロゴマーク画像を表<br>示できます。                                                                                         | ×                   | 0                 | 183~<br>187    |
|        | ₩おまかせ自動レ<br>ベル補正機能                                                                                                    | 大量の写真から「黒潰れ」や「白とび」写<br>真を自動判定し、補正が必要な写真のみに<br>レベル(明暗)補正を実施します。                                                        | ×                   | 0                 | 188~<br>192    |
|        | INSERT NUNT SEE NUNT SEE STREET SEE STREET SEE S | アルバムを Excel ファイルとして保存可能。<br>「袋とじ形式」や「見開き形式」での保存に<br>も対応しました。                                                          | ο                   | ο                 | 80~84          |
|        | 🛄 多彩な印刷機能                                                                                                    | 見開き印刷、袋とじ印刷に対応。                                                                                                    | 0                   | 0                 | 76~79          |
|        | <mark>™</mark> 写真一括リサイ<br>ズ機能                                                                                                    | フォルダ内の写真やアルバム写真を一括し<br>て <mark>リサイズ</mark> (画素数や画質変更等)すること<br>ができます。                                                  | ×                   | 0                 | 127~137        |
| 出      | <mark>∕∕</mark> ファイルー括リ<br>ネーム機能                                                                                                    | フォルダ内の写真ファイルを一括して <mark>リネ</mark><br><mark>ーム</mark> (名称変更)することができます。                                                 | ×                   | 0                 | 137~141        |
| 力関連    | <mark>≥</mark> 災害写真作成<br>支援機能                                                                                                    | 寸法描画、赤白帯 (距離スケール) 描画、測量<br>ポール描画、引き出し線描画、傾斜文字描画<br>機能等。                                                               | ×                   | ο                 | 142~154        |
|        | <b>ॾ</b> ] 電子黒板機能                                                                                                    | <mark>工事用黒板</mark> を写真上に後付け配置すること<br>が可能。                                                                             | ×                   | 0                 | 155~160        |
|        | ➡ パノラマ写真の<br>作成機能                                                                                                    | 2 点指示法により、複数の写真を1 枚に合成<br>する機能(6 枚以下)                                                                                 | ×                   | 0                 | 164~166        |
|        | ≫ 撮影位置図の自動作成                                                                                                    | 弊社の「Mapget Pro」と連携して <mark>撮影位置図<br/>を自動作成</mark> 。本機能により、CAD (DXF) 図面や<br>国土地理院地図上に、撮影位置マーカーや写<br>真一覧を自動作図することが出来ます。 | ×                   | 0                 | 169~182        |

# **2-5**.「フォトマスターII」と「フォトマスターII Pro」の相違点

「フォトマスターⅡ」と「フォトマスターⅡ Pro」の機能上な相違点は、概ね下表のとおりです。

# フォトマスターエソフト別機能比較表

|                        | -          | 一般                                             |                               |                               |                                                                                                    | アル                                      | バム関連                                                         |                         |               |                           |             |                               |                                 |                                                        | 出力               | 関連              |                                                 |                             | その                            | )他                                                        |               |                            |
|------------------------|------------|------------------------------------------------|-------------------------------|-------------------------------|----------------------------------------------------------------------------------------------------|-----------------------------------------|--------------------------------------------------------------|-------------------------|---------------|---------------------------|-------------|-------------------------------|---------------------------------|--------------------------------------------------------|------------------|-----------------|-------------------------------------------------|-----------------------------|-------------------------------|-----------------------------------------------------------|---------------|----------------------------|
| ソフト<br>種別              | ■<br>動面モード | ☆<br>登録機能<br>ジォル<br>メ<br>り<br>オ<br>ル<br>く<br>り | ●<br>能 単<br>語 登<br>録<br>機     | 更機能隔変した。                      | ○<br>イプ描画機<br>は、<br>の<br>の<br>の<br>の<br>の<br>の<br>の<br>の<br>の<br>の<br>の<br>の<br>の<br>の<br>の<br>の<br>の<br>の | ■<br>機能の<br>挿入                          | <ul> <li>♪</li> <li>機能</li> <li>撮影日表示</li> <li>スの</li> </ul> | ■<br>応<br>トへの対<br>マトへの対 | ≠ ミング機能       | ♣ 検索と置換                   | ▲ アップ機能     | ┃<br>/ 編<br>集<br>機<br>能<br>加  | <mark>器</mark><br>表示機能<br>ルゴマーク | 正<br>機<br>能<br>ル<br>祥<br>相<br>に<br>べ<br>ル<br>補         | ■ 保存機能 I         | □ 表紙設定          | 少 撮影位置図                                         | ■ ズ機能<br>写真リサイ              | ✓ 括リネーム                       | ▶<br>成支援機能<br>能                                           | ■ 機能子黒板       | ●デート機能                     |
| र<br>                  | 7          | 0                                              | Δ                             | ×                             | ×                                                                                                    | ×                                       | ×                                                            | ×                       | ×             | ×                         | ×           | ×                             | ×                               | ×                                                      | 0                | 0               | ×                                               | ×                           | ×                             | ×                                                         | ×             | 0                          |
| スノ<br>タオ<br> ト<br>II   |            | ルダ )<br>フォ                                     | 語 ( 1<br>○ 0<br>単             |                               |                                                                                                    |                                         |                                                              |                         |               |                           |             |                               |                                 |                                                        |                  |                 |                                                 |                             |                               |                                                           |               |                            |
|                        | 7          | 0                                              | 0                             | 0                             | 0                                                                                                    | 0                                       | 0                                                            | 0                       | 0             | 0                         | 0           | 0                             | 0                               | 0                                                      | 0                | 0               | 0                                               | 0                           | 0                             | 0                                                         | 0             | 0                          |
| マ<br>マフフ<br>r タート<br>Ⅱ |            | (20フォルダ )                                      | 3 グルー プ = 4 5 単語 )<br>(15単語 × | 行間隔の2種類から選択可能)(コメント行間隔を1行間隔と2 | / 楕円、中大括弧、吹き出し )(テキスト、直線、矢印、四角、円                                                                           | き出し)<br>印、四角、円/楕円、中大括弧、吹(豆図上へのテキスト、直線、矢 | 自動挿入<br>Exif情報に基づく撮影日、もし                                     | に対応)(レイアウトを変えて写真を追加し    | 写真の端部を切り取ります。 | 置換機能<br>アルバム情報内の文字 検索と文字の | 時間間隔指定可     | を追加することができます。アルバム写真に付箋やインデックス | 像を表示できます(マッタ)欄にロゴマーク画           | 実施します。な写真のみにレベル(明暗)補正をび」写真を自動判定し、補正が必要大量の写真から「黒潰れ」や「白と | (見開き形式、袋とじ形式での保存 |                 | します。<br>山図上に撮影位置/撮影方向を作図<br>ののので、したいので、<br>します。 | の写真を、一括リサイズフォルダ欄にて指定したフォルダ肉 | てリネーム(名称変更)するフォルダ内の写真ファイルを一括し | 描画機能ほか。機能。赤白帯描画機能、測量ポー ル機能。赤白帯描画機能、測量ポー ル水平寸法、垂直寸法、斜め寸法描画 | ることが可能。       | ンストール機能<br>アップデート通知機能と最新版イ |
| 紹介<br>ページ              | P9~<br>P14 | P85~<br>P87                                    | P88~<br>P90                   | P52                           | P95~<br>P98                                                                                                | P107~<br>P111                           | P112~<br>P113                                                | P116~<br>P118           | P52~<br>P60   | 114~<br>115               | 206~<br>207 | 161~<br>163                   | 183~<br>187                     | 188~<br>192                                            | P80<br>~<br>P84  | P62<br>~<br>P64 | P169~<br>P182                                   | P127~<br>P137               | P137~<br>P141                 | P142~<br>P154                                             | P155~<br>P160 | P208                       |

対応・・・○、非対応・・・×

# 3. フォトマスター I の外観

- 3-1. 主画面
  - 3-1-1.標準画面モードの構成

フォトマスターⅡを起動した直後の「標準画面」は、基本的に下図のように「フォルダ欄」、「サ ムネイル欄」、「アルバム欄」の3種類の枠で構成されます。

標準画面モードは、各欄の表示比率に応じて画面モード1~3の3種類があります。各モードは、 画面上部のツールボタンから選択できます。

■「標準画面」の構成(画面モード1~3)

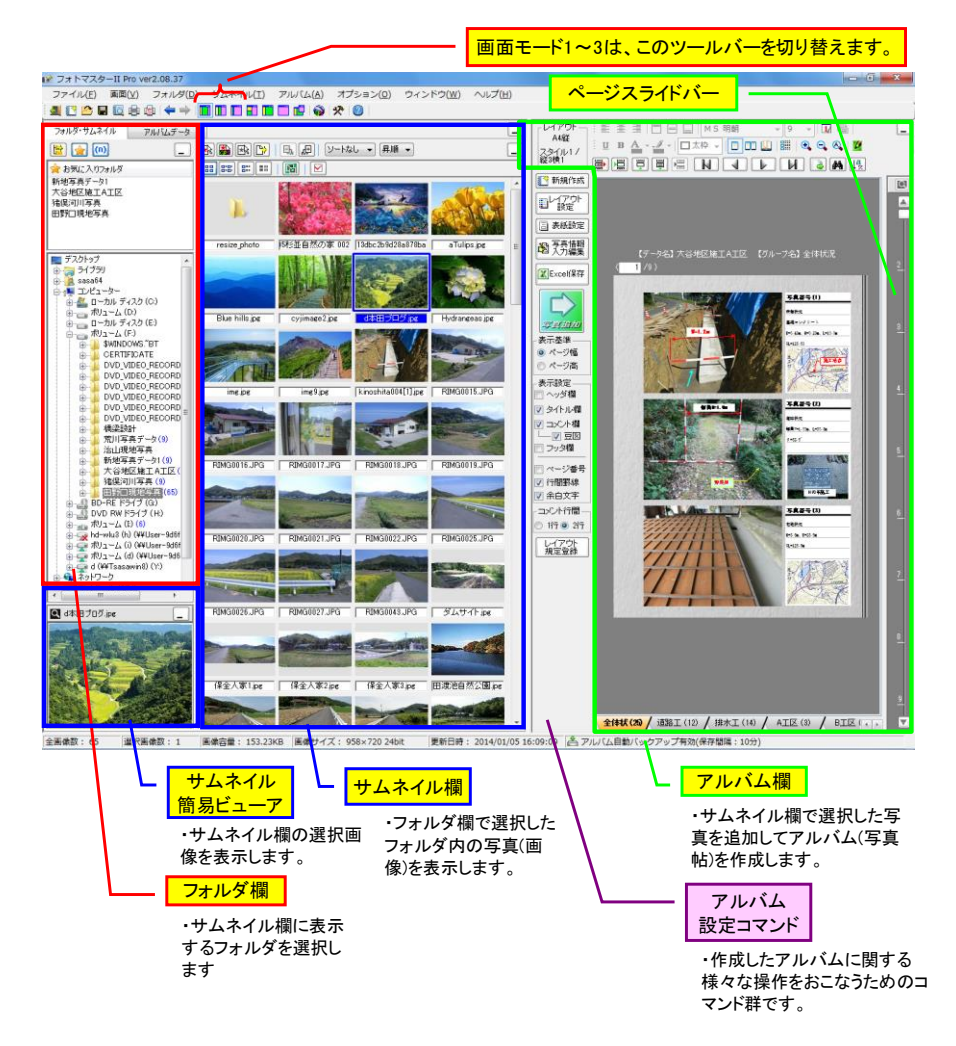

注)上図は「フォトマスターII Pro」の画面です。「フォトマスター II とは少し異なりますのでご了承下さいませ。

下図は、フォトマスターのアルバムデータを読み込んだり、作成したアルバムを保存する際に使用す る画面です。

「アルバムデータ」欄は、「アルバムデータ」タブをクリックすると表示されます。

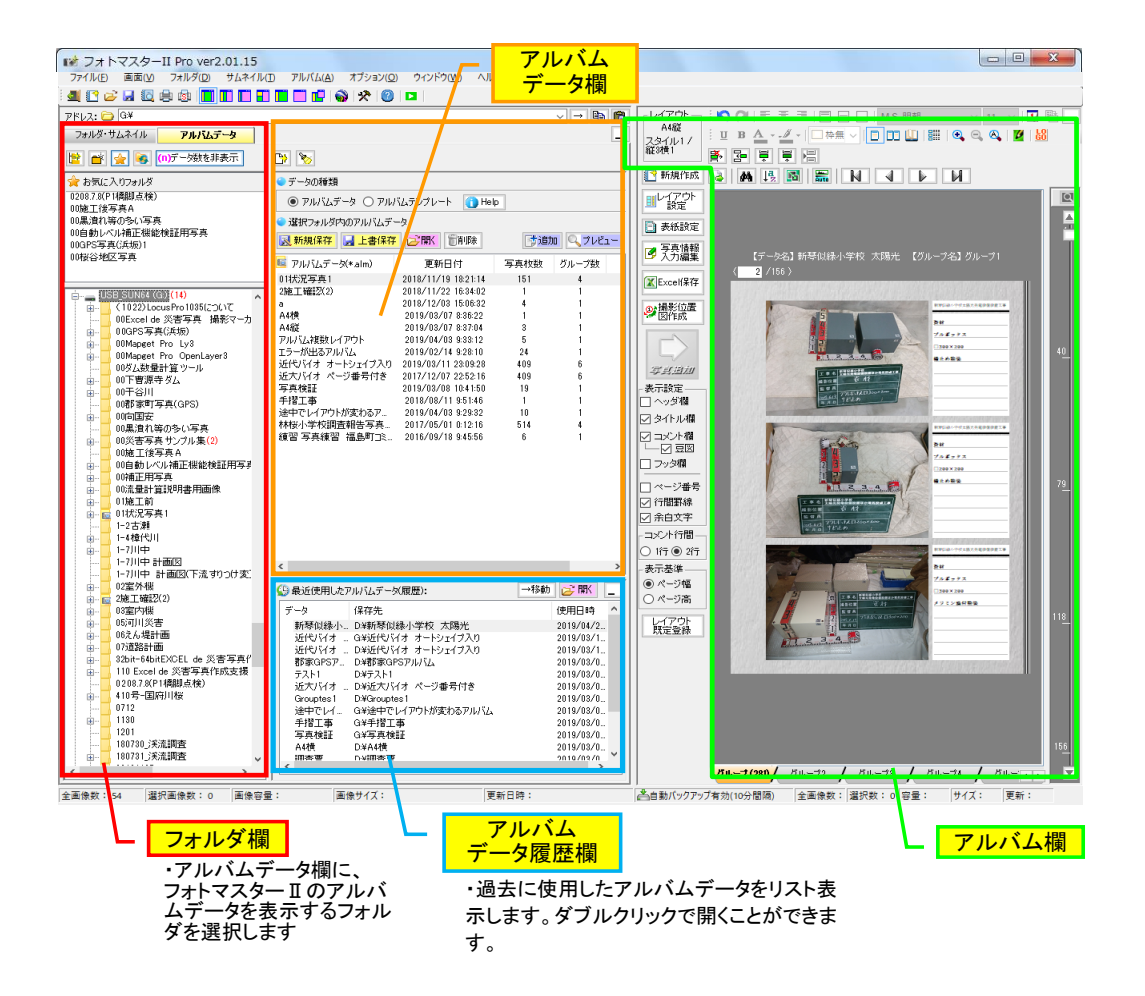

# 3-1-2. その他の画面モード

本ソフトは、標準画面モード(画面モード1~3)以外にも、複数の画面モード(全7モード)があり ます。画面モードは、画面上部のアイコンを切替えることで、目的に応じた画面構成を選ぶことが 出来ます。

■画像モード4

画面モード4は、フォルダ欄とサムネイル欄を上下に配置した画面モードです。フォルダ欄が幅 広く表示されるため、多階層のフォルダ構成の場合などに便利な画面モードです。

| ■ 1 0 0 0 0 0 0 0 0 0 0 0 0 0 0 0 0 0 0                                                                                                    | 11       15       16       17       18       16       16       16       16       16       16       16       16       16       16       16       16       16       16       16       16       16       16       16       16       16       16       16       16       16       16       16       16       16       16       16       16       16       16       16       16       16       16       16       16       16       16       16       16       16       16       16       16       16       16       16       16       16       16       16       16       16       16       16       16       16       16       16       16       16       16       16       16       16       16       16       16       16       16       16       16       16       16       16       16       16       16       16       16       16       16       16       16       16       16       16       16       16       16       16       16       16       16       16       16       16       16       16       16       16       16       16 <t< th=""></t<>                                                                                                    |
|----------------------------------------------------------------------------------------------------|----------------------------------------------------------------------------------------------------|
| Image: second conduction         Image: second conduction         Image: | Сничен         Сничен         Спортности         Спортности |

■画像モード5

画面モード5は、フォルダ欄とサムネイル欄のみを表示した画面モードです。フォルダ内にある画像ファイルの画像ビューアとして使用する場合に便利な画面モードです。

| 谢 フォトマスターII Pro ver2.05.07                                                                                                    |                       |                      |                   |                                    |                    |              |     |
|----------------------------------------------------------------------------------------------------|-----------------------|----------------------|-------------------|------------------------------------|--------------------|--------------|-----|
| ファイル(E) サムネイル(I) アルバム(A) ツール                                                                                                    | (L) オプション( <u>0</u> ) | ウィンドウ( <u>W</u> )    | ヘルプ( <u>H</u> )   |                                    |                    |              |     |
| 4 (? △ 8 6 0 0 0 0 0 0 0 0 0                                                                                                    | * 🖗 🖬 🗖               | 0                    |                   |                                    |                    |              |     |
| フォルダ・サムネイル アルバムデータ                                                                                                    |                       |                      |                   |                                    |                    |              | _ 6 |
| 🖹 🙀 🔘 📃                                                                                                    |                       | ₽. ₽   ###           |                   | シートなし 👻 昇り                         | (Å 🔸               |              |     |
|                                                                                                    | IL.                   |                      |                   |                                    |                    |              | Î   |
| GPS機能付きテジカメで撮影した位置情報付き与真                                                                                                    | resize_photo          | 15杉並自然の家 002         | 13dbc2b9d28a878ba | a Tulips jpe                       | Blue hills jpg     | cyjimage2jpg |     |
|                                                                                                    |                       | Hydrangeas.ing       | inging            | ing 9 ing                          | kinoshita@4(1) ing | RIMG0015.JPG | Е   |
|                                                                                                    |                       |                      |                   |                                    |                    |              |     |
| 田子 諸侯河川写真(9)     田子 間接間間にになっていた。     田子 間接間間にになっていた。     田子 同時間にになっていた。     田子 同時間にはなっていた。     田子 日本 リーム (2)     田子 日本 リーム (2)     田子 日本 日本 リーム (2)     田子 日本 日本 日本 日本 日本 日本 日本 日本 日本 日本 日本 日本 日本 | RIMG0016.JPG          | RIMG0017.JPG         | RIMG0018.JPG      | RIMG0019.JPG                       | RIMG0020.JPG       | RIMG0021.JPG |     |
|                                                                                                    | St. Anna              |                      |                   | and some the state                 |                    |              |     |
| 🖸 d本田ブログ.jpe                                                                                                    | RIMG0022.JPG          | RIMG0025.JPG         | RIMG0026.JPG      | RIMG0027.JPG                       | RIMG0043.JPG       | ダムサイト.ipe    |     |
|                                                                                                    |                       |                      |                   |                                    | -                  |              |     |
| The later of the later                                                                                                    | 保全人家1.jpg             | 保全人家2ipe             | 保全人家3.jpe         | 田渡池自然公園ipe                         | 画像 001.jpg         | 画像 002.jpe   |     |
|                                                                                                    |                       |                      |                   | 7                                  |                    | Ļ            |     |
|                                                                                                    | 画像 003.jpg            | 画像 004.jpg           | 画像 005.pg         | 画像 006.pg                          | 画像 007.pg          | 画像 008,pg    | -   |
| 画感 65     サムネイル      管型: 13<br>簡易ビューア                                                                                                    | .23KB フォルク<br>フォルク    | org_ 730 24bit<br>ダ欄 | 更新日時: 2014/       | <sup>01/05 16 00,000</sup><br>サムネ・ | <mark>イル欄</mark>   |              |     |

・サムネイル欄の選択画像を表示します。

画面モード6は、アルバム欄のみを表示した画面モードです。操作性が高く、アルバムの編集作業等 にとても便利な画面モードです。

画面モード6には、画面右に、表示中のページの前後数ページ分を表示する「ページビュー」画面が あり、アルバムの前後の状況を確認しながら作業がおこなえます。

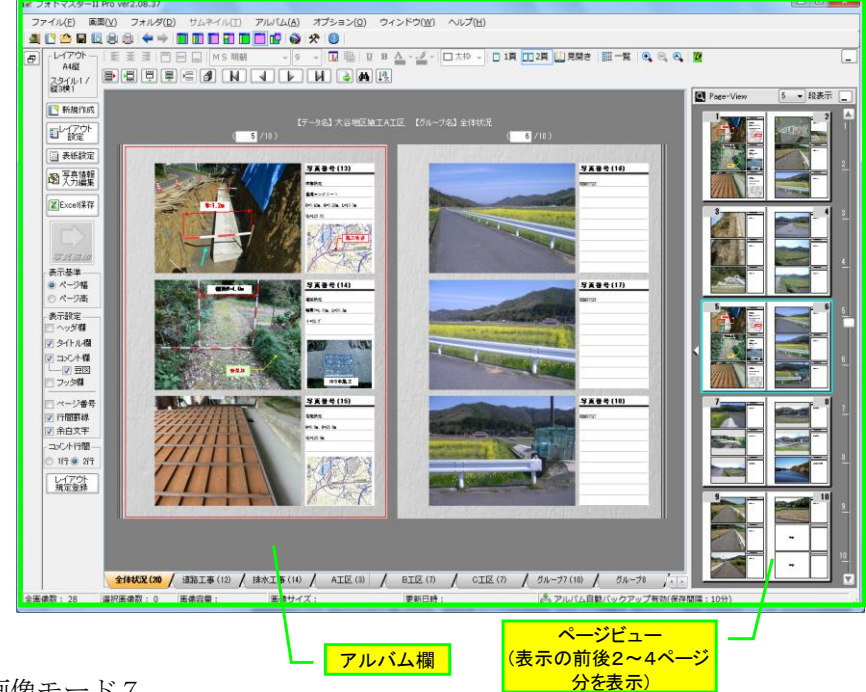

■画像モード7

画面モード7は、アルバム欄を独立ウインドウとして表示した画面モードです。画面モード5と画 面モード6を同時に表示した状態となり、操作性・作業性が最も高い画面モードです。特にデュアル画 面などで効力を発揮するものと思われます。

画面モード7にもモード6同様、画面右に、表示中のページの前後数ページ分を表示する「ページ ビュー」画面があり、アルバムの前後の状況を確認しながら作業がおこなえます。

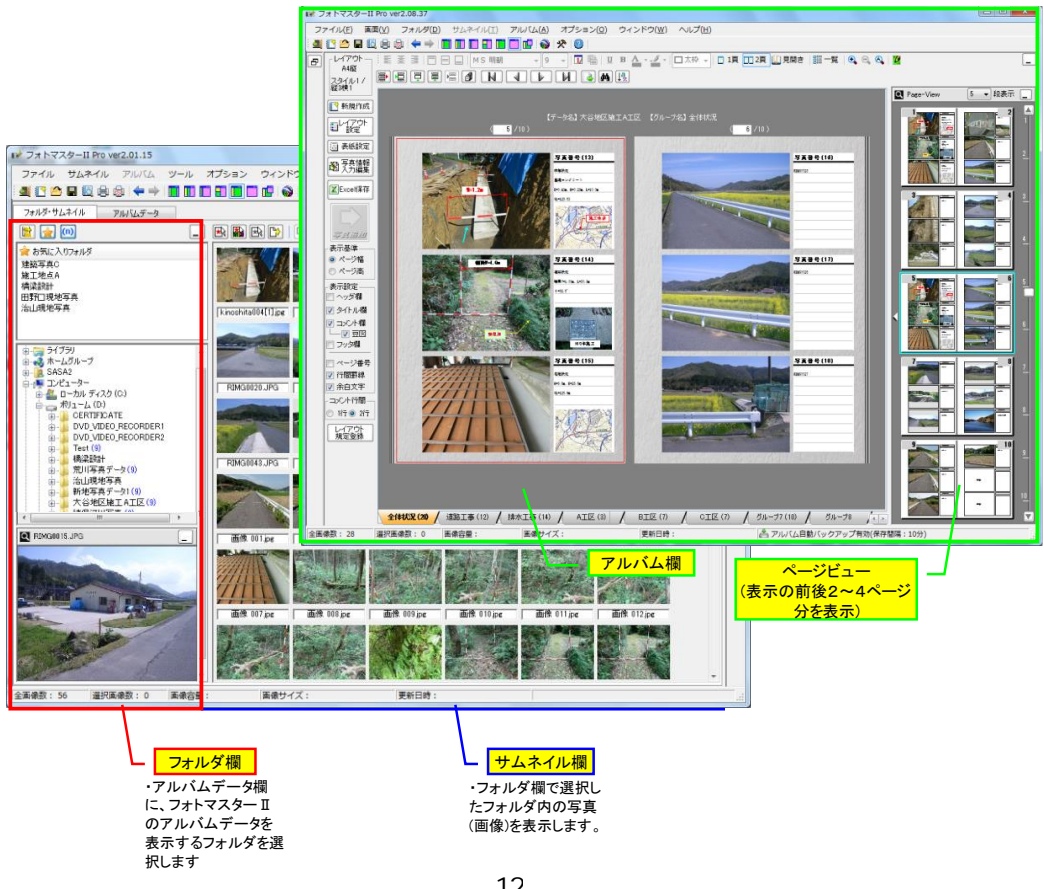

# 3-1-3. 各欄の表示幅の変更方法

前述のとおり、本プログラムの標準画面は、フォルダ欄、サムネイル欄、アルバム欄の3種類で構成 されています。ユーザーの使用状況によっては、サムネイル欄の表示幅をより広くしたいケースや、あ るいはアルバム欄の表示幅をより広くしたいケースなどが考えられます。

各欄の表示幅を変更したい場合は、下図のように欄の境界部をマウスで掴んでドラッグ移動すること で欄幅の変更が可能です

なお、次回起動時も変更した欄幅で表示させたい場合は、「オプション」-「動作設定」-「表示設定」 -「各画面モードの画面構成比」内の「現在の画面構成比を既定登録」ボタンをクリックして記憶させて ください。

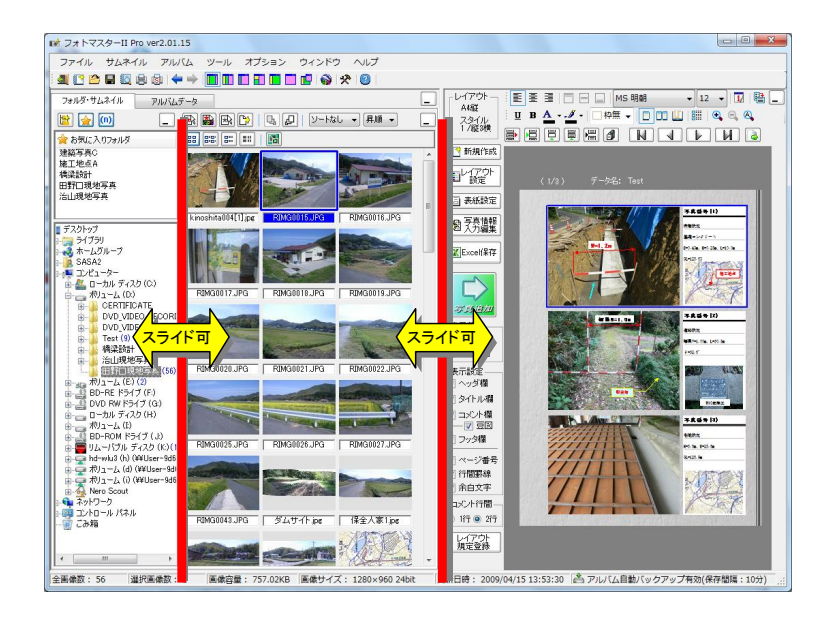

# 3-1-4. 各欄の「最小化」ボタンと「元のサイズに戻す」ボタンについて

フォルダ欄、サムネイル欄、アルバム欄の各欄にはそれぞれ、非表示状態にするボタン(最小化ボ タン)があります。また欄を最小化すると、再表示する(元のサイズに戻す)ボタンが表示され、その ボタンを押すと欄が再表示されます。

下図は、標準画面モード(モード1~3)においてサムネイル欄を最小化した状態の画面です。サム ネイル欄を最小化することで、フォルダ選択が容易になります。

なお、サムネイル欄の「元のサイズに戻す」ボタンを押すことで、1クリックで簡単にサムネイ ル欄を再表示することが出来ます。

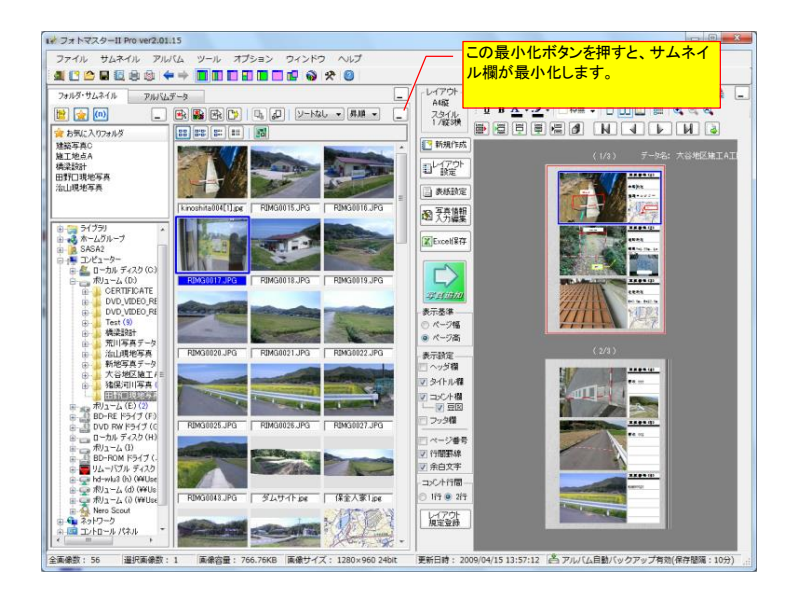

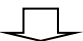

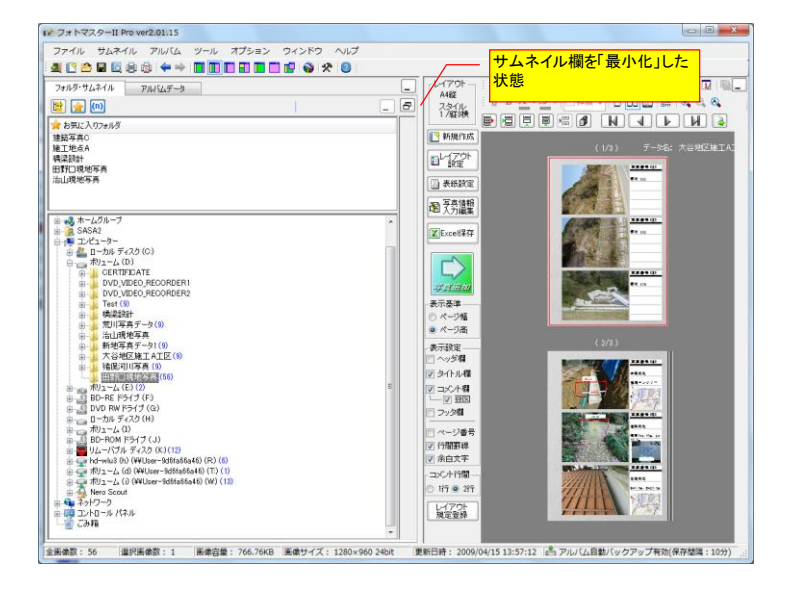

図- 標準画面モード(モード1~3)で、サムネイル欄を最小化した場合

また下図は、標準画面モード(モード1~3)においてフォルダ欄を最小化した状態の画面です。フ オルダ欄を最小化することで、サムネイルの選択等が容易になります。

なお、フォルダ欄の「元のサイズに戻す」ボタンを押すことで、1クリックで簡単にフォルダ欄 を再表示することが出来ます。

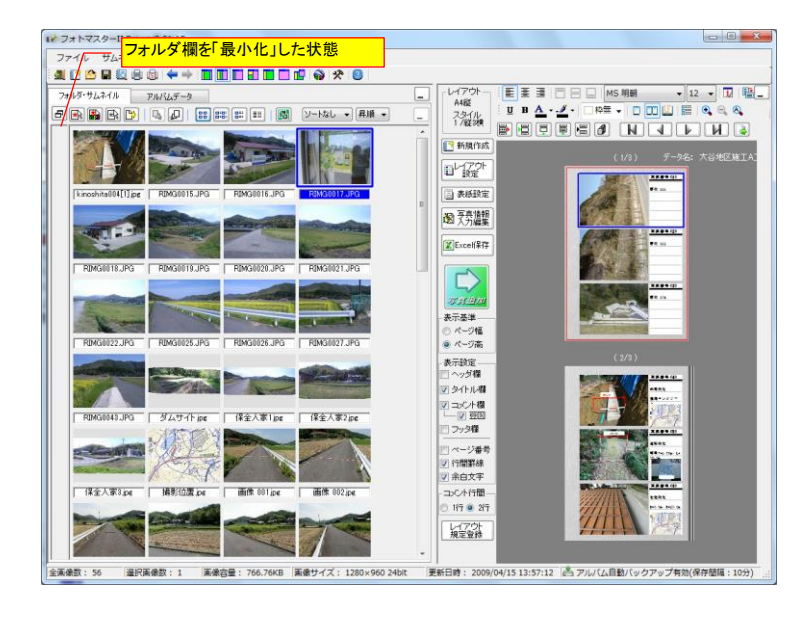

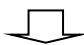

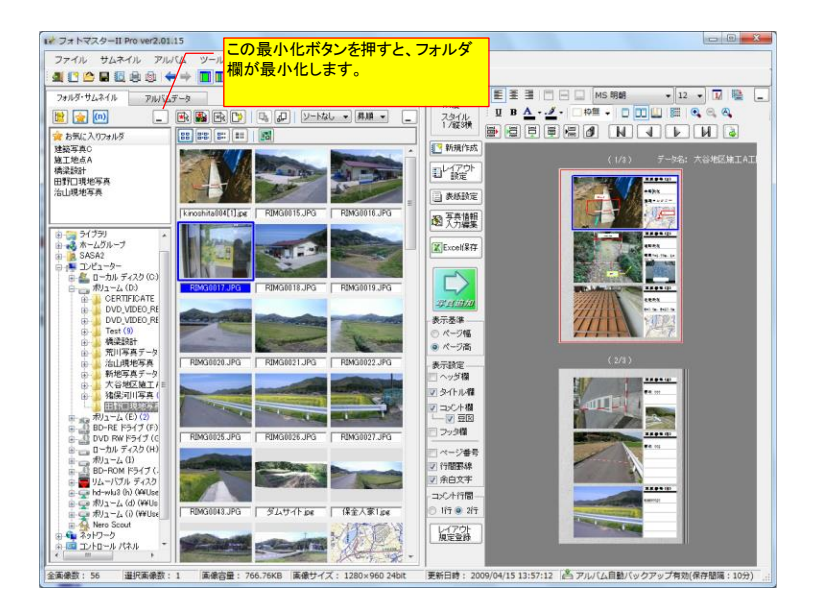

図- 標準画面モード(モード1~3)で、フォルダ欄を最小化した場合

さらに下図は、標準画面モード(モード1~3)においてアルバム欄を最小化した状態の画面です(これは画面モード5と同じ状態です)。アルバム欄を最小化することで、フォルダ内の画像ビューアとして使用することができます。

なお、アルバム欄の「元のサイズに戻す」ボタンを押すことで、1クリックで簡単にアルバム欄 を再表示することが出来ます。

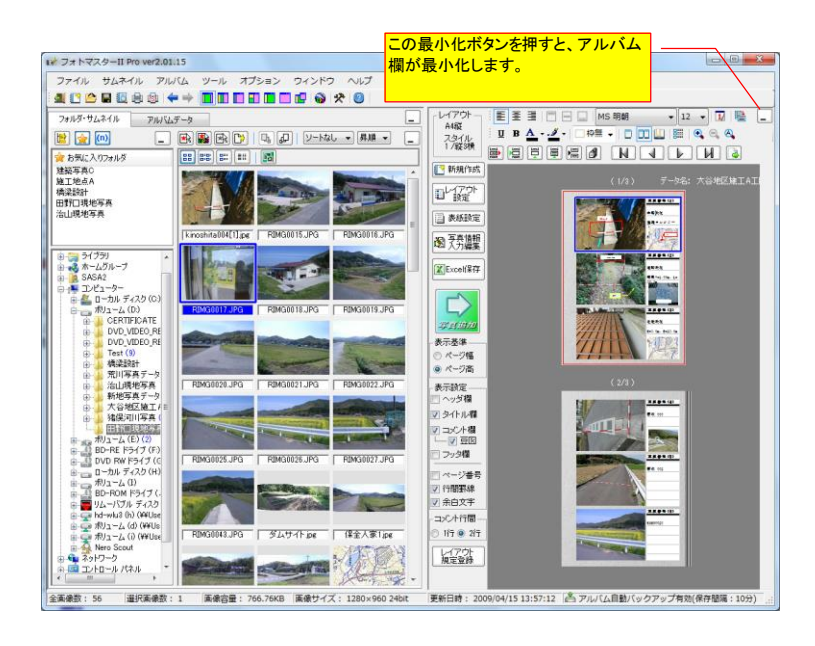

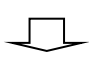

| マオトマスターII Prover2.01.15<br>ファイル サムネイル アルバム ツール 2<br>単 10 00 日 回 8 8 年 中 ■ ■ 10 10                                                                                                    | フション ウィンドウ ヘルプ 5<br>コーロ ゆ 交 0 3 | この「元のサイズに戻す」<br>甲すとアルバム欄が再表<br>す。                                                                                                    | ボタンを<br>示されま                                          |
|----------------------------------------------------------------------------------------------------|---------------------------------|----------------------------------------------------------------------------------------------------|-------------------------------------------------------|
| フォルダ・サムネイル アルバムデータ                                                                                                    |                                 |                                                                                                    | - 5                                                   |
| [20] [20] [20] [20] [20] [20] [20] [20]                                                                                                    |                                 |                                                                                                    | RUPG RINGIOISUPG                                      |
|                                                                                                    | REMAINED.UPG [REMAINED.UPG]     | S0622 JPG RIMG0625 JPG RIMG06                                                                                                    | 8.1PG R800802.1PG                                     |
| (b) CVV, VIEC, RECORDER2<br>(c) Tett()<br>(c) - (d) - (d) - (                                                                                                    | FBASO45.JP3 3/1/7+Lec (182)     | A 示ipe (福全人等2)pe (福全人<br>第 013 pe 画像 014 jpe 画像 014 jpe                                                                                                    | 63 pe<br>63 pe<br>65 pe<br>165 pe<br>165 pe<br>165 pe |
| a di but-sc (>17 (F)<br>di un (NP (>17 (A))<br>a un (NP (>17 (A))<br>a di un (NP (>17 (A))<br>a di un (NP (>17 (A)))<br>a di un (NP (>17 (A)))<br>a di un (NP (>17 (A))) |                                 | 8 003 pe Ball (10 pe Ball) (10 pe Ball) (10 | 117ge Edit 012ge                                      |
| ▲ こみ箱 *  ★ こみ箱 *  ★ 金属像数:56 選択画像数:0 画像言量:                                                                                                    | 画像サイズ:                          |                                                                                                    |                                                       |

図- 標準画面モード(モード1~3)で、アルバム欄を最小化した場合

# 3-2. サムネイル欄

# 3-2-1.表示モード

サムネイル欄の表示方法は、下記の4つの画面モードから選択できます。初期設定は「サムネイル 表示」ですが、環境設定において、起動時に表示する画面モードをユーザー側で設定できます。

- ① 表示モード①(サムネイル欄表示)
- ② 表示モード②(カタログ表示1)
- ③ 表示モード③(カタログ表示2)
- ④ 表示モード④(リスト表示)

## 3-2-2. サムネイル欄の画面モード

① 表示モード①(サムネイル欄表示)

画像を縮小したサムネイル画像を一覧表示した表示モードです。旧バージョンではこの表示 モードのみでした。

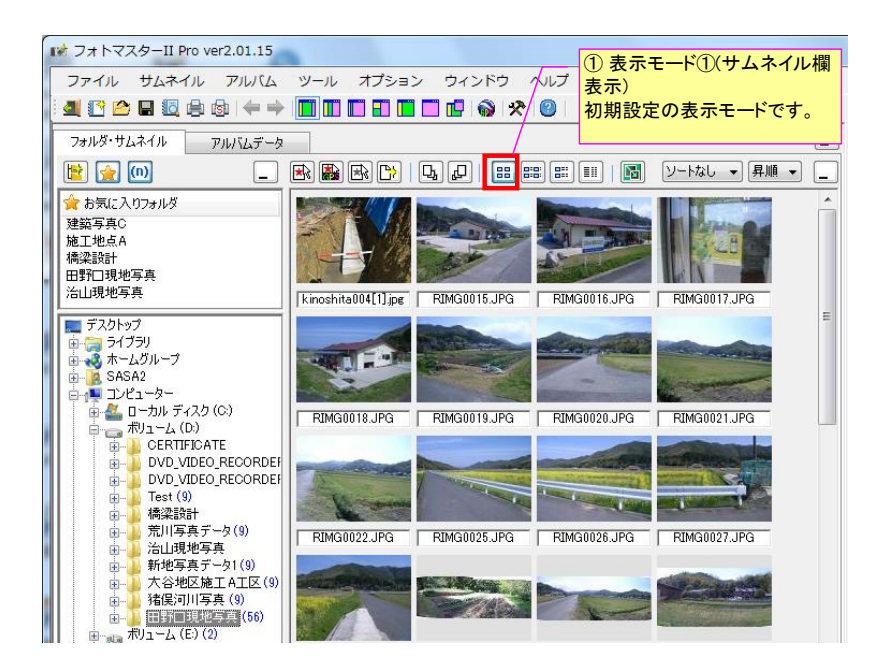

② 表示モード②(カタログ表示1)

画像を縮小したサムネイル画像とその画像情報を対にして一覧表示した表示モードです。

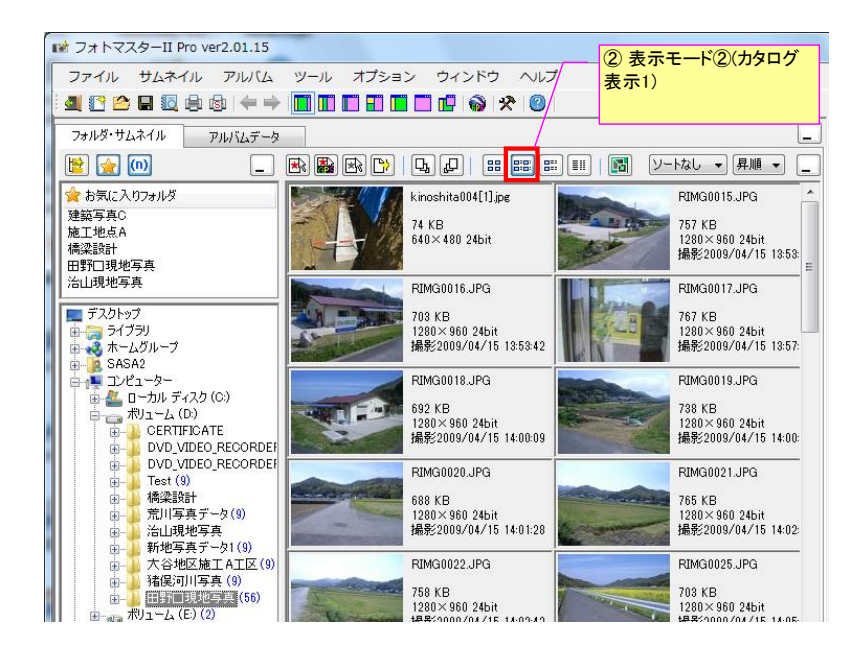

#### ③ 表示モード③(カタログ表示2)

画像を縮小したサムネイル画像とその画像情報を一覧表示した表示モードです。 最上部の項目名をクリックすると、昇順/降順で並び替えることが可能です。

| 100 |                                                                                                    |          |                     |                        |             |                    |                                           |   |
|-----|----------------------------------------------------------------------------------------------------|----------|---------------------|------------------------|-------------|--------------------|-------------------------------------------|---|
|     | 11 フォトマスターII Pro ver2.01.15                                                                                                    |          |                     |                        | 37          | ●示モー               | <u>ド③(カタ)</u>                             | - |
|     | ファイル サムネイル アルバム                                                                                                    | ツール オプショ | ン ウィンドウ             | ヘルプ                    | 。<br>グ表     | 示2)                |                                           |   |
|     | a 🖸 🖆 🖬 🗟 🖨 🏟 🖛 🔿                                                                                                    |          | 🗖 🖬 🚳 🛠             |                        |             |                    |                                           |   |
|     | フォルダ・サムネイル アルバムデータ                                                                                                    |          |                     |                        |             |                    |                                           | _ |
|     |                                                                                                    |          | Ъ.Д. I              |                        | <b>1</b> ア・ |                    | 「昇順 ▼ 〔                                   | _ |
|     | 🚖 お気に入りフォルダ                                                                                                    | 画像       | ファイル名               | 更新日時                   | 容量          | サイズ                | 撮影日時                                      | * |
|     | 建築写真C<br>施工地点A<br>橋梁設計<br>田野口現地写真<br>治山現地写真                                                                                               |          | kinoshita004[1],jpg | 2012/06/16<br>22:39:42 | 74 KB       | 640×480<br>24bit   |                                           | ш |
|     | ■ デスクトップ<br>● ニュライブラリ<br>● 20 ホームグループ<br>● 20 ホームグループ<br>● 10 58542<br>● 10 10 10 - 9 -                                                   |          | RIMG0015.JPG        | 2009/04/15<br>13:53:30 | 757 KB      | 1280×<br>960 24bit | <mark>撮影</mark><br>2009/04/15<br>13:53:29 |   |
|     | ⊕ ▲ □→Du ティスク(c.)     ⊕ → CPATFICATE     ⊕ → CPATFICATE     ⊕ → DVD_VIDEO_RECORDEF     ⊕ → DVD_VIDEO_RECORDEF     ⊕ → Test(0)     Test(0) |          | RIMG0016.JPG        | 2009/04/15<br>13:53:42 | 703 KB      | 1280×<br>960 24bit | 撮影<br>2009/04/15<br>13:53:42              |   |
|     | <ul> <li>● ● 構築設計</li> <li>● ● 荒川写真テータ(9)</li> <li>● ● ○ 活山現地写真</li> <li>● ● ● 新地写真子ー&gt;1(9)</li> <li>● ● ● 新地写真子-&gt;1(9)</li> </ul>    |          | RIMG0017.JPG        | 2009/04/15<br>13:57:12 | 767 KB      | 1280×<br>960 24bit | 撮影<br>2009/04/15<br>13:57:12              |   |
|     | 田子<br>田子<br>田子<br>田子<br>田子<br>田子<br>田子<br>田子<br>田子<br>田子                                                                                  |          | RIMG0018.JPG        | 2009/04/15<br>14:00:10 | 692 KB      | 1280×<br>960 24bit | 撮影<br>2009/04/15<br>14:00:09              |   |

④ 表示モード④(リスト表示)

画像ファイル名と画像情報をリスト表示した表示モードです。 最上部の項目名をクリックすると、昇順/降順で並び替えることが可能です。

|                          |                     |                         |                    | @ 表示モードの(1)         | てんま      |
|--------------------------|---------------------|-------------------------|--------------------|---------------------|----------|
| ファイル サムネイル アルバム          | ツール オプション           | ウィンドウ ヘ                 | มมี 🗌              |                     | ~1.12    |
|                          |                     |                         |                    | 不)                  | _        |
|                          |                     | <b>  -</b>   🎯   X'   ! |                    | テキスト表示の画面           | 11       |
| フォルダ・サムネイル、フルパルデーを       |                     |                         |                    | ドです。                |          |
|                          |                     |                         |                    |                     |          |
|                          |                     |                         |                    | - ソートなし - 昇順 -      |          |
| 🙀 お気に入りフォルダ              | ファイル名               | 容量                      | サイズ                | 撮影日時                | <u> </u> |
| 建築写真C                    | 퉬 resize_photo      |                         |                    |                     |          |
| 施工地点A                    | kinoshita004[1].jpg | 74 KB                   | $640 \times 480$   |                     |          |
| 橋梁設計                     | RIMG0015.JPG        | 757 KB                  | $1280 \times 960$  | 2009/04/15 13:53:29 |          |
| 田野口現地写真                  | ma RIMG0016.JPG     | 703 KB                  | $1280 \times 960$  | 2009/04/15 13:53:42 |          |
| 治山現地写真                   | RIMG0017.JPG        | 767 KB                  | $1280 \times 960$  | 2009/04/15 13:57:12 |          |
|                          | RIMG0018.JPG        | 692 KB                  | $1280 \times 960$  | 2009/04/15 14:00:09 |          |
| 📰 デスクトップ                 | RIMG0019.JPG        | 738 KB                  | $1280 \times 960$  | 2009/04/15 14:00:34 |          |
| 📗 🗄 🔚 ライブラリ              | RIMG0020.JPG        | 688 KB                  | $1280 \times 960$  | 2009/04/15 14:01:28 |          |
| 📗 🎰 🚜 ホームグループ            | RIMG0021.JPG        | 765 KB                  | $1280 \times 960$  | 2009/04/15 14:02:39 |          |
| 📗 🎰 🥦 SASA2              | RIMG0022.JPG        | 758 KB                  | $1280 \times 960$  | 2009/04/15 14:02:42 |          |
| 白 👰 コンピューター              | RIMG0025.JPG        | 703 KB                  | $1280 \times 960$  | 2009/04/15 14:05:37 | =        |
| 📗 💿 🚢 ローカル ディスク(C:)      | RIMG0026.JPG        | 747 KB                  | $1280 \times 960$  | 2009/04/15 14:05:39 |          |
| 📗 🚊 🔚 ボリューム (D:)         | RIMG0027.JPG        | 768 KB                  | $1280 \times 960$  | 2009/04/15 14:05:42 |          |
| 💼 🌗 CERTIFICATE          | RIMG0043.JPG        | 700 KB                  | $1280 \times 960$  | 2009/04/15 14:15:10 |          |
| 📗 💮 🔒 DVD_VIDEO_RECORDEF | 🛛 🧰 ダムサイト jpg       | 1.32 MB                 | $2578 \times 935$  |                     |          |
| 📗 📄 🔒 DVD_VIDEO_RECORDEF | 🙀 保全人家 1.jpg        | 489 KB                  | $2391 \times 909$  |                     |          |
| 📗 💮 🔒 Test (9)           | 🙀 保全人家2.jpg         | 494 KB                  | $1750 \times 893$  |                     |          |
| ● 🔒 橋梁設計                 | 🙀 保全人家3.jpg         | 587 KB                  | $1968 \times 969$  |                     |          |
| 📗 📄 👜 🚇 荒川写真データ(9)       | 🔜 名称未設定 1bmp        | 3.60 MB                 | $1280 \times 984$  |                     |          |
| 📗 👜 퉲 治山現地写真             | 🛛 🎰 撮影位置 ipe        | 72 KB                   | $354 \times 264$   |                     |          |
| 📗 👜 🔒 新地写真データ1 (9)       | 📠 画像 001.jpg        | 1.04 MB                 | $2560 \times 1920$ | 2009/06/23 14:25:00 |          |
| 📗 📄 🔒 大谷地区施工 A工区 (9)     | 📠 画像 002.jpg        | 1.07 MB                 | $2560 \times 1920$ | 2009/06/23 14:25:09 |          |
| 📗 📄 👜 猪俣河川写真 (9)         | 📑 📠 画像 003.jpg      | 1.02 MB                 | $2560 \times 1920$ | 2009/06/23 14:25:21 |          |
| 由                        | - 👼 画像 004.jpg      | 1.03 MB                 | $2560 \times 1920$ | 2009/06/23 14:25:47 |          |
| 🕕 🛺 ЖЈањ-Д (Е;) (2)      | 🙀 画像 005.jpg        | 1.04 MB                 | 2560×1920          | 2009/06/23 14:25:55 |          |

# 3-3-1.表示モード

アルバム欄の画面表示は、下記の4つの画面モードから選択できます。初期設定は「アルバム2頁 表示」ですが、環境設定において、起動時に表示する画面モードをユーザー側で設定できます。

① アルバム1頁表示

- ② アルバム2頁表示
- ③ アルバム見開き表示
- ④ アルバム一覧表示

# 3-3-2.アルバム欄の画面モード

#### ①アルバム1頁表示

アルバムページを1頁ずつ表示する画面モードです。アルバムが大きく表示されるため、情報入 力時等に便利な表示モードです。

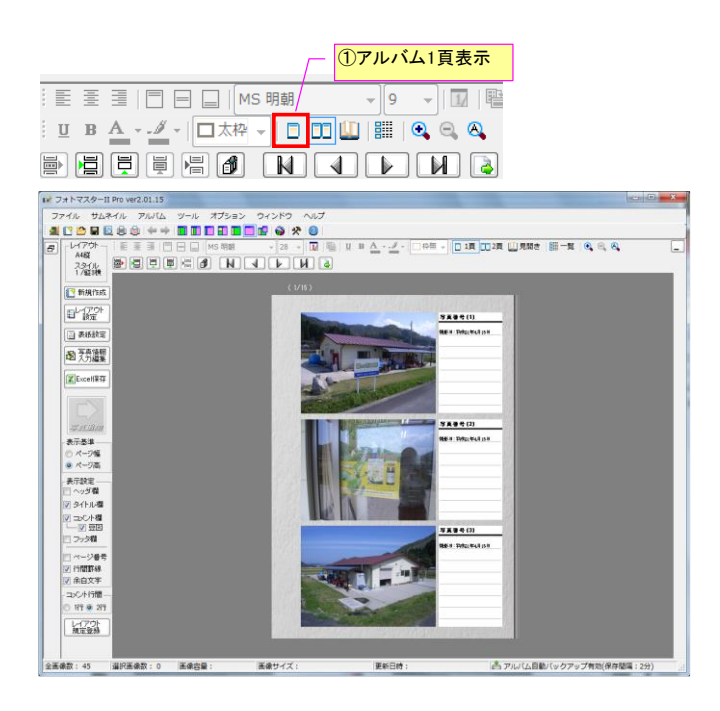

②アルバム2頁表示

アルバムページを2頁ずつ表示する画面モードです。アルバムを2ページずつ表示するため、前後 のページ状況を確認しながら情報入力等が可能な表示モードです。

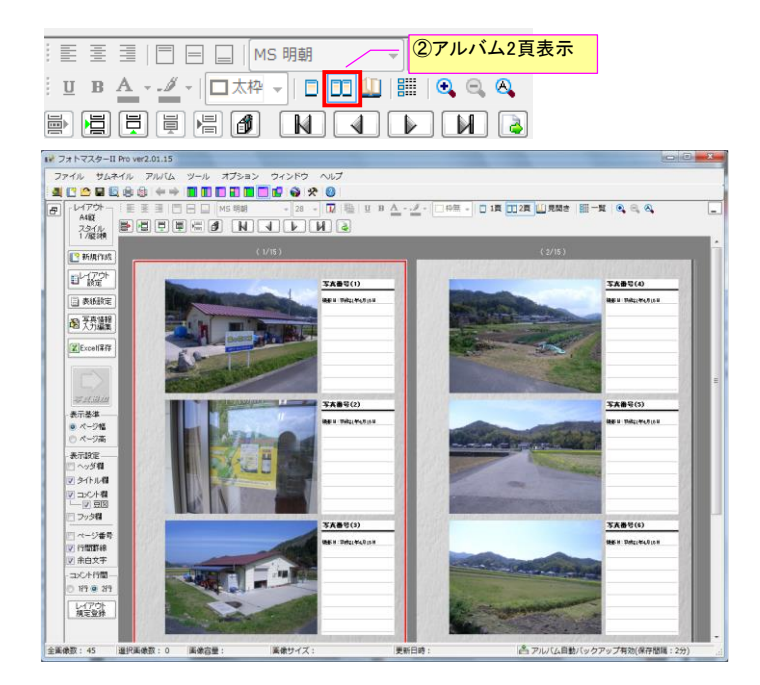

③アルバム見開き表示

アルバム完成時と同じ表示方法で表示する画面モードです。完成形をイメージしながらアルバムを 作成することができる表示モードです。

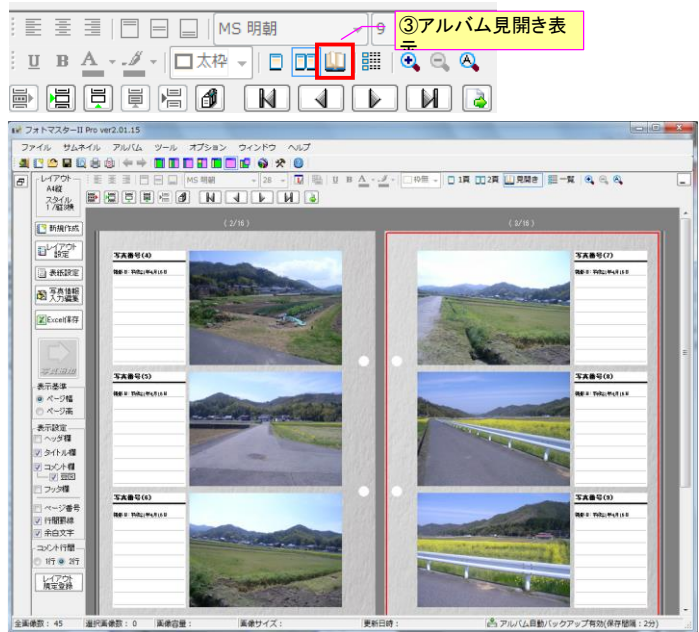

# ④アルバム一覧表示

アルバムの多くのページを一頁にまとめて表示することで、アルバムの全体像を把握しながらペ ージ編集することが容易な表示モードです。ページや写真の移動や入れ替え、ページ削除などがおこ ないやすい表示モードです。

| : 王 王 王   王 三   MS 明朝     | ④アルバムー覧表示 |
|---------------------------|-----------|
| ┊ ☳ B A 〃 / □太枠 -   □ □ 🛄 | 📰 🗨 🔍 🕰   |
|                           |           |

# a) 表示モード

・5列表示の場合

|    | アルノ                                                                  | (V-1         | 表示              |                  | -                  |       |      |                  |                  |                |            |       |                                                                                                    |                  |                  |            |             |             |                         |                       |     |    |          |                  |               | x |
|----|----------------------------------------------------------------------|--------------|-----------------|------------------|--------------------|-------|------|------------------|------------------|----------------|------------|-------|----------------------------------------------------------------------------------------------------|------------------|------------------|------------|-------------|-------------|-------------------------|-----------------------|-----|----|----------|------------------|---------------|---|
| ß  | 103                                                                  | ( <u>C</u> ) | アルバム(A)         | 表;               | ⊼( <u>H</u> )      |       |      |                  |                  |                |            |       |                                                                                                    |                  |                  |            |             |             |                         |                       |     |    | Ei       | 163              |               |   |
| 10 |                                                                      | d I          | 戸橋 🌛            | A                | <b>新像一里</b>        | 表示(59 | J) ▼ |                  | д,               | <del>م</del> ا | i fif      |       |                                                                                                    |                  |                  |            |             |             |                         |                       |     |    |          |                  |               |   |
| H  | 現地は(70) 周辺は気に(8) 地形状況(6) 道路工(8) グループ5 グループ6 グループ7 グループ8 グループ9 グループ10 |              |                 |                  |                    |       |      |                  |                  |                |            |       |                                                                                                    |                  |                  |            |             |             |                         |                       |     |    |          |                  |               |   |
| ~  | -ジ                                                                   | 連番           | 画像              | 外1.              | JXC                | ページ   | 連番   | 画像               | 外仆.              | コンン            | ページ        | 連番    | 画像                                                                                                    | 9个               | эx)              | ページ        | 連番          | 画像          | 如仆.                     | コメン                   | ページ | 連番 | 画像       | 9个.              | コンン           | - |
|    |                                                                      | 1            |                 | 写真<br>番号<br>(1)  | 床掘<br>状況           |       | 4    |                  | 写亮<br>番号<br>(4)  | 画像<br>080      |            | 7     |                                                                                                    | 写真<br>番号<br>(7)  | 画像<br>111        |            | 10          | C.          | 写真<br>番号<br>(10)        | 0505<br>杉並<br>自然      |     | 13 |          | 写真<br>番号<br>(13) | Blue<br>hills |   |
|    | 1                                                                    | 2            |                 | 写真<br>番号<br>(2)  | 道路<br>状況           | 2     | 5    | アル               | <b>バ」</b>        | ムグ             | `ル-        | ーブ    | タブ                                                                                                    | トド               |                  | <b>-</b> , |             | 空古:         | <b>6</b> 47             | 8511<br>834f3<br>13db | 5   | 14 |          | 写亮<br>番号<br>(14) | cyjim<br>age2 |   |
|    |                                                                      | 3            |                 | 写真<br>番号<br>(3)  | 宅地<br>状況           |       | 6    | いつい動も可           | 可能               | &r<br>≣)       | <u>ц</u> . | 7-    | より11                                                                                                    | 39.              | <i>n</i> –       | - ) /      | <b>\</b> U) | <b>-</b> 与具 | <b>多</b>                | aTuli<br>ps           |     | 15 | <b>P</b> | 写真<br>番号<br>(15) | 体が            |   |
|    |                                                                      | 16           |                 | 写亮<br>番号<br>(16) | Hydr<br>ange<br>as |       | 19   |                  | 学業号<br>(19)      | hita0<br>04[1] |            | 22    |                                                                                                    | (22)             | 0017             |            | 25          | -           | <del>  番号</del><br>(25) | RIMG<br>0020          |     | 28 |          | 写亮<br>番号<br>(28) | RIMG<br>0025  |   |
|    | 6                                                                    | 17           |                 | 写真<br>番号<br>(17) | ime                | 7     |      | Manife and       | 写香(20)           | RIMG<br>0015   | 8          | 23    | - HE                                                                                                    | 写真<br>番号<br>(23) | RIMG<br>0018     | 9          | 26          | -           | 写真<br>番号<br>(26)        | RIMG<br>0021          | 10  | 29 |          | 写真<br>番号<br>(29) | RIMG<br>0026  |   |
|    |                                                                      | 18           | Con Co          | 写真号<br>(18)      | img9               |       | 21   |                  | 写書与<br>(21)      | RIMG<br>0016   |            | 24    | and the second second s | 写真<br>(24)       | RIMG<br>0019     |            | 27          | -           | 写真<br>番号<br>(27)        | RIMG<br>0022          |     | 30 |          | 写真<br>番号<br>(30) | RIMG<br>0027  |   |
|    |                                                                      | 31           |                 | 写真<br>番号<br>(31) | RIMG<br>0043       |       | 34   | and the second   | 写亮<br>番号<br>(34) | 保全<br>人家<br>2  |            | 37    |                                                                                                    | 写真<br>番号<br>(37) | 画像<br>001        |            | 40          |             | 写真<br>番号<br>(40)        | 画像<br>004             |     | 43 |          | 写亮<br>番号<br>(43) | 画像<br>007     |   |
|    | 11                                                                   | 32           |                 | 写真<br>番号<br>(32) | ダム<br>サイ<br>ト      | 12    | 35   |                  | 写真<br>香号<br>(35) | 保全<br>人家<br>3  | 13         | 38    |                                                                                                    | 写真<br>香号<br>(38) | <b>西僚</b><br>002 | 14         | 41          |             | 写真<br>番号<br>((1)        | 画像<br>005             | 15  | 44 |          | 写真<br>番号<br>(44) | 画像<br>008     |   |
|    |                                                                      | 33           |                 | 写高<br>番号<br>(33) | 保全<br>人家<br>1      |       | 36   | - 414            | 写亮<br>番号<br>(36) | 田渡<br>池台<br>公  |            | 39    |                                                                                                    | 写書<br>(39)       | 画像<br>003        |            | 42          | 7           | 写真<br>番号<br>(42)        | 画像<br>006             |     | 45 |          | 写真<br>番号<br>(45) | 画像<br>009     |   |
|    |                                                                      | 46           |                 | 写真<br>番号<br>(46) | 画像<br>010          |       | 49   | 1-               | 写亮<br>番号<br>(49) | 画像<br>013      |            | 52    | E S                                                                                                    | 写真<br>番号<br>(52) | 画像<br>074        |            | 55          |             | 写真<br>番号                | 画像<br>077             |     | 58 | mia      | 写真<br>番号<br>8)   | 画像<br>080     | - |
| •  | -                                                                    |              | Rectly Selected |                  |                    |       |      | 10.015 X 14.4010 |                  |                | m          |       |                                                                                                    |                  |                  | _          | 7           | アルバ         | 72                      | 5列                    | 表示  | :ກ | 場合       |                  |               |   |
|    |                                                                      | ~            | ージや写真の          | 移動は              | 、移動                | 元(複数) | 可)を選 | 択後、移動先           | にてド              | ロップ            | して下さ       | 11. 5 | ブ上にドロッ                                                                                                    | ップする             | ちことで             | グルーフ       | 7間移動        | も可能です       |                         |                       |     |    |          |                  |               |   |

| • | 3列表示の場合 | £ |
|---|---------|---|
|---|---------|---|

| ואר 📰 🕅 | (V-1         | 龍表示              |              |                 |                   |           |                                 |                      |                    |      |             |         |              |          |   |
|---------|--------------|------------------|--------------|-----------------|-------------------|-----------|---------------------------------|----------------------|--------------------|------|-------------|---------|--------------|----------|---|
| 閉じる     | ( <u>C</u> ) | アルバム( <u>A</u> ) | 表示(且)        | )               |                   |           |                                 |                      |                    |      |             |         |              | 閉じる      | ) |
|         | Ļ            | 🖣 🖷   🌛          | 斜画像          | ─覧表示(3列) 👻      | ]⊟⊞               | I 💷 🗆     | ₽,₽ ₩                           | † <b>1</b>           |                    |      |             |         |              |          |   |
| 現地状     | (74)         | 周辺状況(8)          | 地形状况         | (6) 道路工(3)      | ŐJ                | ,ープ5      | グループ6                           | ブル-                  | -ブ7 グルー:           | 18 j | 「ループ!       | ター グループ | 710          |          |   |
| ページ     | 連番           | 画像               | タイトル         | 1000            | ページ               | 連番        | 画像                              | タイトル                 | コメント               | ページ  | 連番          | 画像      | タイトル         | コメント     | • |
|         | 19           |                  | 写真番号<br>(19) | kinoshita004[1] |                   | 22        |                                 | 写真番号<br>(22)         | RIMG0017           |      | 25          | Ser. al | 写真番号<br>(25) | RIMG0020 |   |
| 7       | 20           | A A              | 写真番号<br>(20) | RIMG0015        | <b>ア</b> ノ<br>(ドう | レバ<br>ラック | <b>ムグル</b><br><sup>ブ</sup> &ドロッ | <b>ノーブ</b> う<br>ソプによ | <b>ョブ</b><br>⊧り他グル | レープ  | <u>~</u> σ. | )写真移    | 番号<br>S      | RIMG0021 |   |
|         | 21           |                  | 写真番号<br>(21) | RIMG0016        | 動も                | 可         | 能)                              |                      |                    | _    |             |         | 番号           | RIMG0022 |   |
|         | 28           |                  | 写真番号<br>(28) | RIMG0025        |                   | 81        |                                 | 写真番号<br>(81)         | RIMG0043           |      | 34          | Seatt   | 写真番号<br>(34) | 保全人家2    |   |
| 10      | 29           |                  | 写真番号<br>(29) | RIMG0026        |                   | 82        |                                 | 写真番号<br>(32)         |                    | 12   | 35          |         | 写真番号<br>(35) | 保全人家3    |   |
|         | 30           |                  | 写真番号<br>(30) | RIMG0027        |                   | 33        |                                 | 写真番号<br>(88)         | 保全人家1              |      | 36          |         | 写真番号<br>(36) | 田渡池自然公園  |   |
|         | 37           |                  | 写真番号<br>(87) | 画像 001          |                   | 40        |                                 | 写真番号<br>(40)         | 画像 004             |      | 43          |         | 写真番号<br>(43) | 画像 007   |   |
| 13      | 38           |                  | 写真番号<br>(38) | 画像 002          | 14                | 41        |                                 | 写真番号<br>(41)         | 画像 005             | 15   | 44          |         | 写真番号<br>(44) | 画像 008   |   |
|         | 39           |                  | 写真番号<br>(39) | 画像 003          |                   | 42        |                                 | 写真番号<br>(42)         | 画像 006             |      | 45          |         | 写真番号<br>(45) | 画像 009   |   |
|         | 46           | in fre           | 写真番号<br>(46) | 画像 010          |                   | 49        |                                 | <u>ר</u>             | ルバム3               | 列表   | 示の          | 場合      | 5真番号<br>52)  | 画像 074   |   |
|         |              | 8 73 /S          | 写真番号         | 画像 011          |                   |           | Br 19/4                         | 写真番号                 | 画像 014             |      |             |         | 写真番号         | 画像 075   | - |
|         | ~            | ージや写真の           | 移動は、移        | 動元(複数可)を選       | 訳後、利              | 動先に       | てドロップし                          | して下さい。               | タブ上にドロッ            | プするこ | とでグ         | レープ間移動  | も可能です        |          |   |

・1列表示の場合

| וטויד 🏢 | /( <u>7</u> -1 | 範表示              |                   |                      |                      |              |         |                |      |   |
|---------|----------------|------------------|-------------------|----------------------|----------------------|--------------|---------|----------------|------|---|
| 閉じる     | i( <u>C</u> )  | アルバム( <u>A</u> ) | 表示( <u>H</u> )    |                      |                      |              |         |                | 閉じる  |   |
|         | 1 🛱 1          | 🖣 🖷   🌛          | ▲ 画像一覧表示(1列)      | - <b>- - - - - -</b> | ₽   <sup>++</sup> †† |              |         |                |      |   |
| 現地状     | (74)           | 周辺状況(8)          | 地形状況(6) 请路工       | · (3) ガループ5          | グループ6 グループ           | 7 ガループ8      | ガループタ   | ガループ10         |      |   |
| ページ     | 連番             | 画像               | 31                | λ.μ.                 |                      |              |         |                |      | * |
|         |                | 写真番号(19)         |                   |                      | kinoshita004[1]      |              |         |                |      | _ |
|         | 19             |                  |                   |                      |                      |              |         |                |      |   |
|         |                | Contraction of   | 写真番号(20)          | アルバムグ                | ループタブ                |              |         |                | 1    |   |
| l '     | 20             | At 1             |                   | (ドラッグ&ドロ             | コップにより作              | bグループ·       | への写真    | 移              |      |   |
|         | 21             |                  | 写真番号(21)          | 動も可能)                |                      |              |         |                |      |   |
|         |                | A. S. S.         |                   |                      |                      |              |         |                |      | = |
|         | 22             | A State          | 写真番号(22)          |                      | RIMG0017             |              |         |                |      |   |
|         |                |                  | [[]               |                      | DB400010             |              |         |                | -    |   |
| 8       | 23             | A. 180           | 与具番亏(23)          |                      | REMGIOUTS            |              |         |                |      |   |
|         | <u> </u>       |                  | 写真最号(24)          | 長番号(24)              | RIMG0019             |              |         |                |      |   |
|         | 24             | and and          | -3-96 - 10 (14.9) |                      | Tanaloo IS           |              |         |                |      |   |
|         |                |                  | 写真番号(25)          |                      | RIMG0020             |              |         |                |      |   |
|         | 25             |                  |                   |                      |                      |              |         |                |      |   |
|         |                |                  | 写真番号(26)          |                      | RIMG0021             |              |         |                | -    |   |
| 9       | 26             | A store          |                   |                      |                      | $\backslash$ |         |                |      |   |
|         |                | -                | 写真番号(27)          |                      | RIMG0022             | <b>1</b>     |         |                | 1    |   |
|         | 21             | 1 mar            |                   |                      |                      |              |         | × <del>.</del> |      |   |
|         | 28             |                  | 写真番号(28)          |                      | RIMG0025             |              | アルハ     | \ム1列表          | 家の場合 |   |
|         |                | 19               |                   |                      |                      |              |         |                |      |   |
|         |                | -                | 与典番号(29)          |                      | RIMG0026             |              |         |                |      | - |
|         | ~              | ージや写真の           | 移動は、移動元(複数可)      | を選択後、移動先にてド          | ロップして下さい。冬           | フ上にドロップす     | ることでグルー | ブ間移動も可能で       | टन.  |   |

# b)アルバムー覧表示画面の主なコマンド

アルバム一覧表示画面のコマンドは、基本的にアルバム欄と共通ですが、下記はページ一覧のみの 主要コマンドとなります。

なお、タイトル列とコメント列の列幅調整は、最上行の列境界部をマウスで掴んで調整することも 可能です。

| 間 アルバム-         | 覧表示              |        |             |               |       |    |
|-----------------|------------------|--------|-------------|---------------|-------|----|
| 閉じる( <u>C</u> ) | アルバム( <u>A</u> ) | 表示(日)  |             |               |       |    |
|                 | 🛱 🖷 ] 🌛          | 画像一覧表示 | ₹(3列) 👻 🗮 🎹 | <b>L</b> D, d | ₽∣⁺∩⁺ | Ħ  |
| ページ 連番          | 画像               | タイトル   | コメント        | ページ           | 連番    | 画像 |

アルバムページー覧表示の主なコマンド

| , ,,, , , , , , , , , , , , , , , , , |                  |
|---------------------------------------|------------------|
| アイコン                                  | 機能               |
|                                       | アルバム情報の検索と置換     |
|                                       | 画像一覧(1列表示)       |
|                                       | 画像一覧(3列表示)       |
|                                       | 画像一覧(5列表示)       |
| ත්                                    | サムネイル縮小(1段階のみ)   |
| 圮                                     | サムネイル拡大(1段階のみ)   |
| ŧ                                     | タイトル列とコメント列の幅を縮小 |
| t_†                                   | タイトル列とコメント列の幅を拡大 |

# c) 複数写真の移動(入れ替え)方法

アルバムページー覧では、複数の連続した写真を別の場所に一括移動(入れ替え)することが可能で す。

方法は、下図のようにまず移動元の写真を連続選択します(Shift キーを押しながら選択すると連続選択が簡単です)。次に、移動元の写真を選択したまま、移動先の写真までドラッグ移動します。移動先の写真上でドロップ(離す)します。

すると、下図のような移動先でのドロップ位置(移動先写真の前方にドロップするか後方にドロッ プするか)を設定する画面が表示されますので、必要に応じて設定を変更し、最後に 0K ボタンを押し ます。

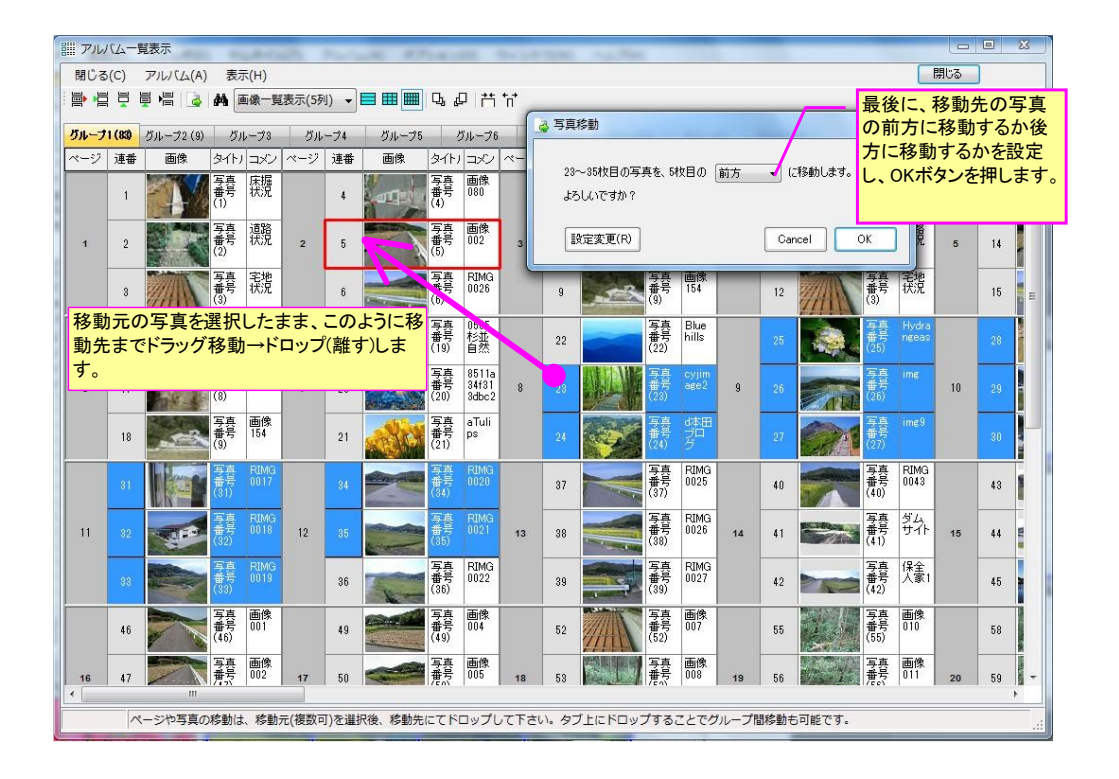

# d) 複数ページの移動(入れ替え)方法

アルバムページー覧では、複数の連続ページを別の場所に一括移動(入れ替え)することが可能です。 方法は、下図のようにまず移動元のページを連続選択します(Shift キーを押しながら選択すると 連続選択が簡単です)。次に、移動元の複数ページを選択したまま、移動先のページまでドラッグ移 動します。移動先のページ上でドロップ(離す)します。

すると、下図のような移動先でのドロップ位置(移動先ページの前方にドロップするか後方にドロ ップするか)を設定する画面が表示されますので、必要に応じて設定を変更し、最後に OK ボタンを押 します。

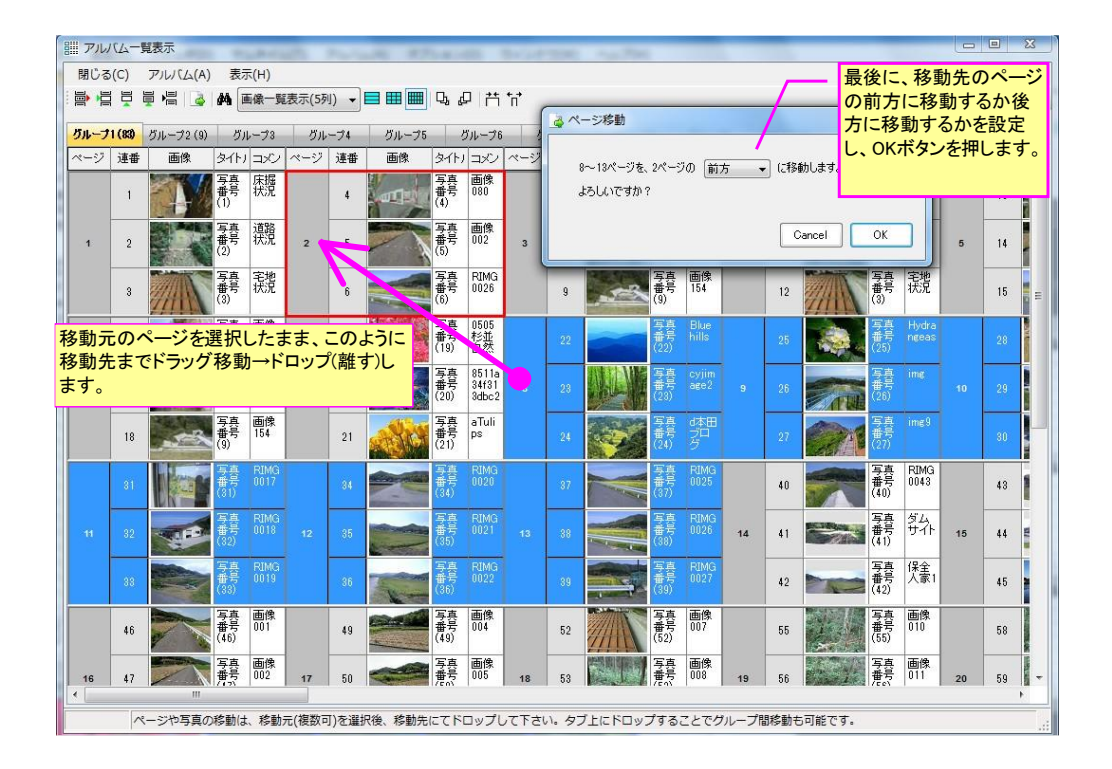

# e)アルバムグループ間の写真やページの移動方法

あるグループの写真やページを、別のグループに移動することが出来ます。

方法は、下図のようにまず移動元の写真やページを連続選択します(Shift キーを押しながら選択 すると連続選択が簡単です)。

次に、移動元を選択したまま、移動先のグループタブまでドラッグ移動し、ドロップします。する と、下図のような移動先でのドロップ位置(移動先ページの前方にドロップするか後方にドロップす るか)を設定する画面が表示されますので、必要に応じて設定を変更し、最後にOKボタンを押します。

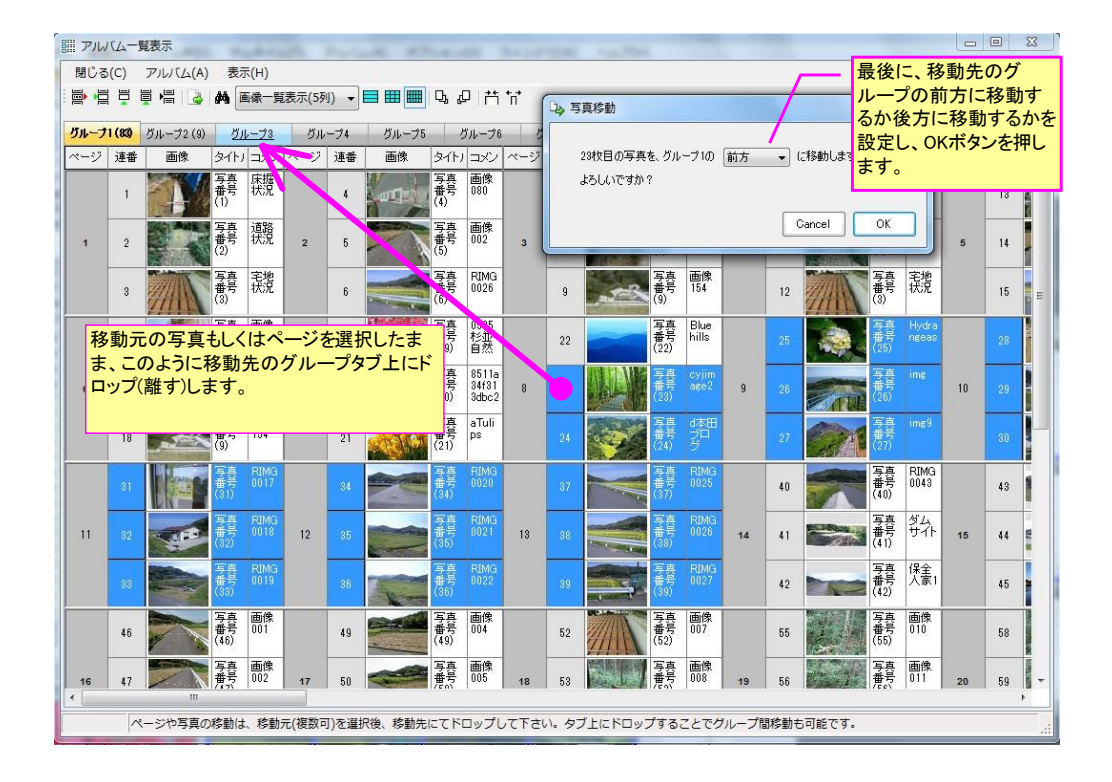

表示を写真一覧/ページ一覧の2種類から切り替えることが可能です。下図はページ一覧表示で す。

なお、移動したいページを左クリックすると、そのページが選択されます。そしてそのままドラ ッグ移動して別のページ上でドロップすることで、ページを移動することが可能です。

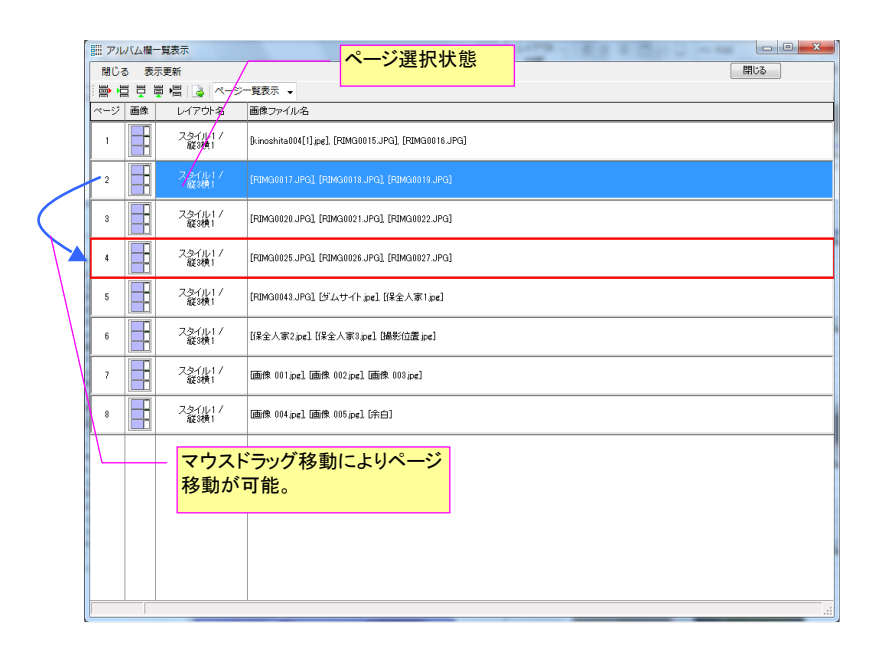

# 3-4. ボタン配置と機能説明

# 3-4-1.メインツールバーの説明

メニュー下のメインツールバーの機能をご説明します。

メインツールバーの説明

| 7                   | イコン            | 機能説明                                                                                                    |
|---------------------|----------------|----------------------------------------------------------------------------------------------------|
|                     |                | 「終了」ボタン。プログラムを終了します。                                                                                                    |
| ファ                  | <b>*</b>       | 「新規作成」ボタン。アルバムを新規に作成します。                                                                                                    |
| イル                  | 1              | 「開く」ボタン。フォトマスター II のアルバムデータ(*.alm)を開きます。                                                                                                    |
|                     |                | 「上書き保存」ボタン。アルバムデータの上書き保存を行います。未保存データの場合は保存先と<br>データ名を指定して保存します。                                                                                                    |
|                     | ō              | 「印刷プレビュー」ボタン。作成したアルバムの印刷プレビューを表示します。ただし、アルバムが未<br>作成の場合は機能しません。また用紙の設定はここでは変更できません。                                                                                                    |
|                     |                | 「印刷」ボタン。作成したアルバムを印刷します。                                                                                                    |
| 出力                  | s              | 「サムネイルー覧印刷」ボタン。サムネイル欄に表示された画像を指定用紙に一覧印刷します。                                                                                                    |
| 関連                  | X              | アルバムをExcel保存                                                                                                    |
|                     |                | アルバム写真の抜き出し保存(アルバム内の写真のみを指定フォルダ内に抜き出して保存します。<br>写真上に貼り付けたオートシェイプなどは一体画像となります。)                                                                                                    |
|                     | C <sup>2</sup> | フォトマスタービューアのダウンロード(アルバムデータの閲覧、印刷、Excel保存機能のみを有したフリーのビューアソフト。非ユーザーへのアルバムデータ提供時などにお使い下さい。)                                                                                                    |
| 標                   |                | 「画面モード1」ボタン。標準画面において、「フォルダ欄」「サムネイル欄」「アルバム欄」の各欄の構成比率(各欄の幅の比率)を画面モード1の設定に変更します。比率設定の規定値は、「オプション」-「動作設定」-「各画面モードの画面構成比」内の「現在の画面構成比を規定登録」ボタンを押すことで自由に変更することが可能です。                                        |
| 準<br>  面<br>  モ<br> |                | 「画面モード2」ボタン。標準画面において、「フォルダ欄」「サムネイル欄」「アルバム欄」の各欄の構成比率(各欄の幅の比率)を画面モード2の設定に変更します。比率設定の規定値は、「オプション」-「動作設定」-「各画面モードの画面構成比」内の「現在の画面構成比を規定登録」ボタンを押すことで自由に変更することが可能です。                                        |
| ۲                   |                | 「画面モード3」ボタン。標準画面において、「フォルダ欄」「サムネイル欄」「アルバム欄」の各欄の構成比率(各欄の幅の比率)を画面モード3の設定に変更します。比率設定の規定値は、「オプション」-「動作設定」-「各画面モードの画面構成比」内の「現在の画面構成比を規定登録」ボタンを押すことで自由に変更することが可能です。                                        |
| その                  |                | 「画面モード4」ボタン。フォルダ欄とサムネイル欄を上下に配置した画面構成のモード。フォルダ欄が<br>広く表示されるため、多階層フォルダの表示に向いている。                                                                                                    |
| 他の画                 |                | 「画面モード5」ボタン。フォルダ欄とサムネイル欄のみを表示した画面モード。フォルダ内の画像<br>ビューアに適した画面モード。                                                                                                    |
| 面モ                  |                | 「画面モード6」ボタン。アルバム欄のみを表示した画面構成のモード。アルバム編集に特化した画面モード。                                                                                                    |
| <br>                | Ē              | 「画面モード7」ボタン。画面モード5と画面モード6を同時に表示する画面モード。デュアルモニター等の場合に最も効果を発揮し、全7モード中、作業性、編集性に最も優れたモード。                                                                                                    |
|                     | *              | 「動作設定」ボタン。表示設定や取り扱う画像形式など、様々な初期設定をおこないます。                                                                                                    |
| その他                 | •              | 「撮影位置を表示」ボタン。Exif情報にGPS情報がある場合、その位置情報を読み取り、<br>GoogleEarth、Google Map上に撮影位置を表示します。但し、フォトスター単独では位置情報は表示<br>できません。弊社提供のフリーソフト「Sky-eye」が別途インストールさてれいることが必要です。(もし<br>未インストールの場合は、自動的にダウンロードしてインストール可能です) |
|                     | ?              | 「ヘルプ」ボタン。使用説明等のヘルプ画面を表示します。                                                                                                    |

# 3-4-2.フォルダ欄用ツールバーのご説明

フォルダ欄の上部に配置されたフォルダ欄用のツールバーをご説明します。

| フォルダ欄用ツールバーの説明 |                                                                                                    |  |  |  |  |  |  |  |
|----------------|----------------------------------------------------------------------------------------------------|--|--|--|--|--|--|--|
| アイコン           | 機能説明                                                                                                    |  |  |  |  |  |  |  |
| <b>B</b>       | フォルダツリー表示更新」ボタン(リフレッシュボタン)。フォルダツリーの構成等を最新の状態に更<br>新します。                                                                    |  |  |  |  |  |  |  |
| *              | 「お気に入りフォルダ欄」表示/非表示ボタン。押すたびに、フォルダ欄内に「お気に入りフォルダ<br>欄」を表示もしくは非表示する。                                                           |  |  |  |  |  |  |  |
| (n)            | 「画像枚数」表示/非表示ボタン。各フォルダ直下の画像枚数を、フォルダ名の右端に括弧書きで<br>表示する。なお、カウントする画像形式は、「動作設定」-「表示する画像形式」に準ずる。但し、本<br>機能はフォトマスターII Proのみとなります。 |  |  |  |  |  |  |  |

# 3-4-3. サムネイル欄用ツールバーのご説明

サムネイル欄の上部に配置されたサムネイル欄用のツールバーをご説明します。

| サムネイル用ツールバーの説明 | Ŧ |
|----------------|---|
|----------------|---|

| アイコン       | 機能説明                                                                                                    |
|------------|----------------------------------------------------------------------------------------------------|
| Ŧ          | 1つ前のフォルダに戻る                                                                                                    |
| +          | 次のフォルダに進む                                                                                                    |
| 1          | 1つ上の階層(フォルダ)に移動する                                                                                                    |
|            | 「全選択」ボタン。すべてのサムネイル写真を選択状態にします。                                                                                                    |
|            | 「GPS情報検索」ボタン。Exif情報にGPS位置情報のある画像を選択状態にする。                                                                                                |
| R          | 「全選択解除」ボタン。すべてのサムネイル写真を非選択状態にします。                                                                                                    |
|            | 「表示更新」ボタン(リフレッシュボタン)。サムネイル欄の表示を最新の状態に更新します。                                                                                              |
| <u></u>    | 「縮小」ボタン。サムネイル画像の表示サイズを、押すたびに段階的に縮小します。                                                                                                   |
| Ą          | 「拡大」ボタン。サムネイル画像の表示サイズを、押すたびに段階的に拡大します。                                                                                                   |
| ==         | 「サムネイル表示」ボタン。選択フォルダ内の画像をサムネイルー覧表示します。                                                                                                    |
| <b></b>    | 「カタログ表示①」ボタン。選択フォルダ内の画像について、サムネイル画像と画像情報を対にして一<br>覧表示します。                                                                                |
|            | 「カタログ表示②」ボタン。選択フォルダ内の画像について、サムネイル画像と画像情報を対にしてリ<br>スト表示します。                                                                               |
|            | 「リスト表示」ボタン。選択フォルダ内の画像情報をリスト表示します。                                                                                                    |
|            | 「ー括リサイズ」ボタン。選択フォルダ内の画像を一括リサイズします。画像の画素数や画質等を小さ<br>して容量を削減したり、サイズを統一するときに用います。                                                            |
| 2          | 「ー括リネーム」ボタン。選択フォルダ内の画像ファイル名を一括リネーム(名称変更)します。様々な<br>リネーム条件が設定でき、大量のファイルを簡単にリネームすることが可能です。また何度もリネー<br>ムした後に、ボタンー発で初期名称に戻せる「リセット機能」も大変便利です。 |
|            | 「アルバム追加済チェック」ボタン。<br>このボタンを押すと、現在サムネイル欄に表示されている画像のうち、既にアルバム欄に追加されて<br>いる写真上にチェックマークを表示します。<br>この機能により、追加済写真と未追加写真が区別できるため、二重登録などを防止できます。 |
| <b>N</b> . | 「パノラマ写真(2点指示法)の作成」ボタン。<br>このボタンを押すと、選択写真を合成して1枚の写真にするための操作画面が表示されます。<br>なお本機能は自動合成ではなく、画質劣化の殆どない2点指示法により合成します。<br>                       |
| Auto       | 「おまかせ自動レベル補正」実行ボタン。<br>このボタンを押すと、対象写真に対して「黒潰れ」や「白とび」写真を自動判定し、補正が必要な写真<br>に対してのみレベル補正(明暗補正)をおこなう。                                         |

# 3-4-4.アルバム欄用ツールバーのご説明

アルバム欄の上部に配置されたアルバム欄用のツールバーをご説明します。下記設定は、アルバム 欄の全ページに反映されます。(欄毎に異なる設定はできません)

# 1) 入力欄に関する設定

アルバム欄用ツールバーの説明

|    | アイコン                                   | 機能説明                                                                                             |
|----|----------------------------------------|--------------------------------------------------------------------------------------------------|
|    |                                        | 「左寄せ」ボタン。タイトル、コメント、ヘッダ、フッタ各欄内の文字を左寄せにします。                                                        |
|    |                                        | 「中央揃え」ボタン。タイトル、コメント、ヘッダ、フッタ各欄内の文字を中央に揃えます。                                                       |
|    | IIIII                                  | 「右寄せ」ボタン。タイトル、コメント、ヘッダ、フッタ各欄内の文字を右寄せにします。                                                        |
|    |                                        | 「上詰め」ボタン。タイトル、ヘッダ、フッタ各欄内の文字を、欄の上方に詰めます。                                                          |
|    |                                        | 「中央揃え」ボタン。タイトル、ヘッダ、フッタ各欄内の文字を、欄の上下方向の中<br>央に揃えます。                                                |
|    |                                        | 「下詰め」ボタン。タイトル、ヘッダ、フッタ各欄内の文字を、欄の下方に詰めます。                                                          |
| 書式 | MS ゴシック 🗾                              | 「フォント設定」欄。タイトル、コメント、ヘッダ、フッタ各欄の文字フォントを設定します。                                                      |
| 設定 | 12 💌                                   | 「文字サイズ設定」欄。タイトル、コメント、ヘッダ、フッタ各欄の文字サイズを設定し<br>ます。                                                  |
|    | 1/                                     | アルバム写真上に撮影日を挿入します。Exif情報に基づいて撮影日等を自動挿入します。                                                       |
|    | U                                      | 「アンダーライン(下線)設定」ボタン。タイトル、コメント、ヘッダ、フッタ各欄内の文<br>字にアンダーライン(下線)を設定します。                                |
|    | B                                      | 「太字(強調文字)設定」ボタン。タイトル、コメント、ヘッダ、フッタ各欄内の文字を太<br>字(強調文字)に設定します。                                      |
|    | A                                      | 「文字色設定」ボタン。タイトル、コメント、ヘッダ、フッタ各欄内の文字色を設定します。                                                       |
|    | _#                                     | 枠線の色設定ボタン。タイトル、コメント、ヘッダ、フッタ各欄の枠線色を設定しま<br>す。                                                     |
|    |                                        | 「欄の枠線設定」ボタン。タイトル、コメント、ヘッダ、フッタ各欄の枠線の設定をおこないます。                                                    |
|    | 📘 1項                                   | アルバムを1ページ表示。                                                                                     |
|    | 📘 2項                                   | アルバムを2ページ表示。                                                                                     |
| アル | 🛄 見開き                                  | アルバムを見開き表示。                                                                                      |
| バム | □□□□□□□□□□□□□□□□□□□□□□□□□□□□□□□□□□□□□□ | アルバムー覧表示。ページー覧を表示して、内容確認やページ移動、写真移動<br>等をおこなうことができます。                                            |
| 表示 | •                                      | アルバムを拡大表示。                                                                                       |
|    | Θ                                      | アルバムを縮小表示。                                                                                       |
|    | 8                                      | アルバムを欄にフィットするように表示。                                                                              |
|    |                                        | 選択中の写真のレイアウト変更ボタン。選択している写真(1枚)のレイアウトを変更<br>します。(複数の写真のレイアウトを変更する場合は、写真上でのショーツカットメ<br>ニューから実行。)   |
|    | Ø                                      | 単語登録リスト。よく使用する単語を登録しておき、リストから選択していつでも情<br>報欄に入力できます。                                             |
| そ  | <i>8</i> %                             | アルバム情報の検索/置換機能。アルバム内の情報からキーワードを検索したり、一括置換することができます。                                              |
| 他  | ↓ <mark>a</mark><br>∑∑                 | アルバム写真の並び替え(ソート)機能。アルバム内の写真を「タイトル名」「ファイ<br>ル名」「撮影日時」「更新日時」により降順/昇順に並び替えることが出来ます。                 |
|    |                                        | ページのヘッダ欄やフッタ欄に、企業ロゴマーク等の画像を表示します                                                                 |
|    | Auto                                   | 「おまかせ自動レベル補正」実行ボタン。<br>このボタンを押すと、対象写真に対して「黒潰れ」や「白とび」写真を自動判定し、<br>補正が必要な写真に対してのみレベル補正(明暗補正)をおこなう。 |

注)一部、「フォトマスターII Pro」のみに対応/実装している機能があります。ご了承下さい。

# 2) アルバムページに関する設定

#### アルバム欄用ツールバーの説明(アルバムページ関連)

| アイコン | 機能説明                                                                            |
|------|---------------------------------------------------------------------------------|
| M    | 「ページ先頭移動」ボタン。アルバムの先頭ページを表示します。                                                  |
| 4    | 「前ページ移動」ボタン。現在表示しているページの前のページを表示します。                                            |
|      | 「次ページ移動」ボタン。現在表示しているページの次のページを表示します。                                            |
|      | 「最終ページ移動」ボタン。アルバムの最終ページを表示します。                                                  |
| ď    | 「指定ページ移動」ボタン。指定したページを表示します。                                                     |
|      | 「ページ削除」ボタン。現在表示中のページを削除します。                                                     |
|      | 「ページ挿入」ボタン。現在表示中のページの前に、空白ページを1ページ追加します。                                        |
|      | 「ページ追加」ボタン。最終ページの後に、空白ページを1ページ追加します。                                            |
|      | 「ページ追加(最終ページ情報複写)」ボタン。最終ページの後に、最終ページの入力情報を貼り<br>付けした上で1ページ分追加します。但し、写真は複写されません。 |
|      | 「ページ区切り」ボタン。現在選択している写真の手前でページを区切ります。                                            |
|      | ページ入れ替えボタン。アルバムページを入れ替えるときに使用します。                                               |

# 3-4-5.アルバム設定コマンドの説明

アルバム設定コマンドとは、サムネイル欄とアルバム欄の間に配置された、縦方向に配置されたコ マンド群のことです。これらのコマンドは、アルバムに関するコマンドのうち、使用頻度の高いもの を抜粋して配置したものです。コマンドの配置とその機能は下記のとおりです。

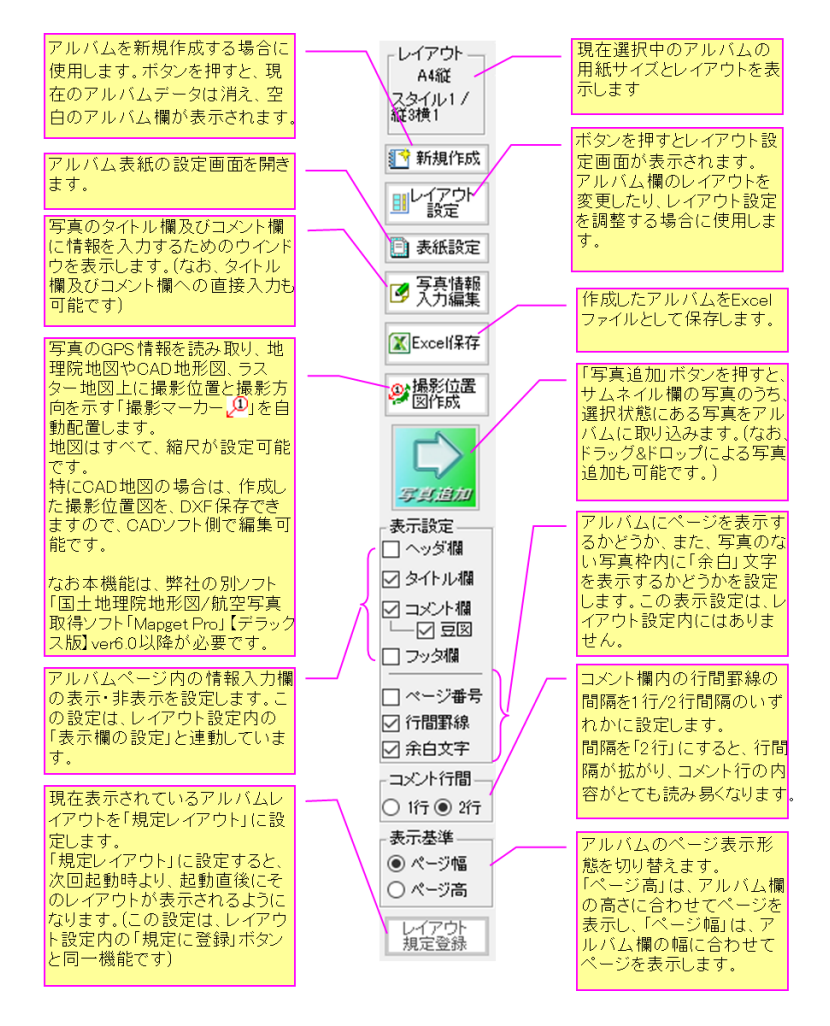

注)一部、「フォトマスターⅡ Pro」のみに対応/実装している機能があります。ご了承下さい。

#### 3-4-6. アルバムデータ欄用コマンドの説明

アルバムデータ欄に関連する主なコマンドとその機能は下記の通りです。より詳しい機能について は、「4-3-9. アルバムを保存する」を参照下さい。

| _アルバムデータ欄用ツールバーの説明 |                                                                                            |  |
|--------------------|--------------------------------------------------------------------------------------------|--|
| アイコン               | 機能説明                                                                                       |  |
| 新規保存               | 作成したアルバムに名前を付けて保存します。作成したデータは、フォトマスター<br>専用の拡張子(*.alm)となり、写真ファイルと共に、データ名のフォルダ下に保存さ<br>れます。 |  |
| 上書保存               | アルバムデータを上書保存します。                                                                           |  |
| 読込                 | アルバムデータを読込んでアルバム欄に表示します。                                                                   |  |
| 削除                 | アルバムデータを削除します。                                                                             |  |

# 4. フォトマスターの使用方法

#### 4-1. インストール方法

フォトマスターのインストール方法については、同梱の「インストールガイド.pdf」をご覧下さい。

# 4-2. プログラムの起動

#### 4-2-1. 起動方法

ルをおこないます。

フォトマスターのインストール完了後、プログラムを起動するには、[スタート] - [プログラムリ スト] - [フォトマスターII Pro] -

[フォトマスターⅡpro]の順で選択 してプログラムを起動します。 なお、インストールは、ダウンロ ードファイル内に同梱された、 setup. exe をダブルクリックした 後、画面の指示に従ってインストー

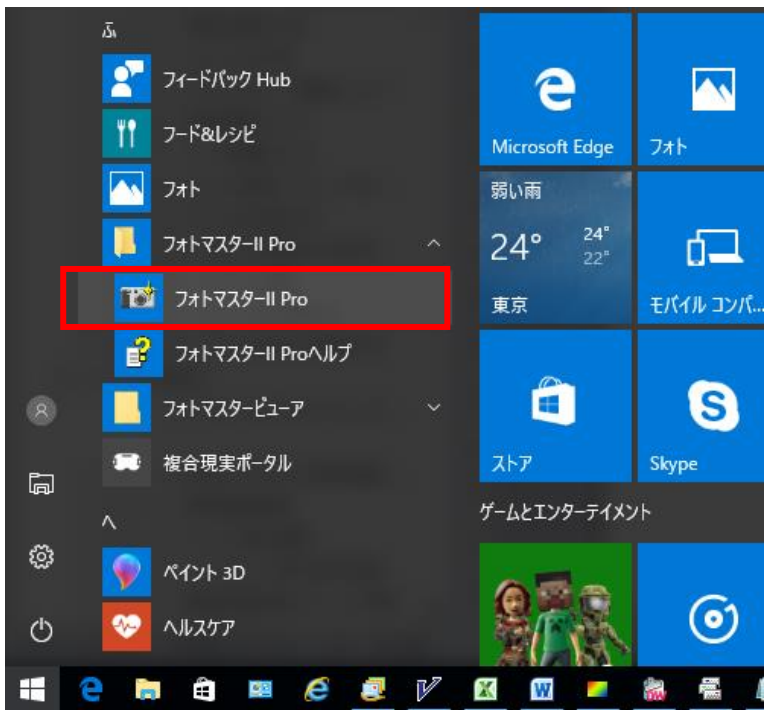

# 4-2-2.パスワードの入力(および体験版での機能制限について)

プログラムを起動すると、パスワード入力画面(下図)が表示されます。 体験版として試用する場合は、「体験版として試用」ボタンを押して下さい。ただし、体験版では

以下の機能制限があります。

- ① 印刷時にページ中央に「体験版」の文字が上書きされます
- ② Excel 保存は1ページ(かつ1シート)のみとなります
- ③ アルバムデータを保存することが出来ません
- ④ 写真リサイズ機能において、対象に下位フォルダを含む機能は使えません。

機能制限を解除するには、ライセンス購入に伴い発行されるパスワードが必要になります。パスワ ードを入力欄に入力した後、「解除」ボタンを押して下さい。機能制限が解除されます。なお、ライ センスの購入方法については、ホームページ(<u>http://www.civilworks.jp/</u>)もしくは Readme. txt をご 覧下さい。

| Password入力画面(フォトマスター II Pro)                 |            |  |  |  |
|----------------------------------------------|------------|--|--|--|
| 機能制限を解除するためのバスワードを入力し、最後に「解除」ボタンを押して下さ<br>い。 |            |  |  |  |
| パスワード(ライセンスキー)入力画面                           | 角罕除        |  |  |  |
| Civilworksホームページ<br>(ライセンス購入・更新情報)           | 「体験版」として試用 |  |  |  |

ここでは、フォトマスターの最も基本的な使用手順についてご説明いたします。

# 4-3-1.サムネイル欄への写真表示

# 1) サムネイル欄への画像表示

フォトマスター起動後にまずおこなうことは、サムネイル欄に写真を表示することです。フォトマ スター起動直後のフォルダ欄は、一般に下図のようなツリー構成となっていることが多いと思います。 サムネイル欄に写真を表示するには、[+]マークをクリックして下層フォルダを表示し、写真が保存 されているフォルダを指定して下さい。

| ファイル サムネイル アルバム ツール オプション ウィンドウ ヘルプ                                                                                                    |                                                                                                    |                                                                                                    |                                                                                                    |   |  |  |
|----------------------------------------------------------------------------------------------------|----------------------------------------------------------------------------------------------------|----------------------------------------------------------------------------------------------------|----------------------------------------------------------------------------------------------------|---|--|--|
| i 🕘 🕐 🗁 🖬 🗔 🖨 🚳 i ⇐ =                                                                                                    |                                                                                                    | 🗖 🗖 🗗 🚳 🛠                                                                                                    |                                                                                                    |   |  |  |
| フォルダ・サムネイル アルバムデー                                                                                                    | ۶                                                                                                    |                                                                                                    |                                                                                                    | _ |  |  |
| 🖹 👷 🔟 📃 💽 🌚 歐 🎦 📮 🖉 ソートなし 🚽 昇順 🚽                                                                                                    |                                                                                                    |                                                                                                    |                                                                                                    |   |  |  |
| 🊖 お気に入りフォルダ                                                                                                    |                                                                                                    | F                                                                                                    |                                                                                                    |   |  |  |
| 建築写真C<br>施工地占A                                                                                                    |                                                                                                    |                                                                                                    |                                                                                                    |   |  |  |
| 橋梁設計                                                                                                    |                                                                                                    |                                                                                                    |                                                                                                    |   |  |  |
| 田町山現地与兵<br>治山現地写真                                                                                                    | ~                                                                                                    |                                                                                                    |                                                                                                    |   |  |  |
|                                                                                                    | ローカル ディスク (0:                                                                                                    | 「 ボリューム (D:)                                                                                                    | ボリューム (E:)                                                                                                    |   |  |  |
|                                                                                                    |                                                                                                    |                                                                                                    |                                                                                                    |   |  |  |
| 田 ブ     田                                                                                                    |                                                                                                    |                                                                                                    |                                                                                                    |   |  |  |
| □ 2/ピューター □ 2/ピューター □ 4/10 □ 2/ピューター                                                                                                    |                                                                                                    |                                                                                                    |                                                                                                    |   |  |  |
|                                                                                                    | BD-RE ドライブ (F:)                                                                                                    | pvd RWドライブ (Gi                                                                                                    | <b>ローカル ディスク (H</b> )                                                                                                    |   |  |  |
|                                                                                                    |                                                                                                    |                                                                                                    |                                                                                                    |   |  |  |
| ⊕⊌ DVD_VIDEO_RECORDI<br>⊕ Test (9)                                                                                                    | <i></i>                                                                                                    |                                                                                                    | S                                                                                                    |   |  |  |
| ■ ● ● ● 橋梁設計                                                                                                    |                                                                                                    |                                                                                                    |                                                                                                    |   |  |  |
| プォトマスターII Pro ver2.01.15     ファイル サムネイル アルバム ツール オプション ウィンドウ ヘルプ                                                                                                    |                                                                                                    |                                                                                                    |                                                                                                    |   |  |  |
|                                                                                                    |                                                                                                    |                                                                                                    |                                                                                                    |   |  |  |
|                                                                                                    |                                                                                                    | 2 6 2 8                                                                                                    |                                                                                                    |   |  |  |
| フォルダ・サムネイル アルバムデーク                                                                                                    |                                                                                                    | * @ 1                                                                                                    |                                                                                                    |   |  |  |
| 7オルダ・サムネイル アルバムデーシ                                                                                                    |                                                                                                    | <b>□ □ □ □ ○</b>                                                                                                    | <ul> <li>②</li> <li>□</li> <li>□</li></ul>                                                                                                    |   |  |  |
| フォルダ・サムネイル アルバムデー・<br>アルバムデー・<br>アルバムデー・<br>アルバムデー・<br>アルバムデー・<br>アルバムデー・<br>アルバムデー・<br>アルバムデー・<br>アルバムデー・<br>アルバムデー・<br>アルバムデー・<br>アルバムデー・<br>・<br>・<br>・<br>・<br>・<br>・<br>・<br>・<br>・<br>・<br>・<br>・<br>・                                                                                                    |                                                                                                    |                                                                                                    | ②  <br>し ▼ (昇順 ▼)                                                                                                    | - |  |  |
| フォルダ・サムネイル アルバムデー<br>アルバムデー<br>2 (1) ■<br>(1) ■<br>(1) ■ |                                                                                                    | ■ ■ ● ◆ ★                                                                                                    |                                                                                                    | _ |  |  |
| フォルダ・サムネイル<br>アルバムデーク                                                                                                    |                                                                                                    | ■ ■ ● ◆ ★                                                                                                    |                                                                                                    | - |  |  |
| フォルダ・サムネイル アルバムデー/                                                                                                    |                                                                                                    |                                                                                                    |                                                                                                    | - |  |  |
| フォルダ・サムネイル アルバムデー/                                                                                                    | Clipboard                                                                                                    |                                                                                                    | ② ↓ ● (昇順 ●) 001kinoshita004[1]ji                                                                                                    | _ |  |  |
| フォルダ・サムネイル アルバムデー/                                                                                                    | Image: Control of the second second | ■ ■ ■ ● ◆                                                                                                    | ② ↓ ● (昇順 ●) ↓ ● (月)順 ● ↓ ● (月) ● (1) ● (1) ● |   |  |  |
| フォルダ・サムネイル<br>アルバムデーグ                                                                                                    | Image: Control of the second second | ■ ■ ■ ● ★                                                                                                    | ② ↓ ● (昇川順 ●) ○ ○ ○ ○ ○ ○ ○ ○ ○ ○ ○ ○ ○ ○ ○ ○ ○ ○ ○                                                                                                    |   |  |  |
| フォルダ・サムネイル<br>アルバムデーグ                                                                                                    | Clipboard                                                                                                    | ■ ■ ■ ● ◆ ×                                                                                                    | ② ↓ ● 昇順 ● ↓ ● 月順 ● ↓ ● 月順 ● ↓ ● 月順 ● ↓ ● 月前 ● ↓ ● 月前 ● ↓ ● 月前 ● ↓ ● 月前 ● ↓ ● 月前 ● ↓ ● 月前 ● ↓ ● 月前 ● ↓ ● 月前 ● ↓ ● 月前 ● ↓ ● 月前 ● ↓ ● 月前 ● ↓ ● 月前 ● ↓ ● 月前 ● ↓ ● 月前 ● ↓ ● 月前 ● ↓ ● 月前 ● ↓ ● 月前 ● ↓ ● 月前 ● ↓ ● 月前 ● ↓ ● 月前 ● ↓ ● 月前 ● ↓ ● 月前 ● ↓ ● 月前 ● ↓ ● ↓ ● </td <td></td>                                                                                                    |   |  |  |
| フォルダ・サムネイル     アルバムデー/            ・         ・         ・                                                                                                    | Image: Second second second  | □ □ □ ○ × □ □ □ □ ○ × □ □ □ □ □ ○ × □ □ □ □ □ ○ · × □ □ □ □ □ ○ · × □ □ □ □ □ □ ○ · × □ □ □ □ □ □ ○ · × □ □ □ □ □ □ ○ · × □ □ □ □ □ □ ○ · × □ □ □ □ □ □ ○ · × □ □ □ □ □ □ ○ · × □ □ □ □ □ □ ○ · × □ □ □ □ □ □ ○ · × □ □ □ □ □ □ □ ○ · × □ □ □ □ □ □ □ □ □ □ ○ · × □ □ □ □ □ □ □ □ □ □ □ □ □ □ □ □ □ □ □                                                                                                    | <ul> <li>②</li> <li>↓ ● (昇順 ●)</li> <li>↓ ● (月順 ●)</li> <li>↓ ● (月前 ●)</li> <li>↓ ● (月前 ●)</li></ul>                                                                                                    |   |  |  |
| フォルダ・サムネイル     アルバムデーグ                 マンパンクリング                マーンの                 な気に入りフォルダ               マ             マーンの                 な気に入りフォルダ               マ             マーンの                 な気に入りフォルダ               マ             マーンの                 な気に入りフォルダ               マ             マーンの                 アンクリー               アイフラリ                 アンクリー               アイフラリ                 アングローター               ローン                 アングローター               ローカル                 アングローター               ロークル                 アングローク               ローク                 アングローク               ローク                 アングローク               ローク                 アングローク               ローク                 アングローク               ローク                 アングリン               ア                 ア               ローク                  ア                                                                                                    | Clipboard           00002連係 076.jpg                                                                                                    | ■ □ □ ● ● ×<br>■ □ □ ● ● ×<br>■ □ ● ● ×<br>■ ■ ■ ● ×<br>■ ■ ■ ● ×<br>■ ■ ■ ● ×<br>■ ■ ■ ● ×<br>■ ■ ■ ● ×<br>■ ■ ■ ● ×<br>■ ■ ■ ● ×<br>■ ■ ■ ● ×<br>■ ■ ■ ■ ■ ■ ■ ×<br>■ ■ ■ ■ ■ ■ ■ ■ ■ ■ ■ ■ ■ ■ ■ ■ ■ ■ ■ | <ul> <li>②</li> <li>●</li> <li>●</li></ul>                                                                                                    |   |  |  |
| フォルダ・サムネイル     アルバムデーノ                 かったいのです。      アルバムデーノ                かったいのです。         市                かったいのです。         市                かったいのです。         市                かったいのです。         アルバムデーノ                かったいのです。         アルバムで、                かったいのです。         市                かったいのです。         アンジョンジョン                アンジョン         アンジョン                アンジョン         アンジョン                アンジョン         アンジョン                アンジョン         アンジョン                アンジョン         アンジョン                アンジョン         アンジョン                 アンジョン         アンジョン                アンジョン         アンジョン                アンジョン         アンジョン         アンジョン                アンジョン         アンジョン         アンジョン                アンジョン         アンジョン         アンジョン                アン         アン         アン                アン         アン         アン                アン         アン         アン                アン         アン         アン                                                                                                    | Image: Constraint of the second of the second of the se         | ■ ■ ● ● ◆<br>■ ● ● ● ● ● ● ● ● ● ● ● ● ● ● ● ● ● ● ●                                                                                                    | <ul> <li>②</li> <li>↓ ●</li> <li>●</li> <li>●<td></td></li></ul>                                                                                                    |   |  |  |
| フォルダ・サムネイル     アルバムデーグ                 アルバムデーグ                  か気に入りフォルダ                 建築写真C                          か気に入りフォルダ                          か気に入りフォルダ                    か気に入りフォルダ                 な気に入りフォルダ                 な気に入りフォルダ                 な気に入りフォルダ                 デスクトップ                 デスクトップ                 デスクトップ                 デスクトップ                 デスクトップ                 デスクトップ                 アスクトップ                 アスクトップ                 アスクトップ                 アンピューター                 アンドンコーター                 アンドンコーター                 アンドンコーター                 アン                 ア                 ア                 アン                 ア                                                                                                    | Image: Constraint of the second of the second of the se         | ■ ■ ● ◆ ×<br>■ ● ● ● ● ● ● ● ● ● ● ● ● ● ● ● ● ● ● ●                                                                                                    | <ul> <li>②</li> <li>○</li> <li>○</li></ul>                                                                                                    |   |  |  |
| フォルダ・サムネイル       アルバムデーグ                 かった、ションフォルダ             建築写真C             施工地点A             橋梁設計             田野口現地写真             ・・・・・・・・・・・・・・・・・・・・・・・・・                                                                                                    | Image: Constraint of the second of the second of the s          | ■ ■ ■ ● ◆ ◆<br>■ ● ● ● ● ● ● ● ● ● ● ● ● ● ● ● ● ● ● ●                                                                                                    | <ul> <li>②</li> <li>↓ ●</li> <li>●</li> <li>●<td></td></li></ul>                                                                                                    |   |  |  |

# 2) サムネイル画像の拡大表示

サムネイル欄に表示されている画像は、ダブルクリックすることで拡大表示することが出来ます。 なお新バージョン(ver2.01)より、下記「サムネイル画像表示」は、親画面のサムネイル欄の選択 画像と連動して切り替わります。これにより、親画面のサムネイル欄の任意の画像をクリックするだ けで、「サムネイル画像表示」も次々にその画像に切り替わるため、画像確認が容易になりました。

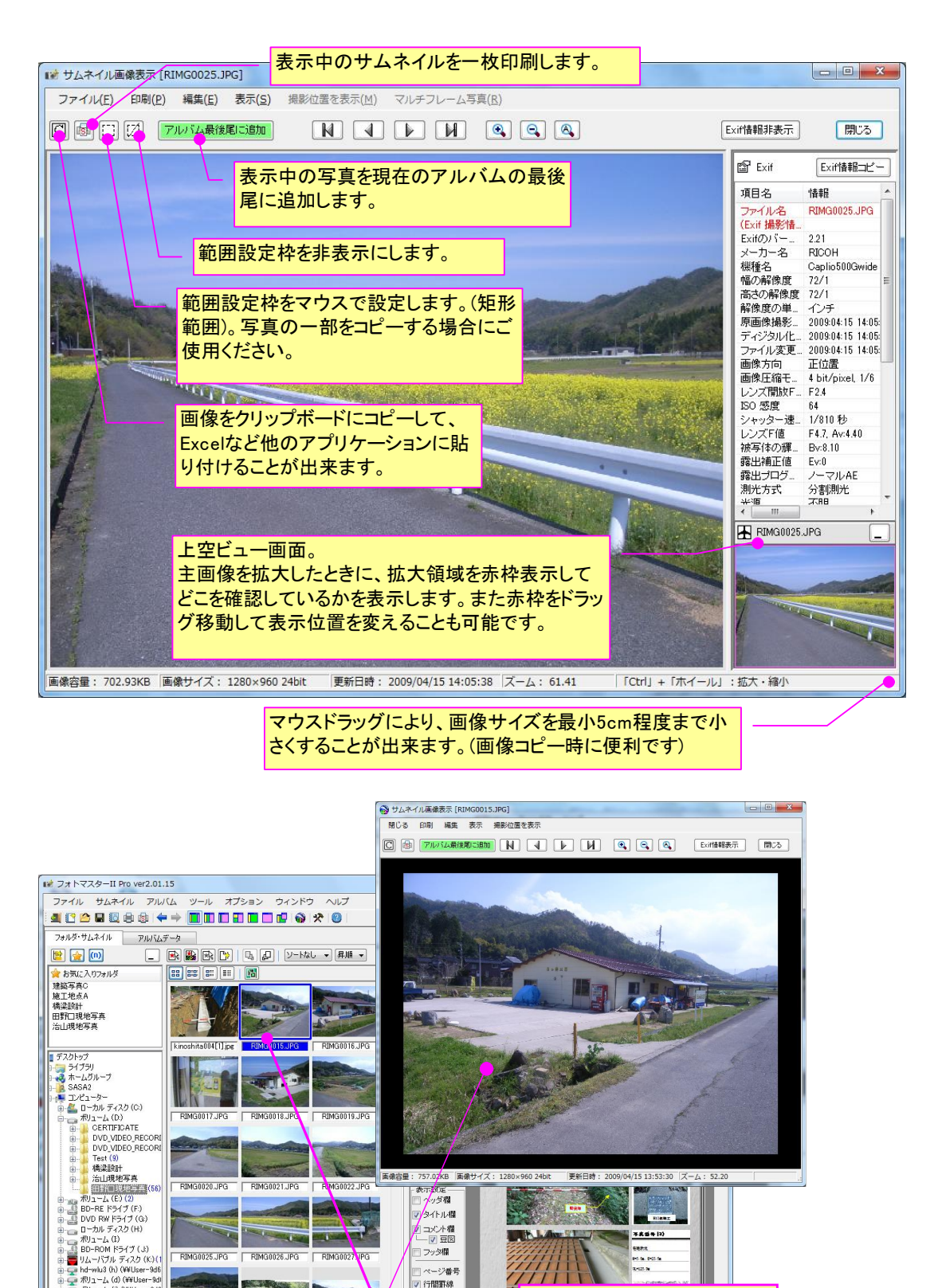

保全人家1 ine

行間罫線

コメント行間

1行 🔘 2行

親画面のサムネイルの選択を変える

と、「サムネイル画像表示」ウインド内の

画像も、それに連動して次々に変わり

全画像数: 56

RIMG0043.JPG

ダムサイトipe

4-3-2. サムネイルの一覧を印刷する(かんたん印刷機能)

サムネイルの一覧を簡単に印刷できます。

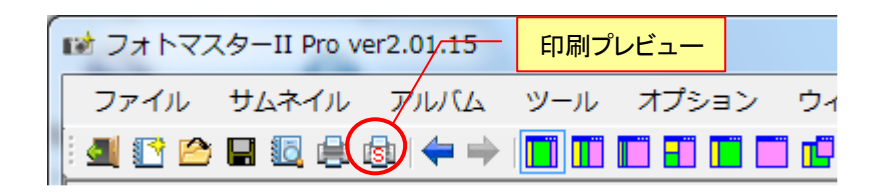

サムネイルー覧印刷ボタンを押すと、下記の「サムネイルー覧印刷」ウインドウが表示されます。 用紙サイズ、印刷対象、サムネイル配置数を設定し、「次へ」ボタンを押して下さい。

| サムネイル一覧印刷                                                   |                                                              |  |  |  |
|-------------------------------------------------------------|--------------------------------------------------------------|--|--|--|
| サムネイル欄の画像を一覧印刷します。<br>ページ設定<br>◎ A4縦 ◎ A3縦<br>◎ A4横 ◎ A3横   | <ul> <li>印刷対象</li> <li>● 全サムネイル</li> <li>● 選択画像のみ</li> </ul> |  |  |  |
| サムネイル配置<br>● 自動・・・・・縦 9枚 × 横 5枚<br>● 指定・・・・・縦 11 → 枚× 7 → 枚 | ▼ファイル名も印刷<br>次へ                                              |  |  |  |
| 注)ページ 茶日は、アルバムのレイアウト設定値に準じます。           印刷画像数:56            |                                                              |  |  |  |
| 「自動」・・・予め定められ<br>印刷します。<br>「指定」・・・ユーザー側で<br>とができます。(但し最大    | た、ページ設定に最適な配置で<br>配置を自由に定めて印刷するこ<br>値以下での配置とする)              |  |  |  |
「次へ」ボタンを押すと、下図の「印刷基本設定」が表示されます。通常はここでの設定は必要ありませんので、そのまま「OK」ボタンを押して印刷を開始してください。

なお、「印刷基本設定」については、後述の「4-2-9.アルバムを印刷する」にて詳しくご説明します。

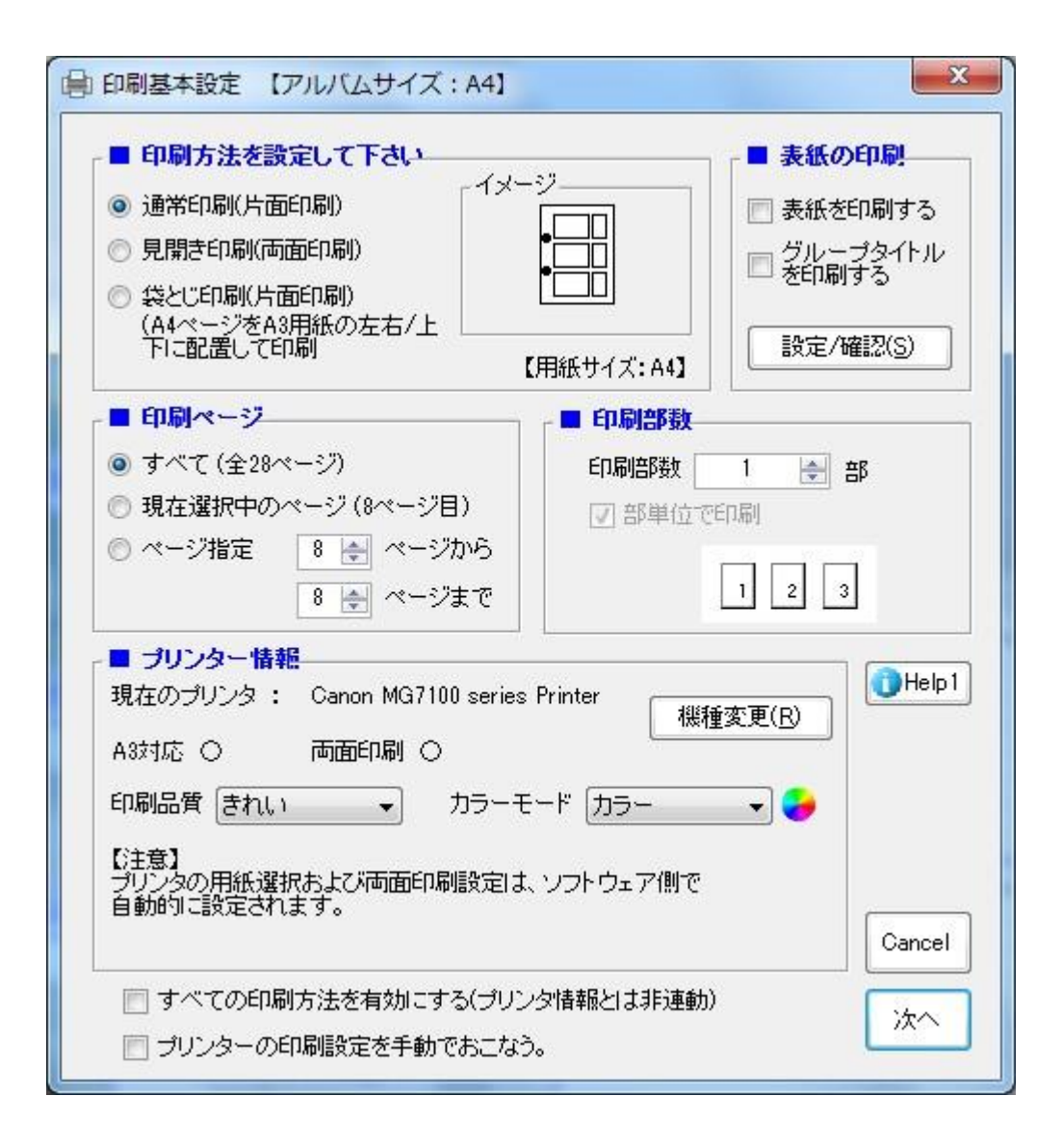

サムネイル欄に写真が表示されたら、次はアルバム(写真帖)に追加する写真を選びます。写真を選 択するには、下記の3種類の手法があります。

## サムネイル写真の選択方法

| 選択方法 | 操作              | 説明                                                                      |
|------|-----------------|-------------------------------------------------------------------------|
| 全選択  | 🛃 ボタン           | サムネイル欄の全写真が選択されます。                                                      |
| 個別選択 | [Ctrl]+[左クリック]  | [Ctrl]キーを押しながらマウスで左クリックすると、クリックした写真が1枚づつ追加選択されます。アルバムは、クリックした順番で作成されます。 |
| 連続選択 | [Shift]+[左クリック] | 例えば2番目の写真をクリックした後、10番目の写真を[Shift]+[左クリック]すると、2番~10番目までの写真がすべて選択されます。    |

# 4-3-4.アルバムの作成

## 1) 写真の追加

写真を選択した後は、いよいよアルバム(写真帖)を作成します。

アルバム(写真帖)を作成するには、選択した写真をアルバム欄に追加する必要があります。写真を 追加するには下記の2種類の手法があります。

## アルバム欄への写真の追加方法

| 操作                                           | 説明                                                                 |
|----------------------------------------------|--------------------------------------------------------------------|
| 「「「「「」」」」「「「」」」」「「」」」「「」」」「「」」」」「「」」」」「「」」」」 | 「写真追加」ボタンを押して、写真を追加します                                             |
| ドラッグ&ドロップ                                    | サムネイル欄からアルバム欄に「ドラッグ&ドロップ」で追加します。ドロップ<br>する位置は、アルバム帖の写真上もしくはページ上です。 |

アルバムを新規作成した直後に写真を追加した場合には、下記の「写真のアルバム追加」ウインド ウが表示されます。このウインドウは、アルバムのタイトル欄とコメント欄に自動表示する情報を設 定するためのものです。なお、このウインドウは、アルバム作成直後のみ表示されます。

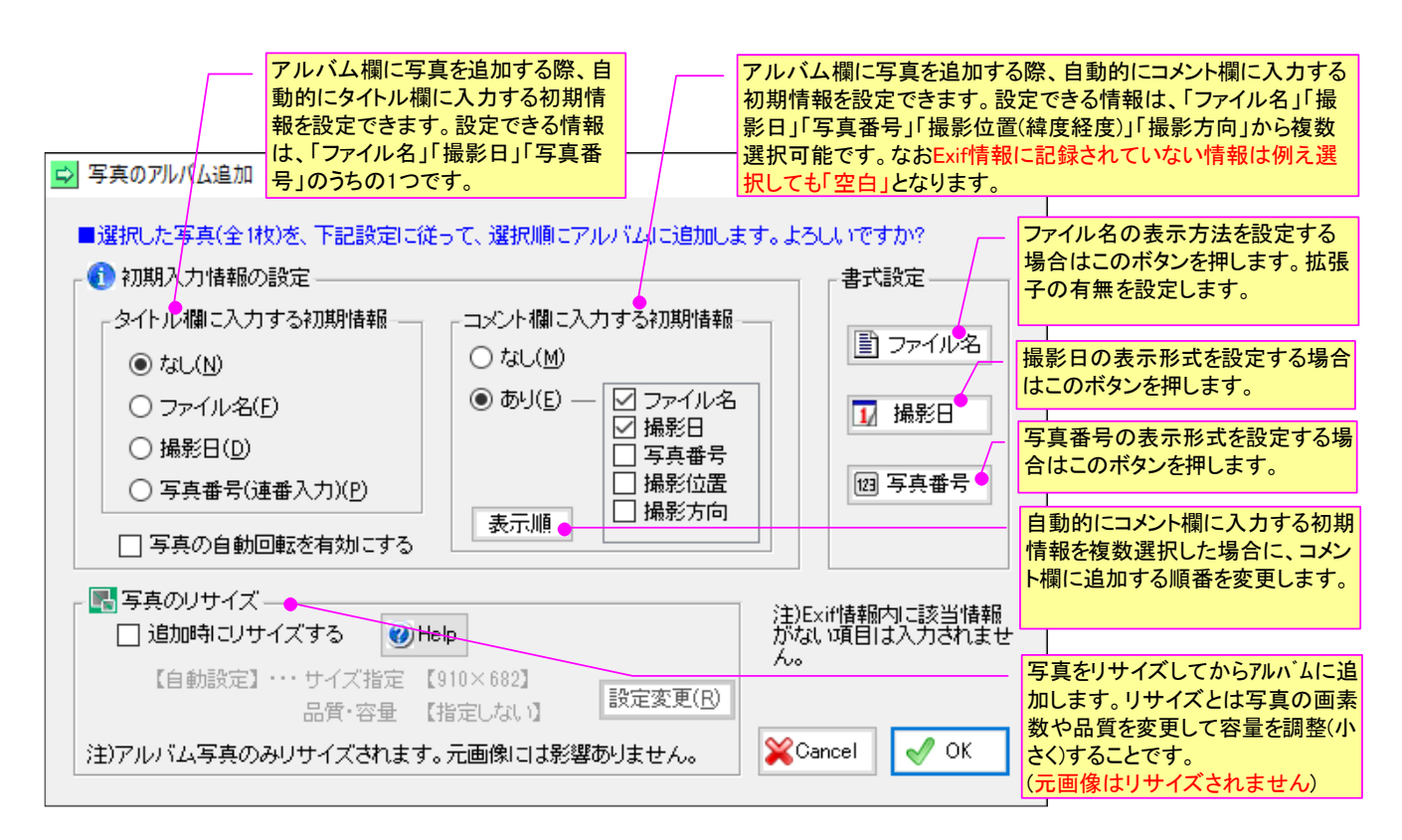

## 「ファイル名の表示設定ウインドウ」

| 式設定         |      |  | <b>—</b> 2 |
|-------------|------|--|------------|
| ファイル名撮影日    | 写真番号 |  |            |
|             |      |  |            |
| -ファイル名の表示設定 |      |  |            |
| ◎ 拡張子なし     |      |  |            |
| ◎ 拡張子あり     |      |  |            |
|             |      |  |            |
|             |      |  |            |
|             |      |  |            |
|             |      |  |            |
|             |      |  |            |
|             |      |  |            |
|             |      |  |            |
|             |      |  |            |
|             |      |  | 閉じる        |

#### 「撮影日の表示設定ウインドウ」

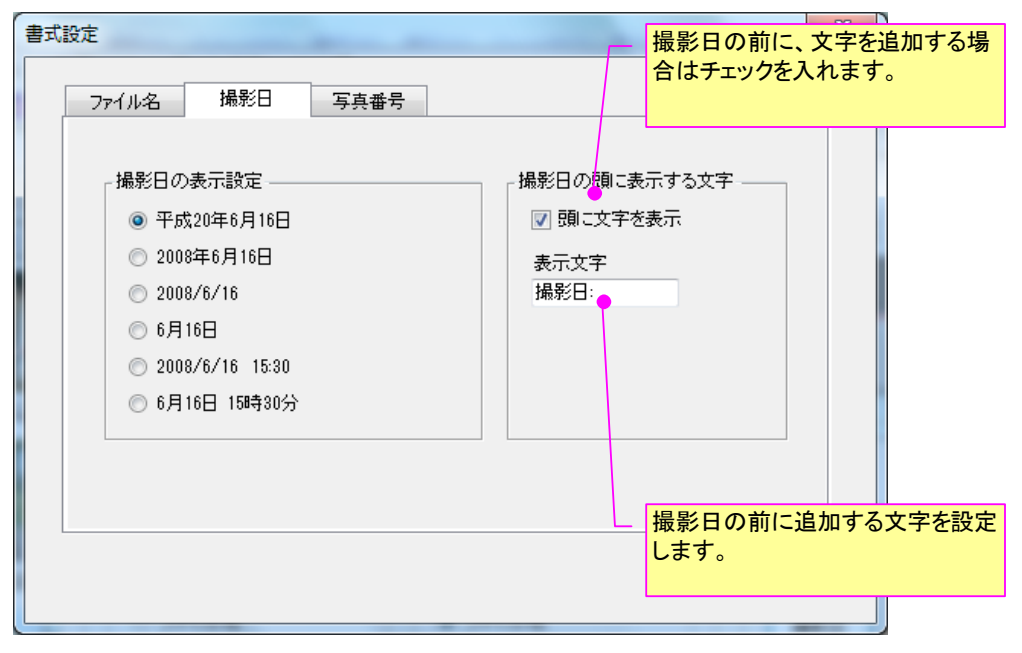

図 「写真のアルバム追加」ウインドウでの設定画面

| (2/5)             |                |
|-------------------|----------------|
| The Party Station | DSCF0003       |
|                   | 撮影日:平成12年9月21日 |
|                   |                |
|                   |                |

### ・タイトル欄にファイル名(拡張子なし)を、そしてコメント欄(文字付) に撮影日を表示するように設定した場合の作成例

#### 写真番号の入力書式の設定変更

| 書式設定     ファイル名 撮影日 写真番号       カナシシテ                                                                       | 「ユーザー設定」では、この欄に任意文<br>字を入力し、写真番号のところに「#<br>(シャープ)」を入れておくと、ユーザー側<br>で写真番号の設定を変えることが出来<br>ます。               |
|----------------------------------------------------------------------------------------------------|----------------------------------------------------------------------------------------------------|
| <ul> <li>● 写真番号(#)</li> <li>○ NO.</li> <li>○ (#)</li> <li>○ ユーザー設定・・ 撮影番号【#】●</li> </ul>                  | 注)写真番号には、その末<br>尾に空白文字が自動的に<br>付加されます。<br>この空白文字は番号認識<br>のために必要ですので消さ<br>ないようにして下さい。<br>開始番号は、基本的にグループ毎に設 |
| <ul> <li>※ #が番号に置き換わります</li> <li>開始番号</li> <li>○ 開始番号を指定・・・ 1</li> <li>● 左隣のグループからの連番にする(自動設定)</li> </ul> | 定します。<br>但しVer3.01より、開始番号を「左隣グ<br>ループからの連番にする」にすると、複<br>数グループに渡っての連番を付けること<br>ができるようになりました。               |
|                                                                                                    | ОК                                                                                                    |

写真番号の書式設定は、上記の画面にておこないます。

書式のうち「ユーザー設定」については、「#」が写真番号になりますので、必ず「#」の入った文字列を設定してください。

また Ver3.01 より、「開始番号」を「左隣のグループからの連番にする」の設定にすることで、複数のグループにまたがって写真番号を連番設定する機能を設けています。

なお、アルバムに追加する写真はすべて、元写真を「一時作業フォルダ」にコピーしたうえで、そ のコピーした写真に対して編集を行います。こうすることで、例えアルバム内の写真に対して画質調 整やトリミングなどの編集をおこなっても元画像に影響が及ばないようにしています。

#### 2) 写真番号(連番入力)の設定の一部解除について

写真番号(連番入力)の設定は、基本的に追加するアルバム写真すべてに対して実行されます。しか し場合によっては、一部の写真に対して写真番号を付けたくない場合や、自動連番とは異なる写真番 号を付けたい場合もあるかと思います。

そのような場合は、一部の写真に対して「写真番号(連番入力)の対象外にする」機能を用いて適用 を除外することができます。

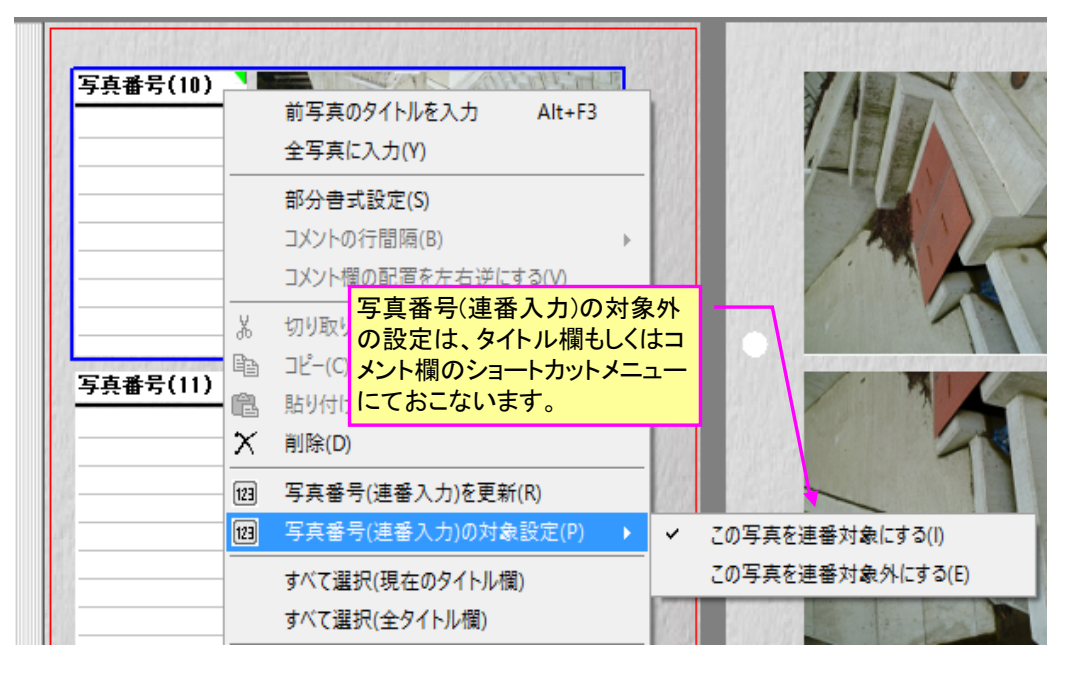

写真番号(連番入力)が設定されている情報欄には、下図のように欄の右上方に緑マークが表示され ます。「写真番号(連番入力)の対象外」に設定すると、このように緑マークを消え、かつ自動入力さ れた写真番号も消えます。

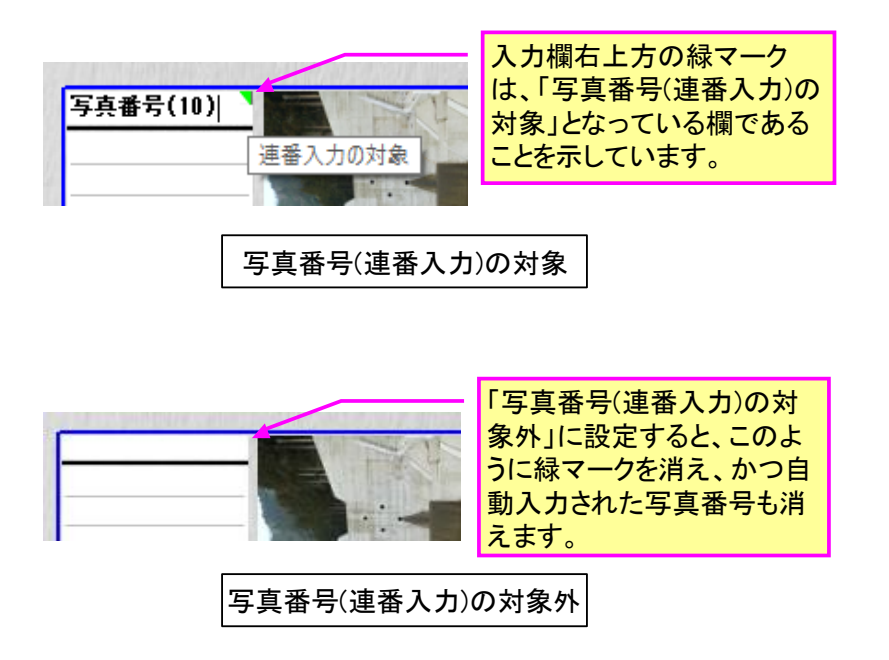

### 3) 写真追加時のリサイズ機能について

フォトマスターIIPro では、元写真を「一時作業フォルダ」にコピーする際に、「リサイズ処理」 をおこなうことが可能となりました。

リサイズ(resize)とは、「<u>写真のピクセル数(画素数)を変更(縮小)</u>すること」です。

一般に、写真のピクセル数(画素数)が多いほど、大きな用紙に高品質に 印刷することが可能となります。しかし、L 判など比較的小さな用紙に印 刷する程度であれば、以外にも、それ程大きなピクセル数(画素数)は必要 ありません。

「リサイズ」は、写真のピクセル数(画素数)を、印刷サイズに適したピクセル数(画素数)に縮小することで、「画質」と「画像容量」とのバランスをとり、ハードディスク容量の無駄遣いをなくすことを目的としています。

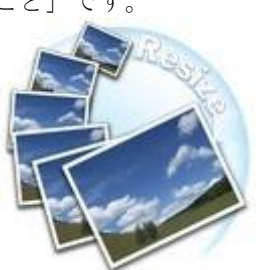

つまり、アルバムに写真を追加する際に、アルバムレイアウトに適した画像サイズ(画素数)に変換 (リサイズ)することが可能です。これにより、無駄に容量の大きな画像をデータ保存することなく、 アルバムのデータ量を最小限に抑えることが可能となりました(なおフォトマスターIIPro では、大 量の元写真を一括してリサイズする機能も標準装備しています。詳しくは 4-3-13. を参照下さい)。 写真追加時のリサイズ設定は、下記画面内の「追加時にリサイズする」にチェックを入れます。 初期設定では、リサイズ条件をソフト側で自動的に設定する「自動設定」になっています。この「自 動設定」は、アルバム欄のて設定されているレイアウトの写真枠の大きさと一般的な出力時の解像度 (200dpi 相当)から求められる最適な画素数を、算定式より導き出して設定しているものです。

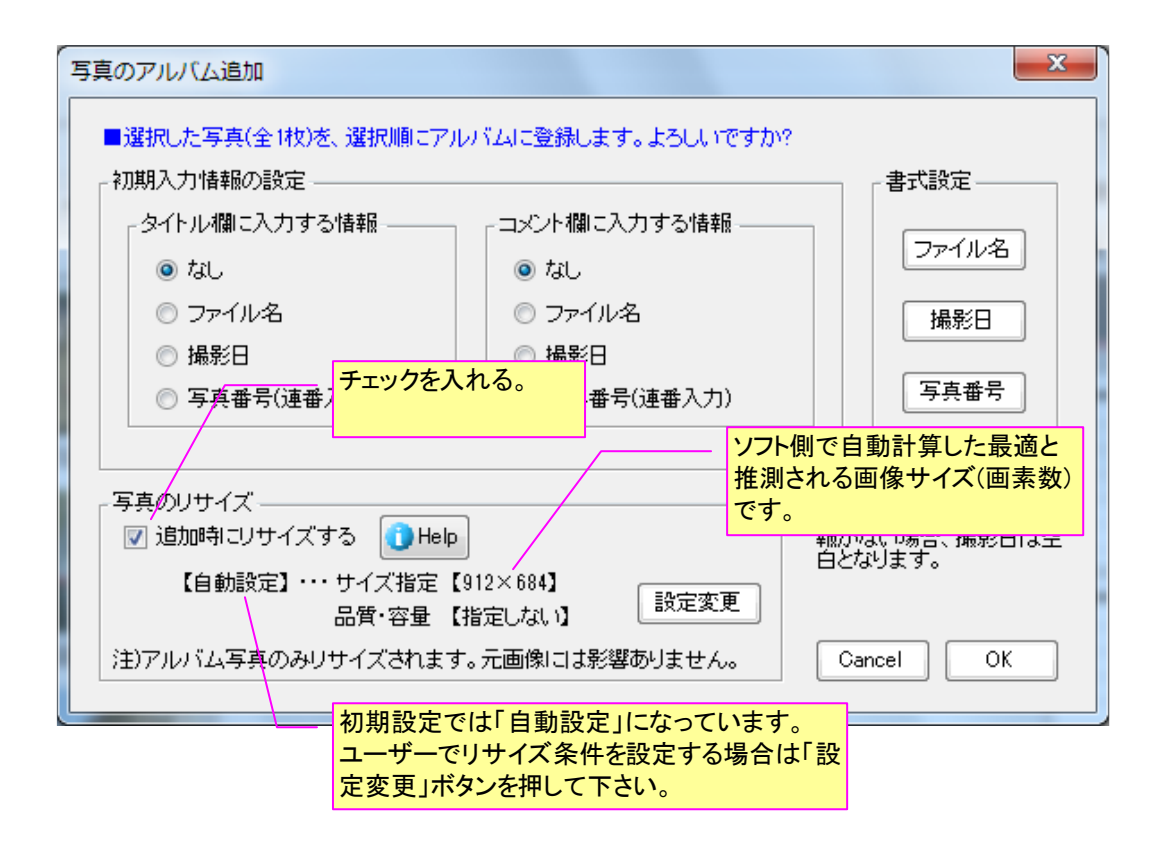

#### 上図の「設計変更」ボタンを押すと、下記画面が表示されます。

| リサイズ設定(アルバム写真)<br>リサイズの設定方法<br>◎ 自動設定                                                                                                    | 通常は「自動設定」とし、画質レ<br>します。大幅な設定変更を行うな<br>ザー設定」に変更ください。                                                      | ベルのみ調節<br>易合のみ「ユー                                                               |                                          |
|----------------------------------------------------------------------------------------------------|----------------------------------------------------------------------------------------------------|---------------------------------------------------------------------------------|------------------------------------------|
| <ul> <li>ユーザー設定</li> <li>リサイズ設定(自動設定)</li> <li>現在選択しているアルバム写真欄のサイズ(フサアルバム写真のみりサイズするため、元回<br/>面質レベル・・・・ 標準面質</li> <li>適正サイズは、アルバム写真欄のサイズ<br/>像度をD(dpi)とすると、下式により求める</li> </ul> | (ズと、下記の画質レベルから適正サ<br>イズしてアルパムに追加します。なお<br>師像には影響ありません。<br>▼ (200dpi相当)<br>を長辺L(mm)×短辺H(mm)、解<br>ことが出来ます。 | リサイズ効果の確認<br>容量削減効果(概略)<br>追加写真の全容量を、利<br>0.73MB → - MB<br>(こ低減可能です<br>リサイズ効果【) | 概ね<br>                                   |
| 長辺=に U/26<br>短辺=H・D/25<br>自動計算結果<br>指定サイズ・・・ 91                                                                                                    | 4 (pixel)<br>i.4 (pixel)<br>直質レベルは<br>重視)」、「標準<br>(容量重視)」の<br>します。                                       | に、「高画質(画質<br>基画質」、「低画質<br>D3種類から洗濯                                              | リサイズ前後の画質を実際の写真を使って比較するためのプレビュー画面を表示します。 |
| ▼ 元画像より容量増となる場合はリサ                                                                                                    | イズしない                                                                                                    |                                                                                 | Cancel OK                                |

リサイズ条件を「ユーザー設定」する場合は、「ユーザー設定」を選択することで下記画面が表示 されます。

| リサイズ設定(アルバム写真)                                                                                                    | ×                                                                                                    |
|----------------------------------------------------------------------------------------------------|----------------------------------------------------------------------------------------------------|
| リサイズ設定(アルバム写真)         リサイズの設定方法         ● 自動設定         ③ ユーザー設定         リサイズ設定(ユーザー設定)         画像サイズ指定(全画像形式に対して有効)         ● 元サイズ(変更なし)         ② 2560×1920         ① 2560×1920         ① 2240×1680         ① 1024×768         ② 2048×1536         ③ 800×600         ① 1600×1200         ● 640×480         ⑦ フリーサイズ:         ③ 200 × 240 (Pixel)         ● 水時代式(はすべて長辺×短辺(pixel))         画像圧縮率指定(JPG形式にのみ有効)         ● 指定しない       ● 保存容量・・・・・ 60 ▼(%)                                                                                                    | ま細なリサイズ設定方<br>能と基本的に同じで<br>い。<br>リサイズ効果の確認<br>空量削減効果(概略)<br>追加写真の全容量を、概ね<br>0.73MB → - MB<br>(ご低減可能です<br>リサイズ効果【比較ブレビュー】<br>コメント: |
| 元画像より容量増となる場合はリサイズしない     □     □     □     □     □     □     □     □     □     □     □     □     □     □     □     □     □     □     □     □     □     □     □     □     □     □     □     □     □     □     □     □     □     □     □     □     □     □     □     □     □     □     □     □     □     □     □     □     □     □     □     □     □     □     □     □     □     □     □     □     □     □     □     □     □     □     □     □     □     □     □     □     □     □     □     □     □     □     □     □     □     □     □     □     □     □     □     □     □     □     □     □     □     □     □     □     □     □     □     □     □     □     □     □     □     □     □     □     □     □     □     □     □     □     □     □     □     □     □     □     □     □     □     □     □     □     □     □     □     □     □     □     □     □     □     □     □     □     □     □     □     □     □     □     □     □     □     □     □     □     □     □     □     □     □     □     □     □     □     □     □     □     □     □     □     □     □     □     □     □     □     □     □     □     □     □     □     □     □     □     □     □     □     □     □     □     □     □     □     □     □     □     □     □     □     □     □     □     □     □     □     □     □     □     □     □     □     □     □     □     □     □     □     □     □     □     □     □     □     □     □     □     □     □     □     □     □     □     □     □     □     □     □     □     □     □     □     □     □     □     □     □     □     □     □     □     □     □     □     □     □     □     □     □     □     □     □     □     □     □     □     □     □     □     □     □     □     □     □     □     □     □     □     □     □     □     □     □     □     □     □     □     □     □     □     □     □     □     □     □     □     □     □     □     □     □     □     □     □     □     □     □     □     □     □     □     □     □     □     □     □     □     □     □     □     □     □     □     □     □     □     □     □     □     □     □     □     □     □     □     □     □     □     □     □    □ | Cancel OK                                                                                                    |

リサイズ前後の画質比較を、実際の写真を使ってシミュレーションしたうえで、左右に並べて比較 することが出来ます。比較の結果、リサイズ条件を変更したい場合は、画面中央付近の「設定変更」 ボタンを押すことで表示される変更画面から簡単に変更することが出来ます。

| ころうして、「「「「」」」。        |                                                                          |         |                |                     |                                |
|-----------------------|--------------------------------------------------------------------------|---------|----------------|---------------------|--------------------------------|
| <1/1> 00009画像 154.jpg | <現在表示中の画像フォルダ><br>□¥荒川写真データ¥                                             |         |                |                     |                                |
|                       | <b>リサイズ条件(通常写真)</b><br>・画像サイズ指定: 1024×768<br>・保存容量・品質指定なし<br>(JPG形式のみに有) |         |                |                     |                                |
| ※赤枠はマウスで移動可           |                                                                          |         | 1 /1枚目         |                     |                                |
| (通常写真) ■リサイズ前()       | 元画像の赤枠内を拡大表示) ズー2                                                        | (通常写真)  |                | br/zř@              | <del>Х</del> - <u>-</u> : 4424 |
|                       | リサイズ前の画質                                                                 |         | y <del>.</del> | サイズ後の画質             |                                |
| 画像サイズ 2048            | ×1536 画像容量 810.9KB                                                       |         | 画像サイズ 1024×768 | : 画像容量 231.8KB(29%) | 閉じる                            |
|                       |                                                                          | 容量削減効果の | 確認ができま         | H                   |                                |
|                       |                                                                          | す。      |                |                     |                                |

| リサイズ設定変更【通常写真】                     |  |  |  |  |
|------------------------------------|--|--|--|--|
| 設定を変更し、OKボタンを押してください。              |  |  |  |  |
| 「画像サイズ指定(全画像形式に対して有効)              |  |  |  |  |
| ◎ 元サイズ(変更なし)                       |  |  |  |  |
| ② 2560×1920 ② 1280×960 適正サイズの目安とは? |  |  |  |  |
| © 2240×1680 © 1024×768             |  |  |  |  |
| 2048×1536 800×600                  |  |  |  |  |
| ○ 1600×1200 ○ 640×480              |  |  |  |  |
| ◎ フリーサイズ: 320 × 240 (Pixel)        |  |  |  |  |
| ◎ フリーサイズ:元サイズの 60 👻 (%)            |  |  |  |  |
| ☑ 縦横比を固定 ※サイズはすべて長辺×短辺(pixel)      |  |  |  |  |
| 「画像圧縮率指定(JPG形式にのみ有効)               |  |  |  |  |
| ● 指定しない ○ 保存品質・・・・・・・・ 60 → (%)    |  |  |  |  |
| ○保存容量・・・・・・ 500 (KB)               |  |  |  |  |
| ☑ 元画像より容量増となる場合はリサイズしない            |  |  |  |  |
| Cancel OK                          |  |  |  |  |

図-設定変更画面

また、アルバムに写真を1枚でも追加した後に、さらに写真を追加した場合には、下記の「写真の 追加」ウインドウが表示されます。このウインドウは、これから追加する写真を、既に作成されてい るアルバム写真のどの位置に追加(挿入)するのかを指定するためのウインドウです。

目的に応じて写真の追加(挿入)位置を選択し、「写真を追加」ボタンを押してください。

| 1ページ目の最初の写真の前<br>に追加します。            | - 写真の追加                                                                        |
|-------------------------------------|--------------------------------------------------------------------------------|
| 最終ページの最後の写真の<br>後に追加します。            | ●     最初に追加     □     レイアウトを変更して追加する       ●     最後に追加     □                   |
| <mark>ドロップした写真の直前に追</mark><br>加します。 | ▲ ● 選択した写真の後に追加 ● 選択した写真の前に追加 追加写真のレイアウトを変                                     |
| <mark>ドロップした写真の直後に追</mark><br>加します。 | <ul> <li>選択した空欄に追加</li> <li>夏する場合はここをチェッ・します。</li> <li>選択した写真と入れ替える</li> </ul> |
| ドロップした写真と入れ替え<br>ます。                | タイトル 図 撮影日                                                                     |
| ドロップした空白欄に写真を<br>入します。              | コメント ↓ ファイル名<br>リサイズ □ 追加時にリサイズする・・・ 設定確認/変更 写真を追加                             |
|                                     | 【目動設定】・・・サイス指定【912×684】 キャンセル<br>品質・容量 【指定しない】                                 |

### 4) アルバムレイアウトの選択

a) 概要

アルバムに写真を追加した後は、アルバムレイアウトを設定(調整)します。アルバムレイアウトとは、1枚の用紙にどのように写真や情報欄を配置するかを示したページ様式(ページスタイル)のことです。

アルバムレイアウトの設定は、写真を追加する前でも後でも可能です。あるいは、タイトルやコメ ントなどの写真情報を入力した後でも構いません。いつでもお好きなときに、レイアウトの設定や変 更を行うことができます。また、アルバム作成中にどんなにレイアウトを変更しても、それまで入力 された写真情報などは、ずっと保持されます。プログラムを閉じない限り、決して消えることはあり ませんのでご安心下さい。

さて、それではレイアウトを変更してみましょう。レイアウトを設定(変更)するには、アルバム設 定コマンド内の「レイアウト設定」ボタンを押します。すると「レイアウト設定画面」が表示されま す。設定画面内のボタン配置とその機能は、下図のとおりです。

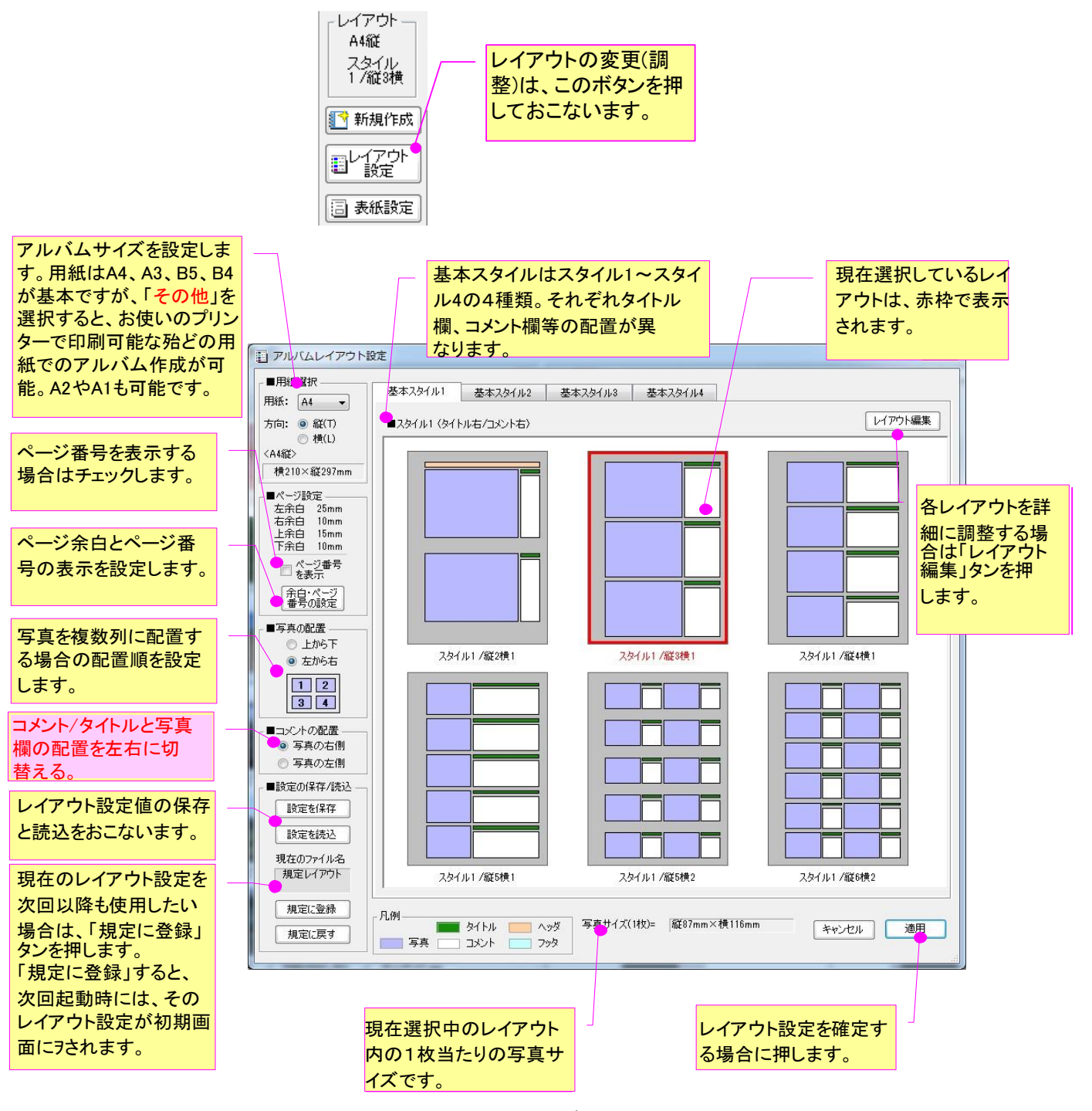

レイアウト設定画面

#### b)「その他」の用紙について

前ページのレイアウト設定画面における「用紙選択」は、下図のように「A4」「A3」「B4」「B5」 「その他」の5種類からの選択となります。(フォトマスターII Proの場合)

| ■用紙                   | 選択              | 1 |
|-----------------------|-----------------|---|
| 丮紙:                   | A4 👻            | 3 |
| 方向:                   | A4<br>A3<br>B4  |   |
| (A4縦>                 | B5<br>その他       | - |
| <a4縦><br/>##010</a4縦> | B4<br>B5<br>その他 | 2 |

用紙選択にて「その他」を選択すると、「その他用紙のユーザー設定」画面が表示されます(下図 参照)ので、プリンターに登録されている用紙リストから「その他」用紙に適用する用紙サイズを選 択して下さい。

用紙リストは、プリンター機種により異なります。従って、希望サイズの用紙が登録されているプ リンターを選択した上で、用紙設定を行う必要があります。

なお、登録用紙に希望サイズが無い場合は、プリンターによっては、自由なサイズを「ユーザー定 義用紙」として登録する機能がありますので、事前にプリンター側にて用紙登録をおこなったうえで、 その用紙をリストから選択して下さい。「ユーザー定義用紙」の登録方法は次ページ参照。

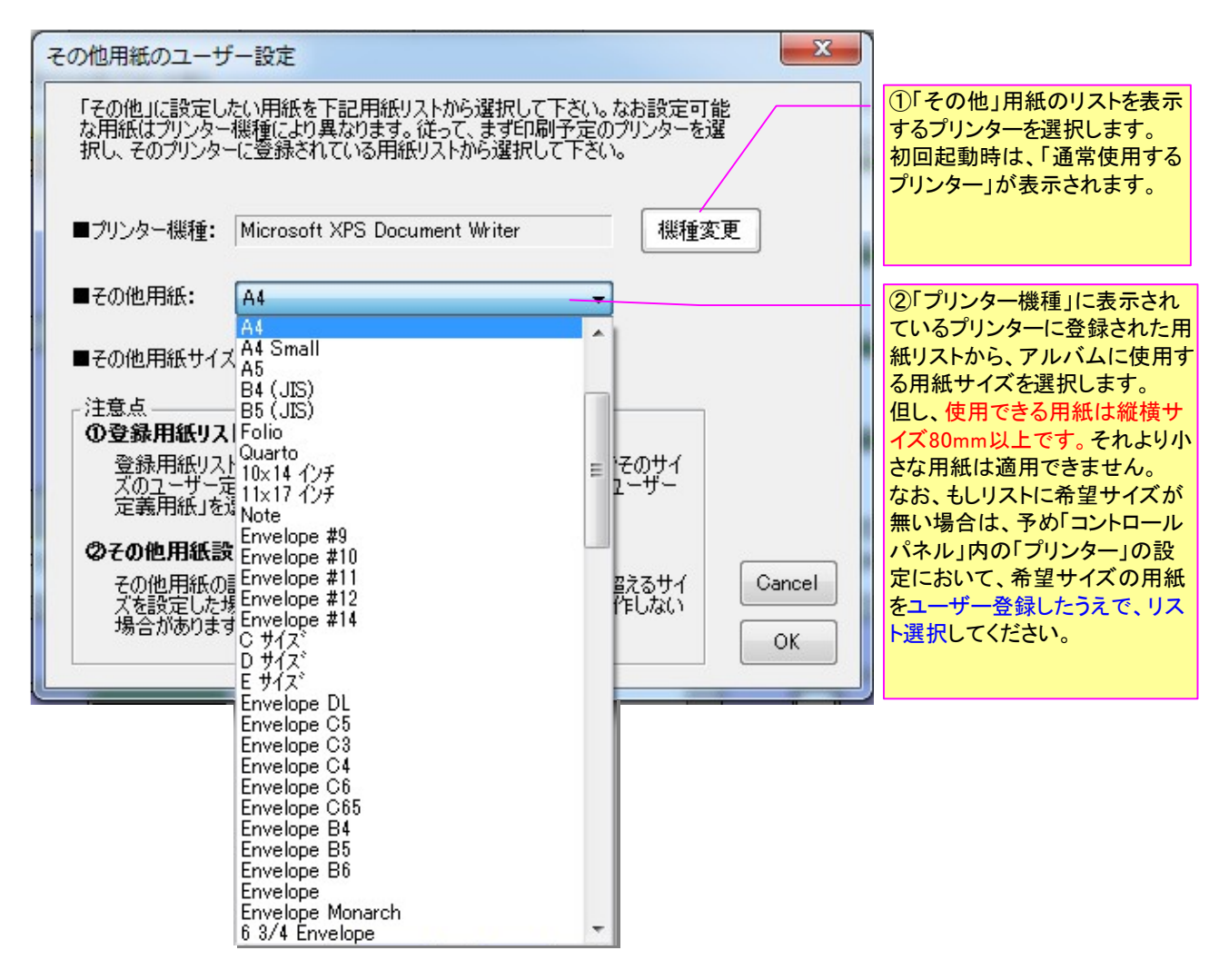

その他用紙のユーザー設定画面

# c) ユーザー定義用紙の登録方法

「その他」用紙に自由なサイズを適用するには、プリンター側で「ユーザー定義用紙」を 予め登録しておく必要があります。

その具体的な方法は、下記のとおりです。なおユーザーが登録する用紙サイズの呼称は、 プリンターによって異なりますので、詳しくはご使用中のプリンターの説明書をご確認下さい。

「ユーザー定義用紙」の登録方法は下記の順で行います。

「START」ボタン(OS により差異あり)
 「デバイスとプリンター」(OS により差異あり)
 プリンターのショートカットメニューから「印刷設定」を選択
 ④ページ設定(プリンターで差異あり)
 ⑤ユーザー定義用紙(プリンターで差異あり)
 ⑥寸法入力

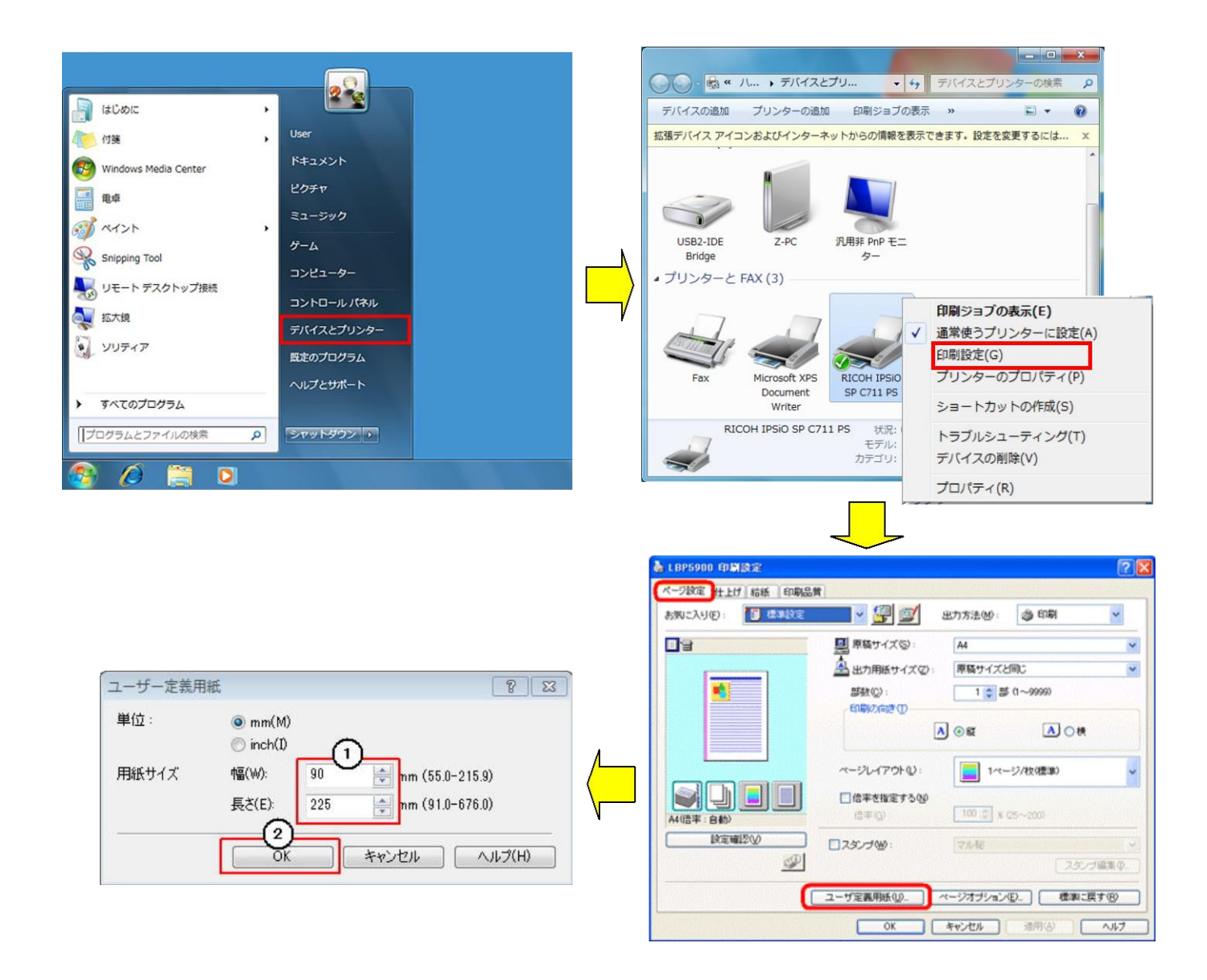

## 4-3-5. アルバムグループ機能について

#### 1) 概要

フォトマスターⅡ Pro ver2.09 より、複数の異なるアルバムを同時に作成できる「アルバムグル ープ機能」を追加しました。

同時作成できるアルバムは通常、最大 10 グループですが、ver2.11 より最大 15 グループまで拡大 する機能を追加しました。用紙や各種設定の異なるアルバムを、10 グループ(もしくは15 グルー プ)同時に作成することが可能です。

この機能により、例えば建築状況の写真であれば、「造成前工事写真」「地盤改良工事写真」「排 水工事写真」「外構工事写真」など、工種毎の複数のグループに分けて各アルバムを作成/編集するこ とができ、作業の効率 UP が期待できます。

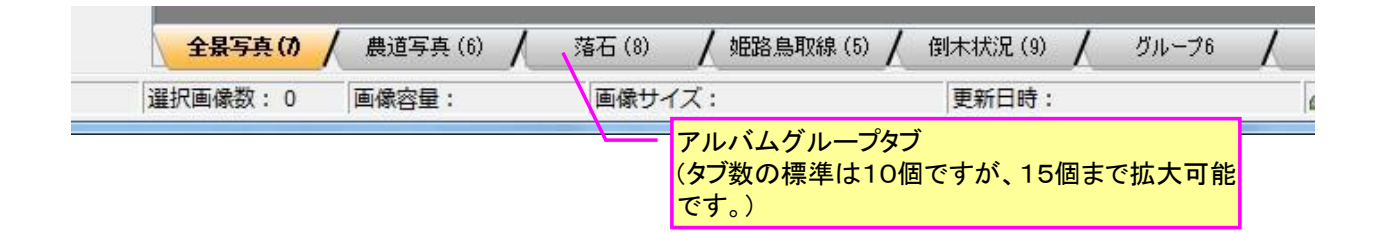

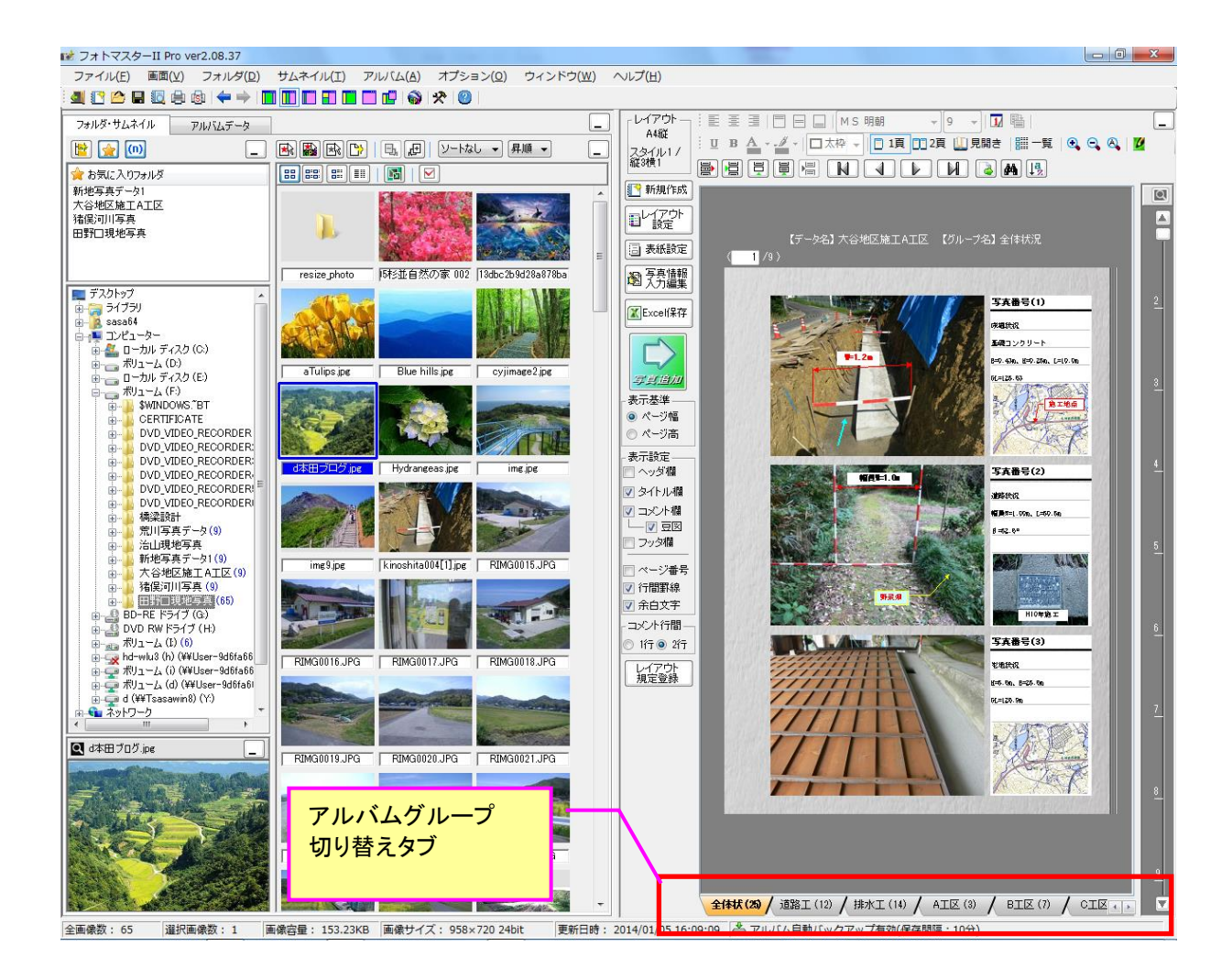

アルバムグループの表示の切り替えは、アルバム欄下方の「切り替えタブ」を押して切り替えます。

### 2) ショートカットメニュー

アルバムグループタブのショートカットメニューは下記のとおりです。 グループのコピーと移動は、選択グループ内の全情報に対しておこないます。 移動元を指定してのグループ間移動は、「アルバム一覧表示」にておこなってください。

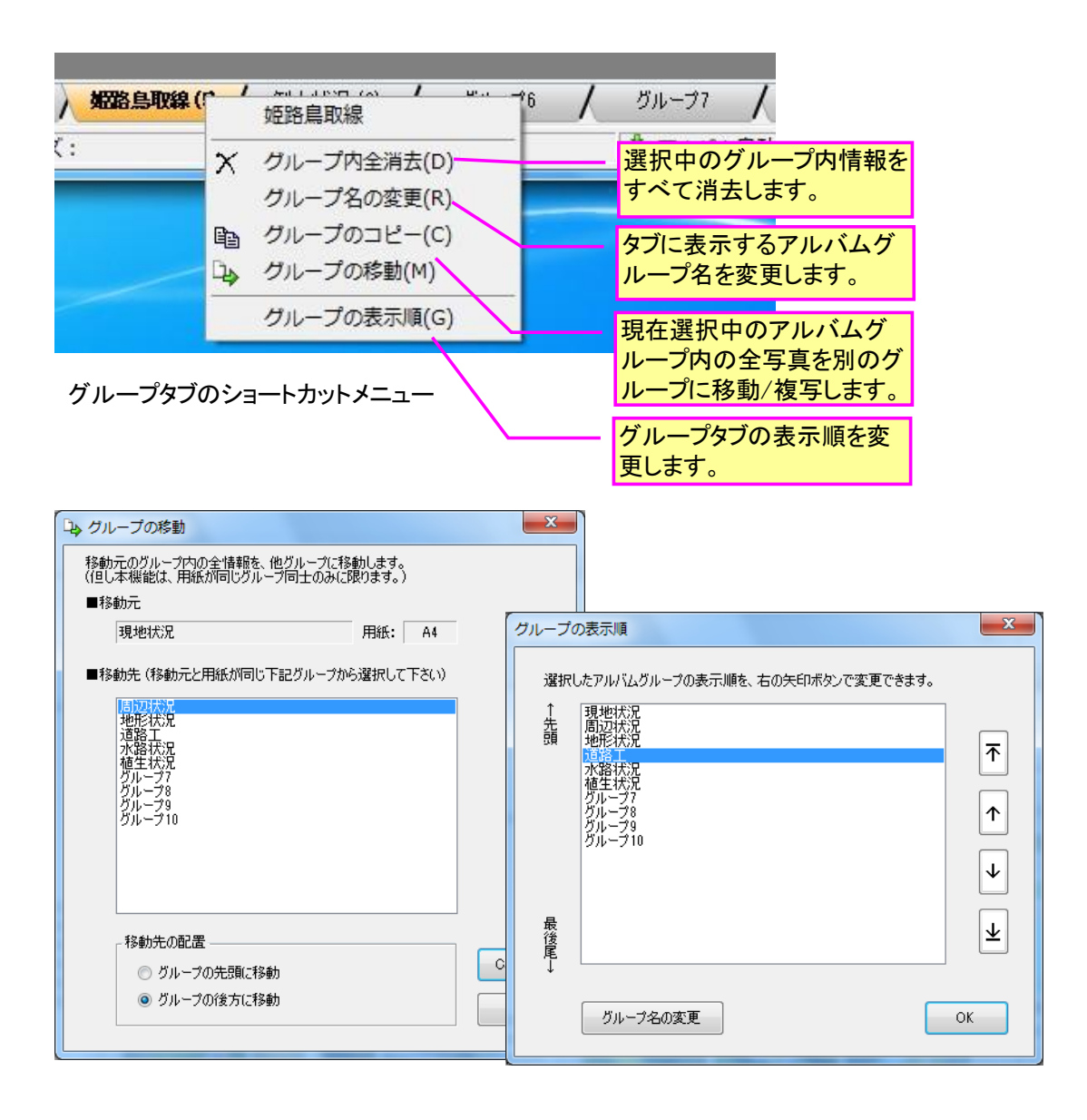

### 3) アルバムグループ構成

通常は、作成したいアルバム種別に応じて、グループ1→グループ10(15)の順でアルバムを作成し、 作成後、必要に応じてタブの順番を入れ替えます。なお1種類しかアルバムを作成しない場合はグル ープ1のみを使用してアルバムを作成してください。

複数のアルバムグループを作成する場合、各グループはレイアウト等のすべての設定が個別に設定 できます。つまりグループ1はA4横、グループ2はA4縦、グループ3はA3横というように異なる 書式設定が可能です。

またグループタブの名称は、「グループ 1」・・・「グループ 10(15)」という名称が既定となっていますが、タブをダブルクリックすることで自由に名称変更可能です。

タブ名称は、印刷時にグループタイトルとしても使用されますので、そのことを念頭において設定 してください。他のタブとの同一名称は使えません。

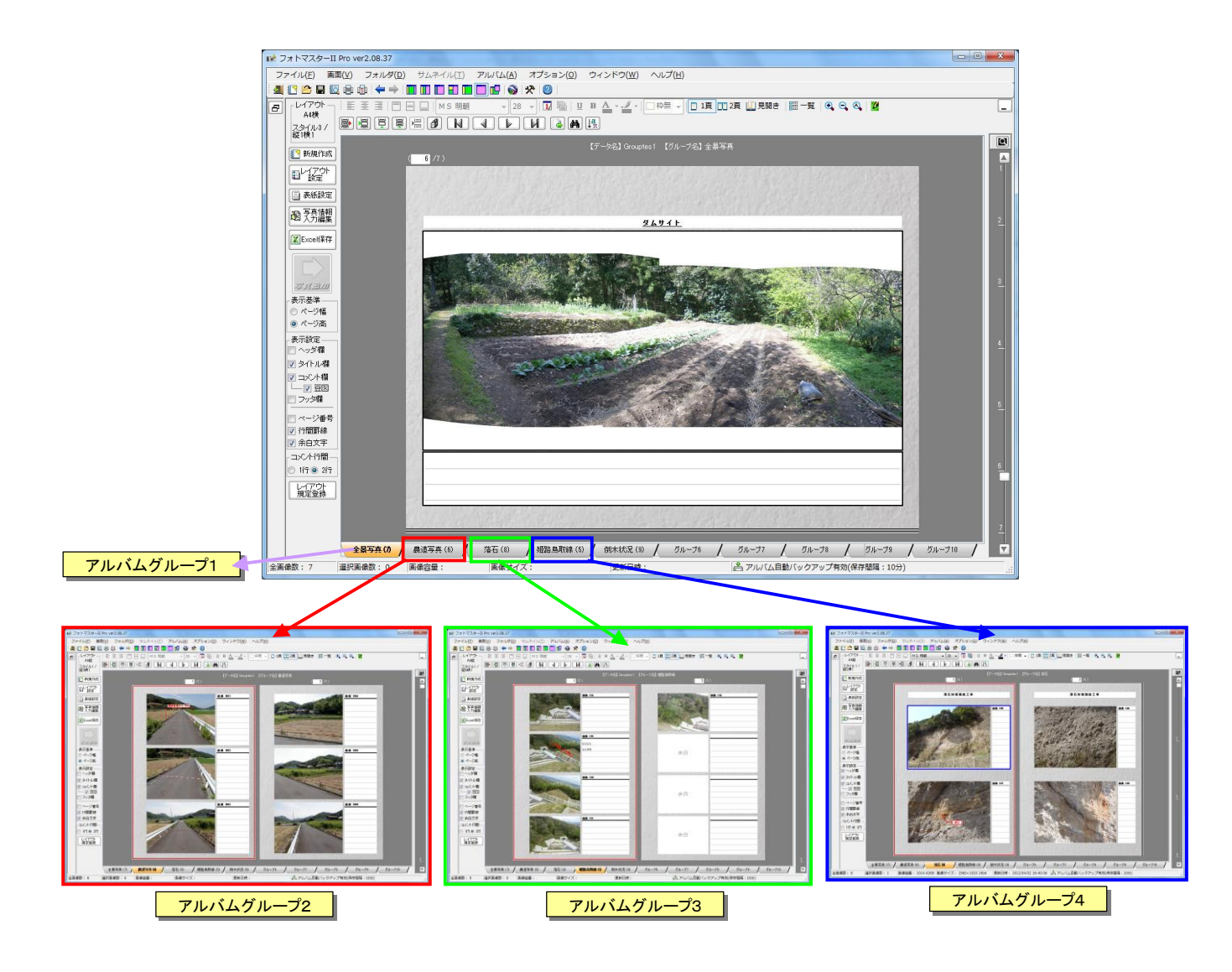

アルバムグループ構成図

## 4) 最大グループ数の切り替え方法方法

アルバムの最大グループ数は、グループタブ上で右クリックにて表示されるショートカットメニュ 一内の「最大グループ数」の設定にて変更できます。

但し、最大グループ数を 15→10 に縮小する場合で、かつアルバムグループの表示順を変更してい る場合は、表示順を一旦元の順番に戻したうえでグループ数を変更して頂く必要があります。

表示順のリセットは、同じショートカットメニュー内の「グループの表示順」のコマンドにておこ ないます。

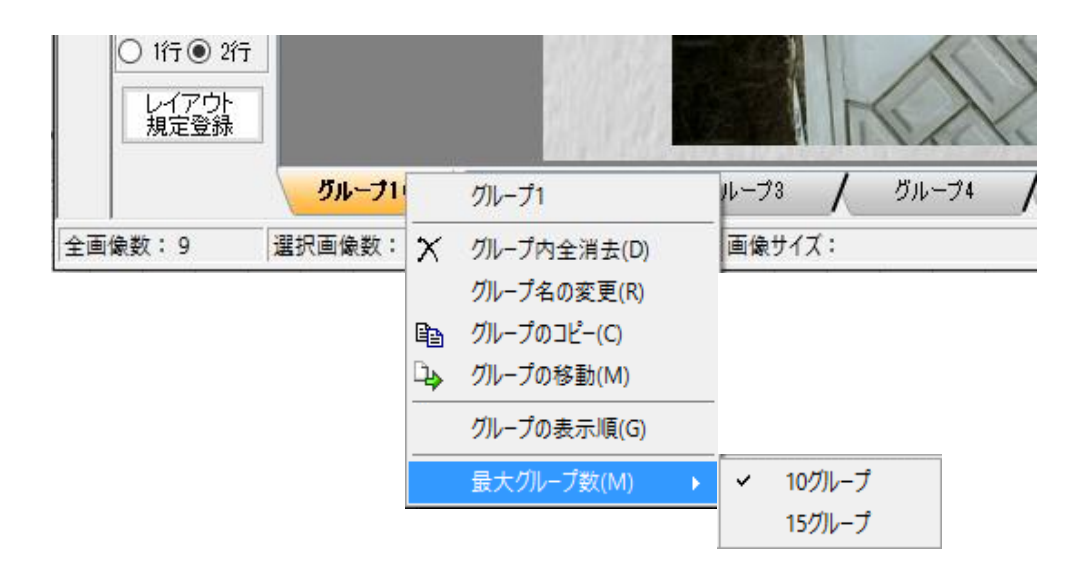

## 4-3-6.写真情報の入力

レイアウトが設定できましたら、次に写真情報を入力します。フォトマスターIIで入力可能な写真 情報は以下の2種類です。

タイトル欄・・・写真の題名などを入力する欄
 コメント欄・・・写真の詳しい説明文などを入力する欄

## 1) 写真情報の直接入力

a) 情報入力

写真情報は、各情報欄に直接入力することが出来ます。入力した文字は、アルバム欄用のツールバーにて、文字高やフォント、文字位置などが調整できます。

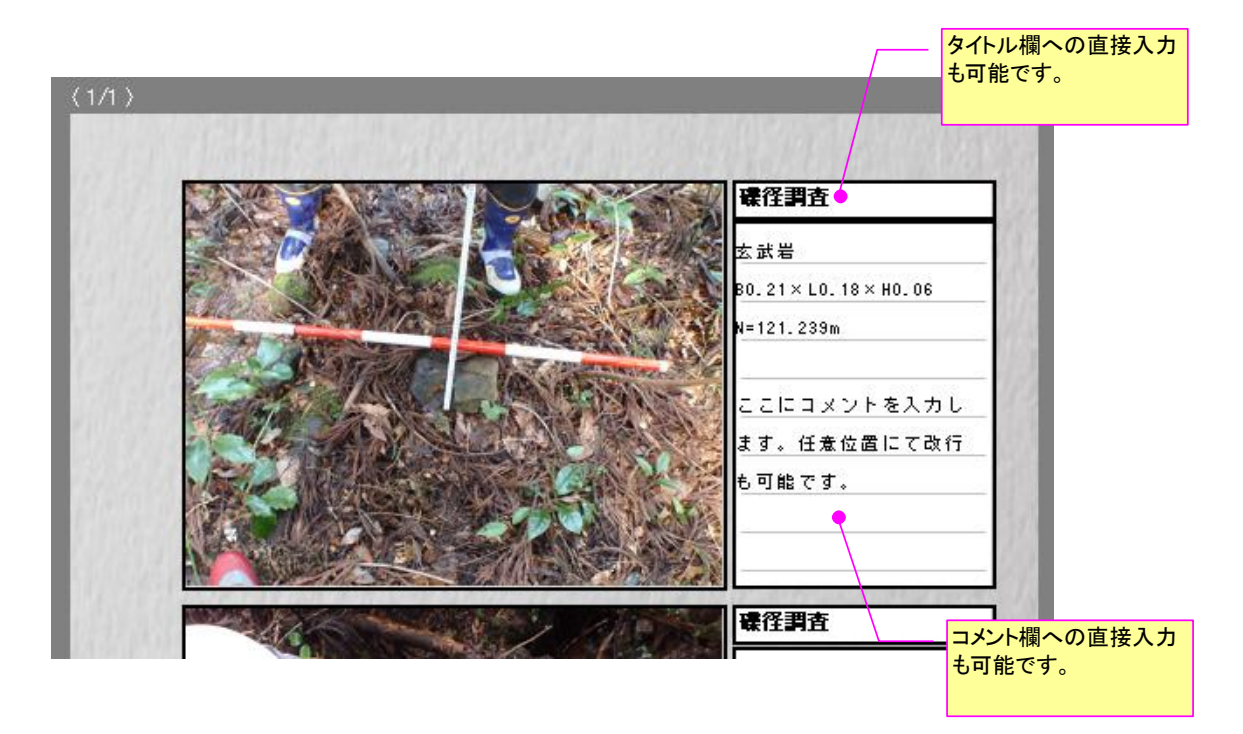

なおタイトル欄の高さ調整等については、「4-4-11.アルバム情報欄のサイズ調整について」を参照下さい。

#### b)部分書式設定について

フォトマスターII Pro では、コメント欄についてのみ、下図のように部分書式が設定できます。 設定可能な書式は、文字色、強調、下線です。書式を変更したい文字列を選択後、上部ツールバーを 使用して書式変更をおこないます。なお、他の情報欄については部分書式には対応しておりません。

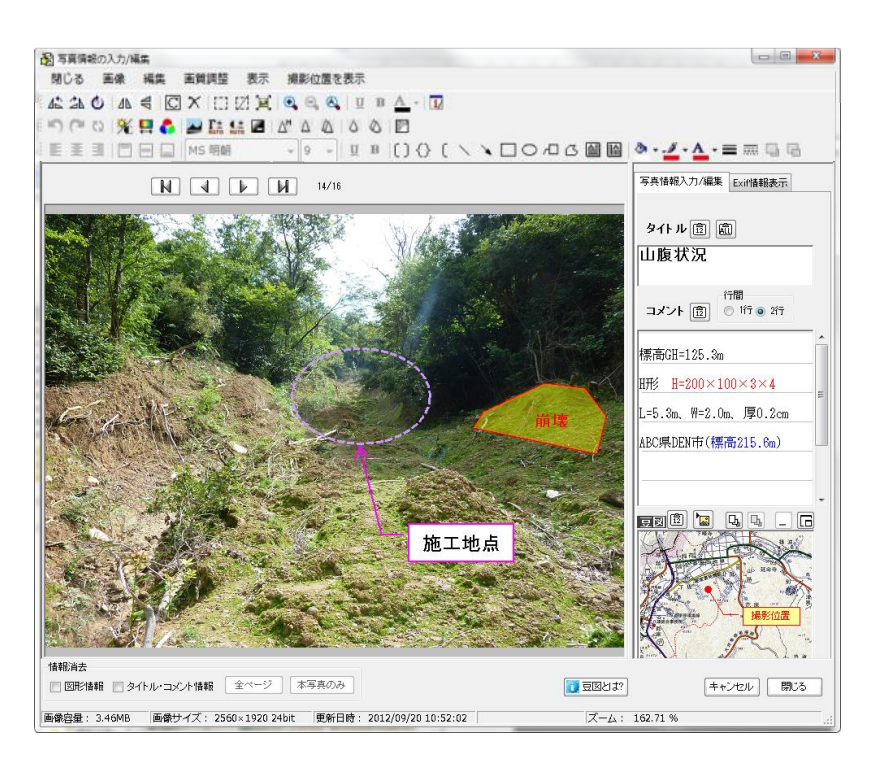

# 2) 写真情報の間接入力(写真情報の入力/編集ウインドウを使用した入力)

アルバム設定コマンド内の、「写真情報入力/編集」ボタンをクリックすると、「写真情報入力/編 集」ウインドウが表示されます。

このウインドウ内の入力欄に情報を入力すると、間接的にアルバム欄の情報欄にも内容が反映されます。

なお、このウインドウでは、写真の回転や反転、あるいは写真の画質調整なども可能です。(角度 指定による回転は、本ウインドウでのみ可能な機能です)

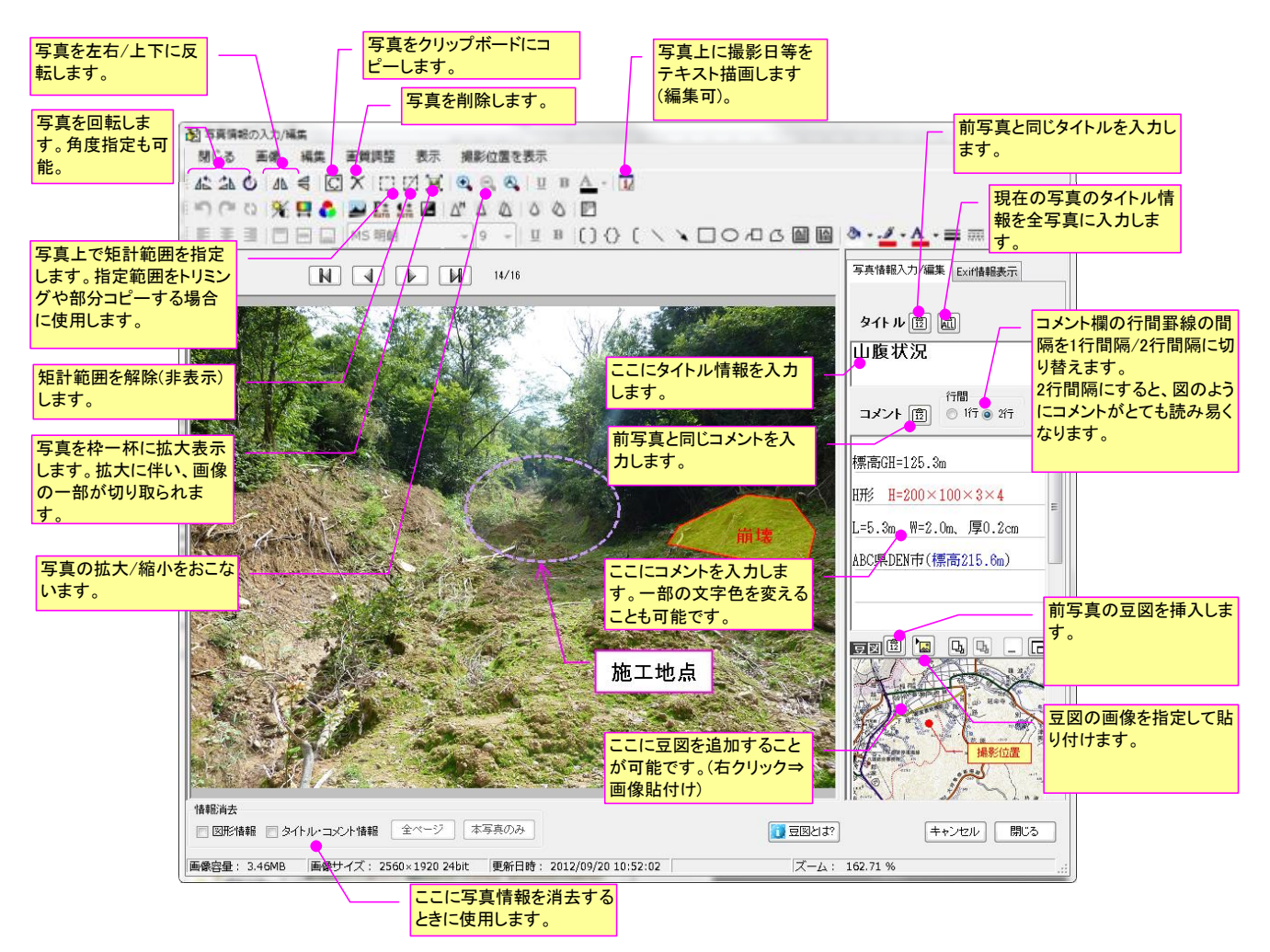

## 3) コメント欄の行間設定について

フォトマスターⅡ Pro では、コメント欄内の行間に引く罫線の間隔を、1 行間隔/2 行間 隔のいずれかに設定することが出来ます。

罫線間隔を2行間隔に設定することで、コメント欄の内容を、より判りやすくすることが できます。

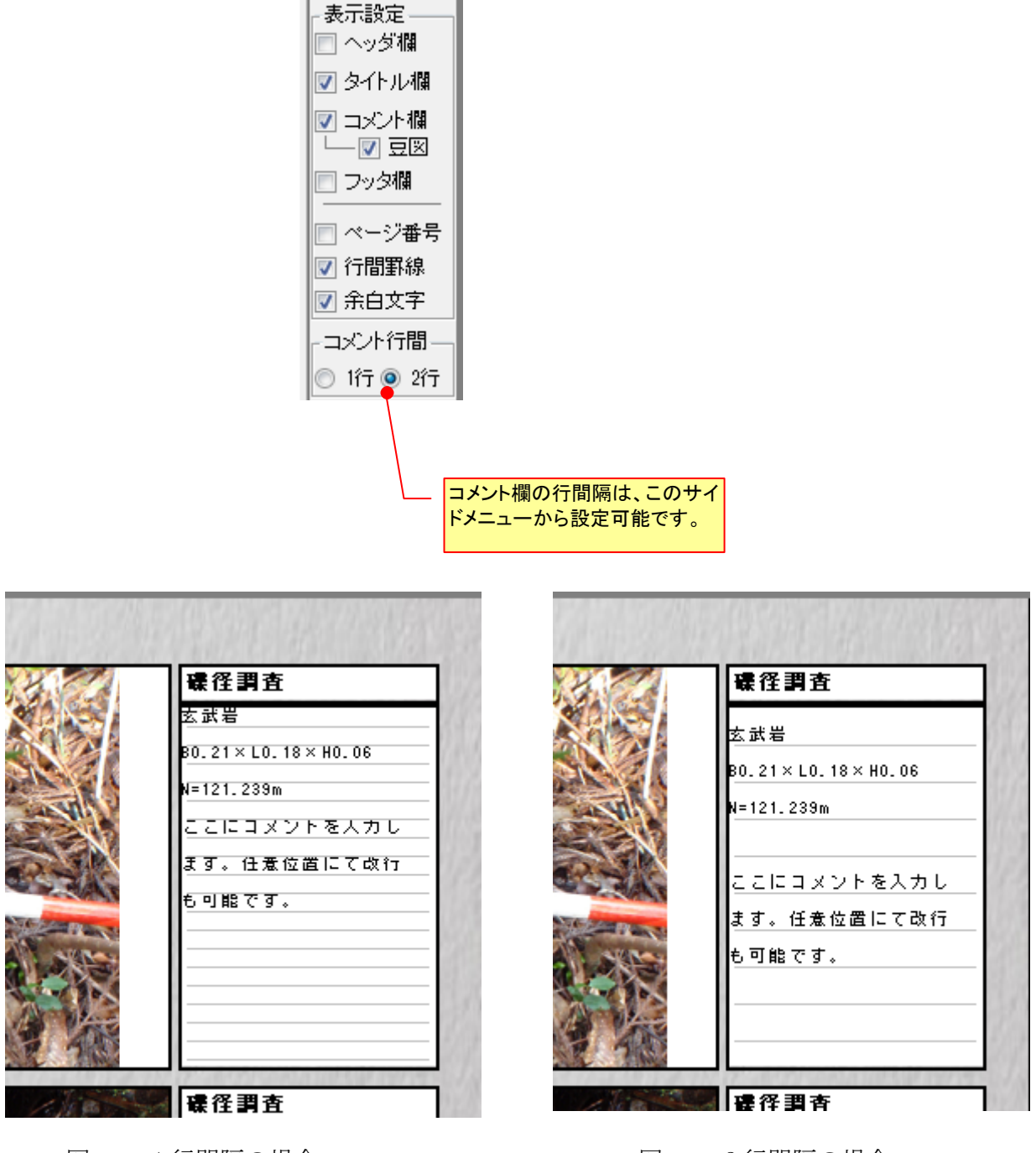

図- 1行間隔の場合

注)一部、「フォトマスターII Pro」のみに対応/実装している機能があります。ご了承下さい。

図- 2行間隔の場合

## 4) 写真のトリミングの方法

フォトマスターⅡ Pro では、写真のトリミングが可能です。 トリミングの方法には 2 つの方法があります。

①直接トリミング・・・ツールバーの「トリミング」コマンドを使用して直接トリミン グする方法です。

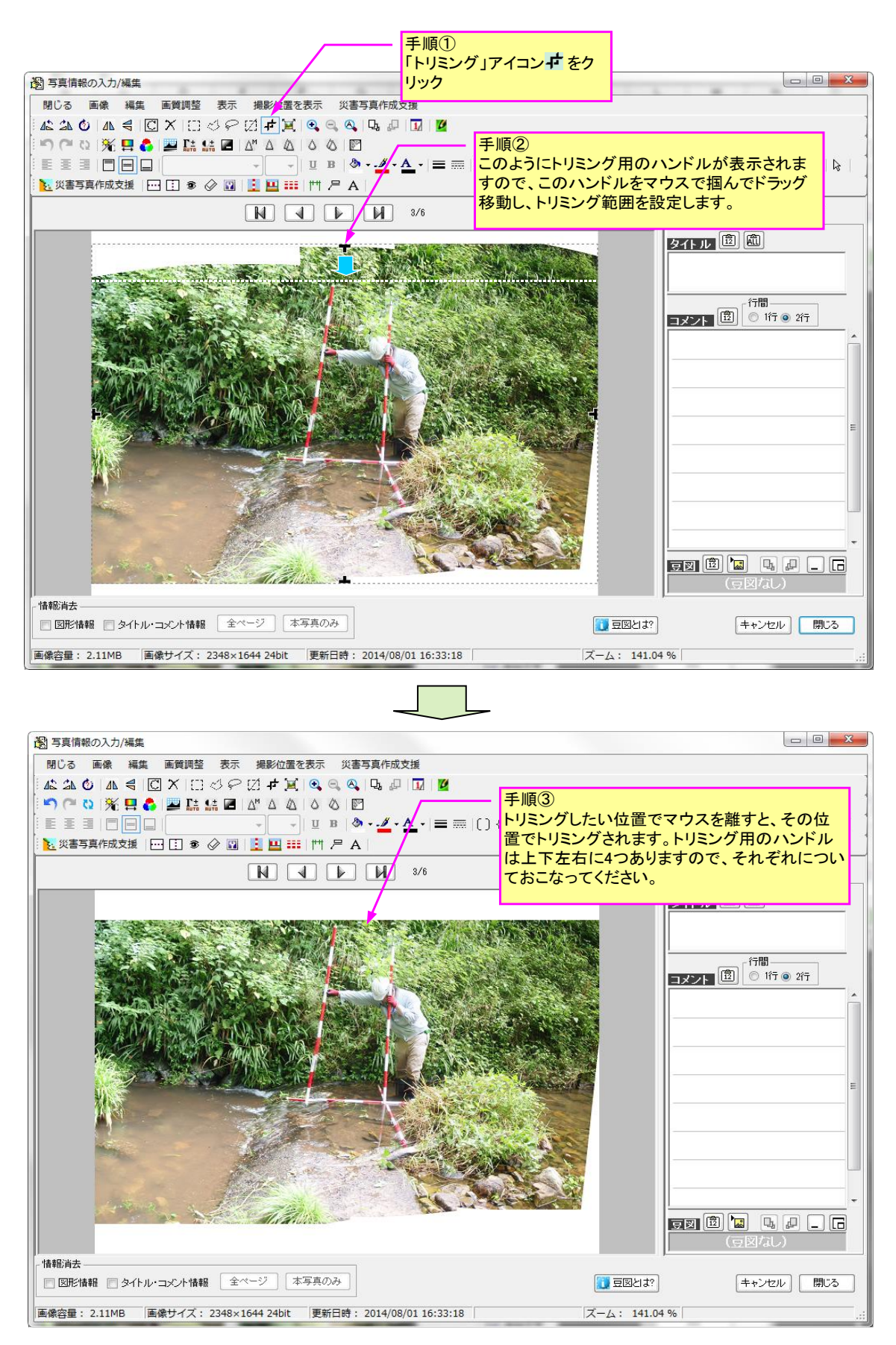

②範囲設定によるトリミング・・・ツールバーの「範囲設定」コマンドを使用してトリ ミングする方法です。

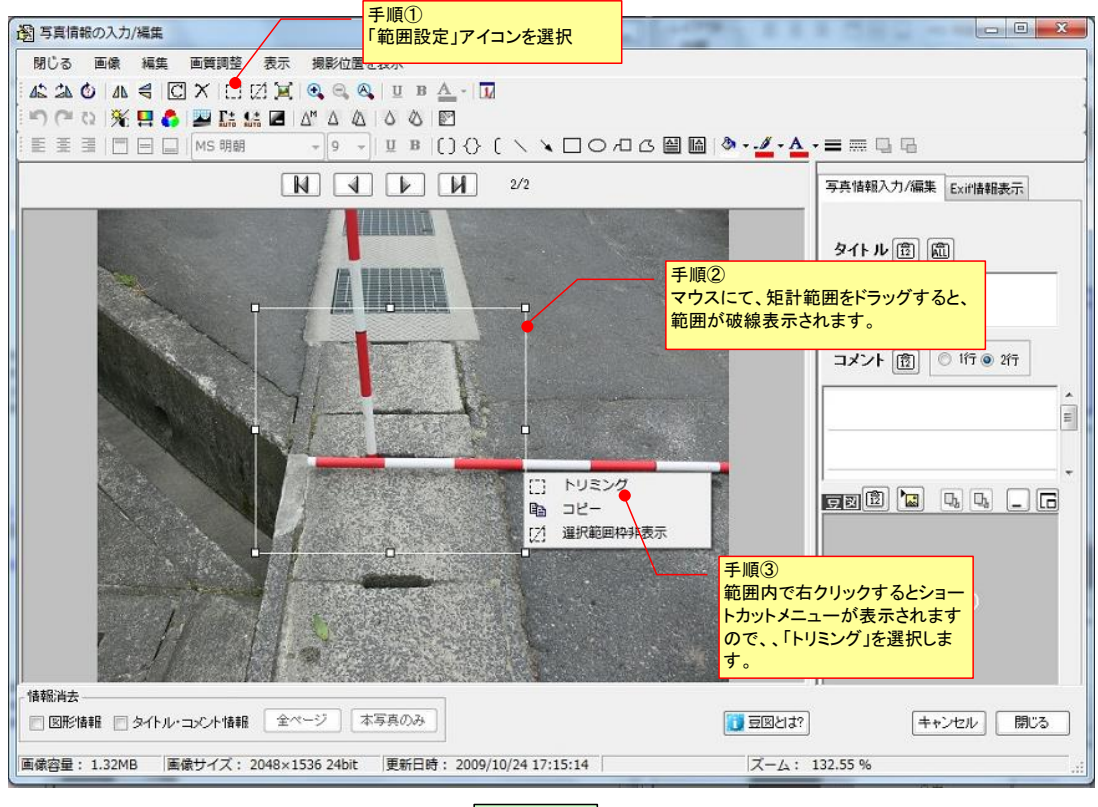

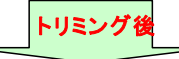

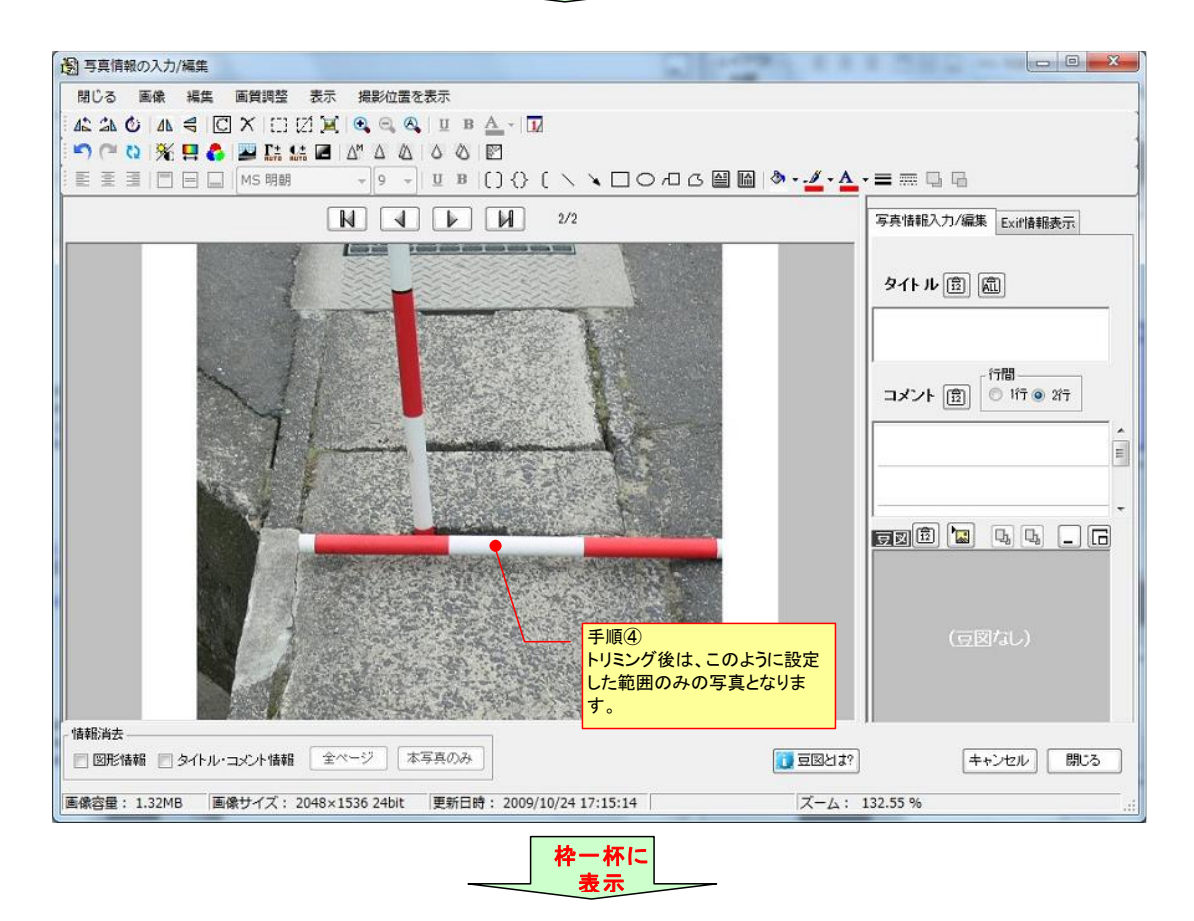

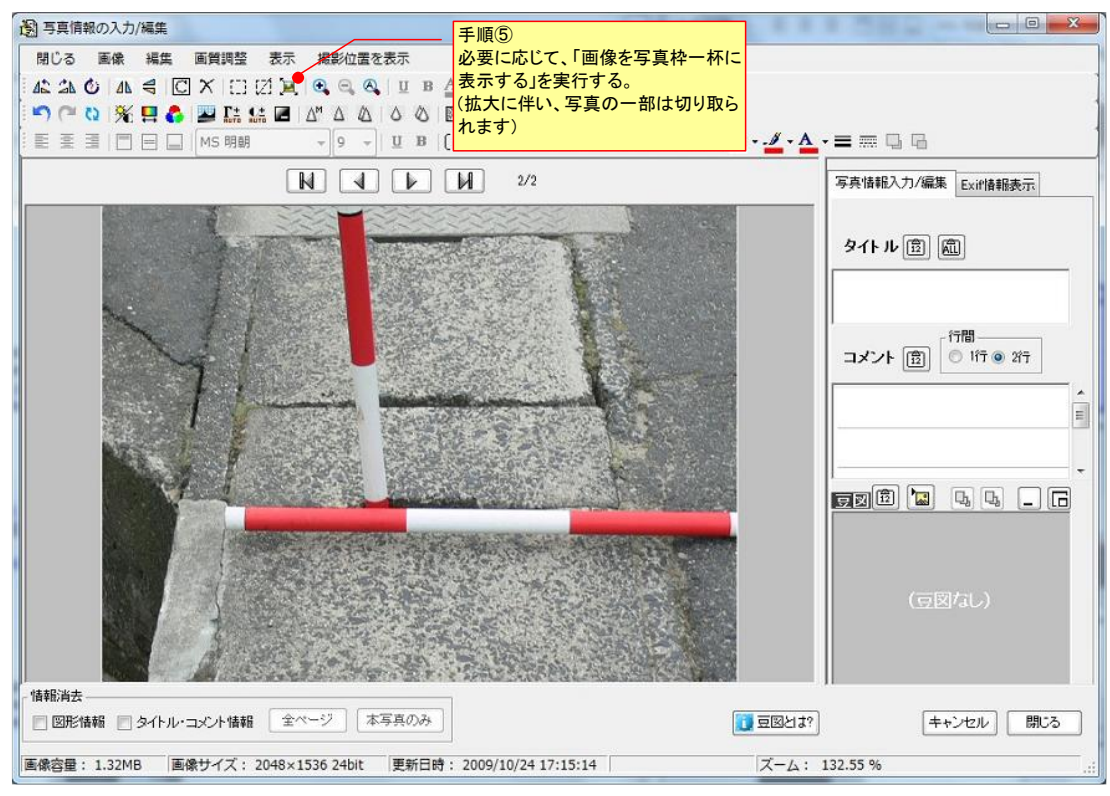

図- アルバム写真のトリミング方法

# 5) 範囲設定のショートカットメニューについて

範囲設定には、「矩形」、「任意形」、「投げ縄」の3種類がありますが、それぞれの共通ショート カットメニューは下記となります。

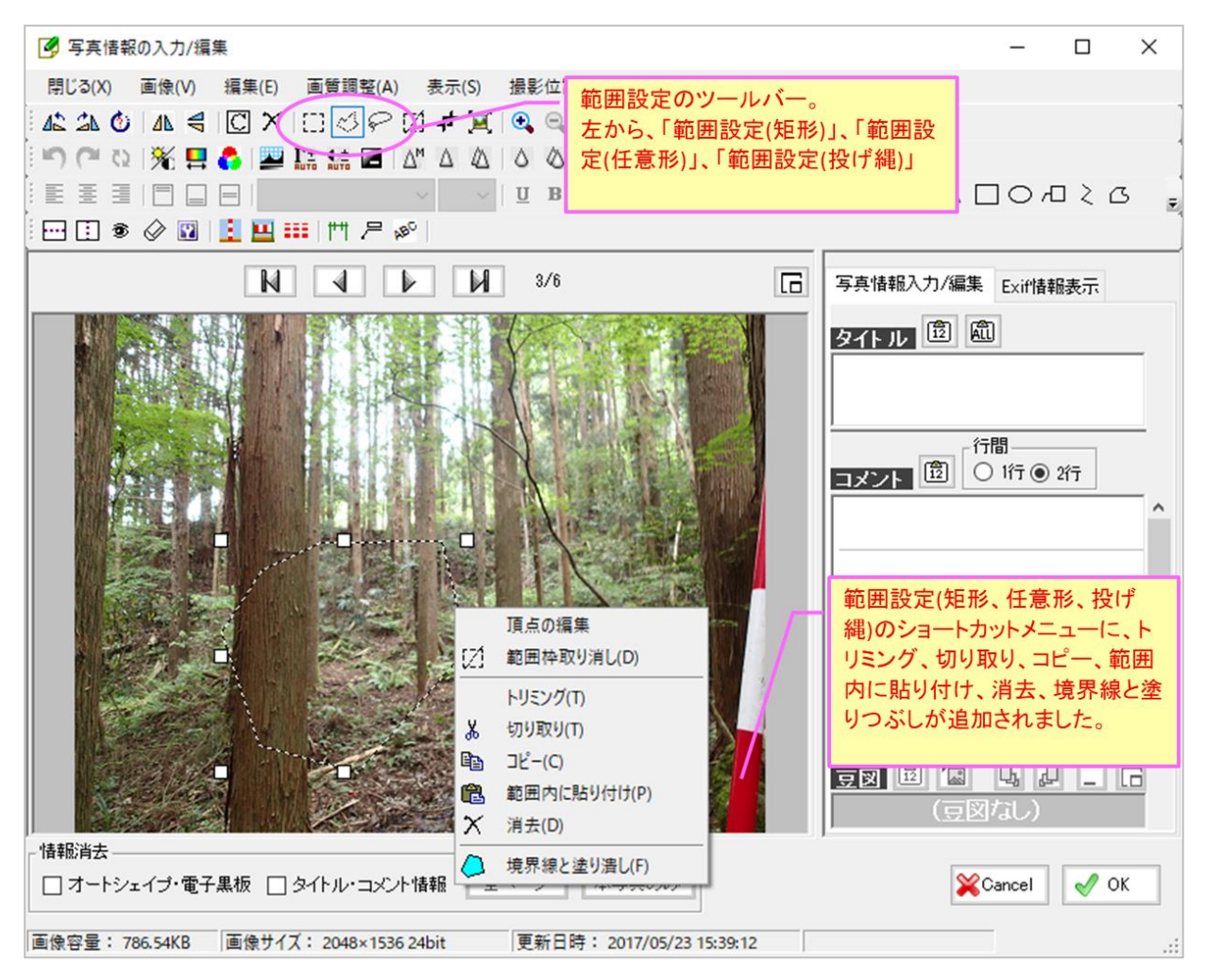

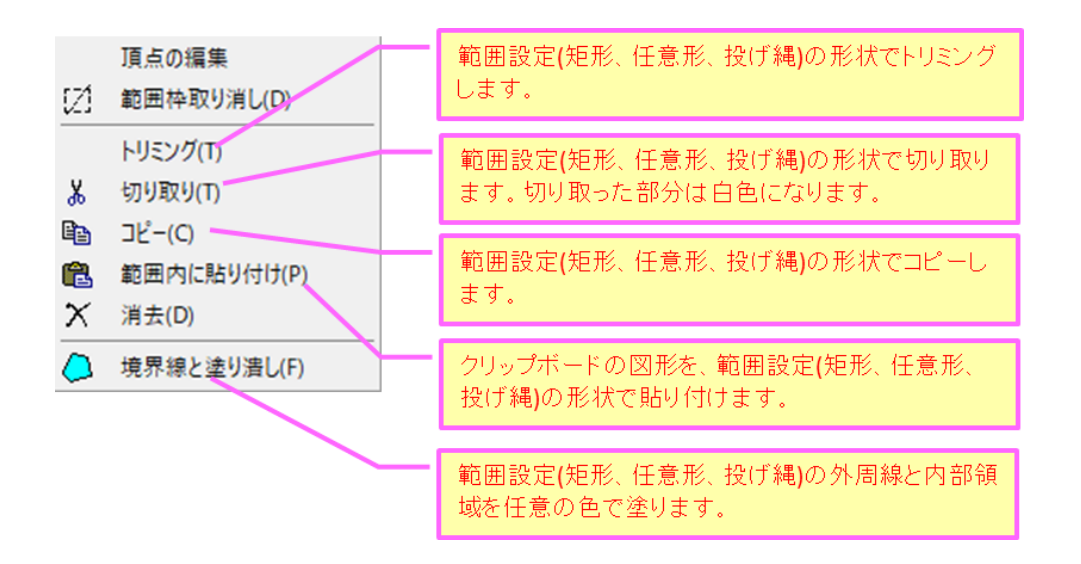

「範囲設定」のショートカットメニュー(矩形、任意形、投げ縄共通)

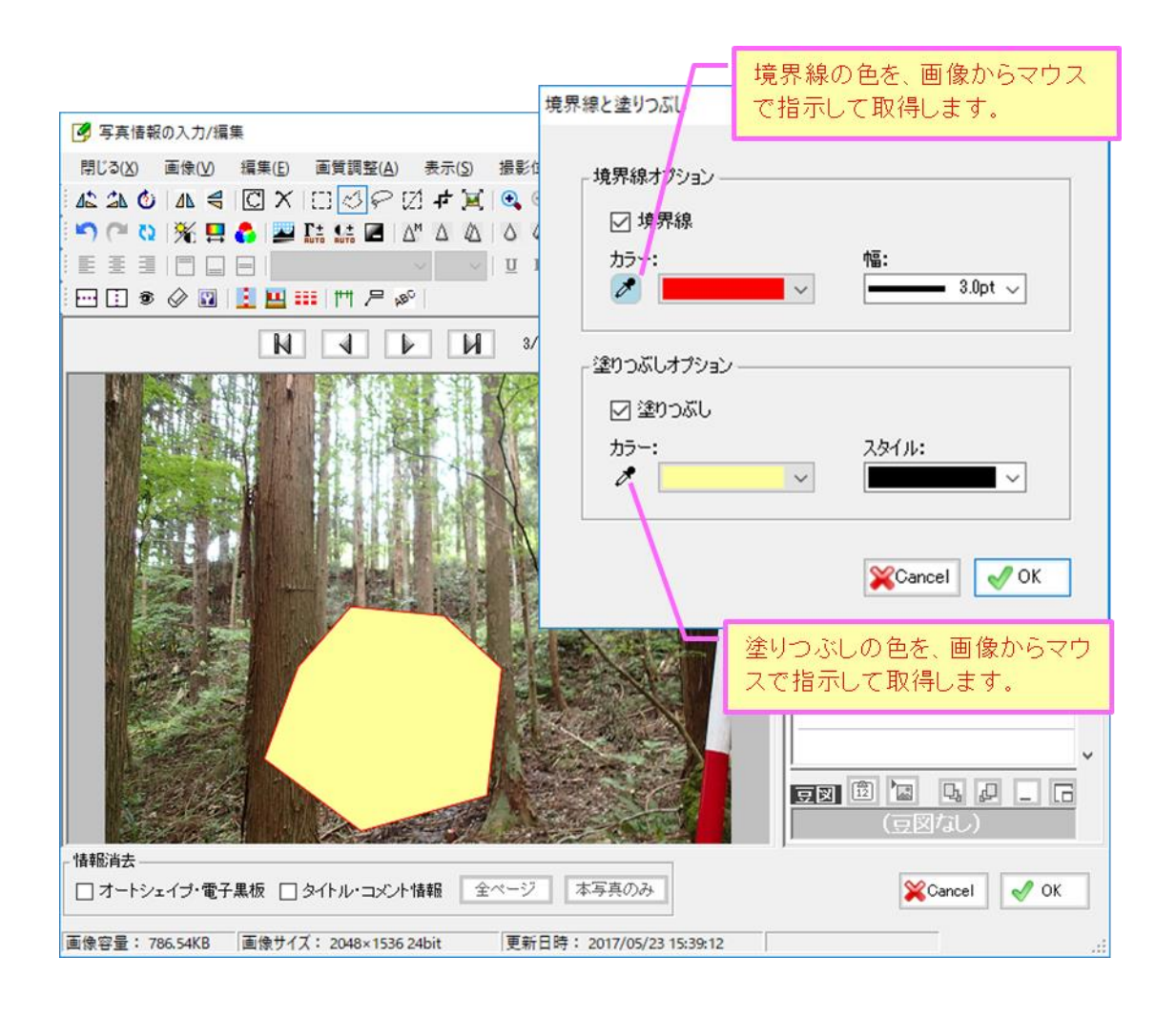

「範囲設定」の境界線と塗りつぶしの機能

### 6) 写真のサイズ変更機能について

フォトマスターII Pro ver2.06 より、アルバム欄の写真サイズを変更できる機能を追加しました。この機能により、写真欄より写真サイズを小さくすることが可能になるため、写真欄の中に写真を複数配置したり、寸法を写真外に描画することなどが可能になります。

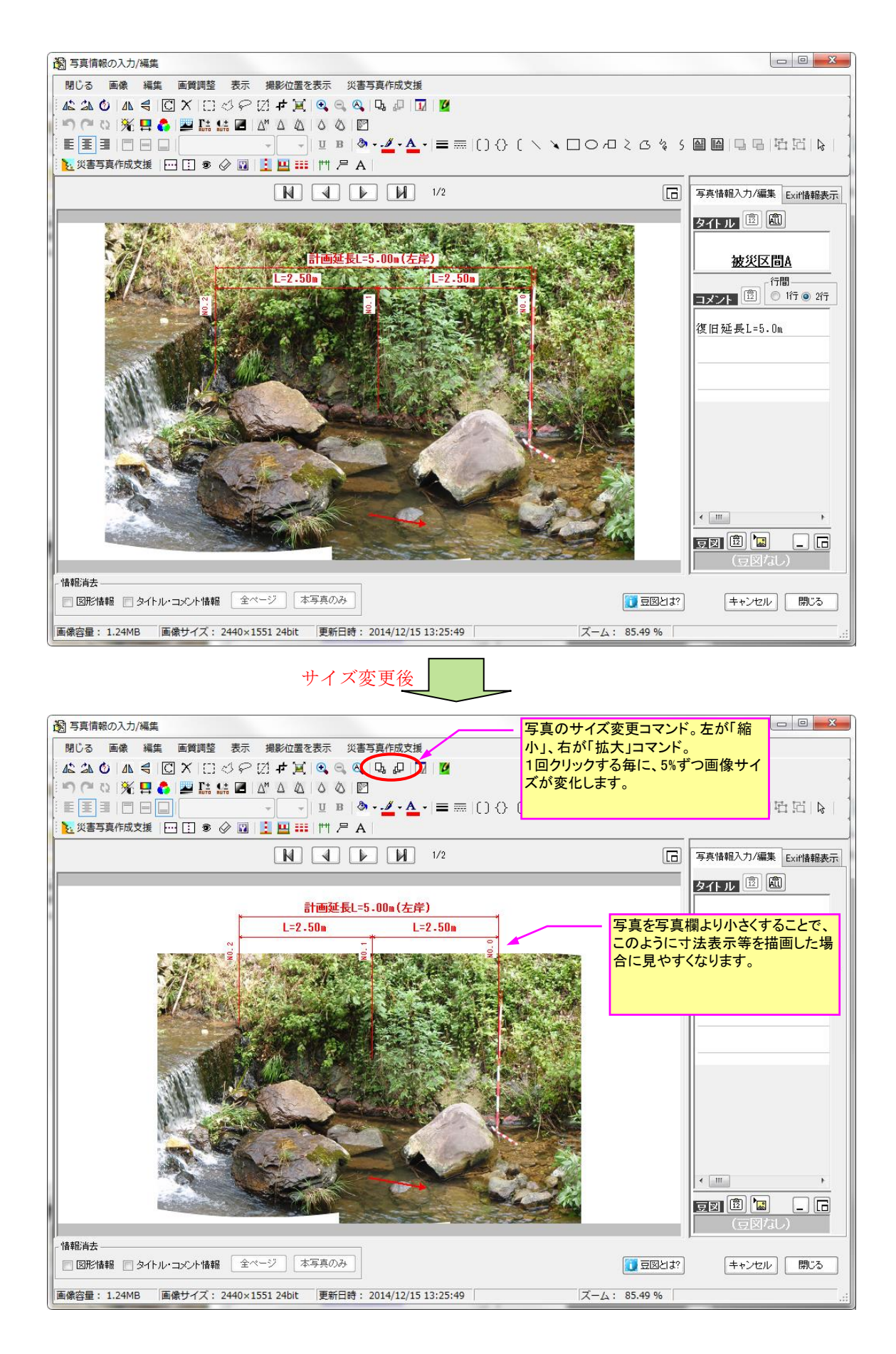

また、下図のように写真を縮小することで、空白部に別の画像を貼りつけることも可能となります。 なお縮小した画像は、上下左右の表示位置を変更可能です。下図は画像を「左寄せ」かつ「下付き」 表示しています。

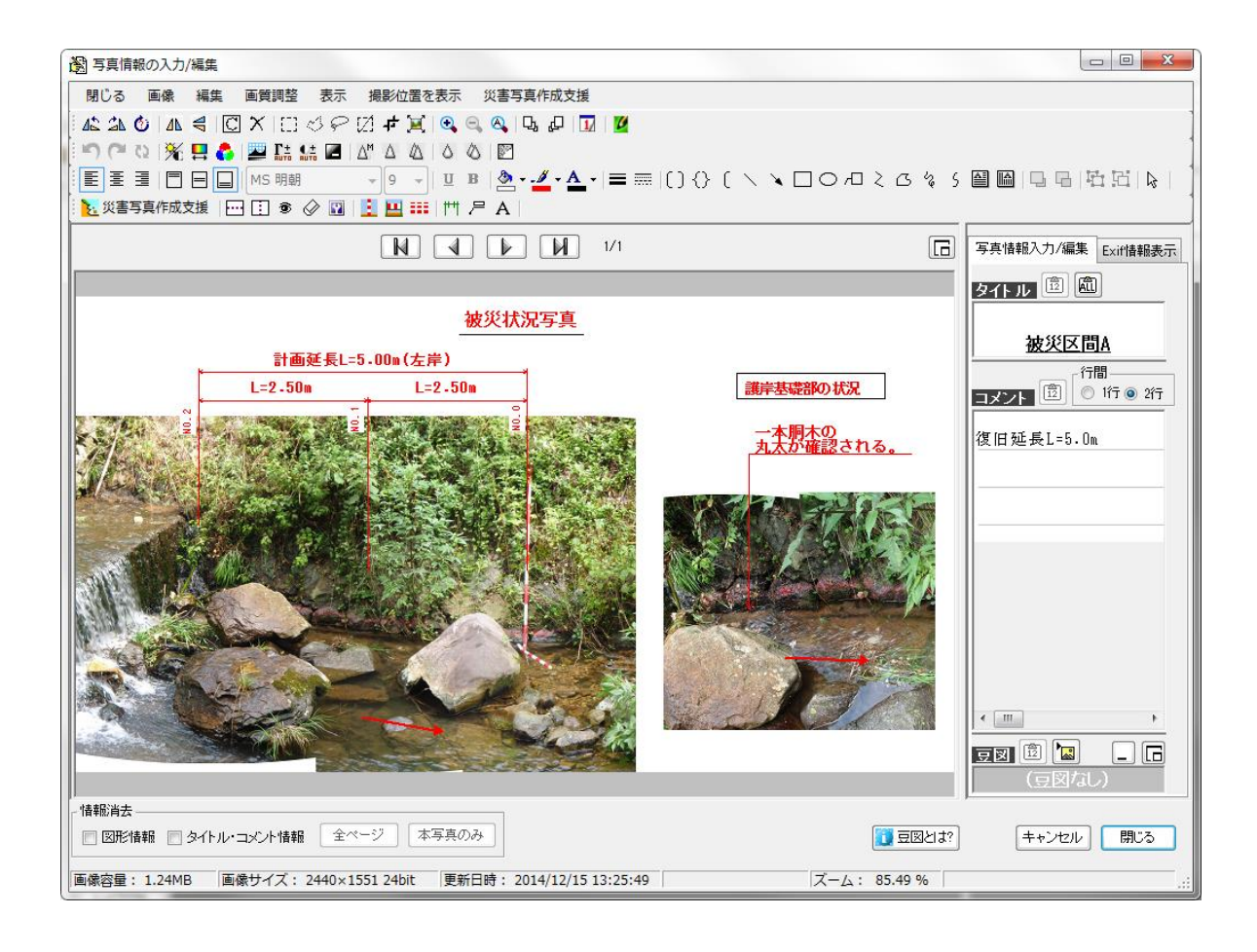

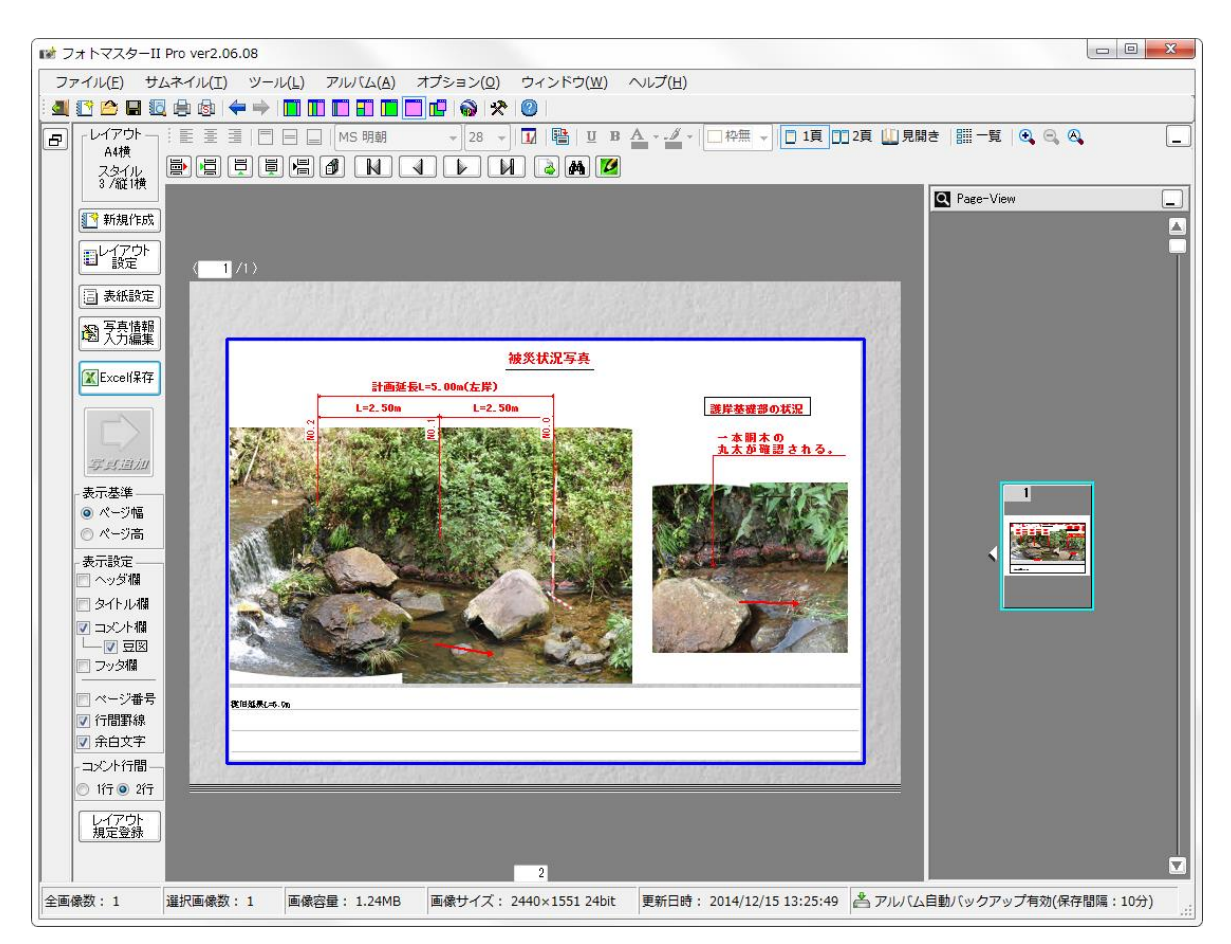

### 4-3-7.ページ情報の入力

アルバムページに関する情報欄としては、以下の2種類を設けています。

ヘッダ欄・・・ページの主題や見出し等の情報を入力する欄
 フッタ欄・・・同上。

ヘッダ欄はページの上方、フッタ欄はページの下方に配置されます。通常は、ヘッダ欄とフッタ欄 は表示されていませんが、アルバム設定コマンド内の表示設定にて、表示/非表示の切替えが可能で す。

ヘッダ欄及びフッタ欄への情報入力は、アルバム欄からの直接入力のみに対応しております。

なお入力した文字は、アルバム欄用のツールバーにて、文字高やフォント、文字位置などが調整で きます。

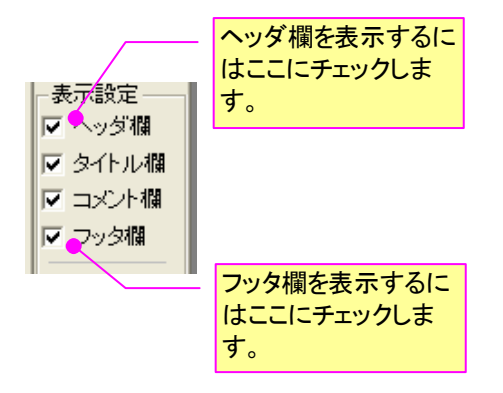

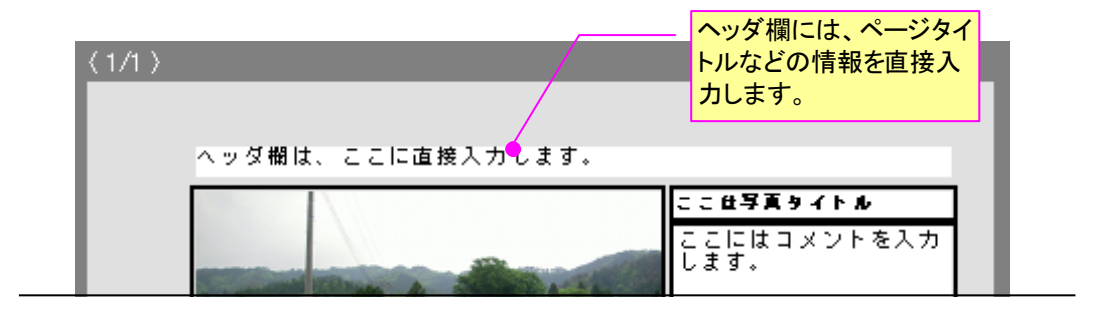

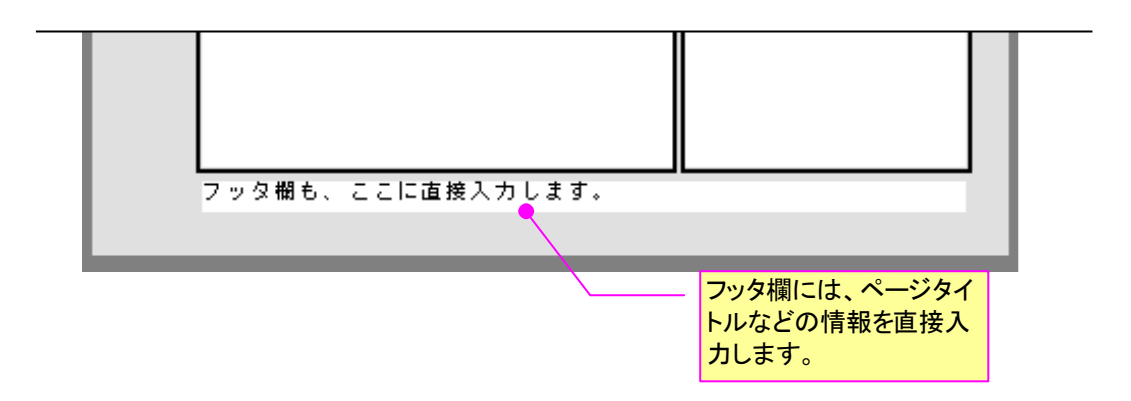

さて、写真、写真情報、ページ情報等の設定が完了しましたら、アルバム(写真帖)は完成です。 つぎに完成したアルバムのデータ保存と印刷等の方法についてご説明します。

## 1) アルバム表紙

アルバムの表紙設定は、アルバム欄左にあるアルバム設定コマンド内の「表紙設定」ボタンを押しておこないます。

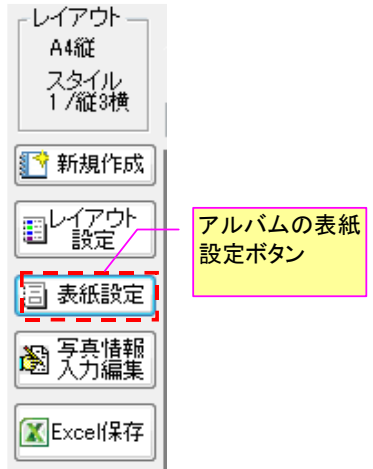

「表紙設定」ボタンを押すと、下記画面が表示されます。タイトル、各項目を設定します。設定した表紙は、「表紙プレビュー」にて確認できます。

| チェックス<br>ます。印                                                                                                    | がすと、その行は空白になり<br>刷されません。          |                                      |  |  |
|----------------------------------------------------------------------------------------------------|-----------------------------------|--------------------------------------|--|--|
| 国 表紙設定(およびグループタイトル設定)                                                                                                    | ーク<br>項目リストから選択するか、任<br>を直接入力します。 |                                      |  |  |
| アルバム表紙設定 グルーフタイトル設定<br>ページ: A4縦 【表紙タイト                                                                                                    | ル】<br>工事写真帳<br>(任意                | バムのタイトル<br>文字可)                      |  |  |
| 【表示設定】 【項目】<br>① 図 丁事名称 -                                                                                                    | 【内容】                              | 内容欄全消去                               |  |  |
| ② ☑ 工事箇所                                                                                                    | A市西区                              |                                      |  |  |
| গ্র 🔽 র্রনান্য 🗸 🗸                                                                                                    | 現場写真帳                             |                                      |  |  |
| <ul> <li>④ ▼ 工事期間 ▼</li> </ul>                                                                                                    | 2015.01.10~2015.02.06             |                                      |  |  |
| \$ 🗌 (空白) 🔻                                                                                                    |                                   | 現在の設定を消し、規定登録                        |  |  |
|                                                                                                    |                                   |                                      |  |  |
|                                                                                                    | ·+                                |                                      |  |  |
| ⑧ ▼ 摘形场川 ▼                                                                                                    | 2015.01.10                        | ーーー 降、表紙設定設定ボタンを押し<br>たときに 登録画面が表示され |  |  |
| <ul> <li>● ● ● ↓</li> <li>● ● ● ↓</li> <li>● ● ● ● ↓</li> <li>● ● ● ● ● ↓</li> <li>● ● ● ● ● ● ↓</li> <li>● ● ● ● ● ● ● ● ● ● ● ● ● ● ● ● ● ● ●</li></ul> | 東京太郎                              | ます。項目リスト等も再現されます。                    |  |  |
| 注)チェックを外すと、その項目行は空白行となります。行間の罫線も非表示となります。       書式設定       用紙 表紙タイトル 項目 内容       裏紙外枠 スタイル       外枠あり 、 広線 、       印刷方向       縦方向 、       縦方向 、                                                                                                    |                                   |                                      |  |  |
| <br>各設定<br>ましす                                                                                                    | 項目の書式を設定                          | Cancel OK                            |  |  |

表紙の内容や書式の確認は、「表紙プレビュー」ボタンを押しておこないます。 「印刷」ボタンを押せば、表紙印刷も可能です。

|                      | を押すことで、表紙のみ<br>ができます。            |                    |
|----------------------|----------------------------------|--------------------|
| 실 印刷プレビュー            |                                  |                    |
| [ 🔒 印刷 LBP5910 →   督 | プリンタ設定 🚺 最初へ 🚽 前へ 🌗 次へ           | ↓ 最後へ   1/1   🔍 拡大 |
|                      |                                  |                    |
|                      |                                  |                    |
|                      | ⊥=+⊡==                           |                    |
|                      | 上 <del>事う具順</del><br>            |                    |
|                      |                                  |                    |
|                      | т \$- 6 # <u>#De©anneneg±т</u> ‡ | -                  |
|                      | 工 本 論 所 <u>和3983年</u>            | -                  |
|                      | タイトル <u>要性工作基础会工与真和工段</u>        | _ 18               |
|                      | T & B B HLQG-15QG                |                    |
|                      |                                  |                    |
|                      |                                  |                    |
|                      |                                  |                    |
|                      |                                  |                    |
|                      | <b>表 彭 蒂 所</b>                   | -                  |
|                      | #1 #2 日 ■1 <u>H146</u> 08        | -                  |
|                      | at 25 at 200000                  |                    |
|                      |                                  |                    |
| 8                    |                                  |                    |

### 2) グループタイトル

複数のアルバムグループを作成している場合は、印刷時、各グループの先頭に「グループタイトル 用紙」を追加することが出来ます。

グループタイトルの名称は、基本的にグループタブに付けられている名称となります。なお下欄の 各タイトルをダブルクリックすることで、名称を変更することが可能です。

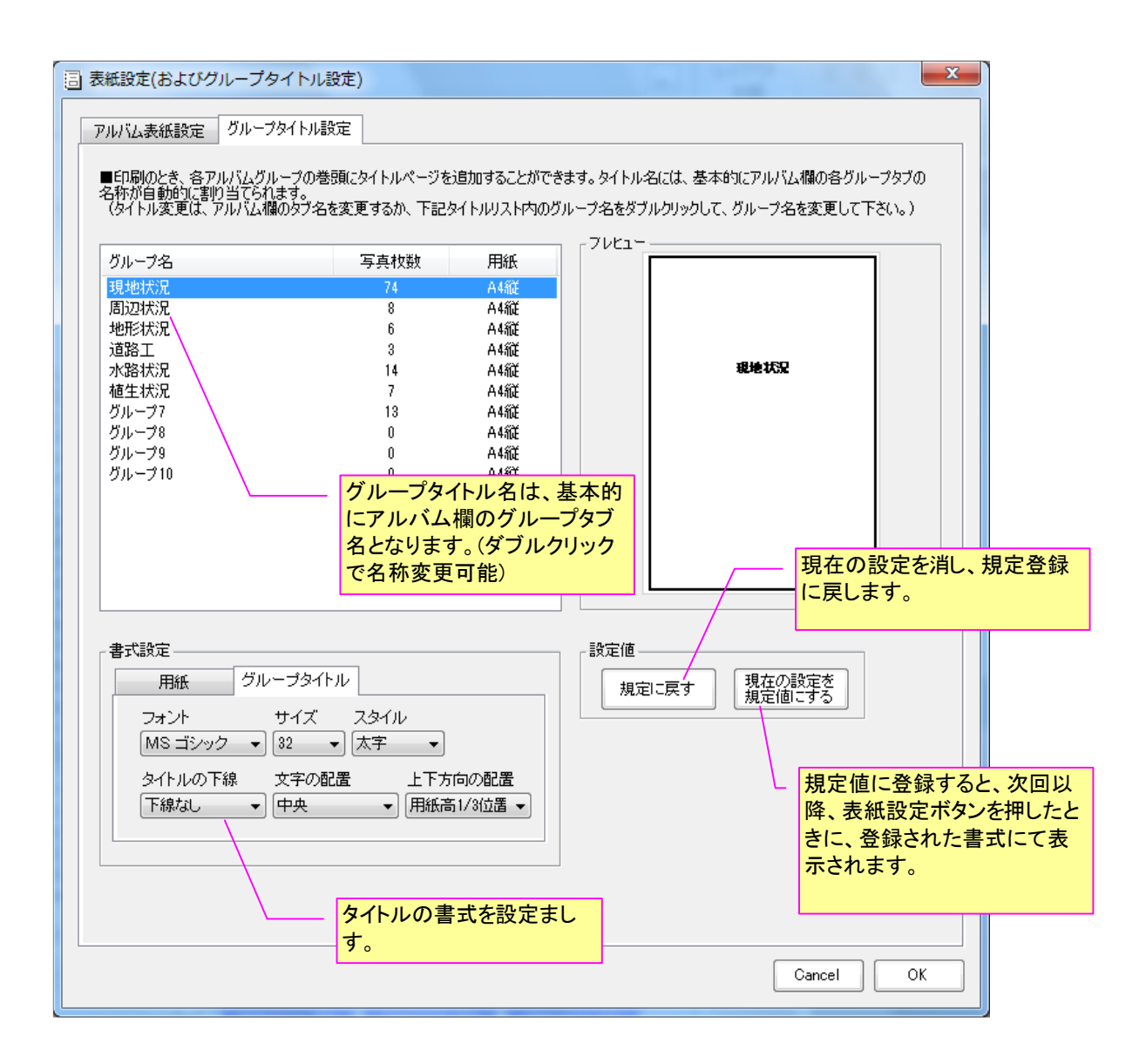

# 4-3-9.アルバムを保存する

作成したアルバムをデータ保存する方法には、複数の方法があります。

1) 保存方法①

メニューより、「ファイル」-「アルバムを名前をつけて保存」の順で選択し、表示されたウイン ドウにおいて、保存先のフォルダとデータ名を入力して保存します。

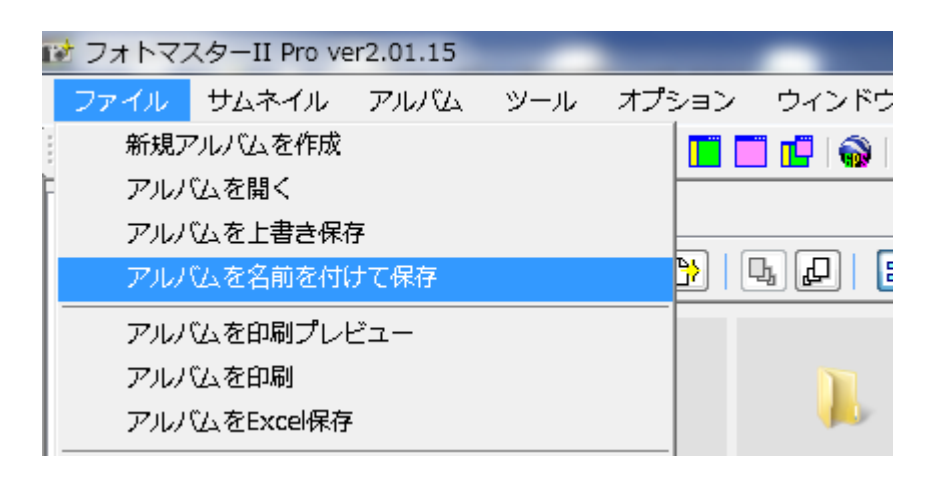

|                                  | を入力します。           |
|----------------------------------|-------------------|
| アルバムデータの保存                       | x                 |
| アルバムデータ名を入力してください                |                   |
| 施工写真1                            |                   |
| アルバムデータを保存するバス名                  |                   |
| C:¥Users¥samurai¥Documents¥施工写真1 | 1¥ 参照 保存          |
|                                  | Cancel            |
| ①参照ボタンを押して保存先の<br>ダを指定します。       | )7 <sup>+</sup> μ |

### 2) 保存方法②

次に、アルバムデータ欄から保存する方法をご紹介いたします。アルバムデータ欄のタブをクリッ クしてアルバムデータ欄を表示した後、保存するフォルダを選択します。下図ではフォトマスターと いうフォルダを指定しています。このフォルダの下にアルバムデータを保存することになります。 保存フォルダを指定した後に、「新規保存」ボタンを押してください。

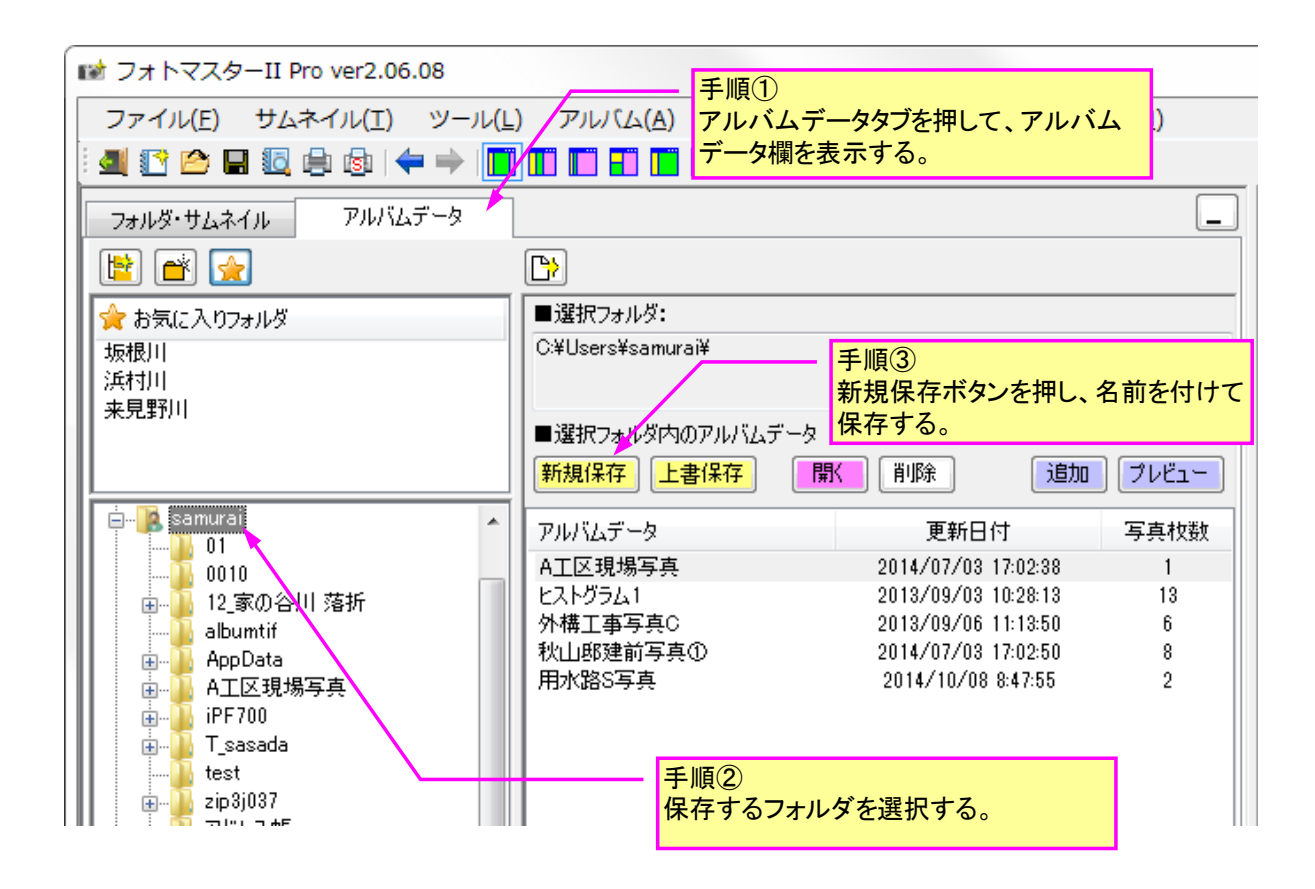

「新規保存」ボタンを押すと、下図のような保存ウインドウが表示されますので、データ名を入力 して保存ボタンを押します。

| アルバムデータの新規保存                                   | X      |
|------------------------------------------------|--------|
| 選択されたフォルダに、アルバムデータを保存し<br>名を入力して保存ボタンを押して下さい。" | ます。データ |
| ■アルバムデータ名<br>B工区現場写真                           | 保存     |
|                                                | キャンセル  |

データ保存が完了しますと、下図のように、アルバムデータ欄に、データ名が表示されます。これ でデータ保存は完了です。

| 📷 フォトマスターII Pro ver2.06.08 |                                   |                     |       |
|----------------------------|-----------------------------------|---------------------|-------|
| ファイル(F) サムネイル(T) ツール(L     | ) アルバム(A) オプション(O)                | ウィンドウ(W) へい         | レプ(H) |
| i 🕘 🔮 🗁 🖬 🗓 🖨 🚳 i 🖛 🔶 🔳    | ) 🗖 🗖 🗖 🗖 🗖 🗖 🖓 🛠                 | 2                   |       |
| フォルダ・サムネイル アルバムデータ         |                                   |                     |       |
| 🖹 🛋 🛃                      | <b> </b>                          |                     |       |
| 🚖 お気に入りフォルダ                | ■選択フォルダ:                          |                     |       |
| 坂根川                        | C:¥Users¥samurai¥                 |                     |       |
| 浜村川                        |                                   |                     |       |
| 米兒野川                       | ■選択フォルダ内のアルバムデータ                  |                     |       |
|                            | 新規保存 上書保存 開人                      | 削除 追加               | ブレビュー |
|                            | アルバムデータ                           | 更新日付                | 写真枚数  |
|                            | A工区現場写真                           | 2014/07/03 17:02:38 | 1     |
| 01                         | ヒストグラム1                           | 2013/09/03 10:28:13 | 13    |
|                            | ▲ 外構工事写真C                         | 2013/09/06 11:13:50 | 6     |
| 📗 👜 🔒 12_家の谷川 落折           | 秋田邸建前与兵①                          | 2014/0//03 17:02:50 | 8     |
| albumtif                   | 用小路3 <del>5只</del>  <br>  PT区租堤写古 | 2014/10/08 8:47:00  | 2     |
| ● AppUata                  |                                   | 2014/12/10 10:21:01 | *     |
|                            |                                   |                     |       |
| iPF700                     |                                   |                     |       |
| III ⊕ III sasada           |                                   |                     |       |
|                            | 1                                 |                     |       |

3) アルバムデータの構成

ここで、フォトマスターIIおよびフォトマスターII Proのアルバムデータの構成(仕組み)につい てご説明いたします。

#### a) フォトマスター II のアルバムデータ

フォトマスターIIのアルバムデータは、以下の二種類を内包するひとつのフォルダで構成されています。

つまり、レイアウトなどのアルバム設定に関するデータファイル(\*.alm)とアルバム内の写真ファ イル(複数)で構成された1つのフォルダとして保存されます。

例えば、「C:¥フォトマスター」というフォルダの下に、5枚の写真で構成された「現場写真①」というアルバムデータを作成した場合、

C:¥フォトマスター¥現場写真①¥現場写真①.alm(アルバム設定データ)
C:¥フォトマスター¥現場写真①¥画像名 1. jpg (写真ファイル 1)
C:¥フォトマスター¥現場写真①¥画像名 2. jpg (写真ファイル 2)
C:¥フォトマスター¥現場写真①¥画像名 3. jpg (写真ファイル 3)
C:¥フォトマスター¥現場写真①¥画像名 4. jpg (写真ファイル 4)
C:¥フォトマスター¥現場写真①¥画像名 5. jpg (写真ファイル 5)

という、6つのファイルで構成された1つのフォルダが作成されます。これらすべてが、「現場写 真①」というアルバムデータとなります。

#### b) フォトマスターII Proのアルバムデータ

フォトマスターII Proのアルバムデータは、アルバムグループ毎にデータ保存するため、下図のように複雑なデータ構成となります。

基本的に、アルバムデータ名を冠したフォルダ下にデータを保存するのはフォトマスターⅡと同じですが、その下層にグループフォルダを作成し、各アルバムグループのデータはそのグループフォル ダ内に保存する構成となります。

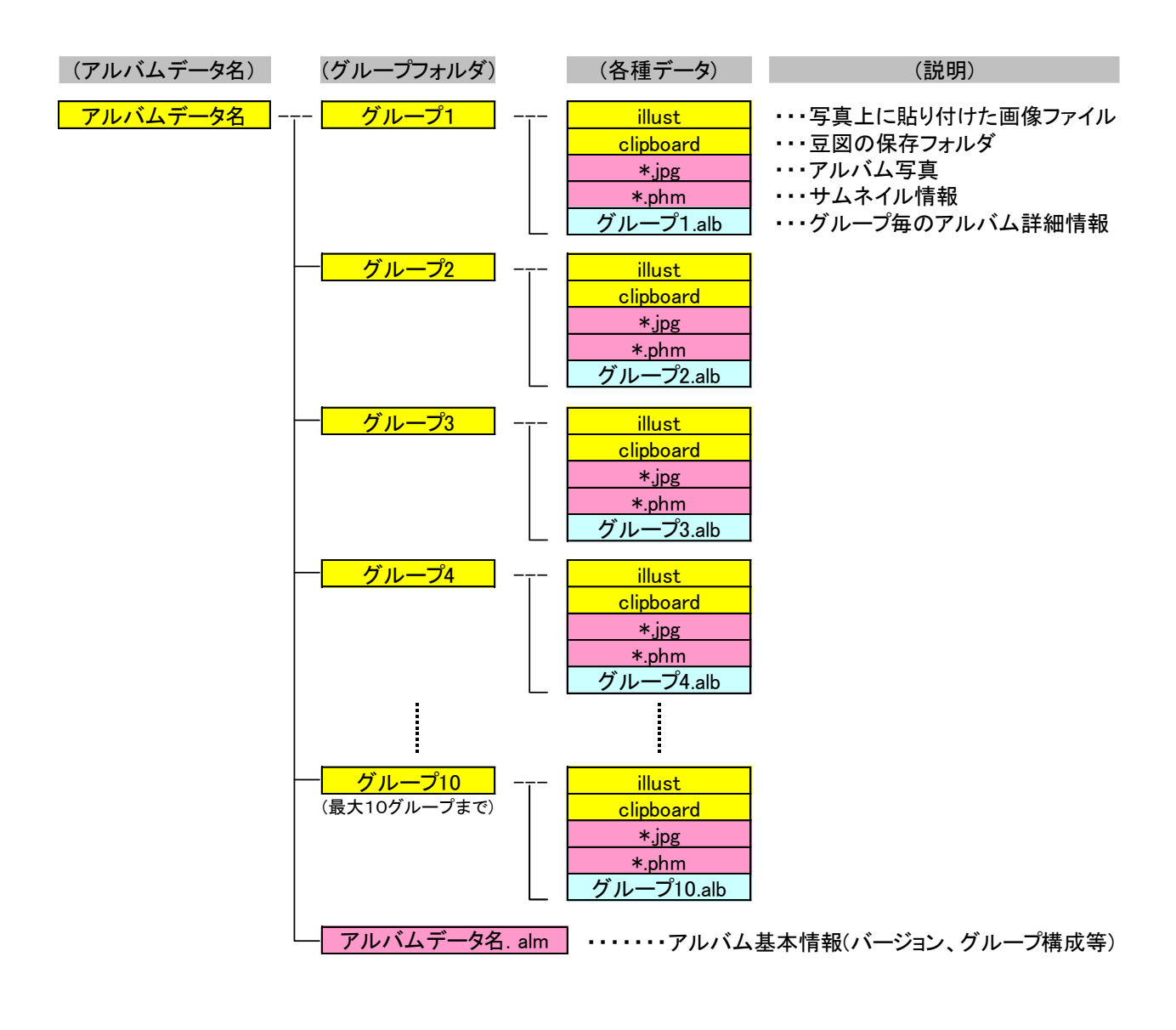

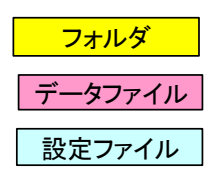

フォトマスターII Proのアルバムデータ構成図

# 4) アルバムテンプレートとして保存する

フォトマスターII Pro ver2.11 より、アルバムデータをテンプレート保存することができるよう になりました。

アルバムのテンプレート保存では、<u>写真を除くすべての設定データ</u>が保存されます。

よく使用するアルバムをテンプレート保存しておくと、次回、同じ仕様のアルバムを1から作成す る必要がないため、とても効率的にアルバムを作成することができるようになります。また、社内の アルバム仕様を共通化する場合などにも有益です。

ぜひご活用ください。

| ■選択フォルダ:<br>C:¥Users¥sasada¥Documents¥PhotoTemplate¥  |                     |      |       |       |  |  |
|-------------------------------------------------------|---------------------|------|-------|-------|--|--|
| ■データの種類                                               |                     |      |       |       |  |  |
| ○ アルバムデータ ● アルバムテンプレート (1) Help                       |                     |      |       |       |  |  |
| ■ 選択フォルダ内のテンプレート                                      |                     |      |       |       |  |  |
| 新規保存         上書保存         削除         追加         プレビュー |                     |      |       |       |  |  |
| 📴 テンプレート(*.almt)                                      | 更新日付                | 写真枚数 | グループ数 | 用紙    |  |  |
| tem1                                                  | 2017/03/17 14:05:36 | 0    | 10    | A4縦   |  |  |
| Test2                                                 | 2017/03/17 15:59:47 | 0    | 10    | A4縦ほか |  |  |
| Test3                                                 | 2017/03/17 16:09:45 | 0    | 10    | A4縦ほか |  |  |
| Test4                                                 | 2017/03/17 16:11:42 | 0    | 10    | A4縦ほか |  |  |

### 5) アルバム写真のみを抜き出し保存する

メインメニューの「ファイル」-「アルバム写真の抜き出し保存」コマンドにより、アルバム内の 写真画像のみを指定フォルダに保存することが出来ます。なお写真上にオートシェイプなどが描画さ れている場合は、写真とオートシェイプを合成して保存します。

保存時のファイル名は、「連番」&元ファイル名となります。

例えば、元ファイル名が P110251. jpg で連番が1番目の場合、「0001P110251. jpg」となります。

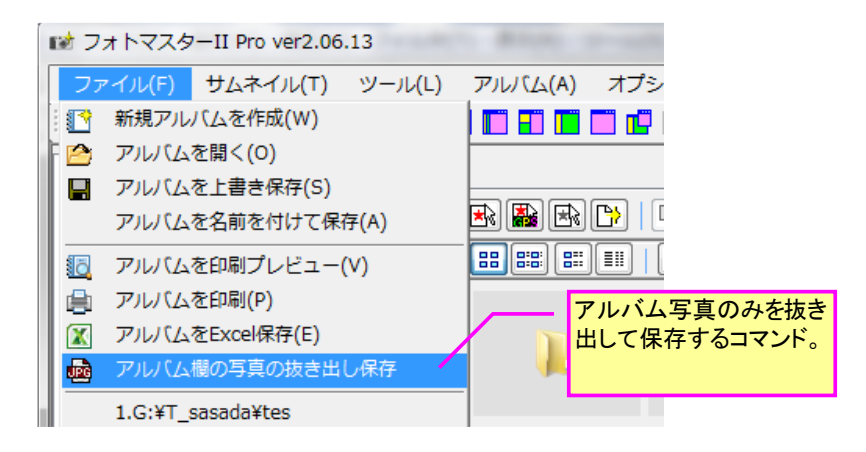

| 7  | かれん                                                 | 写真の抜き出し                                                                          | 保存               |                   |                |                        |                 |                | x            |                                         |
|----|-----------------------------------------------------|----------------------------------------------------------------------------------|------------------|-------------------|----------------|------------------------|-----------------|----------------|--------------|-----------------------------------------|
|    | 現在の<br>オートシ<br>「保存:                                 | 見在のアルバム内の写真画像のみを、指定フォルダにJPG形式にて保存します。<br>トートシェイブが描画されている写真は、写真と合成して保存します。<br>保存先 |                  |                   |                |                        |                 |                |              | ①まず「参照」ボタンを押し、<br>写真の保存先フォルダを設定<br>します。 |
|    | C:¥                                                 | (Users¥samurai¥)                                                                 | Γ_sasada¥        | €्रि≉ि⊽⊼े         | ⊽—¥2014¥       | 41202¥                 |                 |                | 照            |                                         |
|    | 保存                                                  | 対象                                                                               |                  |                   |                | ┌保存形                   | 式               |                |              | 2保存対象、形式を設定しま                           |
|    | <ul> <li>すべてのアルバム写真</li> <li>JPG 〇 .TIFF</li> </ul> |                                                                                  |                  |                   |                |                        |                 |                |              | す。                                      |
|    | $\odot$                                             | オートシェイプのある                                                                       | 57111742         | 写真のみ              |                | . © .E                 | 3MP 🔘 .P        | NG             |              |                                         |
|    | יער-                                                | い写真の保存サイ                                                                         | (ズ               |                   |                |                        |                 |                |              |                                         |
|    |                                                     | プロビン 100 小井 イラ                                                                   | <u>"749753</u>   | z                 |                |                        |                 |                |              | ③保存サイズは2種類から選                           |
| IJ | ブサン                                                 | ップリングとは                                                                          | t                |                   |                |                        |                 |                | X            | 択。「原寸大」の方が画質は                           |
| Γ  | ++                                                  | 4×911×.856/+                                                                     |                  |                   |                |                        |                 |                |              | 良好で9・                                   |
|    | [                                                   |                                                                                  | • · · • • • •    |                   | -              |                        |                 | ·              | - 4          |                                         |
|    | JPEC<br>  を「サ                                       | Gほ、画像を圧着<br>ササンプリング(=                                                            | 盾する時!<br>=ダウンサ   | (色)情報()<br>ドンプリング | り簡略化<br>汀)」と呼び | (色の間らに<br>)ます。この日      | 「処理)」を<br>E縮方法は | 行います。<br>、人間のE | これ    <br>目が | ④保仔谷重を小さくしたい場<br>合は 保存面質を小し落とす          |
|    | 「色台<br>  カット                                        | 合いの変化」に鈍<br>しても、目に見え                                                             | i感である<br>る画像し    | にとを利<br>お殆ど変化     | 用したもく<br>とを感じま | Dで、色合い<br>ません。         | に関する情           | 報をある利          | 2度           | と容量を小さくできます。                            |
|    | 200                                                 | ・・・・・・・・・・・・・・・・・・・・・・・・・・・・・・・・・・・・                                             | <br>711.1147     | ズを小さく             |                | ・ =<br>です。 チリィア・       | サブサンプ           | トガの度・          | <u>≙</u> Ω   |                                         |
|    | を表                                                  | すのが「サンプリン                                                                        | が比」で<br>stittent | す。サンプ<br>きょ       | がしめた           | ðví <b>4: 4: 4</b> ](; | 近いほど闇           | 躬信処理           | ทั่          | 高画質で保存したい場合はサ                           |
|    | 218                                                 | 少ない、両国質な国際になります。                                                                 |                  |                   |                |                        |                 |                |              | フサンフリンク比を「4:4:4」に<br>設定して下さい            |
|    |                                                     |                                                                                  |                  |                   |                |                        |                 |                |              | Web C Feb 。<br>「Help」ボタンを押すと、「サブ        |
|    |                                                     | 一般的なサン                                                                           | プリンク             | <u>ブ比と成</u>       | 分、間            | き率                     |                 |                | ,            | サンプリング比」の説明画面                           |
|    |                                                     | サンプリング比                                                                          | Y                | Cb                | Cr             | 間引き                    | 画質              | サイズ            |              | が表示されます。                                |
|    |                                                     | 4:4:4                                                                            | 1:1              | 1:1               | 1:1            | なし                     | 高品位             | 大              |              |                                         |
|    |                                                     | 4:2:2                                                                            | 2:1              | 1:1               | 1:1            | 2/3                    | 中品位             | 中              |              |                                         |
|    |                                                     | 4:2:0                                                                            | 2:2              | 1:1               | 1:1            | 1/2                    | 任县位             | 4              |              |                                         |
|    |                                                     | 4:1:1                                                                            | 4:1              | 1:1               | 1:1            | 1/2(稀)                 | עוססאו          |                |              |                                         |
|    |                                                     |                                                                                  |                  |                   |                |                        |                 |                | _            |                                         |
|    |                                                     |                                                                                  |                  |                   |                |                        |                 | 閉じ             | 3            |                                         |
|    |                                                     |                                                                                  |                  |                   |                |                        |                 |                |              | J                                       |

■アルバム写真の抜き出し保存例

| 抜き出し保存するアルバム(全11枚)                                                                                                    |                                                                                                    |
|----------------------------------------------------------------------------------------------------|----------------------------------------------------------------------------------------------------|
|                                                                                                    | マヨン(0) ウィンドウ(W) ヘルプ(H)                                                                                                    |
|                                                                                                    |                                                                                                    |
| A4縦     U     B     A 2 + □     □     中無     □     1頁     □                                                                                                    |                                                                                                    |
|                                                                                                    |                                                                                                    |
| ■ 新規作成                                                                                                    | Q Page-View                                                                                                    |
|                                                                                                    |                                                                                                    |
|                                                                                                    | <del></del>                                                                                                    |
| 资 亨克情報                                                                                                    |                                                                                                    |
|                                                                                                    |                                                                                                    |
| M.1.91_9                                                                                                    | <u>2.</u>                                                                                                    |
|                                                                                                    |                                                                                                    |
|                                                                                                    |                                                                                                    |
| - 表示基準                                                                                                    |                                                                                                    |
|                                                                                                    |                                                                                                    |
| - 表示設定                                                                                                    |                                                                                                    |
| ☑ 97hル欄                                                                                                    |                                                                                                    |
|                                                                                                    |                                                                                                    |
| □ □////<br>□ □////<br>~面像数・11 深切面像数・0 面像索易・ 面成                                                                                                    | ● 東安日時・ 文 フル パル 自動 パックマー                                                                                                    |
|                                                                                                    |                                                                                                    |
|                                                                                                    |                                                                                                    |
| 「アルバム写直の抜き出」保存後                                                                                                    |                                                                                                    |
|                                                                                                    |                                                                                                    |
|                                                                                                    | 2014 • 1202 • 4 1202の検索                                                                                                    |
| ファイル(E) 編集(E) 表示(Y) ツール(I) ヘル                                                                                                    | プ(肚)                                                                                                    |
| 整理 マ ライブラリに追加 マ 共有 マ ス                                                                                                    | スライド ショー 書き込む » 🔠 🔻 🗍 🔞                                                                                                    |
| <u>0630</u> ▲ <u>∞</u> 2m                                                                                                    |                                                                                                    |
| 0805                                                                                                    |                                                                                                    |
| ■ 0820<br>■ 0820                                                                                                    | INO.1.jpg 2015/01/15 9:58 JPG ファイル                                                                                                    |
| 0000                                                                                                    | 2012/06/25 12: JPG JP/1/b<br>2010/25 12: JPG JP/1/b<br>2015/01/15 0:59 JPG JP/1/b                                                                                                    |
|                                                                                                    | 4no.2.ing 2015/01/15 9:59 IPG ファイル                                                                                                    |
|                                                                                                    |                                                                                                    |
| 1004                                                                                                    | 5no.21.jpg 2015/01/15 9:59 JPG ファイル ブレビュー                                                                                                    |
| ▶ 1004                                                                                                    | 5no.21.jpg 2015/01/15 9:59 JPG ファイル フレビュー<br>5NO.3-1.jpg 2015/01/15 9:59 JPG ファイル を表示する<br>ファイル マーンノルタ                                                                                                    |
| ↓         1004         100000           ↓         1016         1000000           ↓         1104         100000000                                                                                                    | 5no.21.jpg 2015/01/15 9:59 JPG ファイル フレビュー<br>5NO.3-1.jpg 2015/01/15 9:59 JPG ファイル ファイルを<br>7NO.3.jpg 2015/01/15 9:59 JPG ファイル 運択しま                                                                                                    |
| ↓     1004     ★     00003       ↓     1016     ★     00003       ↓     1104     ★     00003       ↓     1105     ★     00003                                                                                                    | 5no.21.jpg 2015/01/15 9:59 JPG ファイル<br>5NO.3-1.jpg 2015/01/15 9:59 JPG ファイル<br>7NO.3.jpg 2015/01/15 9:59 JPG ファイル<br>3NO.5_01_右岸,jpg 2015/01/15 9:59 JPG ファイル<br>す。                                                                                                    |
| ▶ 1004       ➡ 00003         ▶ 1016       ➡ 00003         ▶ 1104       ➡ 00003         ▶ 1106       ➡ 00003         ▶ 1202       ➡ 00003                                                                                                    | Sino.21.jpg         2015/01/15 9:59         JPG ファイル         アレビュー<br>を表示する           SNO.3-1.jpg         2015/01/15 9:59         JPG ファイル         ファイルを<br>調用した         ファイルを           SNO.5_01_右岸.jpg         2015/01/15 9:59         JPG ファイル         通用した         通用した           SNO.5_01_右岸.jpg         2015/01/15 9:59         JPG ファイル         可。         3                                                                                                    |
| 1004       10000         1016       10000         1104       10000         1106       10000         1202       10000         Photomaceve       10000                                                                                                    | Sino.21.jpg         2015/01/15 9:59         JPG ファイル         アレビュー           SNO.3-1.jpg         2015/01/15 9:59         JPG ファイル         を表示する           7NO.3.jpg         2015/01/15 9:59         JPG ファイル         選択しま           3NO.5_01_右岸.jpg         2015/01/15 9:59         JPG ファイル         運           ONO.7.jpg         2015/01/15 9:59         JPG ファイル         す。           DNO.8+47_01_右岸.jpg         2015/01/15 9:59         JPG ファイル                                                                                                    |
| 1004       1004         1016       10000         1104       10000         1106       10000         1202       10000         Photomasexe       10000         Photomasexe       100000                                                                                                  | Sino.21.jpg         2015/01/15 9:59         JPG ファイル         フレビュー           5NO.3-1.jpg         2015/01/15 9:59         JPG ファイル         を表示する           7NO.3.jpg         2015/01/15 9:59         JPG ファイル         運択しま           3NO.5_01_右岸.jpg         2015/01/15 9:59         JPG ファイル         運沢しま           9NO.7.jpg         2015/01/15 9:59         JPG ファイル         運           1NO.8+47_01_右岸.jpg         2012/06/24 14:         JPG ファイル         す。                                                                                                    |
| ▶ 1004       ➡ 00003         ▶ 1016       ➡ 00003         ▶ 1104       ➡ 00003         ▶ 1106       ➡ 00003         ▶ 1106       ➡ 00003         ▶ 1202       ➡ 000013         ▶ Photomasexe       ➡ 000013         ▶ Photomasexe       ➡ 000013         ▶ Photomasexe       ➡ 000013 | 5no.21.jpg 2015/01/15 9:59 JPG ファイル<br>5NO.3-1.jpg 2015/01/15 9:59 JPG ファイル<br>7NO.3.jpg 2015/01/15 9:59 JPG ファイル<br>3NO.5_01_右岸.jpg 2015/01/15 9:59 JPG ファイル<br>9NO.7.jpg 2015/01/15 9:59 JPG ファイル<br>1NO.8+47_01_右岸.jpg 2012/06/24 14: JPG ファイル<br>1NO.8+47_04_左岸.jpg 2015/01/15 9:59 JPG ファイル<br>Cのように、全11枚の写                                                                                                    |
| ▶       1004         ▶       1016         ▶       1104         ▶       1106         ▶       1106         ▶       1202         ▶       Photomasexe         ▶       Photomaspro2031         ▶       Photomaspro2040                                                                     | Sino.21.jpg       2015/01/15 9:59       JPG ファイル       フレビューを表示する         Sino.3-1.jpg       2015/01/15 9:59       JPG ファイル       マレジェイルを         NO.3.jpg       2015/01/15 9:59       JPG ファイル       マレジェイルを         Sino.5_01_右岸.jpg       2015/01/15 9:59       JPG ファイル       マレジェイルを         Sino.5_01_右岸.jpg       2015/01/15 9:59       JPG ファイル       マ・レジェーを         Sino.5_01_右岸.jpg       2015/01/15 9:59       JPG ファイル       マ・レジェーを         Sino.8+47_01_右岸.jpg       2012/06/24 14:       JPG ファイル       マ・レジェーを         Sino.8+47_04_左岸.jpg       2015/01/15 9:59       JPG ファイル       マ・レジェーを         Sino.8+47_04_左岸.jpg       2015/01/15 9:59       JPG ファイル       マ・レジェー |

## 4-3-10.アルバムを開く(データ読込)

1) 概要

フォトマスターで作成したアルバムデータを開く方法には、下記の3つの方法があります。

■方法1・・・ツールバーの「ファイルを開く」コマンドで直接アルバムデータを指定して開く
 ■方法2・・・「アルバムデータ」タブを開き、アルバムデータリストから開く
 ■方法3・・・フォルダ欄からアルバムデータを開く。(Ver3.01にて追加された方法)

### 2) 「ファイルを開く」コマンドでデータを開く

下図のように、フォトマスターのメイン画面上部のツールバーから、「ファイルを開く」コマンドにて直接アルバムデータを指定して開きます。

| 1 アオトマスターII Pro ver2 | .06.08                                |
|----------------------|---------------------------------------|
| ファイル(E) サムネイル(I      | <u>Ι) ツール(L)</u> アルバム( <u>A</u> )     |
|                      |                                       |
| フォルダ・サムネイル アル        | バムデータ                                 |
| 🖹 🛃 🔟 🛌              | 「アルバムを開く」コマンドにてアルバ<br>ムデータを開くことが出来ます。 |
| 🚖 お気に入りフォルダ          |                                       |
| 坂根川<br>36##10        | =                                     |

# 3) 「アルバムデータ」タブからデータを開く

「アルバムデータ」タブを押し、データが含まれるフォルダを選択してデータリストを表示た後、 開きたいアルバムデータを選択して開きます。

| iii フォトマスターII Pro ver2.06.08 | 手順①                        |                              |
|------------------------------|----------------------------|------------------------------|
| ファイル(E) サムネイル(I) ツール(        |                            | <mark>-タタブを押して、アルバム</mark> ) |
| ( 🖪 🕐 🕒 🗟 🖨 🚳   🗢 🔶 🚺        | III III III III III データ欄を表 | 示する。                         |
| フォルダ・サムネイル アルバムデータ           | ]                          | _                            |
| 🖹 🛋 🔬                        |                            | 壬順④                          |
| 🏫 お気に入りフォルダ                  | ■選択フォルダ:                   | 「開く」ボタンを押し、選択して              |
| 坂根川                          | C:¥Users¥samurai¥          | いるアルバムデータを読み込                |
| 浜村川                          |                            | みます。                         |
| *237/1                       | ■選択フォルダ内のアルバムデータ           |                              |
|                              | 新規保存上書保存開                  | 削除    追加  プレビュー              |
| samurai                      | アルバムデータ                    | 更新日付 写真枚数                    |
|                              | A工区現場写真                    | 2014/07/03 17:02:38 1        |
| 📗 🚋 🌆 12_家の谷川 落折             | ヒストグラム1                    | 2013/09/03 10:28:13 13       |
| albumtif                     | 外構上争与真C<br>地山服建設定直の        | 2013/09/05 11:13:50 5        |
| ● AppData<br>→ AT区理想定古       | 用水路S写真                     | 2014/101 千順②                 |
| ● ● A工区现场 → A                |                            |                              |
| T_sasada                     |                            | バムデータを選択します。                 |
| 📗 🚺 test                     |                            |                              |
|                              | 順ビ<br>左されていろフォルダを選捉す       | 2                            |
|                              |                            |                              |
## 4) 「フォルダ欄」からアルバムデータを開く方法

「4-3-9. アルバムを保存する」の項で既にご説明したように、フォトマスターのアルバムデータ はフォルダ構造になっています。

従って、アルバムデータフォルダはフォルダ欄にも表示されます。そこで、フォルダ欄にて開き たいアルバムデータフォルダを選択し、サムネイル欄に表示されたアルバムデータファイルのう 1 つである「alm」ファイルをダブルクリックすることで、アルバムデータを開くことができます。 なおアルバムデータフォルダは、他のフォルダと区別し易いように、カメラマークの付いたアイ コンで表示されます。

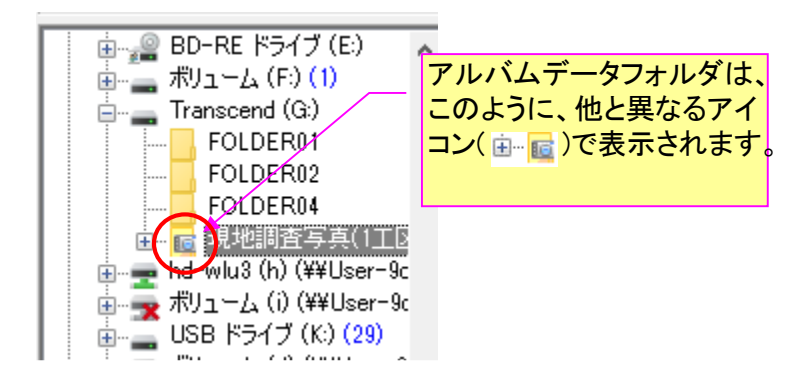

アルバムデータフォルダのアイコンデザイン

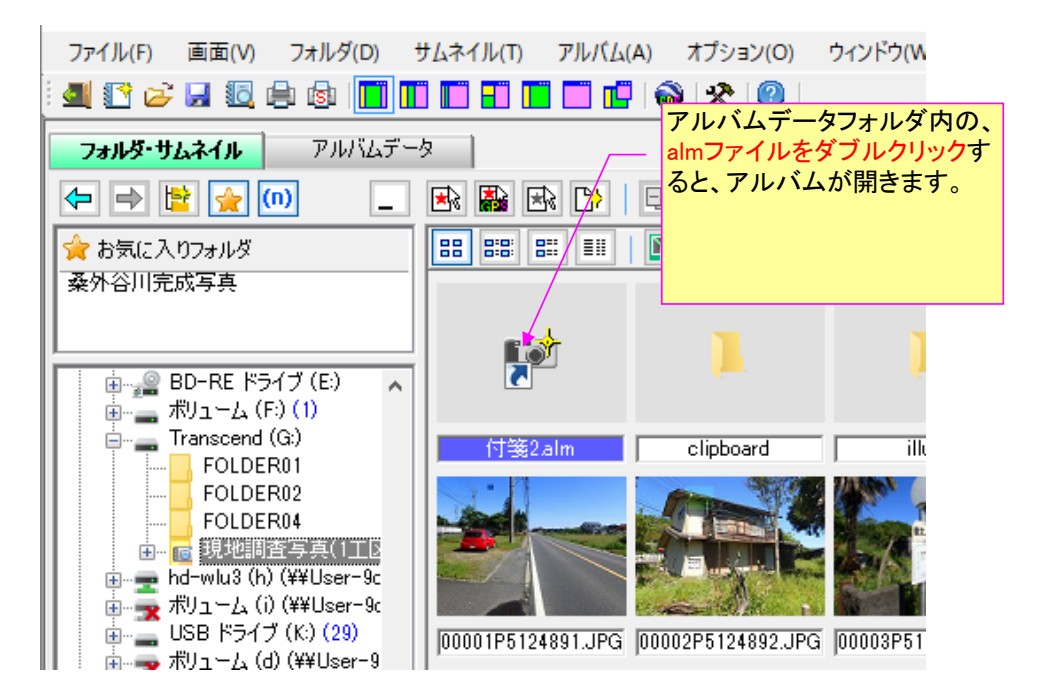

アルバムデータ内の alm ファイルをダブルクリック→データ読込

# 4-3-11.現在のアルバムに別のデータを追加する

フォトマスターII pro では、下図の方法で、現在のアルバムに別のアルバムを追加することが出来ます。

| া フォトマスターII Pro ver2.06.08              |                                                                          |                                                                               |                 |
|-----------------------------------------|--------------------------------------------------------------------------|-------------------------------------------------------------------------------|-----------------|
| ファイル(E) サムネイル(I) ツール(L                  | ) アルバム( <u>A</u> ) オプション( <u>O</u>                                       | ) ウィンドウ( <u>W</u> ) へ                                                         | レプ( <u>H</u> )  |
|                                         | ■ <b>手順②</b><br>「追加」ボタンを押すと、<br>のアルバムの後方に選<br>・ データが追加されます。              | 現在<br>択                                                                       | _               |
| ☆ お気に入りフォルダ<br>坂根川<br>浜村川<br>来見野川       | ■ 選択フォルタ:<br>C:¥Users¥samurai¥<br>■ 選択フォルダ内のアルバムデータ<br>新規保存<br>上書保存<br>開 | 前除」這加                                                                         | ) (אדי)         |
| 🖶 🧟 samurai                             | アルバムデータ                                                                  | 更新日付                                                                          | 写真枚数            |
| 0010                                    | A工区現場写真                                                                  | 2014/07/03 17:02:38                                                           | 1               |
| 📊 🚋 🍒 12_家の谷川 落折                        | ヒストグラム1                                                                  | 2013/09/03 10:28:13                                                           | 13              |
|                                         | 外構工争与兵い                                                                  | 2013/09/06 11:13:50                                                           | 6               |
| ● AppData<br>→ AT区理想定古                  | 和水路S写真                                                                   | 2014/10/08 8:47:55                                                            | 2               |
| ● · · · · · · · · · · · · · · · · · · · |                                                                          | <ul> <li>一 手順①</li> <li>リストから、現在の<br/>ムに追加したいアノ</li> <li>データを選択します</li> </ul> | -<br>アルバ<br>レバム |

4-3-12.アルバムデータに関するその他のコマンド

# 1) 「アルバムデータ」のプレビュー機能

フォトマスターII pro では、下図の方法で、アルバムデータを開くことなく、別のアルバムデータ をプレビュー確認することが出来ます。

開きたいアルバムデータを探したり、内容確認など場合に便利です。

| 🖬 フォトマスターII Pro ver2.06.08            |                                    |                                |                |
|---------------------------------------|------------------------------------|--------------------------------|----------------|
| ファイル(E) サムネイル(I) ツール(L                | ) アルバム( <u>A</u> ) オプション( <u>(</u> | <u>0</u> ) ウィンドウ( <u>W</u> ) へ | レプ( <u>H</u> ) |
|                                       | 】 ■ ■ <mark>手順②</mark> 「プレビュー」ボタン  | <br>を押すと、選択                    |                |
| フォルダ・サムネイル アルバムデータ                    | されているアルバム                          | <mark>ュデータがプレ</mark>           |                |
|                                       |                                    | 0                              |                |
| 🚖 お気に入りフォルダ                           | ■選択フォルダ:                           |                                |                |
| 坂根川                                   | C:¥Users¥samurai¥                  |                                |                |
| 来見野川                                  |                                    |                                |                |
|                                       | ■選択フォルダ内のアルバムデータ                   |                                |                |
|                                       | 新規保存                               | 「削除」「追加」                       | プレビュー          |
| samurai •                             | アルバムデータ                            | 更新日付                           | 写真枚数           |
| 0010                                  | A工区現場写真                            | 2014/07/03 17:02:38            | 1              |
| 📗 🗄 🚠 12_家の谷川 落折                      | ヒストグラム1                            | 2013/09/03 10:28:13            | 13             |
|                                       | 外構工事写真。                            | 2013/09/06 11:13:50            | 6              |
| 💮 👜 🛺 AppData                         | 秋山郡建前与真切                           | 2014/07/03 17:02:50            | 8              |
| ▲ ● ··· 🕒 A工区現場写真                     | 用水路55兵                             | 2014/10/08/8:47:55             | 2              |
| iPF700                                |                                    | — <u>手順①</u>                   |                |
| III IIIIIIIIIIIIIIIIIIIIIIIIIIIIIIIII | 1                                  | リストから、プレビ                      |                |
| test                                  | 1                                  | いアルバムデータ                       | を選択し           |
|                                       | 1                                  | ます。                            |                |

| アルバムデータ プレ | ۲ <u>-</u> | ーー プ<br>デ | ピビュー中のアルバム<br>データ名が表示されます。 | ×                |                                                                                         |
|------------|------------|-----------|----------------------------|------------------|-----------------------------------------------------------------------------------------|
| ■アルバムデータ名: | A工区現場写真    |           |                            |                  | - この「データ切替」ボタンを                                                                         |
| ■用紙/レイアウト: | A4縦 2,51ル  | 1 /縦3横1   |                            | データ切替<br>下<br>个  | 押すことで、プレビュー表<br>示するデータを切り替える<br>ことが出来ます。<br>プレビューできるのは、<br>データリストに表示されて<br>いるアルバムデータです。 |
|            |            | 余白        |                            | ↓<br>↓           | - この「開く」ボタンを押すと、<br>現在プレビュー表示されて<br>いるアルバムデータを開き<br>ます。                                 |
|            |            | 余白        |                            | 開く<br>注意加<br>第じる | - この「追加」ボタンを押す<br>と、現在プレビュー表示さ<br>れているアルバムデータを<br>現在のアルバムの後方に<br>追加します。                 |

アルバムデータのプレビュー画面

なおプレビューできるのは、各アルバムの最初の1ページのみとなります。ページ送りはできませんのでご了承ください。

# 2) アルバムデータ内の画像欠損による読込みエラー対策

データ読み込み時に画像ファイルが何らかの理由で欠損していた場合、その画像を復元することが 出来ます。但し、復元できる画像はアルバム写真のみで、豆図等は復元できませんので予めご了承下 さい。

アルバムデータ読み込み時に画像欠損が確認された場合は下記の画面が表示されますので、復元の 方法を選択し、「続行」ボタンを押して下さい。

| データ読込みエラー:鹿野下水調査 ×                                                                                                    |                                                                                                    |
|----------------------------------------------------------------------------------------------------|----------------------------------------------------------------------------------------------------|
| <ul> <li>グルーブ名"01グルーブ1"のデータ読込み中に、以下のエラーが発生しました。画像の復元、読込の中止、処理続行のいずれかを実行して下さい。</li> <li>Error Log</li> <li>【エラー3】エラー番号:0 データフォルダ内に、下記画像が見当たりません。(読込み続行の場合、不明画像は「空白」欄にします)</li> <li>P1000954.JPG (01グルーブ1)</li> <li>画像の復元(但し、画質調整等の加工までは復元できません。ご了承下さい)</li> <li>○ 復元しない</li> <li>○ 自動的に復元する</li> <li>④ 元画像の場所を指定して復元する</li> </ul> | 欠損している写真名を表示します。<br>フォトマスターII Pro ver2.10.09<br>以降のバージョンで作成された<br>アルバムデータについては、元<br>画像の場所から自動的に復元<br>することが可能です。但し、元<br>画像が削除されたり、名称が<br>変更されている場合等は自動<br>復元はできません。 |
| 保存場所       D:¥GPS写真(浜坂)       参照           下位フォルダも対象とする         □       これ以降すべて続行にする       中止                                                                                                    | フォトマスターII Pro ver2.10.09<br>未満のバージョンで作成された<br>アルバムデータでは、自動復<br>元が出来ませんので、元画像<br>の保存場所を手動で指示する<br>ことで復元することが可能で<br>す。                                               |

# 4-3-13.アルバムを印刷する

1) 概要

作成したアルバムの印刷方法についてご説明いたします。 印刷は、印刷プレビューボタンもしくは印刷ボタンを押しておこないます。

| ſ | 1 フォトマス | ターII Pro | <del>ver2.</del> 0 | 印刷           | プレビュー |     |     |    |
|---|---------|----------|--------------------|--------------|-------|-----|-----|----|
|   | ファイル    | サムネール    | , アJ               | <i>.</i> //L | ツール   | オプミ | ション | ウィ |
|   | i 💷 💽 🖄 |          |                    | ₽⇒           |       |     |     | 1  |
| 1 | u.      |          |                    |              | 印刷    |     |     |    |

## 2) 印刷グループの選択

アルバム欄にて複数のアルバムグループを作成している場合は、上記のボタンを押すと、まず下図 の印刷グループの選択画面が表示されます。

この画面にて、印刷するグループを選択した上で「次へ」ボタンを押して下さい。

なお、アルバムグループを1つしか作成していない場合は、下図は表示されません。その場合は次 の「印刷基本設定」画面が表示されます。

| 😑 印刷の対象グループ                                                                                                    |                                    |                                        |                                                               |
|----------------------------------------------------------------------------------------------------|------------------------------------|----------------------------------------|---------------------------------------------------------------|
| 印刷するグループを下記から遠                                                                                                    | <b>建択し、「次へ」ボタンを押し</b>              | てください。                                 | ーーーー すべてのグループ<br>を選択する場合は<br>このボタンを押し                         |
| グループ名                                                                                                    | 写真枚数                               | 用紙                                     | / <mark>ます。</mark>                                            |
| <ul> <li>□ 現地状況</li> <li>☑ 周辺状況</li> <li>□ 地形状況</li> <li>☑ 道路工</li> <li>☑ 水路状況</li> <li>□ 植生状況</li> <li>□ グルーブ7</li> </ul> | 74<br>8<br>6<br>3<br>14<br>7<br>13 | A4縦<br>A4縦<br>A4縦<br>A4縦<br>A4縦<br>A4縦 | 全選択           全解除           選択をすべて解除<br>する場合は、この<br>ボタンを押します。 |
| ✓ 複数グループを印刷する際                                                                                                    | <u>終</u> ページ番号は累計番号                | とする。                                   | Cancel<br>次へ                                                  |

注)作成したアルバムが1グループのみの場合は、この画面は表示されません。

#### 3) 印刷基本設定画面

#### a)画面説明

下図は、印刷プレビューボタンもしくは印刷ボタンを押した後に表示される「印刷基本設定」画面 です。印刷方法等を設定し、プリンター機種を確認後、「次へ」ボタンを押して下さい。

「次へ」ボタンを押すと「印刷プレビュー」画面もしくは「印刷の設定」画面が表示されます。

なお、複数のアルバムグループを印刷する場合は、印刷のページ指定はできません。全ページ印刷 のみとなります。

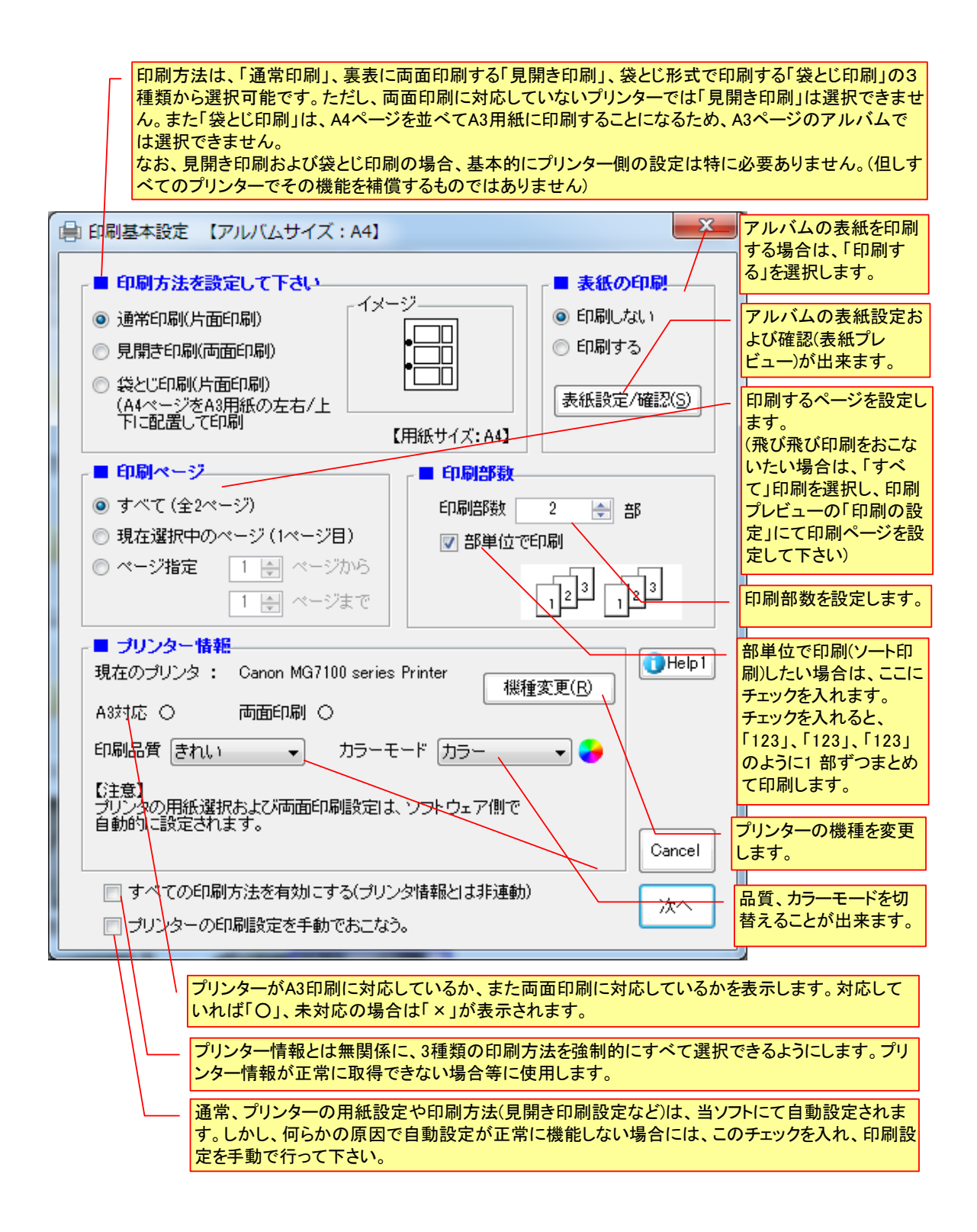

### b) 印刷方法について

フォトマスターⅡでは、「通常印刷」、「見開き印刷」、「袋とじ印刷」に対応しています。 「通常印刷」とは、ページサイズのまま印刷する方法で、片面印刷となります。一方、「見開き印 刷」は両面印刷されます。丁度、本をめくるような状態でアルバムを作成することが出来ます。「袋 とじ印刷」は、ページサイズが A4 の場合のみに可能となります。A4 サイズのアルバムを、A3 用紙の 左右もしくは上下に2 つ並べて印刷します。印刷されたアルバムは、山折りにすることで見開き状態 でのアルバム(A4 版)を作成することが出来ます。

アルバムページ設定と、印刷方法の対応表

| ページ設定<br>印刷方法 | A4      | A3      |
|---------------|---------|---------|
| 通常印刷          | O(A4用紙) | O(A3用紙) |
| 見開き印刷         | O(A4用紙) | O(A3用紙) |
| 袋とじ印刷         | O(A3用紙) | ×       |

注1)〇···対応、×···非対応、()内は印刷用紙。

注2)A3ページのアルバムでは、袋とじ印刷はできません。 注3)袋とじ印刷は、A3用紙に印刷されます。

プリンター機種と印刷方法の関係表

| プリンター印刷方法 | 面面印刷<br>対応機種 | 両面印刷<br>非対応機種 |
|-----------|--------------|---------------|
| 通常印刷      | 0            | 0             |
| 見開き印刷     | 0            | ×             |
| 袋とじ印刷     | 0            | 0             |
|           |              |               |

注1)〇···対応、×···非対応

注2)両面印刷ができないプリンターでは、見開き印刷はできません。

| 印刷方法と        | 、製本時のイメージ                                  |                                                                                                 |                                                                                                    |
|--------------|--------------------------------------------|-------------------------------------------------------------------------------------------------|----------------------------------------------------------------------------------------------------|
| 印刷方法         | 通常印刷(片面印刷)                                 | 見開き印刷(両面印刷)                                                                                     | 袋とじ印刷(片面印刷)                                                                                                    |
| 製本時の<br>イメージ |                                            |                                                                                                 |                                                                                                    |
| 概要           | ・アルバムを片面印刷します。<br>製本すると、上図のような状態<br>になります。 | <ul> <li>アルバムを見開き状態で両面印刷します。製本すると、上図のような状態になります。</li> <li>両面印刷可能なプリンターのみで印刷が可能となります。</li> </ul> | ・アルバムを袋とじ印刷しま<br>す。印刷用紙はA3のみとなり<br>ます。印刷後、A3用紙を山折<br>りして製本すると、左図のよう<br>な状態になります。<br>・A3未対応のプリンターでは<br>印刷できません。 |

注) 複数のレイアウトで構成されたアルバムを「Adobe PDF」にて印刷した場合、用紙方向 が異なるレイアウト毎に、異なる保存ファイル名を指定して保存する必要があります。 保存した PDF ファイルは、必要に応じて Adobe Acrobat 等にて1つに結合して下さい。

# 4) 印刷プレビュー画面

•

下図は「印刷プレビュー」画面です。印刷状態を確認できます。

 通常印刷および見開き印刷の場合は、下図のように単独ページで表示されます。
 (なお見開き印刷では通常、写真欄とタイトル/コメント欄が左右交互に配置を 変えて表示しますが、レイアウト画面設定にて左右交互にするかしないかの選 択が可能です)

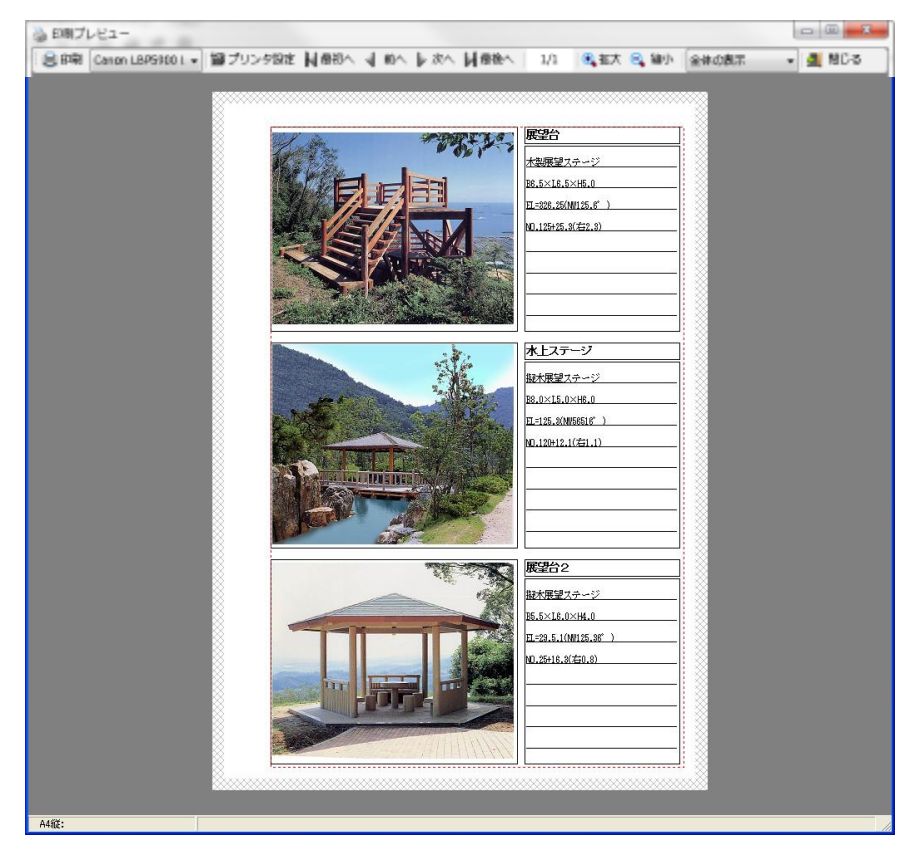

袋とじ印刷では、A4 縦の場合、下図のようにA3 用紙に左右(A4 横では上下)に 並べて印刷されます。

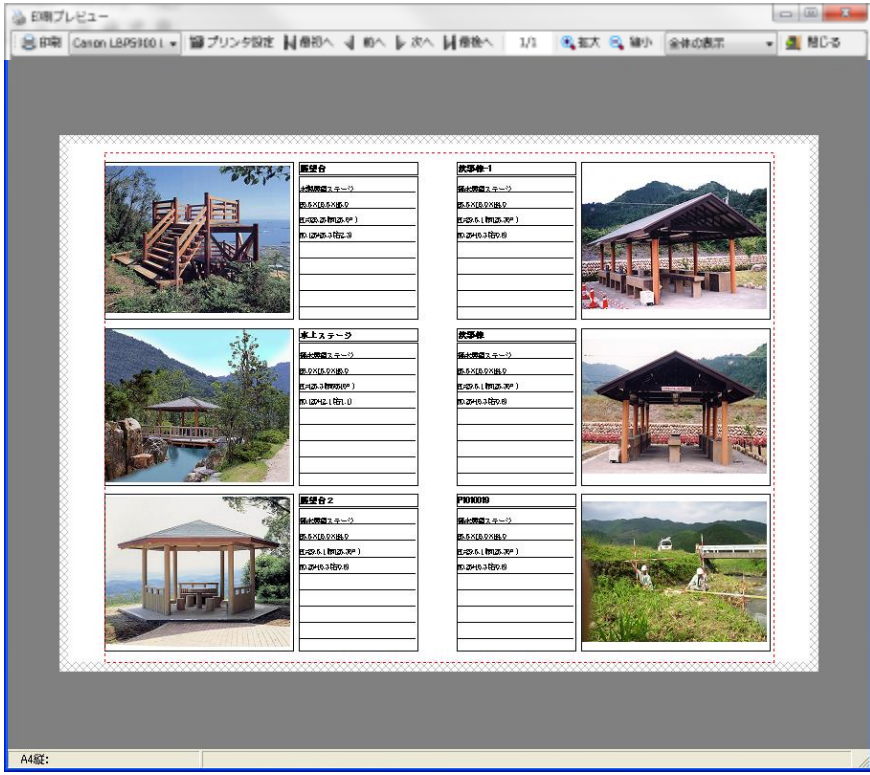

注)写真欄と情報欄(コメント欄等)は、左右逆も可能です(レイアウト設定にて)。

# 1) 概要

作成したアルバムを Excel に保存する場合は、アルバム設定コマンド内の「Excel 保存」ボタンを 押して保存します。保存の際には、「Excel への保存方法」ウインドウが開きますので、目的に応じ て設定を行ってください。

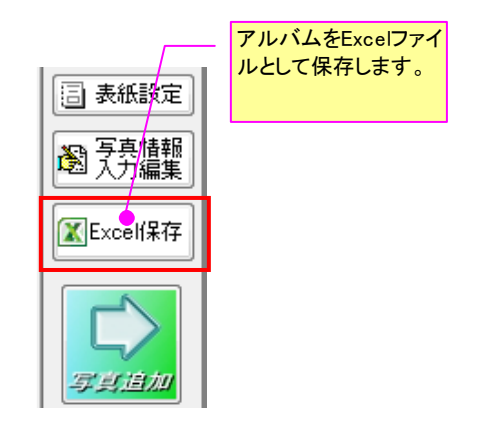

2) Excel 保存対象グループの選択

アルバム欄にて複数のアルバムグループを作成している場合は、上記のボタンを押すと、まず下図の保存対象グループの選択画面が表示されます。

この画面にて、Excel 保存するグループを選択した上で「次へ」ボタンを押して下さい。なお、ア ルバムグループを1つしか作成していない場合は、下図は表示されません。その場合はすぐに次の 「Excel 保存設定」画面が表示されます。

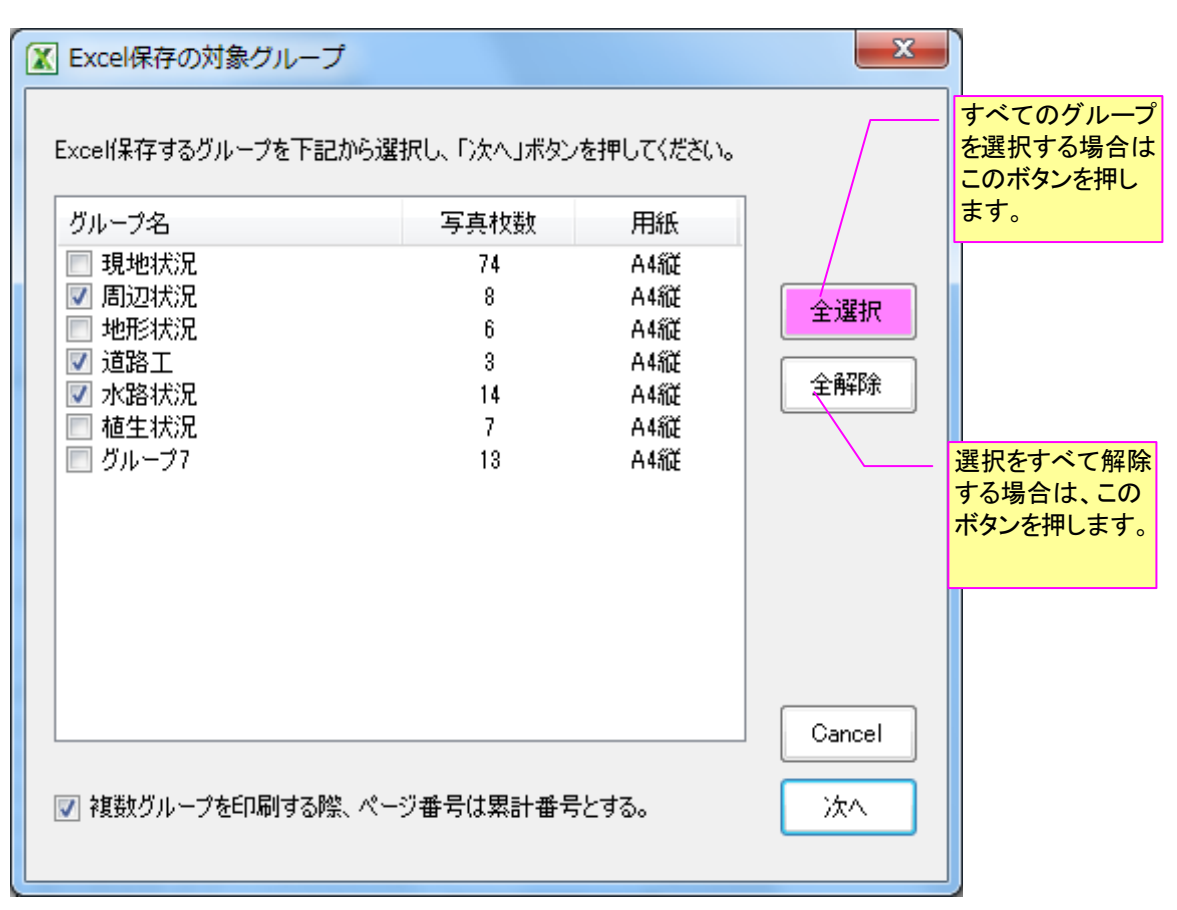

注)作成したアルバムが1グループのみの場合は、この画面は表示されません。

## 3) Excel への保存方法

Excel 保存設定は、以下の画面にておこないます。

なお設定画面は、保存するアルバムグループが1つの場合と複数の場合とで異なります。 Excelへの保存方法が少し異なるためです。

# a) 保存するアルバムグループが1つの場合

アルバムの保存方法として、1つのシートに全ページを展開する場合は「すべてのページを1つの シートに・・・」を選択します。一方、1シートに1ページのみ展開する場合は「すべてのページを 別々のシートに・・・」を選択します。

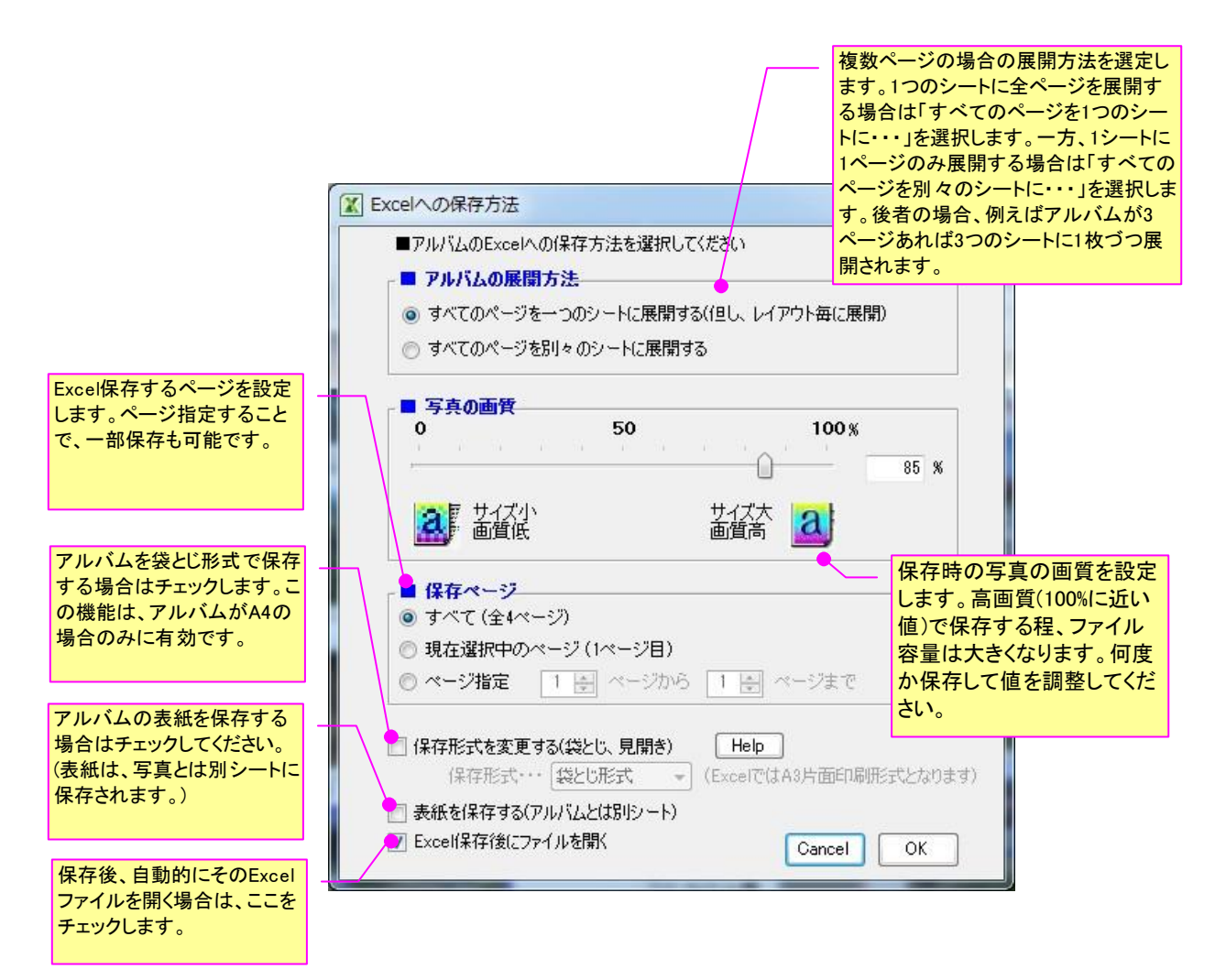

# b)保存するアルバムグループが複数の場合

アルバムの保存方法として、1つのグループを1つのシートに保存し、全体を1つのファイルとし て保存する方法と、1つのグループを1つのExcelファイルとして保存するかの2つの方法があり、 どちらかを選択して下さい。

なお、保存するアルバムグループが複数の場合は、ページ指定保存は出来ません。全グループの全 ページを保存します。

|                                                                               | アルバムグループが複         1つのグループを1つの         て、全体を1つのファイノ         る方法と、1つのグルー         アルバムの保存方法         アルバムのExcelへの保存方法を選択してください                                                                             | 数の場合は、<br>シートに保存し<br>レとして保存す<br>プを1つのExcel<br>かの2つの方法 |
|-------------------------------------------------------------------------------|----------------------------------------------------------------------------------------------------|-------------------------------------------------------|
|                                                                               | <ul> <li>アルバムの展開方法</li> <li>グループ毎に異なるシートに展開する。(シート名はグループ名とします)</li> <li>グループ毎に個別のExcelファイルに保存。(ファイル名はグループ名とします)</li> </ul>                                                                              |                                                       |
| <u>アルバムグループが複数の</u><br><u>場合は、保存ページの指定</u><br><u>はできません</u> 。全ページが保<br>存されます。 | 写真の画質           0         50         100 %           -         -         -         -           -         -         -         -         85 %           ご         サイズ小         サイズ大         画質高         0 |                                                       |
| アルバムを袋とじ形式で保存<br>する場合はチェックします。こ<br>の機能は、アルバムがA4の<br>場合のみに有効です。                | <ul> <li>【存ページ</li> <li>● すべて (全5ページ)</li> <li>● 現在選択中のページ (1ページ目)</li> <li>● ページ指定</li> <li>1 ● ページから</li> <li>1 ● ページまで</li> </ul>                                                                    |                                                       |
| アルバムの表紙を保存する<br>場合はチェックしてください。<br>(表紙は、写真とは別シートに<br>保存されます。)                  | <ul> <li>         保存形式を変更する(袋とじ、見開き)         Help         (保存形式・・・袋とじ形式 → (ExcelではA3片面印刷形式となります)         表紙・グループタイトルも保存する         反 Excel/保存後(こファイルを開く Cancel OK         OK         </li> </ul>         |                                                       |
| 保存後、自動的にそのExcel<br>ファイルを開く場合は、ここを<br>チェックします。                                 |                                                                                                    |                                                       |

# 4) 出**力例**①

下図は、Excel 保存後の状態です(A4 縦の場合、標準)。

| Microsoft Excel - Book2                                                          |                        |                      |                |               |                    | ×        |
|----------------------------------------------------------------------------------|------------------------|----------------------|----------------|---------------|--------------------|----------|
|                                                                                  | t(O) ツール(T) データ(D) ウ   | ィンドウ(W) へ,           | ルプ(圧)          |               | -                  | . 8 ×    |
| <br>□ 🛩 🖬 🗿 🚭 🔍 🍼 🗼 🛍 🛍                                                          | ダ 🗠 - 🖙 🍓 Σ            | f <sub>∗</sub> A∣ Z∣ | ۵ 🚜 🛍          | » 11 • B      | ≣ ≣ 🤌 • <u>A</u> • | »<br>*   |
| [빨 캬 싺 빵 <del>과</del> 뽀 國 田 田 田                                                  | ⊞ ⊞ 💷   👗 👱            |                      | 💷 🖭 💌 1×1      | 🗖 🔧 🖛 🕁 🕫     | ) 🖶 🕂 🛅 💥 🐥 💥      | • 晴 🖓    |
| <sup>1×1</sup> 2 <sup>2</sup> 2 <sup>2</sup> 2 <sup>3</sup> (1) * <b>半</b> ≠ 🗐 📟 | R F 🐍 🖩 🔍 Q            | 111                  | 🍾 1 🕺 🔍        | 📓 表 式 削 🖕     | 4) 🖪 🎒 🕄           |          |
| A1 =                                                                             |                        | -                    |                |               |                    |          |
| A B C                                                                            | D E                    | F                    | G H            | <u>   I  </u> | JK                 |          |
| · Contraction                                                                    |                        |                      |                |               |                    |          |
|                                                                                  |                        |                      | 注)シート上て        | ミは、コメント欄の     |                    |          |
|                                                                                  | EL=328-25.(19125-8.9.) |                      | 事線と文字の         | )行間隔がすれ       |                    |          |
| 2                                                                                | ND-125+25-3.(22-3)     |                      | そです。印刷         | するとピタッと行      |                    |          |
|                                                                                  |                        |                      | 間に収まるは         | ずです。          |                    |          |
|                                                                                  |                        |                      | なお、コメント        | 欄に罫線を引か       |                    |          |
| 16                                                                               |                        |                      | ない設定も可         | 「能です。罫線描      |                    |          |
| 24                                                                               |                        |                      | 回設定はコメ         | ント個の音式設       |                    |          |
| 21 28                                                                            | <u> ボエステージ</u>         |                      | す。             |               |                    |          |
| 24                                                                               |                        |                      |                |               |                    |          |
| 27                                                                               | 50-2.0.10-2.0.02-2.    |                      |                |               |                    |          |
| 29 80                                                                            | TD-12D+12-1.(271-1)    |                      |                |               |                    |          |
|                                                                                  |                        |                      |                |               |                    |          |
| 834<br>85                                                                        |                        |                      |                |               |                    |          |
| 86                                                                               |                        |                      |                |               |                    |          |
| 88 <b>4</b> 0                                                                    |                        |                      |                |               |                    |          |
| 41                                                                               | <b>監望台</b> 2           |                      |                |               |                    |          |
| 44                                                                               | <b>発大県県</b> ステージ       |                      |                |               |                    |          |
|                                                                                  | 85.5.XL8.9.XH4.9       |                      |                |               |                    |          |
| 49<br>50                                                                         | EL#29-0-1.09120-00*.1  |                      |                |               |                    |          |
|                                                                                  |                        |                      |                |               |                    |          |
|                                                                                  |                        |                      |                |               |                    |          |
| 55<br>56<br>57                                                                   |                        |                      |                |               |                    |          |
| st                                                                               |                        | -                    |                |               |                    | <b>▼</b> |
|                                                                                  |                        |                      | 0 8 - <i>1</i> | ▲ • ≡ ≕ ≓ ■   |                    |          |
|                                                                                  |                        |                      |                |               |                    |          |

Excel 保存後のシート

# 5) **出力例②**

下図は、Excel保存後の状態です(A4縦のアルバムを袋とじ形式にて保存した例)。

| Microsoft Excel - Book2                                                   |                                                                                                    |                                                                                                    |                                                                                                    | x          |
|---------------------------------------------------------------------------|----------------------------------------------------------------------------------------------------|----------------------------------------------------------------------------------------------------|----------------------------------------------------------------------------------------------------|------------|
| □ ファイル(E) 編集(E) 表示(V) 挿入(I) 書                                             | 式( <u>0</u> ) ツール( <u>T</u> ) データ( <u>D</u> ) ウィ                                                                                                    | ンドウ(型) ヘルプ(出)                                                                                                    | _                                                                                                    | a x        |
| D 🛩 🖬 🗿 🎒 🖏 🖤 👗 🖻 🋍                                                       | 🚿 🗠 - 🖂 - 🙆 Σ 🗍                                                                                                    | * 2 I I I II II 🕢 😡                                                                                                    | ° 11 - B ≣ ≣ 🎘 - A -                                                                                                    | »<br>*     |
| 말 글 뽔 ኑ <del>가</del> 차 혐 티 티 ▦                                            |                                                                                                    |                                                                                                    | <b>ヽ</b><br>ヽ<br>ヽ<br>+<br>+<br>+<br>=<br>*<br>+<br>+<br>=<br>*<br>+<br>+<br>=<br>*<br>+<br>+<br>=<br>*<br>*<br>+<br>*<br>*<br>*<br>* | <b>₽</b> ? |
| <sup>1×1</sup> 2 <sup>2</sup> 2 <sup>2</sup> 2 <sup>3</sup> (1) 炎 半 ≠ 圖 圖 | R F ″& ⊞ @ Q                                                                                                    | n 🗉 🔪 🍢 n 🕺 🍳 📲                                                                                                    | ■「「「「」」」」。                                                                                                    |            |
| A1 =                                                                      |                                                                                                    |                                                                                                    |                                                                                                    |            |
| A B C                                                                     | DE                                                                                                    | F G H                                                                                                    | I J K                                                                                                    |            |
|                                                                           | 歴史台         1           オ地原展ステージ         89.65(16.65)(19.9)           10.250.250(171.25.0)         1           10.1250.25.3(152.3)         1           水上ステージ         1           株上ステージ         1           東上ステージ         1           日本10.50.23(152.3)         1           10.1250.25.3(152.3)         1           11.1250.25.3(152.3)         1           11.1250.25.3(152.3)         1           11.1250.25.3(152.3)         1           11.1250.25.3(152.3)         1           11.1250.25.3(152.3)         1           11.1250.25.3(152.3)         1           11.1250.25.3(152.3)         1           11.1250.25.3(150.05.3)         1           11.1250.25.3(150.05.3)         1           11.1250.25.3(150.05.3)         1           11.1250.25.3(150.05.3)         1           11.1250.25.3(150.05.3)         1           11.1250.25.3(150.05.3)         1           11.1250.25.3(150.05.3)         1           11.1250.25.3(150.05.3)         1           11.1250.25.3(150.05.3)         1           11.1250.25.3(150.05.3)         1           11.1250.25.3(150.05.3)         1           11.1250.25.3( | 次事件-1           株主要賞ステージ           86.8×0.8×2×84.9           86.8×0.8×2×84.9           87.25×1.0×1.550.8)           70.25×10×3.1550.8)           86.8×0.8×2×84.9           84.4聚業ステージ           86.8×0.8×2×84.9           84.4聚業ステージ           86.8×0.8×2×84.9           84.4聚業ステージ           86.8×0.8×2×84.9           84.4×3×20×84.9           84.4×3×20×84.9           81.4×20×84.9           81.4×20×84.9           81.4×20×84.9           81.4×20×84.9           81.4×20×84.9           81.4×20×84.9           81.4×20×84.9           81.4×20×84.9           81.4×20×84.9           81.4×20×84.9           81.4×20×84.9           81.4×20×84.9           81.4×20×84.9           81.4×20×84.9           81.4×20×84.9           81.4×20×84.9           81.4×20×84.9           81.4×20×84.9           81.4×20×84.9           81.4×20×84.9           81.4×20×84.9           81.4×20×84.9           81.4×20×84.9           81.4×20×84.9           81.4×20×84.9           81.4×20×84.9 |                                                                                                    |            |
|                                                                           |                                                                                                    | P1010019           現土第算ステージ           86.6×108.2×14.2           87.6×108.2×14.2           87.6×108.2×14.2           87.6×108.2×14.2           87.6×108.2×14.2           87.6×108.2×14.2           87.6×108.2×14.2           87.6×108.2×14.2           87.6×108.2×14.2           87.6×108.2×14.2           87.6×108.2×14.2           87.6×108.2×14.2           87.6×108.2×14.2           87.6×108.2×14.2           87.6×108.2×14.2           87.6×108.2×14.2           87.6×108.2×14.2           87.6×108.2×14.2           87.6×108.2×14.2           87.6×108.2×14.2           87.6×108.2×14.2           87.6×108.2×14.2×108.2×14.2           87.6×108.2×14.2×108.2×14.2×108.2×14.2           87.6×108.2×14.2×108.2×14.2×108.2×14.2×108.2×14.2×108.2×14.2×108.2×14.2×108.2×14.2×14.2×14.2×14.2×14.2×14.2×14.2×14                                                                                                    |                                                                                                    |            |
| 58<br>59                                                                  |                                                                                                    |                                                                                                    |                                                                                                    |            |
| 52<br>              sheet1 /                                              |                                                                                                    | +                                                                                                    |                                                                                                    | + <b>-</b> |
| 図形の調整(R) + 🔓 🍐 オートシェイ:                                                    |                                                                                                    | 🖻 🖪 👰 - 🔏 - 🗛 -                                                                                                    | = = = = • • • •                                                                                                    |            |
| שלא <i>ר</i>                                                              |                                                                                                    |                                                                                                    |                                                                                                    | - 1        |

注)写真欄と情報欄(コメント欄等)は、左右逆も可能です(レイアウト設定にて)。

#### 4-4. 応用操作

ここでは、フォトマスターの、より高度な機能についてご説明いたします。

#### 4-4-1. お気に入りフォルダ登録機能について

#### 1) 概要

「お気に入りフォルダ登録機能」とは、フォルダツリーに表示されたフォルダのうち、よく使用するフォルダを「お気に入りフォルダ欄」に登録しておくことで、ワンクリックでいつでもその中の画像を表示することが出来る機能です。登録数は最大20個です。

なお、登録は画像フォルダである必要はありません。すべてのフォルダが登録可能です。必要に応じて進行中のプロジェクトのフォルダを登録したり、現場フォルダを登録することが出来ます。

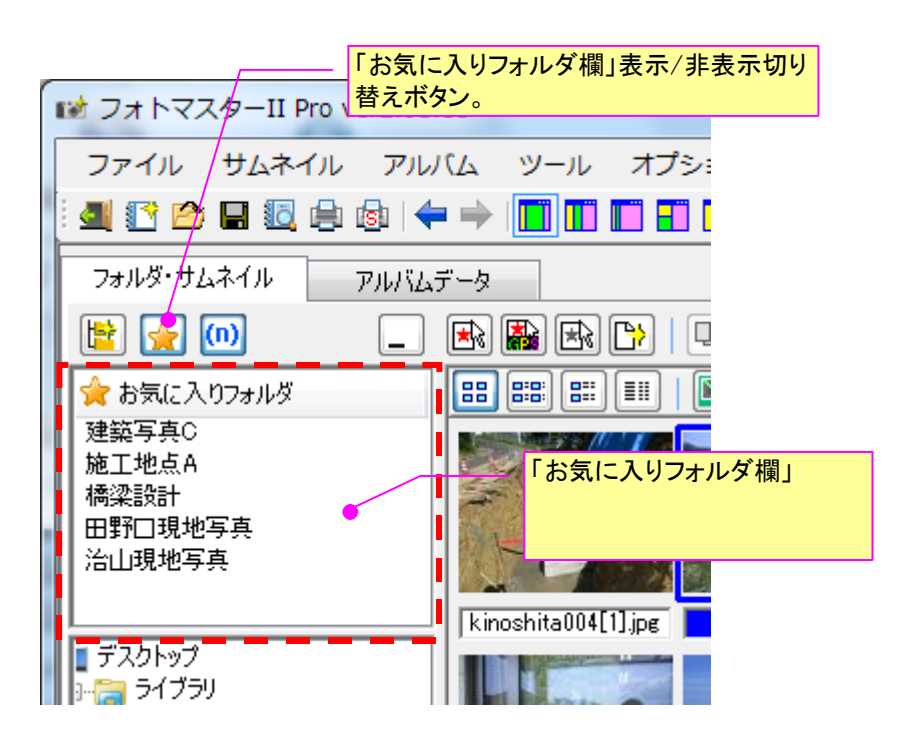

## 2) 登録方法

「お気に入りフォルダ欄」への登録方法は、以下のとおりです。

フォルダツリーの中から登録したいフォルダを選択する。
 右クリックによりショートカットメニューを表示します(下図)。

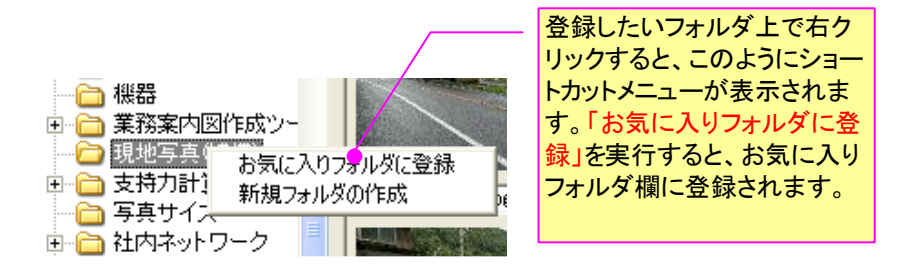

- ③ 「お気に入りフォルダに登録」を選択します。
- ④ 「登録名・登録フォルダの設定」ウインドウが表示されます(下図)。

| 登録   | 名・登録フォルダの設定                                                          | ×      |
|------|----------------------------------------------------------------------|--------|
| お物変」 | 気に入りフォルダの登録名を設定して下さい(任意文字可)。また登録<br>更する場合は、「参照ボタン」を押し、フォルダを再設定して下さい。 | 禄フォルダを |
| 登    | 録フォルダ:                                                               |        |
|      | C:¥Users¥samurai¥T_sasada¥aa                                         | 参照     |
| おき   | 気に入りフォルダへの登録名(任意文字可)                                                 |        |
|      | <u> 護岸基礎施工写真</u>                                                     |        |
|      | 必要に応じて登録名を自由に設定し、OKボタンを押します。         Cancel                          | ОК     |

⑤ 登録名を設定し、OK ボタンを押します。

⑥ 「お気に入りフォルダ欄」の最上位にフォルダが登録されます(下図)。

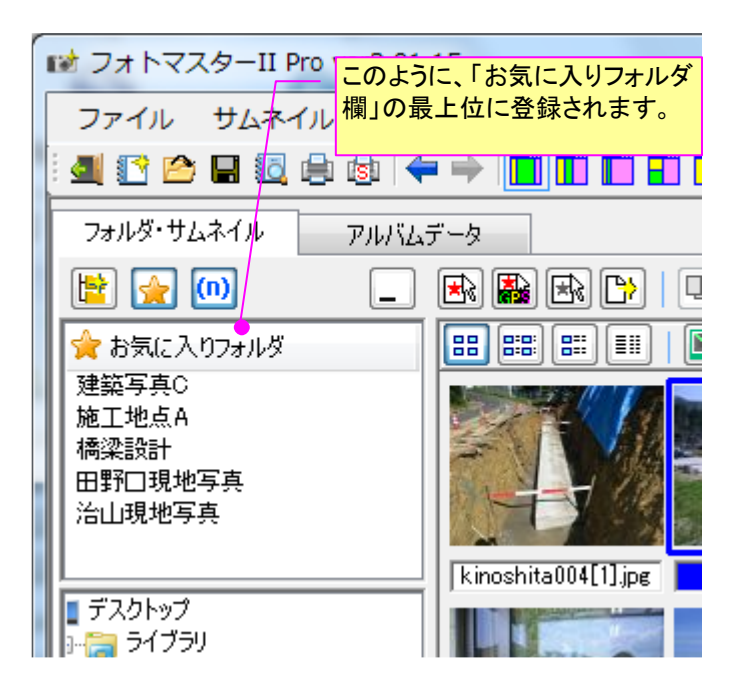

### 3) 編集・削除・移動の方法

登録したお気に入りフォルダの名称変更、削除、表示位置の調整は、以下のようにおこないます。

お気に入りフォルダ欄の登録名の上で右クリックしてショートカットメニュー(下図)を表示します。

| 12 フォトマスターII Pro ver2.01.15                                                                           |                                                                                         |
|----------------------------------------------------------------------------------------------------|-----------------------------------------------------------------------------------------|
| ファイル サムネイル アルバム ツール オプショ                                                                              |                                                                                         |
| 4 🕐 🖻 🖬 🗔 🖨 🚳   🗢 🔶 🛄 🔟 🖬 🖬                                                                           |                                                                                         |
| フォルダ・サムネイル アルバムデータ                                                                                    |                                                                                         |
| <ul> <li></li></ul>                                                                                   | お気に入りフォルダ欄の登録名<br>の上で右クリックすると、このよ<br>うにショートカットメニューが表示<br>されます。目的に応じてコマンド<br>を選択し、実行します。 |
| <ul> <li>(福米記話)</li> <li>田野口現地</li> <li>登録名・登録フォルダの設定</li> <li>治山現地写</li> <li>表示位置の移動/登録削除</li> </ul> |                                                                                         |
| ■ デスクトップ<br>→ つつ ライブラリ                                                                                |                                                                                         |

- ② 目的に応じてコマンドを選択し、実行します。
- ③ 登録名の変更は「登録名・登録フォルダの設定」を実行して下さい。前ページの「登録名・ 登録フォルダの設定」ウインドウが表示されますので、直接、名称を変更してください。
- ④ 登録データの表示位置の変更や削除は「表示位置の移動/登録削除」を実行してください。 下記の「登録フォルダの表示移動/削除」ウインドウが表示されますので、必要なコマンド を実行してください。

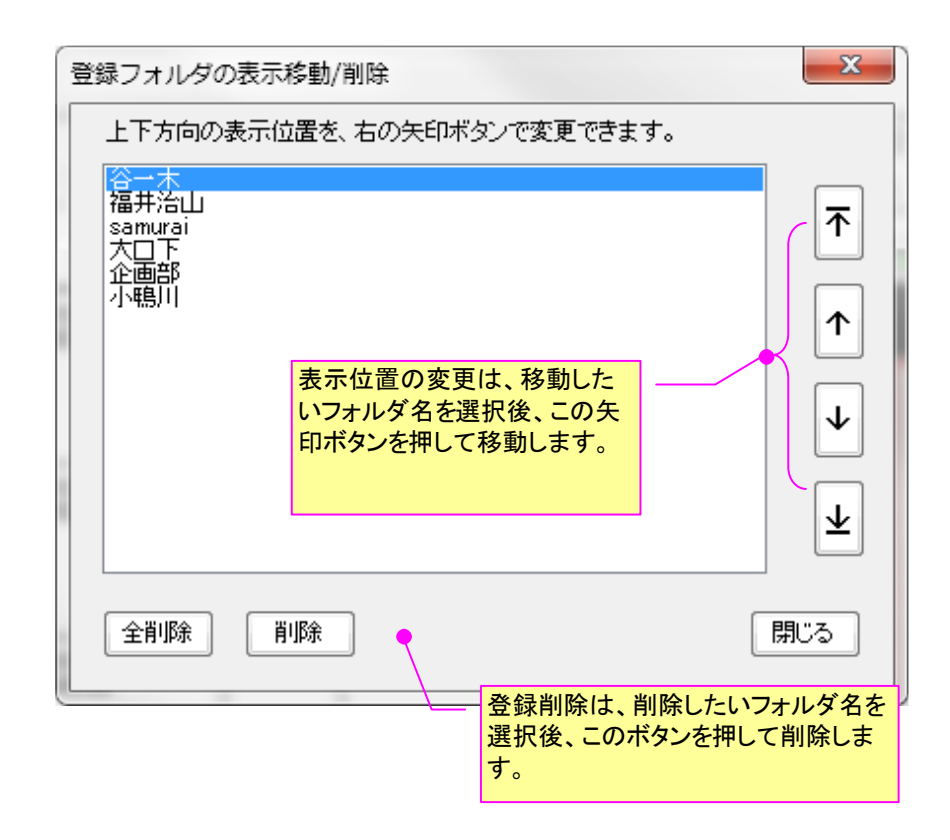

## 1) 単語登録および編集画面

フォトマスターでは、タイトル欄やコメント欄への情報入力を簡便にするため、よく使用する単語 (任意)を登録しておき、いつでも呼び出せる機能があります。

登録できる語句は、フォトマスターⅡは最大 10 語、フォトマスターⅡ Pro は最大 15×3 グルー プ=45 単語です。登録した語句は、ショートカットメニューにリスト表示され、選択するだけで情報 欄に入力できます。

|                                                                                                    | 切り取り<br>コピー                                                                                                    |                                                                   | - 登録したいろ<br>カットメニュー                                                                 | 文字列をドラ<br>-を表示しま                                             | ッグ選択し、<br>す。「選択文:                  | ショート<br>字を単語                |
|----------------------------------------------------------------------------------------------------|----------------------------------------------------------------------------------------------------|-------------------------------------------------------------------|-------------------------------------------------------------------------------------|--------------------------------------------------------------|------------------------------------|-----------------------------|
|                                                                                                    | 貼り付け<br><b>削除</b>                                                                                                    |                                                                   | 登録」を選択                                                                              | することで                                                        | 単語登録でき                             | ます。                         |
|                                                                                                    | 写真番号を<br>すべて選択                                                                                                    | ど更新<br>                                                           |                                                                                     |                                                              |                                    |                             |
|                                                                                                    | 選択文字を<br>登録語編9                                                                                                    | 5単語登録<br>集                                                        | - 「登録語編集<br>面が表示され<br>この「登録語<br>入力による登                                              | <sup>E</sup> 」を選択す<br>れます。<br>編集」画面<br>登録、登録肖                | ると、「登録語では、登録語<br>では、登録語<br>」除等がおこれ | 編集」画<br>の直接<br>なえます。        |
|                                                                                                    |                                                                                                    | 登録単                                                               | 語は、A、B、C                                                                            | この3グルー                                                       | -プに                                |                             |
|                                                                                                    |                                                                                                    | 分けて                                                               | 登録可能です                                                                              | 0                                                            |                                    |                             |
| 語の編集                                                                                                    |                                                                                                    |                                                                   | ¥                                                                                   | と欄への直                                                        | 接入力も可                              | 能です。                        |
|                                                                                                    |                                                                                                    |                                                                   |                                                                                     |                                                              |                                    |                             |
| 劇に応じて単語を                                                                                                    | [<br>[集し、OKボタ]                                                                                                    | ンを押してください                                                         | い単語は、下記4                                                                            | ABCの各グル                                                      | ノーブ毎に個別                            | リニ登録可能⁻                     |
| 割こ応じて単語を                                                                                                    | 資集し、OKボタ!                                                                                                    | ンを押してください                                                         | い,単語は、下記4                                                                           | ABCの各グル<br>登録単語リ                                             | ノーブ毎に個別<br>リスト表示                   | リに登録可能↑<br>┃規定に登            |
| 要に応じて単語を<br>グループA                                                                                                    | に集し、OKボタ<br>ブループB                                                                                                    | ンを押してくださし<br>グループC                                                | № 単語は、下記A<br>(                                                                      | ABCの各グル<br>登録単語リ                                             | ノーブ毎に個別<br>リスト表示                   | リに登録可能⁻<br>【規定に登            |
| 割に応じて単語を<br>グループA                                                                                                    | 「集し、OKボタ」<br>ヴループB                                                                                                    | ンを押してくださし<br>グループC                                                | №単語は、下記A<br>〔                                                                       | ABCの各グル<br>登録単語J                                             | ノーブ毎に個別<br> スト表示                   | リニ登録可能*<br>規定に登             |
| 朝に応じて単語を<br>グループA                                                                                                    | 「集し、OKボタ」<br>ブループB                                                                                                    | ンを押してくださし<br>グループC                                                | )。単語は、下記4<br>[<br>登録単語                                                              | ABCの各グル<br>登録単語リ                                             | ノーブ毎に個別<br> スト表示                   | リニ登録可能 <sup>-</sup><br>規定に登 |
| <ul> <li>割に応じて単語を</li> <li>グループA</li> <li>バ協岩</li> <li>オーボー出</li> </ul>                                                                                                    | 「集し、OKボタ」<br>ブループB                                                                                                    | ンを押してくださし<br>グループC                                                | い単語は、下記4<br>〔<br>登録単語                                                               | ABCの各グル<br>登録単語り                                             | ノープ毎に個別<br>Iスト表示                   | リニ登録可能<br>規定に登              |
| <ul> <li>割に応じて単語を</li> <li>グループA</li> <li>バ協岩</li> <li>2 玄武岩</li> <li>2 支武岩</li> </ul>                                                                                                    | 「集し、OKボタ」<br>ブループB                                                                                                    | ンを押してください<br>グループC                                                | 16 単語は、下記4<br>[<br>登録単語                                                             | ABCの各グル<br>登録単語リ                                             | ノープ毎Iこ個別<br>Iスト表示                  | リニ登録可能 <sup>-</sup><br>規定に登 |
| <ul> <li>■に応じて単語を</li> <li>グループA</li> <li>グループA</li> <li>NO</li> <li>1 花崗岩</li> <li>2 玄武岩</li> <li>3 カンラン岩</li> <li>1 100000000000000000000000000000000000</li></ul>                                                                                                    | 「集し、OKボタ」<br>ブループB                                                                                                    | ンを押してください<br>グループC                                                | 16<br>単語は、下記A<br>登録単語<br>コスト表を表示                                                    | ABCの各グル<br>登録単語り<br>します。リ                                    | ノープ毎に個別<br>Iスト表示                   | リニ登録可能<br>規定に登              |
| <ul> <li>■に応じて単語を</li> <li>グループA</li> <li>バロ</li> <li>バロ</li> <li>花崗岩</li> <li>2 玄武岩</li> <li>3 カンラン岩</li> <li>4 砂岩</li> <li>3 沼出</li> </ul>                                                                                                    | i「集し、OKボタ<br>ブルーブB<br>ス<br>ス<br>ス<br>ス<br>ス<br>ス<br>ス<br>ス<br>ス<br>ス<br>ス<br>ス<br>ス<br>ス<br>ス<br>ス<br>ス<br>ス<br>ス                                                                                                    | ンを押してください<br>グループC<br>登録した単語リ<br>、<br>トは常時表示                      | )。単語は、下記4<br>登録単語<br>スト表を表示<br>えた、単語を                                               | ABCの各グル<br>登録単語<br>します。リ<br>選択すれ                             |                                    | リニ登録可能<br>規定に登              |
| <ul> <li>■に応じて単語を</li> <li>グループA</li> <li>バ協宕</li> <li>2 玄武岩</li> <li>3 カンラン岩</li> <li>4 砂岩</li> <li>5 泥岩</li> </ul>                                                                                                    | 「集し、OKボタ」<br>ブループB<br>ス<br>に<br>に<br>に                                                                                                    | ンを押してください<br>グループC<br>登録した単語リ<br>くトは常時表示<br>ばいつでも情報               | 16<br>単語は、下記4<br>登録単語<br>スト表を表示<br>えたれ、単語を<br>設欄に入力でき                               | ABCの各グル<br>登録単語<br>します。リ<br>選択すれ<br>ます。                      |                                    | リニ登録可能 - 規定に登               |
| <ul> <li>■に応じて単語を</li> <li>グループA</li> <li>グループA</li> <li>1</li> <li>花崗岩</li> <li>2</li> <li>玄武岩</li> <li>3</li> <li>カンラン岩</li> <li>4</li> <li>砂岩</li> <li>5</li> <li>泥岩</li> <li>6</li> <li>千枚岩</li> <li>中、出</li> </ul>                                                                                                    | で集し、OKボタ<br>ブルーブB<br>7<br>1<br>1                                                                                                    | ンを押してください<br>グループC<br>登録した単語リ<br>、トは常時表示<br>ばいつでも情報               | 16<br>単語は、下記4<br>登録単語<br>リスト表を表示し<br>えた、単語を<br>設欄に入力でき                              | ABCの各グル<br>登録単語<br>します。リ<br>選択すれ<br>ます。                      |                                    |                             |
| <ul> <li>割に応じて単語を</li> <li>グループA</li> <li>バロ</li> <li>花崗岩</li> <li>2 玄武岩</li> <li>3 カンラン岩</li> <li>4 砂岩</li> <li>5 泥岩</li> <li>6 千枚岩</li> <li>7 安山岩</li> </ul>                                                                                                    | 「集し、OKボタ」<br>ブループB<br>【<br>こ<br>し<br>に<br>る                                                                                                    | ンを押してください<br>グループC<br>登録した単語リ<br>くトは常時表示<br>ばいつでも情報               | 16<br>単語は、下記4<br>登録単語<br>スト表を表示<br>えされ、単語を<br>設欄に入力でき                               | ABCの各グル<br>登録単語<br>します。リ<br>選択すれ<br>ます。                      |                                    | リニ登録可能 - 規定に登               |
| <ul> <li>■に応じて単語を</li> <li>グループA</li> <li>グループA</li> <li>1</li> <li>花崗岩</li> <li>2</li> <li>玄武岩</li> <li>3</li> <li>カンラン岩</li> <li>4</li> <li>砂岩</li> <li>5</li> <li>泥岩</li> <li>6</li> <li>千枚岩</li> <li>7</li> <li>安山岩</li> <li>8</li> <li>次成岩</li> </ul>                                                                  | で集し、OKボタ<br>ブループB<br>【<br>こ                                                                                                    | ンを押してください<br>グループC<br>登録した単語リ<br>なトは常時表示<br>ばいつでも情報               | )。単語は、下記4<br>登録単語<br>コスト表を表示<br>はれ、単語を<br>設欄に入力でき<br>ない。<br>こ登録しておく                 | ABCの各グル<br>登録単語リ<br>します。リ<br>選択すれ<br>ます。                     |                                    |                             |
| <ul> <li>■に応じて単語を</li> <li>グループA</li> <li>バロ</li> <li>花崗岩</li> <li>2 玄武岩</li> <li>2 支武岩</li> <li>3 カンラン岩</li> <li>4 砂岩</li> <li>5 泥岩</li> <li>6 千枚岩</li> <li>7 安山岩</li> <li>8 深成岩</li> <li>9 火成岩</li> </ul>                                                                                                    | i「集し、OKボタ<br>ブルーブB<br>スティーブ<br>に<br>に<br>に<br>に                                                                                                    | ンを押してください<br>グループC<br>登録した単語リ<br>くトは常時表示<br>ばいつでも情報<br>既定<br>降、登  | )。単語は、下記4<br>登録単語<br>コスト表を表示<br>に<br>され、単語を<br>設欄に入力でき<br>こ登録しておく<br>登録リストが表        | ABCの各グル<br>登録単語)<br>します。リ<br>選択すれ<br>きます。<br>くと、次回起<br>示されます |                                    |                             |
| <ul> <li>■に応じて単語を</li> <li>グループA</li> <li>バロ</li> <li>花崗岩</li> <li>玄武岩</li> <li>オンラン岩</li> <li>4 砂岩</li> <li>5 泥岩</li> <li>6 千枚岩</li> <li>7 安山岩</li> <li>8 深成岩</li> <li>9 火成岩</li> <li>10 堆積岩</li> </ul>                                                                                                    | 「集し、OKボタ」<br>ブループB<br>【<br>こ<br>し<br>に                                                                                                    | ンを押してくださ、<br>グループC<br>登録した単語リ<br>くトは常時表示<br>ばいつでも情報<br>既定し<br>降、登 | 12<br>単語は、下記4<br>登録単語<br>コスト表を表示<br>に<br>され、単語を<br>設欄に入力でき<br>こ登録しておく<br>登録リストが表    | ABCの各グル<br>登録単語)<br>します。リ<br>選択すれ<br>ます。<br>な、次回声            |                                    |                             |
| NO<br>7<br>7<br>7<br>7<br>7<br>7<br>7<br>7<br>7<br>7<br>7<br>7<br>7                                                                                                    | i 集し、OKボタ<br>ブルーブB<br>                                                                                                    | ンを押してください<br>グループC<br>登録した単語リ<br>くトは常時表示<br>ばいつでも情報<br>既定1<br>降、登 | )。単語は、下記4<br>登録単語<br>マント表を表示し<br>され、単語を<br>設備に入力でき<br>ない、しておく<br>登録リストが表            | ABCの各グル<br>登録単語)<br>します。リ<br>選択すれ<br>ます。<br>なと、次回起           |                                    |                             |
| <ul> <li>■に応じて単語を</li> <li>グループA</li> <li>バロ</li> <li>花崗岩</li> <li>2 玄武岩</li> <li>2 玄武岩</li> <li>3 カンラン岩</li> <li>4 砂岩</li> <li>5 泥岩</li> <li>6 千枚岩</li> <li>7 安山岩</li> <li>8 深成岩</li> <li>9 火成岩</li> <li>10 堆積岩</li> <li>11</li> <li>12</li> </ul>                                                                         | i「集し、OKボタ<br>ブルーブB<br>7<br>7<br>7<br>7<br>7<br>7                                                                                                    | ンを押してください<br>グループC  登録した単語リ<br>くトは常時表示<br>ばいつでも情報                 | <sup>16</sup> 単語は、下記4<br>登録単語<br>リスト表を表示<br>えた、単語を<br>設欄に入力でき<br>で登録しておく<br>登録リストが表 | ABCの各グル<br>登録単語)<br>します。リ<br>選択すれ<br>ます。<br>くと、次回起<br>示されます  |                                    |                             |
| <ul> <li>■に応じて単語を<br/>グループA</li> <li>バロ</li> <li>NO</li> <li>1</li> <li>花崗岩</li> <li>2</li> <li>玄武岩</li> <li>3</li> <li>カンラン岩</li> <li>4</li> <li>砂岩</li> <li>5</li> <li>泥岩</li> <li>6</li> <li>千枚岩</li> <li>7</li> <li>安山岩</li> <li>8</li> <li>深成岩</li> <li>10</li> <li>堆積岩</li> <li>11</li> <li>12</li> <li>13</li> </ul> | 「集し、OKボタ」<br>ブループB<br>ステレープB<br>ステレープB<br>は<br>ステレープB<br>は<br>ステレープ<br>に<br>ステレープ<br>は<br>ステレープ<br>は<br>し、OKボター<br>プロープ<br>の<br>に<br>、<br>の<br>に<br>、<br>の<br>に<br>、<br>、<br>の<br>に<br>、<br>、<br>の<br>、<br>、<br>、<br>、<br>、 | ンを押してくださ、<br>グループC<br>登録した単語リ<br>くトは常時表示<br>ばいつでも情報<br>既定1<br>降、登 | 12<br>単語は、下記4<br>登録単語<br>コスト表を表示<br>され、単語を<br>設欄に入力でき<br>こ登録しておく<br>登録リストが表         | ABCの各グル<br>登録単語)<br>します。リ<br>選択すれ<br>ます。<br>な、次回声            |                                    |                             |
| NO<br>7<br>7<br>7<br>7<br>7<br>7<br>7<br>7<br>7<br>7<br>7<br>7<br>7                                                                                                    | i<br>実し、OKボタ<br>ブループB<br>2<br>2<br>1<br>2<br>2                                                                                                    | ンを押してくださ、<br>グループC<br>登録した単語リ<br>くトは常時表示<br>ばいつでも情報<br>既定1<br>降、登 | <sup>16</sup> 単語は、下記4<br>登録単語<br>リスト表を表示<br>され、単語を<br>設欄に入力でき<br>ないしておく<br>登録リストが表  | ABCの各グル<br>登録単語)<br>します。リ<br>選択すれ<br>ます。<br>くと、次回起           |                                    |                             |

登録した単語を欄に入力するには、入力したい場所を選択した後、右クリックでショートカットメ ニューを表示します。すると、下図のようなメニューが表示されますので、メニュー下部に表示され る登録リストの中から、入力したい単語を選択して入力します。

なお、単語が複数グループに登録されている場合は、下図のように、表示するグループをA、B、C の各グループから選択したうえで単語を選択して下さい。

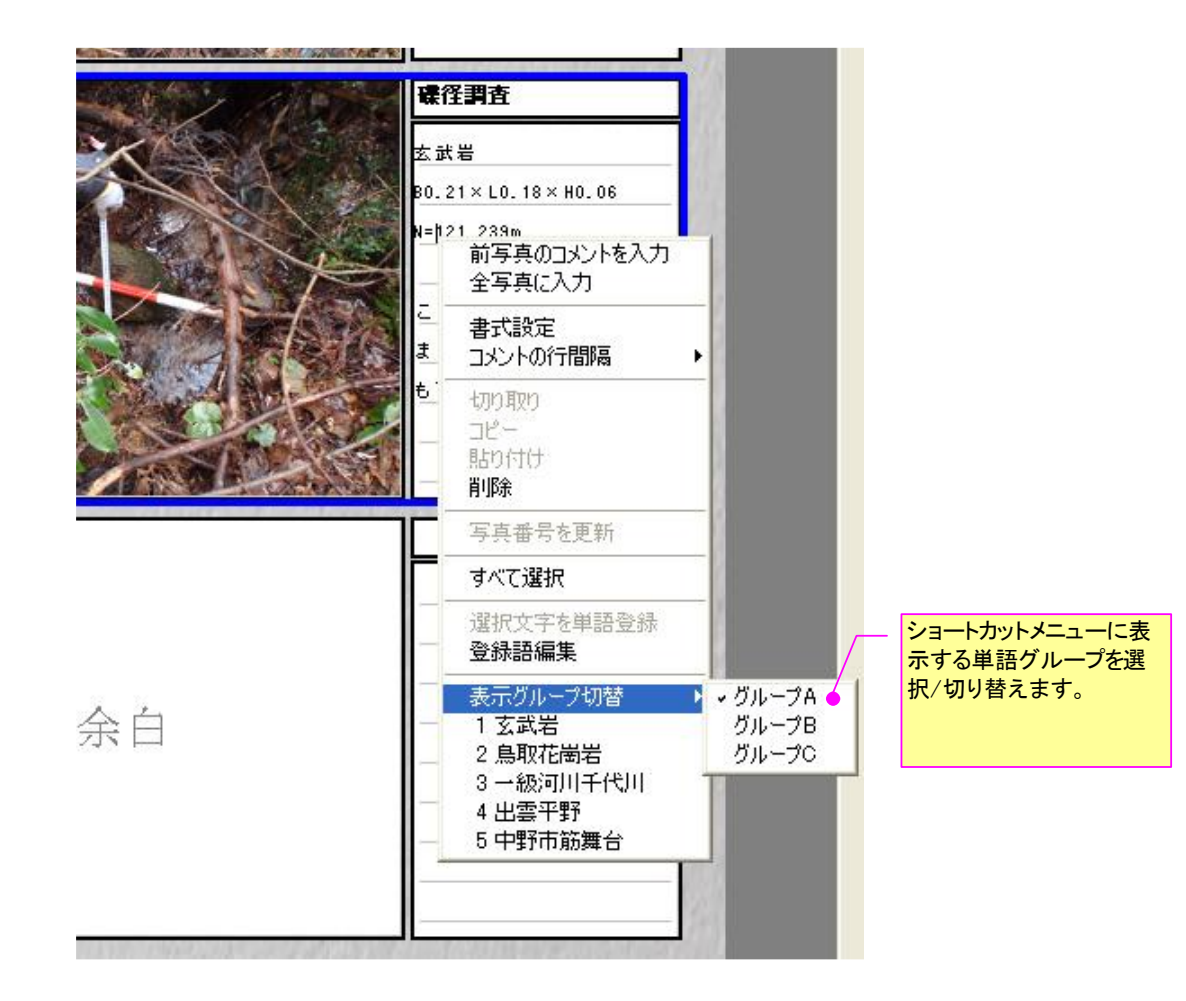

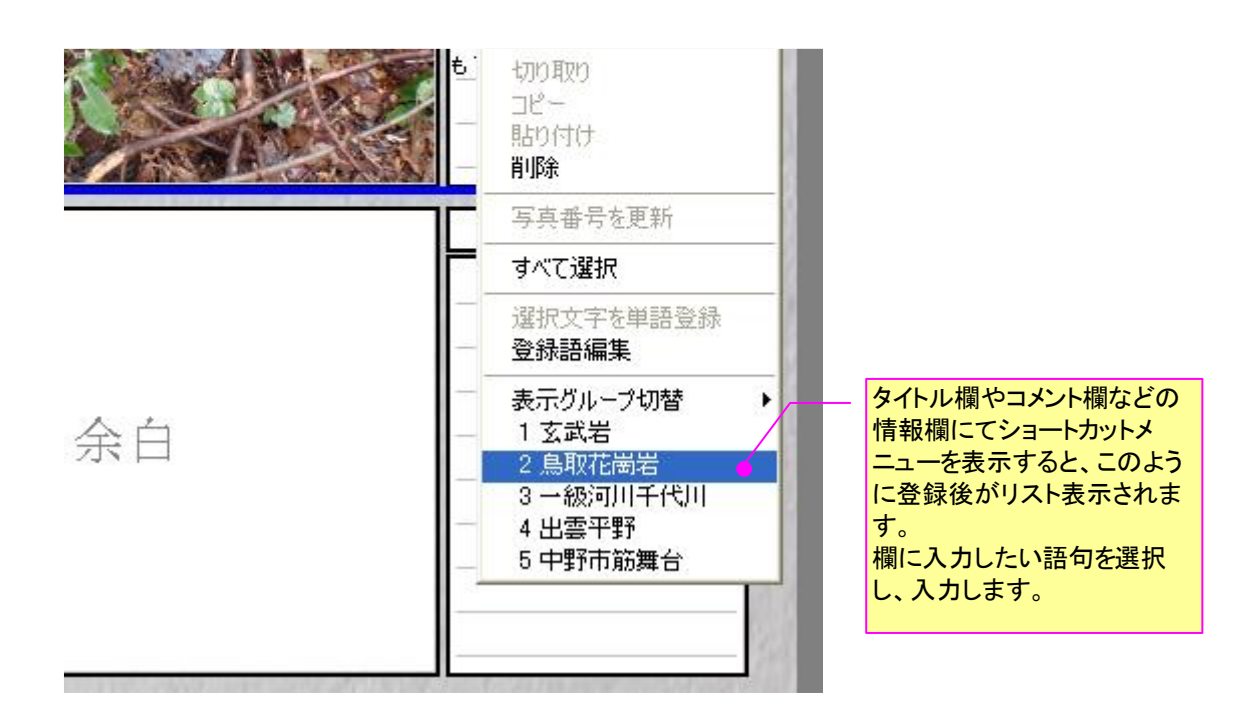

#### 2) 単語登録リスト

前述の「登録単語の編集」画面で登録した単語リストは、下図のように「単語登録リスト」として 常時表示しておくことができます。

そして、単語をダブルクリックもしくは「選択後入力」ボタンを押すことで、いつでも写真情報欄 に単語入力することができます。

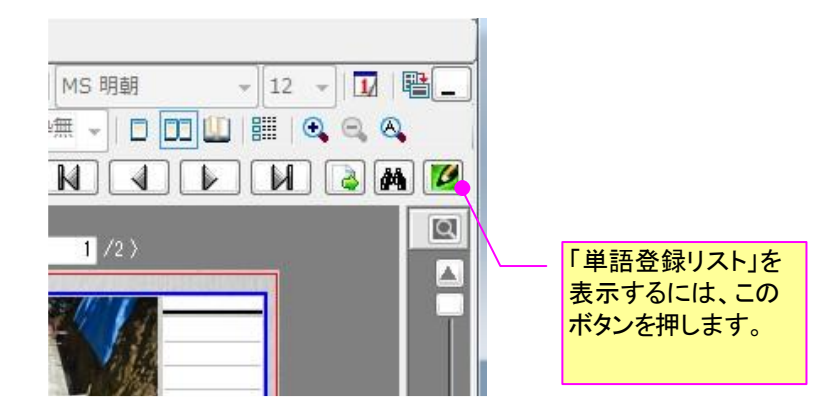

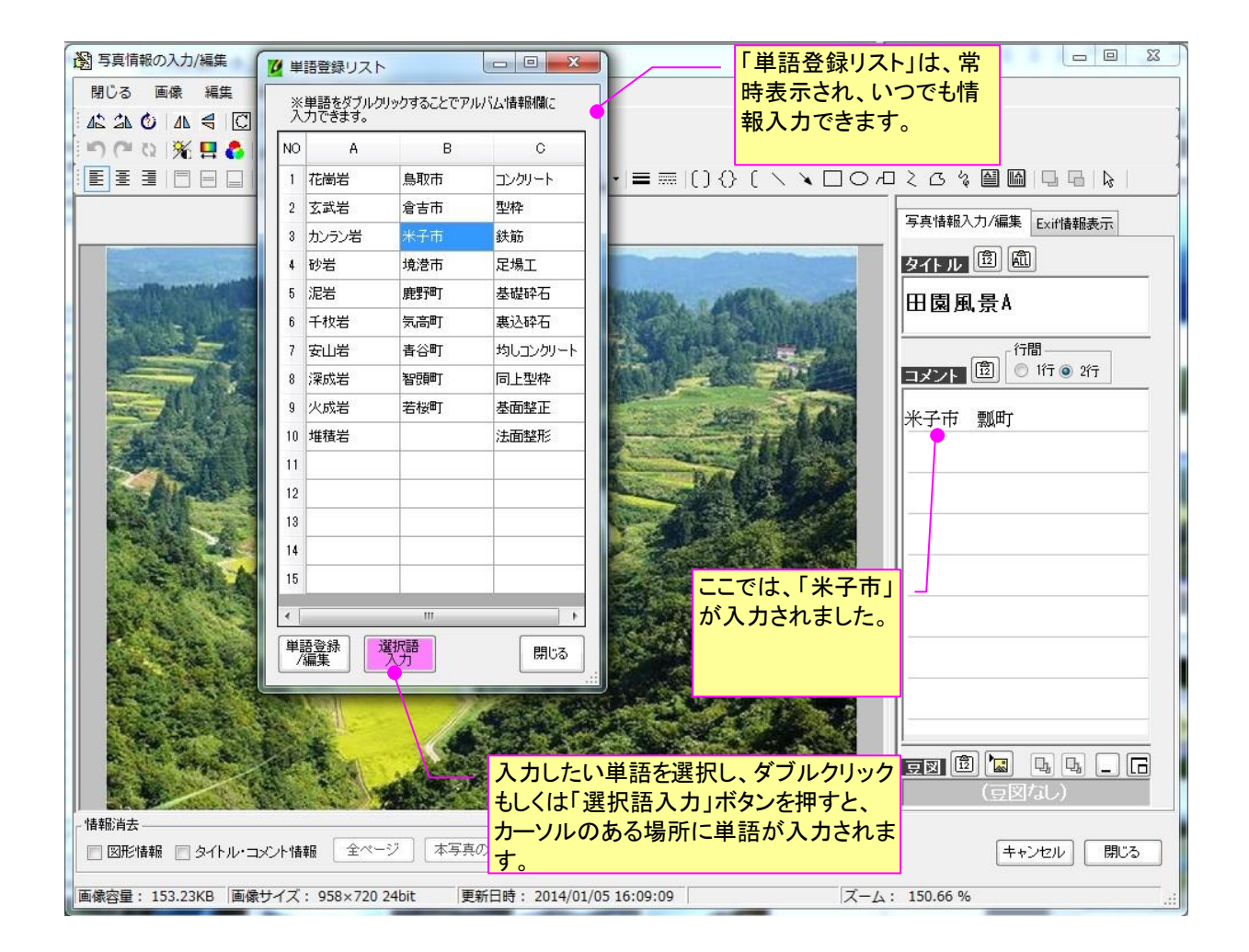

## 4-4-3.アルバム欄の編集

#### 1) 写真欄のショートカットメニュー

写真欄上での右クリックにより表示されるショートカットメニューの機能は、以下のとおりです。

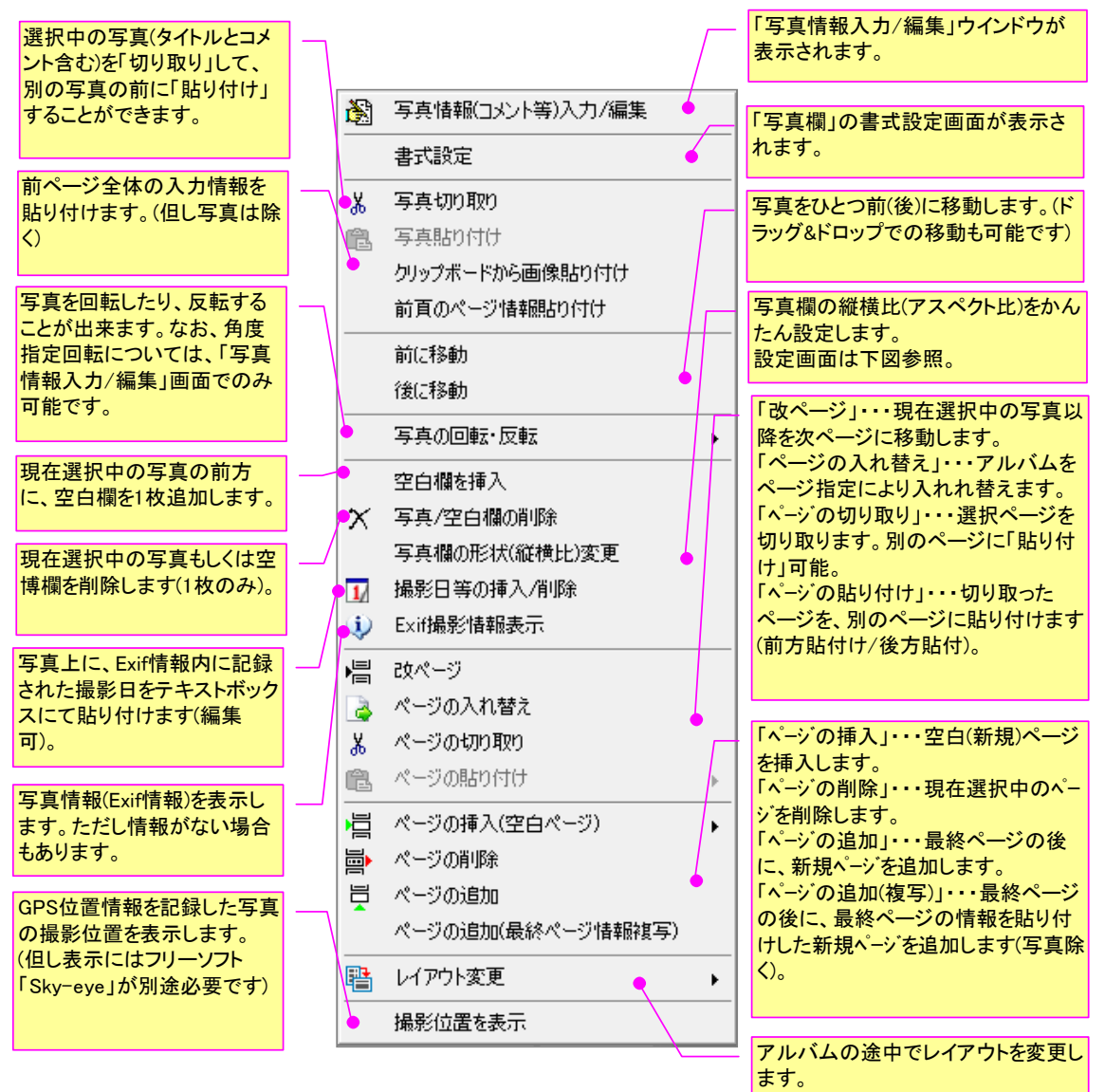

注)一部、「フォトマスターⅡ Pro」のみに対応/実装している機能があります。ご了承下さい。

#### 2)写真欄の形状(縦横比)変更画面

写真欄の形状(縦横比)は、通常はレイアウト設定画面から変更しますが、上記のショートカットメニュー内の「写真欄の形状(縦横比)変更」画面からも設定可能です。

本画面を使えば、選択中の写真の縦横比(アスペクト比)にすべての写真欄の縦横比を合わせることも簡単です。

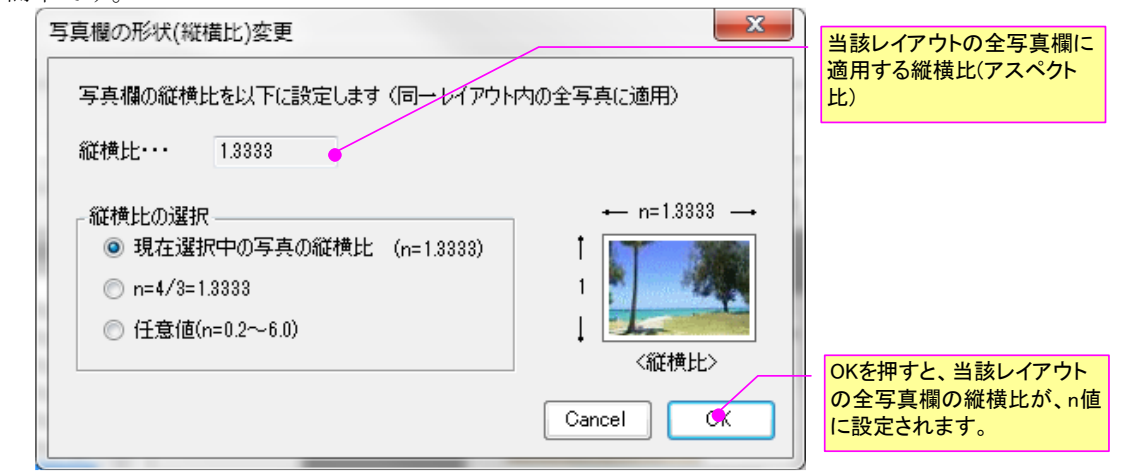

3) タイトル欄(コメント欄)のショートカットメニュー

タイトル欄(コメント欄)上での右クリックにより表示されるショートカットメニューの機能は、以下のとおりです。

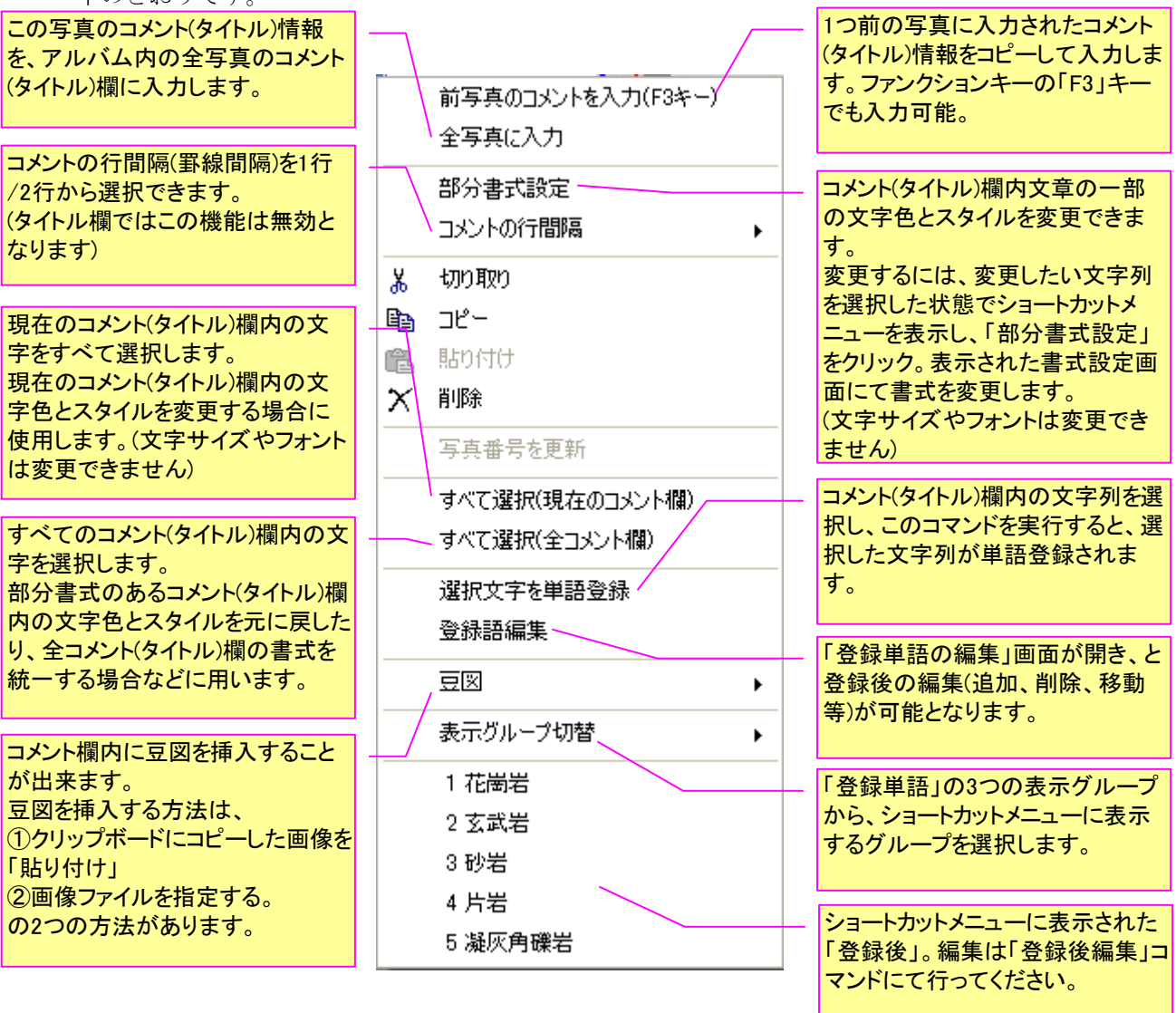

<豆図に関するコマンド>

上記ショートカットメニュー内の「豆図」に関するコマンドは以下のとおりとなります。

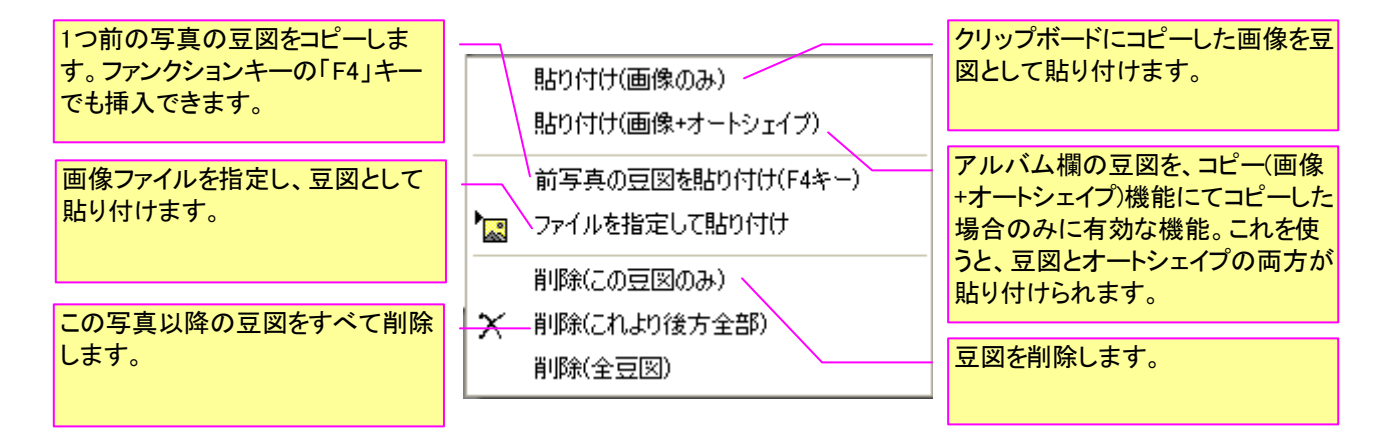

4) ヘッダ欄(フッタ欄)のショートカットメニュー

ヘッダ欄(フッタ欄)上での右クリックにより表示されるショートカットメニューの機能は、以下の とおりです。

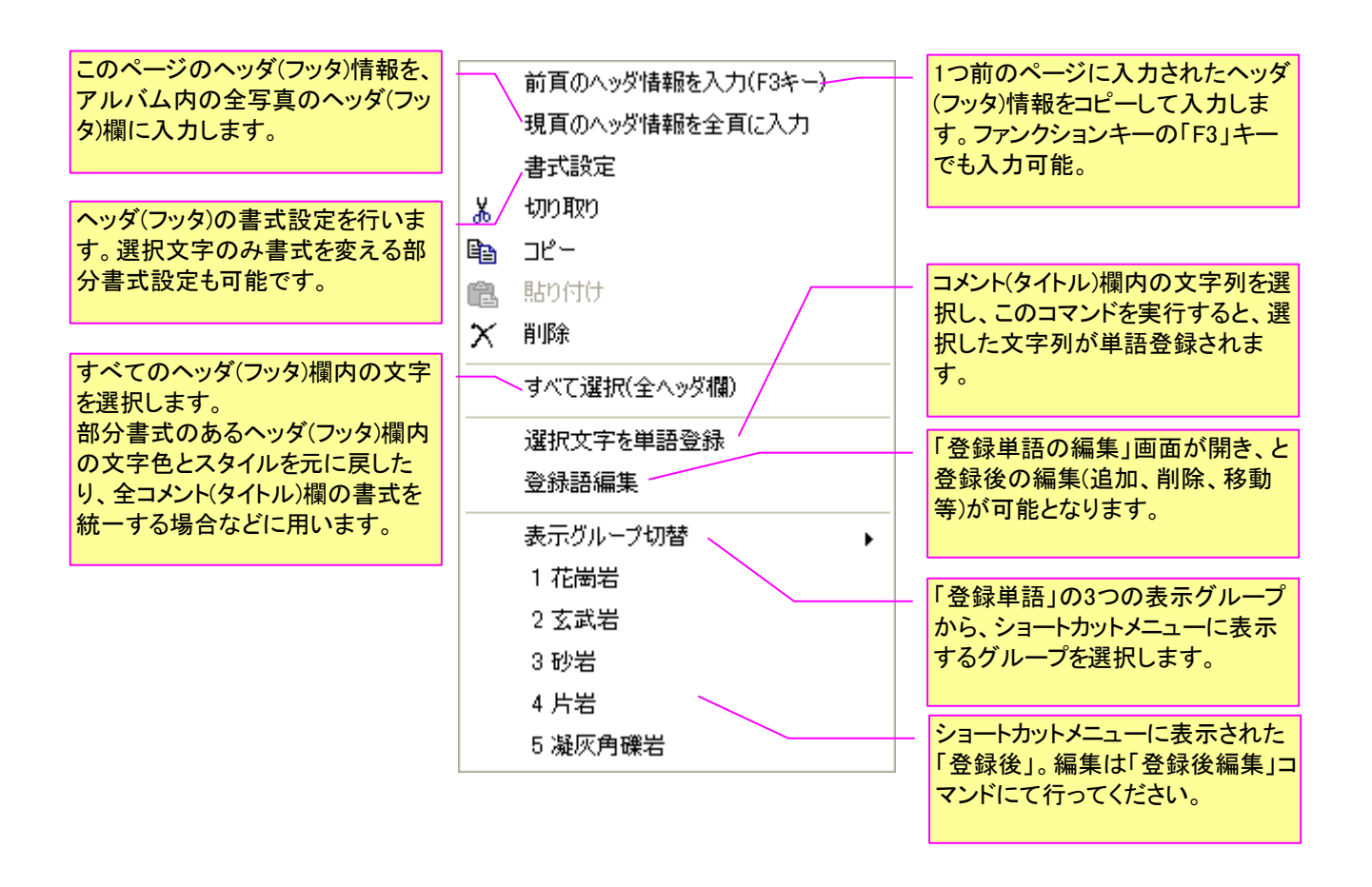

5) ページの入れ替え(ページ移動) 😱

アルバム欄にて、アルバムページの入れ替えを行うことが出来ます。 なおページ入れ替えは、「アルバム欄一覧表示」画面内でも行うことが可能です。

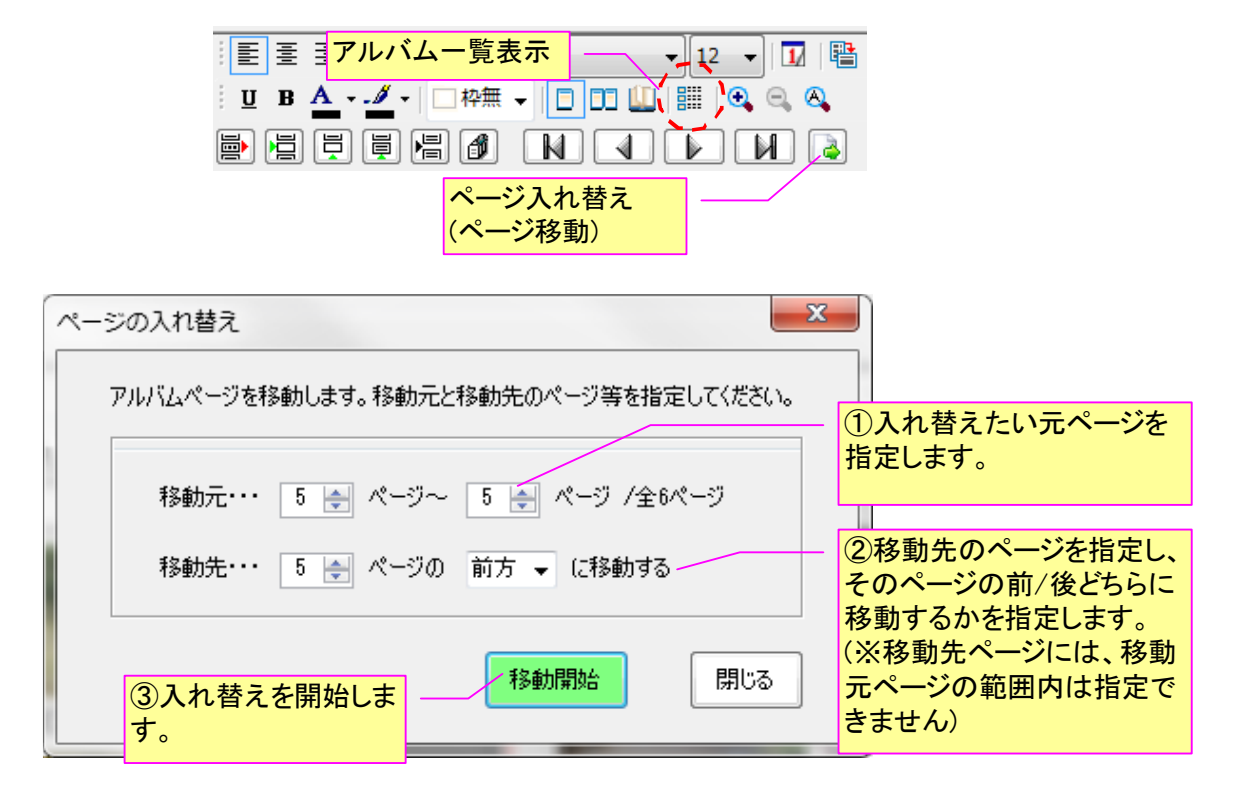

## 4-4-4.オートシェイプ等の図形描画

1) オートシェイプの描画

「フォトマスターII Pro」では、アルバム内の写真上に、テキストやオートシェイプを描画する ことが可能です。描画可能な図形は、基本的に Excel のオートシェイプと共通ですが、一部表が出来 ないものもあります。フォトマスターII Pro で対応しているテキストやオートシェイプは、下記の 13 種類です。

- () 大括弧(両括弧)
- ⟨} 中括弧(両括弧)
- 〔 大括弧(片括弧)
- ▶ 直線
- 🔪 矢印(片矢、両矢)
- □ 四角形
- 円、楕円
- /□ 吹き出し
- こう 連続線
- 〇 フリーフォーム(閉合線)
- **る** フリーハンド
- 🖬 テキストボックス(縦書き)

注)本機能は「フォトマスターII Pro」のみに実装している機能です。ご了承下さい。

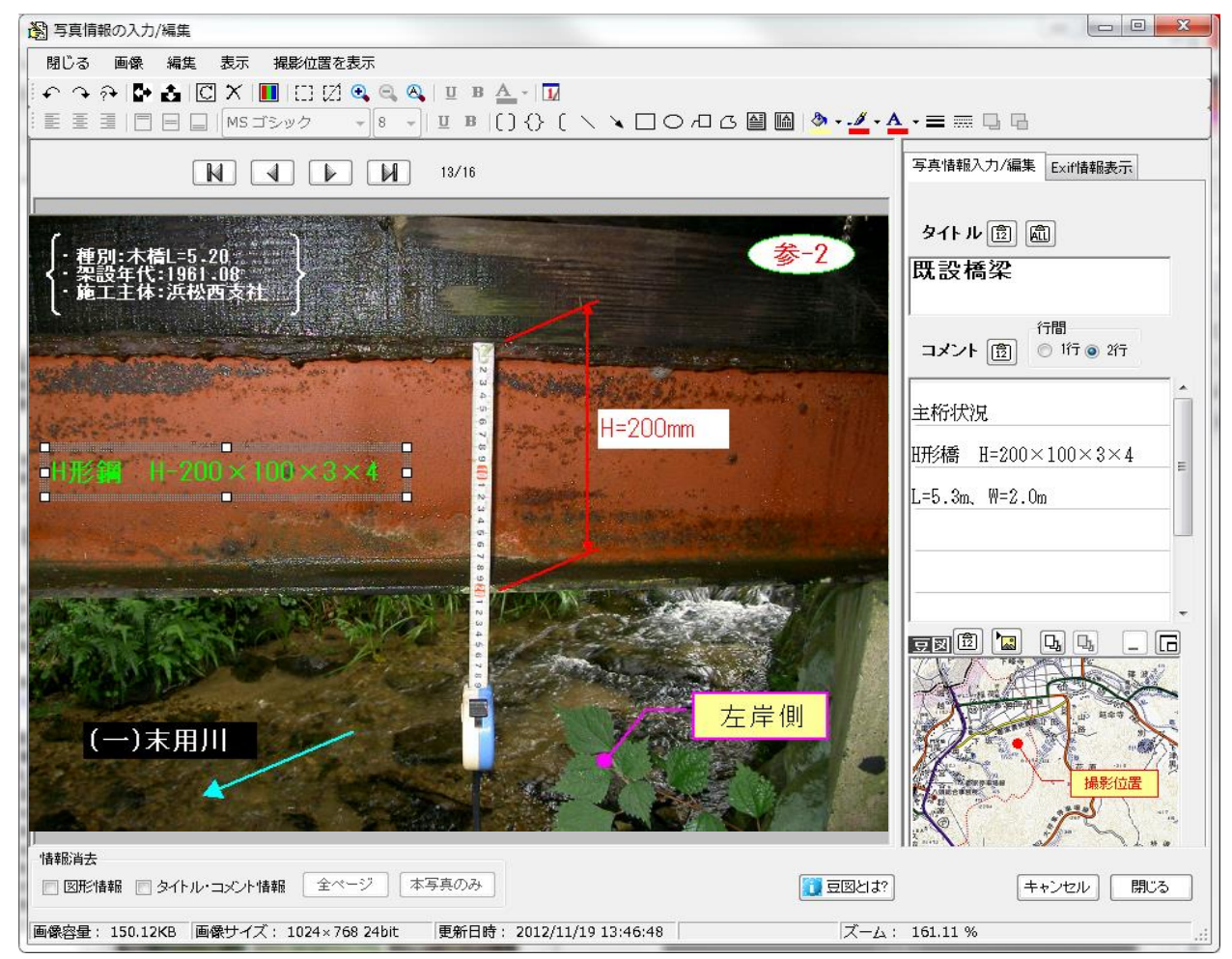

図- アルバム写真上へのオートシェイプ描画例

- 2)オートシェイプ関連のコマンド
- テキスト・オートシェイプ関連のコマンドアイコンの機能は、下表の通りとなります。

写真情報の入力/編集画面内の写真上へのオートシェイプ描画機能一覧表

|        | アイコン              | 機能説明                                                           |
|--------|-------------------|----------------------------------------------------------------|
|        | hhi               | 「左寄せ」ボタン。オートシェイプやテキストボックス内の文字を左寄せ<br>にします。                     |
|        | 100               | 「中央揃え」ボタン。オートシェイプやテキストボックス内の文字を中央<br>に揃えます。                    |
|        | IIIII             | 「右寄せ」ボタン。オートシェイプやテキストボックス内の文字を右寄せ<br>にします。                     |
|        |                   | 「上詰め」ボタン。オートシェイプやテキストボックス内の文字を、欄の<br>上方に詰めます。                  |
|        |                   | 「中央揃え」ボタン。オートシェイプやテキストボックス内の文字を、欄<br>の上下方向の中央に揃えます。            |
| オ      |                   | 「下詰め」ボタン。オートシェイプやテキストボックス内の文字を、欄の<br>下方に詰めます。                  |
| - + ~  | MS ゴシック 🔹         | 「フォント設定」欄。オートシェイプやテキストボックス内の文字フォントを<br>設定します。                  |
| ィイ     | 12 💌              | 「文字サイズ設定」欄。オートシェイプやテキストボックス内の文字サイ<br>ズを設定します。                  |
| プの     | U                 | 「アンダーライン(下線)設定」ボタン。オートシェイプやテキストボックス<br>内の文字にアンダーライン(下線)を設定します。 |
| 書式     | B                 | 「太字(強調文字)設定」ボタン。オートシェイプやテキストボックス内の<br>文字を太字(強調文字)に設定します。       |
| 設<br>定 | *                 | オートシェイプの背景色を設定します。                                             |
|        |                   | オートシェイプの枠線色を設定します。                                             |
|        | A                 | オートシェイプ内のテキスト文字の色設定をおこないます。                                    |
|        |                   | オートシェイプの枠線の太さを設定します。                                           |
|        |                   | オートシェイプの枠線の線種を設定します。                                           |
|        | P                 | オートシェイプが重なった場合の表示順序を変更します。選択したオー<br>トシェイプを最前面(一番前)に移動します。      |
|        | G                 | オートシェイプが重なった場合の表示順序を変更します。選択したオー<br>トシェイプを最背面(一番後ろ)に移動します。     |
|        | ()                | 大括弧を描画します(両括弧)。テキスト追加可能。                                       |
|        | $\langle \rangle$ | 中括弧を描画します(両括弧)。テキスト追加可能。                                       |
|        | C                 | 大括弧を描画します(片括弧)。テキスト追加可能。                                       |
|        | $\times$          | 単線を描画します。端部の形状変更可能。                                            |
| *      | ×                 | 矢印を描画します。端部の形状変更可能。                                            |
|        |                   | 四角形を描画します。テキスト追加可能。                                            |
| トシ     | 0                 | 円、楕円を描画します。テキスト追加可能。                                           |
| エイプ    | <del>Д</del>      | 吹き出しを描画します。テキスト追加可能。                                           |
| ノ<br>描 | 2                 | 連続線を描画します(折れ線)。                                                |
| 画      | ß                 | フリーフォームにて多角形を描画します。閉合線となります。                                   |
|        | Se                | マウスの軌跡どおりに自由な連続線を描画します。                                        |
|        |                   | テキストボックスを描画します。テキストは横書き。                                       |
|        |                   | テキストボックスを描画します。テキストは縦書き。                                       |
|        | 1/                | 「撮影日入/削除」タン。写真上に撮影日やユーザー設定美等を入し<br>ます。                         |

注)上記は「フォトマスターII Pro」のみに対応/実装している機能です。ご了承下さい。

|                                                                                                    | <b>石礫状況</b><br>玄武岩<br>B0.16×H0.15×L0.26<br>№=200.36m<br>RL |
|----------------------------------------------------------------------------------------------------|------------------------------------------------------------|
| ● 種別: 木欄-5.20<br>● 架設年代: 1961-08<br>● 施工主体: 次松西支감<br>● 施工主体: 次松西支감       ● 使工主体: 次松西支감         ● 推工操作: 1900×100×324       ● 単一200mm                                                                                                    | <b>既設橋梁</b><br>主桁状況<br>H形鋼 H-200×100×3×4<br>L=5.2m、W=2.0m  |
| (-)ま用川       ・         (-)ま用川       ・         (-)ま用川       ・         (-)ま用川       ・         (-)ま用川       ・         (-)ま用」       ・         (-)ま用」       ・         (-)まの日       ・         (-)まの日       ・         (-)まの日       ・         (-)まの日       ・         (-)まの日       ・         (-)まの日       ・         (-)まの日       ・         (-)まの日       ・         (-)まの日       ・         (-)まの日       ・ |                                                            |
| 注)「フォトマスターII Pro」のみに対応/実装している機能です                                                                                                    | B0.16×H0.15×L0.26<br>N=200.10m<br>                         |

図- オートシェイプ描画後のアルバム写真の例

### 3) 写真上への別画像の貼り付け

「フォトマスターII Pro」では、下図のように、アルバム内の写真上にクリップボードにコピー した別画像を貼り付けることができます。

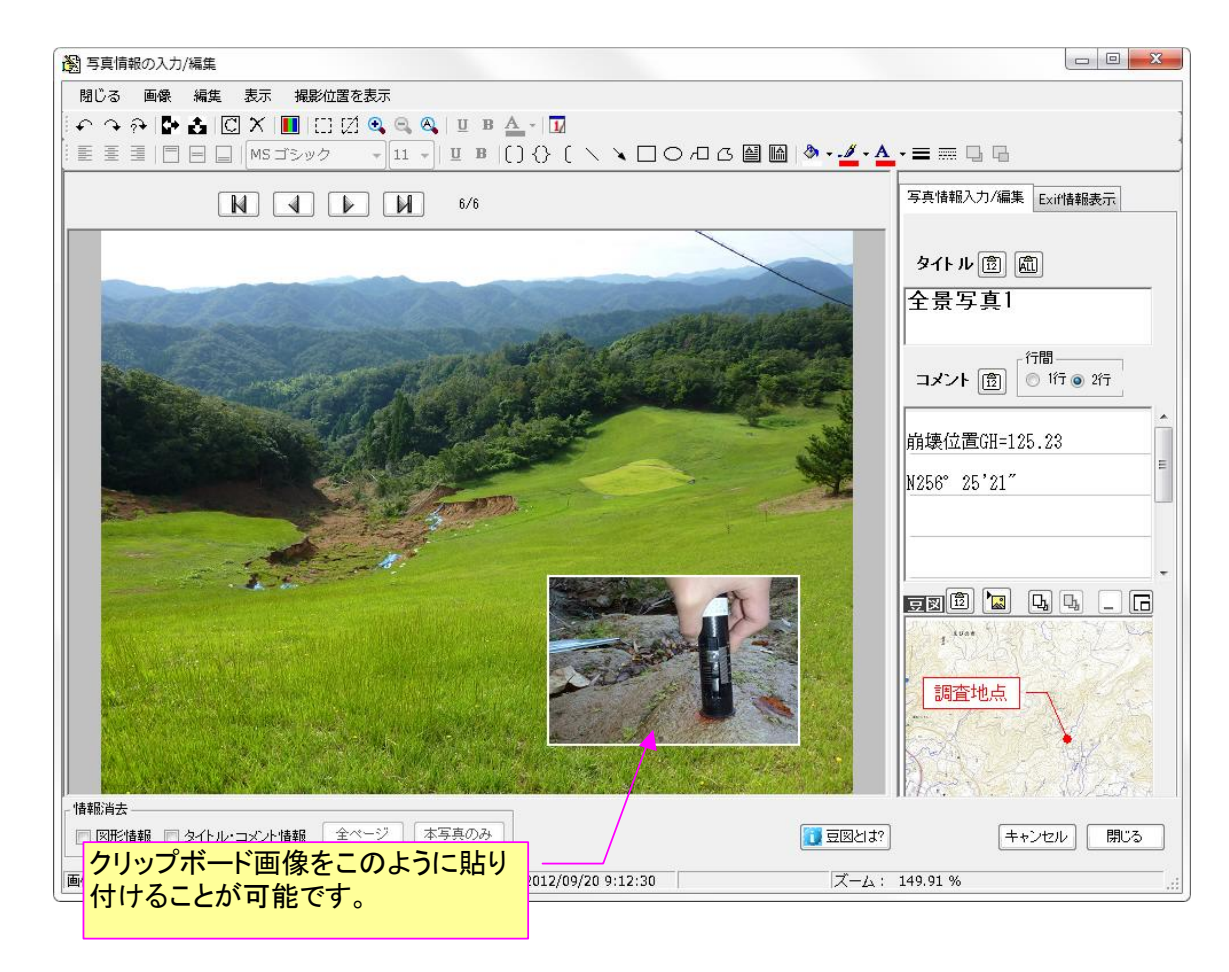

貼り付け方法は、まず別画像(豆図等の任意の画像)をクリップボードにコピーした上で、写真上で 右クリックすることで表示されるショートカットメニュー(下図)内の「画像貼り付け」を選択するこ とで貼り付けることができます。

|       | RIMG0019.JPG       |   |
|-------|--------------------|---|
|       | 回転                 | • |
|       | 反転                 | • |
| Pa    | 画像コピー(写真)          |   |
| 25525 | 画像コピー(写真+オートシェイプ)  |   |
| e     | 画像貼り付け             |   |
|       | オートシェイプ貼り付け Ctrl+V |   |
| x     | 写真を削除              |   |
| X     | 画像を写真枠一杯に拡大(縦横比保持) |   |
|       | 撮影日等の挿入/削除         |   |
|       | 次へ                 |   |
|       | 前へ                 |   |
|       | 閉じる                |   |

図- 写真画像のショートカットメニュー

# 4-4-5. 画質調整機能(アルバム写真)

## 1) 概要

「フォトマスターII Pro」では、アルバム欄の「写真情報の入力/編集」画面において、アルバム 写真の高度な画質調整をおこなうことができます。

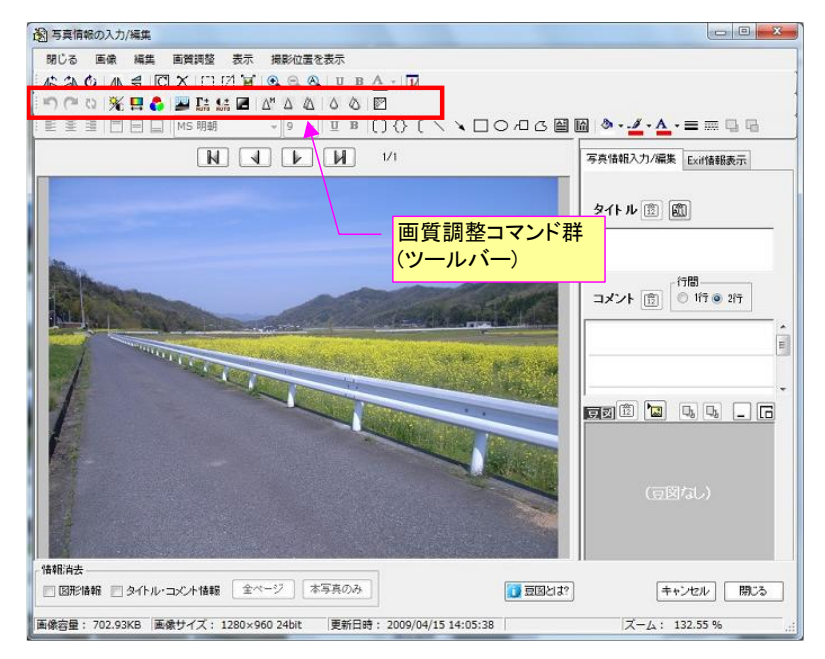

#### 画質調整コマンド(フォトマスターII Pro)

| アイコン                     | 名称             | 機能説明                                                                                          |
|--------------------------|----------------|-----------------------------------------------------------------------------------------------|
| 5                        | アンドゥ           | 画質調整の処理を一つ前に戻します                                                                              |
| 2                        | リドゥ            | アンドゥした画質調整をやり直します                                                                             |
| <b>C2</b>                | リセット           | 画質調整前の状態にリセットします                                                                              |
| ×                        | 明るさ・コントラスト・ガンマ | 明るさ、コントランスト、ガンマ値を調整します                                                                        |
| ₽                        | 色相・明度・彩度       | 色の三要素である色相、明度、彩度を調整します                                                                        |
| 6                        | カラーバランス        | 画像のカラーバランスを調整します                                                                              |
|                          | レベル補正          | 各カラーチャンネルの諧調の組み合わせをコントロールすることで、<br>画像の明るさや色調を調整します                                            |
| Γ±<br>Auto               | 自動レベル調整        | 画像のチャンネル毎に、もっとも暗いピクセルと最も明るいピクセル<br>を探し、それぞれを0と255に割り当てることで、画像の明るさや色<br>調を自動的に調整する機能です。        |
| Suto                     | 自動コントラスト調整     | コントラストを自動調整します。                                                                               |
| 2                        | 黒つぶれ補正         | 明部はそのままに、暗部のみを明るく補正することで、黒潰れを軽<br>減します。                                                       |
| ∆™                       | アンシャープマスク      | 画像の輪郭部分の色や明暗差を強調することで、像の鮮鋭度<br>(シャープネス)を高める処理機能のひとつです。他の方法より、非<br>常に柔軟にシャープネスをコントロールする事ができます。 |
| Δ                        | シャープ           | 画像の輪郭部分の色や明暗差を強調する補正方法です。画像全<br>体に一様に補正を実行します。                                                |
| $\langle \Delta \rangle$ | シャープ(強)        | 「シャープ」の効果を、より高めた処理を実行します。                                                                     |
| ۵                        | ぼかし            | 「シャープ」とは逆に、画像の輪郭部分の色や明暗差を少し曖昧に<br>処理します。                                                      |
| $\diamond$               | ぼかし(強)         | 「ぼかし」の効果を、より高めた処理を実行します。                                                                      |
|                          | ノイズ除去          | 光量不足時などに発生する、ざらざらして見えるランダムノイズ等を<br>軽減する補正です                                                   |
| #                        | モザイク処理         | 範囲設定(矩形、任意形)にて指定した範囲内の画像を、モザイク加<br>エします。タイルの大きさ(荒さ)は、自由に変更可能です。                               |

#### 2) 明るさ、コントラスト、ガンマ補正

写真の明るさやメリハリを調整します。まずは「ガンマ補正」により明るさ調整をおこな い、その後、写真全体の「明るさ」と「コントラスト」を調整して仕上げるのが良いでしょ う。

|                | -100    |    |    |    |    | 0 |    |     |   |    | 100 |   |
|----------------|---------|----|----|----|----|---|----|-----|---|----|-----|---|
| 🌣 明るさ          | -       | 38 | 32 | 28 | 28 | Ó | 28 | 28  | 3 | 35 | - [ | 0 |
| 💽 בארב         | ۱.<br>۲ | 28 | 22 | 28 | 2  | 0 | 28 | 28  |   |    | - [ | 0 |
| <u> 下</u> ガンマ値 | -       | 28 | 32 | 28 | 28 | Ó | 28 | 2.8 | 3 | 35 | - 0 | 0 |

■「明るさ」補正

画像の「明るさ」を調整します。この補正は、画像全体を明るく(暗く)するため、明るい写真は 「白飛び」を、暗い写真は「黒つぶれ」し易くなるのが欠点です。従って写真の「明るさ」補正に は、「ガンマ補正」もしくは「レベル補正」がよく用いられます。

#### ■「コントラスト」補正

写真の明暗の階調を調整します。写真の明るい部分と暗い部分との差を強調することで、全体 的にメリハリのある写真に補正することが出来ます。但しコントラストをあまり上げ過ぎると、見 にくい写真になるので注意が必要です。

#### ■「ガンマ」補正

「ガンマ補正」は、「明るさ」補正とは異なり、写真の暗い部分と明るい部分は変えずに、中間の部分のみの明るさを調整する補正です。「写真」の明るさ調整に適した補正手法のひとつです。

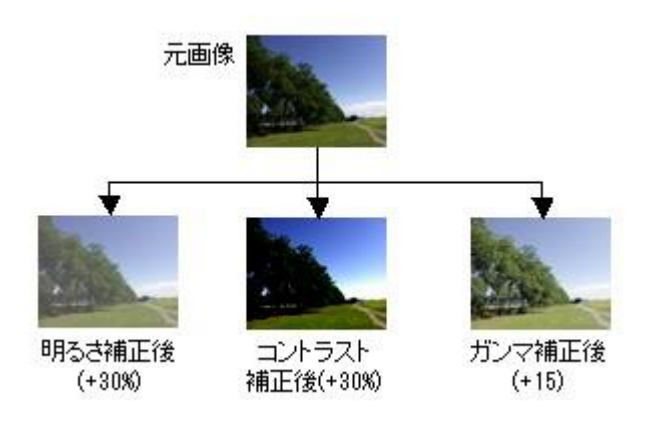

## 3) カラーバランス調整

「カラーバランス」とは、色のバランスを調整するための機能です。

[カラーバランス] 調整画面を開くと、3 つのスライダが表示されます。それぞれスライダを移動 することで、ある特定色を強めます。このスライダに表示されている両端の色は、補色の関係にあり ます。補色とは、混ぜ合わせると無彩色になる色のことで、色かぶりを補正したい場合にはこの補色 を考えながら補正します。

つまり、ある色かぶりをした画像を補正するには、その色とは逆方向にスライダを移動することで、補正が行われます。

|                   |   | 1              | ゥー | ۰UN | 0 <b>1:</b> |   | j. | 0   |    | 0  |   | 0    |
|-------------------|---|----------------|----|-----|-------------|---|----|-----|----|----|---|------|
| シアン               | ) | $\overline{v}$ | 67 | ŝ   |             | Ó |    | ŝ   | į, | 8  | ) | レッド  |
| マゼンタ              | - |                | 8  | ŝ   | ų.          | Ó | ų. | ŝ   |    | ð  | ì | グリーン |
| <mark>∕IO-</mark> | - | V              | 14 | Ň   | 17          | Ó | 11 | ii) |    | 14 | 7 | ブルー  |

#### 4) 色相・明度・彩度補正

#### ■色の三要素

色を作り出すうえで重要な要素には、色相・明度・彩度の3つがあり、これを色の三要素と呼びます。

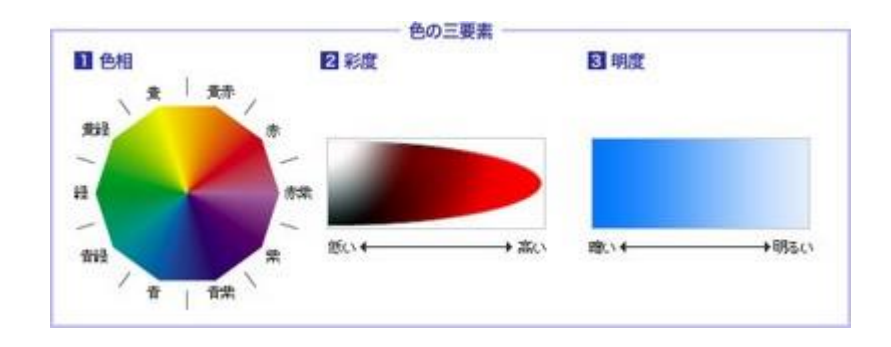

## ■色相・明度・彩度とは

○色相(色合い)・・・・赤、黄、緑、青、紫といった色合いの違いのことです。

○彩度(鮮やかさ)・・・色の鮮やかさの度合いのことです。鮮やかな色ほど彩度が高く、くすんで 鈍い色ほど彩度が低くなります。白~灰色~黒が最も低く、彩度0(ゼロ) となります。

○明度(明るさ)・・・・色の明るさ・暗さの度合いのことです。白に近づくほど明度は高く、黒に 近づくほど明度は低くなります。

| ●相(H | 0 -  | 1.228 | 8. 888<br>1 | 4)2(8 - 8 | 0 | S. J. J. | 2.8 - 9. | 1523 | - | 0 |
|------|------|-------|-------------|-----------|---|----------|----------|------|---|---|
| 彩度(S | ) –  | 25    | 95 - 6      | 8         | Ó | 0        | 20       | 10   | - | 0 |
| 明度(し | .) — | 35    | 9. 8        | S - 15    | Ó | 2        | 22       | 10   | - | 0 |
|      |      |       |             |           |   |          |          |      |   |   |
| 功:   |      |       |             |           |   |          |          |      |   |   |

#### 5) レベル補正

デジタル画像の色は、各カラーチャンネルが持つ階調の組み合わせで表現されます。「レベル補正」 とは、この階調をコントロールすることで画像の明るさや色を調整する機能です。「レベル補正」は トーンカーブとは異なり、スライダを使って画像のシャドウポイント(最も暗い部分)とホワイトポ イント(最も白い部分)を設定できるので、明るさやコントラスト、色を直感的に補正できるのが大 きなメリットです。

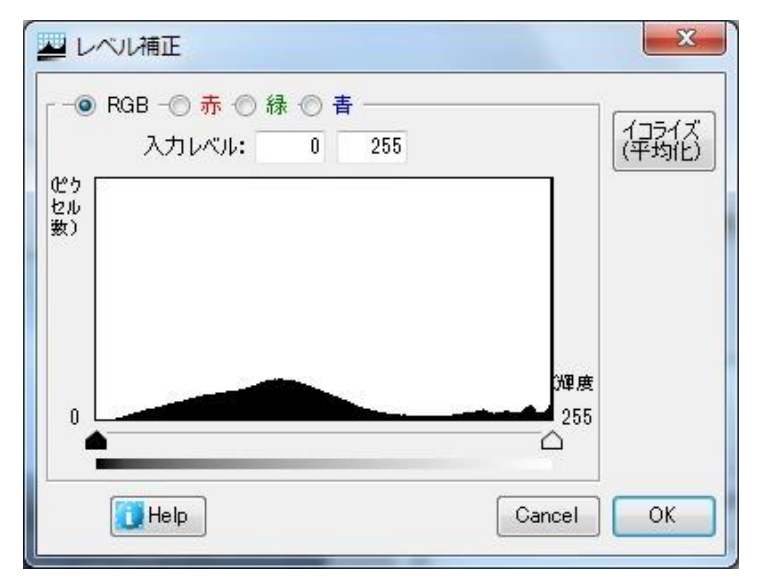

#### ■チャンネル選択

補正するチャンネルを選択します。RGB モードでは、「RGB」「レッド」「グリーン」「ブルー」 が選択できます。

#### ■入力レベル設定(シャドーポイント)

最も暗いピクセルに指定する範囲を決めます。このスライダの外側が補正後には全て同じレベル(出力レベルシャドーの値、つまり 0)になります。

#### ■入力レベル設定(ホワイトポイント)

最も明るいピクセルに指定する範囲を決めます。このスライダの外側が補正後には全て同じレベル(出力レベルハイライトの値、つまり 255)になります。

#### ■適切なスライダの位置

ヒストグラムの山の麓に入力レベルスライダを設定すると、グラデーションを損なわない範囲 での最大のコントラストを得られます。画像によって例外はありますが、大抵の場合、この位置が 最も適切です。

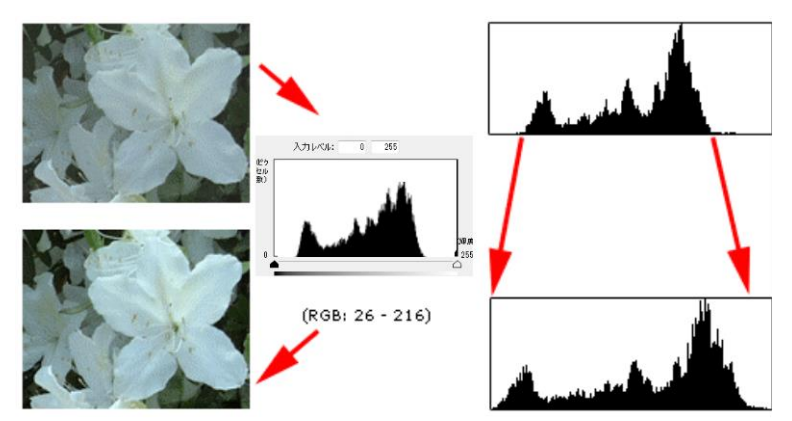

露出オーバーの画像は、[シャドウスライダ]を下図のように右側に移動し、ヒストグラムの端 まで移動します。

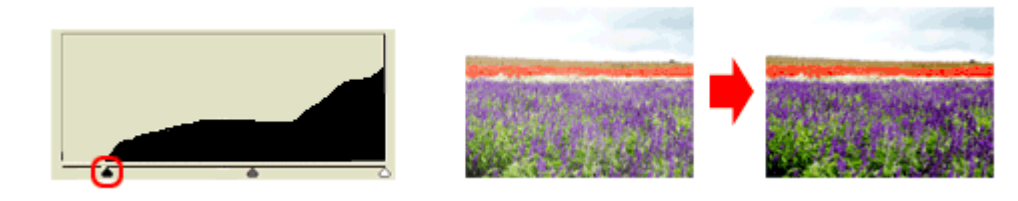

一方、露出アンダーの画像は、[ハイライトスライダ]を下図のように左側に移動し、ヒストグ ラムの端まで移動します。

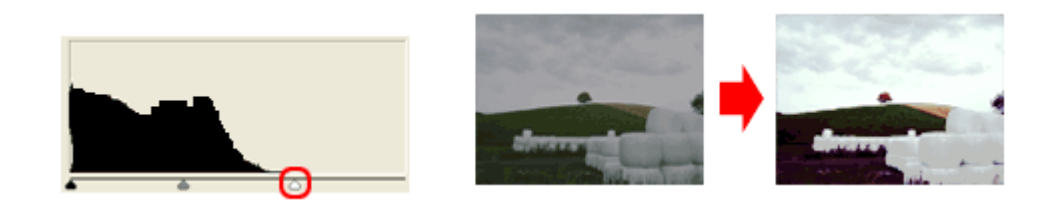

■平均化(イコライズ)とは 画像の明るさの分布が均等になるようにヒストグラムを調整することで、明るく見やすい画像 にする補正です。

## 6)黒つぶれ補正

「黒つぶれ写真」とは、下記写真左側のように、暗い部分が黒一色に潰れてしまい、写真情報の一部が判別できない状態となっている写真を言います。

黒つぶれ補正では、黒一色となった部分(暗部)を集中的に明るく補正することで、全体として写真 内容が判別できるように補正するものです(下記写真の右側参照)。

但し本補正は、あくまで黒潰れの状態を緩和(軽減)するものであって、黒つぶれを完全に無くすも のではありませんのでご了承ください。

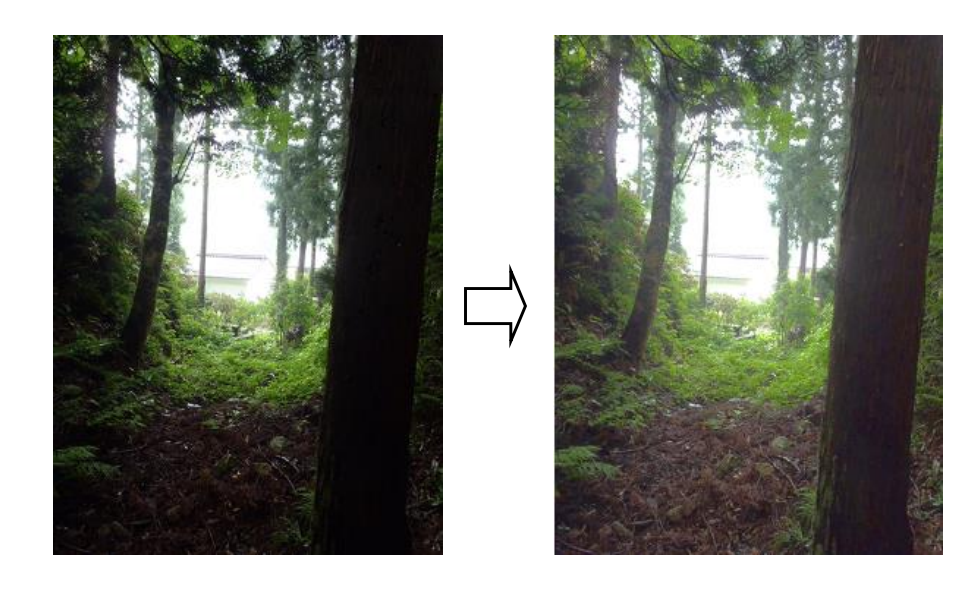

7) アンシャープマスク、シャープ、シャープ(強)

■アンシャープマスクとは

画像の鮮鋭度(シャープネス)を高める処理機能のひとつで、画像の輪郭部分の色や明暗差が強 調される補正です。いったん画像をボカし(アンシャープ)、もとの画像とボカした画像とを比較 してその差分を出し、それを調整して元画像にかけていくことからこの名前が付けられています。

| ¥径(R): [ | 1 pixel             | アンシャマスクラ            |
|----------|---------------------|---------------------|
| 量(A):    | 0 %                 |                     |
| Ó        | 0 0 0 0 0 0         | <u> </u>            |
| しきい値(T): | 0 レベル               |                     |
| <u> </u> | €< € 30, 30, 30, 10 | ( ) ( ) ( ) ( ) ( ) |
|          |                     |                     |

この補正は、

- 1. 写真にもう少しメリハリをつけたい時
- 2. 画像サイズを印刷目的で拡大・縮小して輪郭がぼやけたものを補正する時
- 3. 撮影時の若干の手ぶれ、ピンぼけの補正

の場合などに使用します。

なおシャープネスの別の方法に、シャープネスやシャープネス(強)などがあります。これらの コマンドは、写真全体に同じ効果を適用するため、画像が荒れる事が多く、クオリティーの低い写 真になりやすい特徴があります。

それに対してアンシャープマスクは、非常に柔軟にシャープネスをコントロールする事ができ、 よりイメージ通りの写真に仕上げる事が可能になります。

■パラメータの設定方法

アンシャープマスクでは、「量」「半径」「しきい値」の3つのパラメータでシャープ効果をコ ントロールします。

〇「量」

シャープの強さのかかり具合を示し、数値が大きいほどシャープ効果も強くなります。一般に 50~200%程度に設定し、テストプリントをしながら数値を増やしたり減らしたりしてみましょう。

○「半径|

シャープ処理の対象範囲(画像全体に対する範囲ではなくシャープ処理をするピクセルの範囲)のことです。

大きな半径を指定するとアンシャープマスクの効果も画像全体として強くなり、一般に 1.0~ 1.5

程度に設定します(本ソフトで1.0に固定しています)。

○「しきい値」

この項目は、どの程度のコントラスト差を強調の対象とするかを線引きします。数値が大きい ほどシャープ効果が弱くなり、しきい値 "0" では、画像内のすべてのピクセルがシャープになり ます。

```
ノイズのない画像 → 1または、0(ゼロ)
ノイズが低い画像 → 2
少し目につく画像 → 4
ノイズが高く多い画像 → 6以上
```

# 8) ノイズ除去

下記写真左側のように、光量の不足等による、ざらざらして見えるランダムノイズを軽減します。

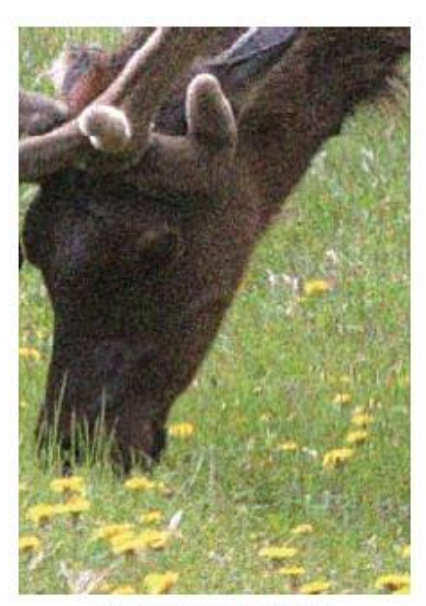

(a) ノイズが発生した画像

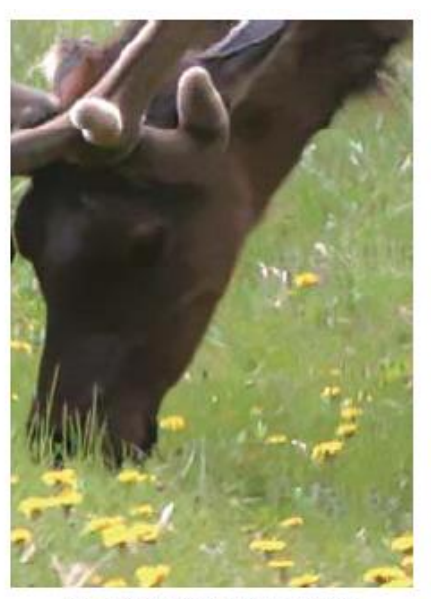

(b) ノイズ除去処理を行った画像

## 1) 概要

フォトマスターII Pro では、ver1.10より、コメント欄に「豆図」を挿入することが出来るように なりました。

「豆図」とは、写真を補足するための画像のことです。写真の撮影位置図や部分拡大図、あるいは 別角度から撮影した写真などを「豆図」として挿入することで、文字では表現し難い情報を、コメン ト欄に追加することができます。

# 2) 豆図の挿入例

下図は、豆図の挿入例です。豆図はすべてのレイアウトのコメント欄に挿入可能です。

 же за ва ба село

 же за ва ба село

 же за ва ба село

 за ба село

 за ба село

 за ба село

 за ба село

 за ба село

・豆図の挿入例①(構造物の設計図面を豆図として挿入したもの)

・豆図の挿入例②(写真の撮影位置を豆図として挿入したもの)

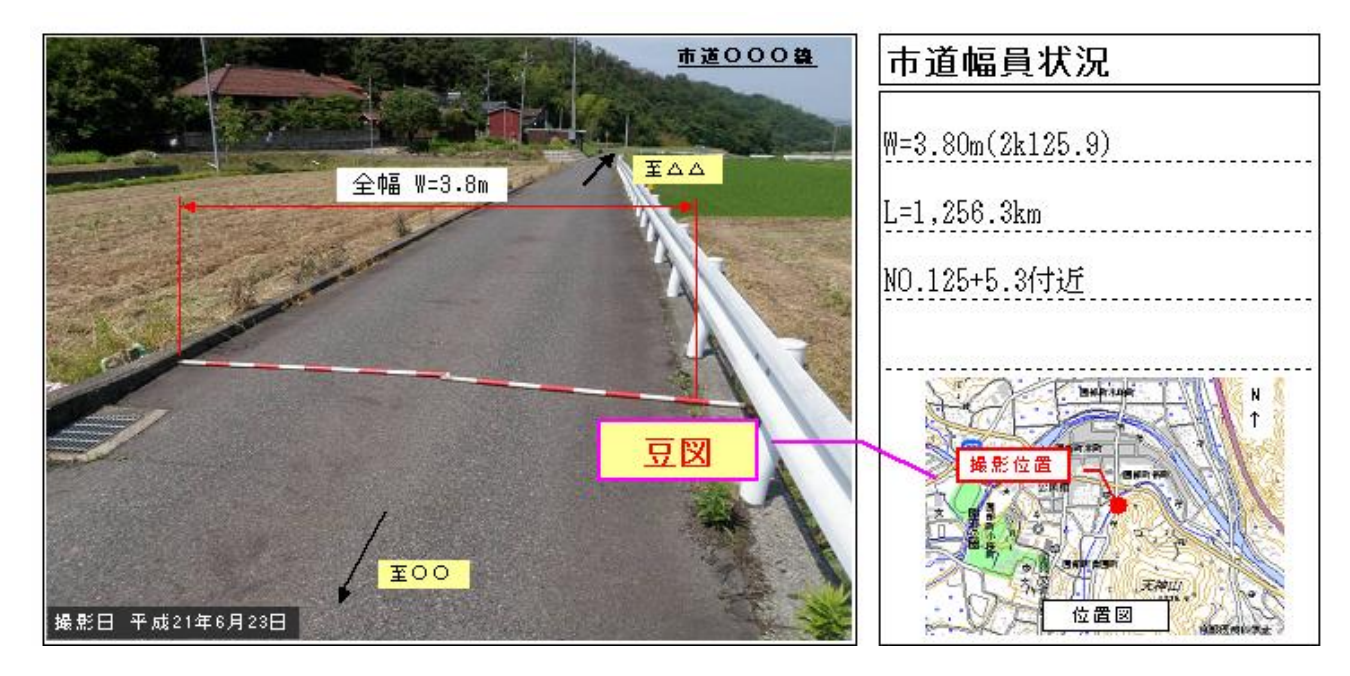

• 豆図の挿入例③(写真の部分拡大図を豆図として挿入したもの)

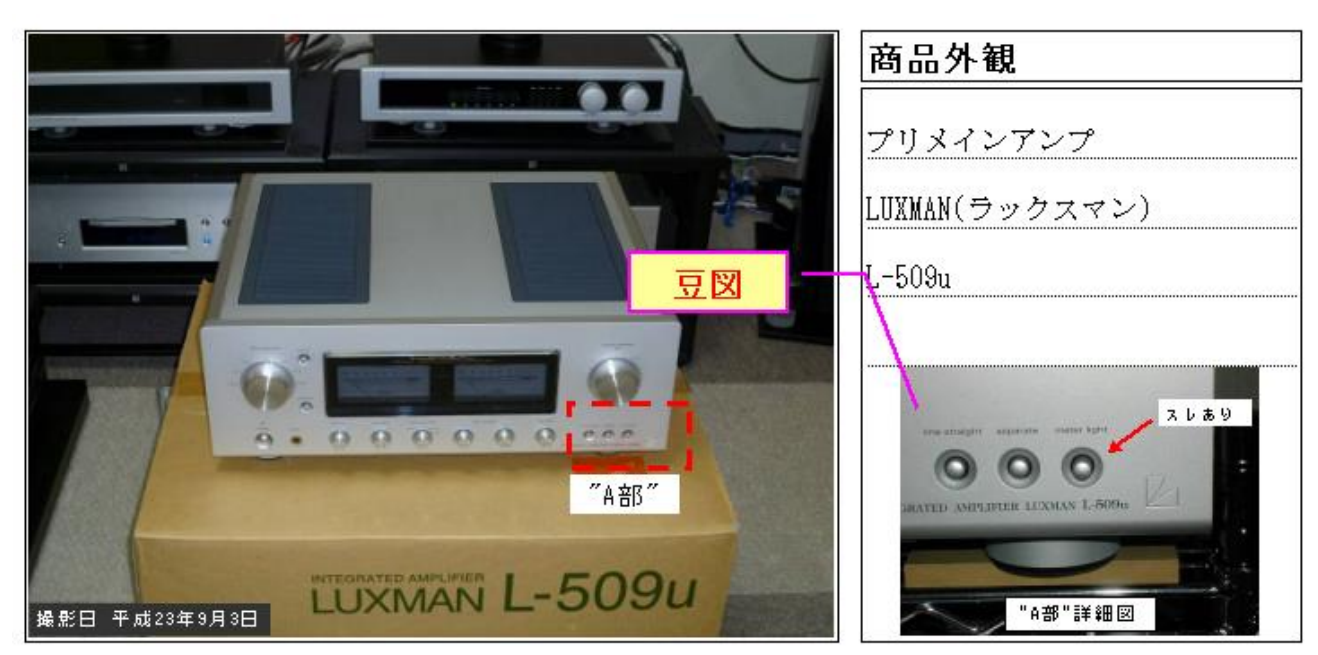

3) 豆図の挿入方法

豆図をコメント欄に挿入するには、いくつか方法があります。

## a)アルバム欄での挿入方法

# ① ドラッグ&ドロップによる挿入

サムネイル欄の画像を豆図として使用する 場合に使う方法です。

豆図として挿入する画像をサムネイル欄から選択し、そのままドラッグ移動してアルバムのコメント欄上でドロップします。

なお、マウスがコメント欄に挿入できる位 置になると、コメント欄の外枠に「緑枠」が 表示されますので、枠が表示されたらドロッ プします。

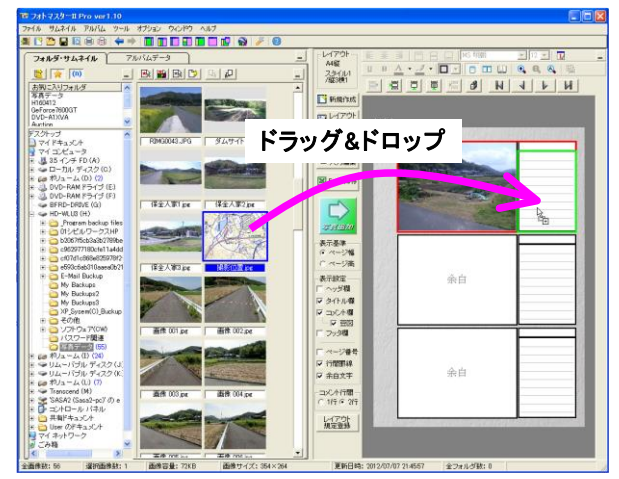

# ② ファイルを指定して挿入する

アルバムのコメント欄のショートカットメ ニューから、「豆図」-「ファイルを指定して 貼り付け」を選択すると、「豆図ファイルを 開く」画面が表示されます。挿入したい画像 ファイルを指定すると、コメント欄に豆図と して挿入されます。

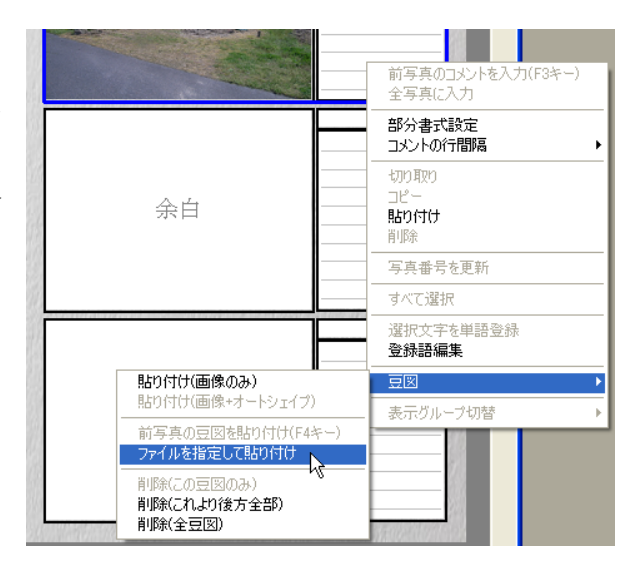
## ③ クリップボードの画像を貼り付ける(挿入する)

他のアプリケーションでクリップボードに コピーした画像を、豆図として貼り付けるこ とができます。 アルバムのコメント欄のショートカットメ

ニューから、「豆図」-「貼り付け(画像のみ)」 を選択すると、クリップボードの画像が豆図 として貼り付けられます。

なお、別の写真の豆図をクリップボードに コピーしておくと、その画像を豆図として貼 り付けることも可能です。

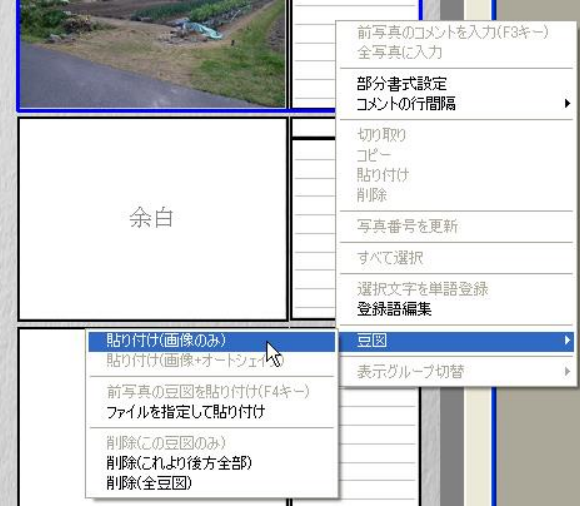

# ④ ひとつ前の写真の豆図を貼り付ける

b)「写真情報入力編集」画面での挿入方法

### ① ファイルを指定して挿入する

「ファイルを指定して貼り付け」ボタンを 押すと、「豆図ファイルを開く」画面が表示 されます。挿入したい画像ファイルを指定す ると、コメント欄に豆図として挿入されます。

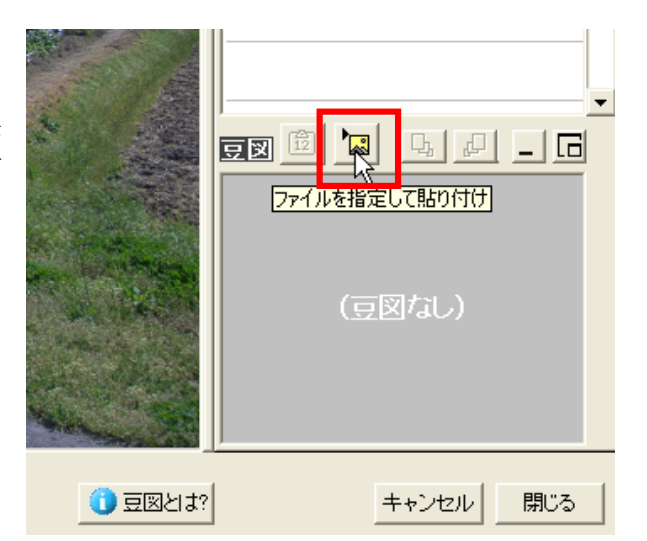

# ② クリップボードの画像を貼り付ける(挿入する)

他のアプリケーションでクリップボードに コピーした画像を、豆図として貼り付けるこ とができます。

アルバムのコメント欄のショートカットメ ニューから、「豆図」-「貼り付け(画像のみ)」 を選択すると、クリップボードの画像が豆図 として貼り付けられます。

なお、別の写真の豆図をクリップボードに コピーしておくと、その画像を豆図として貼 り付けることも可能です。

## ③ ひとつ前の写真の豆図を貼り付ける

同じアルバム内の、ひとつ前の写真の豆図を コピーしたいときは、「F4」キーを押すと、同 じ豆図を挿入することができます。

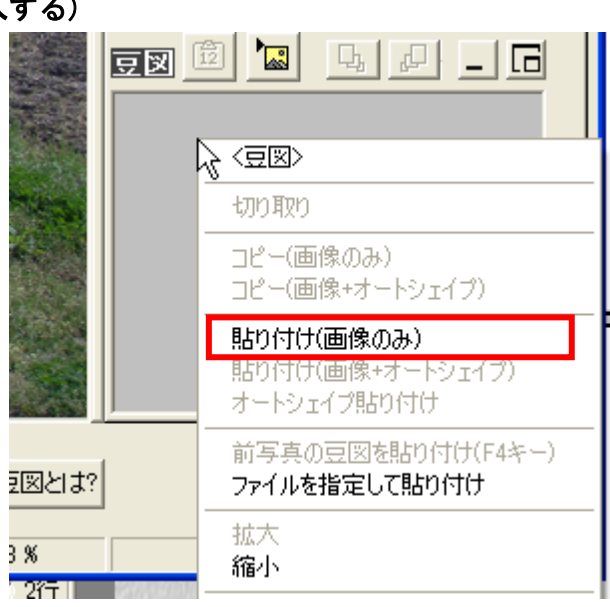

## 4)「写真情報の入力/編集」画面における豆図

豆図の編集等は、「写真情報の入力/編集」画面にておこないます。通常は下図のような構成です が、豆図を編集する場合は、最下段の写真のように豆図を大きく表示すると便利です。豆図を「ダブ ルクリック」することで大きく表示されます。

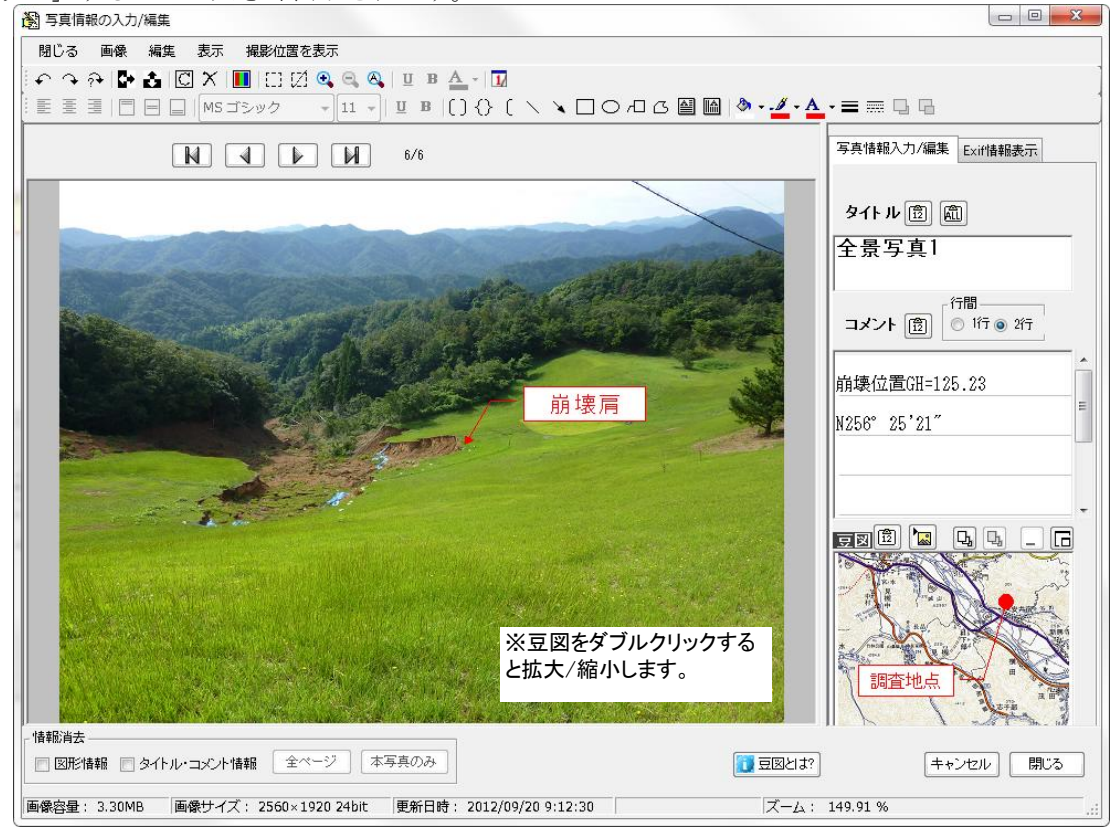

通常の画面表示状態

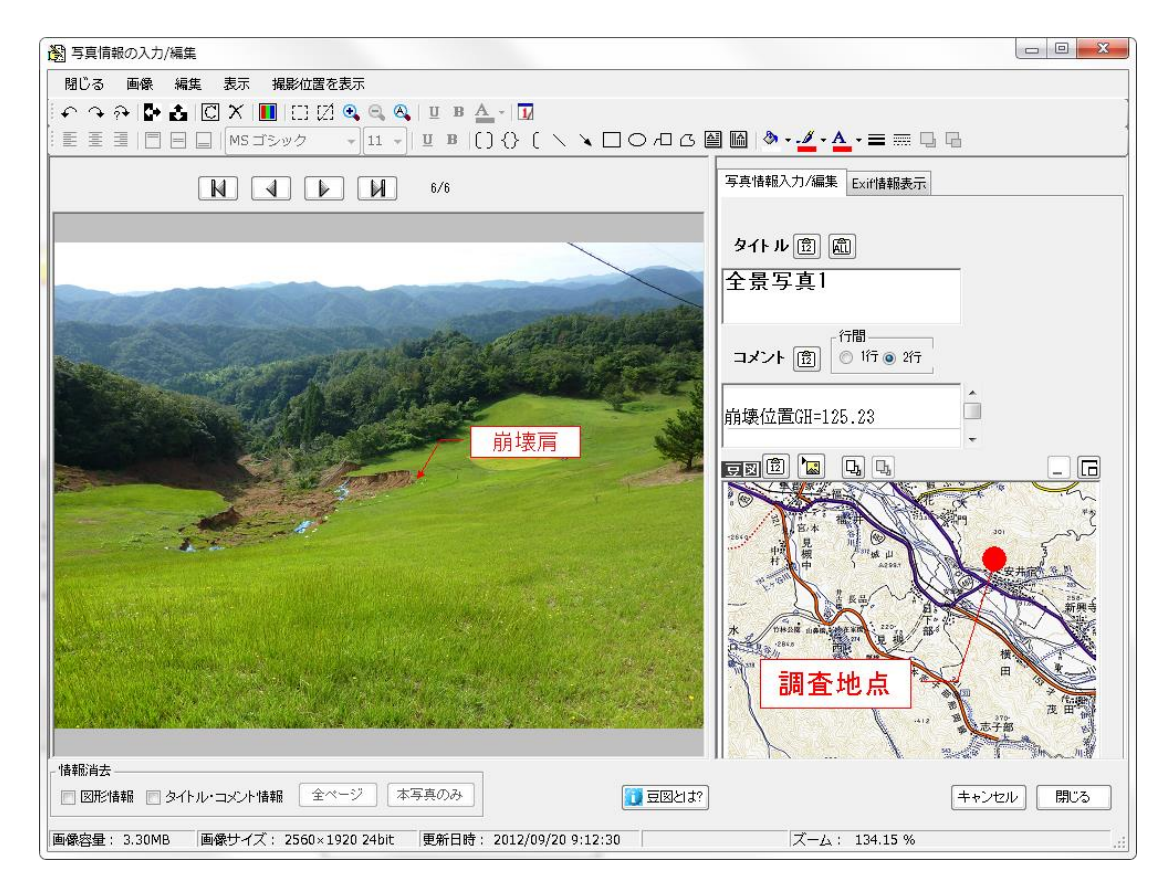

豆図最大表示時(豆図をダブルクリックで切り替え)

### 5) 豆図の編集等

豆図には、写真同様に様々なオートシェイプを描画することが可能です。下図のように、豆図のタ イトルや旗揚げ等を描画して、豆図にも情報を追加することができます。

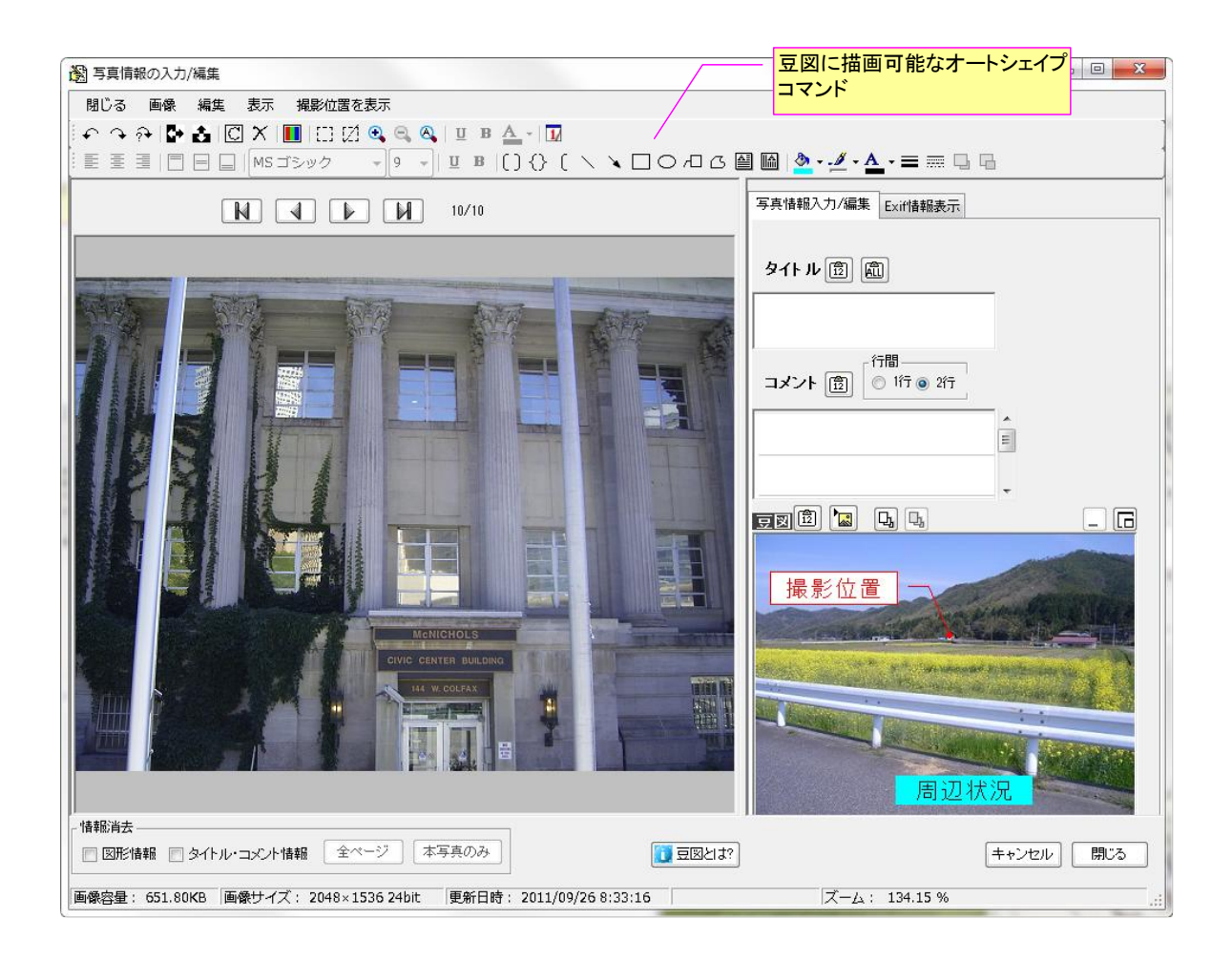

また、豆図は縮小することが可能です。(拡大はできません。コマンドの「拡大」は、元の大きさ に戻すための機能です)

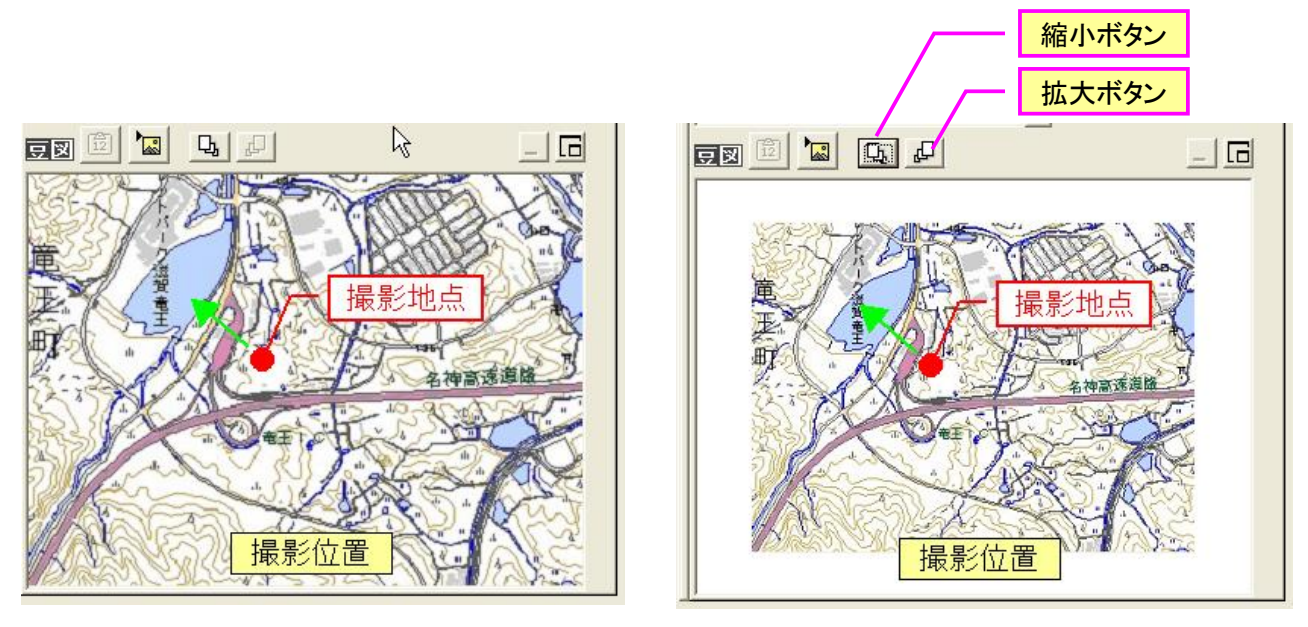

標準の状態

縮小した状態

# 4-4-7. 撮影日の挿入

### 1) 概要

フォトマスターII Pro では、アルバム写真上に撮影日等を表示することができます。 なお、撮影日以外の任意文字も可能です。会社名や任意の日時を表示することもできます。 表示位置は、写真の「左下」「左上」「右下」「右上」から選択できます。 撮影日等を挿入するには、下図のツールバーから「撮影日の挿入」コマンドを実行します。

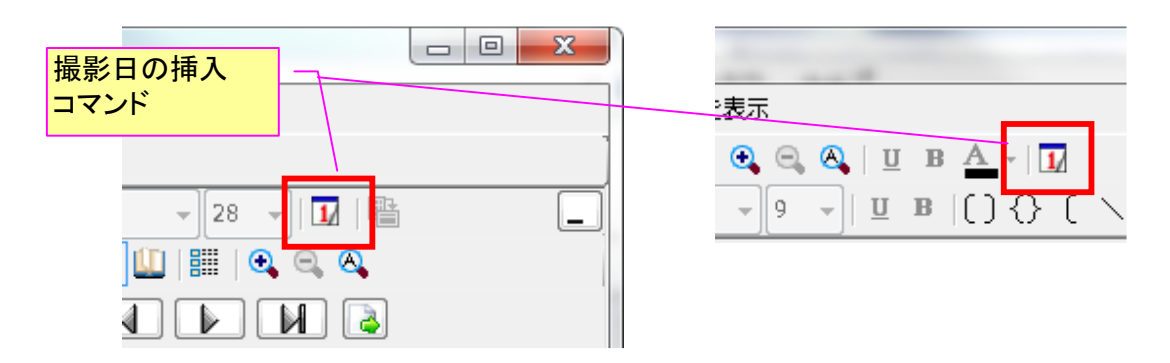

「撮影日の挿入」コマンドを実行すると、下図の「撮影日を挿入/削除」画面が表示されます。各 種設定を行い、「挿入開始」ボタンを押すと、挿入が開始されます。なお、撮影日情報にて「自動(Exif 情報)」を選択した場合、写真に撮影日のExif 情報がない場合、撮影日は挿入されません。

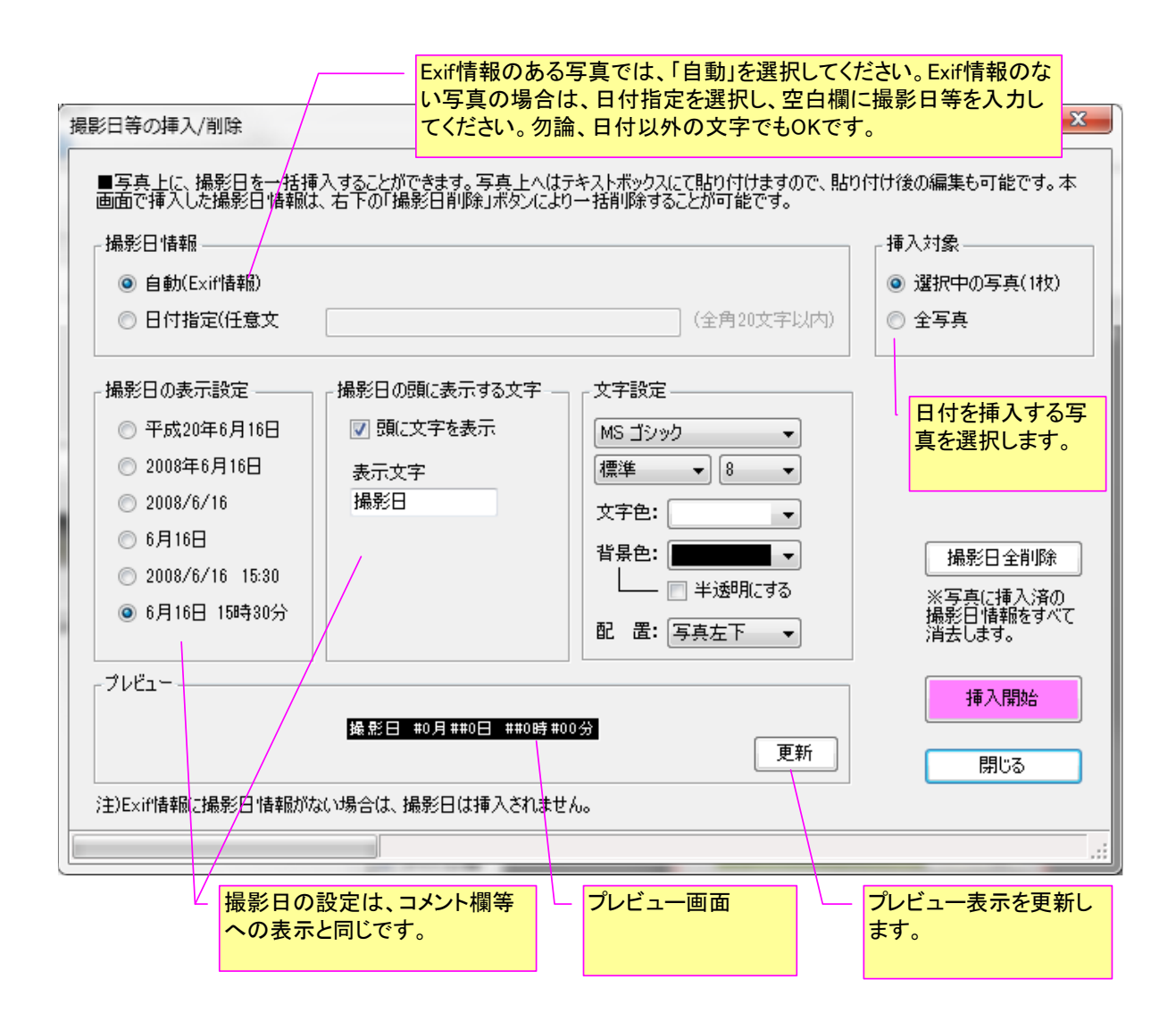

- 2) **表示例** 
  - ・撮影日表示例

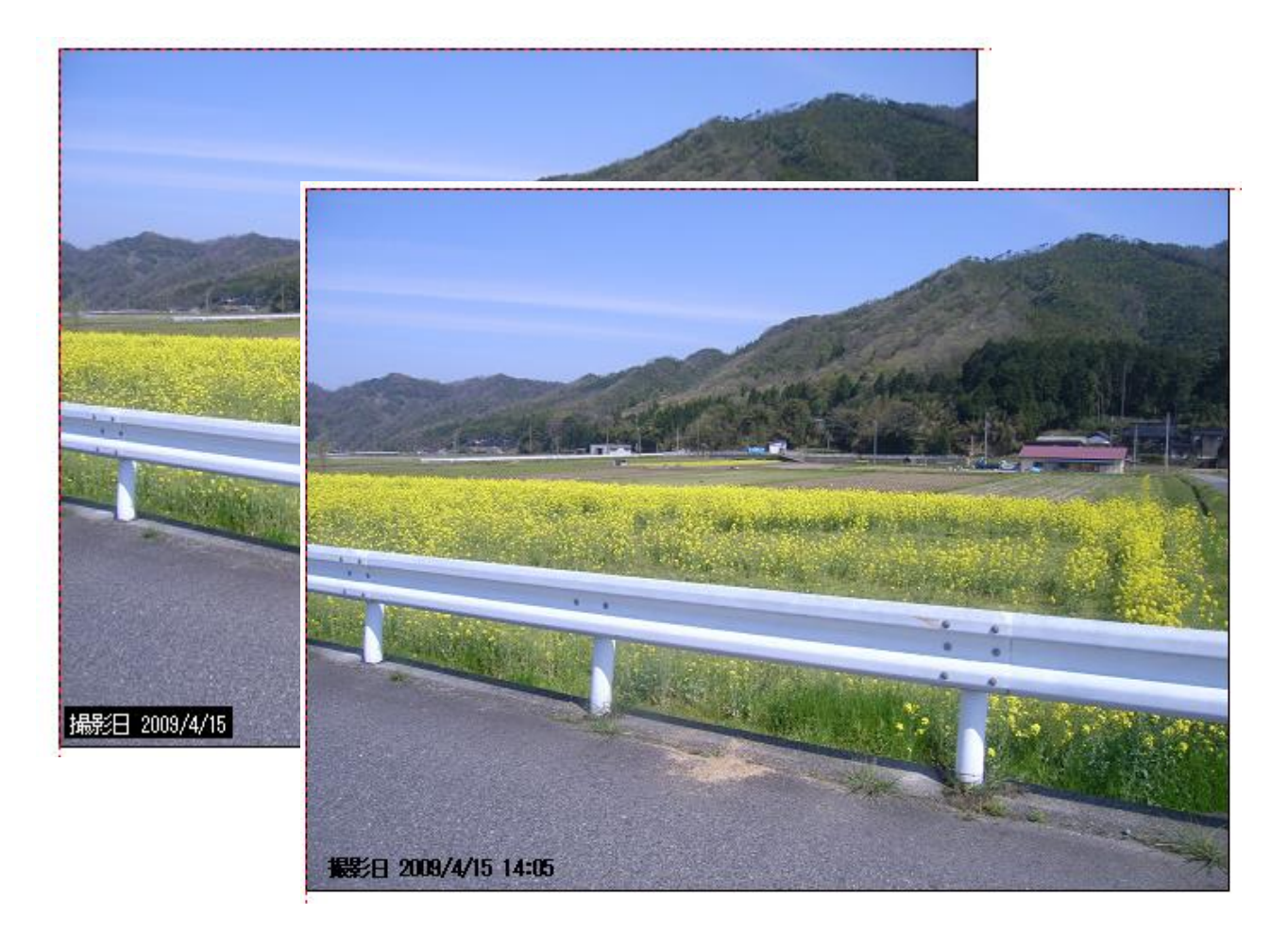

・撮影日以外の表示例

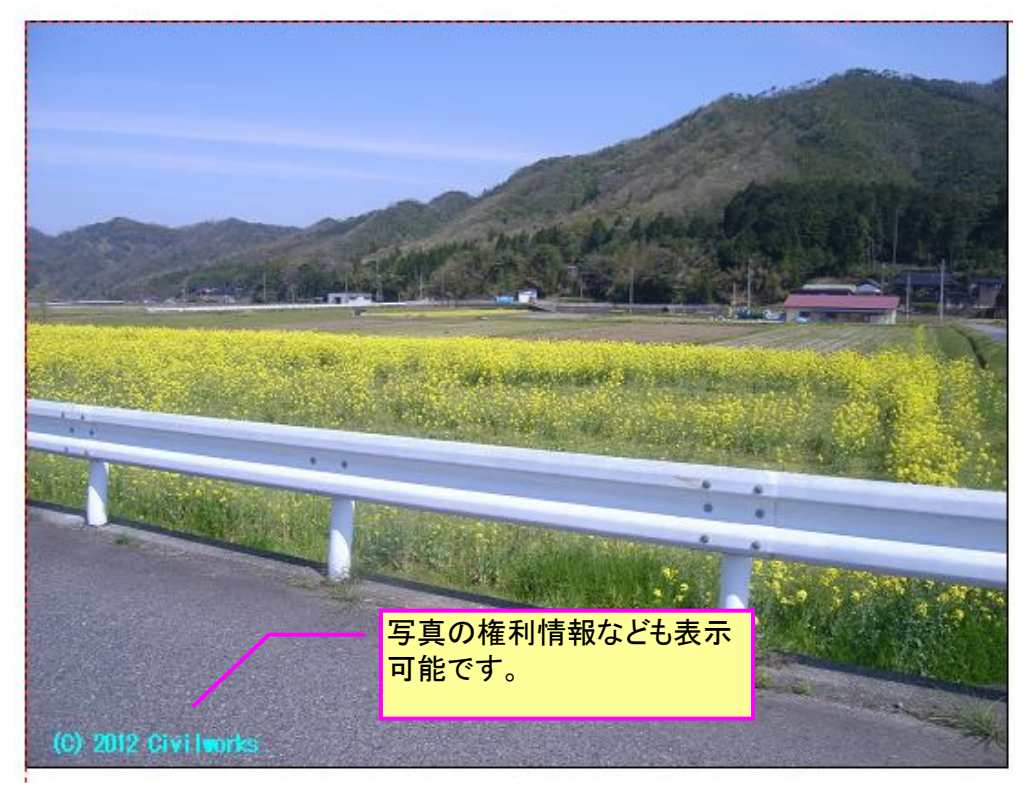

## 4-4-8.検索と置換機能

フォトマスターIIProでは、アルバム情報(ヘッタ、フッタ、タイトル、コメント各欄)内の文字情報を対象に、文字検索並びに置換をおこなうことができます。

例えば、大量のアルバム写真の中から、ある文字が入力された写真を探したり、或いはアルバム作 成後、語句を別の文字に置き換えたい場合に使用します。

### 1) 検索機能

入力された「検索する文字列」を、アルバム欄の検索範囲内のページを最初から検索し、もしその 文字が見つかれば、ページ数を表示します。

| 検索と置換           検索         置換                                       | 検索したい文字を入力し、「検索開始」ボタンを押します。<br>検索語が見つかると、そのアルバムページを表示し、検索語を選択状態にして知らせます。 |
|---------------------------------------------------------------------|--------------------------------------------------------------------------|
| 検索する文字列<br>花崗岩                                                      |                                                                          |
| 検索範囲<br><ul> <li>● 全ページ</li> <li>● 指定ページ</li> <li>1 ~ 18</li> </ul> | <ul> <li>小文字と大文字を区別する</li> <li>検索開始(F)</li> </ul>                        |
| 注)「検索」は、「検索文字列」のある<br>に移動します。                                       | アルバムページを探し、そのページ 閉じる                                                     |

検索が完了すると、下図のような処理結果(発見ページ)が表示されます。

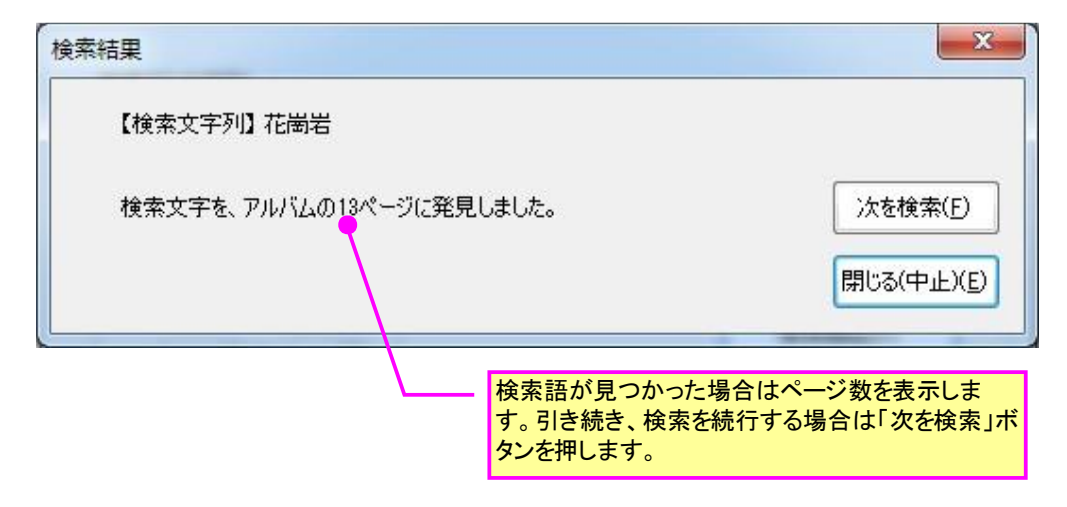

# 2) 置換機能

入力された「検索する文字列」を検索し、それをすべて置換後の文字列に置き換えます。

| 検索と置換         検索         置換                                               | <ul> <li>検索したい文字と置換後の文字列を入力し、「置換<br/>開始」ボタンを押します。</li> <li>アルバム情報内の該当語をすべて置換後の文字列<br/>に置き換えます。</li> </ul> |
|---------------------------------------------------------------------------|----------------------------------------------------------------------------------------------------|
| 検索する文字列<br>花崗岩<br>置換後の文字列<br>玄武岩                                          |                                                                                                    |
| <ul> <li>検索範囲</li> <li>● 全ページ</li> <li>● 指定ページ</li> <li>1 ~ 18</li> </ul> | <ul> <li>□ 小文字と大文字を区別する</li> <li>置換開始(全置換)(<u>B</u>)</li> </ul>                                           |
| 注)「置換」は、アルバム内の「検索文字列」<br>列に置き換えます。                                        | すべてを「置換後の文字 閉じる                                                                                           |

置換が完了すると、下図のような処理結果(置換数)が表示されます。

| 置换結果                     | x          |
|--------------------------|------------|
| 【検索文字列】花崗岩<br>【置換文字列】玄武岩 |            |
| アルバム内の3箇所を置換しました。        |            |
|                          | 閉じる(中止)(E) |

### 4-4-9. レイアウトを途中で変更するには(レイアウトの複数設定)

2 変更方法

アルバム写真のレイアウトを途中で変えるには、以下の2つの方法があります。

方法①・・・写真追加時に、異なるレイアウトにて追加する方法 方法②・・・アルバム欄内の写真のレイアウトを変更する方法

以下、上記2つの方法についてそれぞれご説明します。

### 2) 方法①(写真追加時に、異なるレイアウトにて追加する方法)

写真追加時に、異なるレイアウトにて追加する方法は、まず、写真追加時に表示される「写真の追 加」画面にて「レイアウトを変更して追加する」にチェックを入れます。

すると、「写真を追加」ボタンが「次へ」ボタンに変わります。そして、「次へ」ボタンを押すと、 変更したいレイアウトの選択画面が表示されます(次頁参照)。

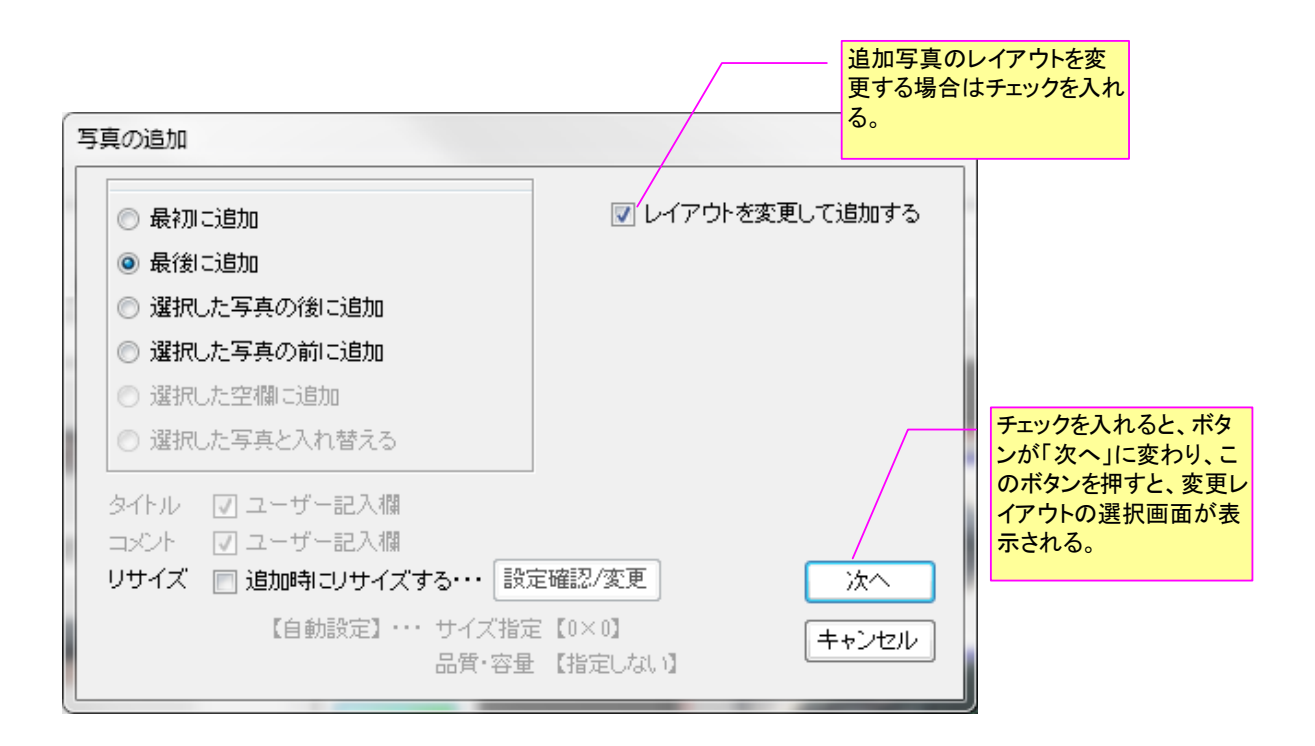

注)「フォトマスターII Pro」のみに対応/実装している機能です。ご了承下さい。

「次へ」ボタンを押すと、下記の「レイアウト変更」設定画面が表示されます。

同じ用紙であれば、どのようなレイアウトでも選択できますので、変更したいレイアウトを選択し、 「適用」ボタンを押してください。

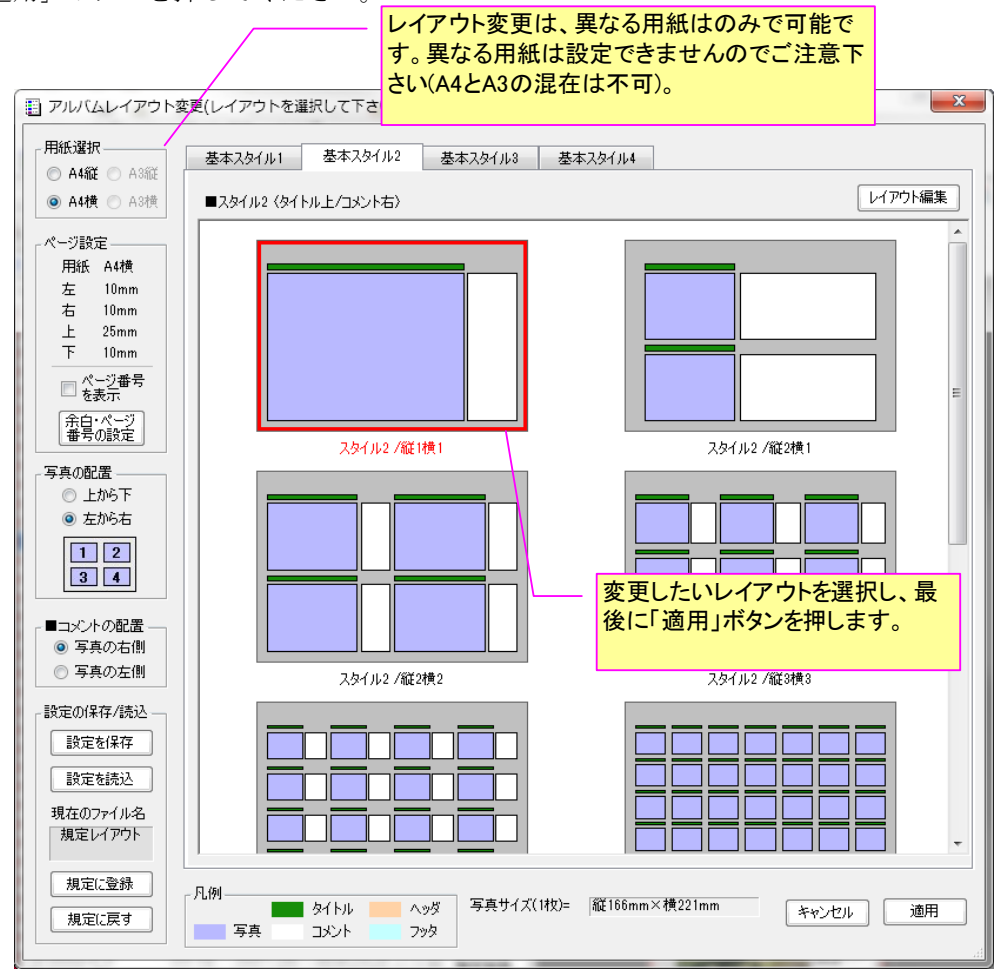

「適用」ボタンを押すと、下図のとおり、異なるレイアウト「A4 横 スタイル 3/縦 1 横 1」にて、 写真が追加されます。

| ファイル サムネイル アルバノ                        | ヘーツール オプシ      | ヨン ウィンドウ /      | ヘルプ              |                        |                                 |                                       |
|----------------------------------------|----------------|-----------------|------------------|------------------------|---------------------------------|---------------------------------------|
| 9 NO 924 NO 9760<br>9 NO 🗠 🗖 🖓 🖨 🖓 (4) |                |                 | <b>0</b>         |                        |                                 |                                       |
|                                        |                |                 |                  |                        |                                 |                                       |
| フォルタ・サムネイル アルバムデー                      | -9             |                 | _                | A44                    |                                 | - 20 - IM 14                          |
| 😫 🙀 🔘 👘                                | 🚯 🌇 🔥 🛛        | ■ 日 ソートなし       | - 昇順             | 7.211                  | : U B A <u>/</u> - □ 枠無 - □ □ □ | 🛯 🛄   🏭   🔍 🔍 🔍                       |
|                                        |                |                 |                  | 1/縦3横                  |                                 |                                       |
| 「お気に入りがルタ                              |                |                 |                  |                        |                                 |                                       |
| 合一不<br>阿井达山                            | ファイル名          | 容量   サイズ        | 撮影日時             | 1792 F/05              | J / 5/6 \                       |                                       |
| amurai                                 | 🙀 Bor測線 jpg    | 161 KB 1024×5   | 195              | <b>ニ</b> レイアウト         |                                 |                                       |
| 大 <b>口</b> 下                           | PB.JPG         | 805 KB 1024×1   | 68 2012/11/19    | 国設定                    | VIEW STREET                     | Protecte                              |
| 企画部                                    | PB1.JPG        | 271 KB 1024×7   | 68 2012/11/19    | TEL IN ST LAND         |                                 |                                       |
| 小鴨川                                    |                | 2/1 KB 1024 X - | 08 2012/11/19    | 3 SAUCENCE             |                                 | 01                                    |
|                                        |                | 223 KD 1024 A   | 160 2012/11/19 = | S□ 写真情報                |                                 | · · · · · · · · · · · · · · · · · · · |
|                                        | B PB190003 JPG | 219 KB 1024×3   | 68 2012/11/19    |                        |                                 |                                       |
| 👜 🏭 03最終成果品  🔺                         | B PB190004.JPG | 257 KB 1024×1   | 68 2012/11/19    |                        |                                 |                                       |
| । → 🎍 04打合記録簿                          | B PB190005.JPG | 284 KB 1024×3   | 68 2012/11/19    | KExcell保存              |                                 | PETANOIS                              |
| □ 10 葉務作業中                             | 👼 PB190006.JPG | 290 KB 1024×3   | 68 2012/11/19    |                        |                                 | BE L SAUSUE                           |
| Temp                                   | 👼 PB190007.JPG | 251 KB 1024×3   | 68 2012/11/19    |                        |                                 | 01                                    |
|                                        | 👼 PB190008.JPG | 209 KB 1024×7   | 68 2012/11/19    |                        |                                 |                                       |
| 一日地写古                                  | PB190009.JPG   | 205 KB 1024×3   | 68 2012/11/19    |                        |                                 | 4                                     |
|                                        | 🙀 PB190010.JPG | 244 KB 1024×3   | 68 2012/11/19    | 学具道法                   | 5768 Sta 1288                   |                                       |
| 1116 (15                               | PB190011.JPG   | 261 KB 1024×    | 68 2012/11/19    | 表示基準 —                 |                                 |                                       |
|                                        | PB190012.JPG   | 304 KB 1024×.   | 68 2012/11/19    | <ul><li>ページ幅</li></ul> |                                 | ARX Seven a                           |
|                                        |                | 201 ND 1024 A   | 00 2012/11/19    | A - 33                 | 1.2.2                           | 01                                    |
|                                        | B PB190014.JPG | 280 KB 1024 × 1 | 168 2012/11/19   |                        |                                 |                                       |
| 👜 🕌 設計検討 (1)                           | PB190016.JPG   | 223 KB 1024×3   | 68 2012/11/19    | 表示設定——                 |                                 |                                       |
| ● 🌗 設計資料                               | B PB190017.JPG | 275 KB 1024×1   | 68 2012/11/19    | 📄 ヘッダ欄                 |                                 |                                       |
| 通 🎍 該計区面                               | A PB190018.JPG | 265 KB 1024×3   | 68 2012/11/19    | ◎ タイトル欄                |                                 |                                       |
|                                        | 👼 PB190019.JPG | 255 KB 1024×3   | 68 2012/11/19    |                        |                                 |                                       |
| ■                                      | 👼 PB190020.JPG | 300 KB 1024×7   | 68 2012/11/19    |                        |                                 |                                       |
| ● 夏子直和(2)<br>由 地爾(1)                   | PB190021.JPG   | 215 KB 1024×3   | 68 2012/11/19    |                        |                                 |                                       |
| 「「「「」」「「」」「「」」「「」」「「」」「「」」「」「」「」「」「」「」 | PB190022.JPG   | 221 KB 1024×3   | 68 2012/11/19    | Jy 348                 |                                 |                                       |
|                                        | PB190023.JPG   | 235 KB 1024×3   | 168 2012/11/19   | - ページ2番号               |                                 |                                       |
| □ □ 元(12-51;智頭町)町道                     | PB190024.JPG   | 242 KB 1024×3   | 68 2012/11/19    |                        |                                 |                                       |
| ☆ 12-52; 大晃工業)国;                       | PB190025.JPG   | 275 KB 1024×.   | 00 2012/11/19    |                        |                                 |                                       |
| 由 🚡 完(12-53;倉国交省☆1                     | B PB190020.0PG | 270 KD 1024 X 1 | 68 2012/11/19    | ☑ 羔日文字                 |                                 | AN                                    |
| 亩 🝈 完(12-54;大和建)国道( 📰                  | B PB190028 JPG | 217 KB 1024×3   | 68 2012/11/19    | - コメント行間-              |                                 |                                       |
| 亩──── 完(12-55;東県土)内海                   | B PB190029.JPG | 196 KB 1024×1   | 68 2012/11/19    | 177 @ 277              |                                 |                                       |
| 完(12-56;大和建)問胞」                        | PB190030.JPG   | 298 KB 1024×7   | 68 2012/11/19    | 0.10.11                |                                 |                                       |
|                                        | 👼 PB190032.JPG | 293 KB 1024×3   | 68 2012/11/19    | レイアウト                  |                                 |                                       |
| □····································  | 👼 PB190033.JPG | 804 KB 1024×3   | 68 2012/11/19    | 1 規定宣詠                 |                                 |                                       |
| Ⅰ····································  | 🙀 PB190034.JPG | 思たるしくつ          | 7ウトで、泊ヵ          |                        |                                 | A. (1)                                |
| 120年度来が気法ノアイル<br>NO業務管理簿               | 🙀 PB190035.JPG | 天はのレイノ          | フトで追り            |                        |                                 |                                       |
| temn -                                 | PB190036.JPG   | れた 写直           |                  |                        | (6/6)                           |                                       |
| 4 III +                                | PB190037.JPG   | 1012-7-5        |                  |                        |                                 |                                       |
|                                        |                |                 |                  |                        |                                 |                                       |

注)「フォトマスターII Pro」のみに対応/実装している機能です。ご了承下さい。

### 3) 方法②(アルバム欄内の写真のレイアウトを変更する方法

次に、アルバム内の写真のレイアウトを変更する方法をご紹介します。

アルバム内の写真のレイアウト変更は、下図のように、写真上でのショートカットメニューから変 更します。

変更の方法は、以下の4種類から選択します。

- 3) 選択した写真のみ・・・・・・選択した1枚のみレイアウトを変更する。
   3) 選択ページのみ・・・・・・・選択ページ内の全写真のレイアウトを変更する。
- ③ 選択写真以前の全写真を変更・・・選択写真の前方に位置するすべての写真のレイアウトを変更します(選択写真含む)。
- ④ 選択写真以後の全写真を変更・・・選択写真の後方に位置するすべての写真のレイアウトを変更します(選択写真含む)。

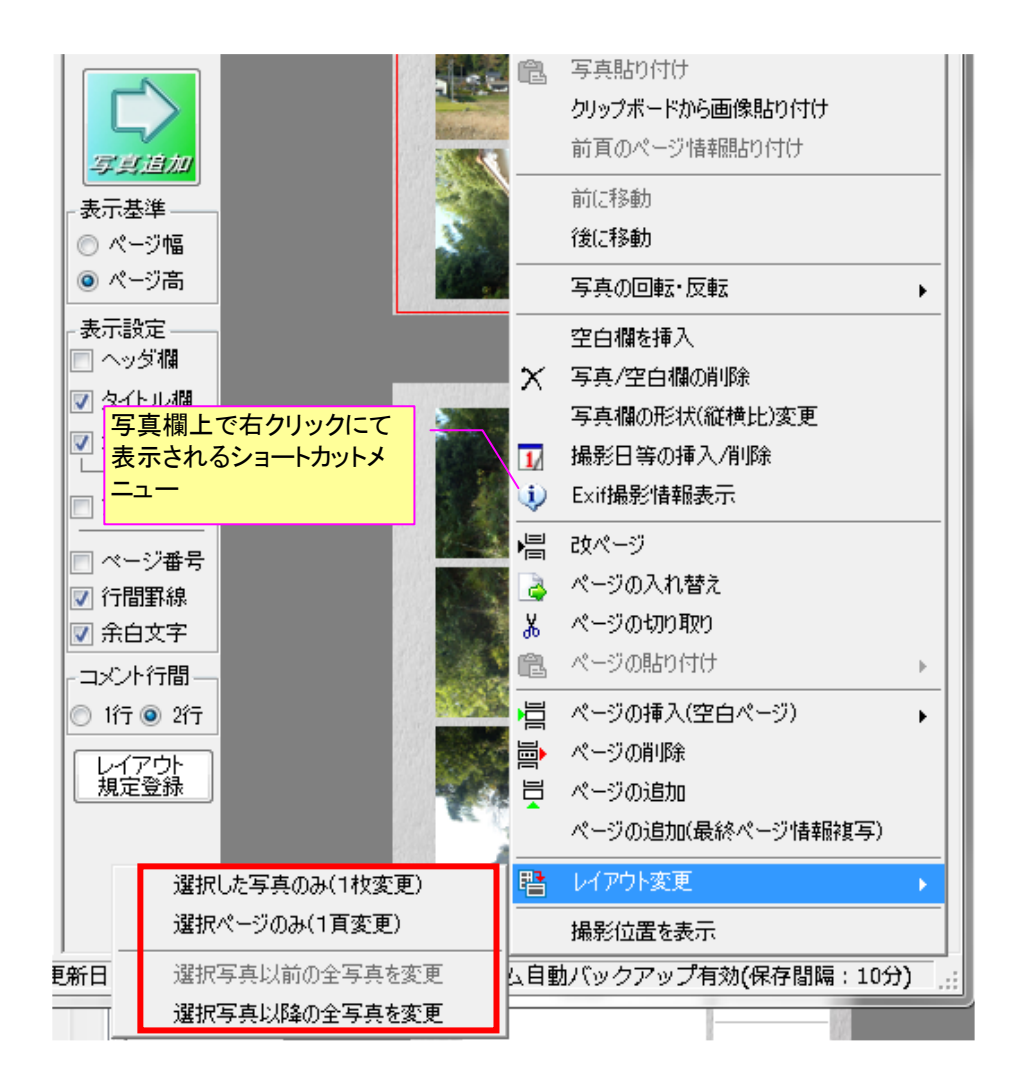

①~④のいずれかを選択すると、次に前出の「レイアウト変更」設定画面が表示されますので、変 更したいレイアウトを選択して「適用」ボタンを押してください。

これで、選択写真等が異なるレイアウトに変更されます。

注)「フォトマスターII Pro」のみに対応/実装している機能です。ご了承下さい。

# 4-4-10. レイアウトのカスタマイズ機能について

ここでは、レイアウト設定のカスタマイズ機能についてご説明いたします。

カスタマイズは、写真の縦横配置数、タイトル/コメント欄の幅及び高さなど様々です。フォトマスターIIでは、予め1つの用紙設定当たり24種類(=6×4)のレイアウトを登録できます。また、カスタマイズしたレイアウト設定は、設定ファイルとして保存でき、いつでも自由に呼び出して適用することが可能です。

# 1) レイアウト詳細設定の機能について

レイアウト詳細設定では、レイアウトの配置や表示内容等の設定をおこないます。

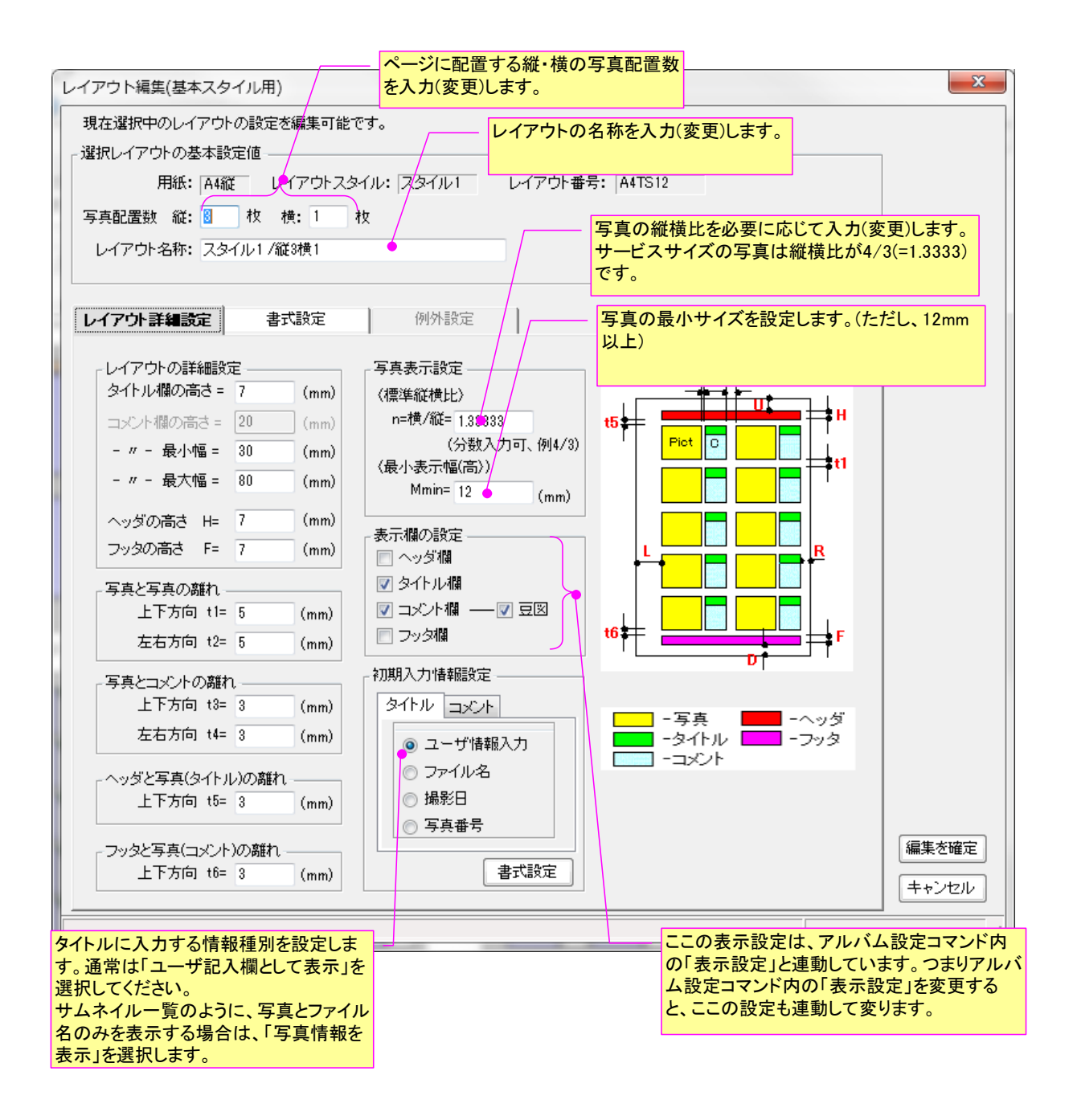

# 2) レイアウト書式設定

写真欄、タイトル欄、コメント欄、ヘッダ欄、フッタ欄の書式設定を一括しておこなうことができます。

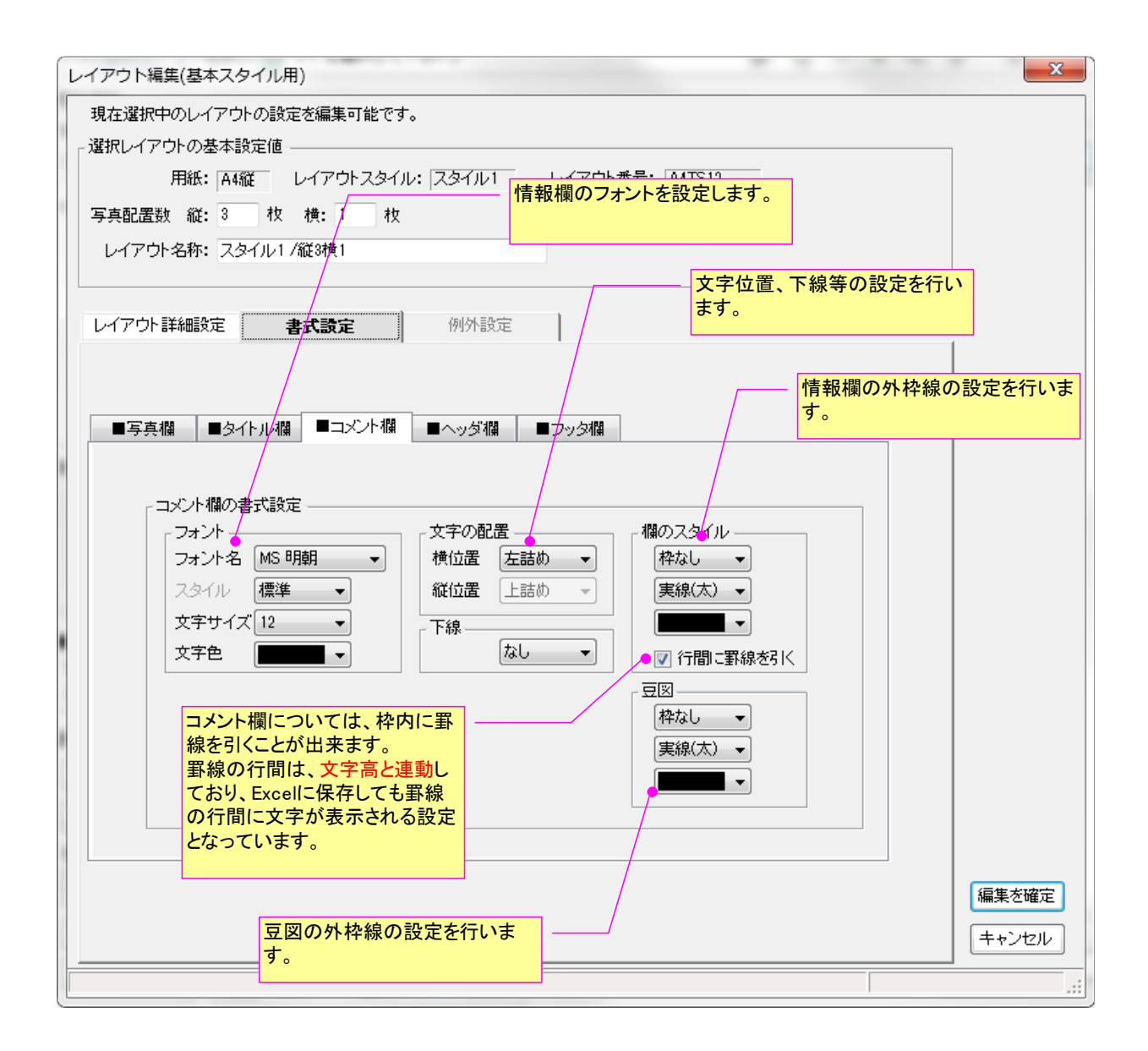

### 4-4-11.アルバム情報欄のサイズ調整について

各情報欄の高さ調整は、基本的にレイアウト詳細設定にておこなってください。なお、タイトル欄 については、下図のように基本的に「縮小して全体を表示する」のチェックが通常 ON となっていま すので、欄幅に収まるように文字サイズが自動調整されます。

もし自動調整をしたくない場合は、チェックを外し、欄の高さを手動で変更して下さい。

一方、タイトル欄以外の情報欄には「縮小して全体を表示する」機能はありませんので、必要に応じて次ページの方法で欄高を調整してください。

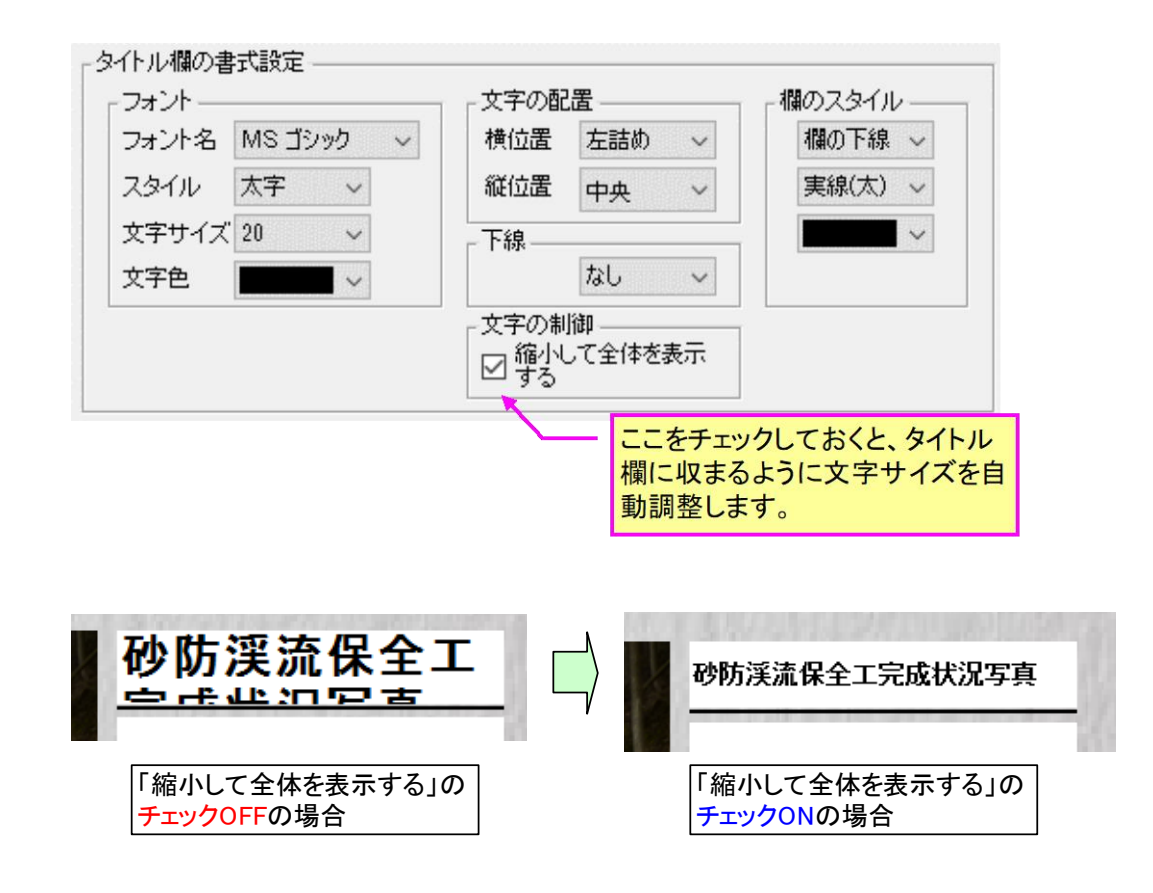

但し、**写真欄、タイトル欄**とスタイル 3or4 の**コメント欄**については、<u>欄の高さや幅を、マウスド</u> <u>ラックにより調整することができます</u>。

操作は簡単です。下記説明図のように、写真欄、タイトル欄もしくはコメント欄の下辺もしくは両 サイドをマウスで掴んでドラック移動するだけです。寸法調整の結果は、すべての写真のタイトルに 反映されます(個別設定はできません)。

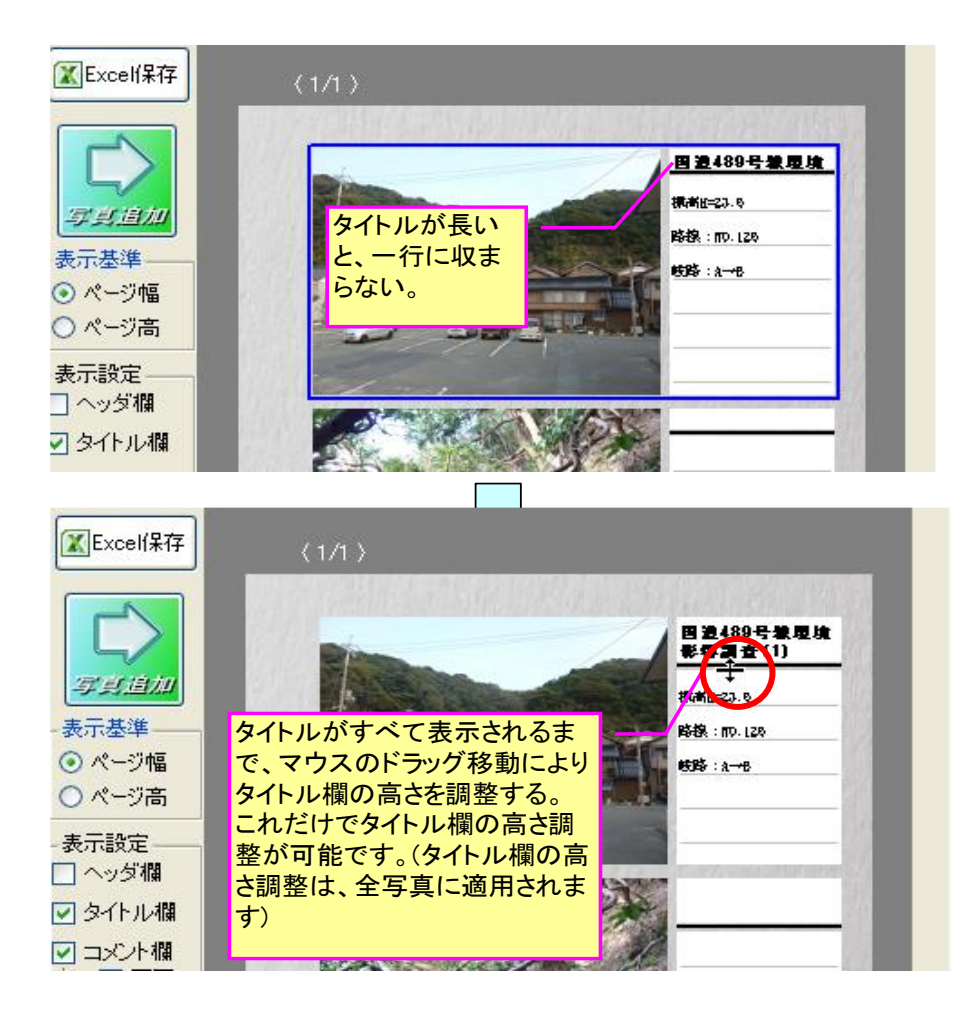

■コメント欄高の調整例 (写真欄の場合は、写真欄の下端を掴んでドラッグ移動してください)

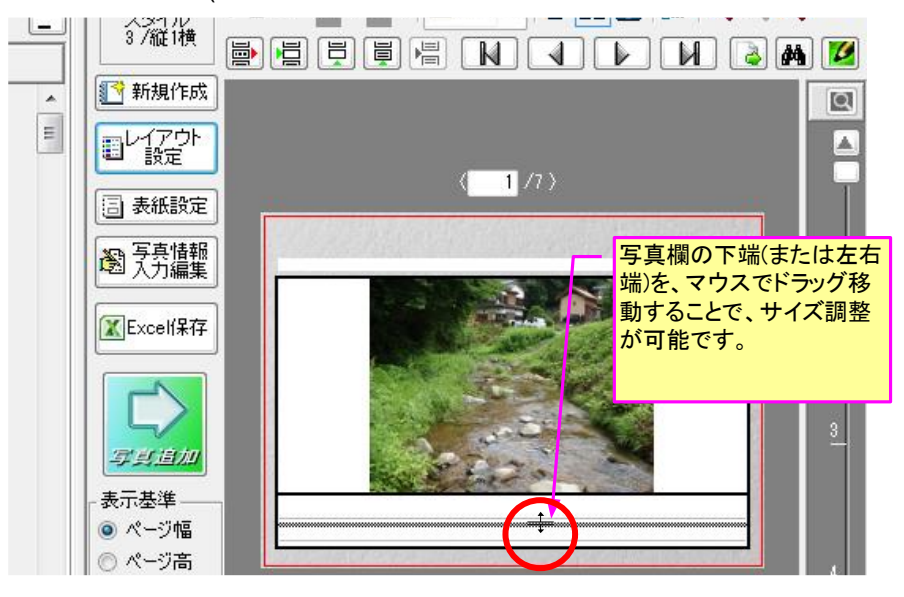

## 4-4-12.画像ファイルとの関連付けについて

フォトマスターIIは、画像ファイル(\*.jpg)と関連付けることができます。関連付けをおこなうと、 エクスプローラー等から画像ファイルをダブルクリックするだけで、フォトマスターIIが起動し、そ の画像をポップアップ表示してくれます(注 Windows の環境によっては関連付ができない場合があ ります)。

関連付けの方法は以下の通りです。

- エクスプローラーにて画像ファイル(\*. jpg)上で右クリックして、ショートカットメニューを 表示します。
- ② ショートカットメニュー内の「プログラムから開く」-「プログラムの選択」を選択
- ③ 「プログラムの選択」画面が開きますので、「PhotoMaster2」を選択し、「この種類のファイルを開くときは、選択したプログラムをいつも使う」にチェックを入れます。なお、プログラムリストの中に「PhotoMaster2」がない場合は、「参照」ボタンを押し、インストールフォルダ内の PhotoMaster. exe を選択して下さい。
- ④ OK ボタンを押します。

これで、次回以降、関連付けたファイルをダブルクリックするだけで、フォトマスターⅡが起動し、 画像を拡大表示します。

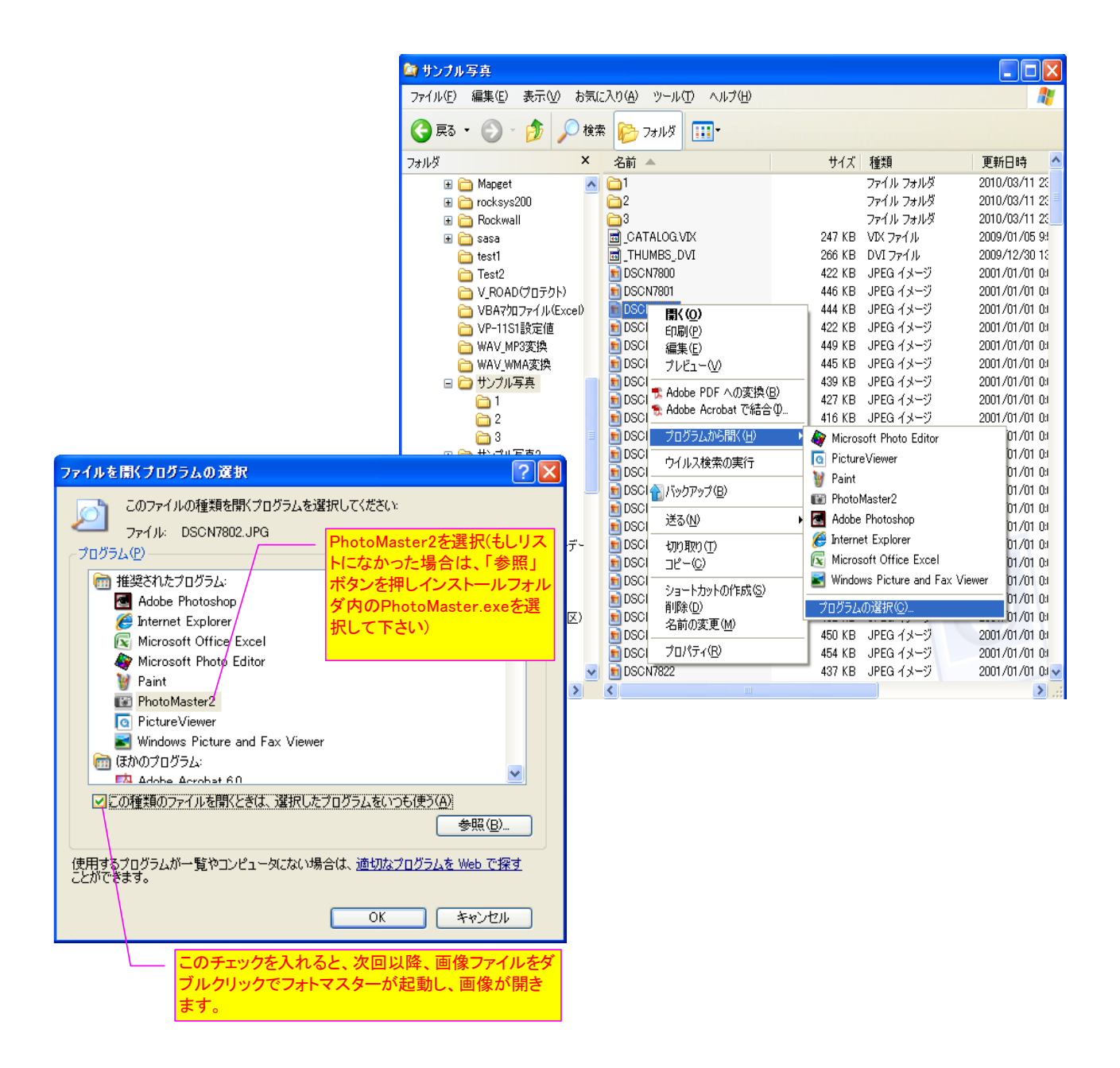

撮影位置を表示するには、ツールバーにある「撮影位置を表示」ボタン(下図)を押してください。

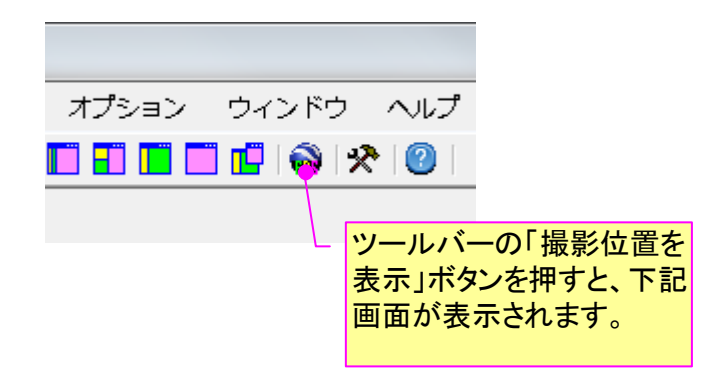

すると、下記の「撮影位置の表示」画面が表示されます。

あとは、表示したい写真とサービスを選択し、「表示開始」ボタンを押せば Google Earth 等 が立ち上がり、撮影位置が表示されるはずです。

なお、フォトマスターには撮影位置を表示する機能はないため、本サービスを受けるには、予め弊社提供のフリーソフト「Ske-eye」がインストールされている必要があります。(注、本機能は Google 社のサービス等に依存しているため、PC環境によっては、撮影位置が表示されない場合がございます。予めご了承下さい。)

| 撮影位置の表示                                                                                            | ×                           |  |  |  |  |  |  |
|----------------------------------------------------------------------------------------------------|-----------------------------|--|--|--|--|--|--|
| 撮影位置を表示する写真と表示ツールを選択し、「表示開始」ボタンを押して下さい。                                                            |                             |  |  |  |  |  |  |
| 撮影位置を表示する写真 ――――                                                                                   | - ■ 撮影位置を表示するサービス           |  |  |  |  |  |  |
| ◎ サムネイル写真                                                                                          | 💿 Google Earth 🛛 🍣          |  |  |  |  |  |  |
| ◎ アルバム写真                                                                                           | 🔿 Google Map 🛛 👌            |  |  |  |  |  |  |
|                                                                                                    | ◎ 電子地図(1枚) 🗾                |  |  |  |  |  |  |
| 表示対象の絞り込み                                                                                          | ・GPS情報付写真 1枚/1枚(対象)<br>表示開始 |  |  |  |  |  |  |
| ※撮影位置の表示は、写真のExif情報内にし<br>ある場合のみ表示可能です。                                                            | 立置情報(GPS情報)が 閉じる            |  |  |  |  |  |  |
| 撮影位置の表示対象サービスを選択し、「表示開始」<br>ボタンを押すと、各種サービスの画面上に撮影位置が<br>表示されます。<br>なお「電子地図」は、選択が1枚の場合のみ表示可能<br>です。 |                             |  |  |  |  |  |  |

# 2) Exif 情報への GPS 情報の追加/編集機能について

Ver2.11より、Exif 情報内に GPS 情報を持たない写真に、GPS 情報を組み込む機能を追加しました。 本機能を使えば、屋内などで撮影時に GPS 情報を記録できなかった写真に、GPS の位置情報を後付け することが出来ます。また Exif 情報内の GPS 情報を編集することも可能です。

| 🞲 サムネイル画像表示 [P1000972.JPG]                                    |                                                                                                    | - 🗆 X                                                                                                    |
|---------------------------------------------------------------|----------------------------------------------------------------------------------------------------|----------------------------------------------------------------------------------------------------|
| ファイル(E) 印刷(P) 編集(E) 表示(S) 撮影位置を表示(M) マルチフレーム写真(B)             |                                                                                                    |                                                                                                    |
|                                                               | Exif情報非表示                                                                                                    |                                                                                                    |
|                                                               | 😰 Exif                                                                                                    | 🖻 🐊                                                                                                    |
|                                                               | 項目名<br>ファイル名<br>(Exif 撮影情<br>ーカー名<br>種の名称<br>水平方向の解<br>重成方向の解位<br>原面で少タルデ<br>ファイル変更<br>画像方向<br>画少ズ開放り作価<br>路の 感度<br>シャッタースピ<br>レンズド値<br>露出ブログラム<br>測光方式<br>光源<br>く<br>P1000972.JJ | 情報<br>P1000972.JPG<br>2.21<br>Panasonic<br>DMC-FX66<br>180/1<br>180/1<br>インチ<br>2014.03:23 14:24:4:<br>2014.03:23 14:24:4:<br>2014.03:23 14:24:4:<br>正位置<br>4 bit/pixel, 1/6<br>F2.8<br>160<br>1/200 秒<br>F4<br>Ev.0<br>ノーマルAE<br>分割開光<br>不明 |
| 画像容量: 1.57MB 画像サイズ: 2048×1536 24bit 更新日時: 2014/03/23 14:24:42 | X-4:23.1                                                                                                    | 6 [Ctrl]+[                                                                                                    |

| )GPS情報欄の追加/編集             |                                         |          |
|---------------------------|-----------------------------------------|----------|
| 下記のGPS情報を現在<br>情報欄に必要情報を追 | の写真のExi作情報に追加します。<br>加し、「OK」ボタンを押して下さい。 | 1 Help   |
| 項目名                       | 情報                                      |          |
| GPSタグのバージョン               | 2.2.0.0                                 |          |
| 緯度の南北                     | 北緯                                      | ~        |
| 緯度                        | 34 度 12 分                               | 34.561 秒 |
| 経度の東西                     | 東経                                      | ~        |
| 経度                        | 136 度 15 分                              | 36.150 秒 |
| 撮影方向の基準                   | 磁気方位                                    | ~        |
| 撮影方向(度)                   | 126.00                                  |          |
| 高度の基準                     | 海抜基準                                    |          |
| 高度(m)                     | 1566                                    |          |
| GPS情報の削除                  | Cancel                                  | ОК       |

前頁の GPS 情報の追加/編集機能を使用すると、下図のように GPS 情報を Exif 情報に埋め込むことが出来ます。

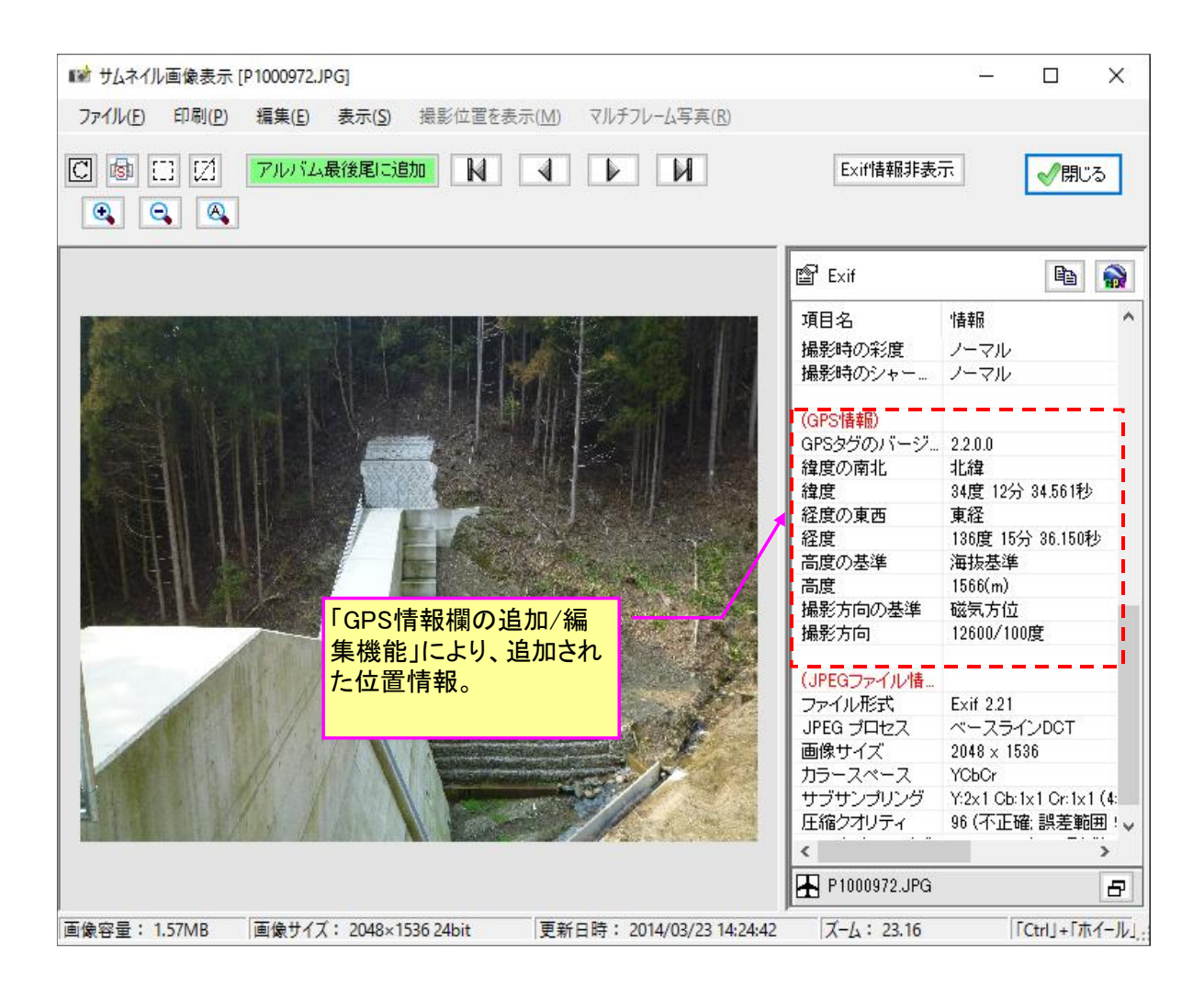

# 4-4-13. 写真の一括リサイズ機能

1) リサイズとは

リサイズ(resize)とは、「写真のピクセル数(画素数)を変更(縮小)すること」です。 一般に、写真のピクセル数(画素数)が多いほど、大きな用紙に高品質に印刷することが可能となり ます。しかし、L 判など比較的小さな用紙に印刷する程度であれば、以外にも、それ 程大きなピクセル数(画素数)は必要ありません。

「リサイズ」は、写真のピクセル数(画素数)を、印刷サイズに適したピクセル数(画素数)に縮小することで、「画質」と「画像容量」とのバランスをとり、ハードディスク容量の無駄遣いをなくすことを目的としています。

なおフォトマスターII Proでは、「アルバム写真のみをリサイズする機能」と、フォルダ指定により「元画像を一括リサイズする機能(上書き保存 or 別名保存)」の2つの機能が標準装備されています。

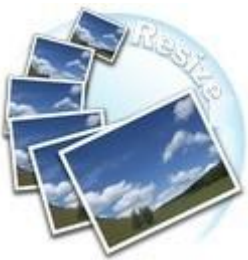

## 2) どのようなことが出来るのか

フォトマスターII Pro では、リサイズによって具体的に以下の変更が可能です。

・ピクセル(画素)数の変更・・・「BMP」「TIFF」「JPG」「PNG」「GIF」 ・画像圧縮率の変更・・・・・、「JPG」

このリサイズ機能によって、画像の画質や容量を調整することが出来ます。下図は 2,560× 1,920pixelの JPG 画像を 1,024×768pixel にリサイズした例です。

リサイズにより、実用上支障のない程度の画質劣化が生じますが、画像容量を 3.3MB⇒0.42MB(元 画像の 12%)に大幅に縮小することができました。

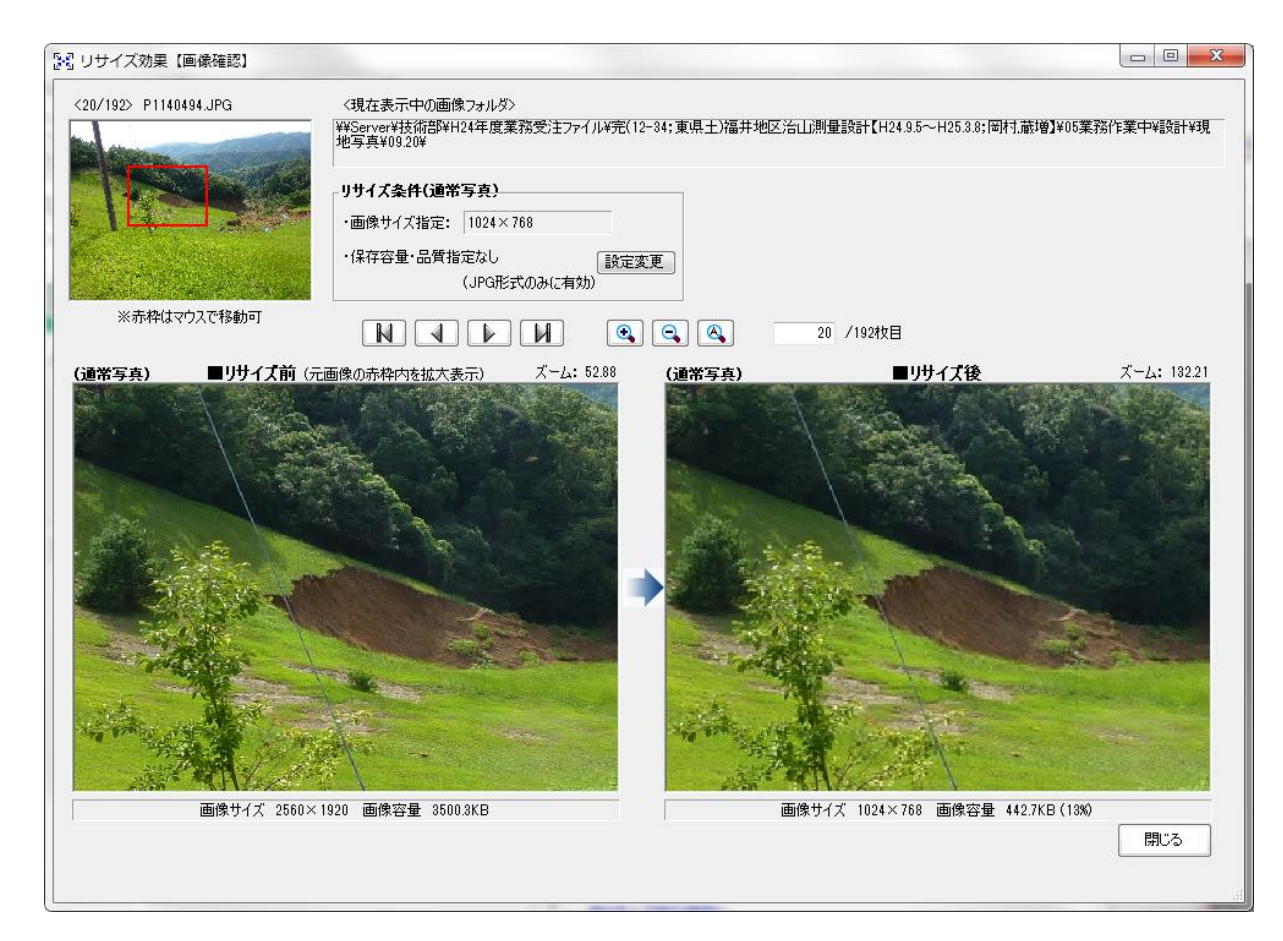

### 3) 印刷サイズと画素数の関係について

下表は、印刷のサイズとそれに適した画像サイズの関係表です。この表から、印刷サイズに応じた 適正な画像サイズを選択することが出来ます(緑色範囲)。

| 画像サイズ指定     |       |              | 画像サイズ         | に適した印刷サイ      | イズ(目安)        |               |
|-------------|-------|--------------|---------------|---------------|---------------|---------------|
|             | デジカメ  | A7           | A6            | A5            | A4            | A3            |
| (長辺×短辺)     | 画素数   | (105 × 74mm) | (148 × 105mm) | (210 × 148mm) | (297 × 210mm) | (420 × 297mm) |
| 単位:pixel    |       |              | ※はがきサイズ       |               |               |               |
|             |       | し判           | KG            | 2L判           | 6切            | 4切            |
|             |       | (127 × 89mm) | (152 × 102mm) | (178×127mm)   | (254 × 203mm) | (305 × 254mm) |
| 3072 × 2304 | 約700万 |              | Ø             | Ø             | Ø             | Ø             |
| 2816 × 2120 | 約600万 |              | Ø             | Ø             | Ø             | 0             |
| 2560 × 1920 | 約500万 |              | Ø             | Ø             | Ø             | 0             |
| 2240 × 1680 | 約400万 | Ø            | Ø             | Ø             | Ø             | Δ             |
| 2048 × 1536 | 約300万 | Ø            | Ø             | Ø             | 0             | Δ             |
| 1600 × 1200 | 約200万 | Ø            | Ø             | 0             | 0             | Δ             |
| 1280 × 1024 | 約130万 | Ø            | Ø             | 0             | Δ             | Δ             |
| 1024 × 768  | 約80万  | Ø            | 0             | Δ             | Δ             | Δ             |
| 800 × 600   | 約48万  | 0            | Δ             | Δ             | Δ             | Δ             |
| 640 × 480   | 約30万  | 0            | Δ             | Δ             | Δ             | Δ             |

□:高い印刷結果が得られるが、やや画素数が多い

◎: 画素数が十分で、高い印刷結果が得られる

● 画像サイズがやや過大 ● 画像サイズが概ね適正 ● 画像サイズがやや過小

○:やや画素数が少ないものの、良好な印刷結果が得られる

△: 画素数が少なく、良好な印刷結果が得られない

# 4) 適正サイズの目安について

印刷サイズと必要な解像度から、適切な画像サイズ(画素数)を求めることも可能です。 下表は、用途(目的)に応じた適正な解像度を表した表です。この解像度を「D(dpi)」、印刷サイズ を横(L mm)×縦(H mm)とすると、適正な画素数 pixel=(L<sub>1</sub>×H<sub>1</sub>)は下式により表されます。

$$L_1 = \frac{L \times D}{25.4} \qquad H_1 = \frac{H \times D}{25.4}$$

| 用途                                       | 目安となる<br>解像度                        | 説明                                                                                                    |  |  |  |
|------------------------------------------|-------------------------------------|----------------------------------------------------------------------------------------------------|--|--|--|
| Eメール送信                                   | 96~150dpi                           | 目安となる解像度以上に上げると、Eメールの送受信<br>に時間がかかり、メールを受信する相手に負荷がかか<br>ります。なるべくデータが小さくなるように、解像度を設<br>定してください。              |  |  |  |
| インクジェットプリンターでの<br><b>ファイン</b> 印刷         | <b>150dpi</b><br>(カラー、グレー画<br>像の場合) |                                                                                                    |  |  |  |
| インクジェットプリンターでの<br><b>フォト/スーパーファイン</b> 印刷 | <b>300dpi</b><br>(カラー、グレー画<br>像の場合) | 目安となる解像度で十分です。それ以上に上げても印<br>刷品質は向上しません。むしろデータ容量が多くなる<br>ため、画像のスキャン/保存/読み込み/印刷などが、<br>遅くなります。                |  |  |  |
| レーザープリンターでの印刷                            | <b>200dpi</b><br>(カラー、グレー画<br>像の場合) |                                                                                                    |  |  |  |
| ディスプレイ表示                                 | 96 dpi                              | 通常、コンピューターの画面の解像度は、70~90dpiく<br>らいです。そのため、例えば壁紙または、デスクトップ<br>ピクチャー用の画像を150dpiでスキャンしても画面から<br>画像がはみ出してしまいます。 |  |  |  |

#### 5) リサイズの操作方法

フォトマスターII Pro では、「フォルダ欄内の画像リサイズ」と「アルバム写真のリサイズ」が可能です。

### a)フォルダ欄内の画像リサイズ

■手順①・・・フォルダの指定

フォルダ欄にてリサイズする画像のあるフォルダを選択し、サムネイル欄に画像を表示します。な おフォルダ内画像の一部のみリサイズする場合は、その画像を選択状態にします。

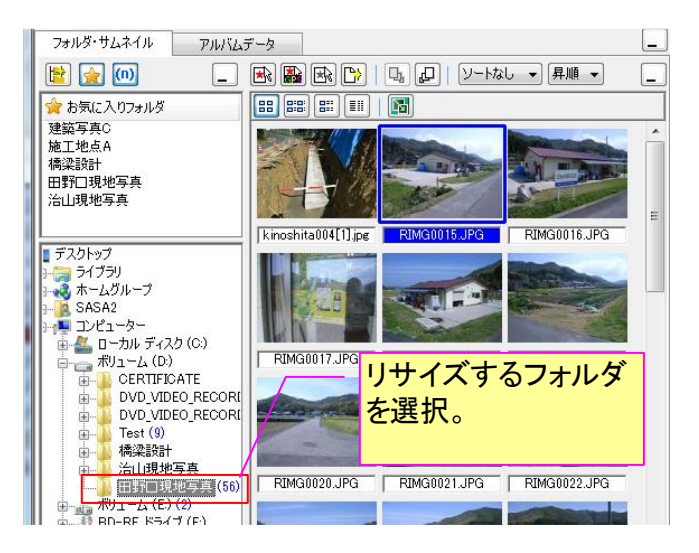

■手順②・・・「フォルダ内画像の一括リサイズ」画面の表示

リサイズ設定をおこなうための「フォルダ内画像の一括リサイズ」画面を、メインメニューもしく はサムネイル欄のツールバーから起動します。

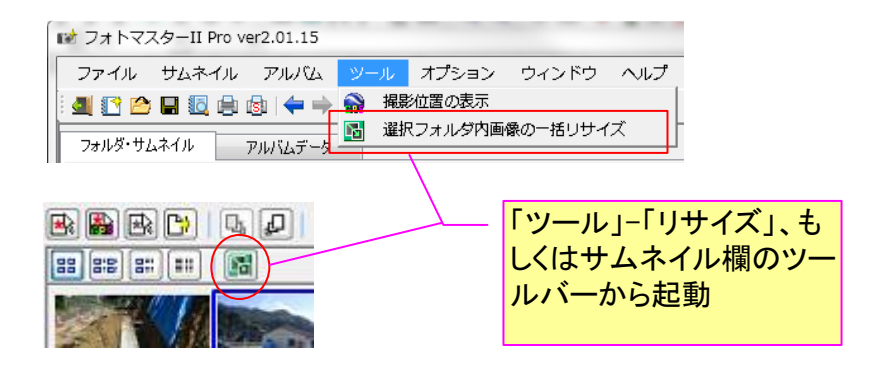

■手順③・・・リサイズ対象の選択

「フォルダ内画像の一括リサイズ」画面左上の「①リサイズの対象」について、下図内容に従って 設定します。

リサイズの対象から外したいフォルダがある場合は、下記画面にて設定します。

| 【除外設定画面】           |                                                                    |
|--------------------|--------------------------------------------------------------------|
| リサイズ対象フォルダの除外設定    |                                                                    |
| ■リサイズ対象となるサブフォルダのう | 5、リサイズ対象から除外するフォルダを設定することができます。                                    |
| フォルダ名の先頭に「Except   | 」の文字のあるフォルダは、そのサブフォルダを含めてリサイズ対象外とする。                               |
| 全角換算8文             | 字以内                                                                |
| 設定消去               | Cancel OK                                                          |
|                    | リサイズ対象から除外するフォルダのキーワードを<br>入力します。入力できる文字は全角換算で8文字<br>以下。1つの単語のみです。 |

リサイズの対象となっている画像一覧を確認することも可能です(下図)。

# 【リサイズ対象全画像List】

| リサイズ対象画像ファイル             | 一覧          |                        |        |               |                                                                                 |             | ×            |
|--------------------------|-------------|------------------------|--------|---------------|---------------------------------------------------------------------------------|-------------|--------------|
| 下記は、現在リサイズ対象。            | となっている画像の基本 | お情報と一覧です。              |        |               |                                                                                 |             |              |
| ■対象画像基本情報                |             | -■画像形式(フォーマット          | 別対象枚数  | ■画像タイプ別対象枚数   |                                                                                 | kinoshita00 | 4[1].jpg     |
| 全対象画像数・・・                | 56 (枚)      | JPG(JPEG)····          | 56 (枚) | 通常写真          | 52 (枚)                                                                          | Charles -   |              |
| 最大画像容量•••                | 1408.4 (KB) | BMP·····               | 0 (枚)  | パノラマ(合成)写直・・・ | 4 (村)                                                                           | Street R    | 1 1/12       |
| 最小画像容量・・・                | 71.7 (KB)   | TIF(TIFF)·····         | 0 (枚)  |               |                                                                                 | and the     |              |
| 画像容量合計・・・                | 53.25 (MB)  | PNG·····               | 0 (枝)  |               |                                                                                 |             |              |
| ■リサイズ対象画像ファイル            | リスト         |                        |        |               |                                                                                 |             |              |
| 名前                       | フォルダ        |                        |        |               | 画像タイプ                                                                           | ファイルサイズ     | 更新日時 🔺       |
| kinoshita004[1].jpg      | D.¥田野口現地写   | <u>ب</u>               |        |               | 通常                                                                              | 73.8KB      | 2012/06/16:  |
| RIMG0015.JPG             | D:¥田野口現地写   | 項                      |        |               | 通常                                                                              | 757.0KB     | 2009/04/15   |
| RIMG0016.JPG             | D:¥田野口現地写   | 真                      |        |               | 通常                                                                              | 703.2KB     | 2009/04/15   |
| RIMG0017.JPG             | D:¥田野口現地写   | ī <u>再</u>             |        |               | 通常                                                                              | 766.8KB     | 2009/04/15   |
| RIMG0018.JPG             | D:¥田野口現地写   | 真                      |        |               | 通常                                                                              | 692.5KB     | 2009/04/15 = |
| RIMG0019.JPG             | D.¥田野口現地写   | 真                      |        |               | 通常                                                                              | 738.1KB     | 2009/04/15   |
| RIMG0020.JPG             | D:¥田野口現地写真  |                        |        |               | 通常                                                                              | 688.0KB     | 2009/04/15   |
| RIMG0021.JPG             | D:¥田野口現地与   | ·兵                     |        |               | 通常                                                                              | 765.1KB     | 2009/04/15   |
| RIMG0022.JPG             | D洋田野田現地与    | ·典<br>7                |        |               | 週帘                                                                              | 757.6KB     | 2009/04/15   |
| RIMG0025.JPG             | D洋田野山現地与    | - 兵                    |        |               | 週帘                                                                              | 702.9KB     | 2009/04/15   |
| RIMG0026.JPG             | DEA田野田規地与   | - 典                    |        |               | 週帘                                                                              | 747.2KB     | 2009/04/15   |
| RIMG0027.JPG             | し、単田野口境地与   | ·呉<br>7.+              |        |               | 通常                                                                              | 767.8KB     | 2009/04/15   |
| RIMG0043.JPG             | リキ田野田現地与    | ·只<br>了:=              |        |               | 通常                                                                              | 699.6KB     | 2009/04/15   |
| ダムサ1ト.JP6<br>(天)(約,001)  | し、単田野田現地与   | ·只<br>7ま               |        |               | 11/74                                                                           | 1355.UKB    | 2009/11/07   |
| 画味 UUI.pg                | いぞ田町山現地与    | · <del>只</del><br>了古   |        |               | 通市                                                                              | 1001.0NB    | 2009/00/28   |
| 画194 002.jpg             | し.ギロ:新日 現地与 | · <del>只</del><br>了古   |        |               | 通行                                                                              | 1099./KB    | 2009/00/28   |
| 画家 000.pg                | いき田まげしょ兄がしう | · <del>···</del><br>了古 |        |               | 通常                                                                              | 1047.2ND    | 2009/00/20   |
| 画体 001-106<br>画像 005 ing | いてもうしたです    |                        |        |               | 通中                                                                              | 1060.0KD    | 2003/00/23   |
| 画像 006 ing               | いていたいのです    | - <del></del><br>[古    |        |               | 通常                                                                              | 1015.0KB    | 2003/00/23   |
| 画像 007 ipe               | いていたいです。    |                        |        |               | 通常                                                                              | 1391.8KB    | 2009/08/06   |
| 画像 008 ing               | 「新田野口道神宮    | ر<br>ت                 |        |               | 通常                                                                              | 1265.2KB    | 2009/10/24   |
| 画像 009 ing               | D.¥田野口現地写   | 直                      |        |               | 通常                                                                              | 1319.5KB    | 2009/10/24   |
| 画(ゆ 010 ice              |             | 75<br>75               |        |               | ()<br>()<br>()<br>()<br>()<br>()<br>()<br>()<br>()<br>()<br>()<br>()<br>()<br>( | 1910 140    | 0000/10/04   |
| •                        |             |                        |        |               |                                                                                 |             | 4            |
|                          |             |                        |        |               |                                                                                 |             | 閉じる          |

下記画面にて、具体的なリサイズ設定をおこないます。リサイズは、単体画像とパノラマ画像とで、 別々に設定することも可能です。

| <b>②リサイズ</b> 該定                                                                                                    | <ul> <li>複数の画像を合成し<br/>ズを別設定にしたいま<br/>ます。</li> </ul>                                       | たパノラマ写真のリサイ<br>場合は、ここをチェックし                                                                                                    |                                                                                                    |
|----------------------------------------------------------------------------------------------------|--------------------------------------------------------------------------------------------|----------------------------------------------------------------------------------------------------|----------------------------------------------------------------------------------------------------|
| <ul> <li>□ パノラマ(合成)写真(切)</li> <li>画像サイズ指定(全画像</li> <li>○ 元サイズ(変更なし)</li> <li>○ 2560×1920</li> <li>○ 2240×1820</li> </ul>       | 設定にする <b>●</b> Help<br>形式に対して有効)<br>● 1280×960 通<br>● 1024×759                             | 前正サイズの目安とは?                                                                                                    | I                                                                                                  |
| <ul> <li>2240×1000</li> <li>2048×1536</li> <li>1600×1200</li> <li>フリーサイズ: □</li> <li>フリーサイズ: 元:</li> <li>ブリーサイズ: 元:</li> </ul> | ● 1024×700<br>● 800×600<br>● 640×480<br>③20 × 240 (Pixel 相<br>サイズの 60 → (%)<br>※サイズはすべて重 4 | Iサイズ後の画像数(pixel<br>殳定値はアスペクト比4:3 <sup></sup><br>国像が4:3でない場合は、<br>黄のどちらも設定値を超え<br>縦横比は保持されます)。<br>主)元画像によっては、リ↑<br>少し異なる場合があります | 数)を設定します。<br>での画像数を示しています。元<br>リサイズ後のピクセル数が、縦<br>こないようにリサイズされます<br>サイズ後の画像が指定サイズと<br>「が不具合ではありません。 |
| - 画像圧縮率指定(JPG形                                                                                                    | 式にのみ有効)<br>)保存品質・・・・・・ 80<br>)保存容量・・・・・                                                    | ▼ (%)<br>500 (KB)                                                                                                    |                                                                                                    |
| ✓ 元画像より容量増とな<br>ここをチェックで<br>像容量が元画<br>リサイズせず、<br>の画像として作                                                                       | る場合はリサイズしない<br>すると、リサイズ後の画<br>「像を上回った場合は、<br>元画像をリサイズ後<br>呆存します。                           | 画像圧縮率の設定をお<br>この設定は、JPG画像<br>保存品質もしくは画像<br>画像圧縮率を設定しま                                                                          | うこないます。<br><mark>のみに有効</mark> です。<br>容量の指定によって間接的に<br>す。                                           |

# ・パノラマ(合成)写真の判定方法

パノラマ(合成)写真とは、下図のように、複数の写真を貼り合わせて一枚にした合成写真です。一般に、使用した枚数に応じて、通常の単体画像よりも、画像サイズ、画像容量共に大きくなります。

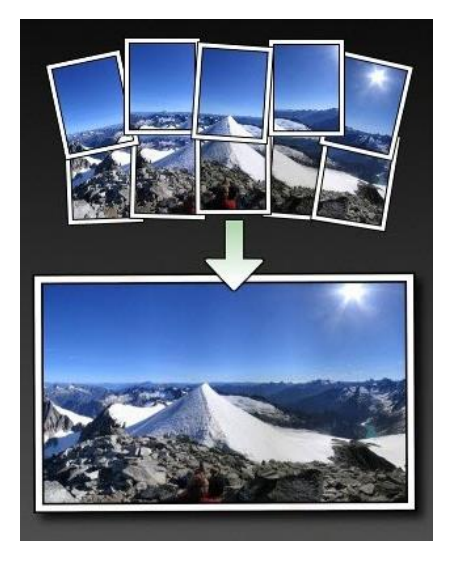

対象写真が、パノラマ(合成)写真か通常の単体画像であるかは、写真の縦横比(アスペクト比) や画素数を調べ、一般の写真規格に合致するかどうかで判定しています。

従って稀に、単体画像であるにもかかわらずパノラマ(合成)写真と判定してしまう可能性も ございます。予めご了承下さい。

・適正サイズの目安について(かんたん設定方法)

リサイズ設定画面内の「適正サイズの目安とは?」ボタンを押すと、下図が表示されます。こ の画面から適正サイズの目安を知ることが出来ます。

| Eサイズの目                    | 安とは?                                                                                         |                                                 |                                | 印刷サイ                   | ズから、適                               | 正な画像サイズ                          |          |
|---------------------------|----------------------------------------------------------------------------------------------|-------------------------------------------------|--------------------------------|------------------------|-------------------------------------|----------------------------------|----------|
|                           |                                                                                              |                                                 |                                | の日女を                   | 衣から記の                               | ⊁取り、該 ヨ サ 1<br>= オ               |          |
| 印刷サイズと                    | 画像サイズとの関係                                                                                    |                                                 | イズの計算                          | スにテエツ                  | りを入れる                               | <b>۴9</b> °                      |          |
| 下表は、E<br>ることが出            | 下表は、ED局のサイズとそれに適した画像サイズの関係表です。この表から、ED局サイズに応じた適正な画像サイズを選択す<br>ることが出来ます(緑色範囲)。                |                                                 |                                |                        |                                     |                                  |          |
| ■画像 <sup>+</sup>          | ナイズに適した <sup>印庫</sup>                                                                        | サイズ関係表(目                                        | ]安)                            |                        |                                     |                                  |          |
|                           |                                                                                              |                                                 | 画像 <sup>.</sup>                | サイズに適した印刷              | サイズ                                 |                                  |          |
| 選択<br>ボタン                 | 画像サイズ指定<br>(長辺×短辺)<br>単位pixel                                                                | A7<br>(105×74mm)                                | A6<br>(148×105mm)<br>※はがきサイズ   | A5<br>(210×148mm)      | A4<br>(297×210mm)                   | A3<br>(420×297mm)                |          |
|                           |                                                                                              | L判<br>(127×89mm)                                | KG<br>(152×102mm)              | 2L判<br>(178×127mm)     | 6切<br>(254×203mm)                   | 4切<br>(305×254mm)                |          |
| 0                         | 3072×2304                                                                                    |                                                 | ۲                              | ۲                      | ۲                                   | 0                                |          |
| 0                         | 2816×2112                                                                                    |                                                 | ۲                              | ۲                      | ۲                                   | 0                                |          |
| 0                         | 2560×1920                                                                                    |                                                 | ۲                              | 0                      | 0                                   | <u> </u>                         |          |
|                           | 2240×1680                                                                                    | 0                                               | 0                              | 0                      | 0                                   |                                  |          |
|                           | 2048×1536                                                                                    | 0                                               | 0                              | ©                      | 0                                   |                                  |          |
|                           | 1280× 960                                                                                    | 0                                               | 0                              | 0                      |                                     |                                  |          |
| 0                         | 1024× 768                                                                                    | 0                                               | 0                              |                        |                                     |                                  |          |
| 0                         | 800× 600                                                                                     | 0                                               | Δ                              | Δ                      |                                     |                                  |          |
| 0                         | 640× 480                                                                                     | 0                                               | Δ                              | Δ                      | Δ                                   | Δ                                |          |
| <凡例>                      | □:高い印刷結果<br>◎:画素数が十分<br>○:やや画素数が<br>△:画素数が少な                                                 | が得られるが、やや<br>で、高い印刷結果<br>いないものの、良好<br>、、良好な印刷結晶 | 画素数が多い<br>が得られる<br>な印刷結果が得られない | <凡:<br>5れる             | 例〉<br>                              | サイズがやや過大<br>サイズが概ね適正<br>サイズがやや過小 |          |
|                           |                                                                                              | 「適用が                                            | ねい」を押すと 現                      | 左の濯択(計算)               |                                     | Bur                              |          |
| す。<br><sup>正サイズの目</sup>   | す。<br>用途に応じた写真の印刷サイズを設<br>たします。特定の印刷サイズがない                                                   |                                                 |                                |                        |                                     |                                  |          |
| ED刷サイズと<br>ED刷サイ          | 場けイズと画像サイズとの関係         適正サイズの計算             印刷サイズと解像度から、適切な画像サイズの目安を求めることが出来ます。              |                                                 |                                |                        |                                     |                                  |          |
| _ EDJ刷サ-<br>● 注<br>●<br>長 | FD刷サイズ(L×H)     ● 写真用紙・・・ <u>L甲((127×89mm)) ・</u> ・・・ A6(148×105mm) ・     長辺L=127mm、短辺H=89mm |                                                 |                                |                        |                                     |                                  |          |
| 解像度<br>150<br>解1          | 解像度     解像度を設定します。解像度の目安       150     (40)       解像度の目安     ロングローク       解像度の目安     ロングローク  |                                                 |                                |                        |                                     |                                  |          |
| ※顧<br>という                 | 像度を示す単位と<br>5単位です。25.4mm                                                                     | して通常用いられ。<br>い(1インチ)当たりに                        | あのか「dpi」[25.4n<br>どれだけ点(ドット)   | ドット<br>ドット<br>か含まれているか | ト(点)<br>(Dot Per Inch)]<br>を示しています。 |                                  |          |
| -∎計算                      | 結果                                                                                           |                                                 |                                |                        | 印刷サイス                               | 、と解像度を設定                         | すると      |
| 適正i                       | <sup>適正画像サイズ(L1×H1)の目安…</sup> 750×526 適正な画像サイズが自動計算され。<br>ここに表示されます。但し、この値に                  |                                                 |                                |                        |                                     |                                  |          |
|                           |                                                                                              | (算定式:                                           | L1=L∙D/25.4、H                  | 1=H• D/25.4)           | あくまで目                               | 安とお考え下さ                          | <u>،</u> |
|                           |                                                                                              |                                                 |                                |                        |                                     |                                  |          |
|                           |                                                                                              | E 140 E 11                                      |                                |                        |                                     |                                  |          |
| 海田                        | ボクンたり                                                                                        | 「適用が<br>サイズが                                    | 「なン」を押すと、現<br>のサイズ条件に設         | 在の選択(計算)<br>定されます。     | 適用                                  | 閉じる                              |          |

・画像圧縮率について(JPG 形式)

画像は、サイズ(ピクセル数)を小さくすることで容量を小さくできますが、圧縮率を下げることで も容量を小さくすることが出来ます。

但し圧縮率が高いと、データの容量が小さくなる代わりに 画質のクォリティが低下します。

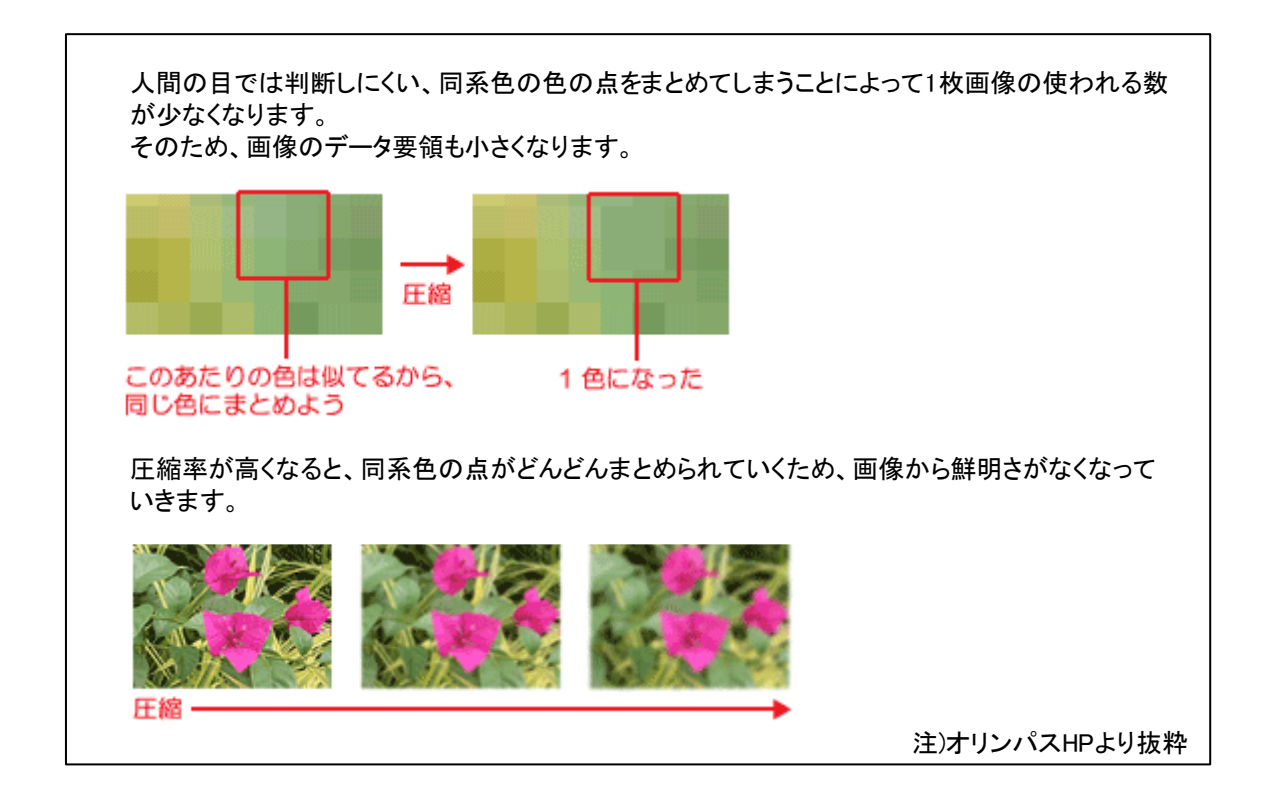

■手順⑤・・・保存先の指定

リサイズ画像の保存先を指定します。元画像と同一フォルダに同名保存した場合は、元画像が上書 きされますのでご注意下さい。

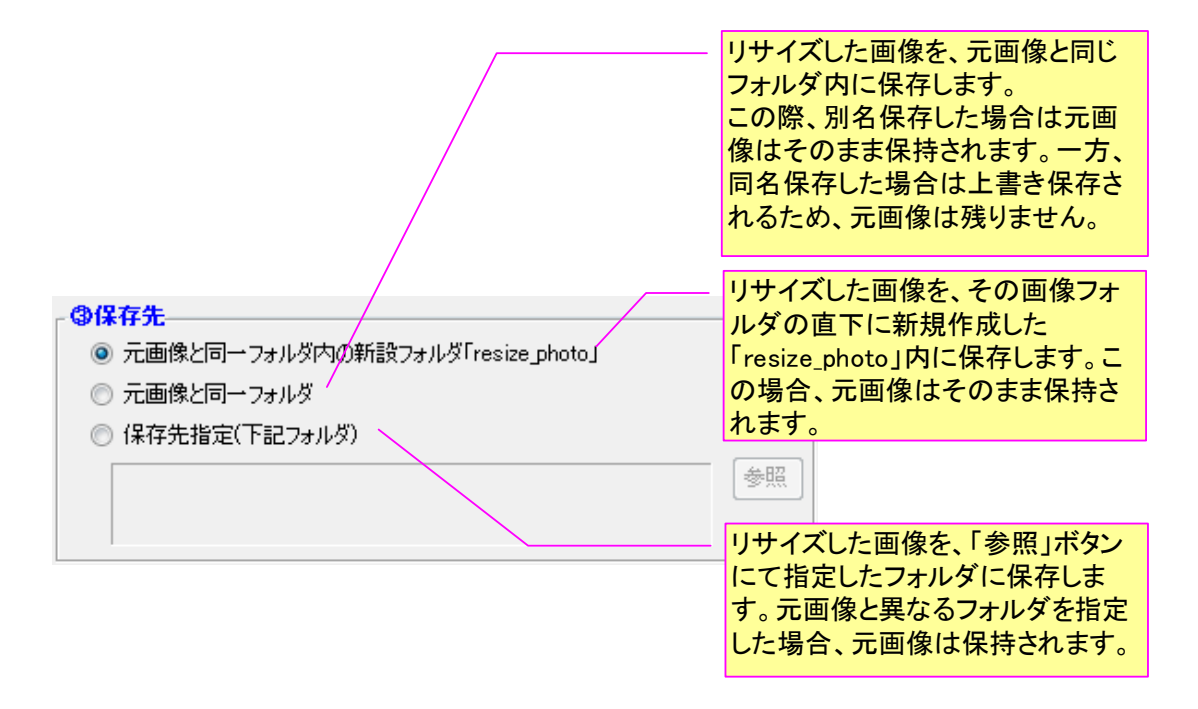

リサイズした画像の保存方法を下記画面より設定します。元画像と同一フォルダに同名保存すると、 元画像が上書き保存されますのでご注意下さい。

| <ul> <li>● 保存方法</li> <li>● 別名保存(元名称の 先頭 マ に R を追加)</li> </ul>                    | リサイズ画像の保存名を、元画像名に<br>任意の文字を追加した名称にします。<br>設定できる文字は。全角換算で8文字<br>以下です。                 |
|----------------------------------------------------------------------------------|--------------------------------------------------------------------------------------|
| <ul> <li>○ 元画像と同名で保存</li> <li>☑ タイムスタンプを変えない</li> <li>☑ 画像形式フォーマットは変え</li> </ul> | <b>え</b> ない                                                                          |
|                                                                                  | リサイズ画像の保存名を、元画像名の<br>まま保存します(同名保存)。<br>元画像と同一フォルダに同名保存する<br>と、元画像は残りませんのでご注意下<br>さい。 |

なおフォトマスターのリサイズ機能では、リサイズ後のファイルのタイムスタンプ(属性日時)は、 元画像と同じ日時となります。保存時の日時とはなりませんのでご了承下さい。

■手順⑦・・・リサイズ設定確認画面

手順⑥で、すべてのリサイズ設定が完了しました。それでは最後に、下記ボタンを押し、リサイズ設定の最終確認画面を表示しましょう。この最終確認画面にて、改めてリサイズ条件を確認して頂き、問題が無ければ右下の「リサイズ開始」ボタンを押して下さい。リサイズが開始されます。

| <b>⑤リサイズ実行画面へ</b>                                                                                                    |                              |
|----------------------------------------------------------------------------------------------------|------------------------------|
|                                                                                                    |                              |
| このボタンを押すと、リサイズ設定の<br>最終確認画面が表示されます。                                                                                                   |                              |
| フォルダ内画像のリサイズ確認画面                                                                                                    | ×                            |
| 下記設定でリサイズします。                                                                                                    |                              |
| ■リサイズ対象フォルダ:D¥田野ロ現地写真¥                                                                                                    |                              |
| ■除外設定 : フォルダ名の先頭に「Except 」の文字のあるフォルダは、そのサブフォルダを含めてリサイズ対象外とする。                                                                         |                              |
| ■リサイズ画像枚数: 56 枚 下位フォルダ含む                                                                                                    |                              |
| ■リサイズ条件 : 通常写真<br>・画像サイズ指定: 800×600<br>・保存容量・品質指定なし<br>(JPG形式のみに有効)  パノラマ(合成)写真<br>・画像サイズ指定: 1280×960<br>。保存容量・品質指定なし<br>(JPG形式のみに有効) |                              |
| ■保存先 : 元画像と同一フォルダ                                                                                                    |                              |
| ■保存方法 : 元画像と同名で保存する                                                                                                    | このボタンを押<br>すと、リサイズ<br>がまにされた |
| ■元画像への影響: 元画像はリサイズ後の画像により上書きされるため、残りません。                                                                                              |                              |
|                                                                                                    | イズ実行                         |

■手順⑧・・・リサイズ結果画面の表示

リサイズが完了すると、下記のようなリサイズ結果が表示されます。

このリサイズ結果画面には、リサイズ前とリサイズ後の画像容量の双方を表示しておりますので、 リサイズによってどの程度容量が削減できたかを確認することが可能です。

| リサイズ結果                                               | × |
|------------------------------------------------------|---|
| リサイズが完了しました。                                         |   |
| 」リサイズ結果(容量削減効果) ―――――――――――――――――――――――――――――――――――― |   |
| リサイズ前容量リサイズ後容量                                       |   |
| 53.25 MB 🚺 11.30 MB (21.29                           | 0 |
| リサイズ除外フォルダ数・・・・                                      | ) |
| リサイズ後の画像を確認する 閉じ                                     | 3 |
|                                                      |   |

■その他機能(リサイズ効果の確認ツール)

フォトマスターでは、リサイズ実行前に、リサイズの効果を確認するツールを標準装備しています。 リサイズ効果の確認ツールとしては、

> ① リサイズによる容量削減の試算機能 ② リサイズ効果の画像確認機能 (プレビュー機能)

の2種類があります。

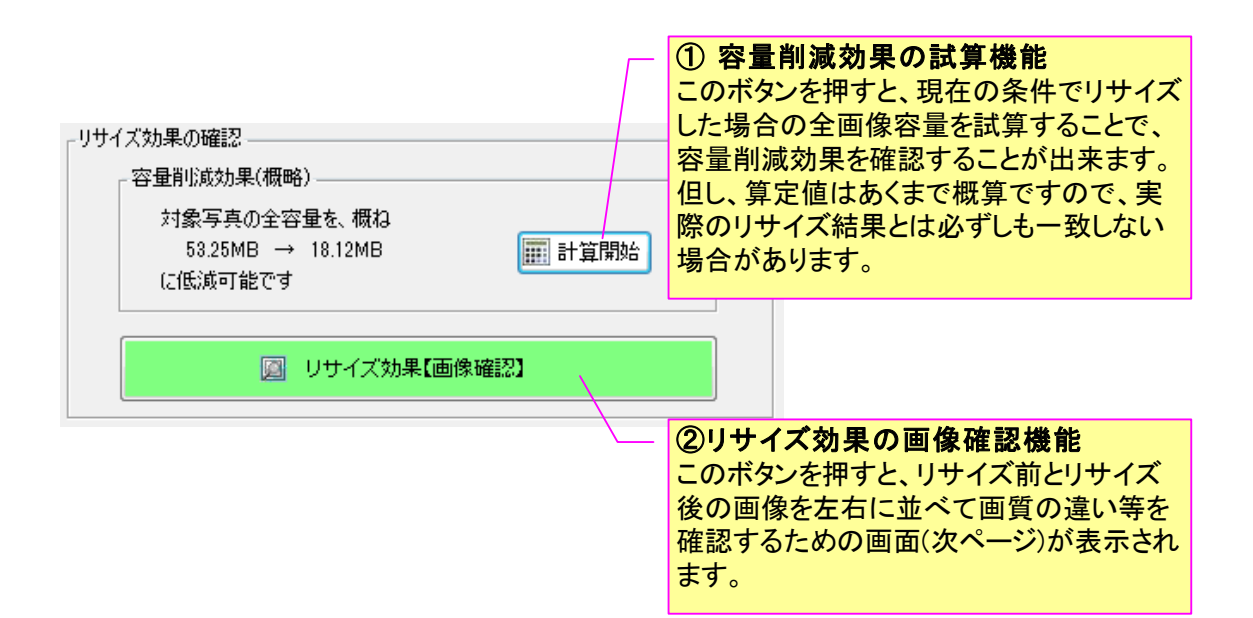

リサイズ効果の画像確認画面は以下のとおりです。

リサイズ前とリサイズ後の画質の変化を実際の写真で事前に確認することが可能です。また、「設定 変更」ボタンを使えば、その場でリサイズ条件を変更することもできます。

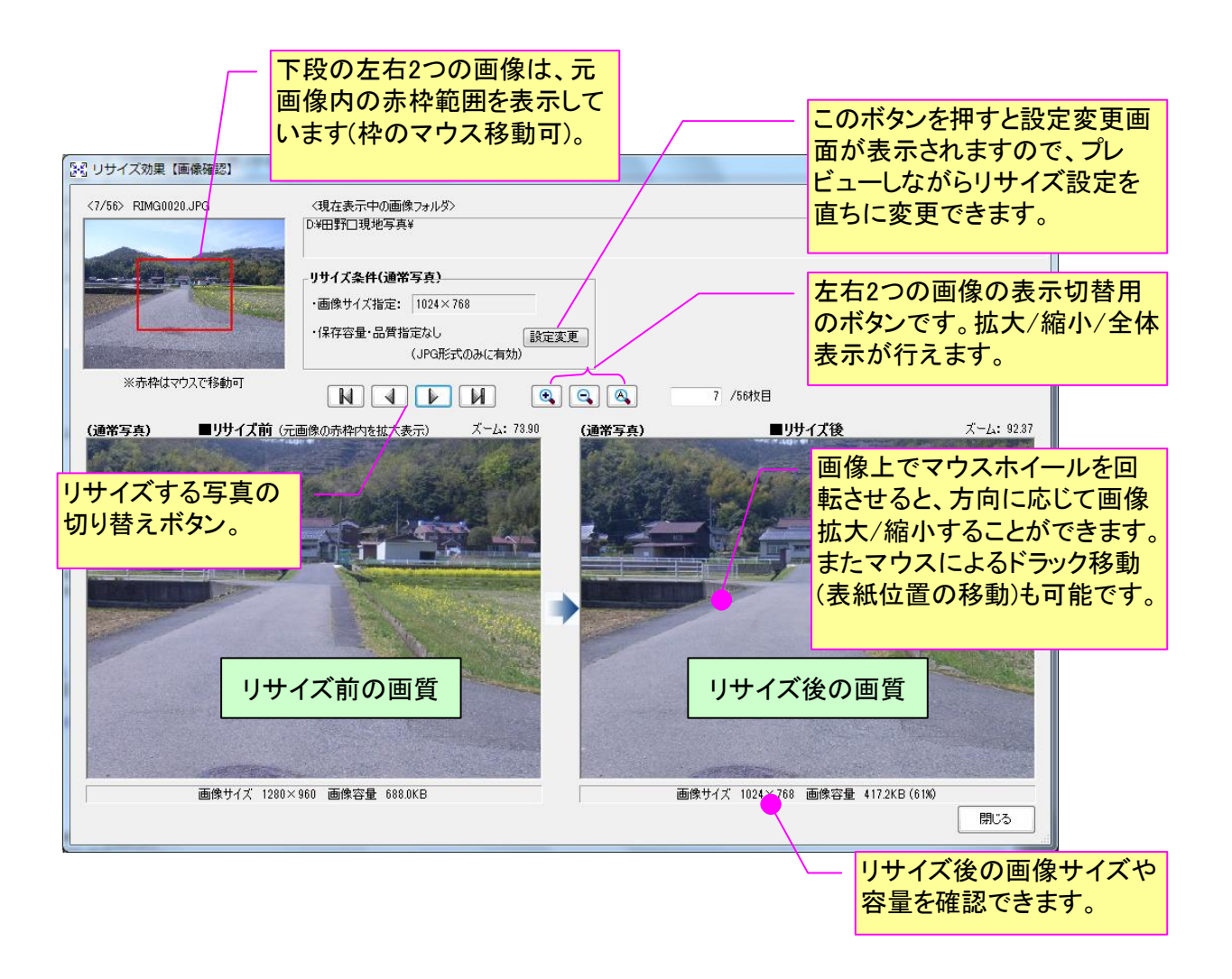

## b) アルバム写真のリサイズ

アルバム欄に追加された写真をリサイズします。

リサイズの設定等については、すべて前項の「フォルダ欄の画像リサイズ」と同じですので説明は 割愛します。

### 1) 概要

フォトマスターII Pro では、サムネイル欄に表示された多数の画像ファイルを、下記の様々な設定に基づき、簡単に一括リネーム(名称変更)することができます。

| 種別    | リネーム設定     | 機能                           |
|-------|------------|------------------------------|
| メイン設定 | 連番追加       | ファイル名の先頭もしくは後方に「連番」を追加       |
|       |            | します。                         |
|       |            | また連番と共に、任意の文字列も追加することが       |
|       |            | 出来ます。                        |
|       | 日付追加       | ファイル名の先頭もしくは後方に、「日付」を追加      |
|       |            | します。日付は、「更新日」と「撮影日(原画像作      |
|       |            | 成日)」から選択できます。                |
|       | 文字追加       | ファイル名の先頭もしくは後方に、任意文字を追       |
|       |            | 加します。                        |
|       | 拡張子の表記統一   | Jpg と JPEG など、同種類の拡張子の表記を統一し |
|       |            | ます。統一できる拡張子は、「JPG」「BMP」「TIF」 |
|       |            | 「PNG」「GIG」の5種類です。            |
| その他設定 | 文字置換       | ファイル名の一部の文字を指定した文字に置換し       |
|       |            | ます。                          |
|       | 文字削除       | ファイル名の一部の文字を削除します。           |
|       | 全角/半角変換    | ファイル名の全角と半角の文字を変換します。        |
|       | タイムスタンプの変更 | 画像ファイルの日付(タイムスタンプ)を指定日時      |
|       |            | に変更します。                      |

リネーム設定項目一覧

# 2) 一括リネームの起動方法

ファイルの一括リネームは、下記のボタンを押すことで設定画面が開きます。

| 111 アオトマスターII Pro ver2.10.09                    |                                                           |
|-------------------------------------------------|-----------------------------------------------------------|
| ファイル( <u>F)</u> 画面( <u>V)</u> フォルダ( <u>D)</u> サ | ムネイル(I) アルバム(A) オプション(Q) ウィンドウ(W) ヘルプ(H)                  |
| 🎒 🕐 🕒 🕼 🖨 🚳 i 🔶 🔶                               |                                                           |
| フォルダ・サムネイル アルバムデータ                              |                                                           |
| 🖹 🙀 (II)                                        | 💌 🌇 🖎 🎦 📴 ソートなし 🗸 昇順 🗸                                    |
| 🚖 お気に入りフォルダ                                     |                                                           |
| │桑外谷川完成写真<br>│GPS写真(浜坂)                         |                                                           |
|                                                 | ファイルの一括リネート                                               |
|                                                 |                                                           |
|                                                 | test1  strotracer_pic04f.jpg   P1000942.JPG   P1000943.JP |

# 3) 一括リネーム設定画面について

リネームの方法は、下記の画面を開いた後、まずリネームしたいファイルを選択します。その後、 右側のリネーム設定欄内の「メイン設定」もしくは「その他設定」から、目的のリネームに合致する 設定を選択し細部設定を調整します。リネーム設定が完了しましたら、リスト内の「変更後ファイル 名(確認用)」にて、目的のリネームとなっているかを確認します。

そして問題なければ、最後に「リネーム実行」ボタンを押してリネームを実行します。

もし、リネーム実行後に元の名称に戻したい場合は、「アンドゥ」を実行するか、「全ファイル名 をリセットする」を実行してください。

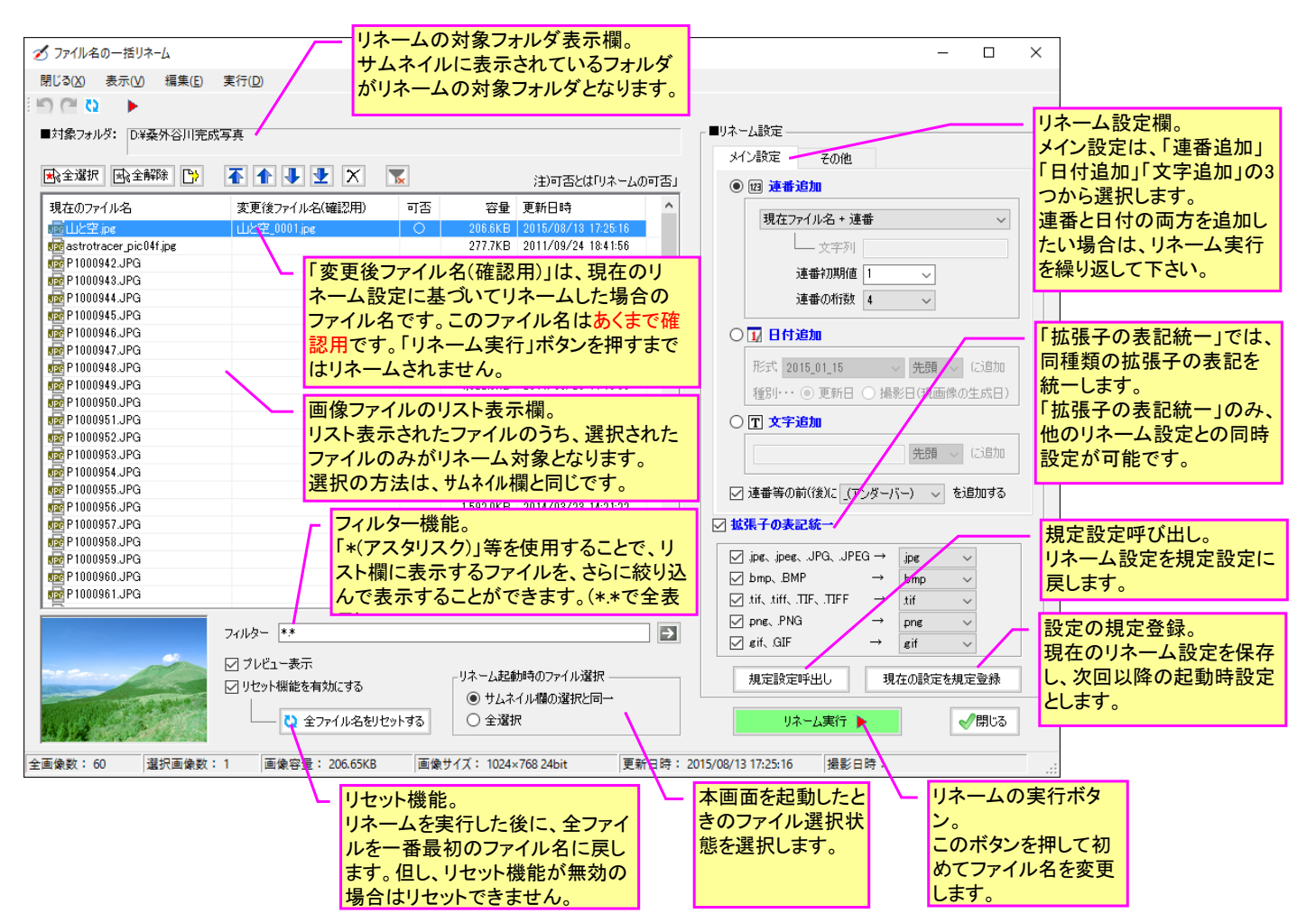

| リネー                                                                                         | リネームの主要コマンド |                        |  |
|---------------------------------------------------------------------------------------------|-------------|------------------------|--|
| アイコン                                                                                        |             | 機能                     |  |
|                                                                                             | ×           | 全選択。リスト内の全ファイルを選択します。  |  |
|                                                                                             | 1<br>T      | 全選択解除。全ファイルの選択を解除します。  |  |
| IJ                                                                                          | Ċ           | リスト表示をリフレッシュします。       |  |
| スト                                                                                          |             | 選択ファイルをリストの一番上に移動します。  |  |
| - 表                                                                                         |             | 選択ファイルを1つ上方に移動します。     |  |
| 「」」 「 」 「 」 「 」 」 「 」 「 」 」 「 」 」 「 」 」 「 」 」 」 」 「 」 」 」 」 」 」 」 」 」 」 」 」 」 」 」 」 」 」 」 」 | -           | 選択ファイルを1つ下方に移動します。     |  |
| 連                                                                                           | ₹           | 選択ファイルを一番下に移動します。      |  |
|                                                                                             | X           | 選択ファイルを削除します。          |  |
|                                                                                             | ×           | フィルターをリセットして、全ファイルを表示。 |  |
| リネ                                                                                          | 5           | アンドゥ。1回のみ有効です。         |  |
| <br>」ム                                                                                      | C           | リドゥ。                   |  |
| 実行                                                                                          | <b>C2</b>   | ファイル名のリセット機能。          |  |
| 関連                                                                                          |             | リネーム実行                 |  |

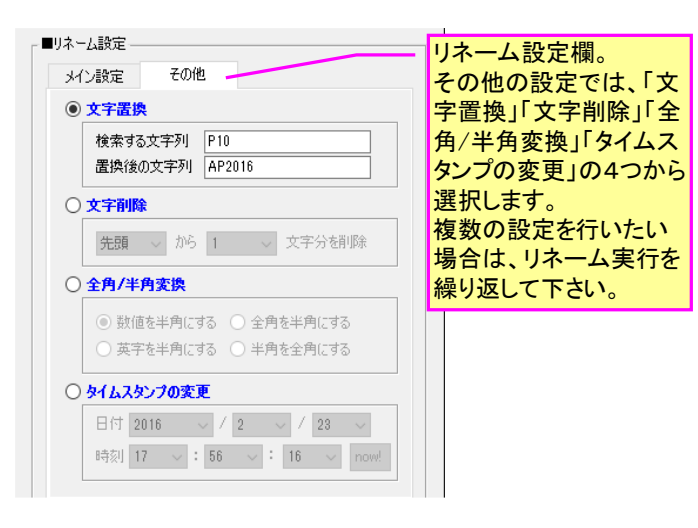

# 4) リネームの設定方法

#### a) 連番追加

選択ファイル名に、連番を追加します。また連番と併せて、任意文字列も追加可能です。

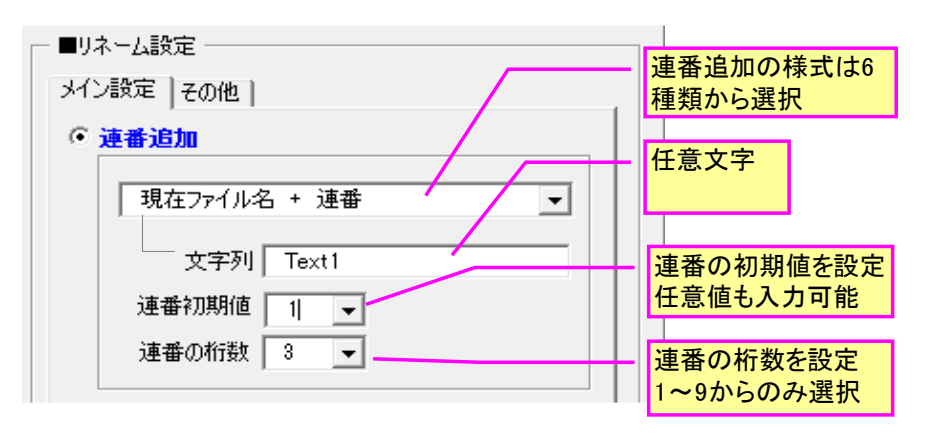

ファイル名:山腹崩壊写真A.JPG 連番:001 文字列:Text1

| 様式                 | リネーム結果(例)           |
|--------------------|---------------------|
| 現在ファイル名 + 連番       | 山腹崩壊写真A001.JPG      |
| 現在ファイル名 + 文字列 + 連番 | 山腹崩壊写真AText1001.JPG |
| 連番 + 現在ファイル名       | 001山腹崩壊写真A.JPG      |
| 連番 + 文字列 + 現在ファイル名 | 001Text1山腹崩壞写真A.JPG |
| 文字列 + 連番           | Text1001.JPG        |
| 連番 + 文字列           | 001Text1.JPG        |

b) 日付追加

選択ファイル名に、更新日もしくは撮影日を追加できます。日付の様式は下記の8種類から選択で きます。

| C 日付追加        |            | - 日付の様式は8種類から<br>選択       |
|---------------|------------|---------------------------|
| 形式 2015_01_15 | ▼ 先頭 ▼ に追加 |                           |
|               |            | 「先頭」、「末尾」の2択              |
|               |            | 「日付」を、現在のファイル             |
|               |            | 名の先頭か末尾のどちら<br>に付すか選択します。 |

### ファイル名:山腹崩壊写真A.JPG 末尾

| 様式          | リネーム結果(末尾に付けた場合)       |
|-------------|------------------------|
| 20150115    | 山腹崩壊写真A20150115.JPG    |
| 2015_01_15  | 山腹崩壊写真A2015_01_15.JPG  |
| 2015-01-15  | 山腹崩壊写真A2015-01-15.JPG  |
| 2015年01月15日 | 山腹崩壊写真A2015年01月15日.JPG |
| H270115     | 山腹崩壊写真AH270115.JPG     |
| H27_01_15   | 山腹崩壊写真AH27_01_15.JPG   |
| H27-01-15   | 山腹崩壊写真AH27-01-15.JPG   |
| H27年01月15日  | 山腹崩壊写真AH27年01月15日.JPG  |

c) 文字追加

選択ファイル名に、任意の文字を追加できます。追加位置は、先頭もしくは末尾から選択できます。

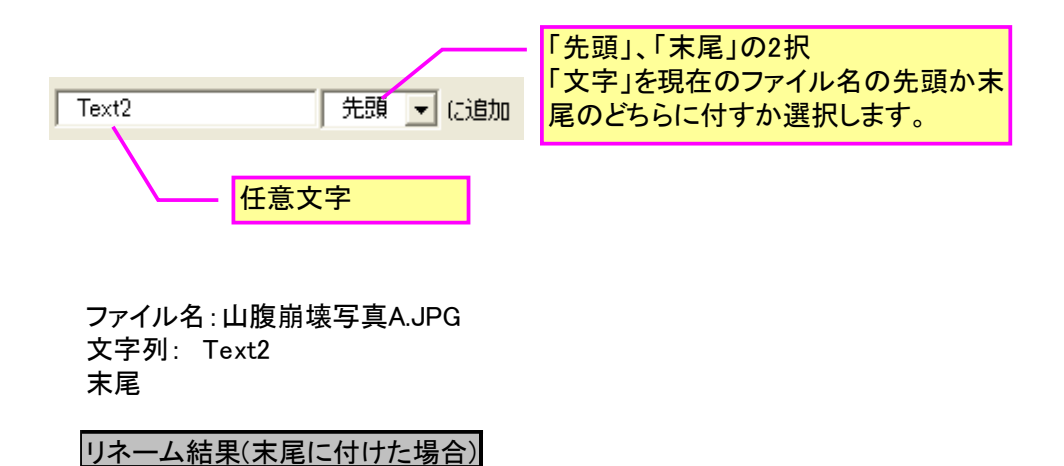

山腹崩壊写真AText2.JPG

d) 補助機能

「連番」or「日付」or「文字列」と現在のファイル名との間に、「\_(アンダーバー)」or「 (スペース)」or「-(ハイフン)」を挟むことでファイル名を判りやすくします。

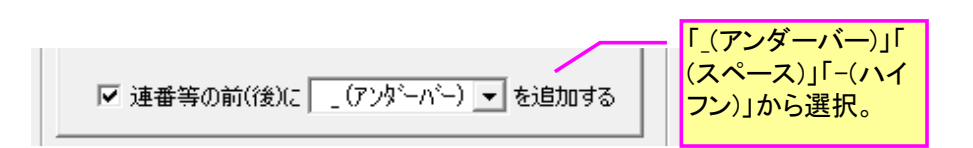

ファイル名:山腹崩壊写真A.JPG 連番:001 現在ファイル名 + 連番

| 様式(選択肢)   | リネーム結果(末尾に付けた場合) |
|-----------|------------------|
| _(アンダーバー) | 山腹崩壊写真A_001.JPG  |
| (空白)      | 山腹崩壊写真A 002.JPG  |
| -(ハイフン)   | 山腹崩壞写真A-003.JPG  |

# e) 拡張子の統一表示

画像ファイルの拡張子が、例えば jpg、JPG など統一されていない場合に、表記を統一するためのものです。

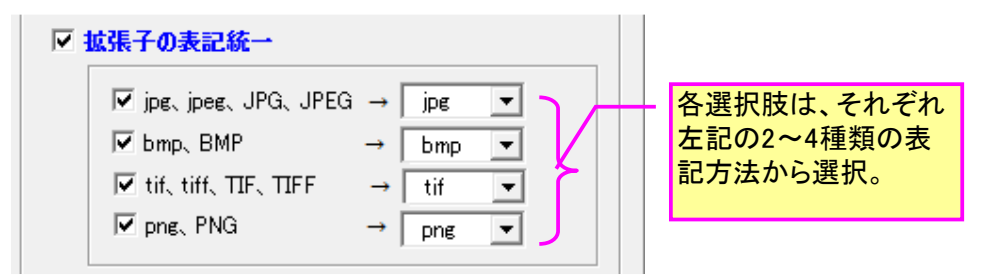

# f) **文字置換**

選択ファイル名の文字置換を行います。

| <ul><li>文字置換</li></ul> |         | ファイル名の中の「検索す                |
|------------------------|---------|-----------------------------|
|                        | 検索する文字列 | る文字列」を「置換後の文<br>字列」で置き換えます。 |
|                        |         |                             |

## g) 文字削除

選択ファイル名の文字の一部を削除します。

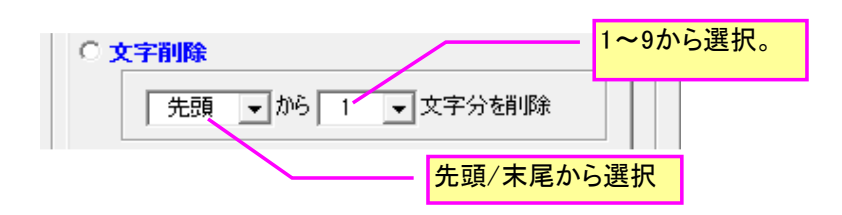

h) 全角/半角変換

選択ファイル名の全角、半角文字を設定に従って変換します。

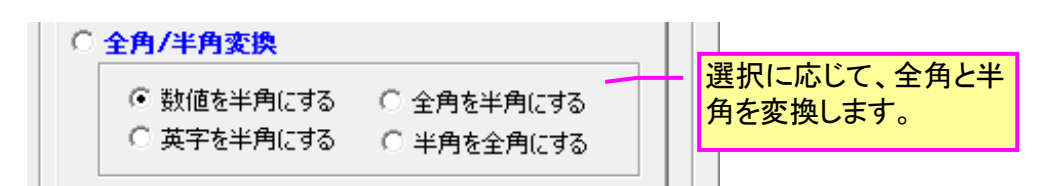

# i) タイムスタンプの変更

選択ファイルの更新日時を指定設定日時に変更します。

| © ቃኅፊスタンプの変更                 |                                         |
|------------------------------|-----------------------------------------|
| 日付 2016 - / 01 - / 01 - / 01 | 選択ファイルのタイムス<br>タンプをすべてこの設定<br>日時に変更します。 |

### 4-4-15.災害写真作成支援機能(寸法作図等)

### 1) 概要

「災害写真作成支援機能」は、H26年より簡素化された災害査定用写真の仕様に対応したもので、 CADのように写真上に寸法を描画したり、距離スケール(赤白帯)を簡単に作図することができます。 なお本機能は災害査定写真の作成を主な目的としておりますが、出来高寸法を表示する際など、工 事写真や建築現場写真作成時にも大変便利な機能となっています。

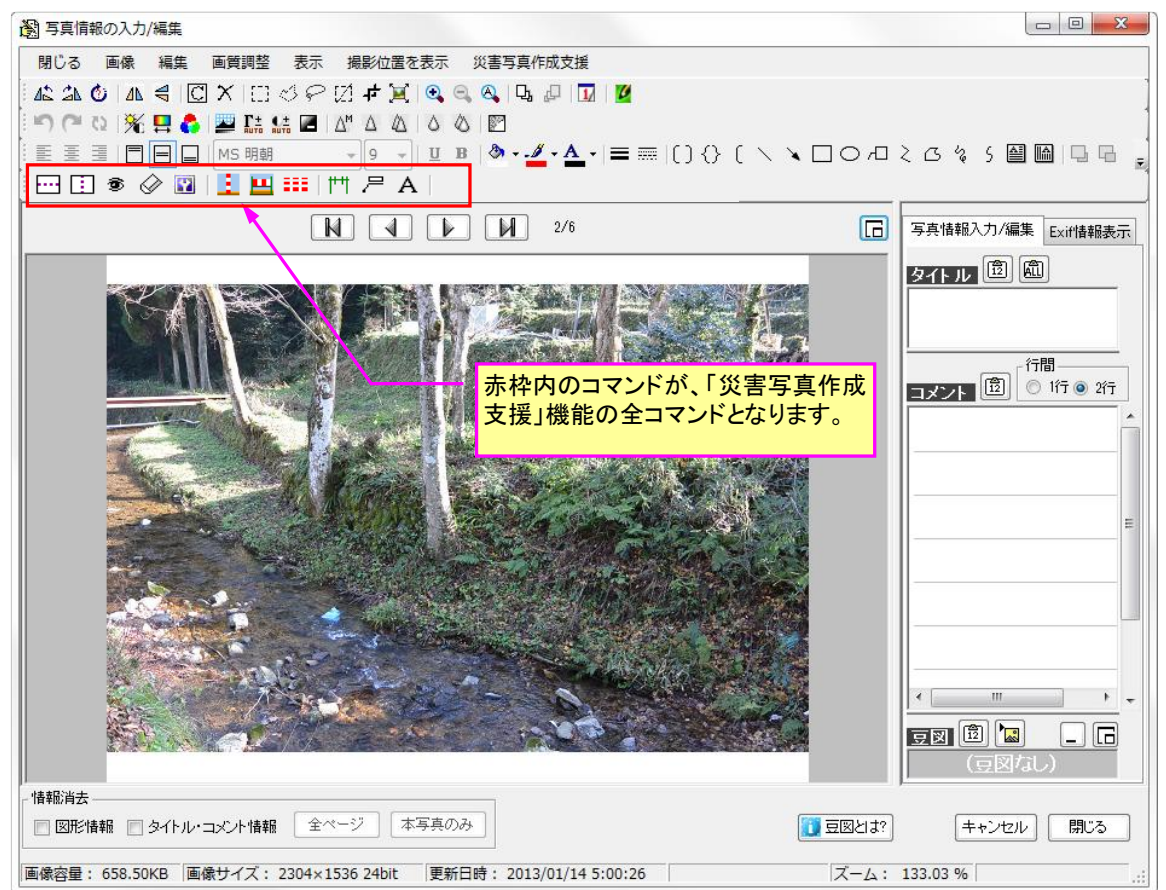

#### アイコン 機能 寸法描画コマンド。水平、垂直、斜め寸法を描画。 ۳1 引き出し線描画コマンド。文字列を引き出し線と共に 尸 描画。 文字列描画コマンド(傾斜文字対応)。テキストボック А スは水平/垂直のみですが、本コマンドはテキストの 測量ポール描画コマンド。2m(3m)のポールを簡単に 1 写真上に描画するコマンド。 赤白帯(距離スケール)描画コマンド。距離スケール ••• となる赤白帯を写真上に描画するコマンド。 赤白帯幅変更コマンド。赤白帯の幅を変更するコマ ... ンドです。 水平補助線描画コマンド。寸法線を描画する際の参 •••• 考線を描画するコマンド。補助線は印刷/出力されま 垂直補助線描画コマンド。寸法線を描画する際の参 考線を描画するコマンド。補助線は印刷/出力されま 補助線の表示/非表示コマンド。 ⑥ 補助線消去コマンド。補助線をすべて消去します。 Ø 補助線設定コマンド。補助線の線種、色、太さ等を Ŷ 設定します。

災害査定写真作成支援コマンド

## 2) 寸法描画機能について

「災害写真作成支援機能」には、下記の3種類の寸法描画機能があります。なお通常は距離 寸法を描画しますが、描画設定を変更することで寸法部に任意の「文字列」を表示すること も可能です。

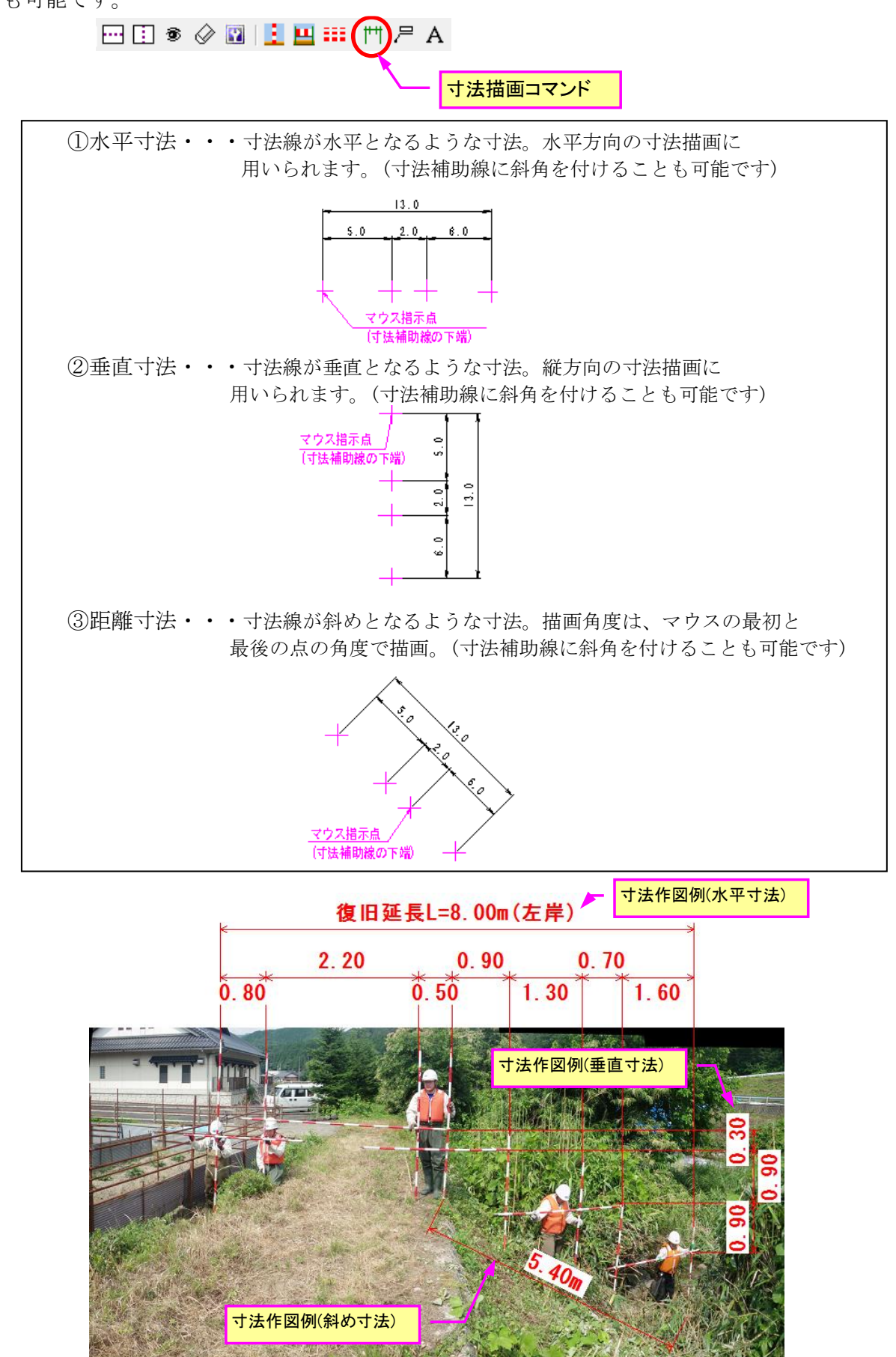

寸法作図例

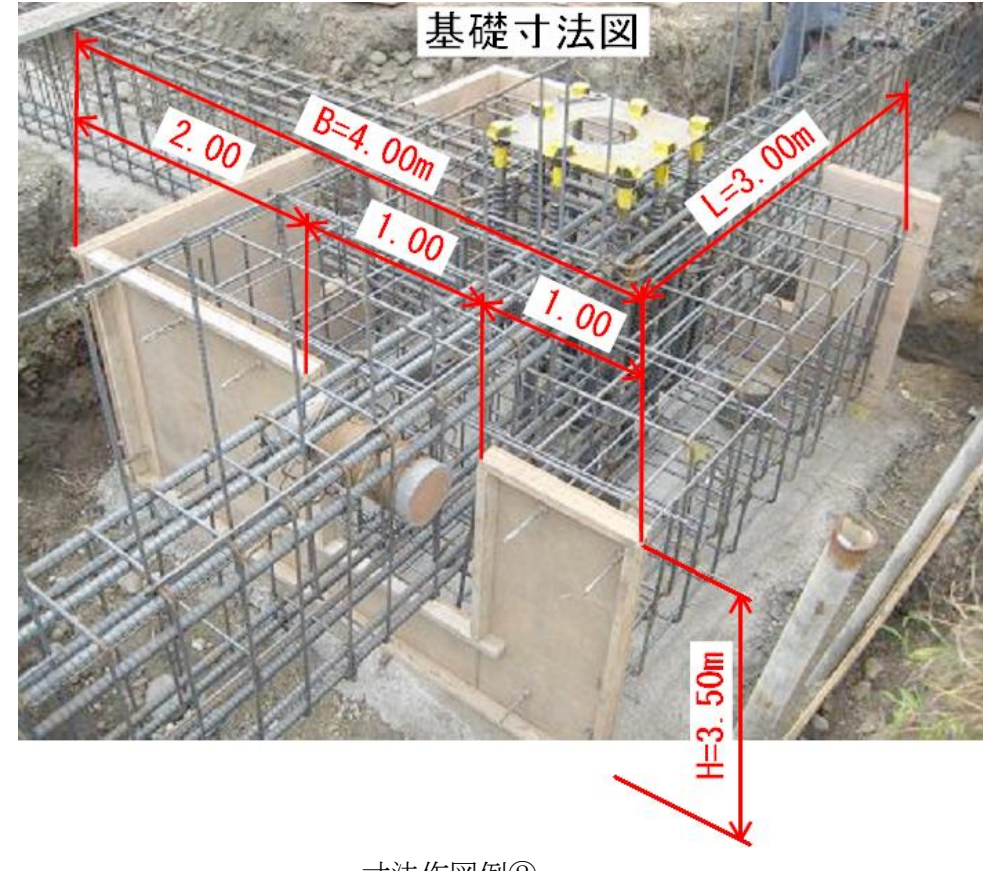

寸法作図例②

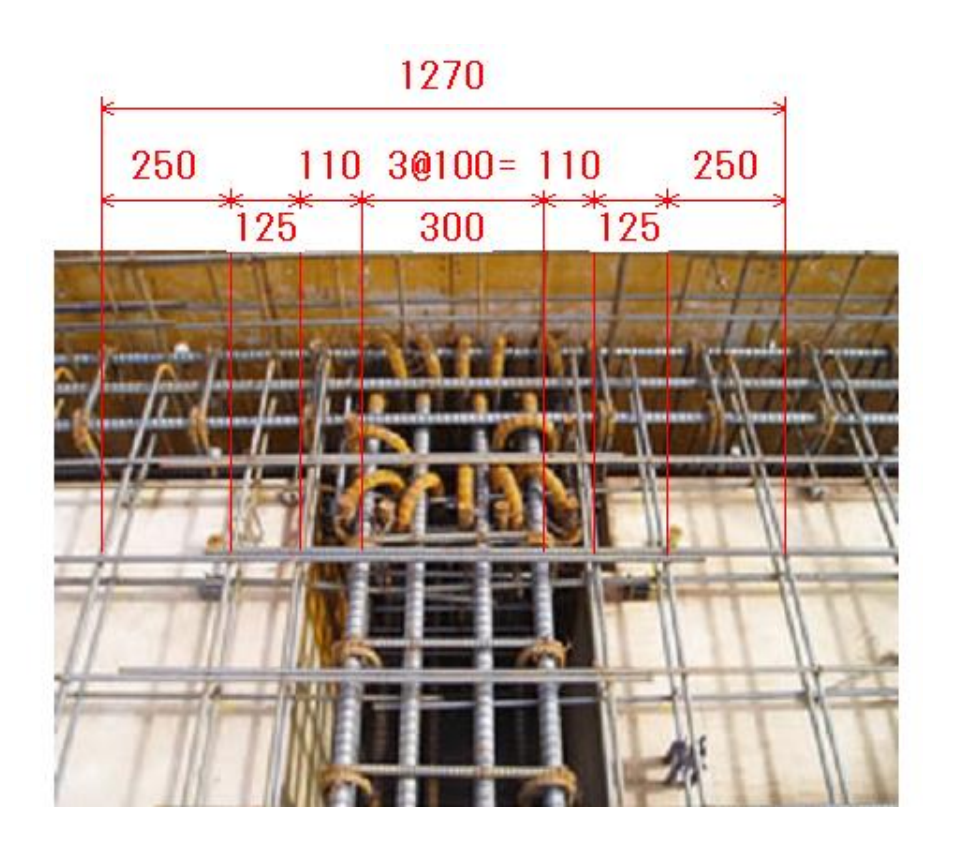

寸法作図例③
■寸法描画方法

「寸法描画」コマンドを実行すると、下記の寸法作図設定画面が表示されます。寸法タイプ等を設定 後、「次へ」ボタンを押して下さい。

すると画面が消えますので、寸法補助線の位置をマウスクリックにて 2 点以上指示し、指示終了は 右クリックします。最後に寸法線の描画位置(高さ)をマウスクリックで指示します。

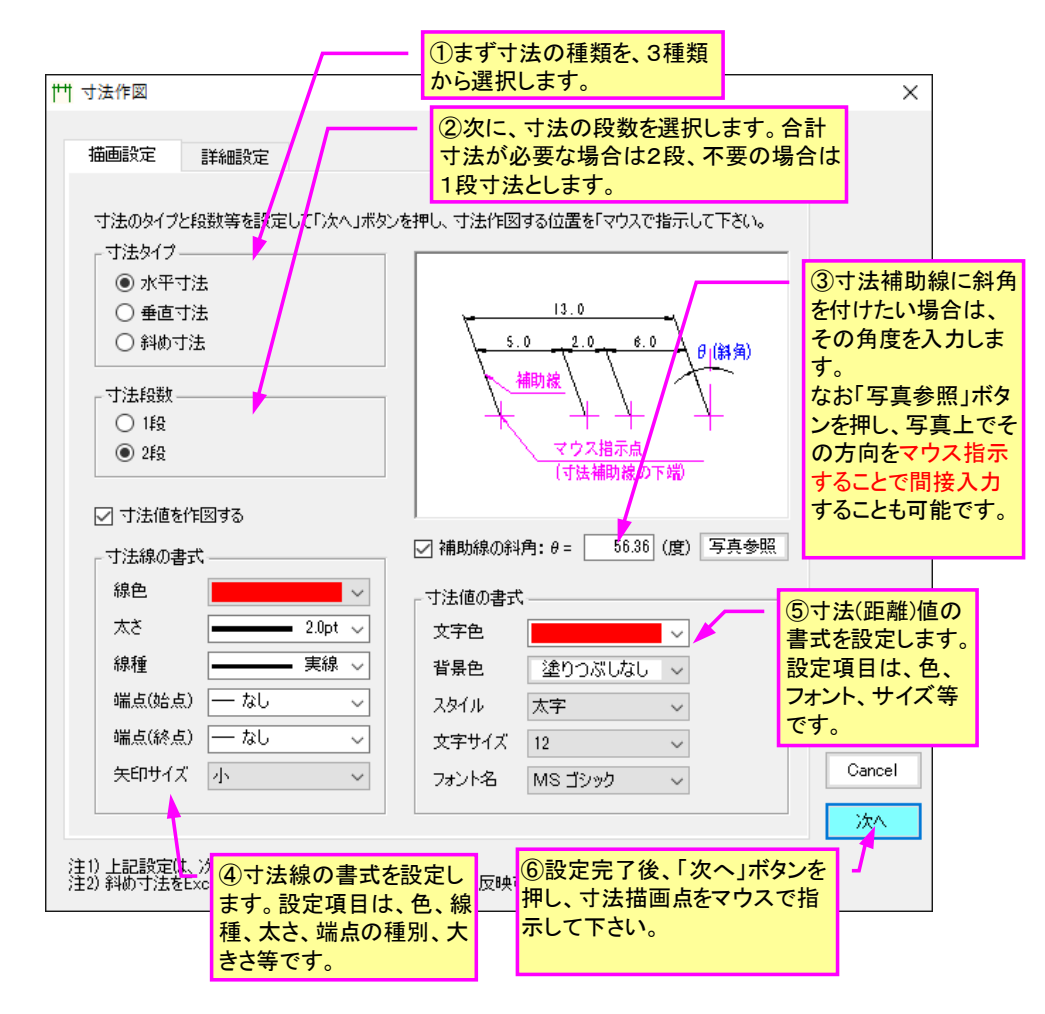

■寸法補助線の斜角設定

通常、寸法線と寸法補助線は直交させて描画しますが、斜角を付けることも可能です。その場合、 前述の「寸法作図」画面内の「補助線の斜角」のチェックをオンにし、斜角(度)を設定します。もし 斜角がわからない場合は、「写真参照」ボタンを押し、写真上で補助線の方向をマウス指示すること で、間接的に斜角を設定することも可能です。

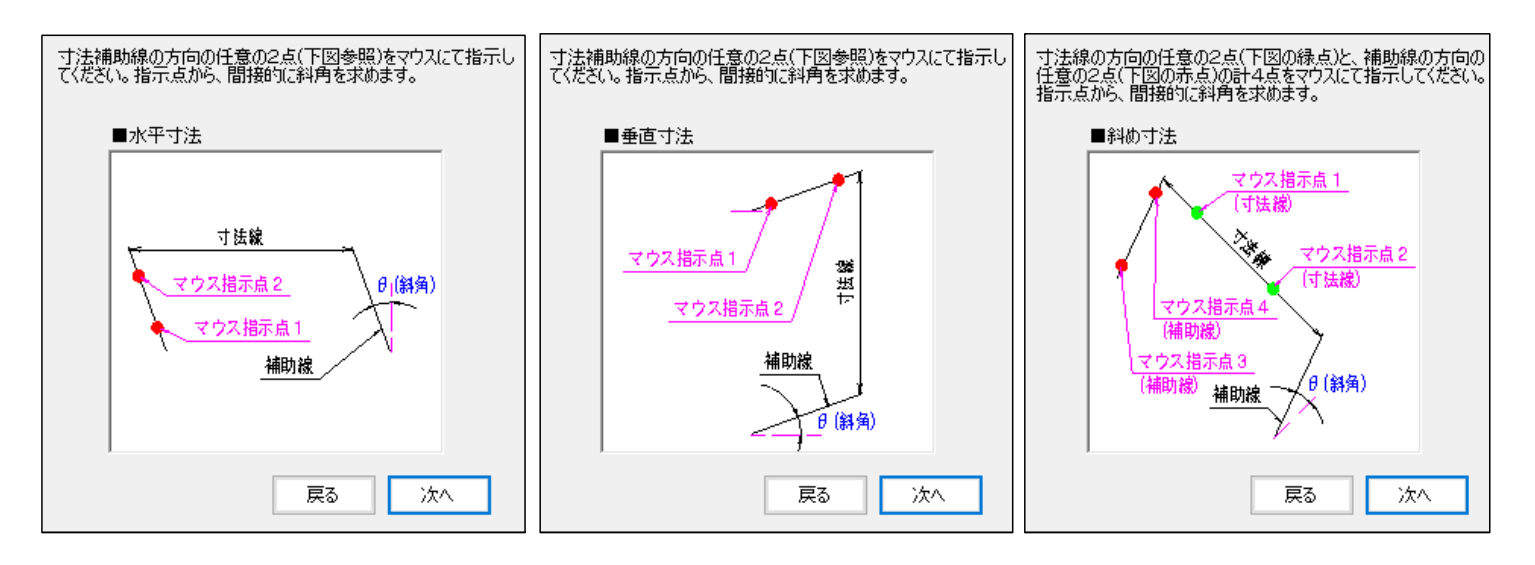

寸法補助線の「斜角」の設定方法(間接指示)

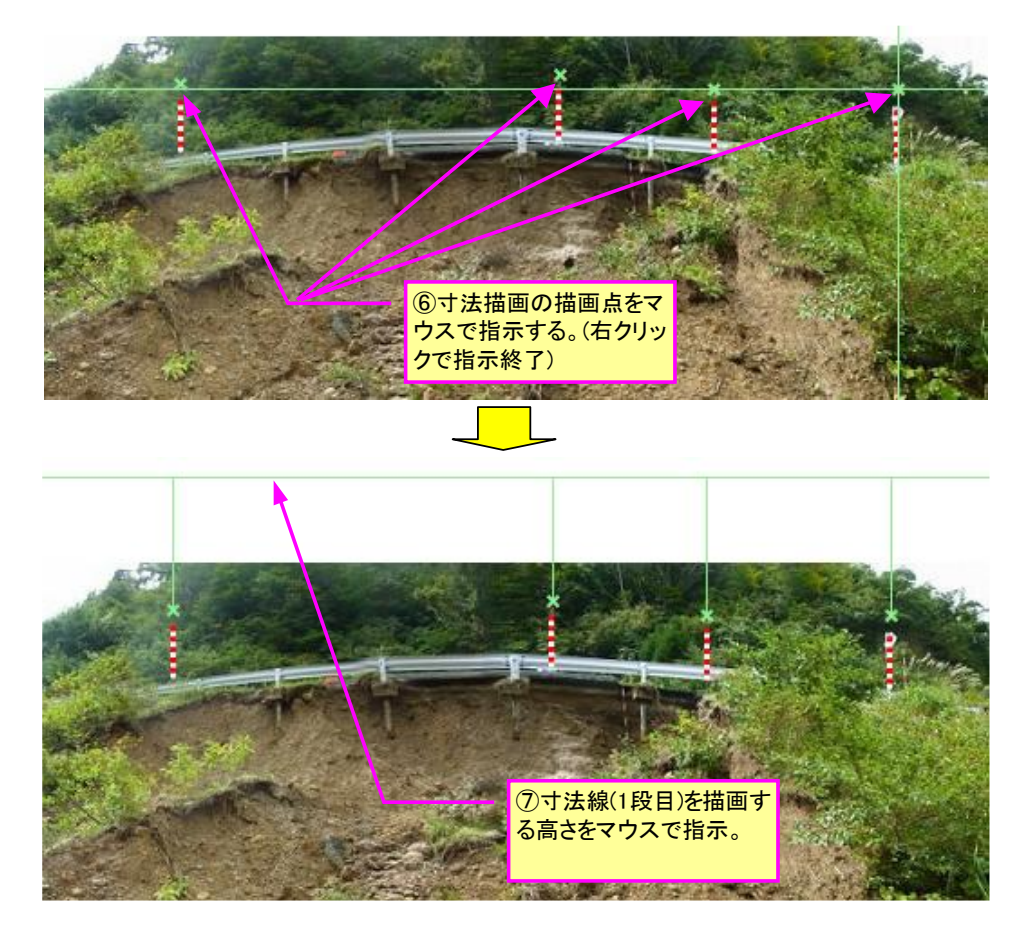

寸法欄には、区間距離(m)と任意文字のいずれかを設定できます。入力情報を選択の上、区間距離を 設定し下さい。最後に「作図開始」ボタンを押すと、寸法線が描画されます。

- ■寸法欄に「距離」を表示する場合(規定設定) ・作図設定方法
  - ■寸法に距離を表示する場合 ⑨「距離」の場合は寸法(数値)を入 寸法値の作図 カします。 寸法を互い違いに表示したい場合 寸法値(区間距離)を入力し、最後に「作図開始」ボ は「千鳥配置」にチェックします。 ■寸法値(区間距離) 寸法に入力する情報 測点(i) 点間距离(m) 千鳥配置 ④ 距離 ① 任意文字 0 -+ ----8.00 1 寸法の表示桁数 -3.00 2 小数第 2 → 位まで 5.00 3 ■付加文字(第1段寸法用)。 ⑧寸法欄に入力する情報を、「距 □ 寸法の頭に文字を付ける 離」と「文字列」から選択します。 文字··· 復員WL= (この場合は「距離」を選択) ▼ 寸法の末尾に文字を付ける 10距離の小数以下に表 文字··· m 示する桁数を設定しま す。 ■付加文字(第2段寸法用)-▼ 寸法の頭に文字を付ける ①寸法距離の前後に付 文字··· 復旧延長 L= 加する文字列を設定しま す。付加しない場合は ☑ 寸法の末尾に文字を付ける チェックを外して下さい。 文字・・・ 加 2段目:合計 = 16.00m 注)寸法は原則寸法線の上方に 表示します。 下方に表示したい場合は、上表の 「千鳥配置」欄をチェックして下さい。 作図開始 Cancel 戻る 12作図開始で寸法を描 画します。

■寸法欄に「文字列」を表示する場合 ・作図設定方法

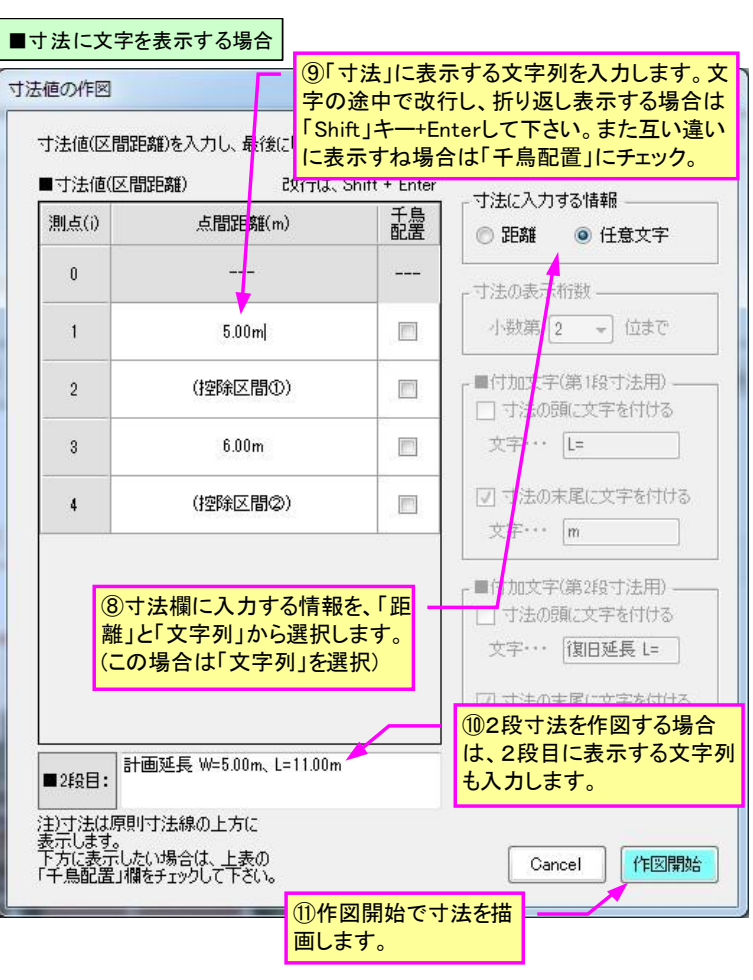

· 寸法描画例

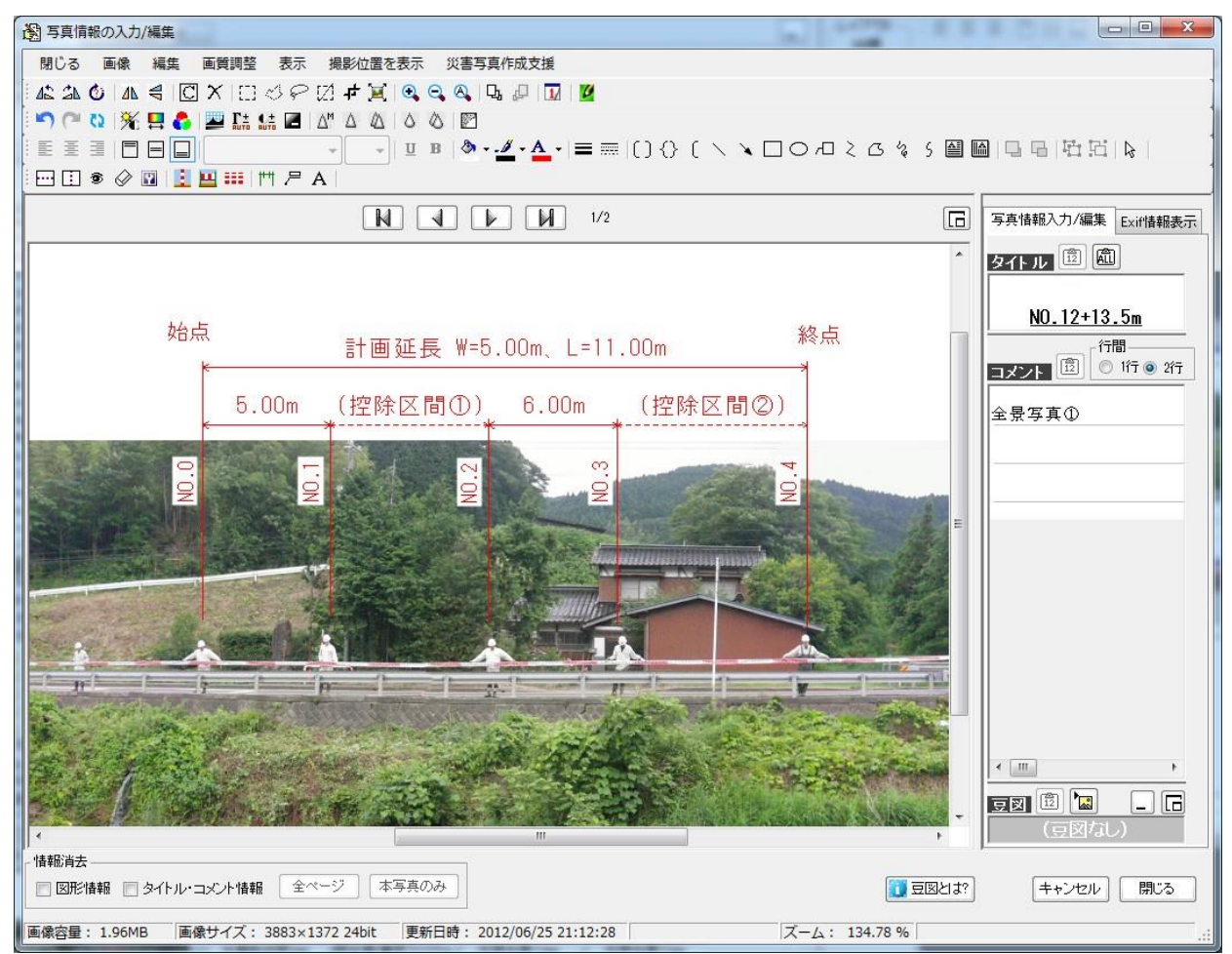

寸法線を描画後に、一部の寸法位置を調整(変更)する場合は、下記手順で行ってください。 なお寸法値や書式等については、寸法をダブルクリックすると設定画面が表示されますので各設定画 面にて変更してください。

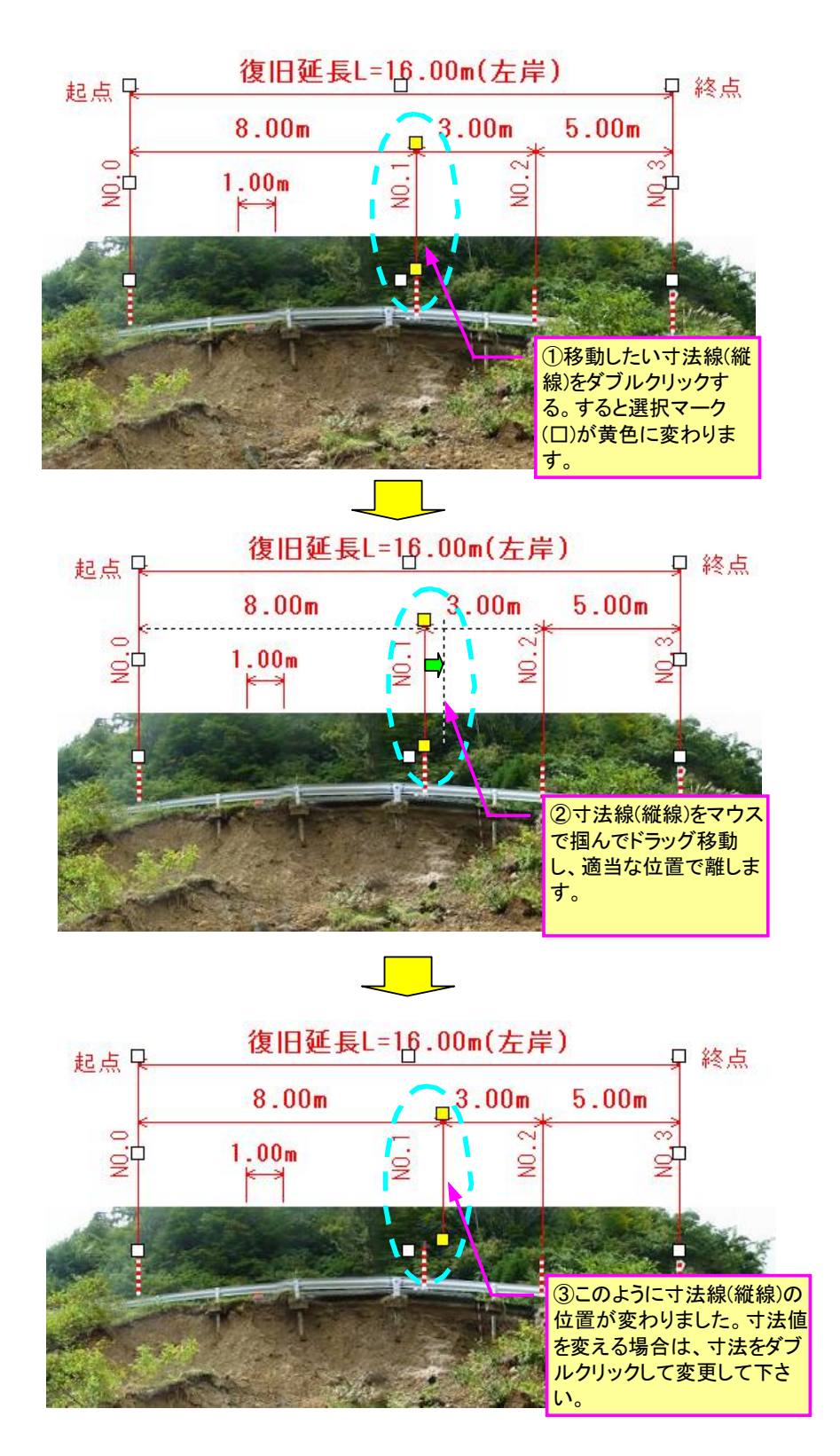

## 3) 引き出し線描画機能について

引き出し線を CAD のように写真上に描画します。表示文字列を入力後、文字と引き出し線の書式を 設定し、0k ボタンを押します。続いて引き出し線の先端と途中位置の計3カ所をマウスで指示する と、その位置に引き出し線が描画されます。

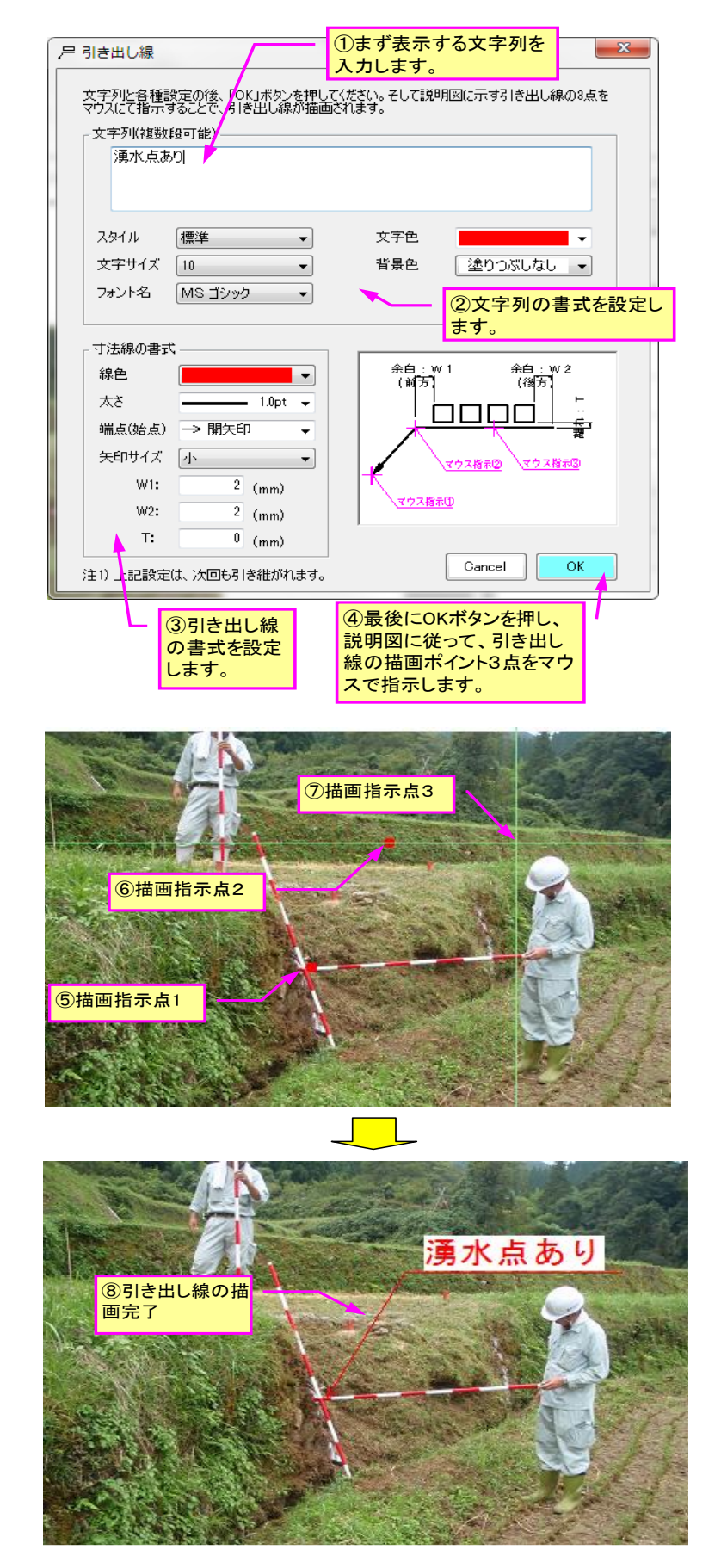

## 4) 文字入力(傾斜文字対応)について

写真上に文字列を描画します。文字列表示はオートシェイプのテキストボックス等でも描画可能で すが、本コマンドは**傾斜文字に対応**している点が異なります。

なおアルバムを Excel 保存する場合、傾斜文字が正しく変換されるのは Excel2010 以降のバージョンとなります。古いバージョンでは文字の傾斜が正しく変換されませんのでご注意ください。

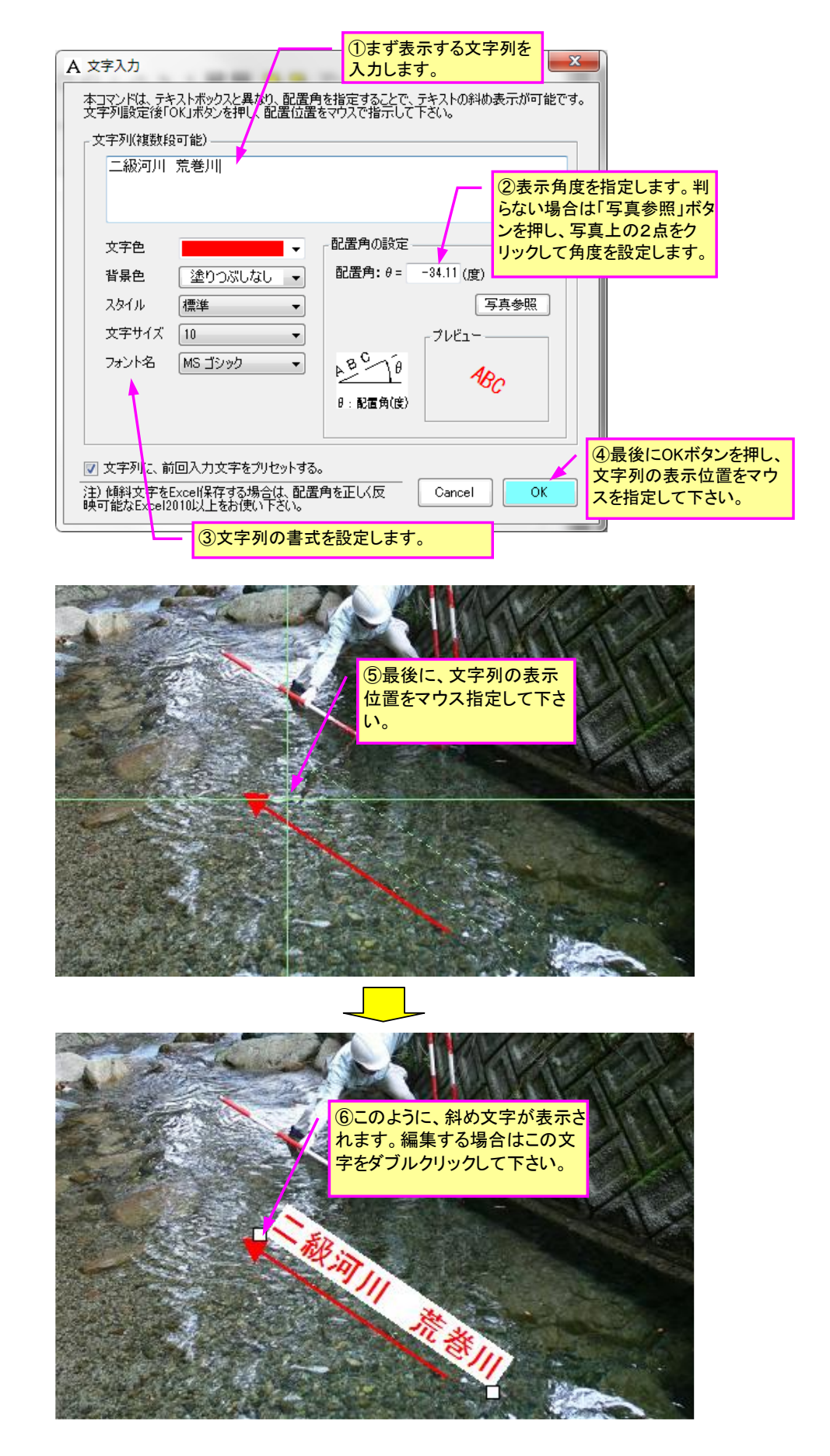

## 5) 測量ポール作図機能について

工事や測量に使用する赤白ポールを写真上に簡単に描画することが出来ます。長さは 2m/3m のいずれかを選択します。

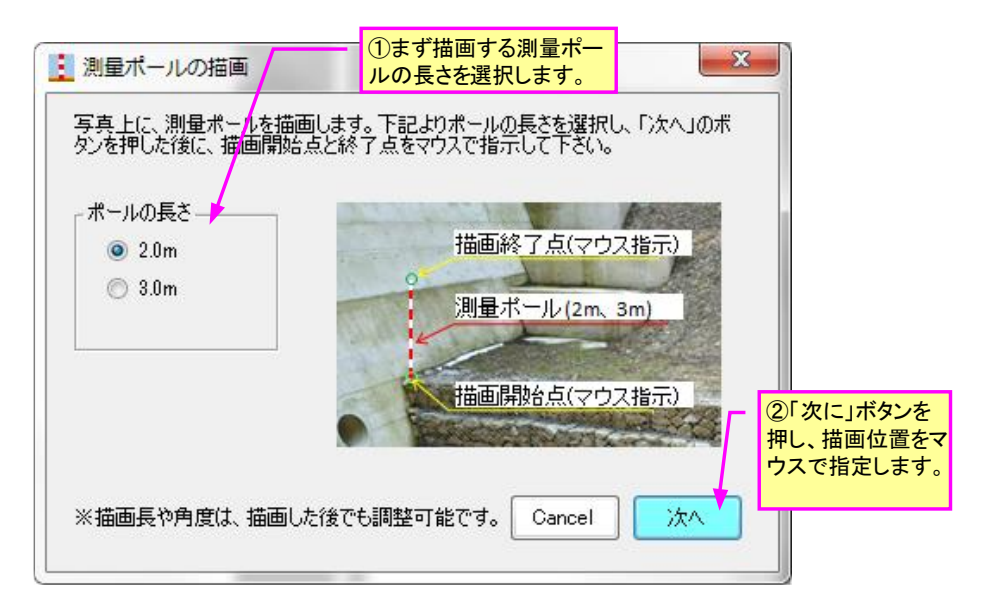

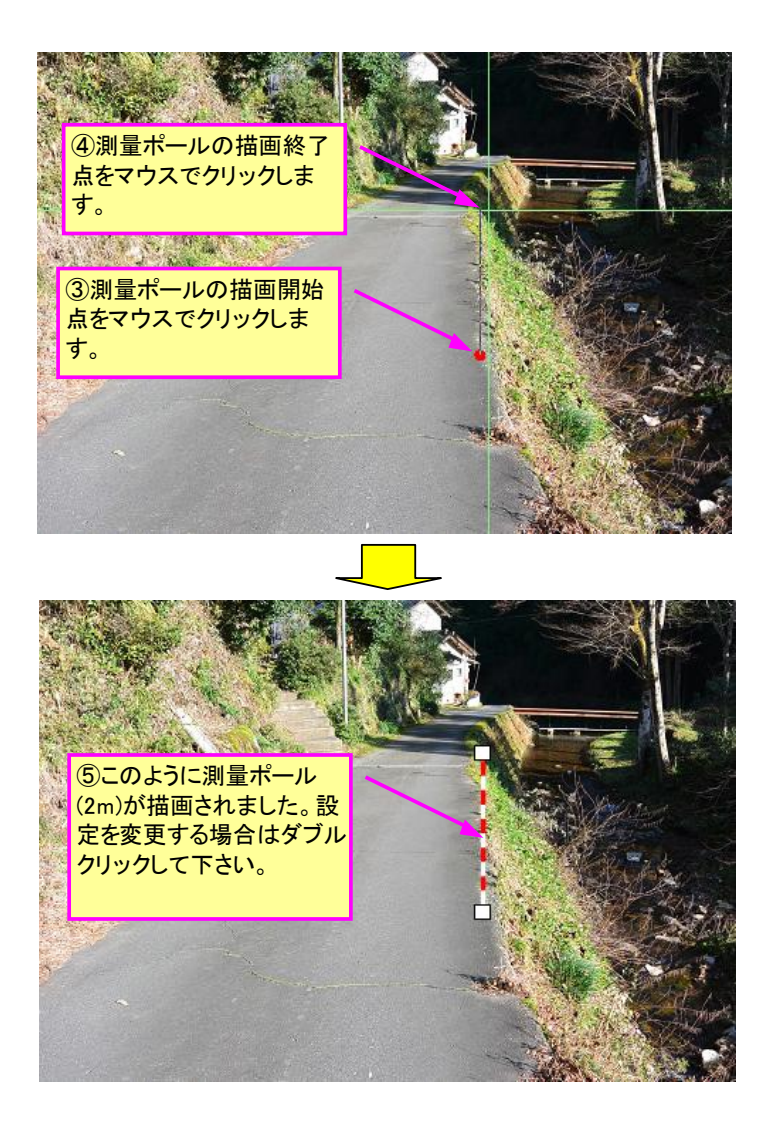

#### 6) 赤白帯(距離スケール)の描画機能について

災害査定用写真の全景写真に赤白の距離スケールを描画することが出来ます。

災害写真の距離スケールは元々、災害現場で赤白の幅広巻尺を用いて距離を明示していました。し かし作業の簡素化と危険防止の観点から、今後は実測図が別途ある場合は、現地で赤白の幅広巻尺を 用いなくても、撮影後に写真上に距離スケールを描画する方法で全景写真を作成することができます。 下図は「災害査定添付写真の撮り方(平成 26 年改訂版)」<(社)全日本建設技術協会発行>に掲載さ れている全景写真に描画されている赤白帯です。本ツールはこの距離スケールを簡単に描画する機能 となります。

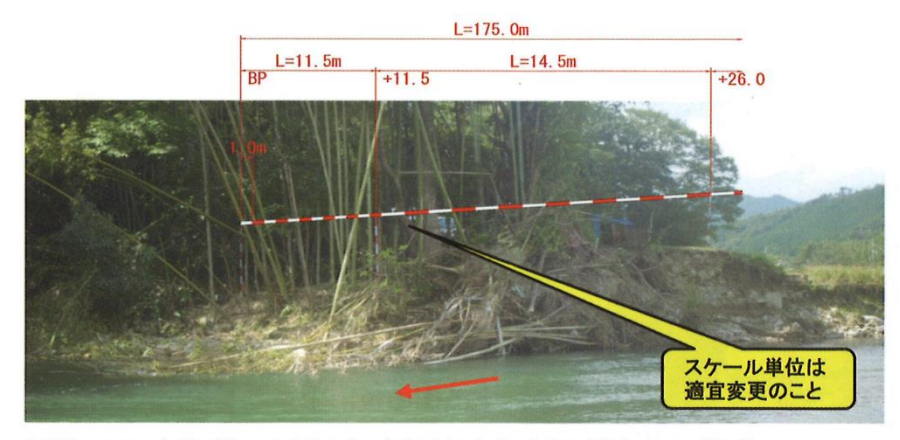

**写真-29** 河川災 全景写真(延長が大きく組写真とした事例) (1被災延長 L=175.0m (BP ~ +26.0 まで)

■赤白帯(距離スケール)の作図手順

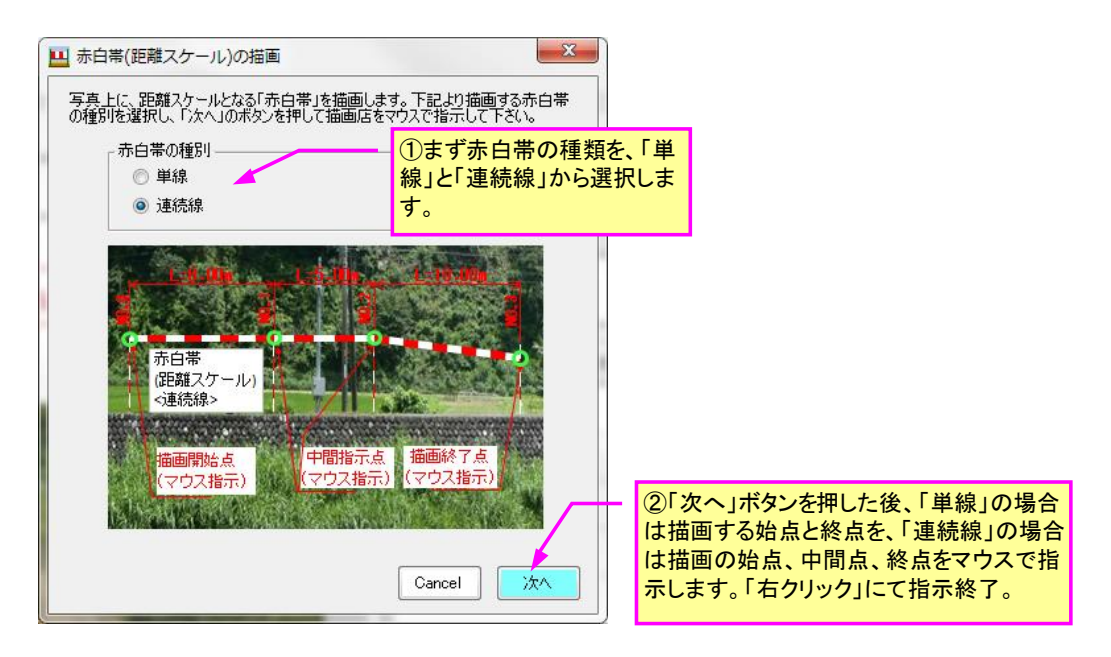

■単線・・・下図のように、1測線のみ(単線)の距離ス ケールを描画する場合

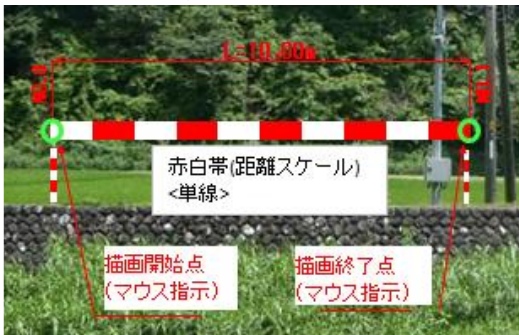

■連続線・・・下図のように、3つ以上の測点間に距離ス ケールを連続して描画する場合(連続線)

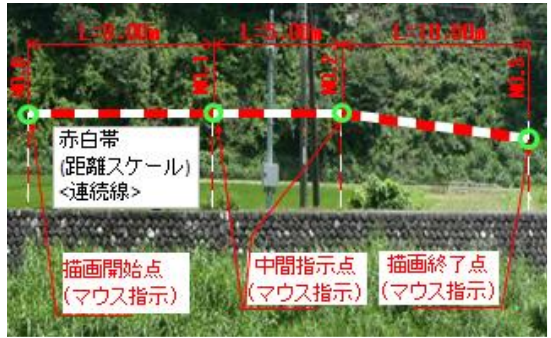

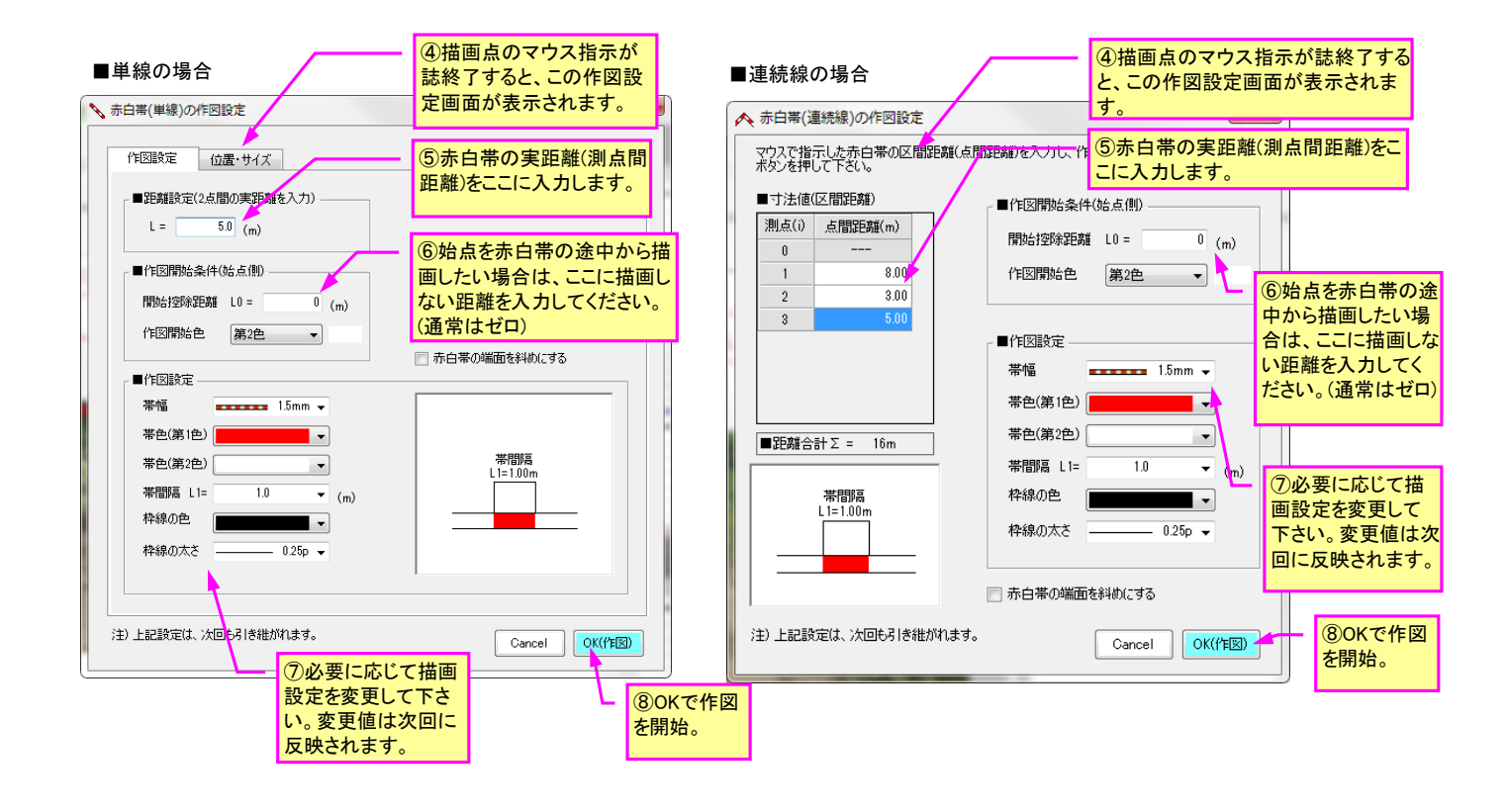

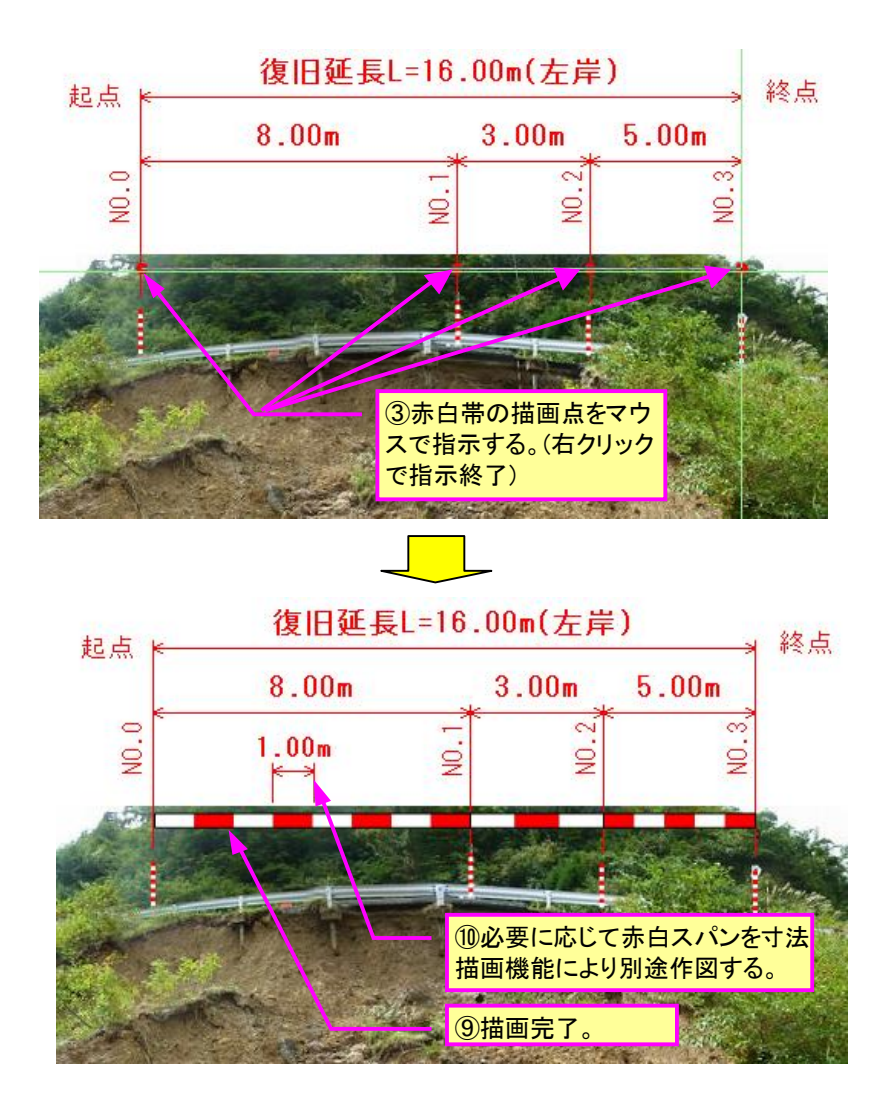

## 7) 補助線の描画機能について

寸法や赤白帯などを描画する際の目印として、写真上に補助線(縦、横)を描画することが出来ます。 この補助線は、印刷や Excel 保存などの出力対象外となります。

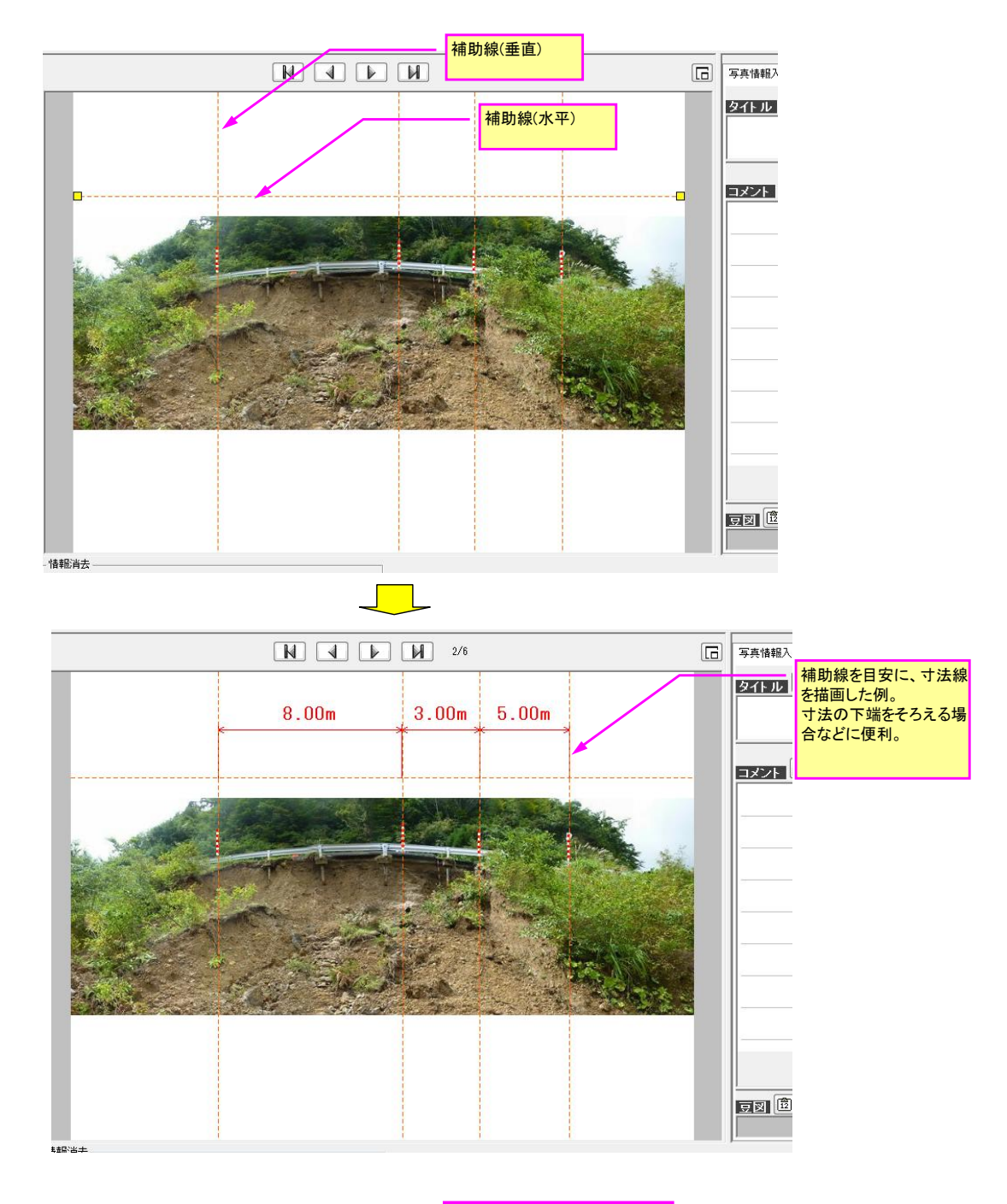

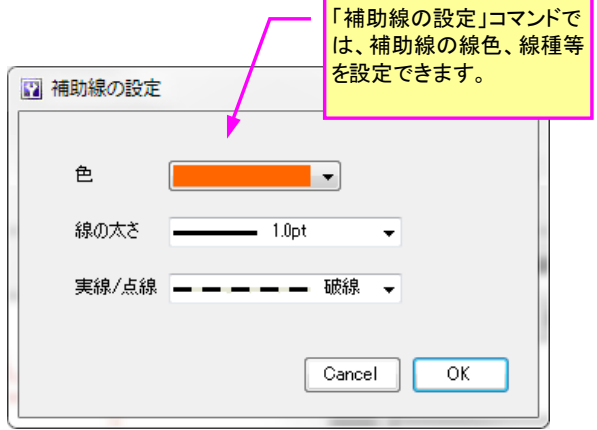

## 4-4-16. 電子黒板機能(工事用黒板)について

#### 1) 概要

フォトマスターII Pro では、下図のように写真上に「工事用黒板」を「後付け」することが可能です。

建築工事や調査業務などでは、作業内容が書き込まれた黒板とともに、現場の写真を撮影する場面 が多いと思います。黒板を「後付け」しても問題ない場合は、本機能を活用することで、簡単かつ効 率的に「黒板」を写真上に配置することが出来ます。

また黒板スタイルを一覧表形式に設定することで、調査結果等の一覧表を写真上に貼り付けること も可能です。なおスタイルはユーザー側にて<u>カスタマイズ可能</u>です。

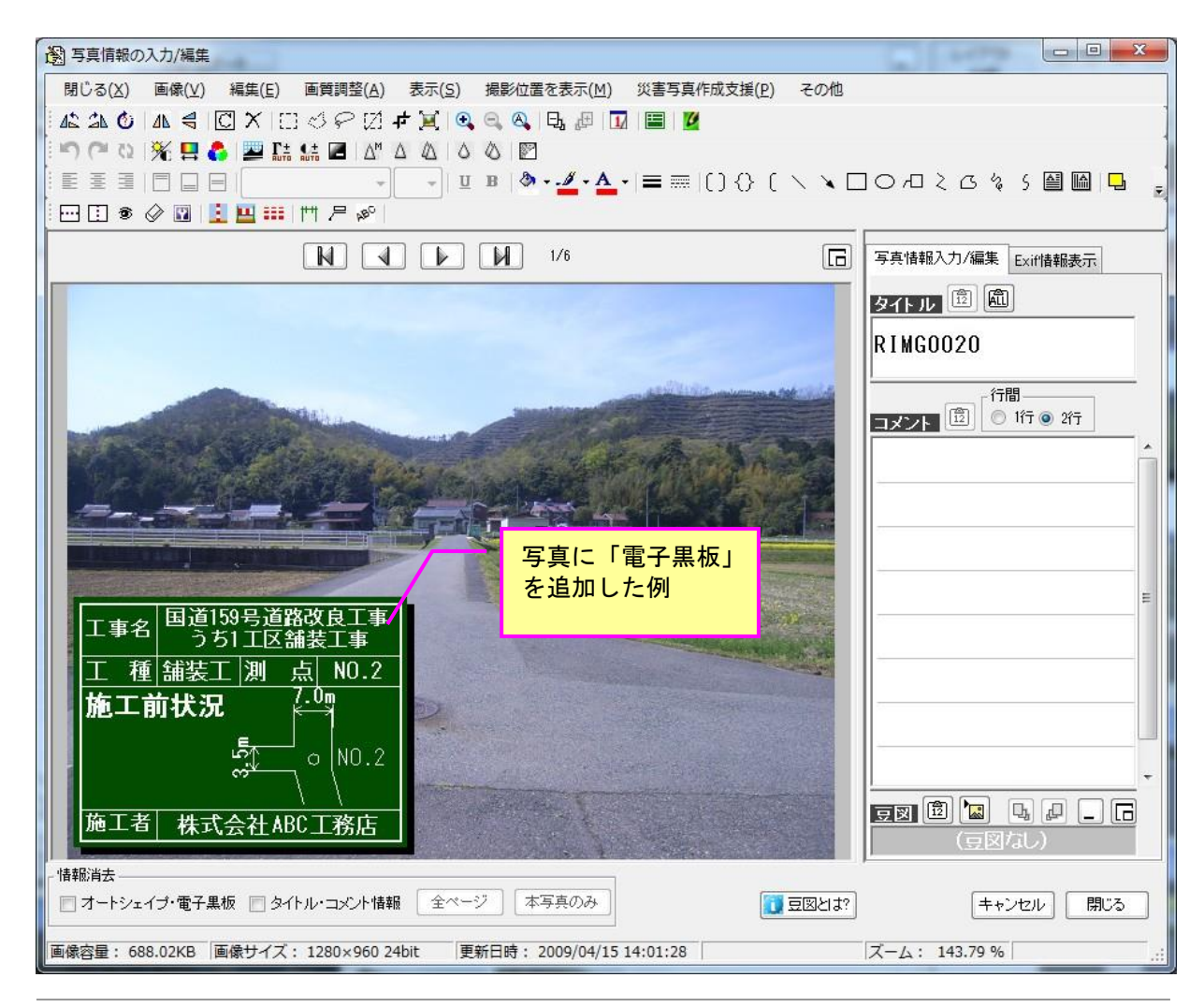

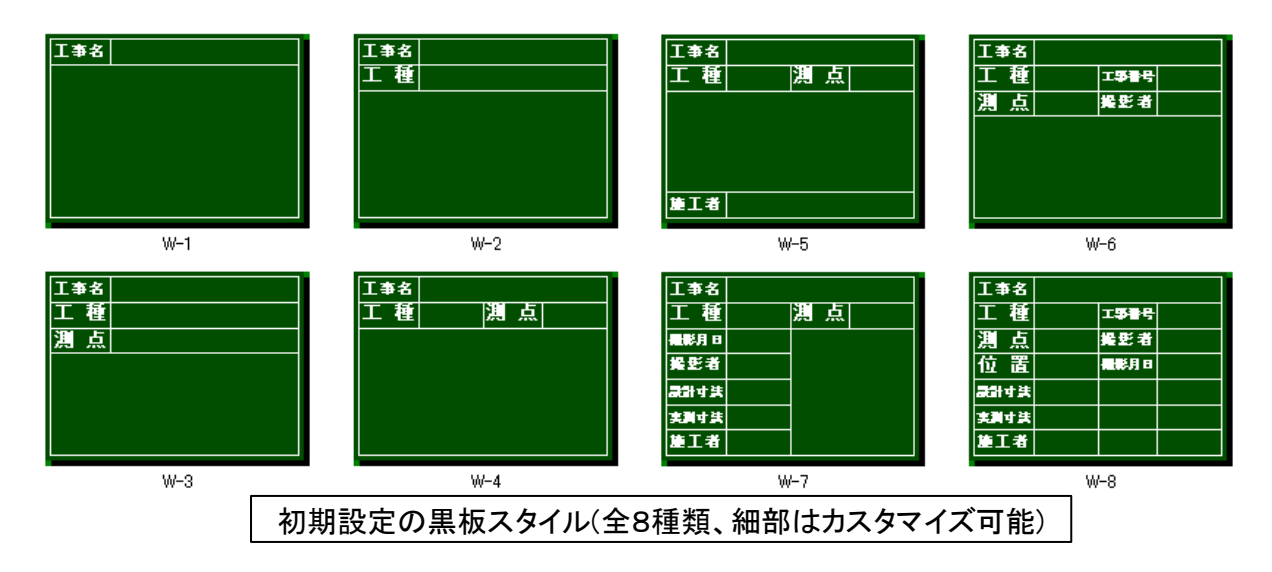

### 2)使用方法

「電子黒板の設定」画面の表示

「写真情報の入力/編集」画面の「電子黒板」アイコンをクリックして「電子黒板の設定」画面を 表示します。

| 3 写真情報の         | )入力/編集         |                      |                  |                |      |                     |        |        |               |   |
|-----------------|----------------|----------------------|------------------|----------------|------|---------------------|--------|--------|---------------|---|
| 閉じる( <u>X</u> ) | 画像( <u>∨</u> ) | 編集( <u>E</u> )       | 画質調整( <u>A</u> ) | 表示( <u>S</u> ) | 撮影位置 | を表示( <u>M</u> )     | 派主王    | 真作成支援( | <u>P</u> ) その | 他 |
| 42 24 0         |                |                      | 0812             | rt 💓 🗨         |      | Ę, "# 🛛             |        | U      |               |   |
| 5000            | 1 🎘 🖪 🕻        | まず、                  | 「写真情報            | の入力/約          | 編集」画 | 面 —                 | $\sim$ |        |               |   |
|                 |                | <mark>ທຸດ</mark> , ສ | の「電子黒            | 板」アイ⊐          | いをクリ | <mark>ック - A</mark> | • 🔳 🗉  | ≣(){}  | $( \times )$  | • |
|                 | Ø 🖬 📘          | して認                  | 定画面を表            | 長示します          | 0    |                     |        |        |               |   |

#### ②電子黒板の設定方法

「電子黒板の設定」画面が表示されますので、必要に応じて黒板スタイルを変更し、各設定欄に必要情報を記入した上で最後に「黒板の追加/変更」ボタンを押して黒板を写真上に貼り付けます。また既に追加した黒板の内容を編集する場合もこの画面にて編集し、「黒板の追加/変更」ボタンを押して黒板を更新して下さい。

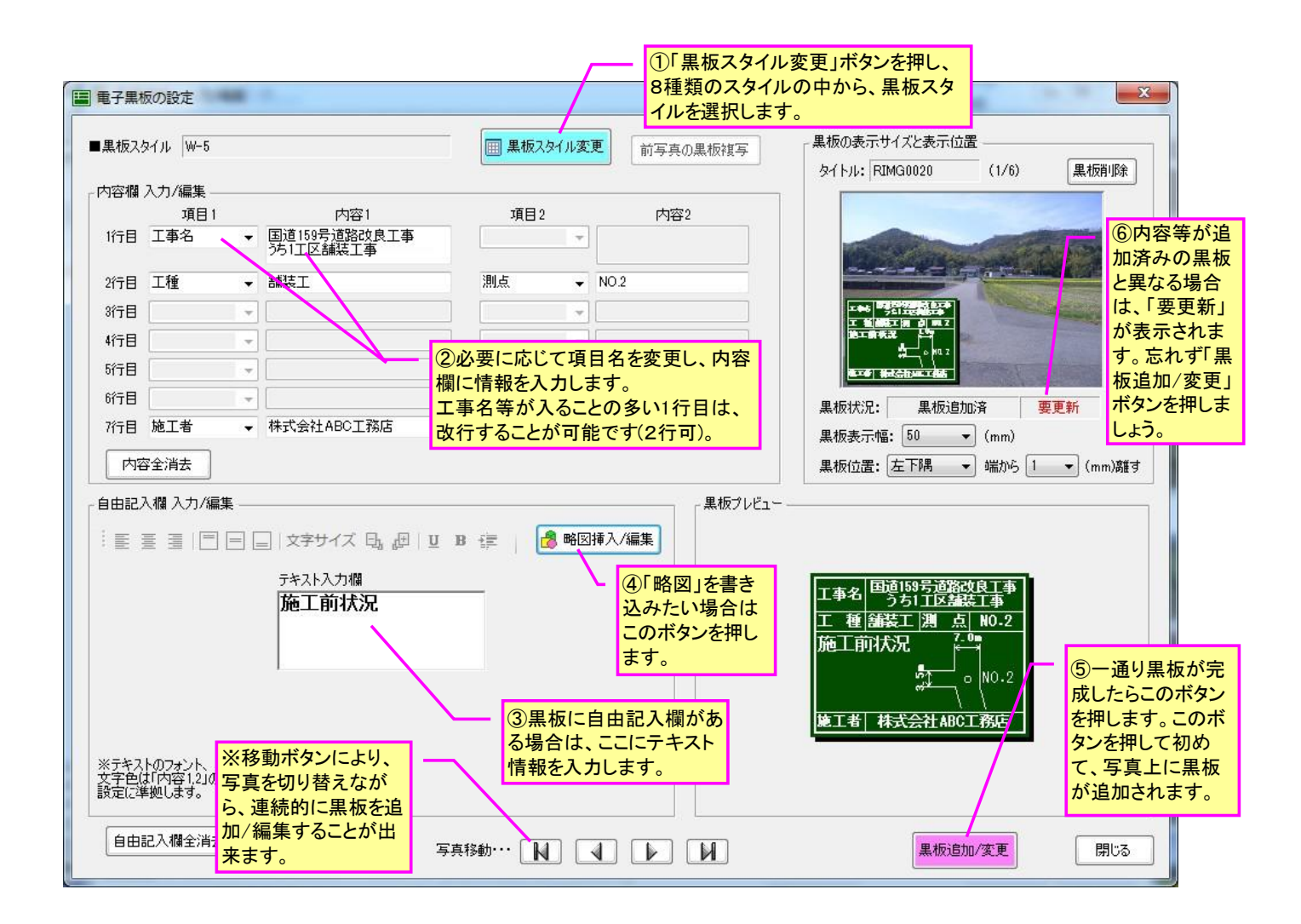

③黒板スタイルを変更する方法

フォトマスターIIProでは、8種類の黒板スタイルを登録しています。黒板スタイルを変更したい場合は、下記の黒板スタイル画面を開き、ご希望のスタイル図を選択し「適用」ボタンを押すことで変更することが出来ます。

また、もし8種類の中に希望するスタイルがない場合は、ユーザー側で黒板スタイルを編集してオ リジナルの黒板を作ることも可能です。黒板スタイルをカスタマイズするには、画面右上の「スタイ ル編集」ボタンを押してください。

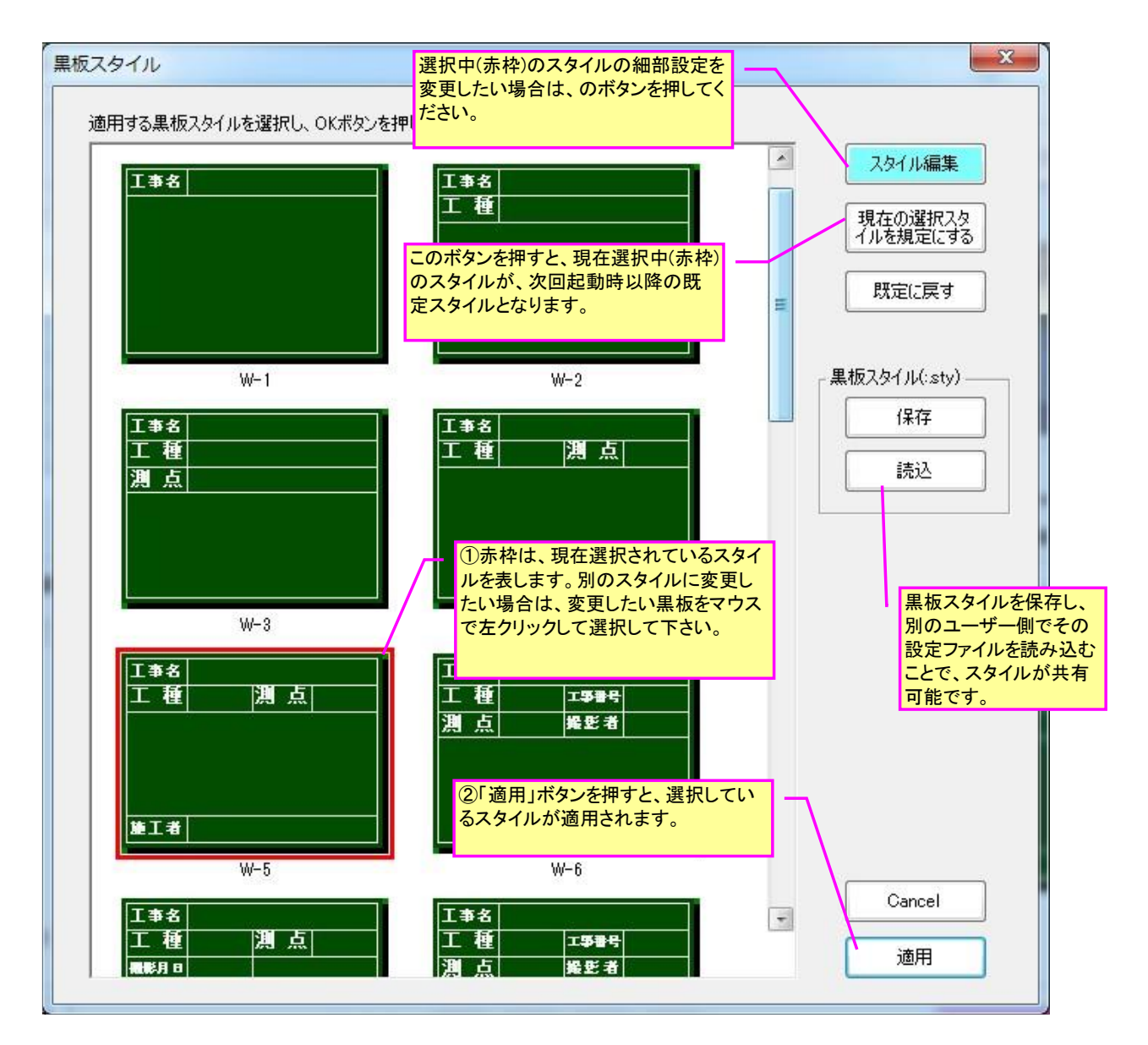

④黒板スタイル編集(カスタマイズの方法)

黒板は、7つのスタイル部品で組み合わせて作っています。各スタイル部品は全9種類あり、プ ルダウンメニューから選択する仕組みになっていますので各行毎に設定して下さい。

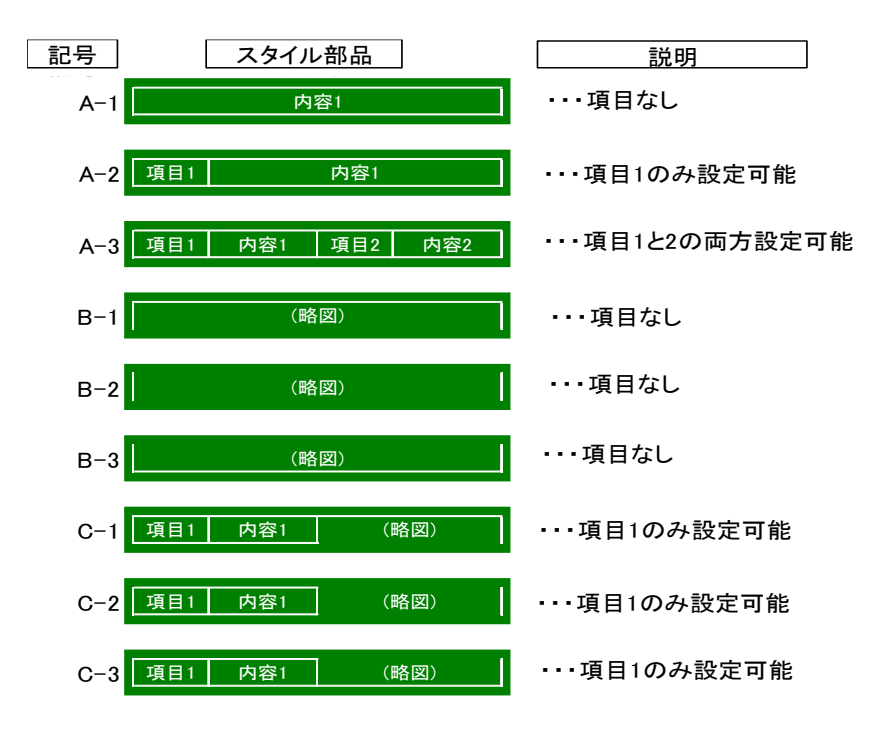

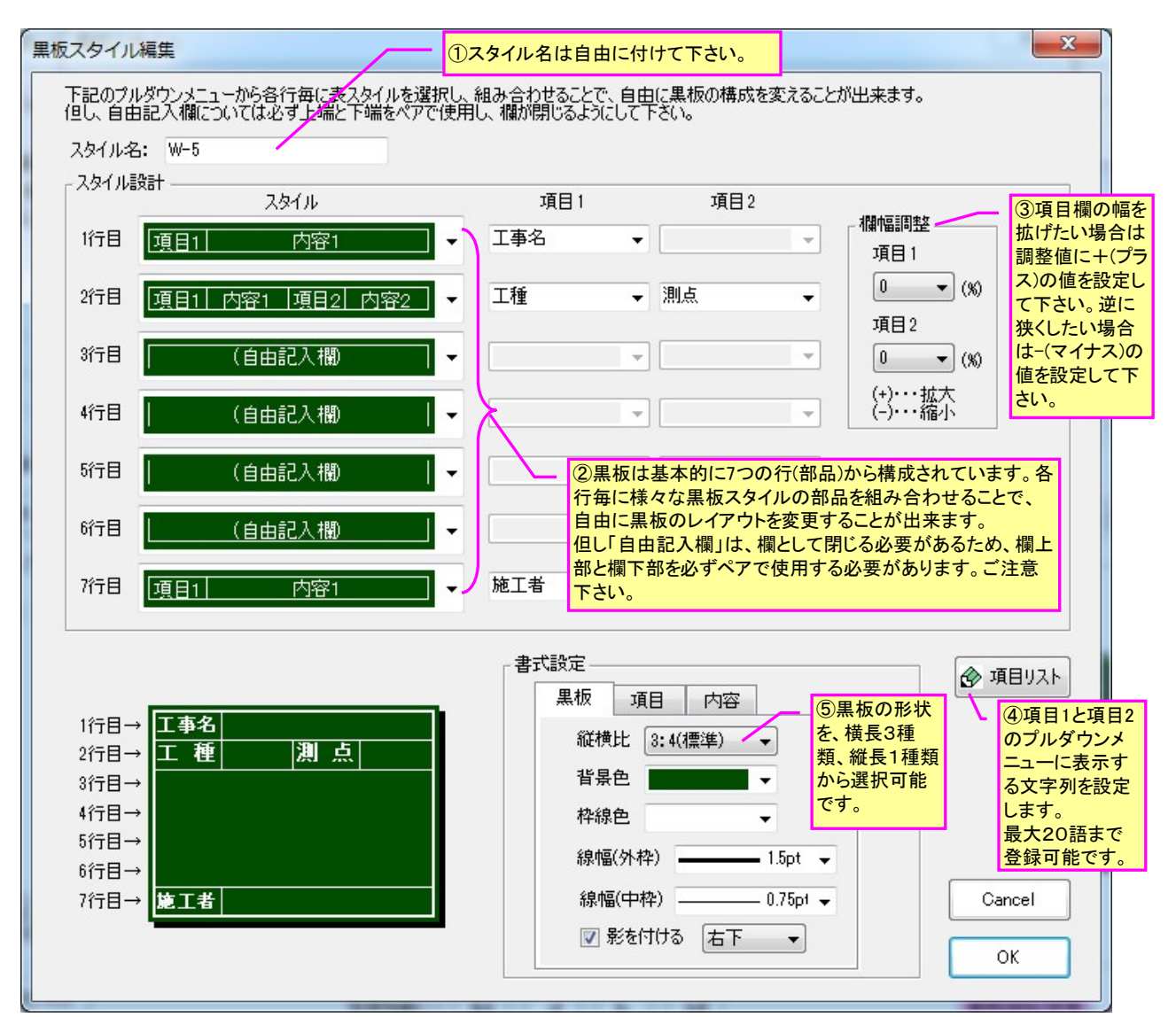

⑤略図の追加/編集

自由記入欄には、オートシェイプを用いて略図の作画も可能です。また他のアプリケーションで作 図した画像を貼り付ける場合は、クリップボードにコピーして下記の「画像貼り付け」ボタンを押し ます。

また略図への寸法作図も可能です。

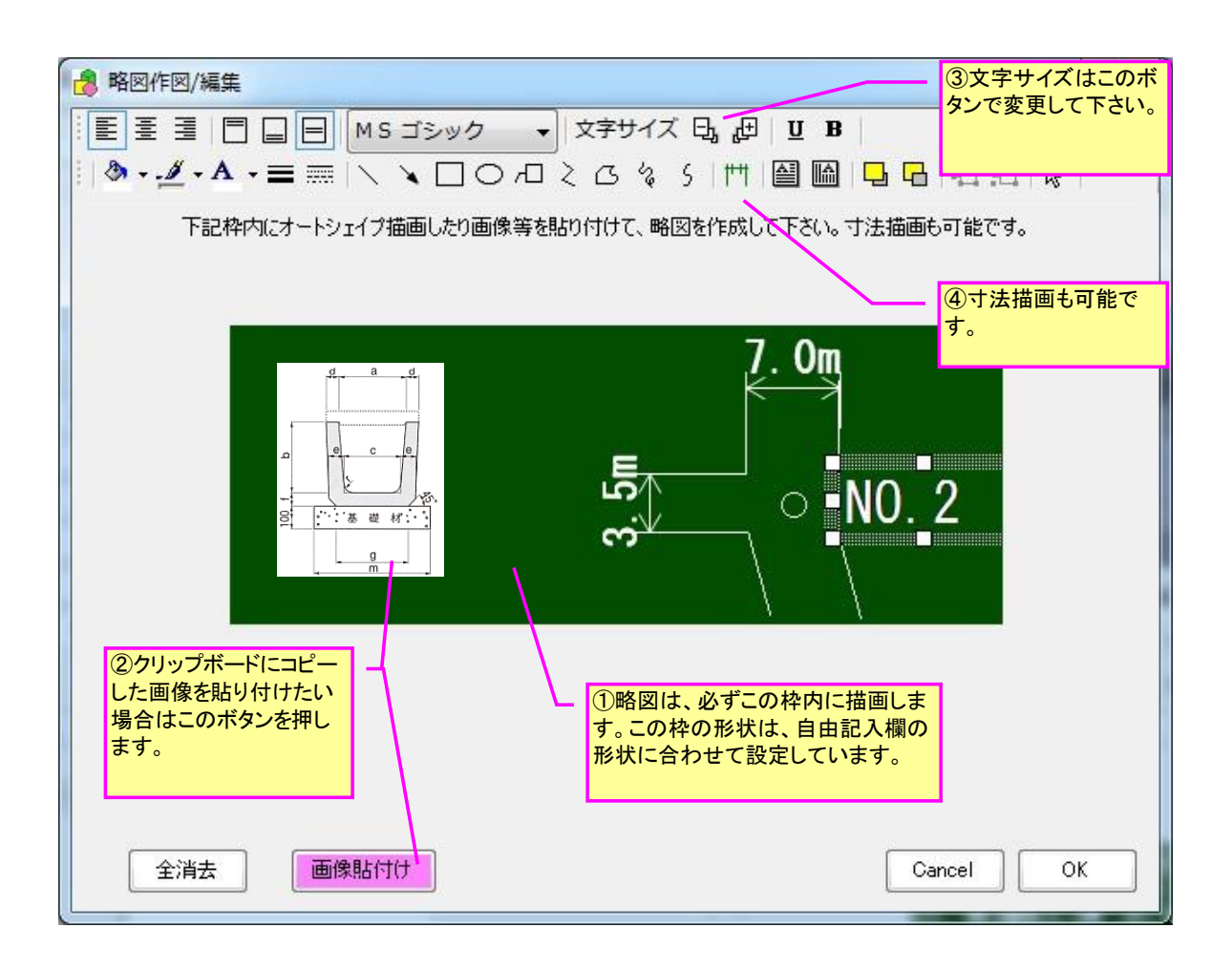

3) 電子黒板作成例

次ページは電子黒板の作成例です。

# 電子黒板(工事用黒板)の後付け追加例

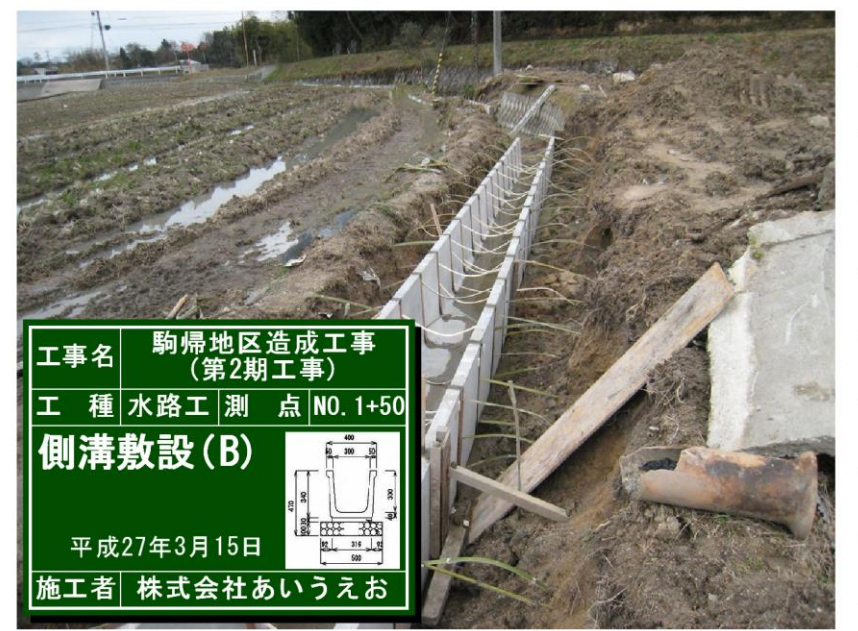

## U型側溝

造成面積 A=12.5ha U型側溝:U-300-8\*5

L=125.0m-15.3

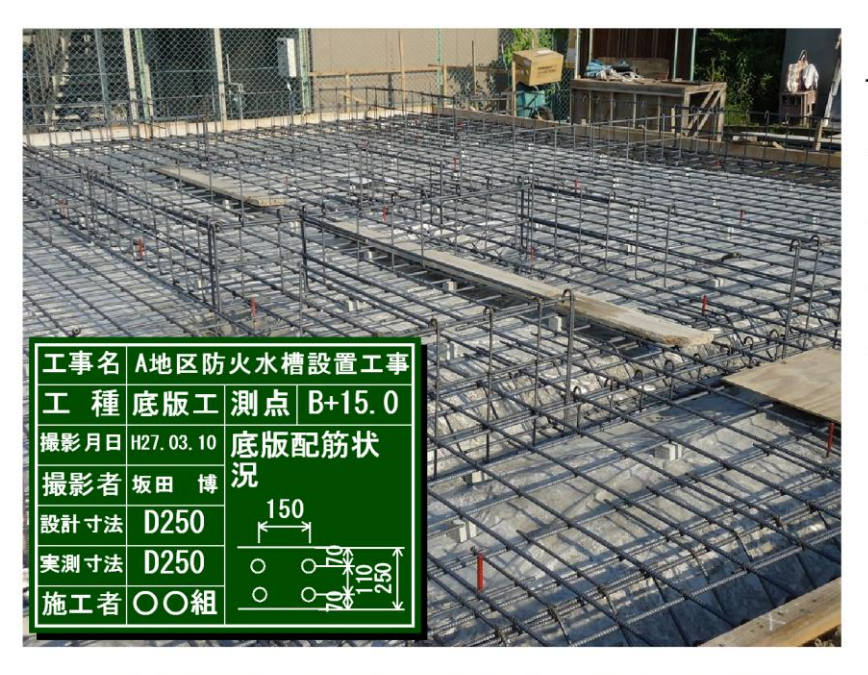

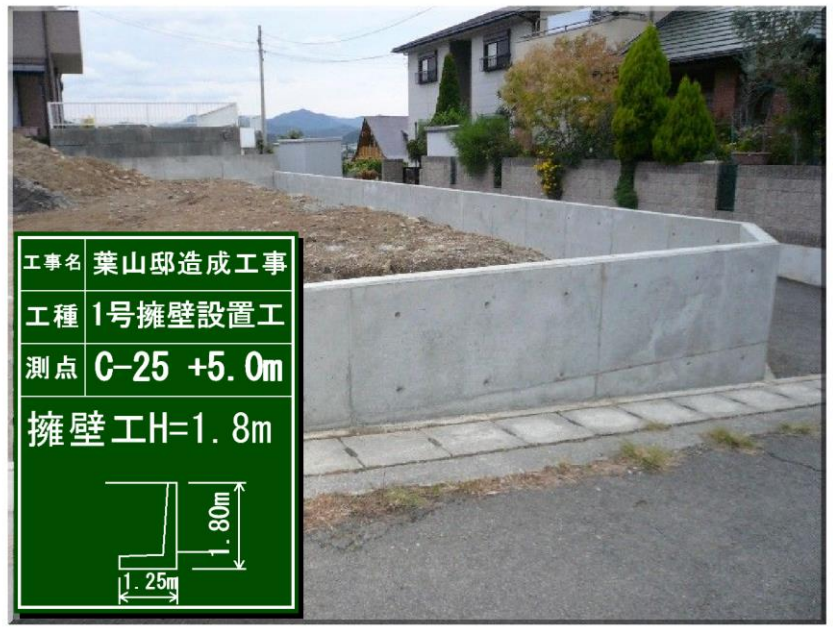

## 鉄筋工事

貯水槽V=150m3級

GL=125.32m

<u>L=108.12m</u>

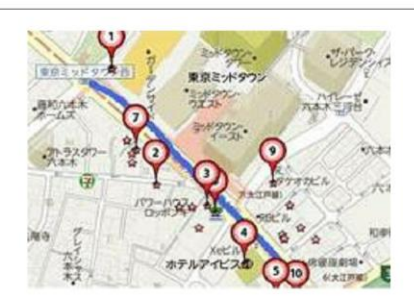

## 擁壁工事1

| GL=125.9m |
|-----------|
| L=52.3m   |
| 天H=126.8m |
|           |
|           |
|           |
|           |

## 4-4-17. 付箋/インデックス機能

## 1) 概要

ver2. 11 より、アルバム写真に「付箋」を貼り付けることが出来るようになりました。

アルバム情報のチェックなどの際に、編集等が必要な写真に付箋を「メモ書き」として貼り付けて おくことで、その後の編集作業の効率化やミス防止などに役立つものと思います。

またアルバム写真に付箋を貼り付けると、同時にそのページに「インデックス」が付加されます。 付加されたインデックスをクリックすると、どのページからでもその付箋のページに瞬時に移動する ことができるため、使い方を工夫することで様々な活用方法が考えられる大変便利な機能です。 なお本機能は、アルバム欄を大きく表示できる画面モード6と7のみで使用可能な機能となってい

ます。他の画面モードでは、付箋の追加/編集が出来ませんのでご注意下さい(付箋表示のみ可能)。

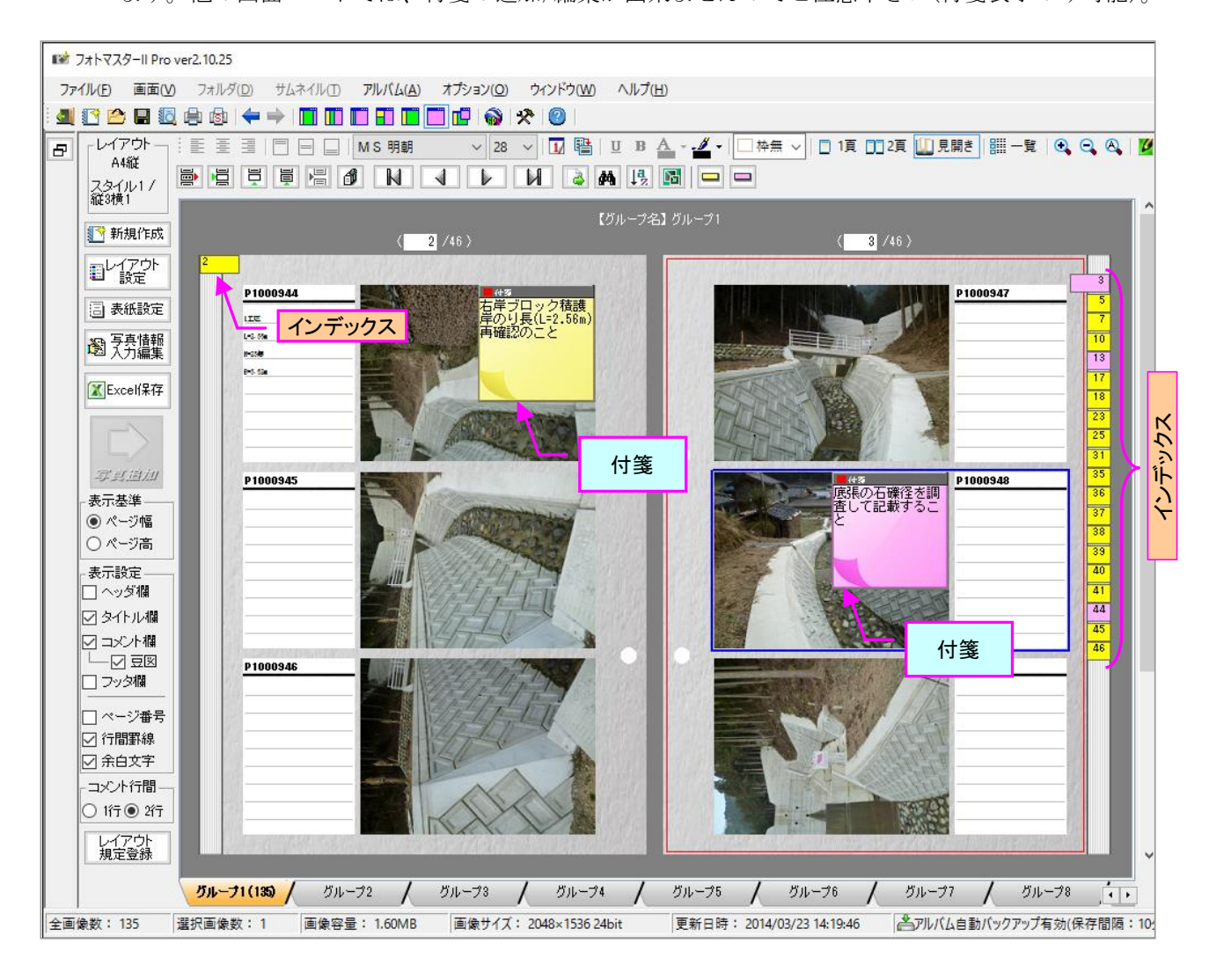

付箋(インデックス)を写真に追加するには、画面モード6と7のツールバー内の「付箋(インデックス)の追加/編集「ボタンを押します。黄色と赤色から選択します。

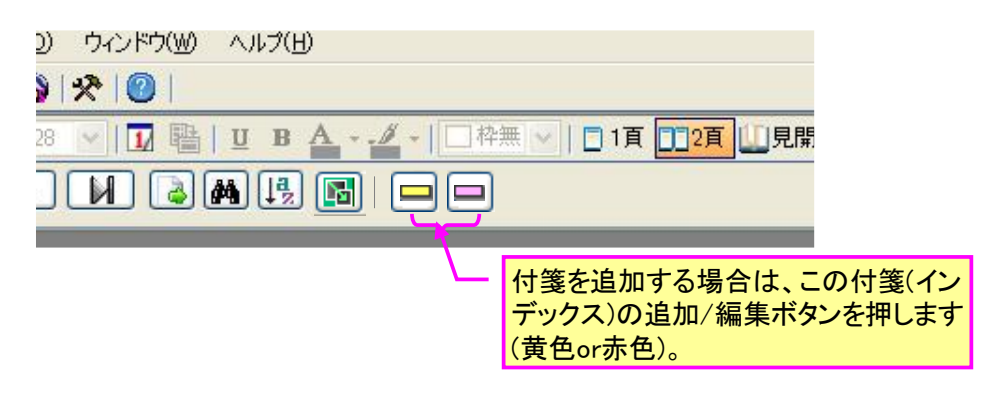

#### 注)フォトマスターのインデックスの特徴について

通常のインデックスは、ページに対して1つのインデックスが割り当てられますが、フォトマス ターのインデックスは通常とは異なりますのでご注意下さい。フォトマスターのインデックス は、あくまでアルバム写真に貼り付けられた1つの「付箋」に対して1つの「インデックス」が 割り当てられます。

## 2) 付箋(インデックス)の追加/編集

前頁のツールバー内の「付箋(インデックス)の追加/編集」ボタンを押すと、下図の付箋(インデックス)の追加/編集画面が表示されます。

画面が開きましたら、付箋に表示するメッセージを記入し、付箋(インデックス)の色、サイズ、インデックスに表示する内容を設定します。最後に「OK」ボタンを押すと、付箋が写真上に表示されます。

なお、写真上に貼り付けた付箋(インデックス)の内容を編集するには、付箋をダブルクリックする か、付箋上でショートトカットメニューを表示し、メニュー内の「付箋(インデックス)の編集」を選 択して下さい。

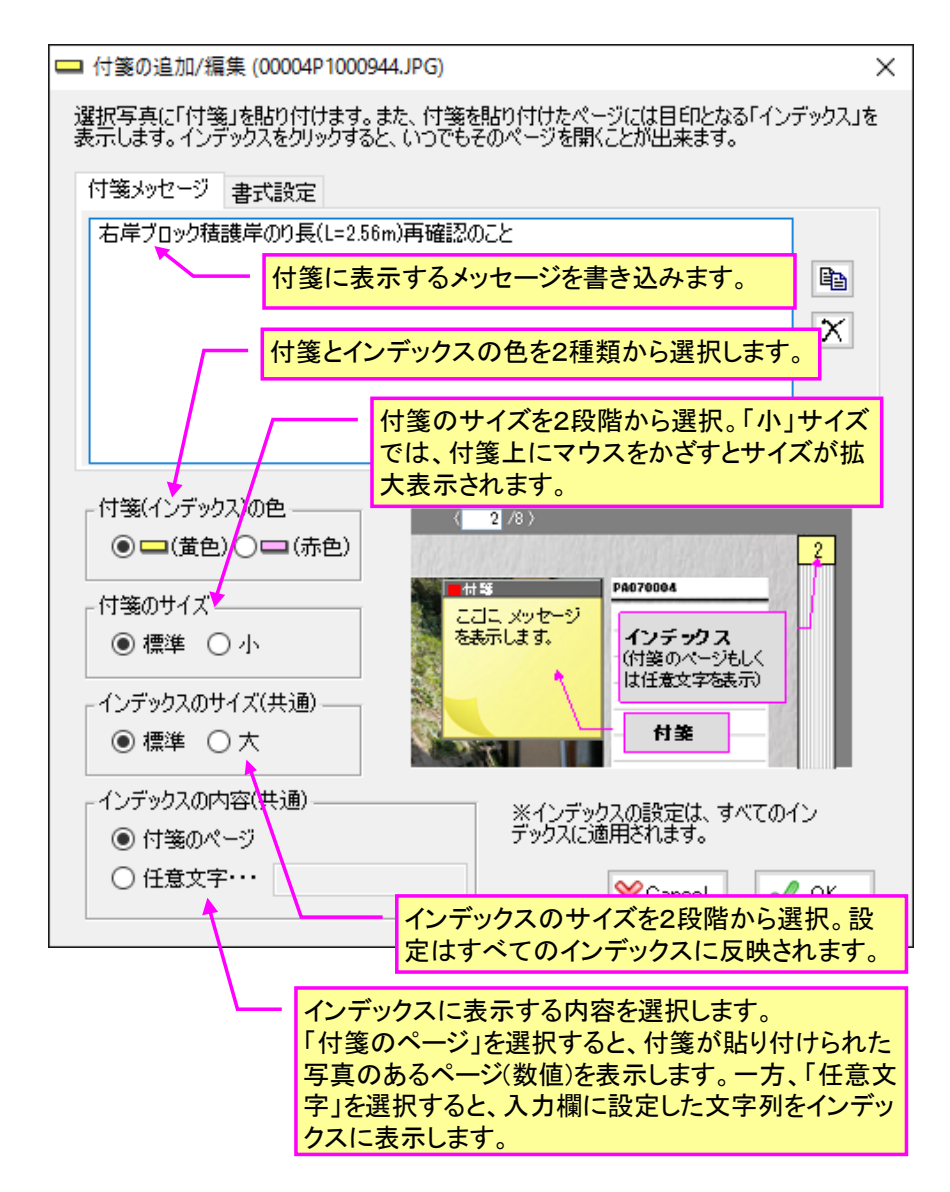

## 3) インデックスの内容について

インデックスに表示する内容は、「付箋のページ」もしくは「任意文字」のいずれかから選択でき ます。

もしアルバム写真がいくつかの異なる種別から構成されている場合は、それぞれのトップの写真に 付箋を貼り付け、そのインデックスの任意文字に種別の名称を設定しておくことで、下図(右側)のよ うにインデックス付きのアルバムを作成することができます。

インデックスをクリックすると、それぞれの種別のトップページを開くことが出来ますので、編集 作業等の効率化が図れるものと思います。

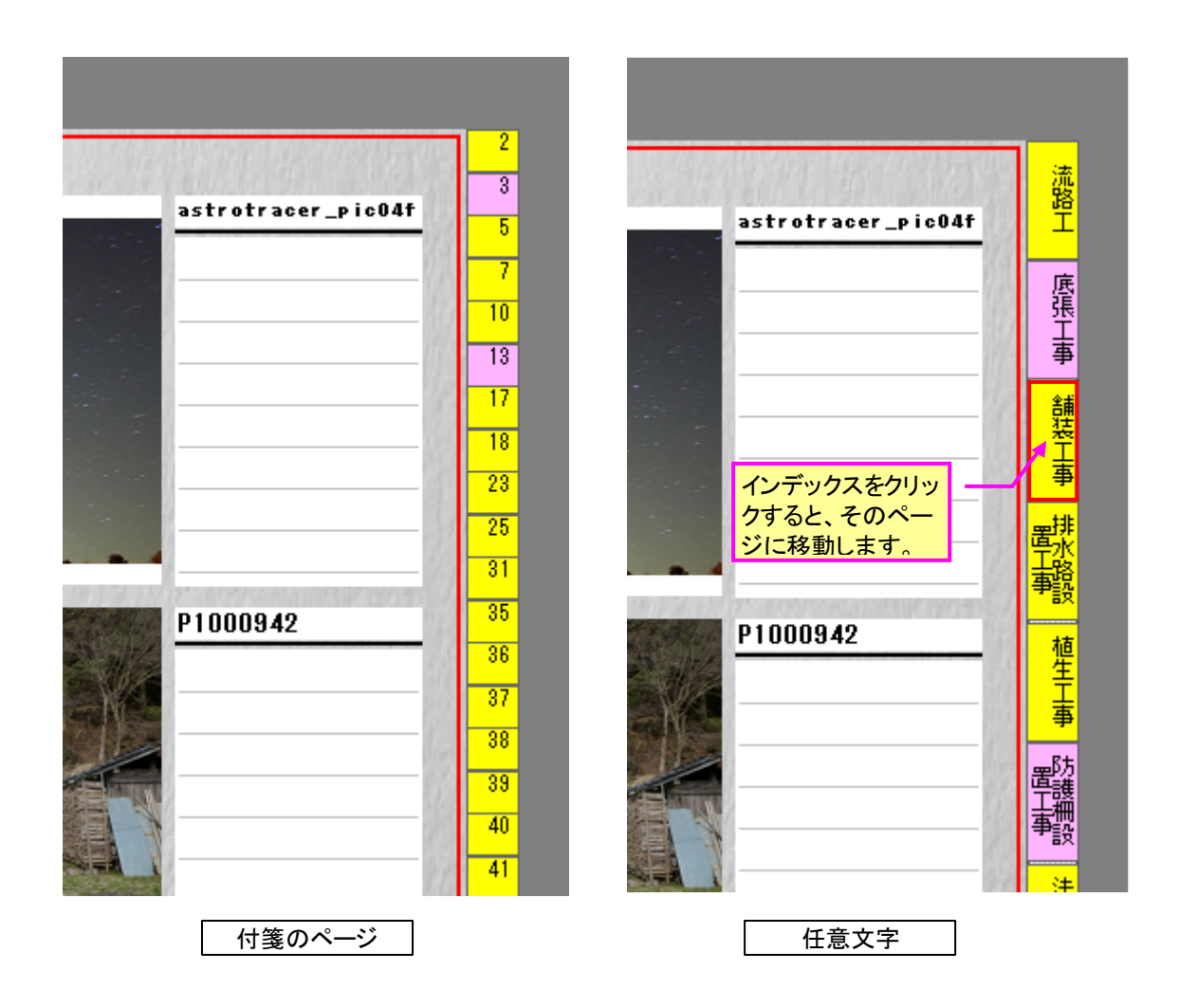

## 4-4-18.パノラマ写真の作成機能(2点指示法)

#### 1) 概要

フォトマスターII Pro ver.3 より、サムネイル欄の複数の写真を1枚の写真に合成する「パノラ マ写真作成機能」(簡易機能)を標準装備しました。

フォトマスターでは、写真を自動合成する一般的な方法ではなく、合成する2枚の写真上に照合点 (同一点)を2点ずつ手動指示して合成する手法を採用しています(2点指示法)。

- この手法は写真を歪めずに合成しますので、画質劣化が殆ど起きないメリットがあります。
- 2) 操作手順
  - まずサムネイル欄から、合成したい写真を2枚以上選択し、ショートカットメニューから「パ ノラマ写真の合成」コマンドを実行します。(なお、1度に合成できるのは6枚までです)

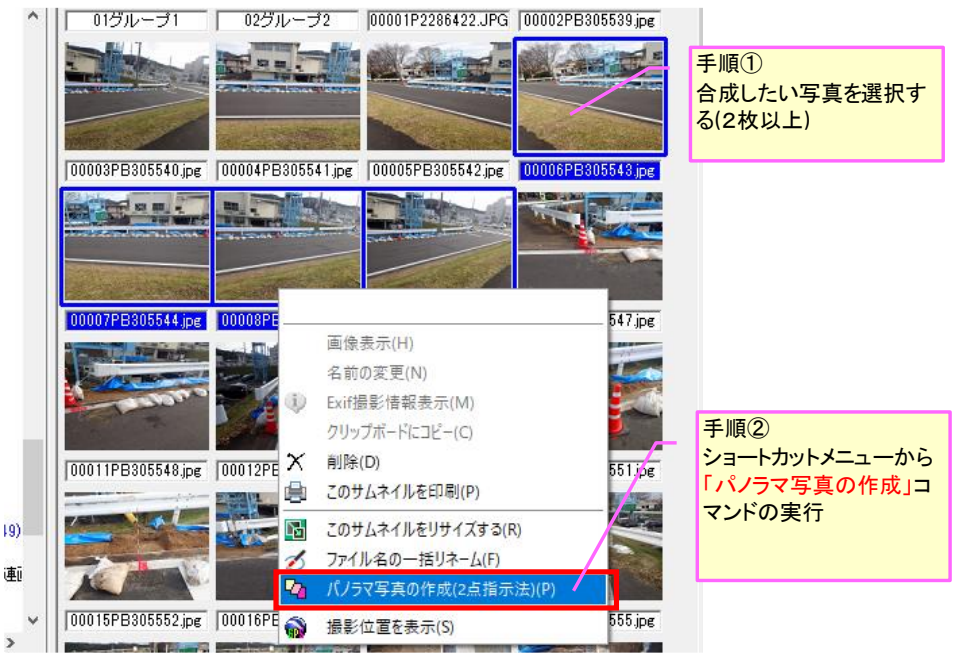

② 次に下図画面が表示されますので、写真の並びを確認し、「次へ」ボタンを押します。本ツールでは、左から順番に1枚ずつ写真を合成します。写真の並びは、写真を選択してドラッグ移動するか、「並びを左右反転」コマンドにて選択写真すべてを左右反転させてください。

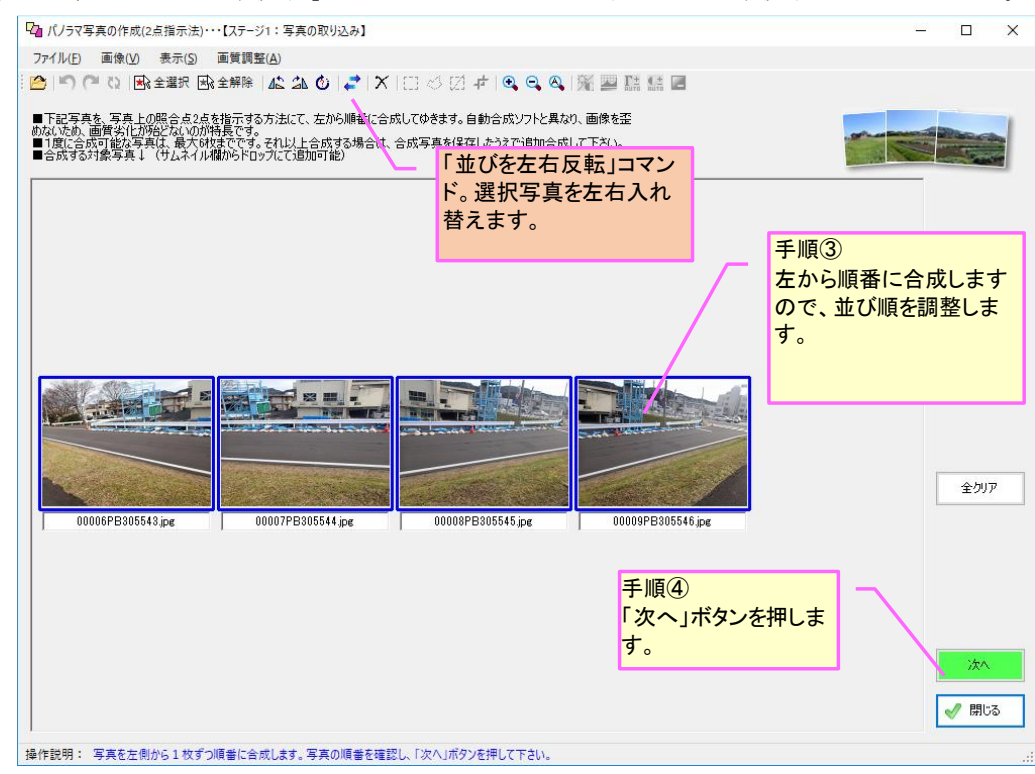

③ 下記画面にて写真の合成をおこないます。左右の写真それぞれの同一点(照合点)を2点ずつ (全4点)マウス指示して下さい。指示が終わると、2枚の写真は自動的に合成され、右上のプレビュー画面に表示されます。「プレビュー拡大」ボタンを押して合成状況を確認するなどし、 問題なければ「次へ」ボタンを押して下さい。

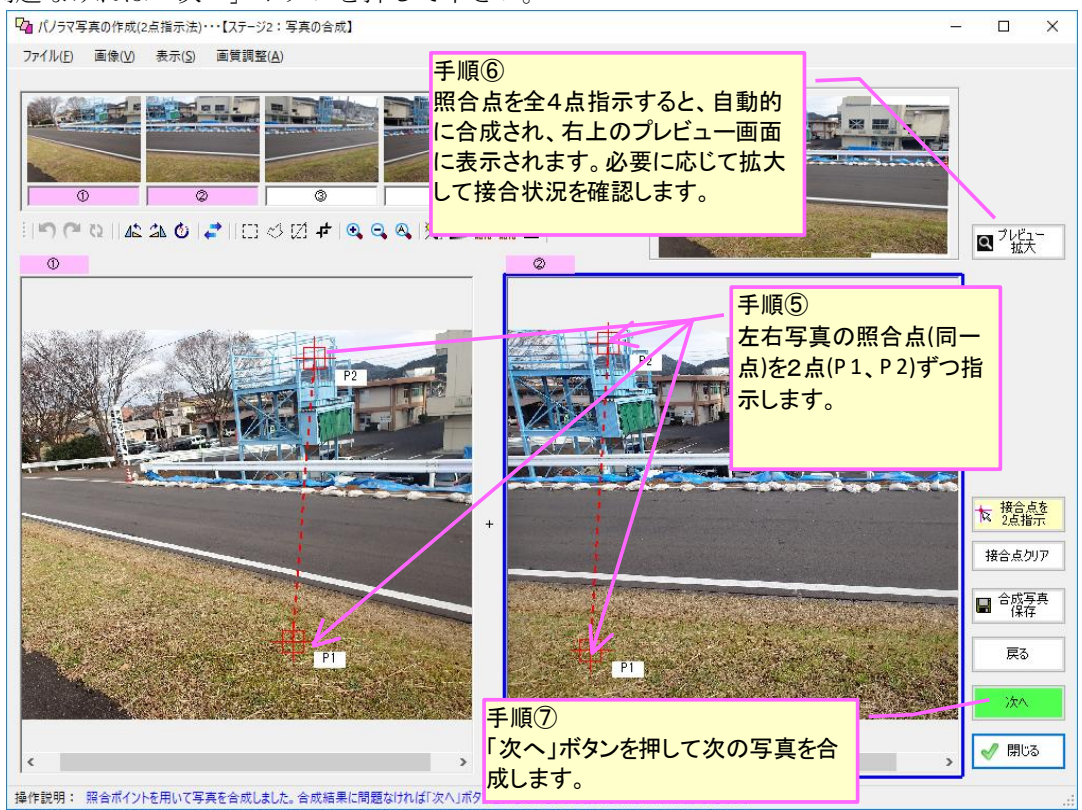

④ ③の作業を写真枚数分繰り返してください。最後の写真を合成し終わったら、すべての合成作業は完了です。「合成写真保存」ボタンを押し、写真を保存してください。

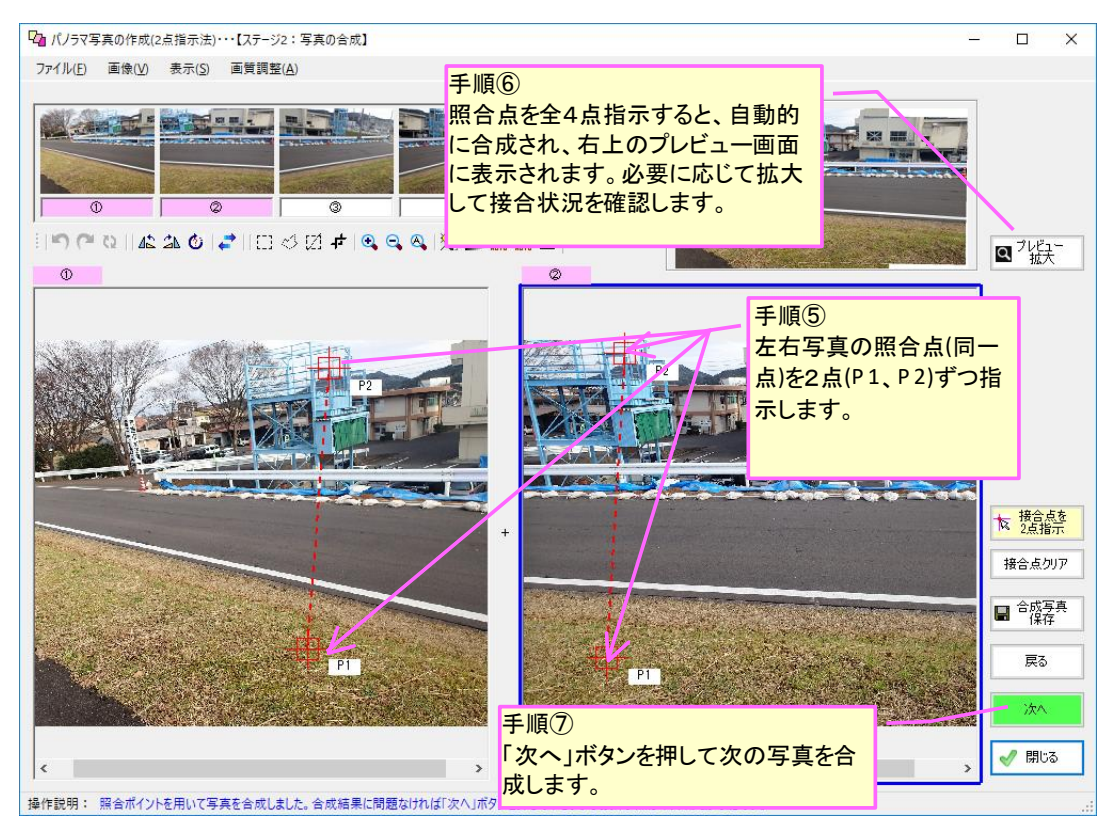

5 下記は、合成写真の保存画面です。必要に応じてトリミング等をおこない合成写真を保存して ください。

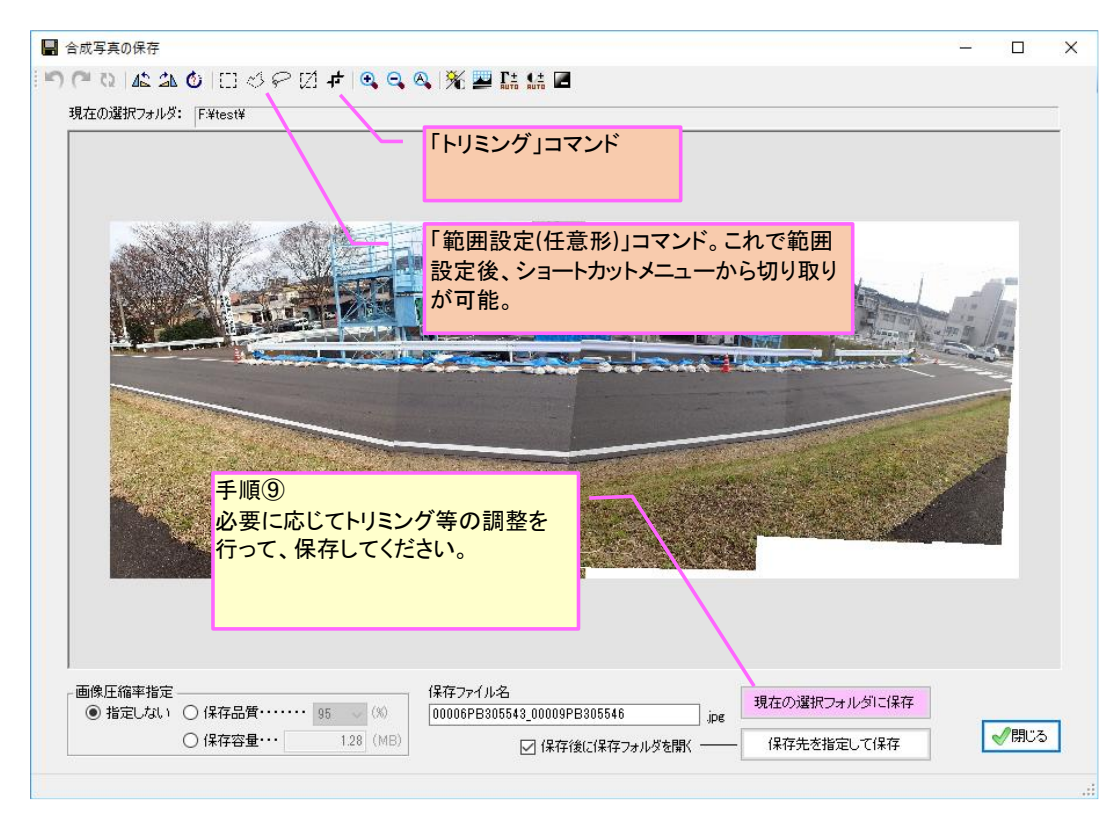

## 4-4-19.撮影位置の表示機能(簡易版)

## 1) 概要

弊社提供の画像ビューアソフト「Sky-eye」(フリーソフト)の撮影位置表示機能を利用することで、 フォトマスターから間接的に、地図上(Google Earth、Google Map)に撮影位置を表示することが可能 です(簡易表示)。

従って、フォトマスターII proから撮影位置を表示するためには、予め画像ビューアソフト「Sky-eye」をインストールしておく必要があります。

なお本機能は、あくまで撮影位置を web 地図上に簡易表示する機能です。もし<u>本格的な撮影位置図</u> を作成したい場合は、4-4-20.「撮影位置図の自動作成機能」をご利用ください。

画像ビューアソフト「Sky-eye」(フリーソフト)のダウンロードサイト Download→ <u>http://www.civilworks.jp/freetool/freetool.htm</u>

注)この簡易表示機能は、外部サービスに依存しているため、外部サービスの内容が変更されたり 停止した場合、表示できなくなる可能性があります。何卒ご了承下さい。

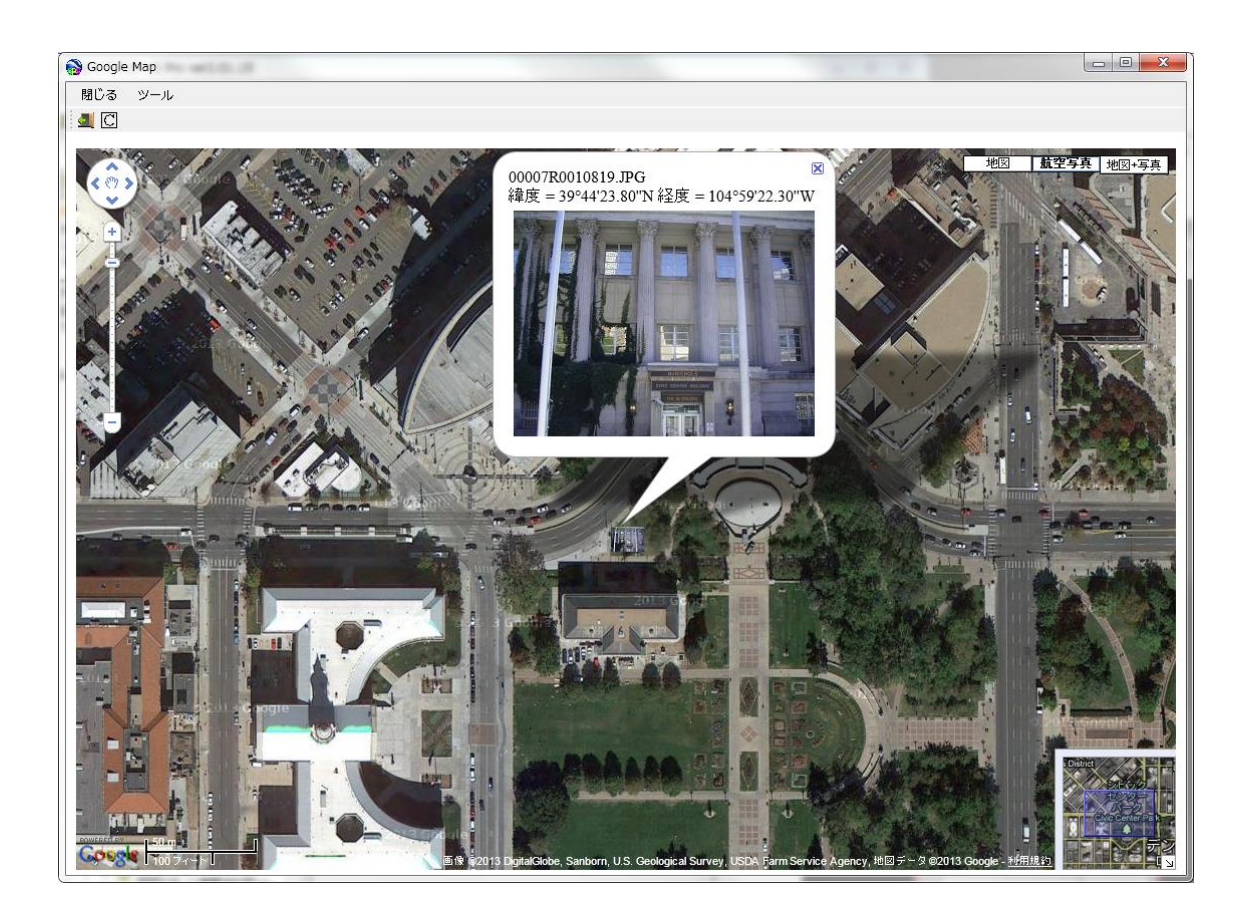

写真 4-3. GPS 情報に基づいて Google Map に撮影位置を表示した例 (Google Map 等への表示機能は、あくまでフリーソフト「Sky-eye」の機能です)

下図は、国土地理院の電子地図に撮影位置を表示した事例(注:電子地図に同時表示可能な枚数は1枚のみです)。

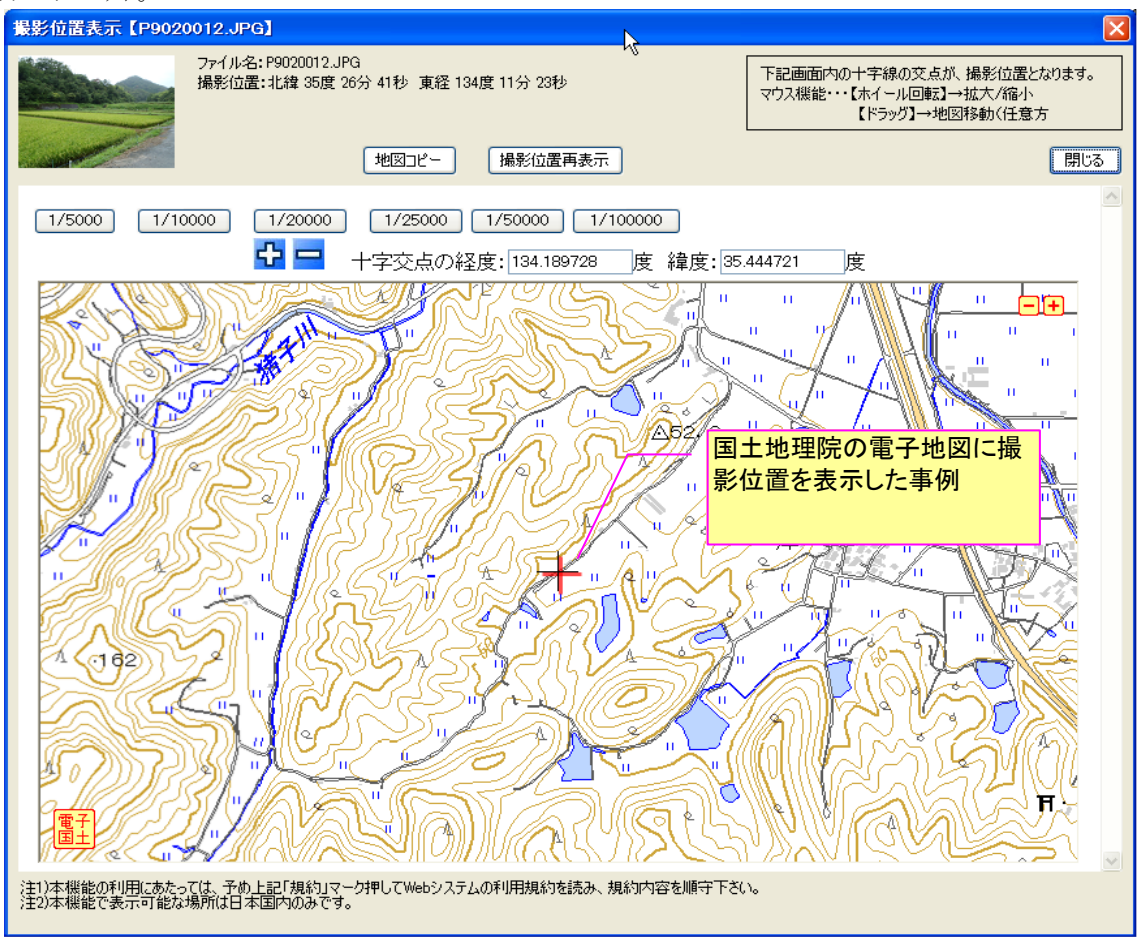

下図は、Google Map に撮影位置を表示した事例(注: GoogleMap/Earthには、複数の写真撮影位置を同時表示可能です)。

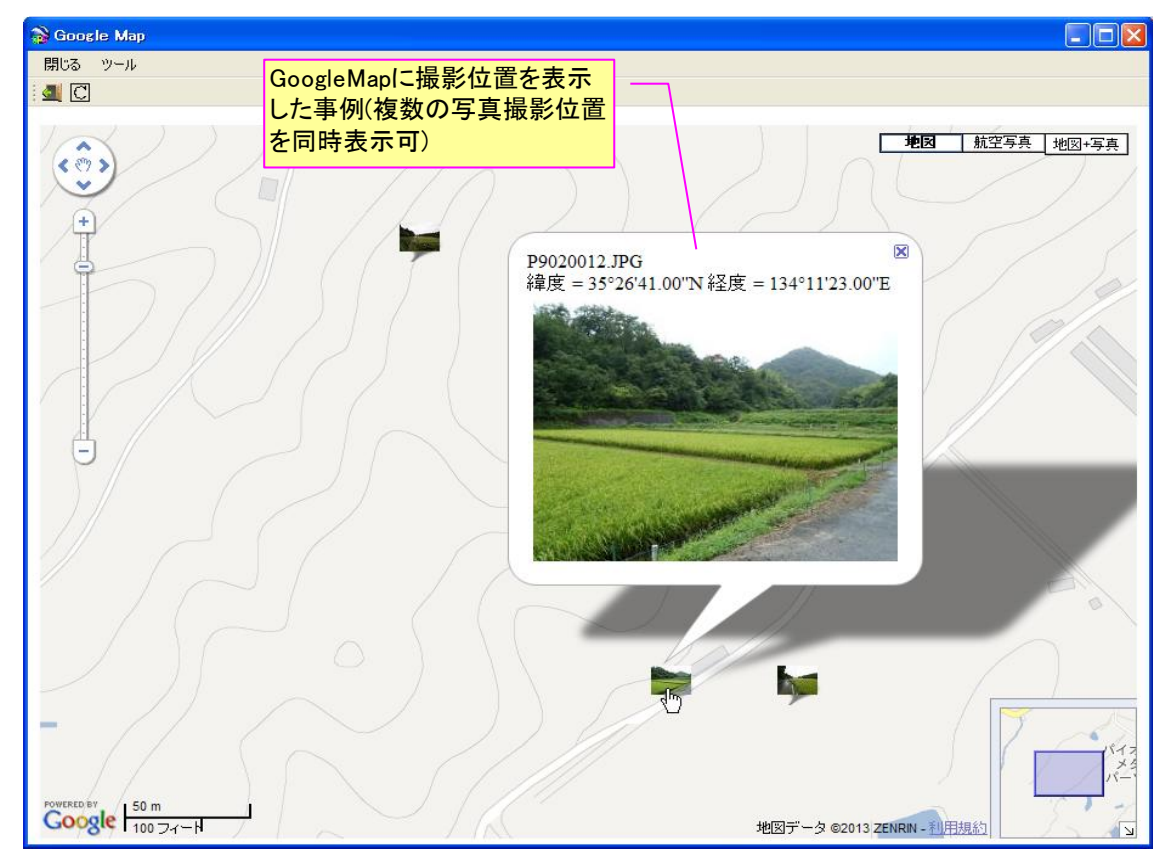

4-4-20. 撮影位置図の自動作成機能(高機能版)

1) 概要

フォトマスターII Prover.3より、写真の撮影位置情報(GPS情報)に基づいて、CAD(DXF)図や地理院地図上に撮影位置マーカー((1))を自動作図して「撮影位置図」を作成することができるようになりました。

本機能により、例えばアルバム写真のタイトル欄等に連番「写真番号(〇〇)」を設定している場合、 その写真番号を、撮影位置マーカーの番号として自動作図することが可能です。

本機能を使えば、アルバム写真とその撮影位置図をセットで提供することができるようになります。 但し<u>本機能は、弊社の国土地理院地形図/航空写真取得ソフト「Mapget Pro」ver6.00以降が別途必</u> 要となります(有料)。未購入のままでも殆どの機能を体験試用できますので、是非一度お試し下さい。

■アルバム欄のサイドメニューの「撮影位置図作成」ボタンから実行

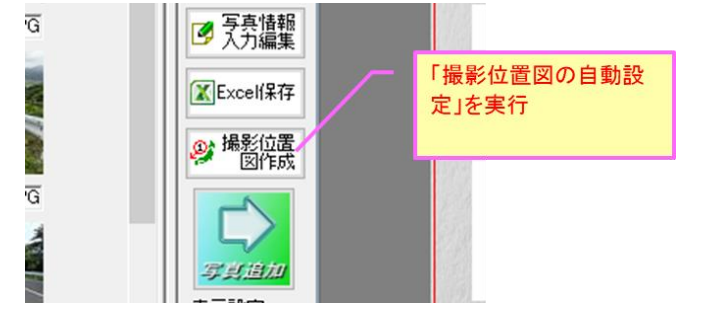

■撮影位置図の作成例(背景地図···CAD図)

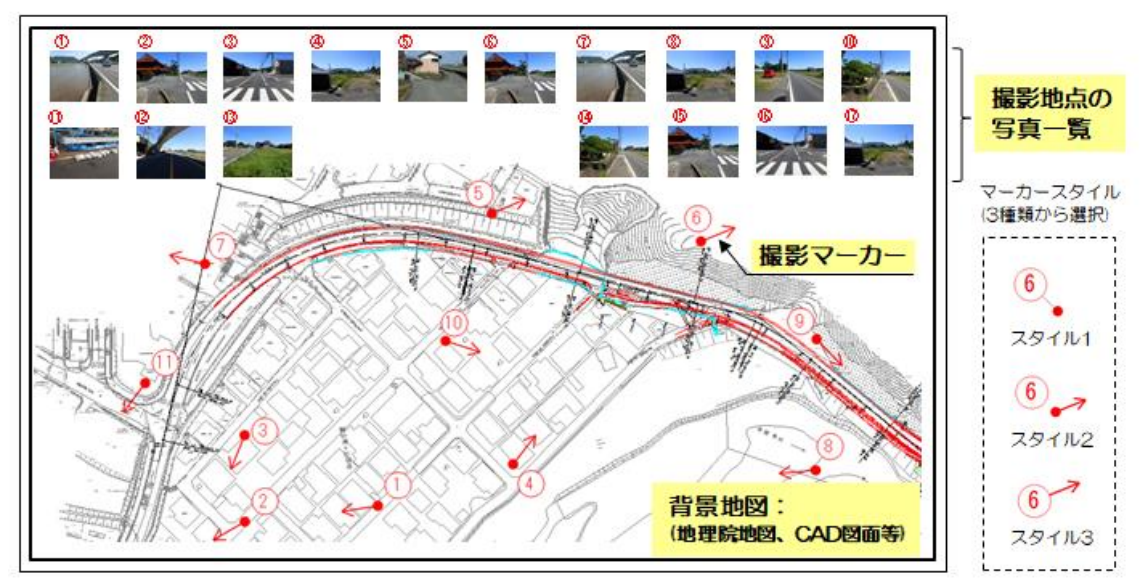

■撮影位置図の作成例(背景地図・・・国土地理院地図)

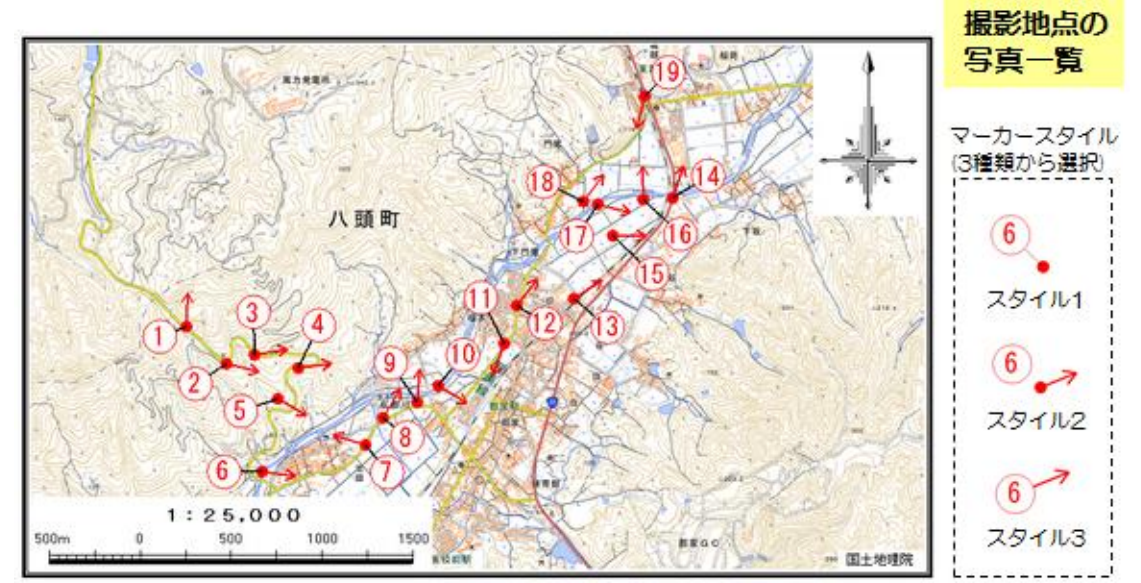

## 2) 作成手順の概要

- a)共通事項
- ① フォトマスターII Proの「撮影位置図作成」コマンド(前頁参照)を実行すると、下記画面が表示されます。作成する対象写真等を選択し、「次へ」ボタンを押して下さい。

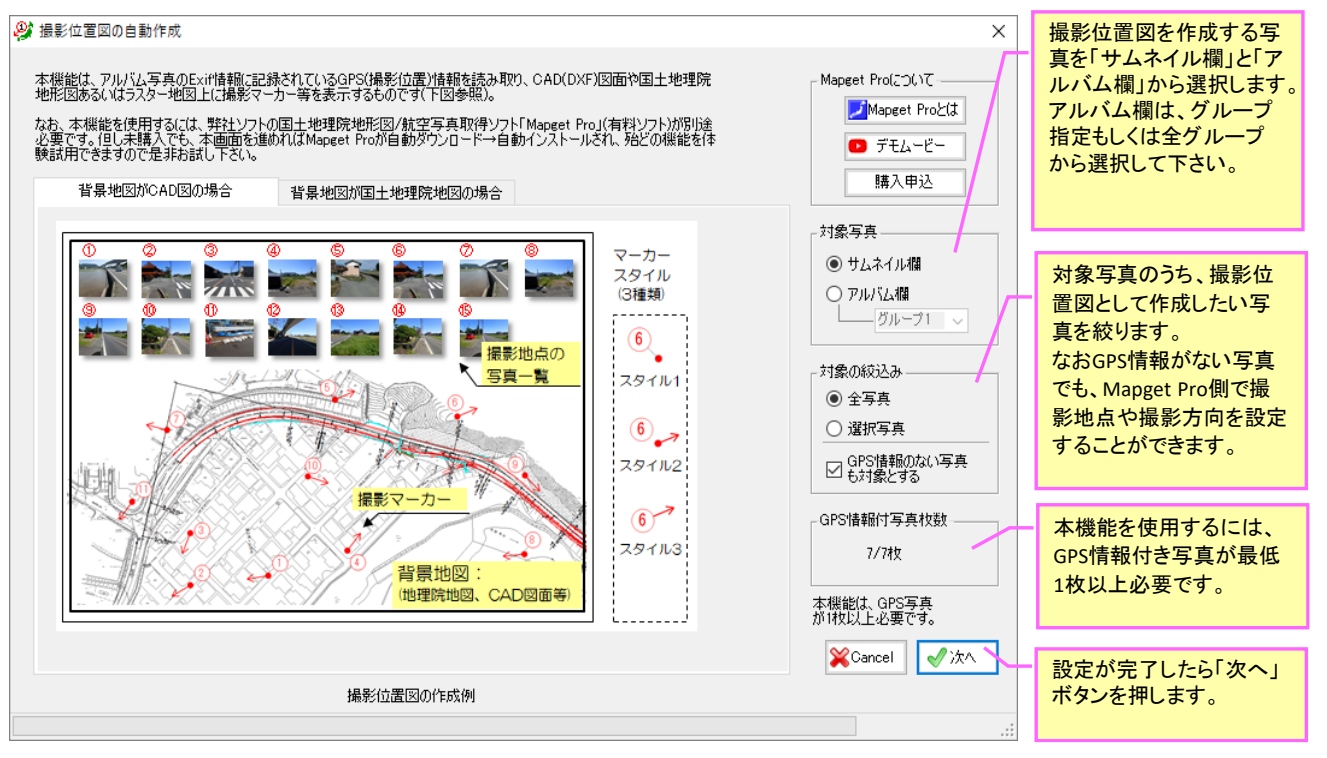

② 次に、下記の確認画面が表示されますので、内容確認後、「作成開始」ボタンを押して下さい。 すると、Mapget Pro(ver6.0以降)がインストール済の場合は、Mapget Proが起動しますの で、以後の作業はすべて Mapget Pro 側でおこないます。

一方、Mapget Pro(ver6.0以降)が未インストールの場合は、最下段のダウンロード画面が表示されます。画面内のボタンを押すと Mapget Pro が自動ダウンロードされ、インストールが可能となります。

インストールが完了すると、自動的に Mapget Pro が起動しますので、表示される画面の指示に従って操作を進めて下さい(詳細は次ページ以降を参照)。

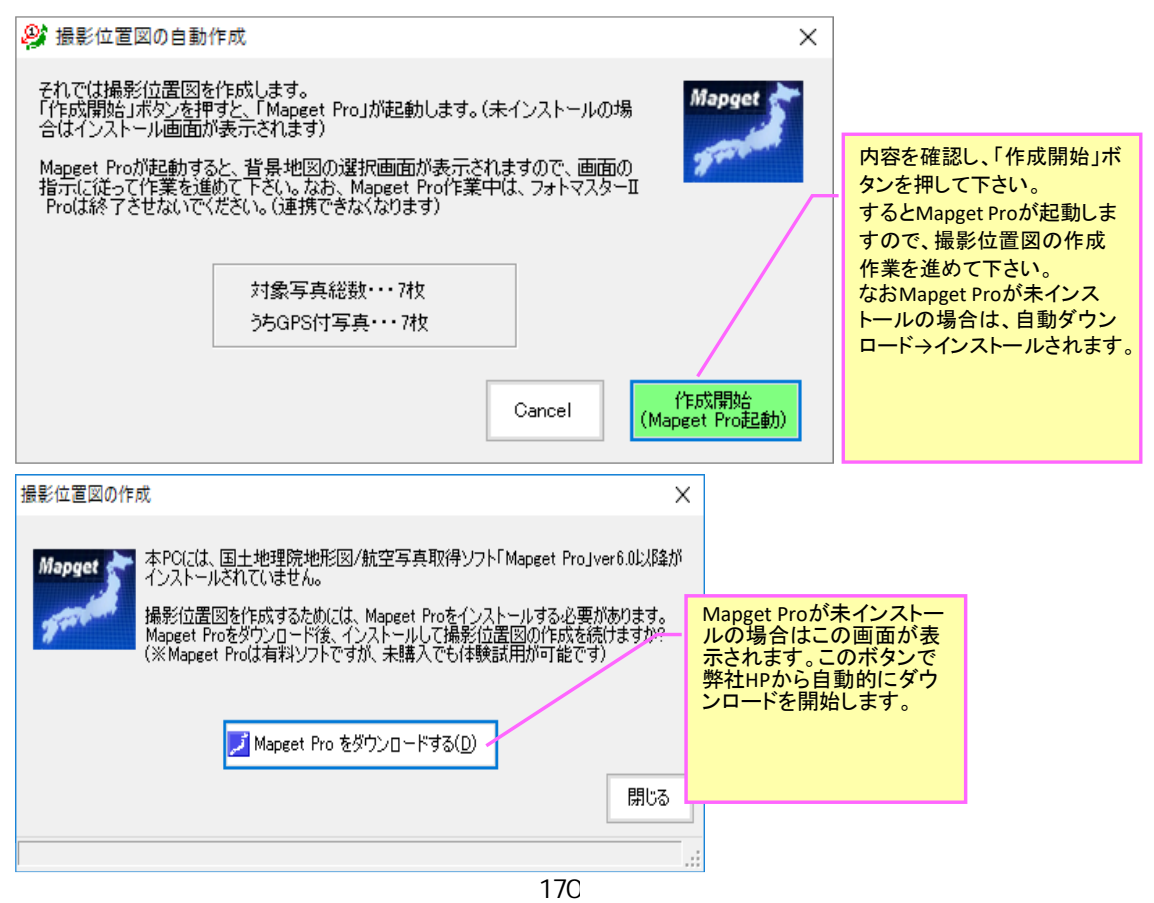

Mapget Pro がインストールされますと自動的に起動し、下記の画面が表示されます。

③ Mapget Proが自動起動すると、下記の初期画面が表示されます。「背景地図の選択」から、撮影位置マーカーを作図したい背景地図を、地理院地図、航空写真、DXF 図面、ラスター地図の4種類から選択し、「次へ」ボタンを押して下さい。 (以降はすべて、Mapget Proの画面となります)

|                                                         | 🗾 国土地理院地形図/航空写真取得ソフト「Mapget Pro」                                                                                                    | Х                                                                  |
|---------------------------------------------------------|----------------------------------------------------------------------------------------------------|--------------------------------------------------------------------|
|                                                         | この度は、国土地理院地形図/航空写真取得ソフト「Mapget Pro」をご利用頂                                                                                                    | き、ありがとうございます。                                                      |
|                                                         | MapgetPro(は、国土地理院がweb提供する「地理院地図」等を指定縮尺<br>(こて取得し、地図上に)情報付加して印刷/Excel(保存するソフトです(国土地<br>理院背景図等データ利用許諾番号: 2012-017号)<br>背景地図には、上記の外(こOAD(DXF)図やラスター地図も利用可能です。<br>さら(zver6.0より、GPS付写真を読み込み、背景地図上に撮影マーカー等を<br>配置する「撮影位置図作成機能」が追加されました。<br>それでは下欄より、ベースとなる背景地図を選択後、「次へ」ボタンを押して<br>作成を開始して下さい。 | Mapget<br>フォトマスターと連携中であ<br>ることが、ここに表示されま                           |
|                                                         | ● webより地形図を取得(注1)・・・・・ 標準地図 🗸                                                                                                    |                                                                    |
| 撮影マーカーを<br>表示する地図を<br>この4種類から<br>選び、「次へ」ボ<br>タンを押して下さい。 | <ul> <li>webより航空写真を取得(注2)</li> <li>CAD図面(DXF)を読み込む</li> <li>ラスター地図(jpg.tifbmp)を読込む</li> <li>Mapget Proデータ(mgd)を読込む</li> </ul>                                                                                                    | - クイセンス管理<br>UserName: aa<br>Password: 認証済<br>License Type: デラックス版 |
|                                                         | ✓ ● 与真のGPS情報を読み込んで、地図上に撮影位置。<br>表示する ④ 撮影位置図作成機能について                                                                                                    | 問合せ先 → <u>http://www.civilworks.jp/</u>                            |
|                                                         | 注1)国土地理院の <u>電子国土基本図(地図情報)</u> を取得します。<br>取得できるのは「 <u>標準地図」「淡色地図」「色別標高図</u> 」の3種類です。<br>注2)国土地理院の <u>電子国土基本図(オルソ画像)</u> もしくは<br><u>国土画像情報(1974~1990)</u> を取得します。                                                                                                    | 閉じる 次へ                                                             |

■背景地図の種類(下記4種類から選択可能)

・webより地形図を取得・・・・国土地理院の<u>電子国土基本図(地図情報)</u>を取得。淡色地図、 標準地図、色別標高図の3種類から選択
・webより航空写真を取得・・・・・国土地理院の<u>電子国土基本図(オルソ画像)</u>
・CAD 図面・・・・・DXF 図面
・ラスター地図・・・スキャナ等により画像化した地図。BMP、Tiff、Tif、JPG、PNG

電子国土基本図(地図情報)・・・<u>http://www.gsi.go.jp/kibanjoho/mapinfo\_what.html</u> 電子国土基本図(オルソ画像)・・<u>http://www.gsi.go.jp/gazochosa/gazochosa40001.html</u>

- b) 背景地図が「web より地形図を取得」もしくは「web より航空写真を取得」の場合
- ④ 前ページの初期画面の「次へ」ボタンを押すと下記画面が表示されますので、撮影位置マーカーのスタイルを設定します。写真フォルダの設定は不要です。なお、撮影マーカーのスタイル等は、撮影位置図を作成した後でも変更可能です。

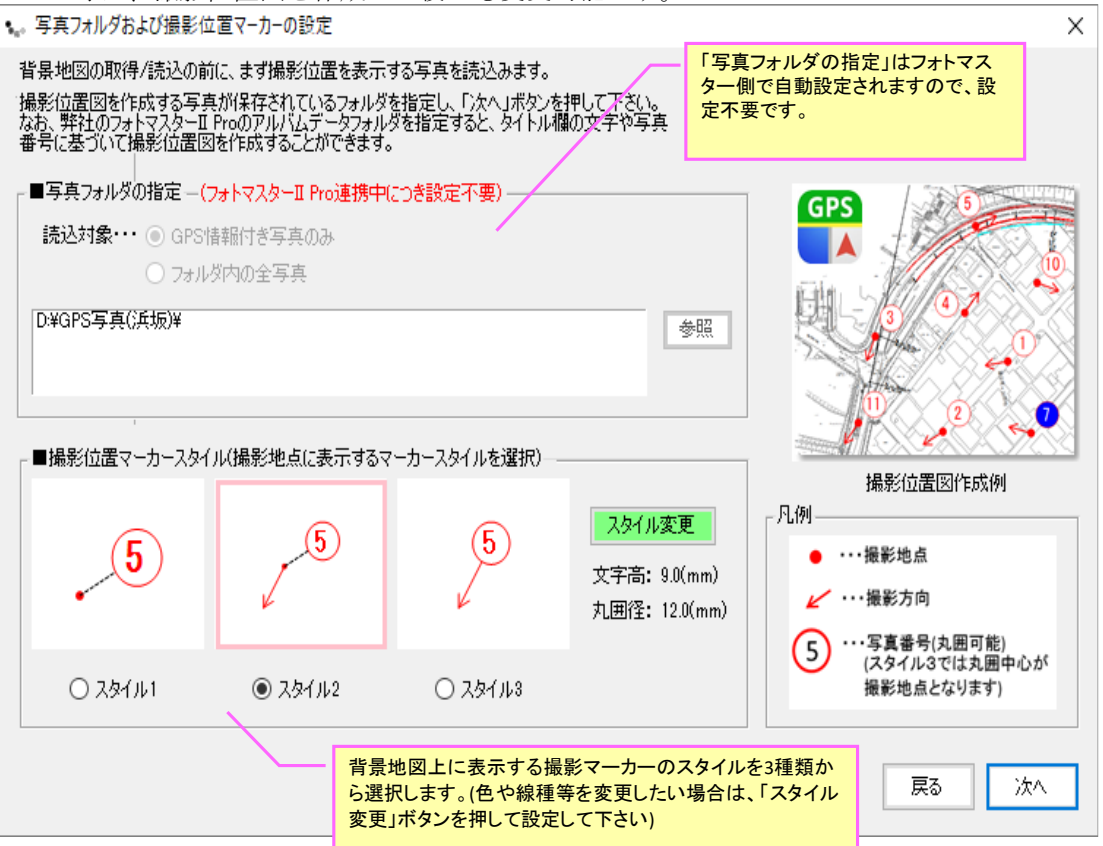

⑤ 次は、web から背景地図を取得します。国土地理院の背景地図利用に関する利用規約に「同意」 していただき「次へ」ボタンを押して下さい。

| 🌠 いたしまた 非男形 両方配 得                                                                                                    | V                                                                                         |
|----------------------------------------------------------------------------------------------------|-------------------------------------------------------------------------------------------|
| C Webから地形図を取得                                                                                                    | X                                                                                         |
| 「Mapget Pro」は、地理院地図(ウェブ地図)にアクセスして地図/オルソ画像を取得します。取得した<br>下さい。下記利用規約をすべてお読み頂き、規約を遵守して利用する場合のみ、「同意する」にチュ                                                                                                    | 画像は、下記の利用規約を遵守してご利用<br>いクをしてから、「次へ」ボタンを押して下さい。                                            |
| 国土地理院コンテンツ利用時の申請の必要性について                                                                                                    |                                                                                           |
| 地理院地図を、報告書等のページ総数の10~30%程度の割合以下で使用する場合は、コンテン、<br>一切不要です。詳細は「 <u>測量成果の複製・使用申請フロー</u> 」をご覧下さい。                                                                                                    | yを自由に利用でき、利用申請等は                                                                          |
| 「利用規約」                                                                                                    |                                                                                           |
| 国土地理院コンテンツ利用規約                                                                                                    | ^                                                                                         |
| 当ウェブサイトのコンテンツの利用について<br>当ウェブサイトで公開している情報(以下「コンテンツ」といいます。)は、どなたでも以下の1)〜7<br>自由に利用できます。商用利用も可能です。また、数値データ、簡単な表・グラフ等は著作権の<br>適用はなく、自由に利用できます。<br>コンテンツ利用に当たっては、本利用ルールに同意したものとみなします。                                       | りに従って、複製、公衆送信、翻訳・変形等の翻案等、<br>対象ではありませんので、これらについては本利用ルールの                                  |
| 1) 出典の記載について<br>アコンテンツを利用する際は出典を記載してください。出典の記載方法は以下のとおりです。<br>イコンテンツを編集・加工等して利用する場合は、上記出典とは別に、編集・加工等を行ったこ<br>も国(又は府省等)が作成したかのような態様で公表・利用してはいけません。                                                                      | とを記載してください。なお、編集・加工した情報を、あたか                                                              |
| 2) 第三者の権利を侵害しないようにしてください<br>ア コンテンツの中には、第三者(国以外の者をいくます。以下同じ。)が著作権その他の権利を<br>コンテンツや、第三者が著作権以外の権利(例:写真における肖像権、パブリシティ権等)を有し<br>明示されているものを除き、利用者の責任で、当該第三者から利用の許諾を得てください。<br>イ コンテンツのうち第三者が権利を有しているものについては、出典の表記等によって第三者が将 | 有している場合があります。第三者が著作権を有している<br>ているコンテンツについては、特に権利処理済であることが<br>種利を有していることを直接的又は間接的に表示・示唆し > |
| 「利用規約に                                                                                                    | 利用規約のオリジナルはこちら                                                                            |
| ○ 同意しない                                                                                                    |                                                                                           |
| <ul> <li>同意する</li> </ul>                                                                                                    |                                                                                           |
|                                                                                                    |                                                                                           |
|                                                                                                    | 「回意する」を選択し、「次                                                                             |
|                                                                                                    | へ」小ダノを押して下さい。                                                                             |
| GPS1首#图17百号共和义数····································                                                                                                    |                                                                                           |
| 背景地図の取得位置・・・・・自動設定(複数の撮影地の中心)                                                                                                    |                                                                                           |
|                                                                                                    | ※利用規約を読み、<br>「同意する」を選択して下さい。                                                              |
|                                                                                                    | 戻る次へ                                                                                      |
|                                                                                                    |                                                                                           |

⑥ 次は、地図の取得条件を指定します。地図上のオレンジ色の丸印が撮影地点を表していますので、それを目印に地図をドラッグ移動し取得範囲を調整して下さい。最後に「取得開始」ボタンを押すと、webにアクセスして背景地図の取得が開始されます。条件によって異なりますが、数十秒から数分(2、3分程度)の時間を要しますのでしばらくお待ちください。

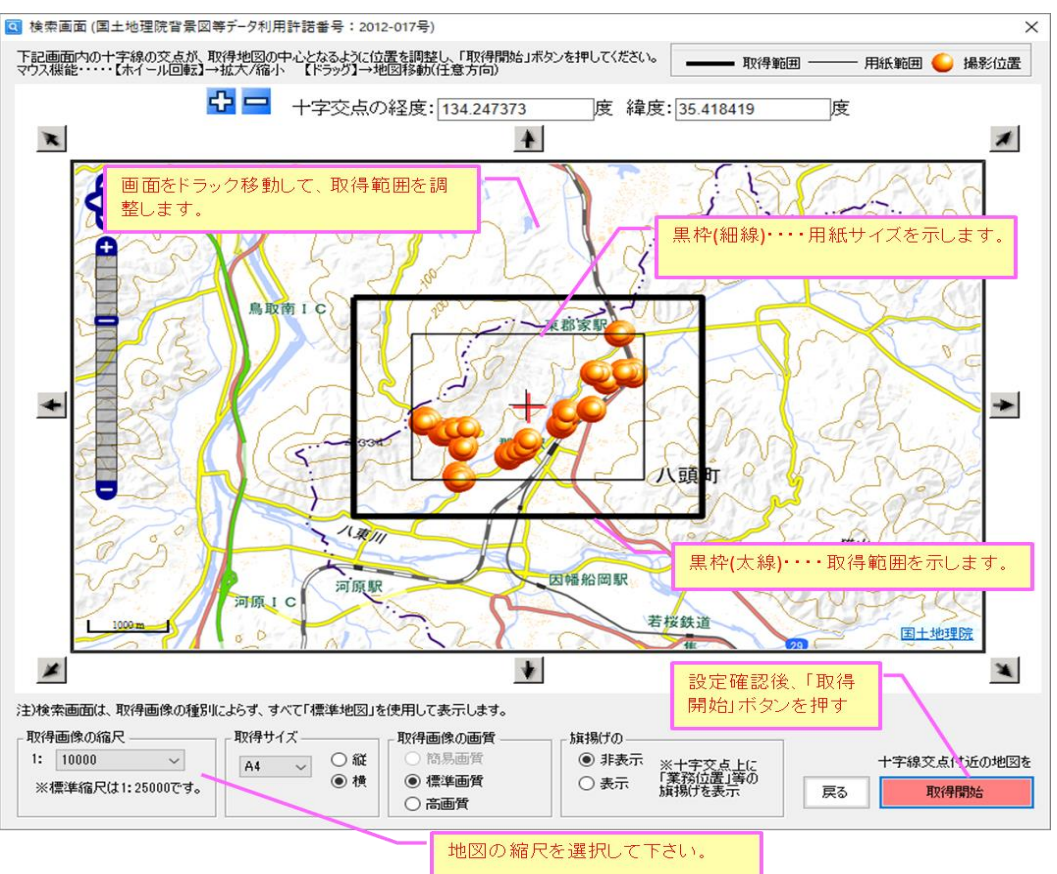

⑦ 背景地図が取得されると、次に下図の写真位置マーカーの情報一覧が表示されますので、必要に応じて表示内容等を設定し、「次へ」ボタンを押して下さい。なお撮影マーカーの写真番号には、フォトマスター側のタイトル欄の連番が既定値として設定されます。但し、「ファイル名」「ファイル名の一部」「連番」「タイトル欄の情報」のいずれかを写真番号として表示することも可能ですので、必要に応じて変更して下さい。

| ▒ 撮影位  | 置マーカー情報一覧    |                     |                  |               |              |                    |                  | - 0                       | ×   |
|--------|--------------|---------------------|------------------|---------------|--------------|--------------------|------------------|---------------------------|-----|
| 下表は、写  | 真フォルダ内の写真とそ  | の撮影位置情報です。表示チェッ     | り有の写真のみ撮影マーカーを   | 作図します。それでは設   | 定内容を確認/変更    | のうえ、「次へ」フ          | ボタンを押して下         | さい。                       |     |
|        |              |                     |                  | ☑ 表示域外の       | 写真は選択しない     |                    |                  | 単位                        | 0 - |
| ★社会選択  | R 国家全解除 [5]  | 🚹 🚹 🕹 🗶 X           | ソート: ファイル名 ~ 昇順  | ✓ 浸 表示域外の     | 写真にも写真番号を    | 寸ける(連番)            | 全情報リセッ           | <ul> <li>● 度分秒</li> </ul> | ○度  |
| 表示     | ファイル名        | 撮影位置:緯度(N)          | 撮影位置:経度(E)       | 撮影方向(度)       | 撮影日時         | <del>}</del>       | 表示域内             | 写真番号(文字)                  | ^   |
|        | P8260044.JPG | 35° 25' 04.998"     | 134° 15' 23.298" | 55.00         | 2017/08/     | 26 14:23:41        | ×                | 32                        |     |
|        | P8260045.JPG | 35° 25' 04.770"     | 134° 15' 23.496" | 55.00         | 2017/08/     | 26 14:23:51        | ×                | 33                        |     |
|        | P8260046.JPG | 35° 25' 05.424"     | 134° 15' 23.328" | 330.00        | 2017/08/     | 26 14:24:03        | ×                | 34                        |     |
|        | P8260047.JPG | 35° 25' 05.000"     | 134° 15' 23.000" | 326.00        | 2017/08/     | 26 14:28:49        | ×                | 35                        |     |
|        | P8260048.JPG | 35° 25' 22.728"     | 134° 15' 44.082" | 324.00        | 2017/08/     | /26 14:29:17       | 0                | 36                        |     |
|        | P8260049.JPG | 35° 25' 21.000"     | 134° 15' 44.000" | 74.00         | 2017/08/     | /26 14:33:38       | 0                | 37                        |     |
|        | P8260050.JPG | 35° 25' 17.988"     | 134° 15' 30.648" | 91.00         | 2017/08/     | 26 14:36:56        | 0                | 38                        |     |
|        | P8260051.JPG | 35° 25' 22.440"     | 134° 15' 41.562" | 359.00        | 2017/08      | /26 14-40-18       | _ 0 /            | 39                        |     |
|        | P8260052.JPG | 35° 25' 22.440"     | 134° 15' 41.562" | 撮影            | マーカーに表       | 示する写               | Ū.               | 40                        |     |
|        | P8260053.JPG | 35° 25' 22.440"     | 134° 15' 41.622" | 直番            | 号(文字制可)      | 能)                 | 0                | 41                        |     |
|        | P8260054.JPG | 35° 25' 22.584"     | 134° 15' 39.768" |               | 3/2010 11    | 107                | 0                | 42                        |     |
|        | P8260055.JPG | 35° 25' 22.476"     | 134° 15' 39.318" | 69.00         | 2017/08/     | 26 14:42:31        | 0                | 43                        |     |
|        | P8260056.JPG | 35° 25' 22.554"     | 134° 15' 39.300" | 76.00         | 2017/08/     | 26 14:42:34        | 0                | 44                        |     |
|        | P8260057.JPG | 35° 25' 22.524"     | 134° 15' 39.222" | 359.00        | 2017/08/     | 26 14:43:50        | 0                | 45                        |     |
|        | P8260058.JPG | 35° 25' 22.524"     | 134° 15' 39.090" | 53.00         | 2017/08/     | 26 14:43:53        | 0                | 46                        |     |
|        | P8260059.JPG | 35° 25' 22.524"     | 134° 15' 39.090" | 35.00         | 2017/08/     | 26 14:43:56        | 0                | 47                        |     |
|        | P8260060.JPG | 35° 25' 22.368"     | 134° 15' 39.318" | 326.00        | 2017/08/     | 26 14:46:09        | 0                | 48                        |     |
|        | P8260061.JPG | 35° 25' 22.000"     | 134° 15' 39 000" | 303.00        | 2017/08/     | (26.14:48:24       | 0                | 49                        |     |
|        | 撮影マーカー       | に表示する写直番号           |                  | じ場所の写真の       | )撮影マーカ-      | 43.04              | 0                | 50                        |     |
|        | 「一大設定本」      | に取り、ひつに出り、<br>面可能です | 134 15'24 东国     | 金外することが       | できます         | 50:13              | 0                | 51                        |     |
|        |              | 文明記です。              | 134* 15'3;       | 301 9 DCC/0   | ccas.        | 52:34              | 0                | 52                        |     |
|        | P8200005.JPG | 35 25 40.000        | 134* 15' 37.000" | 57.00         | 2017/08/     | 26 14:52:48        | 0                | 53                        |     |
|        |              |                     |                  |               |              |                    |                  |                           | ~   |
| 写真情報   | 編集           |                     | 写真番号             | きとして表示する内容    |              | 「撮影マーカー            | 近接作区回避           |                           |     |
|        |              | ファイル名: P8260013.JPG | 自動               | 加設定する         |              | - 他のマ・             | ーカーとの距離が         | 、下記の距離                    |     |
| Martin | State of     | 緯度 : 35.4166967 ()  | 度) 図面参照 💿        | 連番・・・・ 初期番号:  | 1            | ロロ市の               | なる撮影マーカー         | は表示しない                    |     |
|        |              | 経度 : 134.2327783 () | 度) 〇             | ファイル名         |              | 同一地点               | [判定・・・ 50        | m以内 更新                    |     |
| 100    |              | 撮影方向: 2.00 (j       | g) O             | ファイル名のうち      |              | 注)番号]              | 更新は「自動設行         | 定する」をチェックして下さい            |     |
| -      |              | 写真番号(文字)            |                  | 末尾 ~ から 3     | ◇ 文字分のみ      |                    |                  |                           | •   |
|        |              | 1                   | LO               | タイトル欄(フォトマスター | -)・・・ 🗹 数値のみ | ※ 赤字 のデ<br>情報とは異なる | ータは、Exif<br>S値です | 戻るが                       | ~7  |

⑧ 最後に、設定データ等を登録する画面が表示されます。必要に応じて登録(保存)して下さい。 なおデータ保存は、後からでも可能です。「OK」ボタンを押すと、設定はすべて完了です。

| 図の登録                                                                                                    | >                          |
|----------------------------------------------------------------------------------------------------|----------------------------|
| <ul> <li>取得データの登録を行って下さいただし、必須ではありません)。</li> <li>双得データの登録をお勧めします。</li> <li>登録をお勧めします。</li> <li>ジネすると、「閉く/(保存)」画面のデータリストにデータが(保存)</li> <li>パます。本画像を今後も利用する場合は、登録をお勧めします。</li> <li>取得データの登録</li> <li>● 今は登録しない</li> <li>○ データ登録する</li> <li>登録名:</li> <li>データタイプ</li> <li>● 地図 ○ 航空写真 ○ CAD</li> <li>登録実行</li> <li>■データフォルダ(登録先)</li> <li>C×Users¥Tsasawin8¥AppData¥Roaming¥MapgetPro¥data</li> </ul> | 取得地図のプレビュー                 |
| 取得地図のスペック                                                                                                    |                            |
| 画像種別 : 標準地図                                                                                                    | 更新日時 : 2017/10/22 10:56:05 |
| 画像ファイル名 : capture0.jpg                                                                                                    | 北の方向角 : 0.000000           |
| 画像サイス : 縦315mm × 横445mm                                                                                                    | 県点の緯度 : N35.404181"        |
| 2296×1623(dot) 4.29MB                                                                                                    | 原点の経度 : E134.222740~       |
|                                                                                                    |                            |

⑨ 設定がすべて完了し、Mapget Proの主画面に撮影位置図等が表示されます。詳しい操作については、Mapget Proのマニュアルをご覧ください。

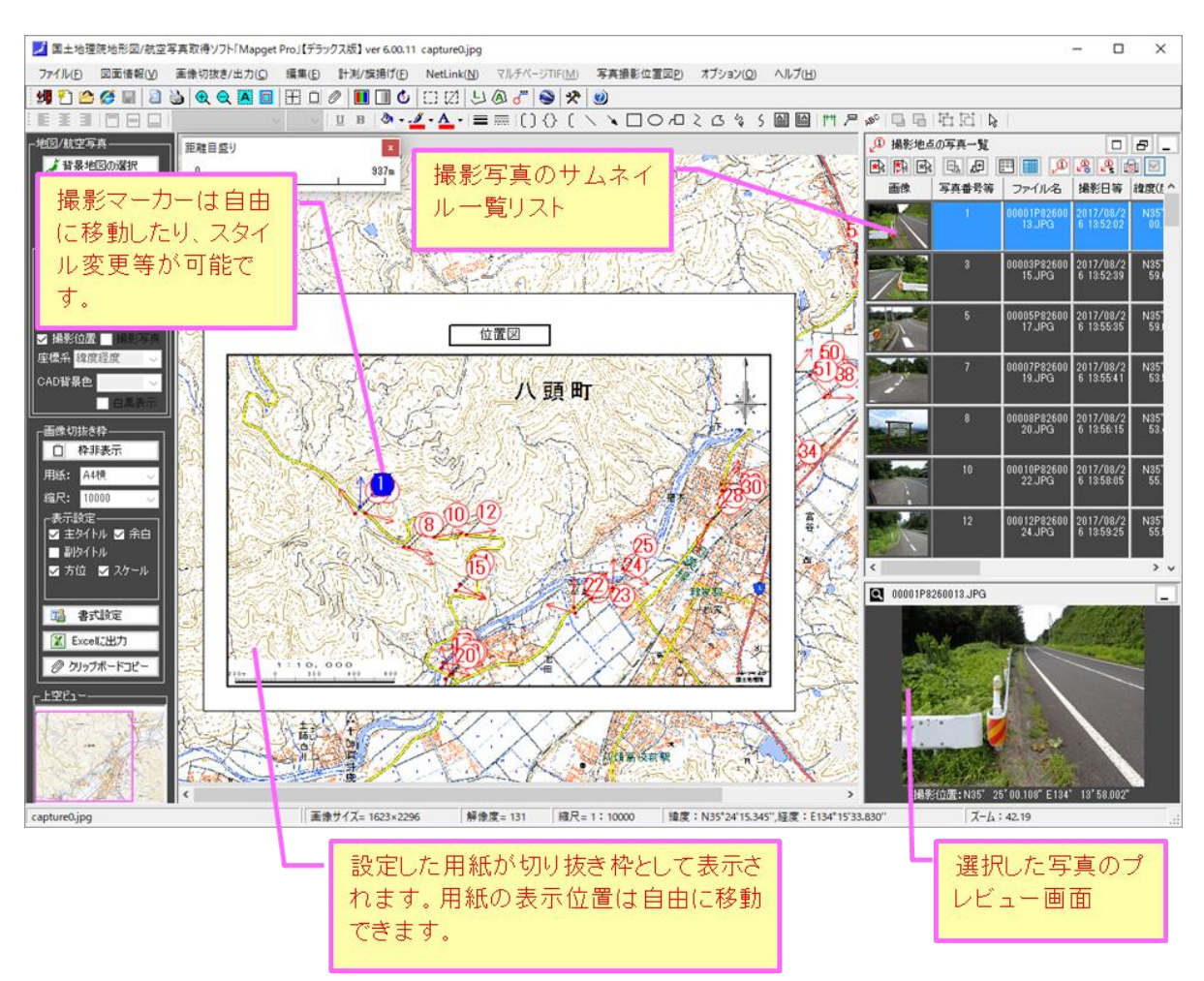

これまでご説明した方法により、簡単に撮影位置図を作成することができます。しかし、現 在の GPS データには、残念ながら数メートル~十数メートル程度以上の誤差があるため、正確 な撮影位置図にするためには、どうしても撮影マーカーの位置編集が必要となります。 Mapget Pro では、この撮影マーカーの位置編集がとても簡単にできることが特長です。

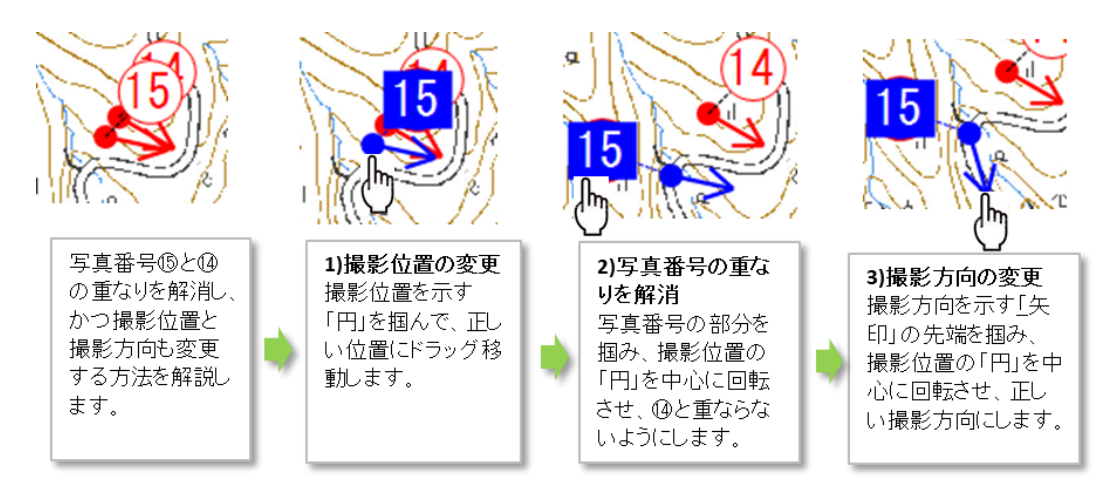

撮影位置マーカーの表示位置等の変更方法

注)webから取得した地図では、地図が A3 程度以下と小さいため、地図上に写真一覧を貼り付けることはできません。CAD 図やラスター地図でのみ可能です。

#### c) 背景地図が CAD 図(DXF)の場合

前項③からの続きです

④ 続いて、下記画面が表示されますので、背景地図として使用する DXF ファイルを選択し、「開く」ボタンを押します。なお、読み込む DXF ファイルは、図面内に<u>平面直角座標系の座標値が判明している点が1点以上必要</u>です(図面の座標系を、緯度経度に変換する必要があるため)。

| 🦰 DXFファイルを指定し、開いてください |     |                         |                |                  |            | Х   |
|-----------------------|-----|-------------------------|----------------|------------------|------------|-----|
| ← → ✓ ↑ 📙 ≪ 00撮影位置マー  | ク作国 | 図 > 平面直角座標入り平面図(CAD)    | √ <sup>©</sup> | 平面直角座標入り         | I平面図(CAD   | P   |
| 整理 ▼ 新しいフォルダー         |     |                         |                |                  | . •        | ?   |
| 00フォトマスターver3 マニュアル   | ^   | 名前                      |                | 更新日時             | 種類         | ^   |
| J_Download2           |     | ■ 旧郡家町地形図DM0(変換後)001.d> | xf             | 2017/08/26 15:43 | AutoCAD LT | 図面  |
| 🚛 ボリューム (D:)          |     | □ 旧都家町地形図DM0001.dxf     |                | 2017/08/24 17:06 | AutoCAD LT | 図面  |
|                       |     |                         | xf             | 2017/08/26 15:42 | AutoCAD LT | 國面  |
|                       |     | 🔜 旧郡家町地形図DM1(変換後)099.dx | xf             | 2017/09/17 7:36  | AutoCAD LT | 図面  |
| The Drive             |     | 🔜 旧都家町地形図DM3(変換後)001.db | xf             | 2017/08/26 15:41 | AutoCAD LT | 図面  |
| PC                    |     | 🔜 旧都家町地形図DM1001.dxf     |                | 2017/08/24 17:00 | AutoCAD LT | 國面  |
| A360 Drive            |     | 🔜 旧郡家町地形図DM2001.dxf     |                | 2017/08/24 16:59 | AutoCAD LT | 國面  |
| ➡ ダウンロード              |     | 🔜 旧郡家町地形図DM3001.dxf     |                | 2017/08/24 17:03 | AutoCAD LT | 図面  |
| = = 77/hw1            |     | 🔜 千代川全体平面図_5000分の一 08   | 1023-s         | 2017/08/24 16:21 | AutoCAD LT | 図面  |
|                       |     | 🔜 千代川全体平面図_5000分の一 08   | 1023-s         | 2017/08/24 16:21 | AutoCAD LT | 図面  |
|                       |     | 🔜 千代川全体平面図_5000分の一 08   | 1023-s         | 2017/08/24 16:21 | AutoCAD LT | 國面  |
| E 2074                |     | 🔜 千代川全体平面図_5000分の一 08   | 1023-s         | 2017/08/24 16:21 | AutoCAD LT | 図面  |
| 📓 ビデオ                 |     | 背景地図にするDXFファイルを選択       | 3-5            | 2017/08/24 16:21 | AutoCAD LT | 図面  |
| 🎝 ミュージック              |     | 「開く」ボタンを押します。           | 3-s            | 2017/08/24 16:22 | AutoCAD LT | 國面  |
| 🏪 ローカル ディスク (C:)      |     |                         |                | 2017/08/24 16:31 | AutoCAD LT | 図面  |
| ポリューム (D:)            |     | 🔜 米子.dxf                |                | 2017/02/16 13:05 | AutoCAD LT | 2面~ |
| #115 1 (FA            | ~   | <                       |                |                  |            | >   |
| ファイル名(N): 旧君          | 都家町 | T地形図DM0(変換後)001.dxf     | 2              | レXFファイル(*.dxf)   | )          | ~   |
|                       |     |                         |                | 開<( <u>O</u> )   | キャンセル      |     |

⑤ DXF ファイルを読み込むと、下記の「図面情報設定」画面が開きます。DXF 地図の縮尺を リストから選択し、「次へ」ボタンを押します。なお、もしリストに該当する縮尺がない場合 は「指定縮尺」を選択し、縮尺の母数を入力欄に直接入力して下さい。

| 図面情報設定<br>図面について、以下の情報を設定して下さい。 CAD図の縮尺をリン<br>「次へ」ボタンを押し                                                                                                    | ストから選択し、<br>します。                                                                                                    |
|----------------------------------------------------------------------------------------------------|----------------------------------------------------------------------------------------------------|
| <ul> <li>縮尺</li> <li>S=1: 2500</li> <li>注/図面の縮尺をリストから選択して下さい。リストにない場合は「指定縮尺」を選択し直接設定して下さい。</li> <li>解像度</li> <li>直接指定(解像度を直接入力)</li> <li>間接指定(画像上の2点と点間距離から、解像度を間接的に求める)</li> <li>解像度: 96.0 (dpi)</li> </ul> | Juei-                                                                                                    |
|                                                                                                    | 種別 : CAD図面(DXF)<br>ファイル名 : 旧郡家町地形図DM0(変換後)001.dxf<br>サイズ : 2107948×1537835(mm) 27.27MB<br>解像度 :<br>更新日時 : 2017/08/26 15:43:31<br>閉じる 次へ |
| _ 縮尺                                                                                                    |                                                                                                    |
| S=1: 指定縮尺 / 指定縮尺: 3000<br>注)図面の縮尺をリストから選択して下さい。リストにない場合は「指定縮尺」を選択し直接設定<br>して下さい。                                                                                                    | りスト以外の縮尺を設定した<br>い場合は、「指定縮尺」を選<br>択して直接、母数を入力。                                                                                          |

⑥ 次に「座標系の設定」画面が開きますので、座標系を設定します。DXF 図は web 地図とは異なり、単に読込んだだけでは緯度経度と関連付けができません。そこで DXF 図面内の1点(&方位指定)もしくは2点の平面直角座標の値を読み取り、緯度経度の座標系に変換します。(予め DXF 図内に1点もしくは2点の平面直角座標の既知点(座標値がわかっている点)を用意しておいてください。)

| <b>奎標系の設定</b>                                                                                                    | 座標の設定が必須です。設定方法を、1点指示もし<br>くは2点指示のどちらかから選択して下さい                    |
|----------------------------------------------------------------------------------------------------|--------------------------------------------------------------------|
| ■図面に座標系(緯度経度含む)を設定してください。                                                                                                    |                                                                    |
| 通常は座標系の設定は必須ではありませんが、撮影位置図作成時や、<br>NetLinkを使用する場合は座標系を設定して下さい。                                                                |                                                                    |
| ○ 設定(変更)しない ○ 1点指示と方位                                                                                                    | - 「緯度経度の設定方法」を設定したら、この「図面参<br>照」 応ぎないた押してまた。 オスト「平西市免疫押            |
| <ul> <li>● 設定(変更)する</li> <li>● 2点指示</li> </ul>                                                                                | 照り座ホタンを押して下さい。すると「平面直角座標<br>系の設定」画面が開きますので、座標の既知点を<br>画面上で設定して下さい。 |
| _ 座標系の設定/変更                                                                                                    |                                                                    |
| CAD図上の1点をマウス指示し、その平面直角座標(XY)を入力して下さ<br>い。また北の方向とCAD図が該当する糸番号と測地系を設定して下さい。<br>CAD図上の2点指示<br>1点目 2点目<br>X1= X2= 図面参照<br>Y1= Y2= |                                                                    |
| 上記2点の平面直角座標値     種<br>1点目     2点目     77       X1=     (m)     X2=     (m)                                                    | 別 :<br>アイル名 : 旧郡家町地形図DM0(変換後)001.dxf                               |
| Y1= (m) Y2= (m) az                                                                                                    | イズ : 843×615(mm) 27.27MB<br>Weneer                                 |
| 測地系:世界測地系 < 系番号:5 < 都道府県<br>から選択 座                                                                                            | 新日時 : 2017/08/26 15:43:31<br>標系の設定誤差:                              |
| 操作説明 clear 地図上で位置確認 測                                                                                                    | 川地系とは 戻る 次へ                                                        |

それでは、「座標系の設定」画面において、「2点指示」によって座標系を設定する方法をご説明 します。まず、「座標系の設定」画面内の「図面参照」ボタンを押します。すると、下記の「平面直 角座標系の設定」画面が開きます。

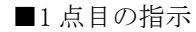

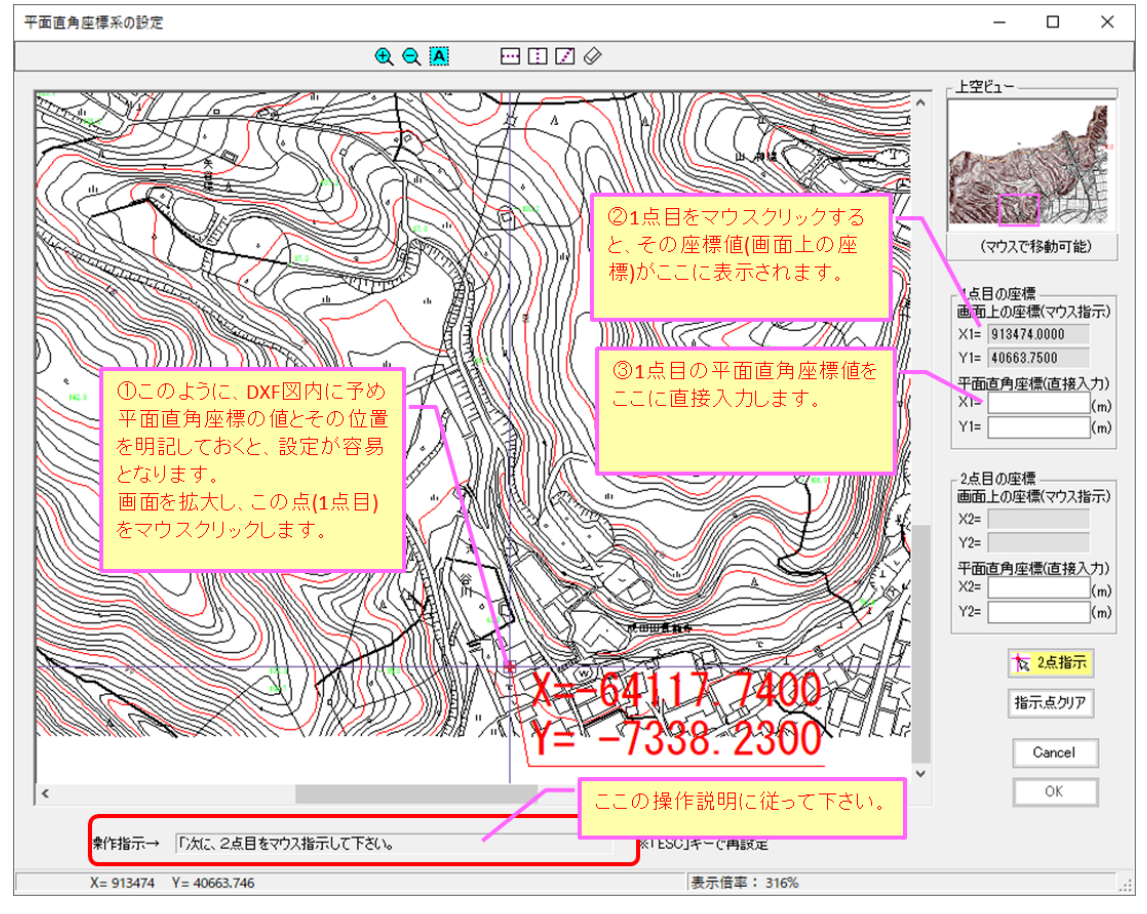

## ■2 点目の指示

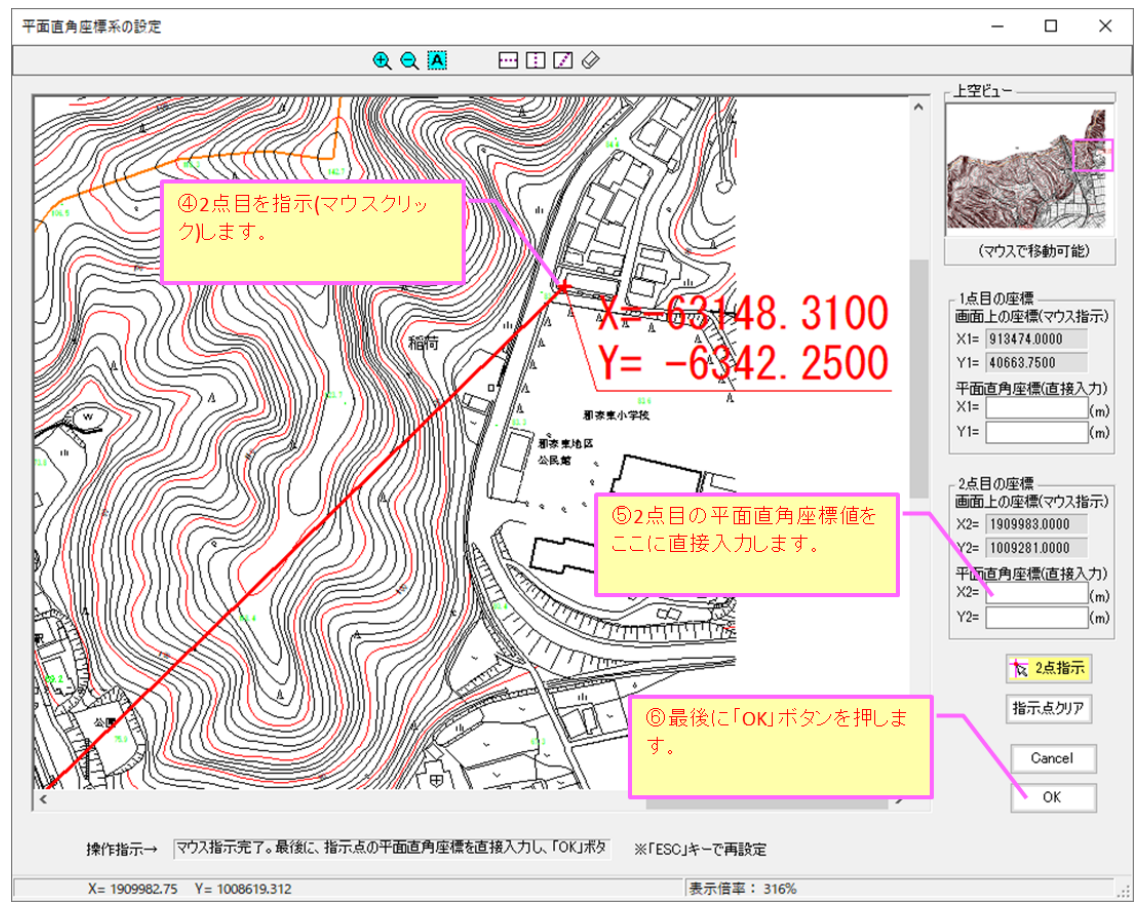

座標系を設定すると、下図のように座標値がすべて埋まります。座標系の設定誤差が十分小さいこ とを確認し、もし大きかった場合は再設定して下さい(「1点指示」の場合は誤差は表示されません)。 次に、「測地系」と「系番号」を設定して下さい。「測地系」は、通常「世界測地系」で良いと思 います。「<u>系番号」は必ず設定確認して下さい</u>。系番号がわからない場合は、「都道府県から選択」 ボタン押し、地図が位置する都道府県を選択することで、間接的に設定可能です。

| 座標系の設定                                                                                                    | ×                                                                                                    |
|----------------------------------------------------------------------------------------------------|----------------------------------------------------------------------------------------------------|
| <ul> <li>■図面に座標系(緯度経度含む)を設定してください。</li> <li>通常は座標系の設定は必須ではありませんが、撮影位置図作成時や、<br/>NetLinkを使用する場合は座標系を設定して下さい。</li> <li>座標系の設定</li> <li>設定(変更)しない         <ul> <li>● 設定(変更)する</li> <li>○ 2点指示</li> </ul> </li> </ul> | <b>ブルビュー</b>                                                                                                    |
| CAD図上の1点をマウス指示し、その平面直角座標(XY)を入力して下さい。また北の方向とCAD図が該当する糸番号と測地系を設定して下さい。       CAD図上の2点指示       1点目     2点目       X1=     913.4740       Y1=     40.6637       Y2=     1009.2808                                     | 選択」ボタンを押して間接設定して下さい。 誤差が大きい場合は再設定して下さい。                                                                                                    |
| 上記2点の平面直角座標値<br>1点目<br>X1= -64117.7400 (m) X2= -63148.3200 (m)<br>Y1= -7338.2300 (m) Y2= -6312.2500 (m)<br>測地系:世界測地系 系番号:5 新道府県<br>から選択<br>操作説明 Clear 地図上で位置確認                                                    | 種別 :<br>ファイル名 : 旧郡家町地形図DM0(変換後)001.dxf<br>サイズ : 84:×615(mm) 27.27MB<br>解像度 :<br>更新日時 : 017/08/26 15:43:31<br>座標系の設定誤差: 0.01301% (1kmで0.13007mの誤差)<br>測地系とは 戻る 次へ |

図面の系番号については、下記の方法で間接的に設定できます。

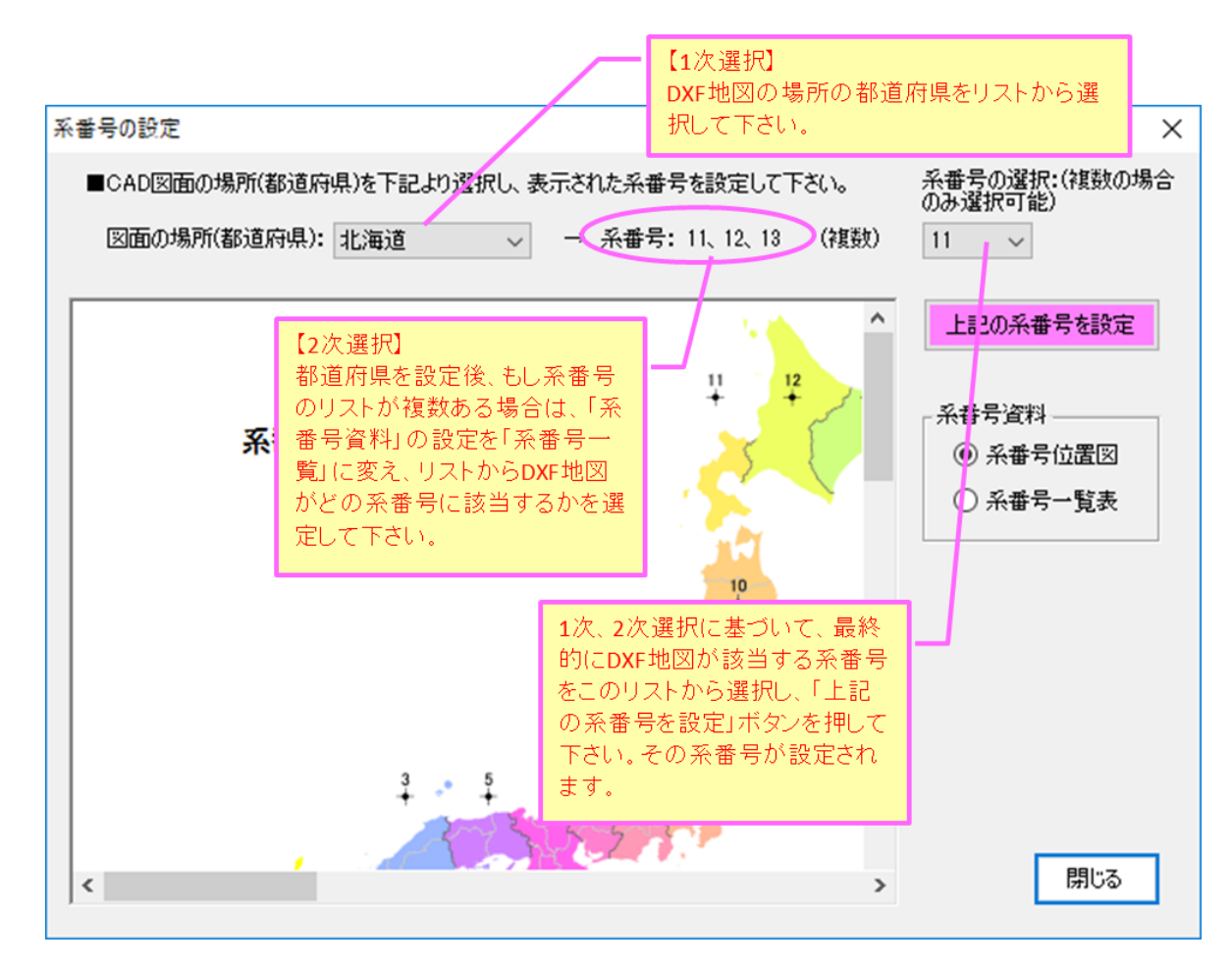

⑦ 「座標系の設定」で設定した場所が地図に表示されます。場所が正しいことを確認し、「次へ」 ボタンを押して下さい。もし場所が異なる場合は「戻る」ボタンを押し、再設定して下さい。

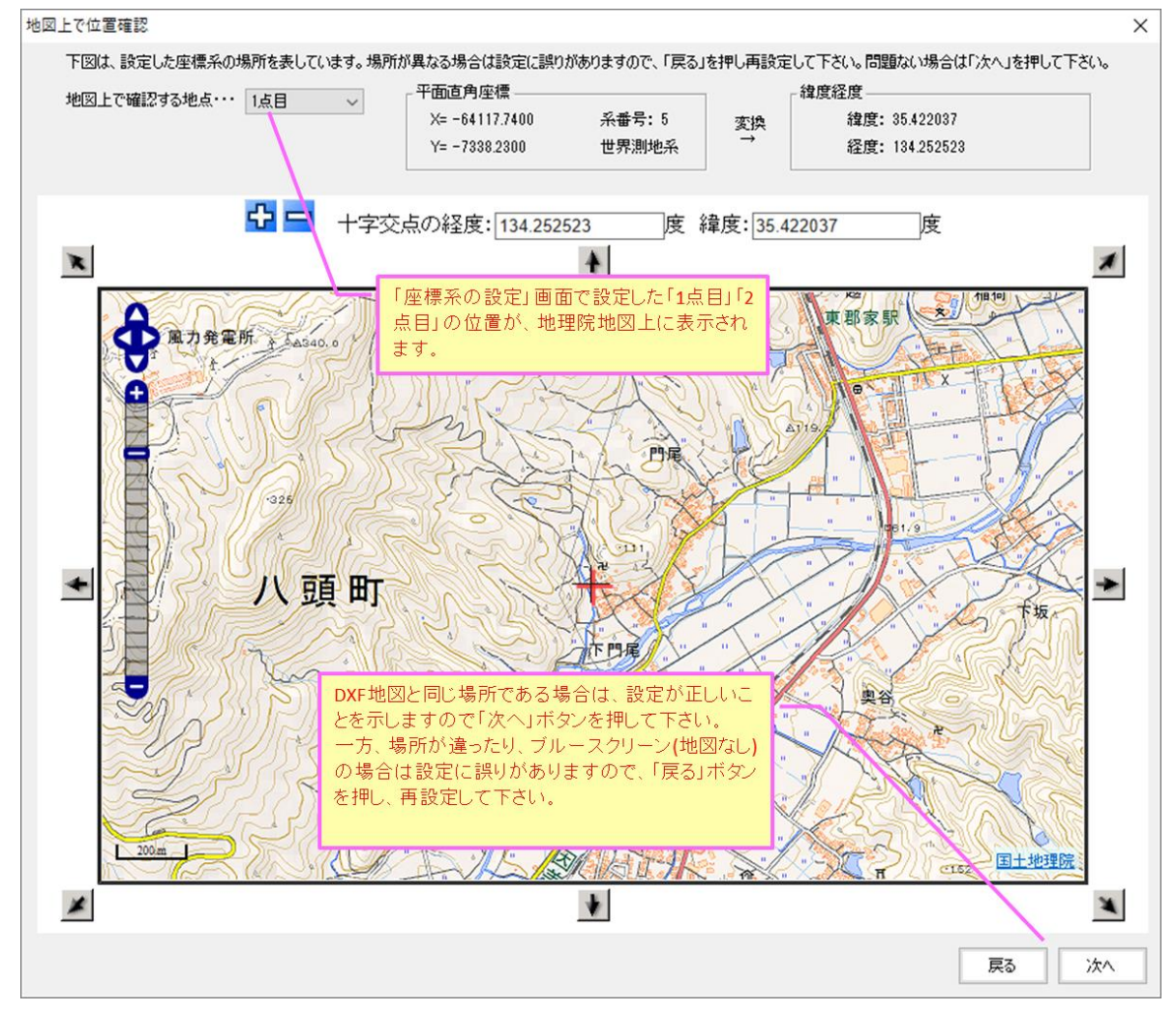

⑧ 次に、下記画面が表示されますので、撮影位置のマーカースタイルを設定し「次へ」ボタンを 押して下さい。写真フォルダは自動設定されますので、設定不要です。

| 、「写真フォルダおよび撮影位置マーカーの設定                                                                                                    | ×                                                                                               |
|----------------------------------------------------------------------------------------------------|-------------------------------------------------------------------------------------------------|
| 背景地図の取得/読込の前に、まず撮影位置を表示する写真を読込みます。<br>撮影位置図を作成する写真が保存されているフォルダを指定し、「次へ」ボタンを押して下さい。<br>なお、弊社のフォトマスターII Proのアルバムデータフォルダを指定すると、タイトル欄の文字や写真<br>番号に基づいて撮影位置図を作成することができます。                               | 『フォルダの指定』はフォトマス<br>則で自動設定されますので、設定<br>です。                                                       |
| ■写真フォルダの指定 – (フォトマスターI Pro連携中につき設定不要)                                                                                                    | GPS (5                                                                                          |
| <ul> <li>読込対象・・・・● GPS情報付き写真のみ<br/>つ フォルダ内の全写真</li> <li>D¥GPS写真((兵坂)¥ 参照 </li> <li>■撮影位置マーカースタイル(撮影地点に表示するマーカースタイルを選択) </li> <li>5         <ul> <li>スタイル変更<br/>文字高: 9.0(mm)</li> </ul> </li> </ul> | <ul> <li>・・・撮影地点</li> <li>・・・撮影地点</li> <li>・・・撮影地点</li> <li>・・・撮影地点</li> <li>・・・撮影地点</li> </ul> |
| Sutting: 12.0(mm)                                                                                                    | 5 …写真番号(丸囲可能)<br>(スタイル3では丸囲中心が                                                                  |
| O Z\$1µ1                                                                                                    | 撮影地点となります)                                                                                      |
| 背景地図上に表示する撮影マーカーのスタイルを<br>選択します。(色や線種等を変更したい場合は、「<br>更」ボタンを押して設定して下さい)                                                                                                    | E3種類から<br>スタイル変<br><b>戻る</b> 次へ                                                                 |

⑨ 次に下図の写真位置マーカーの情報一覧が表示されますので、必要に応じて表示内容等を設定し、「次へ」ボタンを押して下さい。なお撮影マーカーの写真番号には、フォトマスター側のタイトル欄に連番が設定されている場合は、連番が既定設定されます。但し、「ファイル名」「ファイル名の一部」「連番」「タイトル欄の情報」のいずれかを写真番号として表示することも可能ですので、必要に応じて変更して下さい。

| ▋ 撮影位                                        | 置マーカー情報一覧       |                            |                                       |                 |                     |                                              | - 🗆 X           |
|----------------------------------------------|-----------------|----------------------------|---------------------------------------|-----------------|---------------------|----------------------------------------------|-----------------|
| 下表は、写                                        | 真フォルダ内の写真とその    | 0撮影位置情報です。表示チェック           | の有の写真のみ撮影マーカーを                        | E作図します。それでは設    | 定内容を確認/変更のうえ、「次へ    | 」ボタンを押して下                                    | ざい。             |
| CT 0.1334                                    |                 |                            |                                       | ☑ 表示域外の         | 写真は選択しない            | A 4++011 In                                  |                 |
| ★公室 建制                                       |                 |                            | ノ−ト: ファ1ル名 ∨ 昇順                       | ! ── ▽ 表示域外の    | 写真にも写真番号を付ける(連番)    | 全情報リセッ                                       |                 |
| 表示                                           | ファイル名           | 撮影位置:緯度(N)                 | 撮影位置:経度(E)                            | 撮影方向(度)         | 撮影日時                | 表示域内                                         | 写真番号(文字) ^      |
|                                              | P8260044.JPG    | 35° 25' 04.998"            | 134° 15' 23.298"                      | 55.00           | 2017/08/26 14:23:41 | ×                                            | 32              |
|                                              | P8260045.JPG    | 35° 25' 04.770"            | 134° 15' 23.496"                      | 55.00           | 2017/08/26 14:23:51 | ×                                            | 33              |
|                                              | P8260046.JPG    | 35° 25' 05.424"            | 134° 15' 23.328"                      | 330.00          | 2017/08/26 14:24:03 | ×                                            | 34              |
|                                              | P8260047.JPG    | 35° 25' 05.000"            | 134° 15' 23.000"                      | 326.00          | 2017/08/26 14:28:49 | ×                                            | 35              |
|                                              | P8260048.JPG    | 35° 25' 22.728"            | 134° 15' 44.082"                      | 324.00          | 2017/08/26 14:29:17 | 0                                            | 36              |
|                                              | P8260049.JPG    | 35° 25' 21.000"            | 134° 15' 44.000"                      | 74.00           | 2017/08/26 14:33:38 | 0                                            | 37              |
|                                              | P8260050.JPG    | 35° 25' 17.988"            | 134° 15' 30.648"                      | 91.00           | 2017/08/26 14:36:56 | 0                                            | 38              |
| $\checkmark$                                 | P8260051.JPG    | 35° 25' 22.440"            | 134° 15' 41.562"                      | 359.00          | 2017/08/26 14:40:18 | <u> </u>                                     | 39              |
|                                              | P8260052.JPG    | 35° 25' 22.440"            | 134° 15' 41.562"                      | 撮影              | 「マーカーに表示する」         | F 🗸                                          | 40              |
|                                              | P8260053.JPG    | 35° 25' 22.440"            | 134° 15' 41.622"                      | 直番              | :号(文字も可能)           | 0                                            | 41              |
|                                              | P8260054.JPG    | 35° 25' 22.584"            | 134° 15' 39.768"                      |                 |                     | 0                                            | 42              |
| $\checkmark$                                 | P8260055.JPG    | 35° 25' 22.476"            | 134° 15' 39.318"                      | 69.00           | 2017/08/26 14:42:31 | 0                                            | 43              |
|                                              | P8260056.JPG    | 35° 25' 22.554"            | 134° 15' 39.300"                      | 76.00           | 2017/08/26 14:42:34 | 0                                            | 44              |
|                                              | P8260057.JPG    | 35° 25' 22.524"            | 134° 15' 39.222"                      | 359.00          | 2017/08/26 14:43:50 | 0                                            | 45              |
|                                              | P8260058.JPG    | 35° 25' 22.524"            | 134° 15' 39.090"                      | 53.00           | 2017/08/26 14:43:53 | 0                                            | 46              |
|                                              | P8260059.JPG    | 35° 25' 22.524"            | 134° 15' 39.090"                      | 35.00           | 2017/08/26 14:43:56 | 0                                            | 47              |
|                                              | P8260060.JPG    | 35° 25' 22.368"            | 134° 15' 39.318"                      | 326.00          | 2017/08/26 14:46:09 | 0                                            | 48              |
|                                              | P8260061.JPG    | 35° 25' 22.000"            | 134° 15' 39 000"                      | 303.00          | 2017/08/26_14:48:24 | 0                                            | 49              |
|                                              | 撮影マーカー(         | - 表示する写直番号(                | + + + + + + + + + + + + + + + + + + + | じ場所の写真の         | )撮影マーカー 🌆           | 0                                            | 50              |
|                                              |                 | CQUIV の 5天田 51<br>目可能です    | 134 15'24 左                           | 徐外すスことが         | できます 50:13          | 0                                            | 51              |
|                                              |                 | E MIREC 9 .                | 134* 15' 3;                           | M719 DCC//      | 52:34               | 0                                            | 52              |
|                                              | P8200005.JPG    | 35 25 40.000               | 134° 15' 37.000"                      | 57.00           | 2017/08/26 14:52:48 | 0                                            | 53              |
|                                              |                 |                            |                                       |                 |                     |                                              | ×               |
| 写真情朝                                         | 編集              |                            | ————————————————————————————————————— | 号として表示する内容 —    | 撮影マーカ               | 」一近接作図回避                                     |                 |
|                                              | 7               | ウイル名: P8260013.JPG         | ē                                     | 加設定する           | 一他の                 | マーカーとの距離が                                    | 、下記の距離          |
| that                                         | the second of a | <b>肆度 : 35.4166967 (</b> ) | 度) 図面参照 💿                             | ) 連番・・・・・ 初期番号: | 1 山以卞               | となる撮影マーカー                                    | は表示しない          |
| 経度: 134.2327783 (度) 0 アデル名 同一地点判定… 50 m以内 更新 |                 |                            |                                       |                 |                     |                                              |                 |
| 1000                                         |                 | 最影方向: 2.00 (g              | er) O                                 | ) ファイル名のうち      | (土)番-               | この 新聞 こう こう こう こう こう こう こう こう こう こう こう こう こう | 定する」をチェックして下ない。 |
| Cont in the                                  |                 | 『真番号(文字)                   |                                       | 末尾 ~ から 3       | ◇ 文字分のみ /1/1番       | 7 Jan 1997                                   | 270327177001000 |
|                                              |                 | 1                          |                                       | タイトル欄(フォトマスター   | -)···マ 数値のみ ※赤字の    | データは、Exif                                    | 展る 次へ           |
|                                              | L               |                            |                                       |                 | 情報とは異               | ଜବା≜୯.≙                                      |                 |

⑩ 次に「図面上への写真配置」画面が表示されます。配置しない場合は「今は配置しない」にします。配置の細かな設定変更等は後からでも可能ですので、ひとまず「次へ」ボタンを押し、 撮影位置図を完成してください。

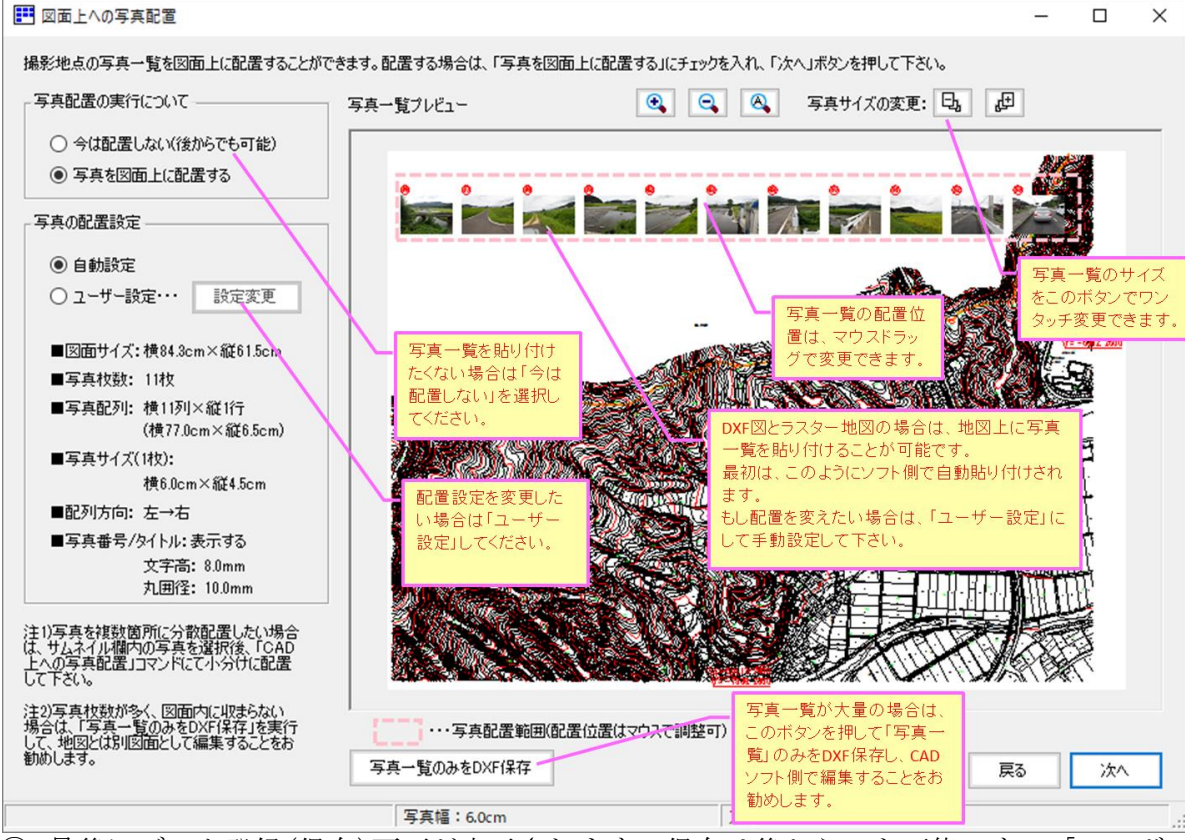

① 最後にデータ登録(保存)画面が表示されます。保存は後からでも可能です。「OK」ボ
タンを押すと全ての設定は完了です。

| CADの登録                                                                                                    | ×                                                                                          |
|----------------------------------------------------------------------------------------------------|--------------------------------------------------------------------------------------------|
| ■取得データの登録を行って下さいただし、必須ではありません)。<br>画像を本ソフトのデータとして登録する場合は登録名を入力後、<br>「登録すると、「開く/保存」画面のデータリストにデータ(画像と<br>各種設定値)が登録されます。 CAD登録 ● 今は登録した()                   | <sup>שייי</sup>                                                                            |
| <ul> <li>○ データ登録する</li> <li>登録名:</li> <li>○ ボロ ○ 航空写真 ○ CAD</li> <li>ご ○ クフォルダ(登録先)</li> <li>C×Users¥Tsasawin8¥AppData¥Roaming¥MapgetPro¥data</li> </ul> |                                                                                            |
| スペック       種別:       CAD図面(DXF)         ファイル名:       旧郡家町地形図DM0(変換後)001.dxf         サイズ:          843×615(mm) 27.27MB         解像度:                       | 更新日時 : 2017/08/26 15:43:31<br>北の方向角 : 0.038869<br>原点の緯度 : N0.000000°<br>原点の経度 : E0.000000° |

② 設定がすべて完了し、Mapget Proの主画面に撮影位置図等が表示されます。詳しい操作については、Mapget Proのマニュアルをご覧ください。

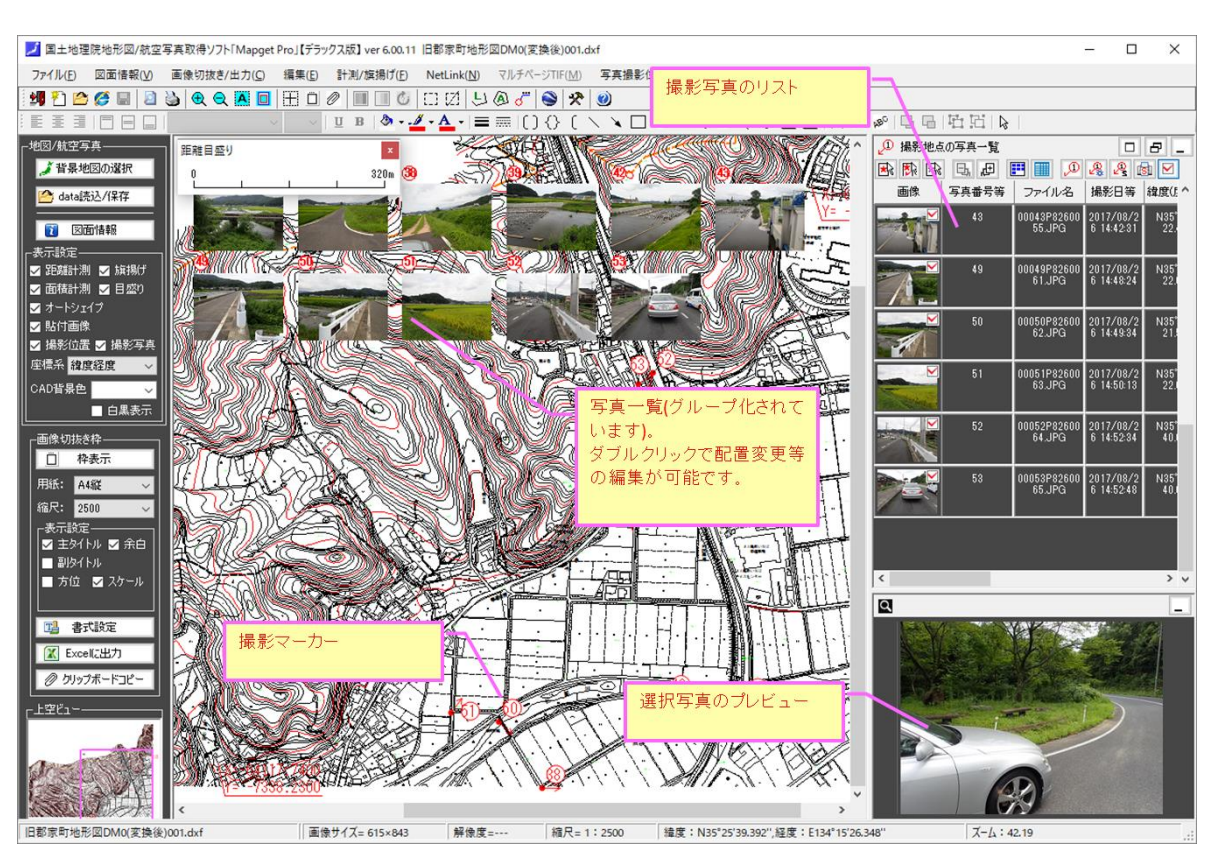

13 撮影マーカーの位置等の変更について

これまでご説明した方法により、簡単に撮影位置図を作成することができます。しかし、現 在の GPS データには、残念ながら数メートル~十数メートル程度以上の誤差があるため、正確 な撮影位置図にするためには、どうしても撮影マーカーの位置編集が必要となります。 Mapget Pro では、この撮影マーカーの位置編集がとても簡単にできることが特長となってい ます。

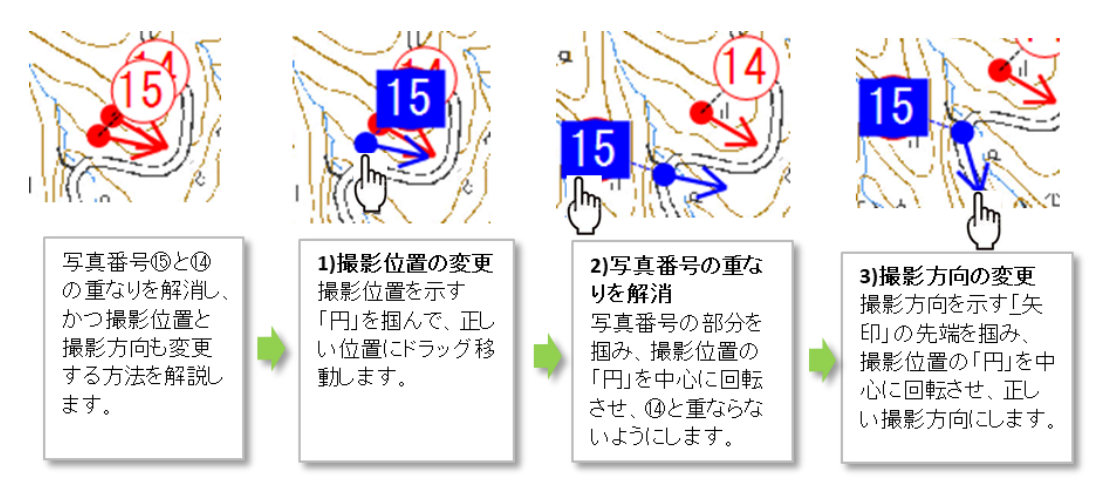

```
撮影位置マーカーの表示位置等の変更方法
```

a) ロゴマーク表示機能とは

フォトマスターII Pro は、Ver3.01 よりロゴマーク表示機能を標準装備しました。

ロゴマーク表示機能とは、ページのヘッダ欄やフッタ欄に、企業ロゴマーク等の画像を表示する機 能です(下図参照)。

登録できるロゴ画像は、ヘッダ欄とフッタ欄にそれぞれ1種類。表示位置は、ヘッダ欄(フッタ欄) の左側、中央、右側の3種類から選択可能です。

| (1000 W.12) 調査結5                                                                                                    | Ridooow(IIR)<br>90,125-52,0<br>43,0155,256 |
|----------------------------------------------------------------------------------------------------|--------------------------------------------|
| ヘッダ欄のロゴマ<br>表示位置は左側<br>右側の設定が可                                                                                                    | <sup>1一</sup> ク例。<br>、中央、<br>能。            |
|                                                                                                    | 県道000線(1工区)                                |
| and the state of the state of t | 30, 131+3, 5                               |
|                                                                                                    |                                            |
| つッタ棚のロゴマーク例.                                                                                                    | 県道000線(31区)                                |
| 表示位置は左側、中央、                                                                                                    | 30, 195                                    |
| 右側の設定が可能。                                                                                                    | 64.5 1ct.2m                                |
| . O.                                                                                                    |                                            |
| L SAN                                                                                                    |                                            |

### b) ロゴマークの登録方法

ロゴマーク表示機能は、まずロゴマークを登録する必要があります。登録にはまず、アルバム欄の ツールバー内の「ロゴマーク」ボタンを押します。すると「ロゴマークの登録」画面が表示されます ので、「ロゴマーク登録」ボタンを押します。

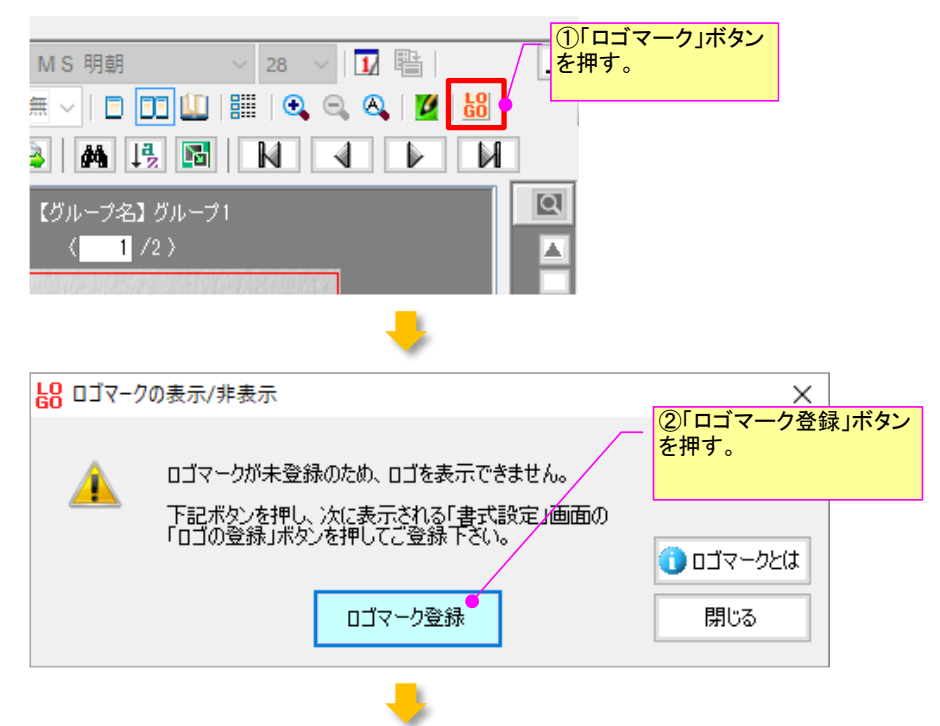

すると下記の「書式設定」画面が表示されますので、ロゴを登録する場所を「ヘッダ欄」「フッタ欄」のい ずれかから選択します。そして「ロゴの設定/変更」ボタンを押して下さい。

| ◎安吉橋 ●なんい橋 ■ついい橋                                                                                |                                                               |                                                           |                                                    | ×                    |
|-------------------------------------------------------------------------------------------------|---------------------------------------------------------------|-----------------------------------------------------------|----------------------------------------------------|----------------------|
| - → 共前編 = メイトル前編 = コメンド前編<br>ヘッダの高さ H= 7 vmm<br>□ □ へッダ欄の書式設定<br>□ フォント                         | - ○ 2000 - ○ 2005×11a<br>「文字の配置                               | ③「へ<br>れかを<br>」「欄のスタイルー                                   | ッダ欄」「フッタ<br>選択します。                                 | 闌」のいず                |
| フォント名     MS ゴシック     、       スタイル     標準     、       文字サイズ     12     、       文字色     、     、  | 横位置     中央     ~       縦位置     中央     ~       下線     なし     ~ | 枠なし ~<br>実線(細) ~<br>● ● ● ● ● ● ● ● ● ● ● ● ● ● ● ● ● ● ● | ゴの登録/変更<br>昨します。                                   | リボタ                  |
| <ul> <li>              日ゴマーク              登録状況:未登録             日ゴの登録             表示設定</li></ul> | /変更 ●<br>ッダ欄) プレビュ<br>P央 ∨<br>P央 ∨                            | ロゴの高さ<br>7 v (mm)<br>未登録                                  | ※ロゴの高さが<br>欄高を超えた場<br>合はよ欄高をロ<br>コ高に合わせて<br>拡大します。 | 元に戻す<br>¥Cancel<br>V |

「ロゴの設定/変更」ボタンを押すと、「ロゴマーク画像の読込み」画面が表示されますので、登録したい 画像を指定し、「開く」ボタンを押します。

読込み可能な画像形式は、「bmp」「jpg」「png」「tif(tiff)」です。

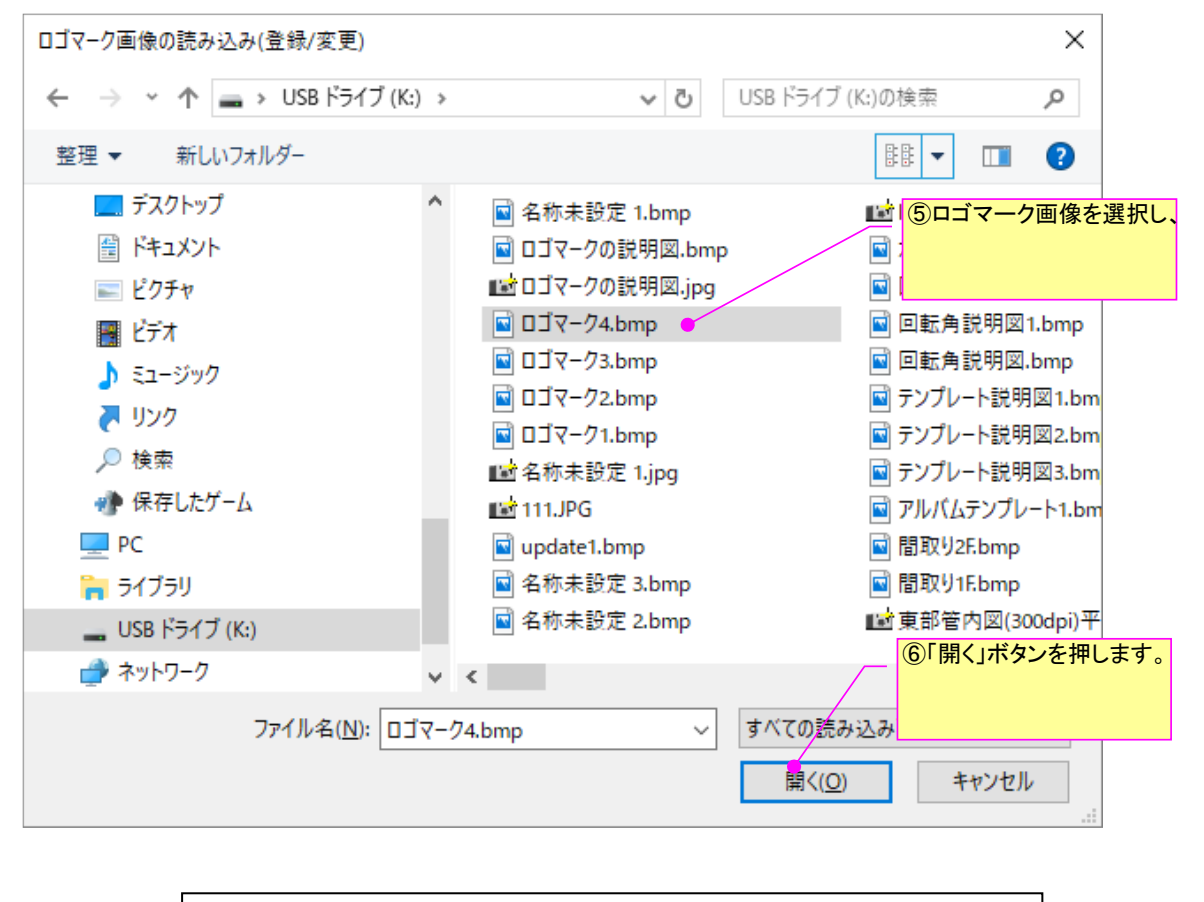

ロゴの対応画像形式・・・「bmp」「jpg」「png」「tif(tiff)」

ロゴ画像を読み込むと、下記の「登録ロゴの確認/適用」 画面が表示されますので、画像確認のうえ「はい」 ボタンを押して下さい。

なお「このロゴマークを直ちにヘッダ欄に適用する」のチェックを付けると(通常 ON)、登録画像が直ちに 現在のアルバムに反映(表示)されます。チェックを外すと登録のみおこない、現在のアルバムには反映(表示) しません。

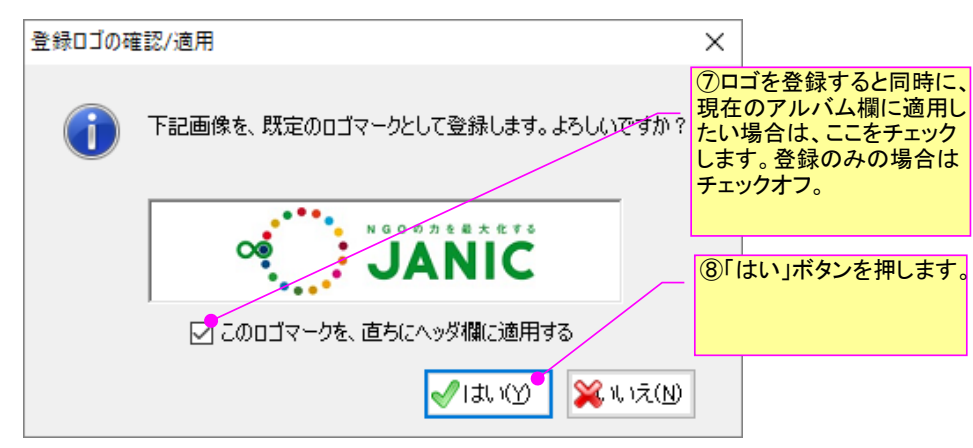

最後に「書式設定」画面に戻りますので、必要に応じて「表示設定」や「表示位置」を変更し「OK」ボタンを 押して下さい。これでロゴマークの登録はすべて完了です。

ロゴマークは、一度登録されると次回よりそのロゴマークが既定表示されますので再登録は不要です。

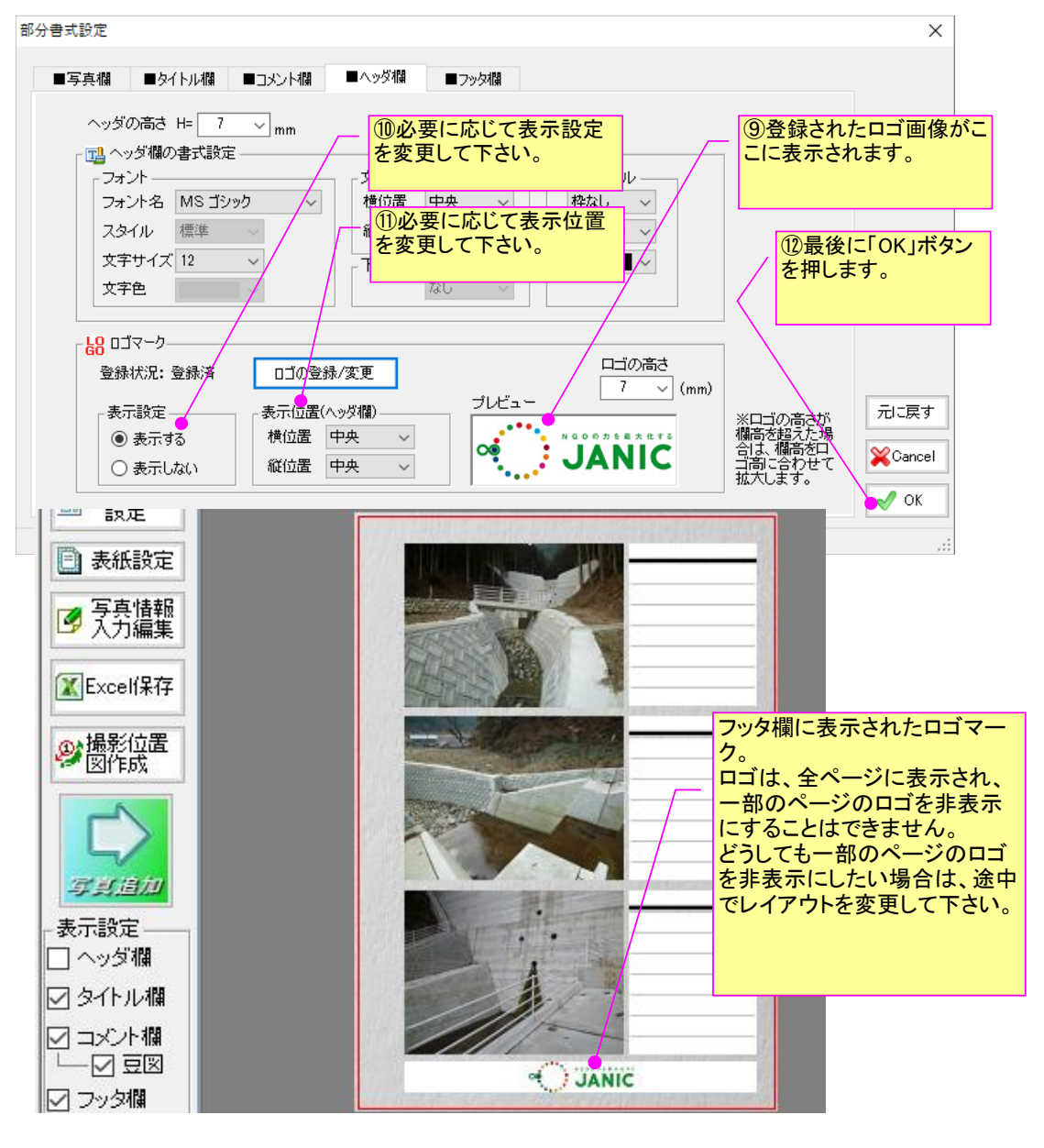

c) ロゴマークの変更方法

登録したロゴマークを変更したい場合は、アルバム欄のツールバー内の「ロゴマーク」ボタンを押 します。すると「ロゴの表示」画面が表示されますので、変更したロゴの「登録/変更」ボタンを押し ます。すると「書式設定」画面が表示されますので、「ロゴの登録/変更」ボタンを押して、新しいロ ゴ画像を登録して下さい。

ロゴマークの変更は。登録画像を変更することでのみ可能です。登録画像を変えずにロゴマークを 変更することは出ぎませんのでご注意下さい。

| MS 明朝 28 28 1 1 1 1 1 2 28 28 28 28 28 28 28 28 28 28 28 28 2                                                                                                    | ーク」ボタン             |
|----------------------------------------------------------------------------------------------------|--------------------|
| <mark>と</mark> ロゴの表示                                                                                                    | ×                  |
| - ヘッダ欄のロゴマーク<br>「」 ロゴを表示する<br>「」 リンクカキキキキキャー<br>うつのカキキキキャー<br>うつのカキキキキャー<br>うつののカキキキキャー<br>うつのののたちまたまた。<br>うつのののののののののののののののののののののののののののののののののののの                                                                                                    | ②「登録/変更」ボタ<br>ンを押す |
| - フッタ欄のロゴマーク<br>ロゴを表示する                                                                                                    | /変更                |
| **豆赤<br>注)ヘッダ欄/フッタ欄が非表示の場合は、欄を表示<br>したうえでロゴを表示します。                                                                                                    |                    |
| Cancel                                                                                                    | 🖉 ОК               |
| +                                                                                                    |                    |
| 部分書式設定                                                                                                    | X                  |
| <ul> <li>■写真欄</li> <li>■タイトル欄</li> <li>■コメント欄</li> <li>■ヘッダ欄</li> <li>■フッタ欄</li> <li>ヘッダの高さ H= 7 wmm</li> <li>「コーシー</li> <li>「コーシー</li> <li>「コーシー</li> <li>「コーシー</li> <li>「コーシー</li> <li>「マーシー</li> <li>「マーシー</li></ul> |                    |

| 文字色                     |                        | 3「ロゴの登録/変更」ボタンを押す |                              |    |
|-------------------------|------------------------|-------------------|------------------------------|----|
| - <mark>68</mark> ロゴマーク | ロゴの登録/変更               |                   |                              |    |
| 表示設定<br>● 表示する          | 表示位置(ヘッダ欄)<br>横位置 中央 🗸 |                   | ※ロゴの高さが<br>欄高を超えた場           | 元。 |
| ○ 表示しない                 | 縦位置 中央 🗸               |                   | 当る、傾向を中<br>ゴ高に合わせて<br>拡大します。 | ×  |

#### d) 登録ロゴマークの削除方法

登録したロゴマークを削除したい場合は、「オプション」-「動作設定」-「ロゴマーク管理」より、 「登録済ロゴをクリア」ボタンを押して下さい。 これで登録ロゴは消去されます。

注)「登録ロゴマークの削除」機能は、<u>作成中のアルバムに追加済みのロゴマークを削除するもの</u> ではありません。作成中のアルバム内のロゴマークを非表示にするには、ヘッダ欄(フッタ欄)の「書 式設定」内の表示設定を「表示しない」に設定して下さい。

| 設定                                                                                                    | ×                |
|----------------------------------------------------------------------------------------------------|------------------|
| 表示設定 初期設定1 初期設定2 出力設定 マウス設定 ライセンス更新他                                                                                                    |                  |
| <ul> <li>うイセンス数の更新<br/>ライセンス数の更新<br/>ライセンス数の更新<br/>ライセンスを追加購入し、ライセンス数を変更する場合は、<br/>下記・欠シを増して、新パスワードを登録してださい。。<br/>パスワード変更</li> <li>クリップボード管理<br/>オートシェイブのコピーや貼り付けができなくなった。<br/>場合があります。</li> <li>クリップボード<br/>をクリア</li> <li>「登録済ロゴをクリア」ボタンを<br/>押す。</li> <li>節/指<br/>認知<br/>愛録済ロゴをクリア</li> </ul> | 設定<br>至保存<br>言読込 |
|                                                                                                    | Cancel           |

#### 4-4-22.おまかせ自動レベル補正機能

1) 概要

フォトマスターII Pro は、ver 3.03 より、多数の写真のレベル補正(明暗補正)を一括処理できる「おまかせ自動レベル補正」機能を追加しました。

本機能は、対象写真の中から下図のような「黒潰れ」や「白とび」写真を自動判定し、補正が必要な写真に対してのみ、レベル補正(明暗補正)をおこなうものです。

写真毎に異なるレベル補正値を自動設定して補正できる点が、本機能の最大の特長です

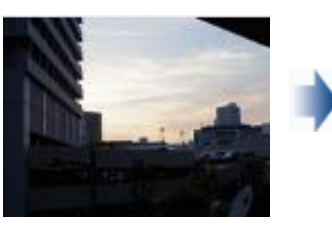

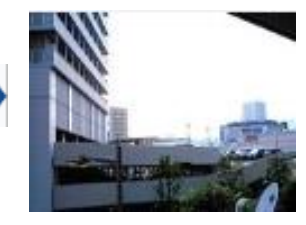

【補正後】

【補正前】 【<sup>注</sup> 黒潰れ写真の補正例

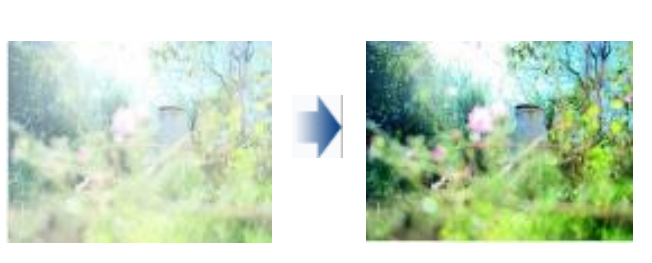

【補正前】 【補正後】 白とび写真の補正例

#### 2) おまかせ自動レベル補正の実行

「おまかせ自動レベル補正」は、サムネイル欄とアルバム欄の写真に対しておこなうことができます。各欄の上部にあるツールバー(下記)をクリックして実行してください。

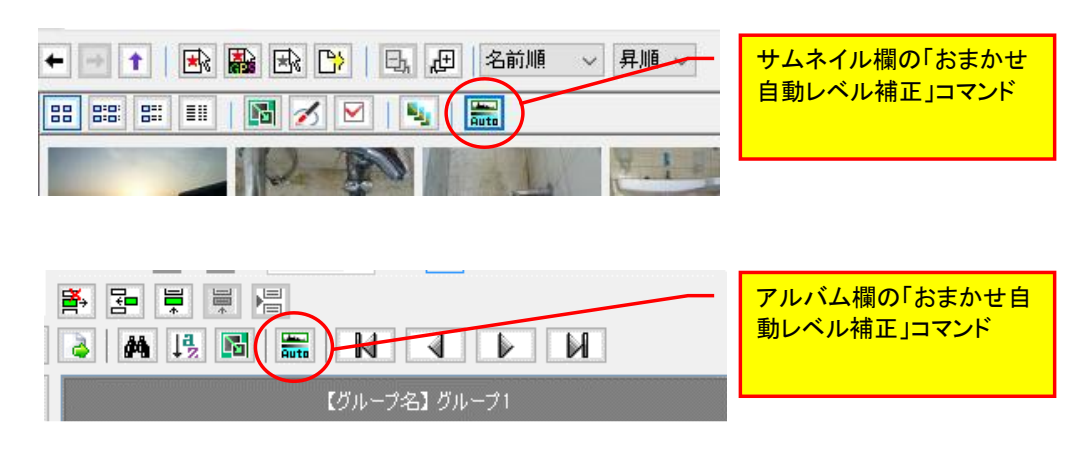

「おまかせ自動レベル補正」の実行ボタン

#### 3) おまかせ自動レベル補正ウィザード

コマンドを実行すると、「おまかせ自動レベル補正ウィザード」画面が表示されます。補正した い写真と補正方法を設定し、「次へ」ボタンを押して下さい。

なお補正方法は通常、「標準補正」を選択し、「簡易補正」は、できるだけ写真の補正をしたく ない場合に選択して下さい)

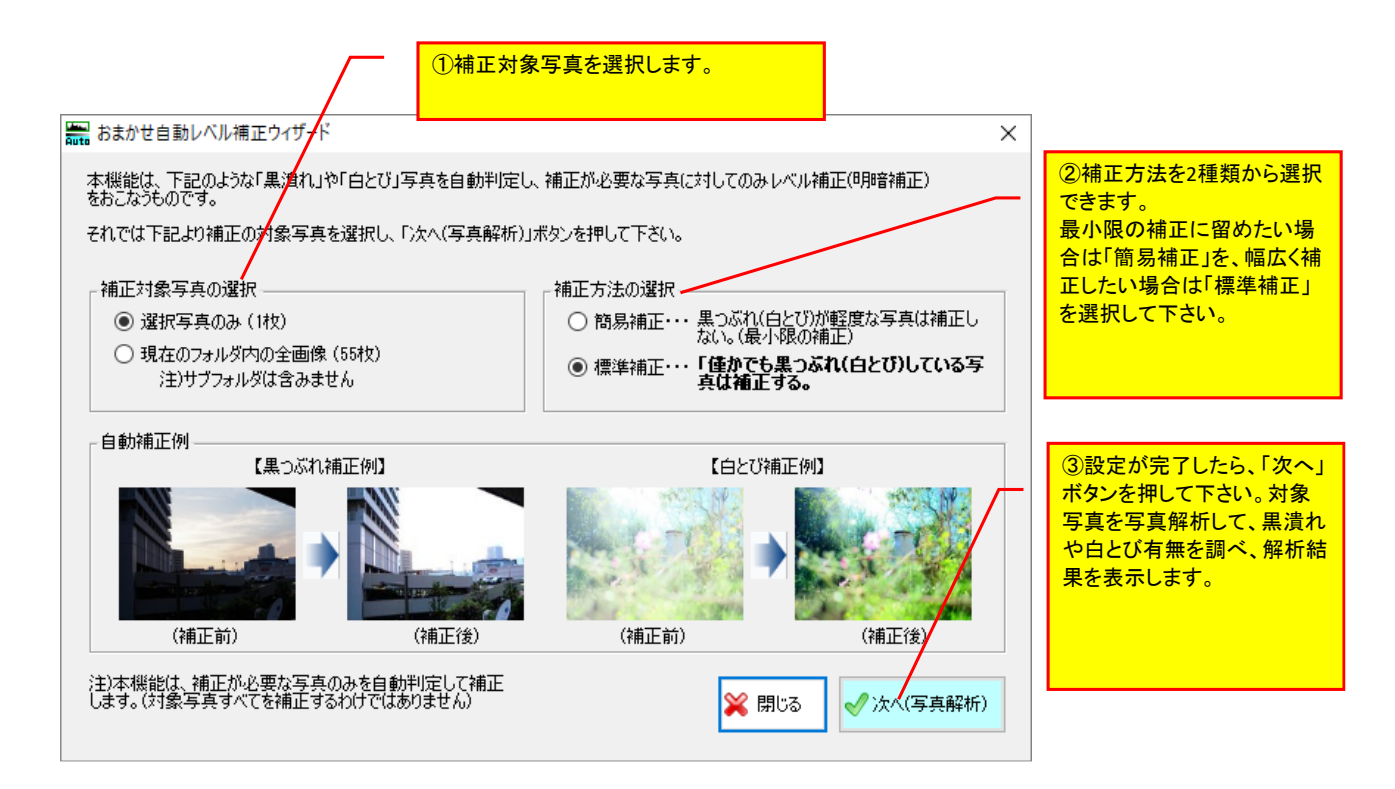

#### 4) 解析結果の表示

a) 補正が必要と判定された写真がなかった場合

自動解析の結果、補正が必要な写真がなかった場合は、下図の解析結果が表示されます。この場合は補正が必要ありませんので、「閉じる」ボタンを押し作業を終了して下さい。

| Auto | おまかせ自動レベル補正ウィザード【解析結果】                                              | × |                                                                              |
|------|---------------------------------------------------------------------|---|------------------------------------------------------------------------------|
|      | 解析完了(全54枚)。解析の結果、黒つぶれや白とび補正が必要と<br>判定した写真はありませんでした。<br>解析を注思(論見)補正】 | - | 与具を解析した結果、補正が必要と<br>判定された写真が無かった場合は、<br>このような画面が表示されます。<br>この場合は、「閉じる」を押して作業 |
|      |                                                                     |   |                                                                              |
|      | 1、黒しめ41補止が必要と利定した与共: 0 4以                                           |   |                                                                              |
|      | 2、白とび補正が必要と判定した写真 : 0 枚                                             |   |                                                                              |
|      | 3、1と2共に補正が必要と判定した写真: 0 枚                                            |   |                                                                              |
|      | 補正が必要と判定した写真計 : 0 枚/全54枚                                            |   |                                                                              |
|      | 解析条件の変更 閉じる                                                         |   |                                                                              |
| 1    |                                                                     |   |                                                                              |

a) 補正が必要と判定された写真が1枚以上あった場合

自動解析の結果、補正が必要な写真があった場合は、下図の解析結果が表示されます。 画面左側に、補正が必要な写真のリストを、黒潰れの程度が大きい順に表示しています。そし てその右側には、選択した写真の補正前と補正後のプレビュー写真を上下に表示しています。 なお、この画面を表示した時点では、まだ写真は補正されていません。画面右下の「補正を実 行する」ボタンを押して、初めて補正が開始されます。

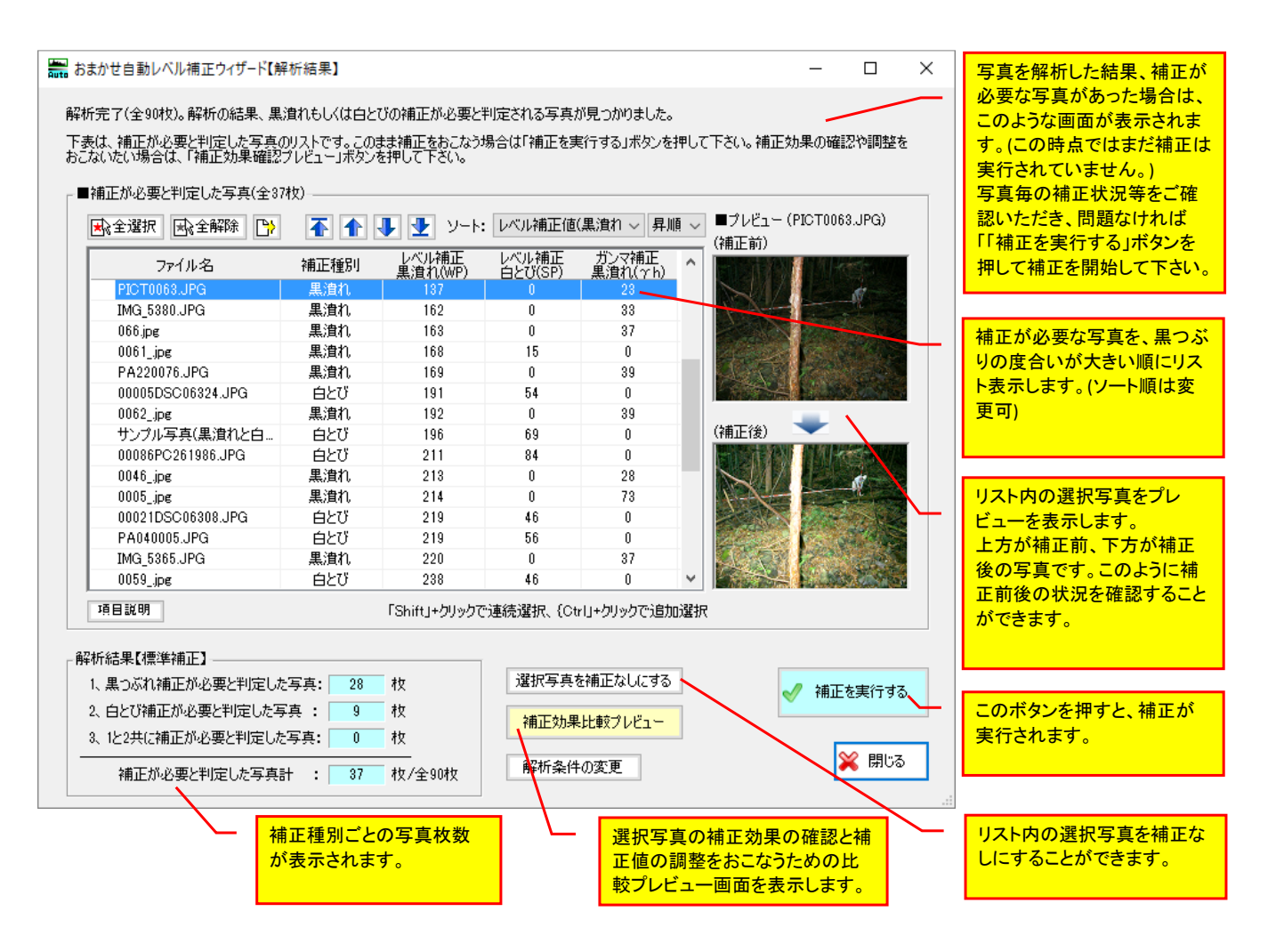

補正写真リストとプレビューから写真毎の補正状況を確認し、問題なければ「補正を実行する」 ボタンを押して補正を開始して下さい。

なお「補正を実行する」ボタンを押すと、下記の「オリジナル写真の保存」画面が表示されま す。もし、補正前のオリジナル写真を別フォルダに残しておきたい場合は、このチェックをオンに してください。そして、「格納フォルダ名」を設定したうえで、「補正実行」ボタンを押して下さ い。

| オリジナル写真の保存 補正した写真は、基本的にすべて元ファイルに上書き保存します。                                                                              | 「補正を実行する」ボタンを押す<br>と、この「オリジナル写真の保存」<br>画面が表示されます。                                                           |
|----------------------------------------------------------------------------------------------------|----------------------------------------------------------------------------------------------------|
| もし、補正前のオリジナル写真を残しておきたい場合は、下記にチェックを入れて<br>下さい。オリジナルファイルを格納フォルダ内に保存して残します。<br>✓ オリジナル写真を残しておく<br>格納フォルダ名: original_photo | 補正した写真は、基本的に上書<br>き保存されますが、もし補正前の<br>オリジナル写真を別フォルダに<br>残しておきたい場合は、この<br>チェックをオンにしてください。<br>そして、「格納フォルダ名」を設定 |
| 業 戻る 🗸 🦪 🖉 🧐 🧐 🦓 補正実行                                                                                                  | したっえで、「補正実行」ホタンを<br>押して下さい。                                                                                 |

#### 5) 補正効果比較プレビュー

前頁の「おまかせ自動レベル補正ウィザード(解析結果)」画面にある「補正効果比較プレビュー」 ボタンについてご説明致します。

「補正効果比較プレビュー」ボタンを押すと、下記画面が表示されます。この画面では、補正が 必要と判定された写真毎に、補正効果を詳しく確認したり、必要に応じて補正値を調整することが できます。

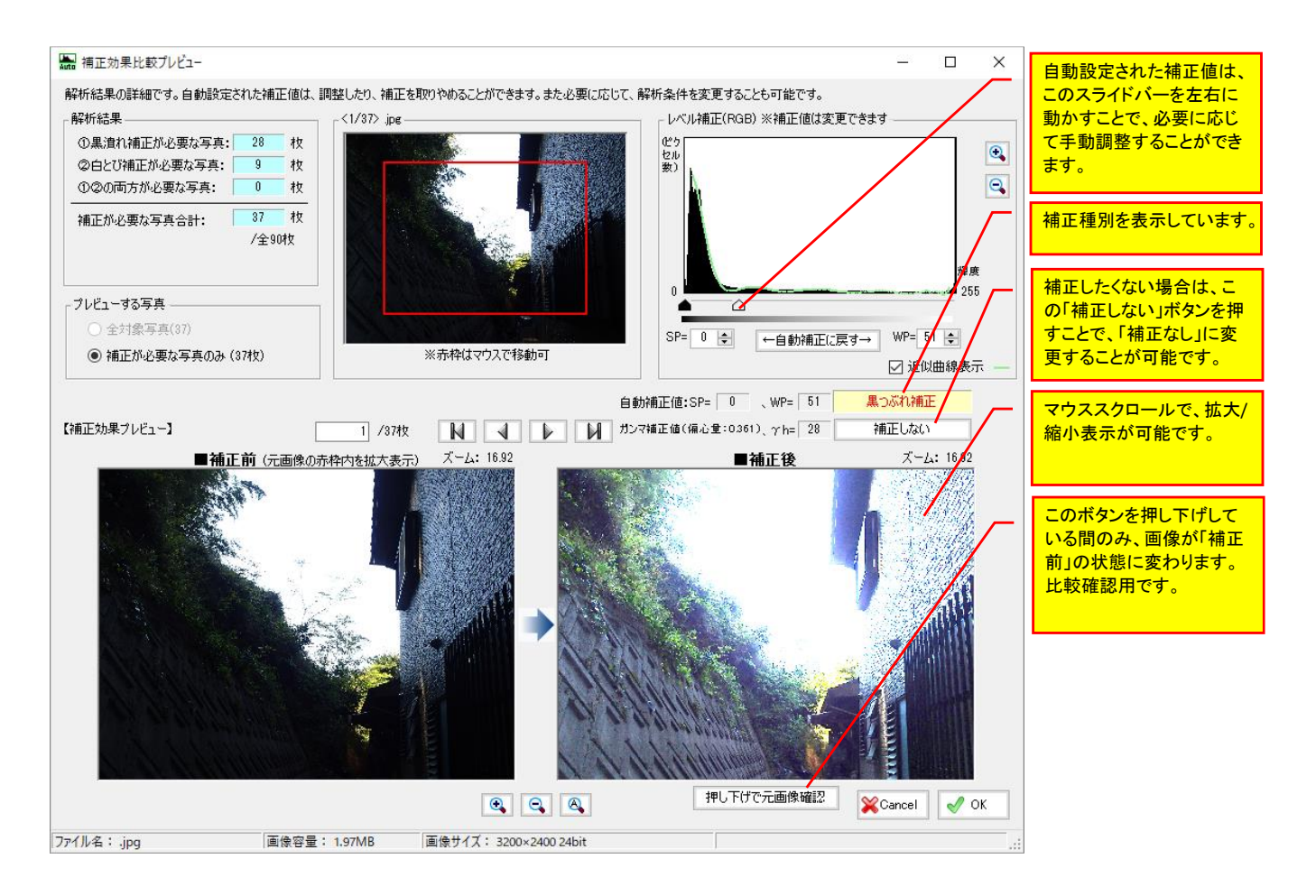

#### 6)解析条件の変更について

前頁の「おまかせ自動レベル補正ウィザード(解析結果)」画面にある「解析条件の変更」ボタン ついてご説明いたします。

この「解析条件の変更」ボタンを押すと、黒潰れ/白とび判定のための解析条件を変更することが できます。しかしこの解析条件は、極めて複雑かつ難解であるため、ユーザー様には、この解析条 件の変更をご使用いただくことは、基本的にお勧めしておりません。あくまで初期設定のままお使 い頂ければと思います。

もしご使用いただく場合は、あくまで自己責任の範囲で試行錯誤を旨としてご利用頂ければと思います。何卒ご了承下さい。

#### 7)「おまかせ自動レベル補正」機能に関する補足説明

「おまかせ自動レベル補正」機能に関する補足説明です。

フォトマスターの「おまかせ自動レベル補正」は原則、レベル補正とガンマ補正の2つの方法を 併用して自動補正をおこなっています。異なる手法を併用すると互いの短所をカバーでき、殆どの 画像を効果的に自動補正することができるためです。

下記のレベル補正とガンマ補正に関する特徴をお読みいただき、補正方法の設定の際にお役立て 下さい。

【レベル補正】

■概要・・・ヒストグラムというグラフを使って、主に画像の明暗を調整する高度な画質補正 機能です。(本ソフトではヒストグラムを 12 次多項式で近似したうえで補正値を自動解析して います)

■長所・・・補正してもカラーバランスが損なわれにくく、補正による画質劣化を感じにくい のが特長です。ガンマ補正では全体的に明るく(暗く)なりがちですが、レベル補正では明るい 領域もしくは暗い領域のみに絞って補正します。そのため、中間領域の色調に変化を与えず、 補正しても全体的にクッキリスッキリとした画像になります。

■ 短所・・・下図のように、暗部と明部領域が拮抗しているような画像では、明るい領域が白 とびしないように補正すると、暗い領域が暗いままとなり易くなります。また、暗い領域が黒 潰れしないように補正すると、今度は明るい領域が白とびし易くなる場合があります。

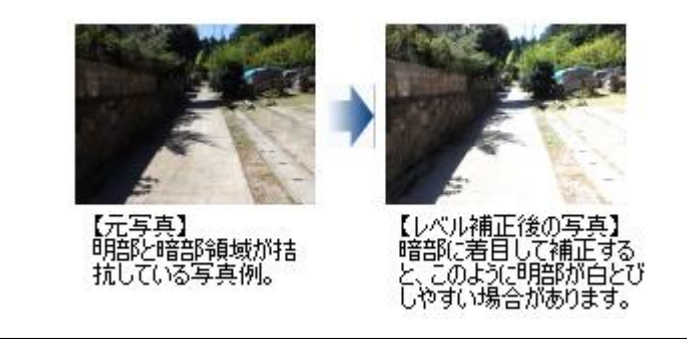

【ガンマ補正】

■概要・・・画像全体に対して、明るさの偏りを直す補正方法です。

■長所・・・補正度を大きくしても、黒潰れや白とびを起こしにくいのが最大の特長です。

■短所・・・ガンマ補正は画像全体に均等に適用されるため、下図のように、補正度によって は全体が白く(暗く)なって、ボケた印象となる場合があります。そこでフォトマスターでは、 ガンマ補正をおこなう場合は必ずコントラスト調整と併せておこなっています。

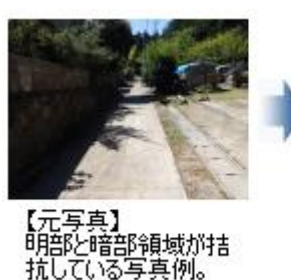

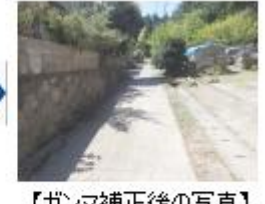

【ガンマ補正後の写真】 ガンマ補正では、補正度 によってはボケ易くなりま す。

#### 5.オプション設定

#### 5-1. 動作設定について

#### 5-1-1.表示設定

#### a)設定画面

フォトマスターIIProの表示関連の設定画面です。主に、起動時に表示する画面モードや、サムネ イルの表示形態等を設定します。

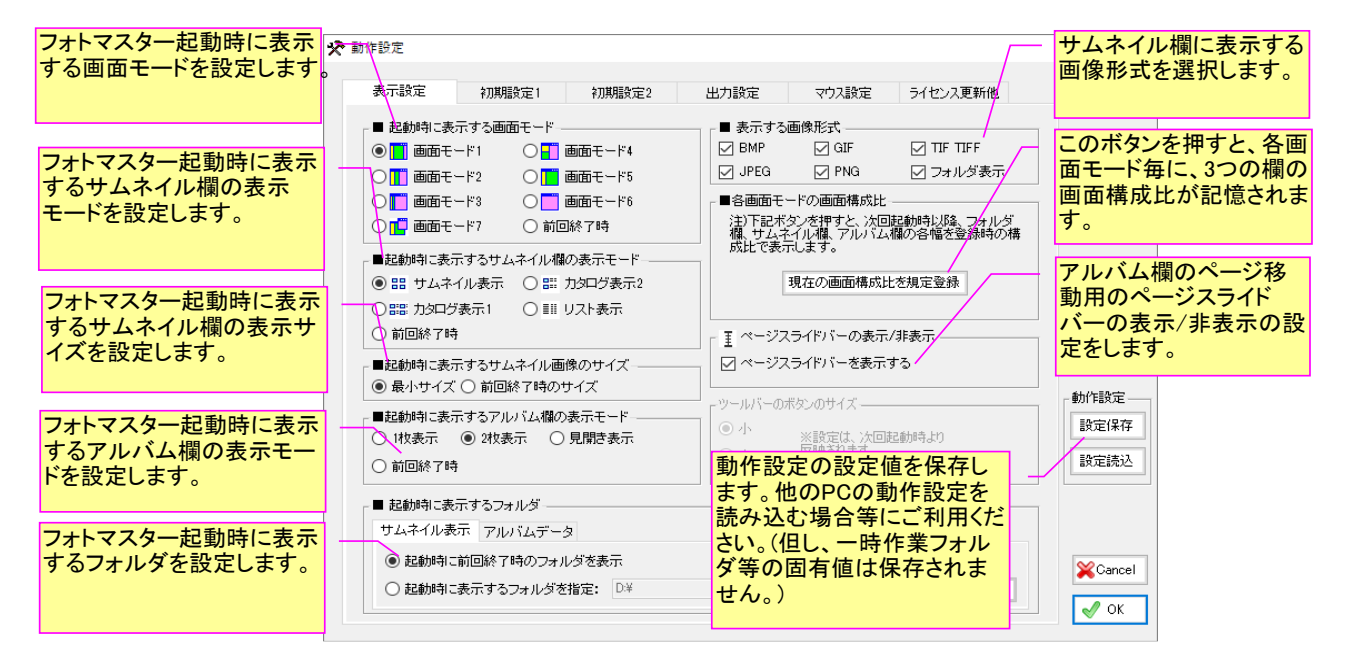

#### b)表示する画像形式

本プログラムでは、デジカメ写真画像を主としているため、下記の4種類の画像形式にのみ対応しています。チェックを切り替えることで、必要に応じて対応形式を絞ることが可能です。 なお、サムネイル欄にフォルダを表示する場合は「フォルダ表示」にチェックを入れます。

| <sub>□</sub> ■ 表示するi | 画像形式  |          |
|----------------------|-------|----------|
| 🖂 ВМР                | 🗹 GIF | TIF TIFF |
| 🗹 JPEG               | 🗹 PNG | 🗹 フォルダ表示 |

#### c)画面モードの切替機能について

本プログラムの標準画面は、フォルダ欄、サムネイル欄、アルバム欄の3種類で構成されています。 ユーザーの使用状況によっては、サムネイル欄の表示幅をより広くしたいケースや、あるいはアルバム欄の表示幅をより広くしたいケースなどが考えられます。

画面モードの切替機能とは、予め各欄の表示幅の状態を各画面モードにプリセット(記憶)させてお くことで、使用状況に応じて画面モードボタンを切替え、欄幅の状態(比率)を最適な状態にするため のものです。

例えば、画面モード2にはサムネイル欄の表示幅をより広くした状態を記憶しておき、画面モード 3にはアルバム欄の表示幅をより広くした状態を記憶させておきます。そして、例えばサムネイル写 真の選択作業を行う場合は「画面モード2」に切替え、あるいはアルバムにコメント等を入力するよ うな場合には「画面モード3」に切り替えるなど、それぞれ最適な画面状態で作業することができる ようになります。

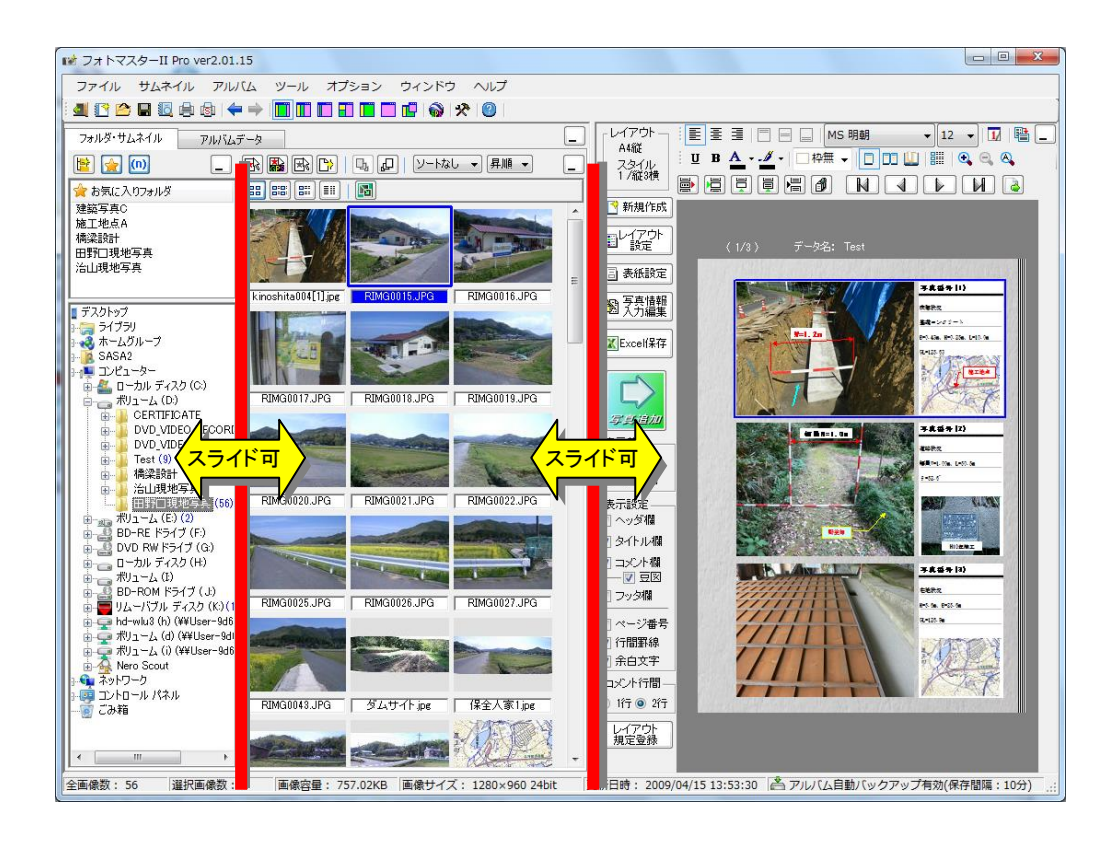

・画面構成比の登録機能について

画面各モードのフォルダ欄、サムネイル欄、アルバム欄の3種類の画面構成比を記憶させることが 出来ます。下図の「現在の画面構成比を規定登録」ボタンを押すと、次回起動時から、登録時の画面 構成比が再現され、登録時と同じ状態の画面が表示されます。

| <ul> <li>注)下記ボタンを押すと、次回起動時以降、フォルダ<br/>欄、サムネイル欄、アルバム欄の各幅を登録時の構成比で表示します。</li> <li>現在の画面構成比を規定登録</li> <li>プオルダ欄、アルバム欄)の画面</li> <li>構成比が記憶されます。</li> </ul> |
|----------------------------------------------------------------------------------------------------|
|----------------------------------------------------------------------------------------------------|

#### d) 起動時に表示する画面モードについて

フォトマスターIIを起動した直後に表示する画面モードを設定します。画面モード1~画面モード 7の全7種類から選択することができます。

#### e) 起動時に表示するアルバム欄の表示モードについて

フォトマスターⅡを起動した直後に表示する、アルバム欄の表示モードを設定します。 初期設定は「2枚表示」としています。 必要に応じて、「1枚表示」もしくは「見開き表示」に変えることも可能です。

#### f) 起動時に表示するフォルダについて

フォトマスターⅡを起動した直後に、フォルダ欄に表示するフォルダを設定します。 初期設定は「前回終了時のフォルダ」を表示するようになっています。 必要に応じて、表示フォルダを指定(固定)することも可能です。 一方、「一時ファイルの表示/設定」画面では、保存されたサムネイル画像ファイルのリストを閲 覧することが出来ます。また、情報確認やファイルの削除、あるいは一時ファイルの有効期限等を設 定することが出来ます。

ー時ファイルの有効期限設定の目的は、作成してから時間の経過と共にあまり使わなくなった一時 ファイルを、ある一定期間後に自動的に削除するためのものです。この機能を有効に活用すると、不 要な一時ファイルが際限なく増えることを防ぐことが出来るため、容量の節約が可能になります。

| サムネイル一時ファイル                                                                                                    | ,                                                                                                    |                                                                                                    | — 🗆 X                                                                                                    |
|----------------------------------------------------------------------------------------------------|----------------------------------------------------------------------------------------------------|----------------------------------------------------------------------------------------------------|----------------------------------------------------------------------------------------------------|
| ■サムネイルー時フ・<br>C:¥Users¥Tsas。<br>■サムネイルー時フ・                                                                                                    | ァイルのあるフォルダ<br>awin8¥AppData¥Roaming¥PhotomasterPro¥Thumb¥<br>ァイルのリスト                                                                                                    |                                                                                                    | ー時ファイルの種別<br>● サムネイル<br>○ リスト表示データ                                                                                                    |
| 名前                                                                                                    |                                                                                                    | ファイルサイズ                                                                                                    | 更新日時 ^                                                                                                    |
| 0000001phm                                                                                                    | Di¥tes 1¥                                                                                                    | 866KB                                                                                                    | 2016/01/10 19:45:17                                                                                                    |
| 0000002 phm<br>0000003 phm<br>0000005 phm<br>0000006 phm<br>0000007 phm<br>0000008 phm<br>0000009 phm<br>0000010 phm<br>0000011 phm<br>0000013 phm<br>0000013 phm<br>0000015 phm<br>0000015 phm<br>0000016 phm | D:¥Win10a¥<br>D:¥テキスト1¥<br>D:¥<br>D:¥桑外谷川完成写真¥<br>H:¥オーディオ関係¥<br>H:¥Texture¥<br>D:¥未谷¥<br>D:¥未谷¥<br>D:¥寺谷¥<br>D:¥寺谷¥<br>D:¥寺谷¥2012-06-20¥<br>D:¥寺谷¥2012-07-27¥<br>D:¥寺谷¥2012-07-27¥<br>D:¥寺谷¥2012-07-11¥<br>D:¥寺谷¥2012-10-12¥<br>D:¥寺谷¥2012-10-12¥<br>D:¥奇谷¥2012-10-12¥<br>D:¥奇谷¥2012-10-12¥<br>D:¥奇谷¥2012-10-28<br>D:¥奇谷¥2012-10-28<br>D:¥奇谷¥2012-10-27¥ | 31KB<br>4KB<br>60KB<br>181KB<br>43KB<br>349KB<br>45KB<br>59KB<br>4KB<br>512KB<br>29KB<br>163KB<br>199KB<br>83KB<br>88KB<br>86KB<br>79KB<br>26KB | 2016/01/10 19:45:29<br>2016/01/10 19:45:31<br>2016/02/12 20:45:09<br>2016/02/23 17:57:56<br>2016/01/19 20:54:09<br>2016/01/19 20:54:09<br>2016/01/22 23:43:43<br>2016/01/22 23:07:27<br>2016/01/22 3:07:27<br>2016/01/22 3:07:38<br>2016/01/24 9:49:58<br>2016/01/24 9:50:06<br>2016/01/24 9:50:06<br>2016/01/24 13:51:07<br>2016/01/24 13:51:09<br>2016/01/24 13:51:14<br>2016/01/24 13:51:27<br>2016/02/03 10:19:08 |
| <                                                                                                    |                                                                                                    |                                                                                                    | >                                                                                                    |
| ■サムネイルー時フ<br>効期限を経過したフ<br>180日                                                                                                    | アイルの有効期限 (有<br>アイルは自動削除)<br>「削除」「情報更新」                                                                                                    | 選択ファイル                                                                                                    | 詳細表示開じる                                                                                                    |
|                                                                                                    | この日数を経過した一時ファイル<br>は、自動的に削除されます。(有<br>前除しま<br>効日数を設定することで、一時<br>ファイル数の増加を抑制すること<br>が出来ます。                                                                                                    | ァイルを<br>ます。<br>更新します。                                                                                                    | ー時ファイル<br>が保存してい<br>るサムネイル<br>情報を表示し<br>します。                                                                                                    |

#### a)設定画面

初期設定では、サムネイルの初期設定や一時作業ファイル等の設定をおこないます。設定を変更した場合は、次回起動時より有効となります。

それ以外の設定については下図をご覧下さい。

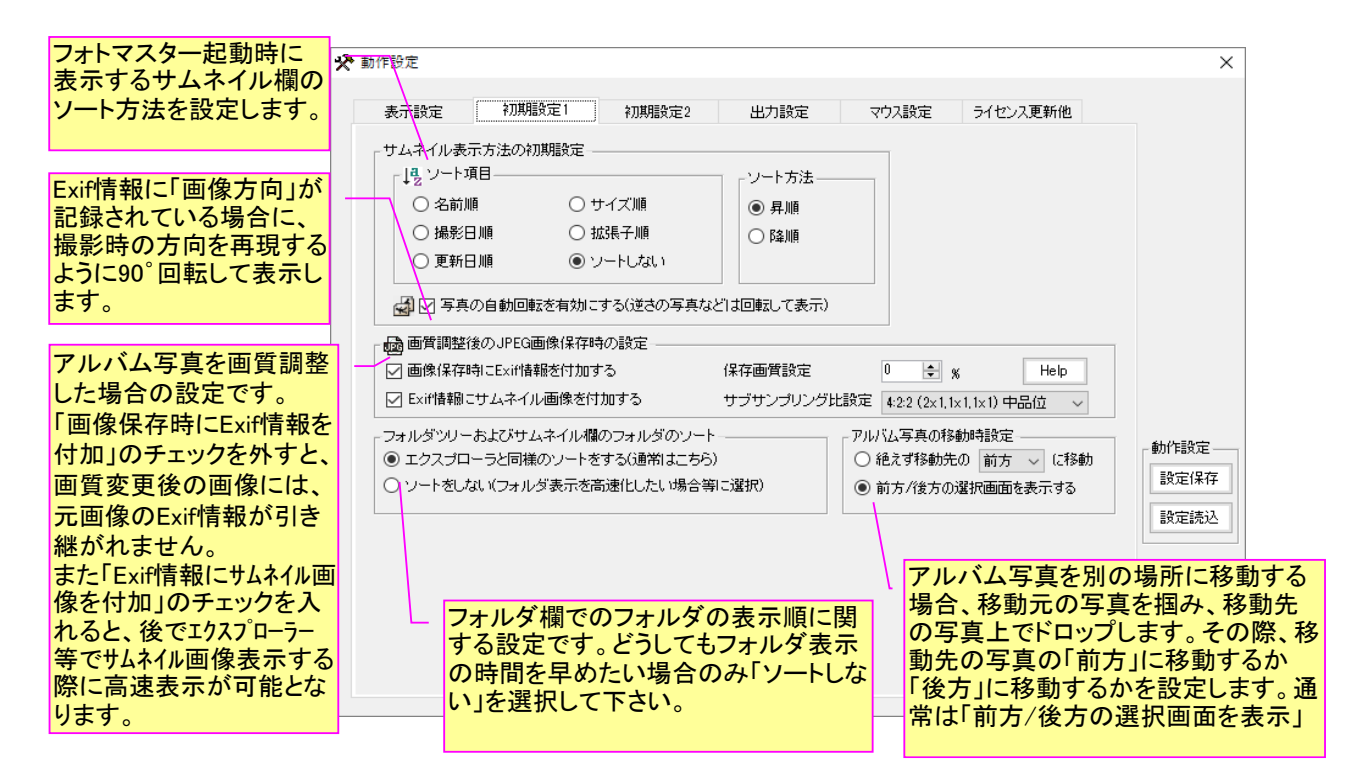

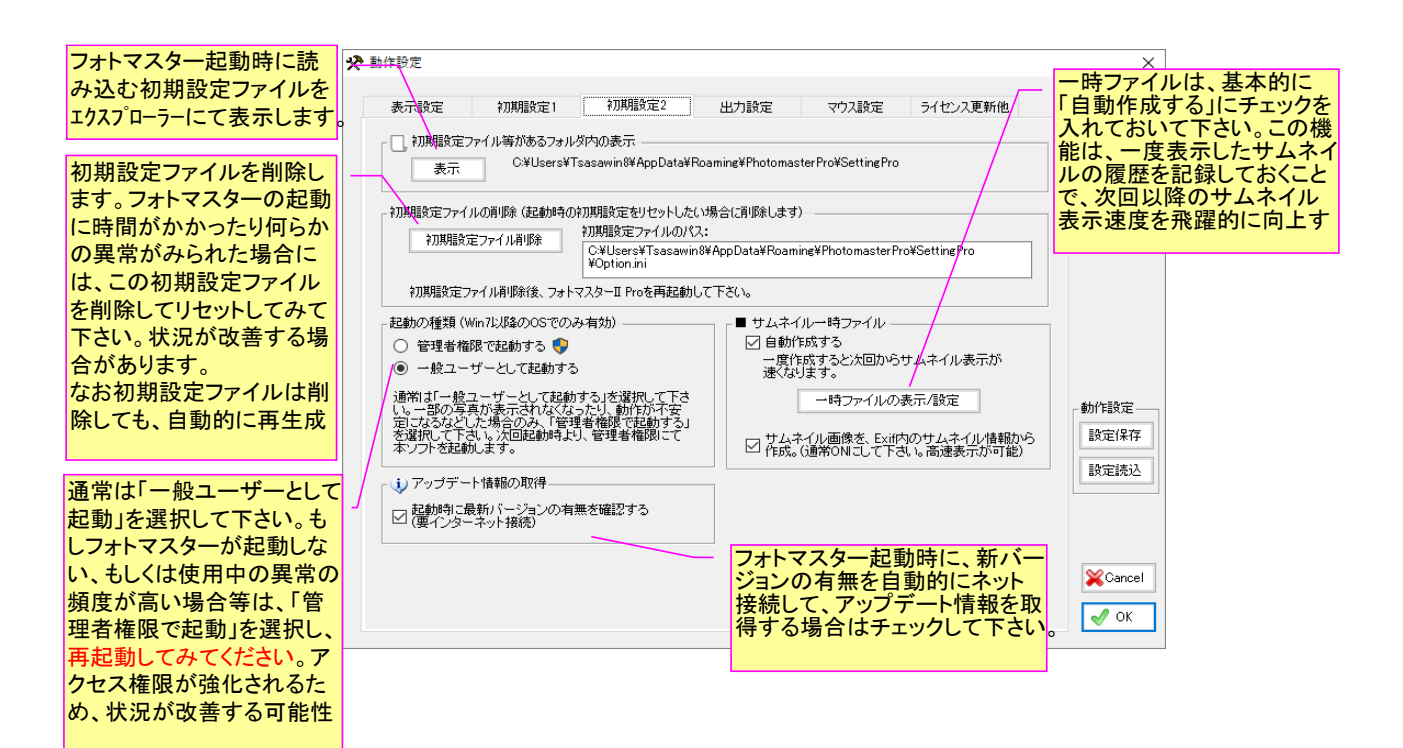

#### b) 初期設定ファイルについて

初期設定ファイルは、ユーザーが設定した様々な規定値を保存したファイルです。OSの変更や周辺機器の変更などによっては、それまで使用してきた初期設定値では問題が生じる場合があります。 その場合は初期設定ファイルを一旦リセット(削除)したうえでフォトマスターを再起動することで 問題が解決する場合があります。

またフォトマスターが起動しない場合も、この初期設定ファイルを削除することで問題なく起動す る可能性があります。

手動で初期設定ファイルを削除する場合は、エクスプローラー等を使用して下記フォルダ内のすべてのファイルを削除してください。(ファイルは削除しても、後で自動的に再生成されますのでご安心下さい。)

| 初朔散足ノノイルの保住儿       |                                          |  |
|--------------------|------------------------------------------|--|
| OS 初期設定ファイルの保存フォルダ |                                          |  |
| Windows10、8、7      | C:¥Users¥(ユーザー名)¥AppData¥Roaming         |  |
|                    | ¥PhotomasterPro¥SettingPro               |  |
| Windows XP         | C:\DocumentsandSettings\User\Application |  |
|                    | Data¥PhotomasterPro¥SettingPro           |  |

初期設定ファイルの保存先

■初期設定ファイル一覧(これらのファイルは削除しても、後で自動的に再生成されます) FavoriteFolderFile.ini

Option.ini PDFPrinter.ini Printer.ini PrinterStatus.ini RayoutSettings.ini RegWordFile.tan RenameInfoFile.ini ShortCutKeys.ini etc

#### c)サムネイルー時ファイルの設定

容量の大きな写真が多数ある場合、サムネイルの表示には、かなりの時間を要します。これは、写 真をサムネイル用の縮小画像に変換するためにかなりの時間を要するためです。

そこで、一度サムネイル用に作成した縮小画像を特定のフォルダに保存しておき、次にサムネイル 表示するときには、前回保存されたサムネイル画像を利用するようにすれば、サムネイル表示時間は 大幅に短縮されます。これは丁度、インターネットにおけるインターネット一時ファイルに似た機能 です。

本ソフトは、上記の方法によりサムネイル表示を大幅に短縮する機能を有しています。本ソフトでは、特定のフォルダに保存されたサムネイル画像データを、「サムネイル一時ファイル」と呼び、サムネイル画像とサムネイル情報を保存したファイルで構成されます。

通常はサムネイルー時ファイルを「自動作成する」にチェックを入れて頂き、何らかの不具合等が 生じた場合等にのみチェックを外してください。

| _ ■ サムネイルー時ファイル ―   | ー時ファイルは、基本的に「自動作<br>成する」にチェックを入れておいて<br>下さい。この機能は、一度表示した<br>サムネイルの履歴を記録しておくこ<br>とで、次回以降のサムネイル表示<br>速度を飛躍的に向上するもので<br>す。 |
|---------------------|----------------------------------------------------------------------------------------------------|
| <ul> <li></li></ul> | ナムネイル表示が                                                                                                    |
| 一時ファイルの             | 表示/設定                                                                                                    |

# 5-1-3.出力設定

### a)設定画面

出力設定では、印刷時における下記に関する設定をおこないます。

| 🛠 動作設定                                                                                                    |                                                                                |                                        | ×               |
|----------------------------------------------------------------------------------------------------|--------------------------------------------------------------------------------|----------------------------------------|-----------------|
| 表示設定 初期設定1                                                                                                    | 初期設定2 出力設定                                                                     | マウス設定 ライセンス更新他                         |                 |
| - 印刷時の透明度の補正<br>オートシェイブ背景色を半透明に試<br>設定しても、出力方法で透明度加<br>補正値を変更して同等になるよう(<br>- デリンター印刷時の透明度の補<br>アDFED刷時の透明度の補<br>() Excelf条存時の透明度の補 | (定した場合、同じ通明度に<br>異なってしまう場合は、下記<br>調整して下さい。<br>D神正値・・・ 105 全 %<br>E値・・・ 105 全 % |                                        | 透明<br>H機で<br>工下 |
| 注放値が大きいほど透明度がい<br>(50%~200%はでの値を指定し)<br>・<br>印刷設定<br>・<br>・<br>・<br>手動設定で変更した印刷品位                                                  | ります。<br>下さい) 初期値に戻す                                                            |                                        | 動作設定——          |
|                                                                                                    | <ul> <li>印刷設定におし</li> <li>を手動設定した</li> <li>起動時もその設<br/>る場合はチェッ</li> </ul>      | いてプリンター<br>場合に、次回<br>設定を使用す<br>クして下さい。 | 設定保存設定読込        |
|                                                                                                    |                                                                                |                                        | ¥Cancel<br>√ OK |

### 5-1-4.マウス設定

マウスホイールの動作設定画面です。

ホイール回転時の動作を、単独使用の場合、「Ctrl」キーを押しながらの場合、そして「Shift」キーを押しながらの場合、の3種類から設定可能です。

| 設定1       | 設定2                                   | 設定3            | 設定4         |            |   |
|-----------|---------------------------------------|----------------|-------------|------------|---|
| BAALI     | BAAEs                                 | 8000           |             |            |   |
| • 🛯 マウスホイ | -µ                                    |                |             |            |   |
| ┌■サムネイ    | ル画像表示画面―                              |                | 「■サムネイル欄――― |            | r |
| 回転(ホ      | -<br>(,μ) ГС                          | trll+回転(ホイール)  | 回転(ホイール)    | 一回のスクロール量: |   |
| 写真移       | 動 ~ 拡                                 | 大縮小 🗸          | 縦スクロール ~    | 3 🌲 行      |   |
|           |                                       |                |             |            |   |
| □■写真情     | 暇の入力/編集画面                             | ō              |             |            |   |
| 回転(ホ      | <ul><li>1−μ) Го</li></ul>             | trlJ+回転(ホイール)  |             |            |   |
| 写直移       | 動く物                                   | 大縮小            |             |            |   |
|           | 175                                   | 2 (018-1 · · · |             |            |   |
| -■アルバム    | 個                                     |                |             |            |   |
|           | () <u> </u>                           |                |             |            |   |
|           | 1-))) IC                              |                |             |            |   |
| ×         | 多動 ~ 払                                | 、大稲小 ~         | スクロール ~     |            |   |
| 共通設定      |                                       |                |             |            |   |
| 一拉大缩      | い時の回転方向                               | ページ(写直)移動      | 加寺の回転方向     |            |   |
|           | · · · · · · · · · · · · · · · · · · · | ↑ 方向: 前へ       |             |            |   |
|           | 118-1 - ~                             |                | ·           |            |   |
| ↓万回       | 拡大 ~                                  | ↓ 万同: 後へ       | ~           |            |   |
|           |                                       |                |             |            |   |
|           |                                       |                |             |            |   |
|           |                                       |                |             |            |   |

## 5-1-5. ライセンス更新他

ライセンス数を変更したり、その他の各種設定管理等をおこないます。

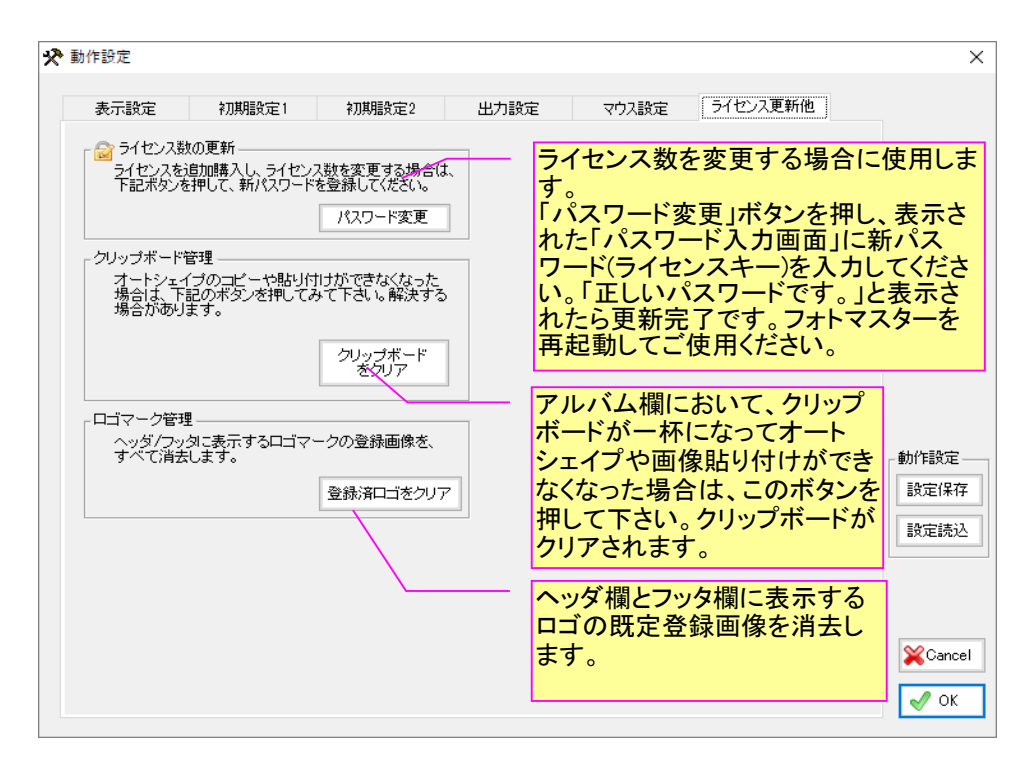

アルバム写真は、画質調整やトリミング等の編集を行う場合があるため、元ファイルに影響を与え ないように、一旦、別の場所に保存してから編集します。

その保存場所を「一時作業フォルダ」と呼びます。一時作業フォルダは、アルバム作成中のみ使用され、作成が終わるとファイルはすべてクリアされます。

ー時作業フォルダは、ユーザー側で場所を変更できますが、その場合は必ずアクセス制限のない場所を指定して下さい。もしアルバム作成中にアルバム内の写真が表示されなくなったり、何らかの異常が頻発した場合は、一時作業フォルダの場所を変更してみて下さい。

| ー時作業フォルダの設定<br>画像ファイルを、作業用に一時保 | ー時作業フォルダ名は変<br>更可能です。<br>存するフォルダ名を設定して下さい。          | - ユーザーが変更した一時<br>作業フォルダの保存先を<br>初期設定に戻します。 |
|--------------------------------|-----------------------------------------------------|--------------------------------------------|
| フォルタ名<br>AlbumTempData         | 既定フォルダに戻す(D)                                        | ]                                          |
| C:¥Users¥Tsasawin8¥Document    | s¥AlbumTempData¥ 参照                                 | R(R) Cancel                                |
| C:¥ドライブ空き容量 154.2GB            |                                                     | ✓ ОК                                       |
|                                | アルバム作成中の画像ファイル<br>くフォルダです。場所を変更する<br>のない場所に設定して下さい。 | ンを一時的に保存してお<br>5場合は、アクセス制限                 |

#### 5-3-1. 概要

「オプション」-「ショートカットキーの設定」において、キーボード上の各キーとコマンドを関 連付けることで、ヤを押すだけでコマンドを実行することが出来ます。

下記設定画面内のコマンド群からショートカットキーを割り当てたいコマンドを選択後、下欄の 「キー割り当て」欄にてお好みのショートカットキーを設定後、登録ボタンを押して下さい。

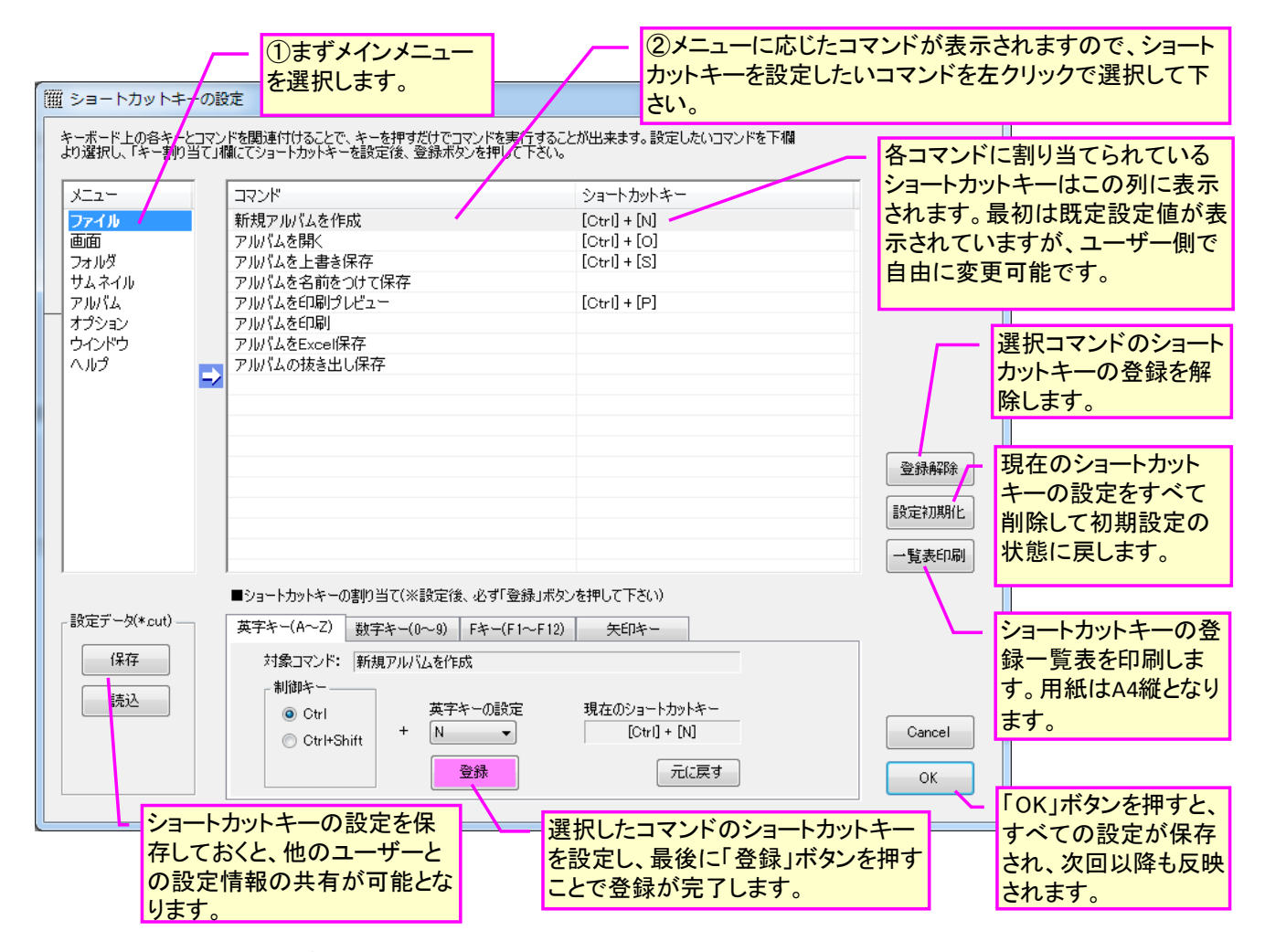

#### 5-3-2.キーの割り当て

ショートカットに割り当てられるキーには制限があり、「英字」「数字」「Fキー(ファンクション キー)」「矢印キー」のみとなります。また「Ctrl」「Shift」などの制御キーとの組み合わせにも制 約がありますのでご了承下さい。

さらに「数字」キーへの割り当ては、アルファベットキーの上方の「数字」キーとなります。いわゆる「テンキー」には割り当てられませんのでご注意下さい。

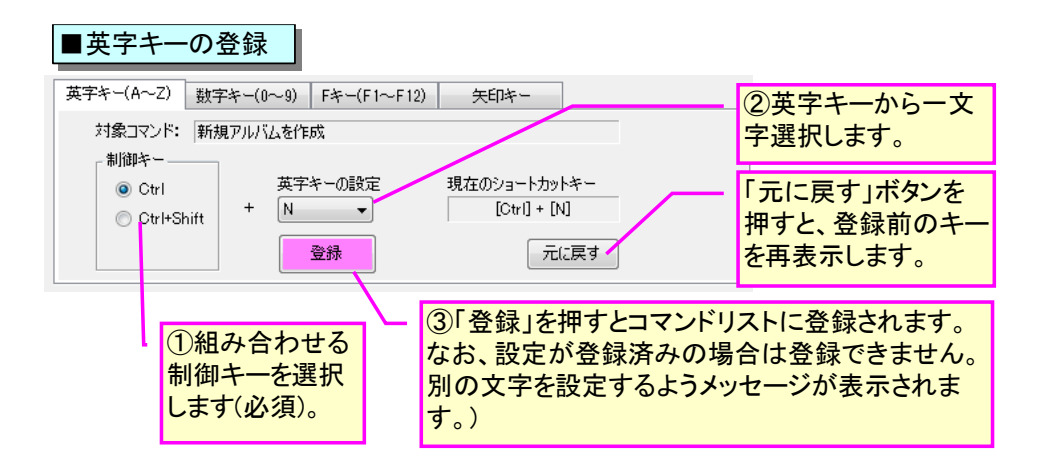

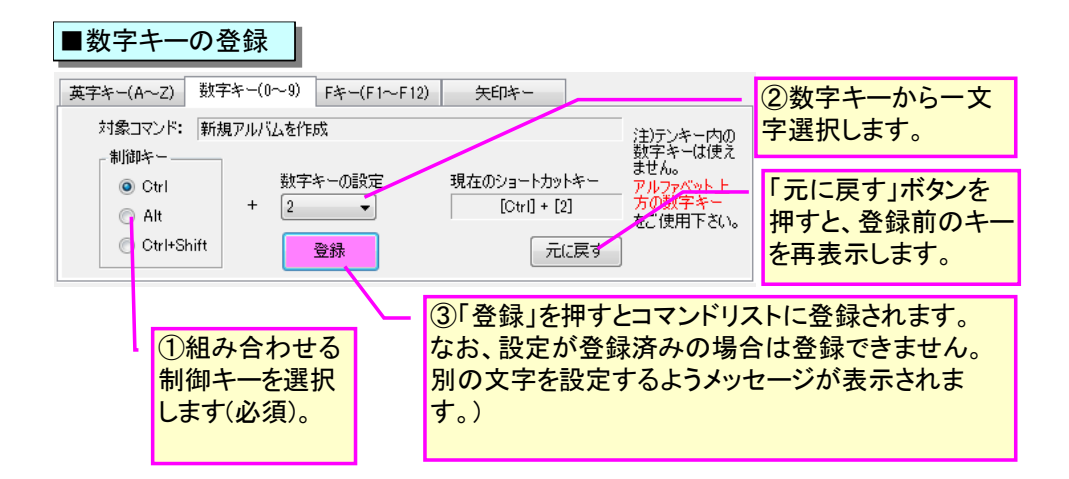

注)「数字」キーへの割り当ては、アルファベットキーの上方の「数字」キーとなります。いわゆる 「テンキー」には割り当てられませんのでご注意下さい。

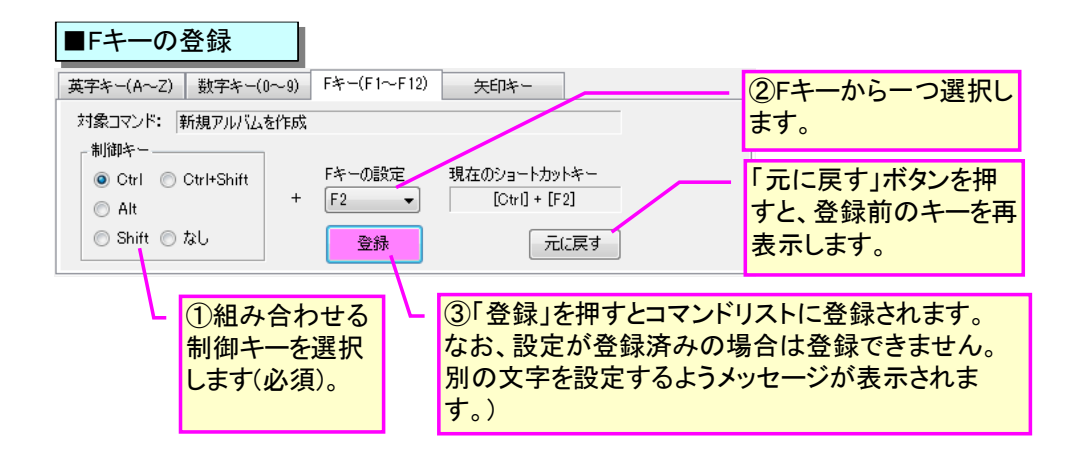

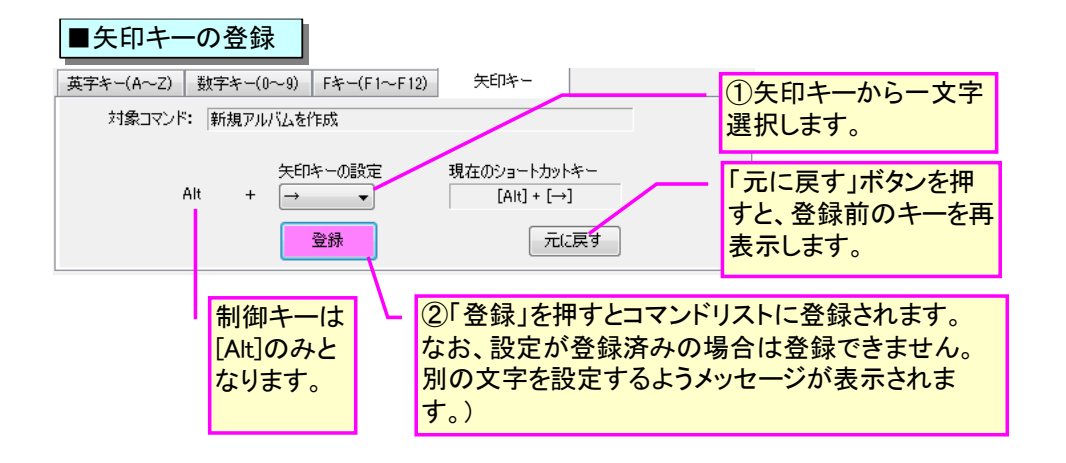

#### 5-3-3.設定一覧表

「ショートカットキーの設定」画面内の「一覧表印刷」ボタンを押すことで、その時点で設定され ているショートカットキーの全設定を一覧表形式で印刷することが出来ます。 ユーザー設定の際などにご利用下さい。

次ページは ver2.07 時点のショートカットキーの既定リストです。

| メニュー  | コマンド              | 既定のショートカットキー<br>(ユーザー側で自由に変更可) |
|-------|-------------------|--------------------------------|
| ファイル  | 新規アルバムを作成         | [Ctrl] + [N]                   |
|       | アルバムを開く           | [Ctrl] + [O]                   |
|       | アルバムを上書き保存        | [Ctrl] + [S]                   |
|       | アルバムを名前をつけて保存     |                                |
|       | アルバムを印刷プレビュー      | [Ctrl] + [P]                   |
|       | アルバムを印刷           |                                |
|       | アルバムをExcel保存      |                                |
|       | アルバムの抜き出し保存       |                                |
| 画面    | 画面モード - [画面モード1]  | [F1]                           |
|       | 画面モード – [画面モード2]  | [F2]                           |
|       | 画面モード – [画面モード3]  | [F3]                           |
|       | 画面モード – [画面モード4]  | [F4]                           |
|       | 画面モード - [画面モード5]  | [F5]                           |
|       | 画面モード-[画面モード6]    | [F6]                           |
|       | 画面モード - [画面モード7]  | [F7]                           |
|       | フォルダ欄表示/非表示       | [Ctrl] + [F]                   |
|       | サムネイル欄表示/非表示      |                                |
|       | アルバム欄表示/非表示       |                                |
| フォルダ  | お気に入りフォルダ欄表示/非表示  |                                |
|       | お気に入りフォルダに登録      |                                |
|       | 登録フォルダの表示移動/削除    |                                |
|       | フォルダ内画像枚数         |                                |
|       | フォルダの名称変更         |                                |
|       | 新規フォルダの作成         |                                |
|       | フォルダの削除           |                                |
|       | フォルダの表示更新         |                                |
| サムネイル | 表示モード - [サムネイル表示] |                                |
|       | 表示モード - [カタログ表示1] |                                |
|       | 表示モード - [カタログ表示2] |                                |
|       | 表示モード - [リスト表示]   |                                |
|       | 全選択/全解除           | [Ctrl] + [A]                   |
|       | 並び替え項目 [名前順]      |                                |
|       | 並び替え項目 - [撮影日順]   |                                |
|       | 並び替え項目 - [更新日順]   |                                |
|       | 並び替え項目 [サイズ順]     |                                |
|       | 並び替え項目 - [拡張子順]   |                                |
|       | 並び替え項目 [ソートなし]    |                                |
|       | 並び替え方法 - [昇順]     |                                |
|       | 並び替え方法 - [降順]     |                                |
|       | 更新日時表示/非表示        |                                |
|       | 拡大                |                                |
|       | 縮小                |                                |
|       | サムネイルー覧印刷         |                                |
|       | 画像の表示             |                                |
|       | Exif撮影情報表示        |                                |
|       | クリップボードにコピー       |                                |
|       | 撮影位置の表示           |                                |
|       | フォルダ内画像の一括リサイズ    |                                |
| アルバム  | 表示モード - [1ページ表示]  | [F9]                           |
|       | 表示モード - [2ページ表示]  | [F10]                          |
|       | 表示モード - [見開き表示]   | [F11]                          |
|       | アルバムー覧表示          | [F12]                          |
|       | ページビュー表示/非表示      |                                |

## ■ショートカットキーの既定設定リスト(今後のバージョンで変更の可能性あり)

| メニュー  | コマンド                                           | 問定のショートカットキー           |
|-------|------------------------------------------------|------------------------|
| /     |                                                | <u> (ユーザー側で自由に変更可)</u> |
| アルバム  | ページビュー表示段数 - [3段]                              | [Ctrl]+[3]             |
|       | ページビュー表示段数 - [5段]                              | [Ctrl]+[5]             |
|       | 写真追加                                           |                        |
|       | レイアウト設定                                        |                        |
|       | 写直情報入力/編集                                      |                        |
|       |                                                |                        |
|       |                                                |                        |
|       |                                                |                        |
|       |                                                |                        |
|       |                                                |                        |
|       | ベーン移動「[則ヘーン]                                   |                        |
|       | ページ移動 - [最初のページ]                               |                        |
|       | <u>ページ移動 - [最後のページ]</u>                        |                        |
|       | ページ移動 - [ページ指定]                                |                        |
|       | 改ページ                                           |                        |
|       | ページの入れ替え                                       |                        |
|       | ページの切り取り                                       |                        |
|       | ページの貼り付け - 「前方插入]                              |                        |
|       | ページの貼り付け - 「後方挿入]                              |                        |
|       |                                                |                        |
|       |                                                |                        |
|       |                                                |                        |
|       |                                                |                        |
|       |                                                |                        |
|       | 並び替え項目 - [写真のファイル名]                            |                        |
|       | 並び替え方法 - [昇順]                                  |                        |
|       | 並び替え方法 - [降順]                                  |                        |
|       | ページの挿入                                         |                        |
|       | ページの削除                                         |                        |
|       | ページの追加                                         |                        |
|       | 空白欄の追加                                         |                        |
|       | <u> 二 二 二 二 二 二 二 二 二 二 二 二 二 二 二 二 二 二 二 </u> |                        |
|       |                                                |                        |
|       |                                                |                        |
|       |                                                |                        |
|       |                                                |                        |
|       |                                                |                        |
|       | 与具の回転/反転 - [左石反転]                              |                        |
|       | 写真の回転/反転 - [上下反転]                              |                        |
|       | 写真の移動 - [前方に移動]                                |                        |
|       | 写真の移動 - [後方に移動]                                |                        |
|       | 写真欄の形状(縦横比)変更                                  |                        |
|       | 画像を写真欄一杯に拡大する                                  |                        |
|       | 撮影日等の挿入/削除                                     |                        |
|       | 単語登録リスト表示                                      | [Ctrl] + [T]           |
| オプション | 動作設定                                           |                        |
|       |                                                |                        |
|       | / パックアップ設定                                     |                        |
| 古ただら  | · · · · · · · · · · · · · · · · · · ·          |                        |
|       | ノコンロンをカヨック                                     |                        |
|       | 'ノ1ノト'ノぞ  ノニ 9 つ                               |                        |
|       |                                                |                        |
|       | ハーンヨン情報                                        |                        |
|       | ホームページにGO                                      |                        |
|       | 最新バージョンをチェックする                                 |                        |

#### 5-4. 各種設定値の一括保存/読込

a)概要

Ver3.01 より、フォトマスターII Pro 内の様々な設定値を、1 つのファイルにまとめて保存する機能 を追加しました。

複数ライセンスを保有している場合には、保存した設定ファイルを他の PC で読み込むことで、使用 者全員が同じ設定でフォトマスターII Pro を使用することができます。

b) 使用方法

各種設定値の一括ファイル保存は、下図のとおり、メニューの「オプション」-「各種設定値の一括 保存/読込」-「保存」コマンドにて実行して下さい。保存する設定値は、チェックボタンによりカスタ マイズ可能です。

なお設定ファイルを読込むには、メニューの「オプション」-「各種設定値の一括保存/読込」-「読 込」コマンドを実行し、次に表示されるファイル選択画面にて設定ファイルを選択して下さい。

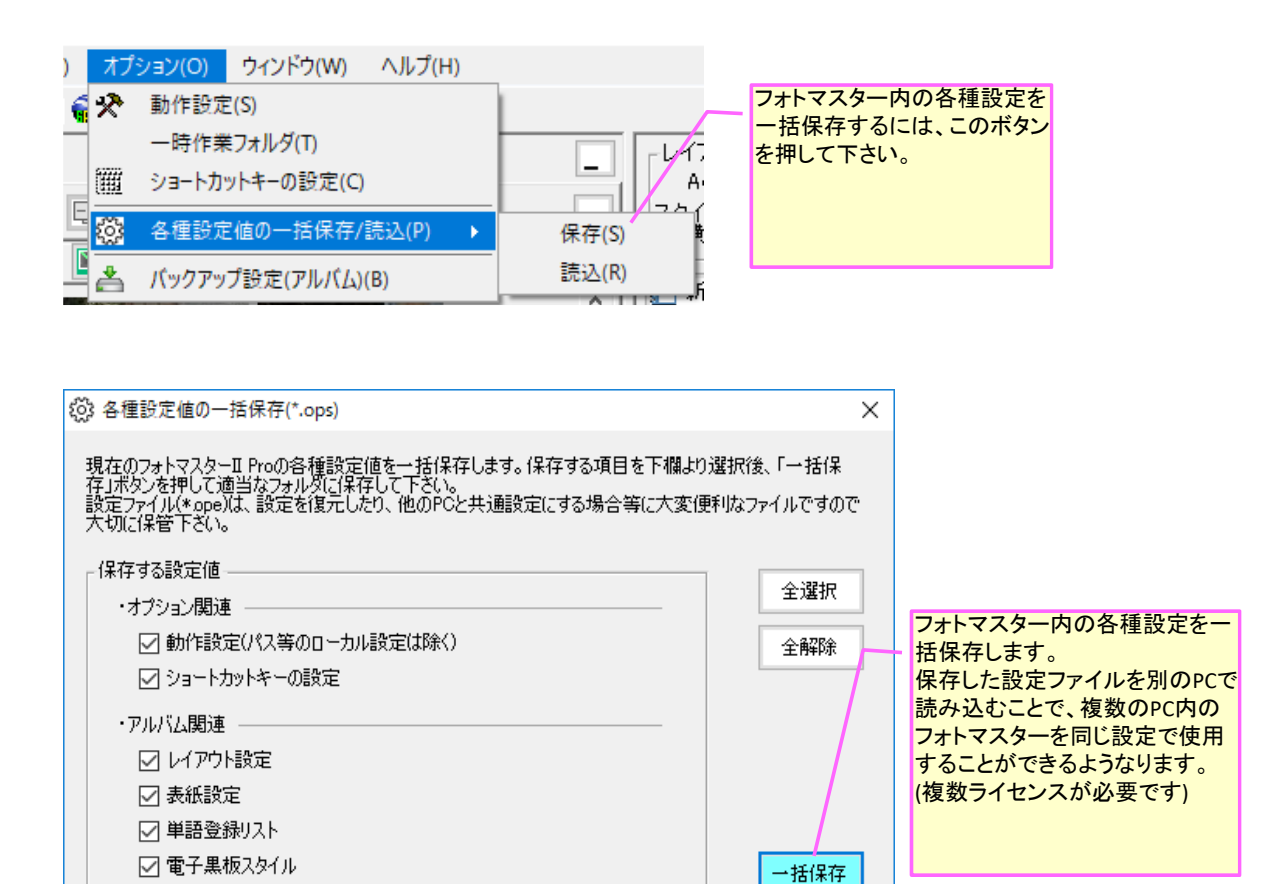

閉じる

5-5. バックアップ機能(アルバムデータ)

#### 5-5-1. 概要

フォトマスターII Pro には、アルバムデータの自動バックアップ機能があります。

バックアップ機能を有効にしておくと、停電や予期せぬエラーなどで強制終了を余儀なくされたと しても、次回起動時に、終了直前の状態に復元することが可能となります。

バックアップの設定画面は、メインメニューの「オプション」-「バックアップの設定」を選択します。

| 1 | 🖬 フォトマスターII | Pro ver2.01.15                                                                      |   |
|---|-------------|-------------------------------------------------------------------------------------|---|
|   | ファイル サムネ    | イル アルバム ツール オ <mark>ズション ウィンドウ ヘルプ</mark> ズ                                         | プ |
|   | 4 🗈 🖻 🖬 🗔   |                                                                                     |   |
|   | フォルダ・サムネイル  | 一時作業フォルダ                                                                            |   |
|   | 🖹 🛃 🔟       | <ul> <li>バックアップ設定(アルバム)</li> <li>ビー (ビー・・・・・・・・・・・・・・・・・・・・・・・・・・・・・・・・・・</li></ul> |   |

#### 5-5-2.設定画面

バックアップの方法には、「簡易バックアップ」と「完全バックアップ」の2方式があります。 「簡易バックアップ」は、一時作業フォルダ内のデータを利用してバックアップを構築するもので、 負荷が小さくバックグラウンドで処理することが可能ですが、復元可能な状態は、エラー直前のみと なります。また復元のタイミングは、エラー直後の起動時のみとなります。

一方「完全バックアップ」は、バックアップ専用フォルダを別途設け、そこに保存時刻の異なる直 近5回のアルバムデータをバックアップする方式です。この方式では、バックグラウンドでの保存は 出来ませんが、一時作業フォルダと異なるフォルダに時系列的に保存することで、直近5回までのバ ックアップデータから選択してデータ復元することが可能です。また簡易バックアップと異なり、い つでも過去のバックアップデータを復元できるという自由度の高い方式です。

通常は「簡易バックアップ」で十分ですが、データ復元を重視する場合は「完全バックアップ」を 選択して下さい。

| パックアップ設定(アルバムデータ) 設定 復元                                                                                                    | バックアップの間隔をリス<br>トから選択します。                                                                                                    |
|----------------------------------------------------------------------------------------------------|----------------------------------------------------------------------------------------------------|
| <ul> <li>自動バックアップ</li> <li>● する・・・・ 10 → 分間隔で自動保存</li> <li>○ しない</li> </ul>                                                      | バックアップの方法を、簡易<br>バックアップ方式と完全バック<br>アップ方式から選択します。                                                                                          |
| <ul> <li>簡易バックアップ(既定)</li> <li>完全バックアップ</li> <li>保存先: C*Users*Tsasawin8*Documents<br/>¥AlbumBackUpData*</li> </ul>               | ●Help 参照                                                                                                    |
| <ul> <li>バックグラウンドで処理する         (アルバム作業に影響しないように水面下でバックアップ     </li> <li>※「バックアップする」に設定すると、作成中のアルバムデータを挑 間隔でバックアップします。</li> </ul> | <ul> <li>完全バックアップ方式にお<br/>ける、バックアップデータ</li> <li>の保存先を指定します。</li> <li>(簡易バックアップ方式の<br/>歳)</li> <li>場合は一時作業フォルダ</li> <li>を利用します)</li> </ul> |
| 停電や予期せぬエラー等でシャットダウンした場合でも、次回<br>時に、直近のアルバムデータを復元することが可能です。                                                                       |                                                                                                    |

バックアップを有効にすると、メイン画面下端のステータスバーに、下図のようにバックアップ機 能が有効になっていることが表示されます。またステータスバーのアイコンをクリックすると、バッ クアップ設定画面が表示されます。保存間隔を変更する場合等にご活用下さい。

| レイアウト<br>規定登録<br>                                                                                            | <ul> <li>バックアップ機能が有効</li> <li>ステータスバーにこのよ</li> <li>(アイコンクリックで設定)</li> <li>アップ有効(保存間隔:10分)</li> </ul> | になっている場合<br>うに表示されます。<br>画面が表実されます | は、<br><b> </b>              |
|----------------------------------------------------------------------------------------------------|----------------------------------------------------------------------------------------------------|------------------------------------|-----------------------------|
| 📥 バックアップ設定(アルバムデータ                                                                                           | )                                                                                                    | ×                                  |                             |
| 設定 復元<br>完全バックアップ方式では、絶え<br>す。下記リストから復元を希望<br>下さい。                                                           | さず直近5回のバックアップデータを<br>するデータを選択し、「復元する」7                                                               | 保存していま<br>ボタンを押して                  |                             |
| バックアップデータリスト()保存<br>2016/07/24 19:48:40<br>2016/07/24 19:36:28<br>2016/07/24 19:31:44<br>2016/07/24 19:30:31 | 日時)                                                                                                  | 完全バックアップ<br>近5回のバックア<br>中から選択して後   | 方式では、直<br>ップデータの<br>夏元できます。 |
| 2016/07/24 19:27:45<br>■完全バックアップ時の(保存<br>完全バックアップ時のデータ<br>こないます。但し、アルバムロ<br>クアップは実効しません。その<br>上となります。        | 昇間隔について<br>対保存は、基本的に設定画面の問<br>対容に変化がない操作していな<br>の場合、保存間隔は設定画面の<br>縦Cancel                            | 復元する<br>新聞間調高でお<br>小坊会はバッ<br>時間間隔以 |                             |

## 5-5-3. 復元方法について

バックアップ機能を有効にした状態で停電や予期せぬエラーなどで強制終了した場合、次にフォトマスターIIProを起動すると、下記画面が表示されます。

失われたアルバムデータを復元する場合は、「アルバム復元」ボタンを押して起動してください。 終了直前に保存されたバックアップデータに基づき、アルバムデータが復元されます。

なお「完全バックアップ」を選択している場合で、かつ復元するデータを選択して復元したい場合 は、下記画面で「通常起動」した後、「オプション」-「バックアップ設定」-「復元」画面にて、復 元したいデータを選択して「復元」ボタンを押して下さい。

| バックアップ情報                                                                                                    |                                                               |
|----------------------------------------------------------------------------------------------------|---------------------------------------------------------------|
| アルバムの復元について                                                                                                    |                                                               |
| 前回、フォトマスターが異常終了した可能性があります。<br>終了直前の状態に、アルバムを復元しますか?<br>アルバムを復元する場合は「アルバム復元」ボタンを押してください。復元<br>せずにフォトマスターを通常起動する場合は「「通常起動」ボタンを押して<br>下さい。<br>アルバムバックアップ<br>バックアップ日時・・・ 平成25年04月27日22:47:57<br>保存写真枚数・・・ 9 枚 |                                                               |
| アルバムを復元せず<br>に起動する場合は、こ<br>のボタンを押してください。<br>アルバム復元                                                                                                    | <ul> <li>アルバムを復元して起<br/>動する場合は、このボ<br/>タンを押してください。</li> </ul> |

#### 5-6.自動アップデート機能について

フォトマスターII およびフォトマスターII Pro には、起動時に自動的に最新バージョンをチェックし、必要に応じて最新版を自動インストールする機能が標準装備されています。

もし新しいバージョンがリリースされている場合は、最新バージョンがリリースされている旨のお知らせ画面(下記画面)を表示します。

そして画面内の「最新バージョンをインストールする」ボタンを押すと、バージョンアップが開始されます。

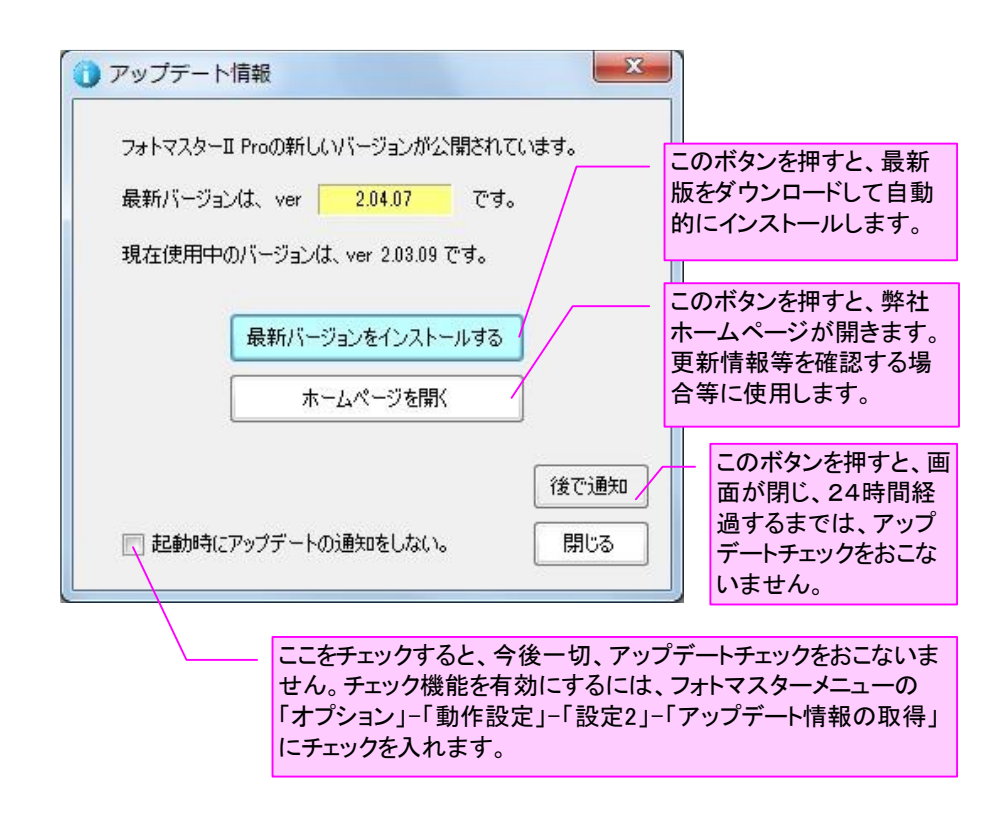

### 6. フォトマスタービューア(フリーソフト)の提供について

Ver3.0より、ユーザー様からのご要望が多かった「ビューアソフト(フリー)」をご提供できるようになりました。

本ソフトは、フォトマスターII Pro 専用のビューアソフト(フリー)で、ver3.00 以降のフォトマ スターII Pro で作成されたアルバムデータを読み込み、印刷や Excel 保存をおこなうものです。

フォトマスターのライセンスが無くてもご使用頂けますので、必要に応じて、アルバム提出先等にご提供ください。

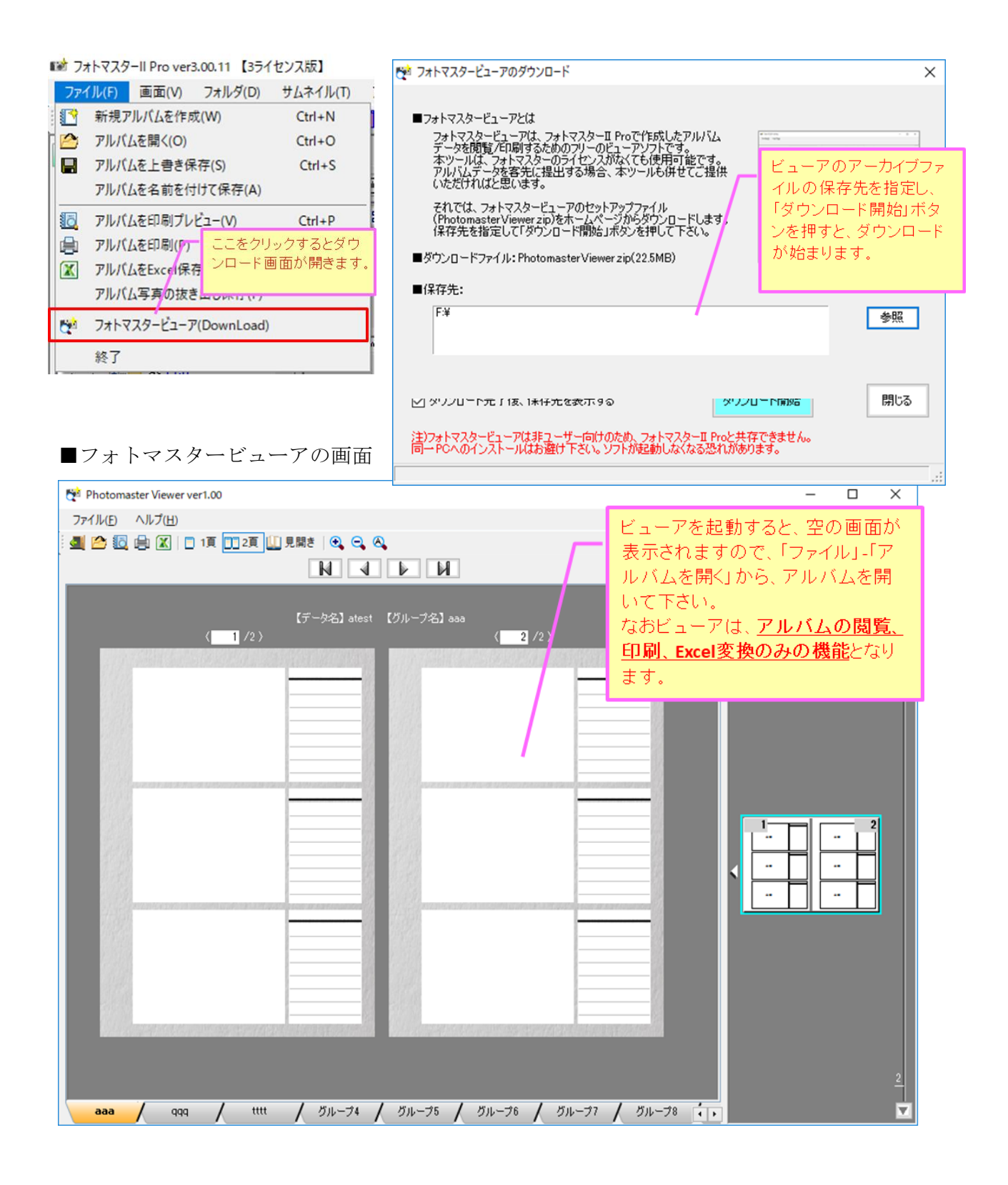

# 7. アルバム(写真帖)の作成例

アルバム(写真帖)の作成例

ここでは、フォトマスターⅡで作成した様々なアルバム(写真帖)のサンプルをご紹介いたします。

# 5-1-1. A4縦(スタイル1)のサンプル①-1 豆図入り)

市道〇〇〇線道路改良工事(1工区)

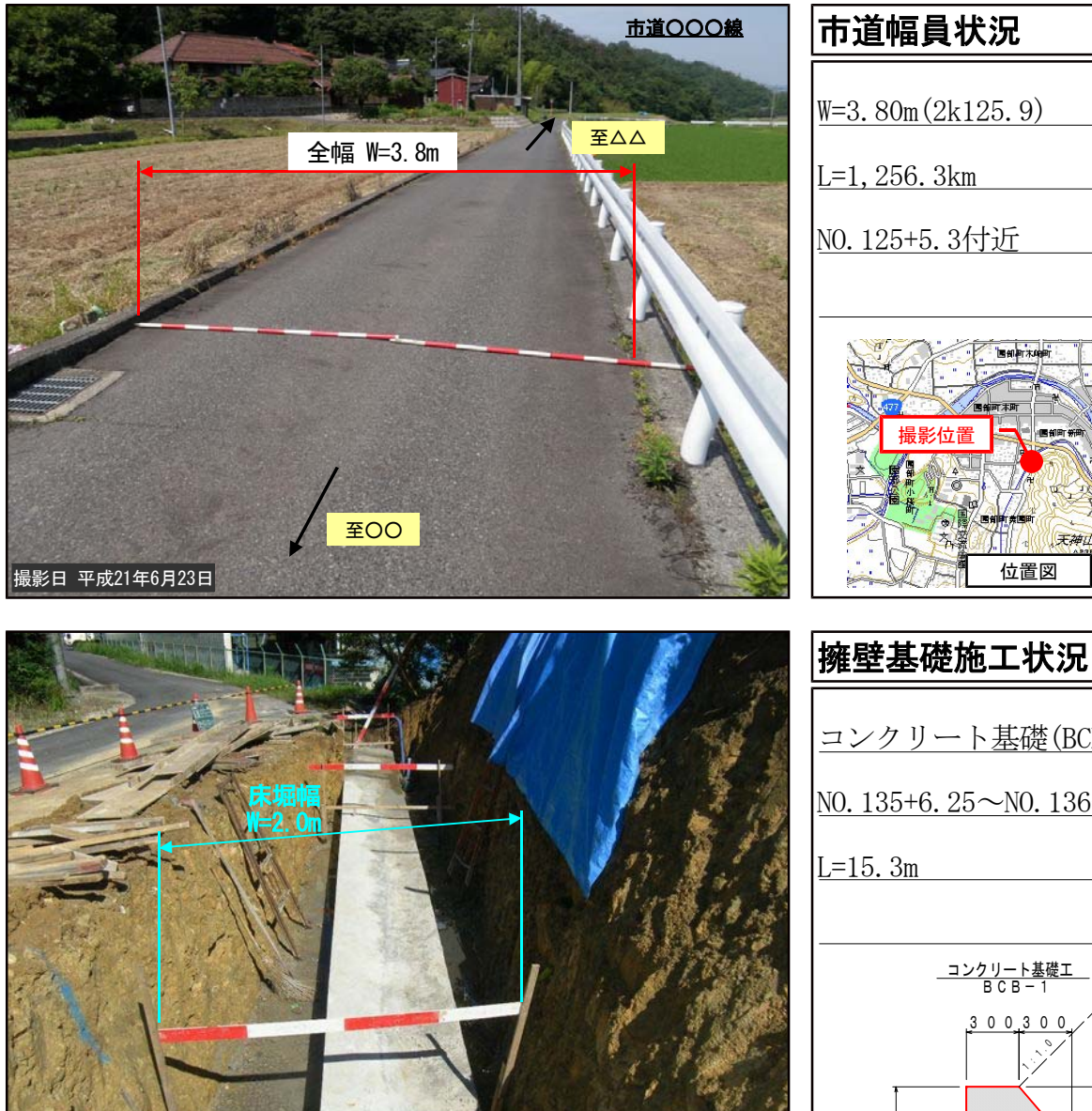

撮影日 平成21年6月23日

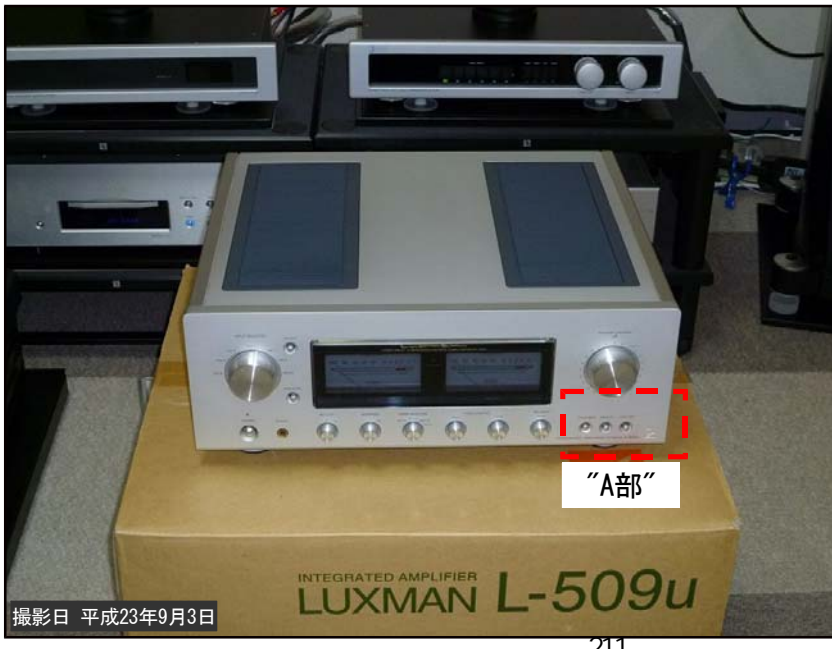

商品外観 プリメインアンプ <u>LUXMAN(ラッ</u>クスマン) L-509u スレあり 000 TED AMPLIFIER LUXMAN L-5090 ″A部″詳細図

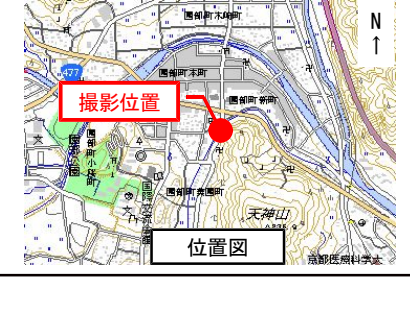

| 2.2.2         |                                    |
|---------------|------------------------------------|
|               | コンクリート基礎(BCB-1)                    |
|               | <u>NO. 135+6. 25~NO. 136+1. 25</u> |
| Carlos Carlos | L=15.3m                            |
|               |                                    |
|               | <u>_コンクリート基礎工</u><br>BCB-1         |
| 1000          |                                    |
| -             |                                    |
| 1 an          | 6 0 0                              |

# 5-1.A4縦(スタイル1)のサンプル (縦3×横1配置の場合)

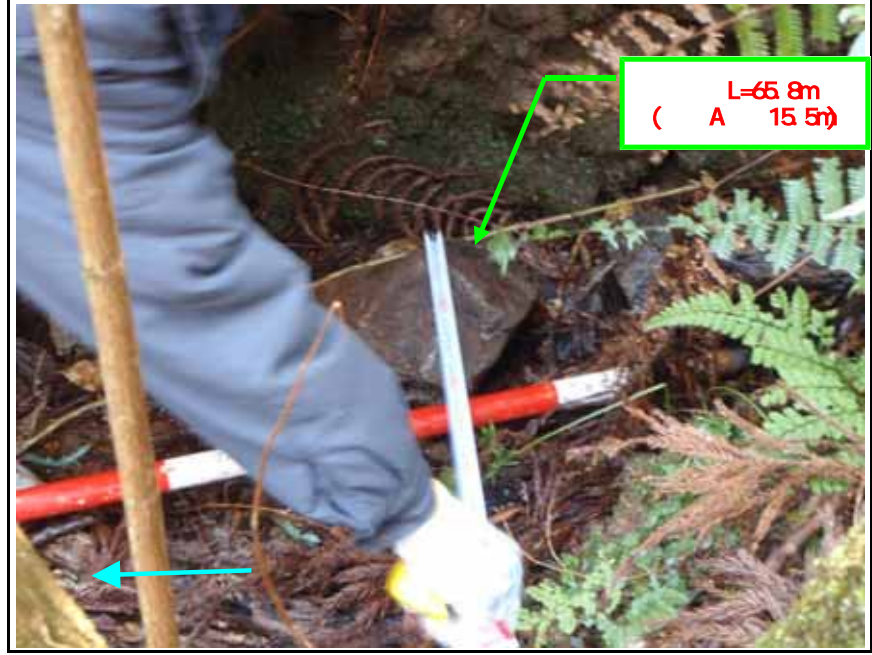

| 石礫状況              |  |
|-------------------|--|
| 玄武岩               |  |
| B0.16×H0.15×L0.26 |  |
| N=200.36m         |  |
| RL                |  |
|                   |  |
|                   |  |
|                   |  |
|                   |  |
|                   |  |

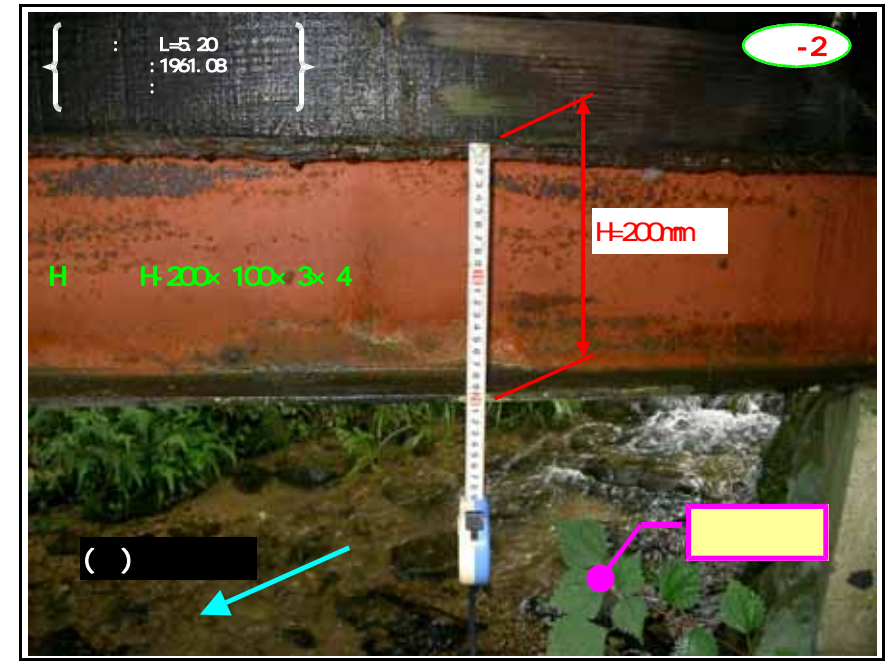

| 既設橋梁              |
|-------------------|
| 主桁状況              |
| H形鋼 H-200×100×3×4 |
| L=5.2m、W=2.0m     |
|                   |
|                   |
|                   |
|                   |
|                   |
|                   |

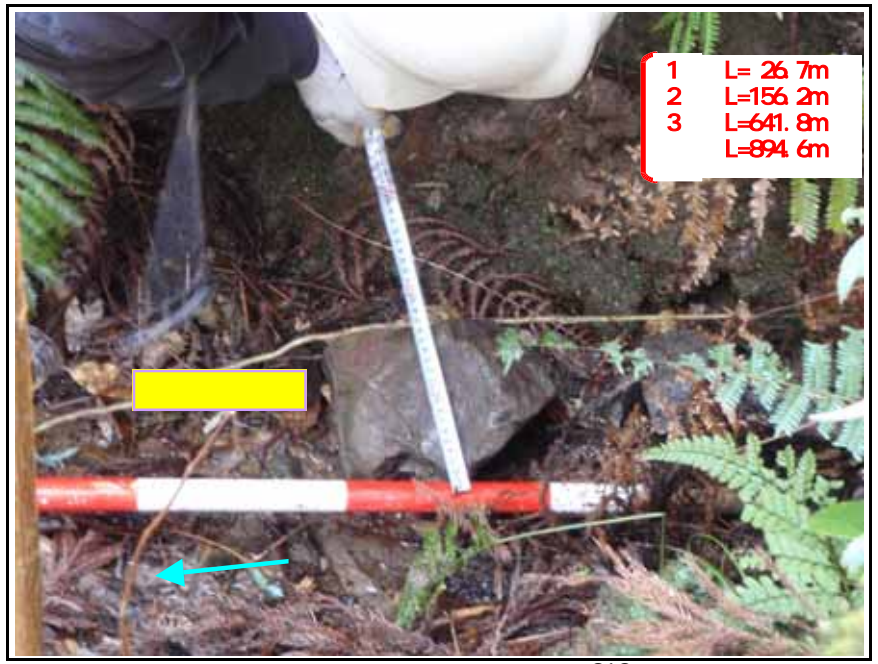

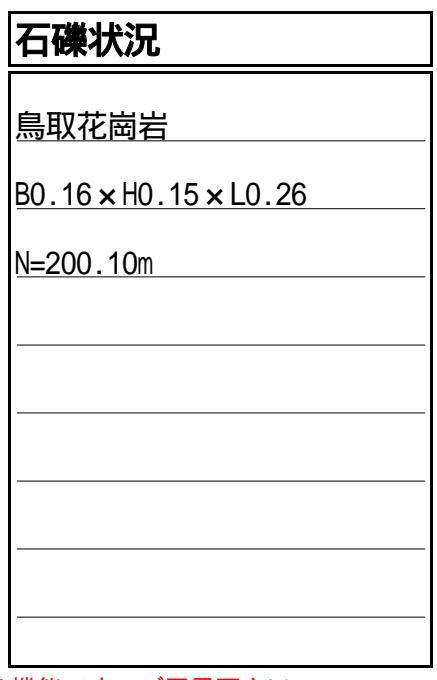

注)図形描画は、「フォトマスター Pro」263みに対応/実装している機能です。ご了承下さい。

# 5-2.A4縦(スタイル1)のサンプル

(縦6×横2配置の場合)

# 現地道路(路線1)状況

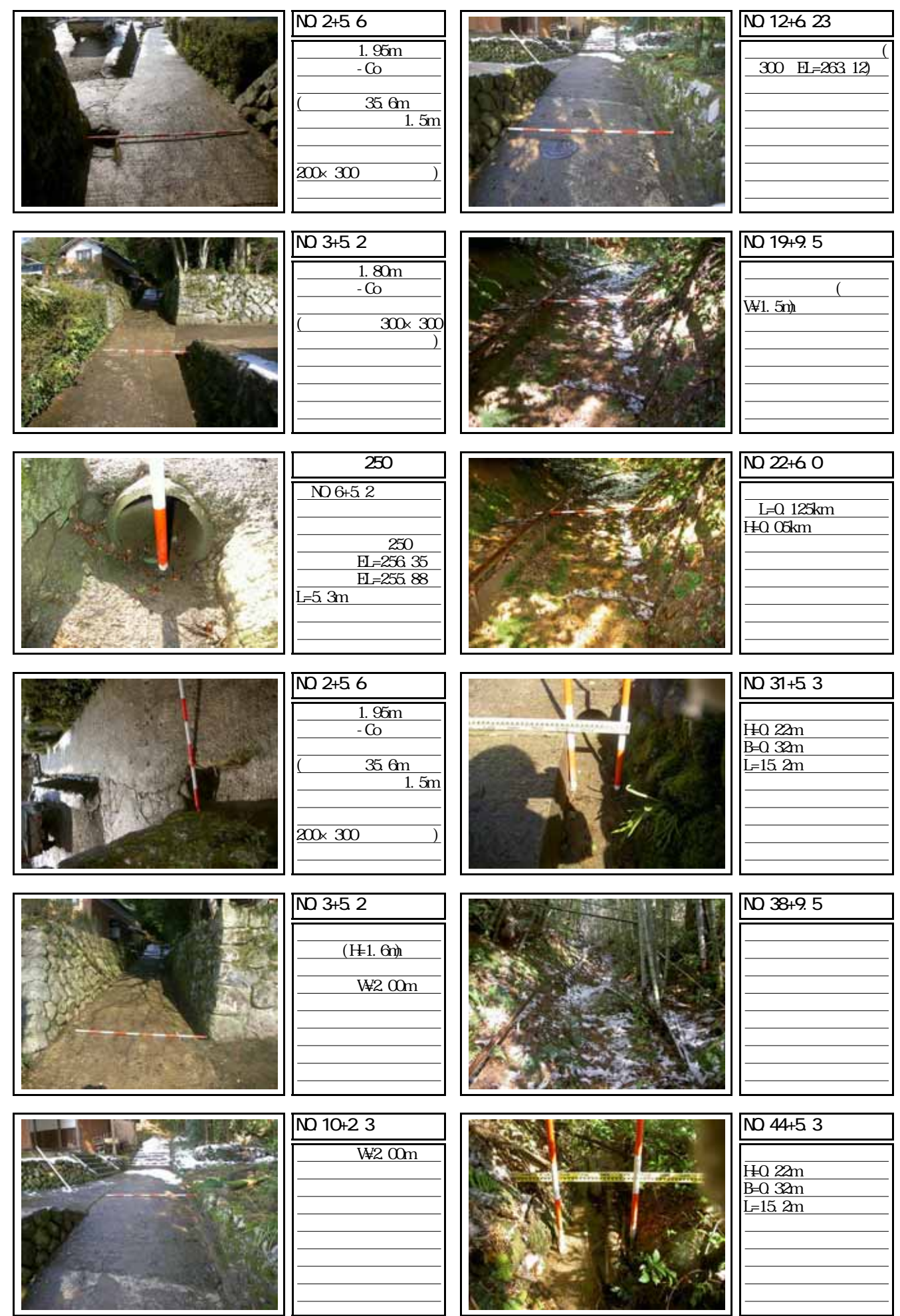

# 5-3.A4縦(スタイル3)のサンプル (サムネイル一覧印刷の場合、縦7×横4)

現地道路(路線1)状況

| <u>N0.2+5.6付近</u> | <u>N0.19+9.5</u>  | 画像 022 2008/01/18        |    |
|-------------------|-------------------|--------------------------|----|
|                   |                   |                          | 余白 |
| <u>N0.3+5.2</u>   | <u>N0.22+6.0</u>  | <u>画像 023 2008/01/18</u> |    |
|                   |                   |                          | 余白 |
| <u> 管渠工 250</u>   | <u>N0.31+5.3</u>  | 画像 024 2008/01/18        |    |
| N0.2+5.6付近        | N0.38+9.5         | A N BOOM                 | 余白 |
|                   |                   |                          |    |
|                   |                   | 余白                       | 余白 |
| <u>N0.3+5.2</u>   | <u>N0.44+5.3</u>  |                          |    |
|                   |                   | 余白                       | 余白 |
| <u>N0.10+2.3</u>  | 画像 020 2008/01/18 |                          |    |
|                   |                   | 余白                       | 余白 |
| <u>N0.12+6.23</u> | 画像 021 2008/01/18 |                          |    |
|                   |                   | 余白                       | 余白 |

## 5-4.A4縦(スタイル3)のサンプル (縦3×横2)

# 現地道路(路線1)状況

<u>N0.2+5.6付近</u>

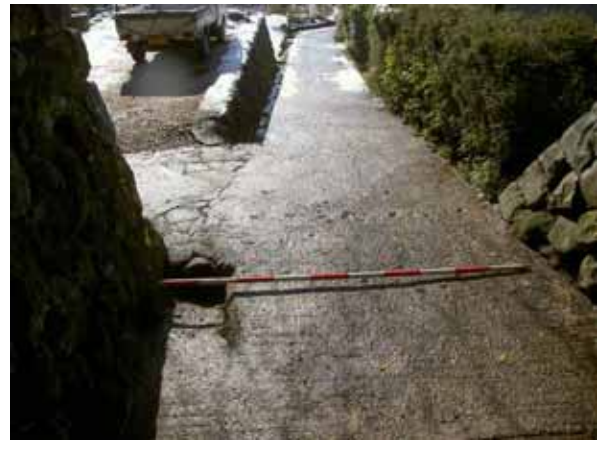

<u>現道幅員1.95m</u> 舗装構造-Co舗装

(起点より35.6m地点に当たり、幅員1.5mの左枝線 を視認する。道路左側に200×300の側溝あり)

#### NO.3+5.2

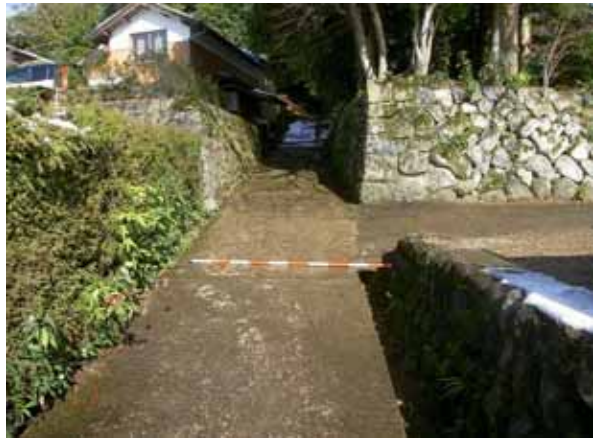

現道幅員1.80m 舗装構造-Co舗装

(道路右側に300×300の現場打ち水路あり)

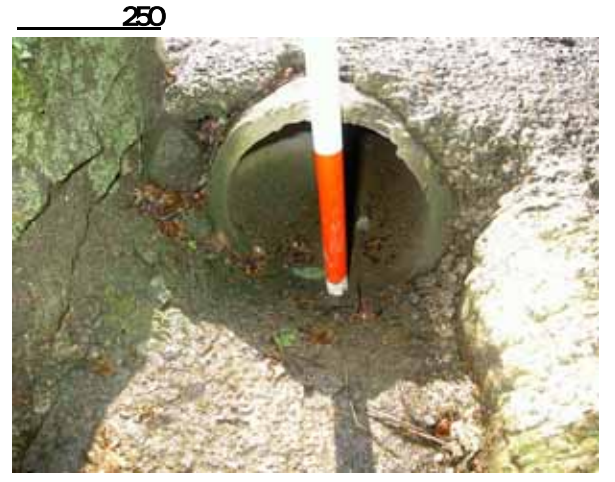

道NO.6+5.2付近の道路横断工

| ヒューム管 250     |  |
|---------------|--|
| 呑口標高EL=256.35 |  |
| 吐口標高EL=255.88 |  |
|               |  |

<u>N0.2+5.6付近</u>

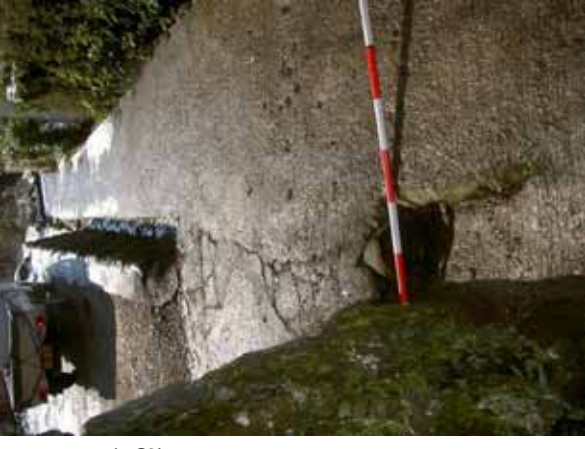

現道幅員1.95m 舗装構造-Co舗装

(起点より35.6m地点に当たり、幅員1.5mの左枝線 を視認する。道路左側に200×300の側溝あり)

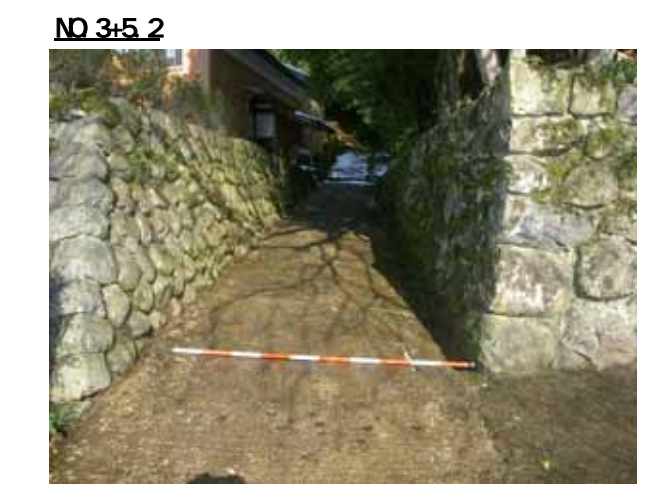

<u>道路の両サイドに空石積み(H=1.6m)あり。</u> 道路幅員W=2.00m

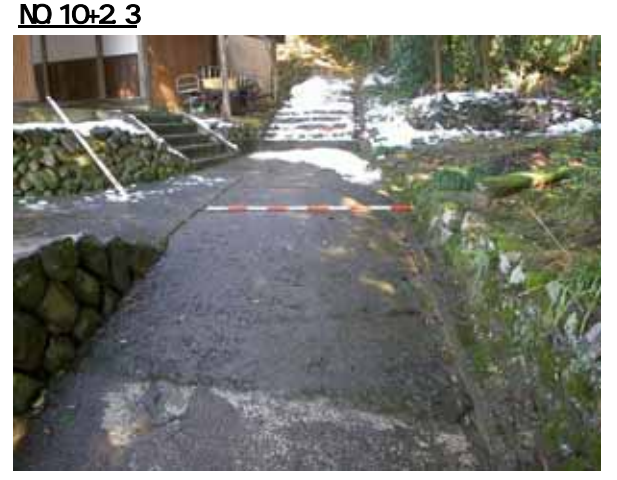

道路幅員W=2.00m

# 5-5.A4縦(スタイル4)のサンプル (縦4×横3)

現地道路(路線1)状況

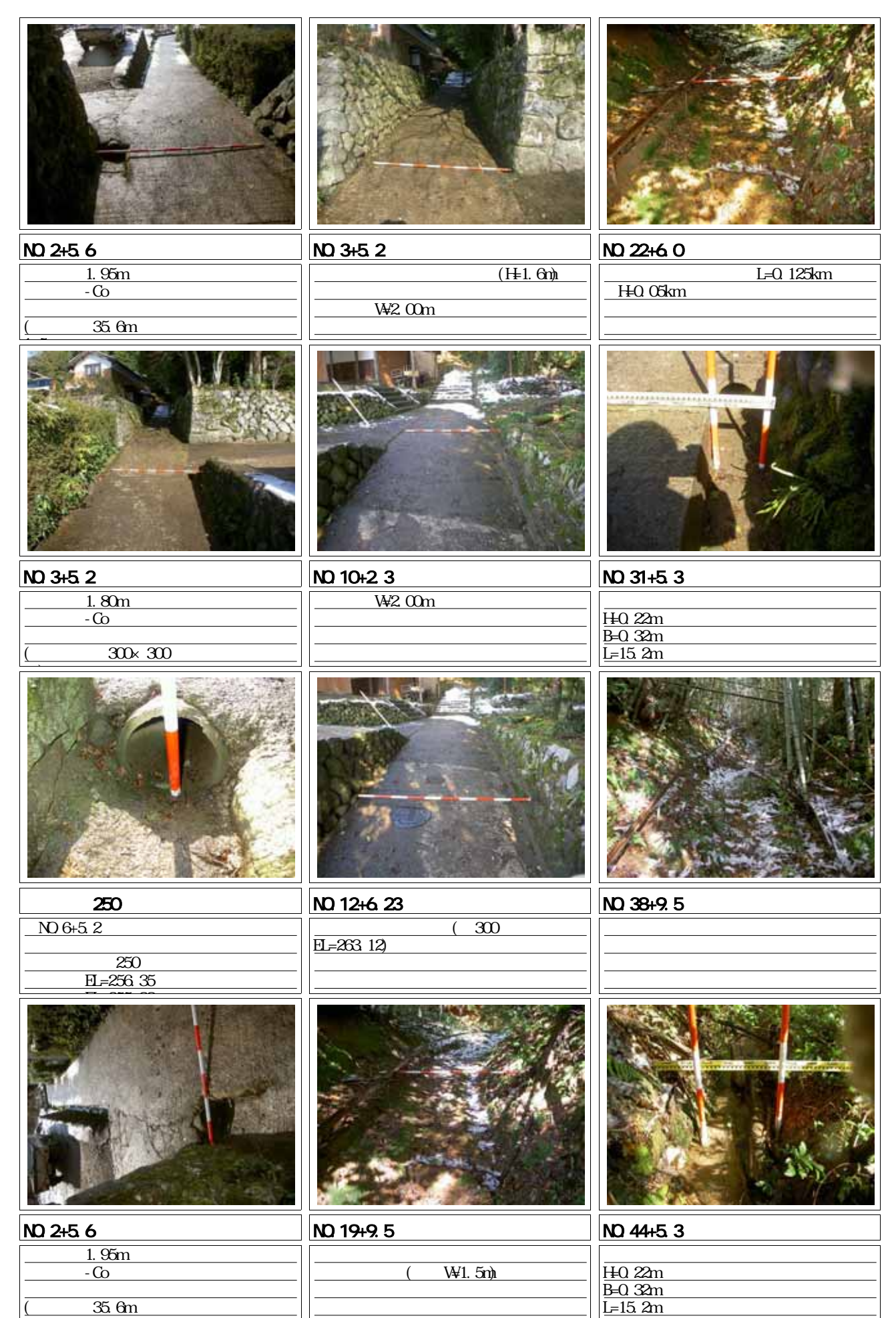
## ■5-5-1.A4横(スタイル3、横1縦1)のサンプル⑤その2

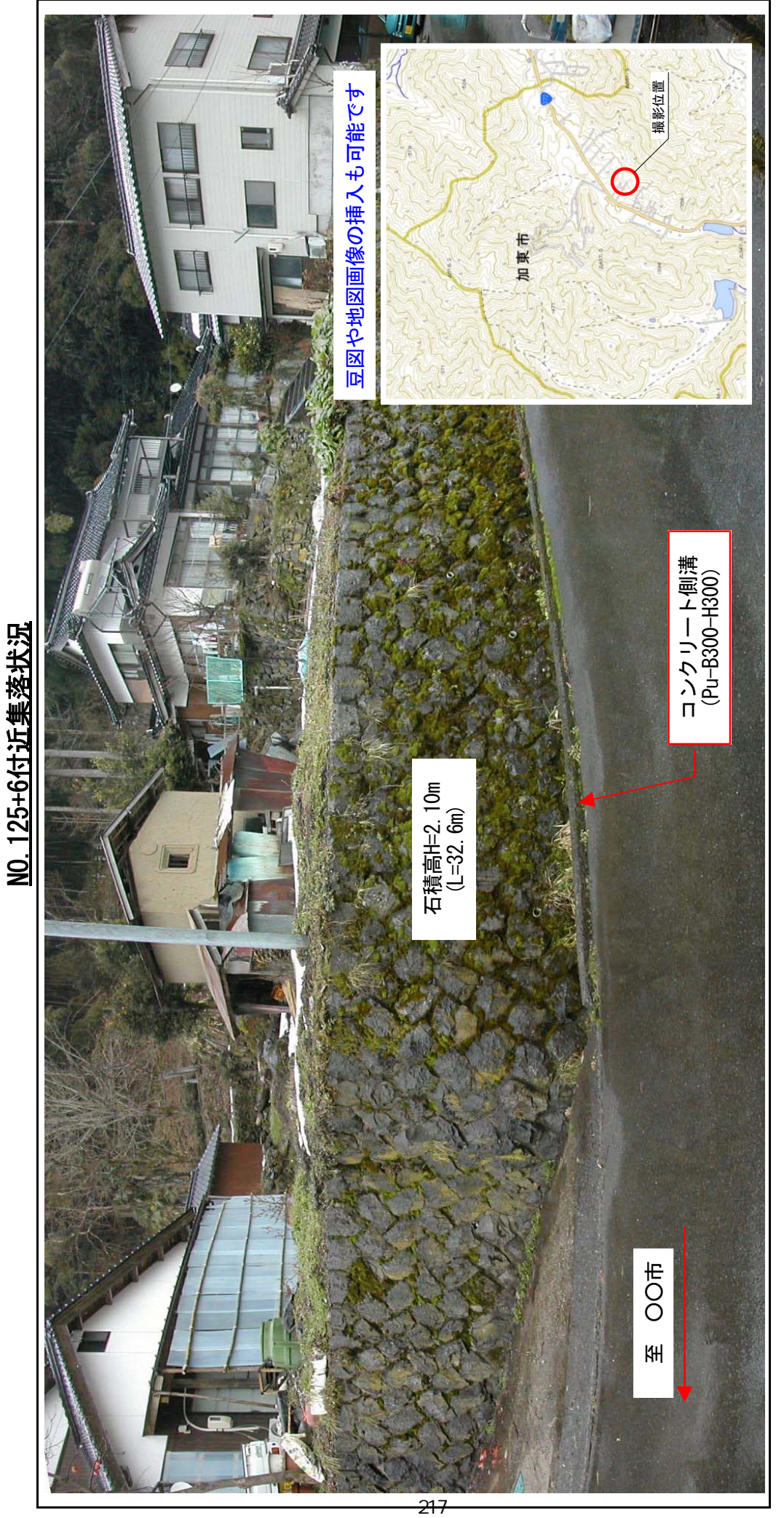

<u>N=136. 5m (B=62. 3m, H=126. 3m)</u>

町道ABC-1線供用区間(B工区) 【集落数125戸】

W=4.00m L=253.24m

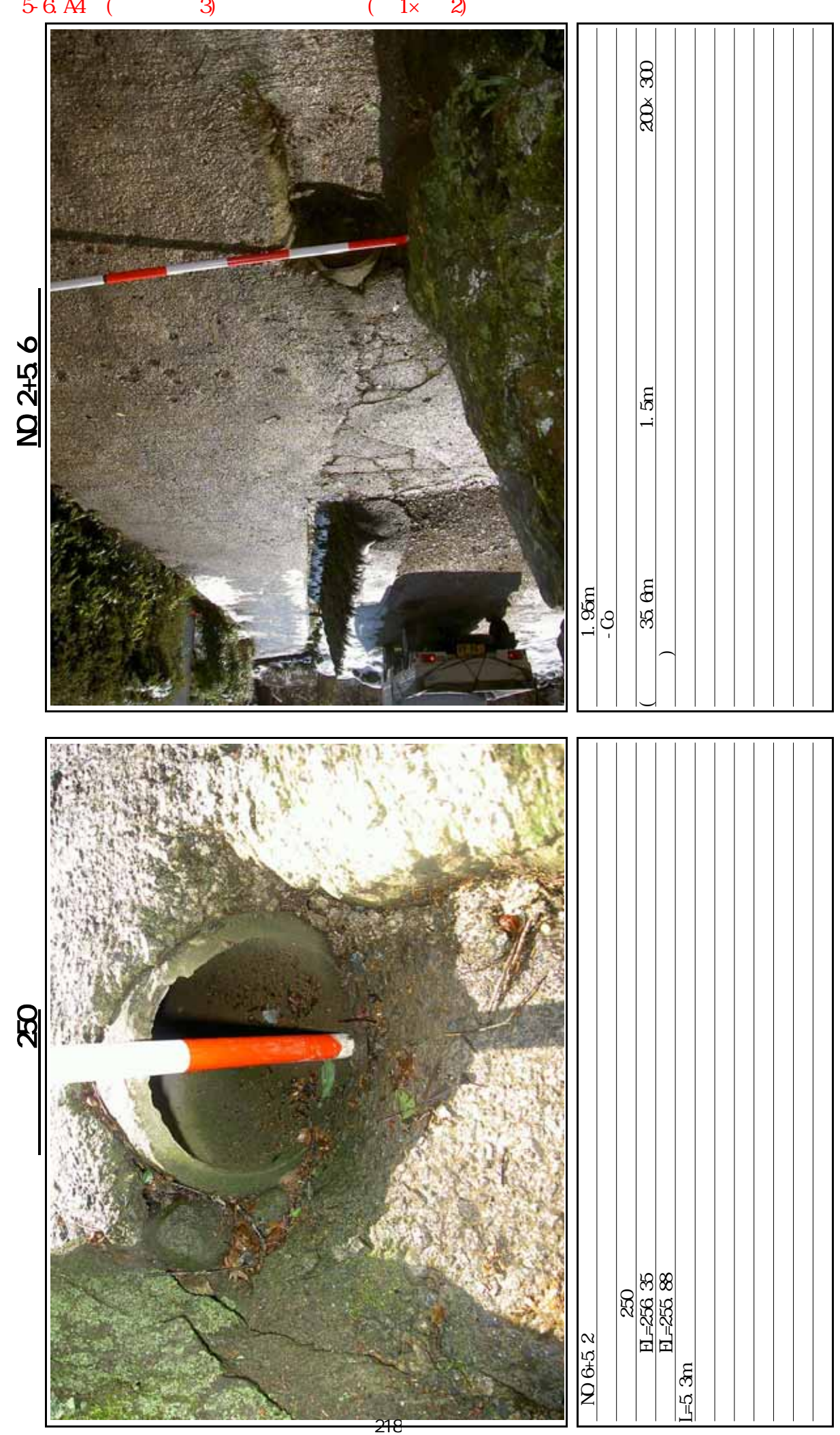

(縦1×横2) 5-6.A4横(スタイル3)のサンプル

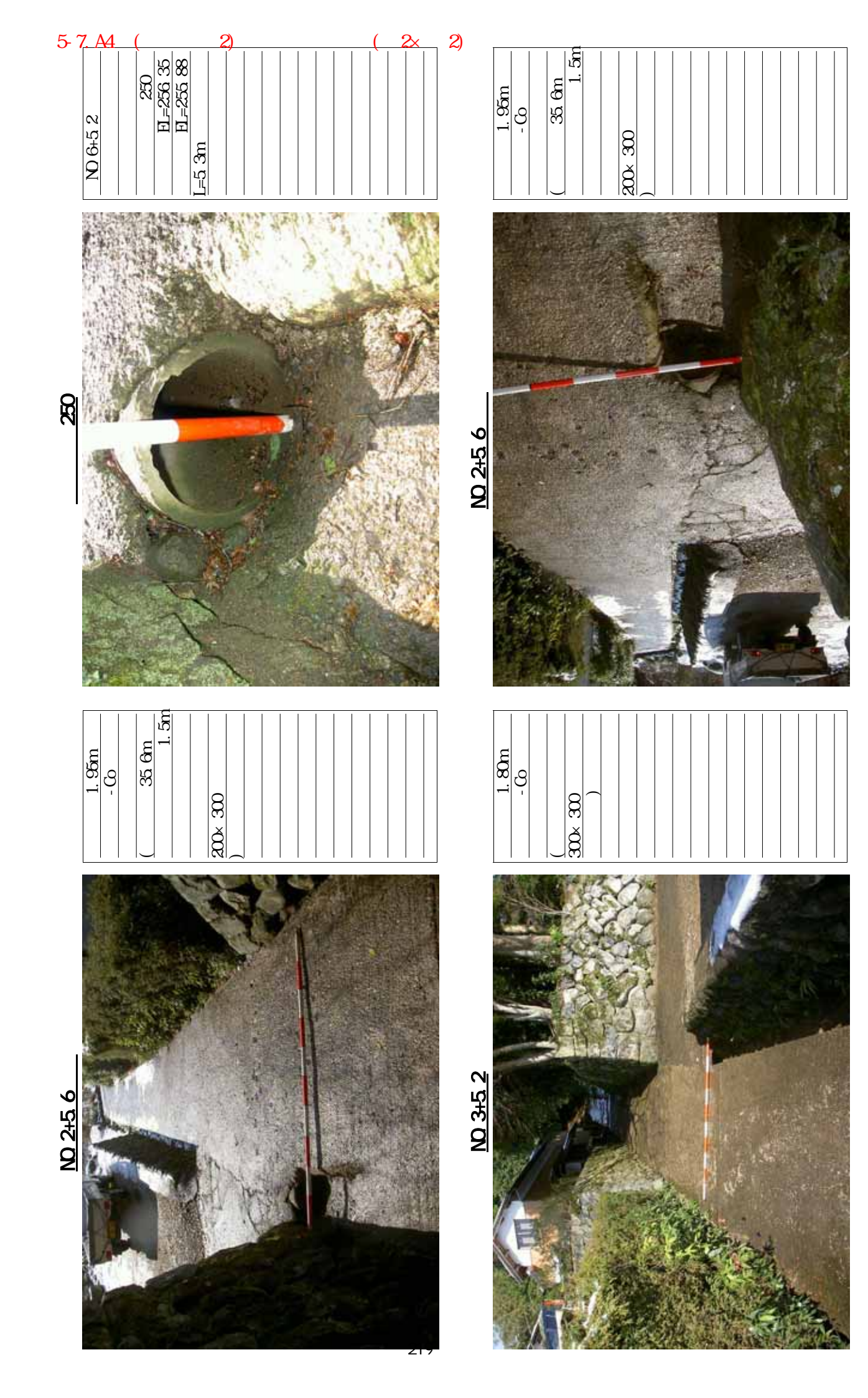

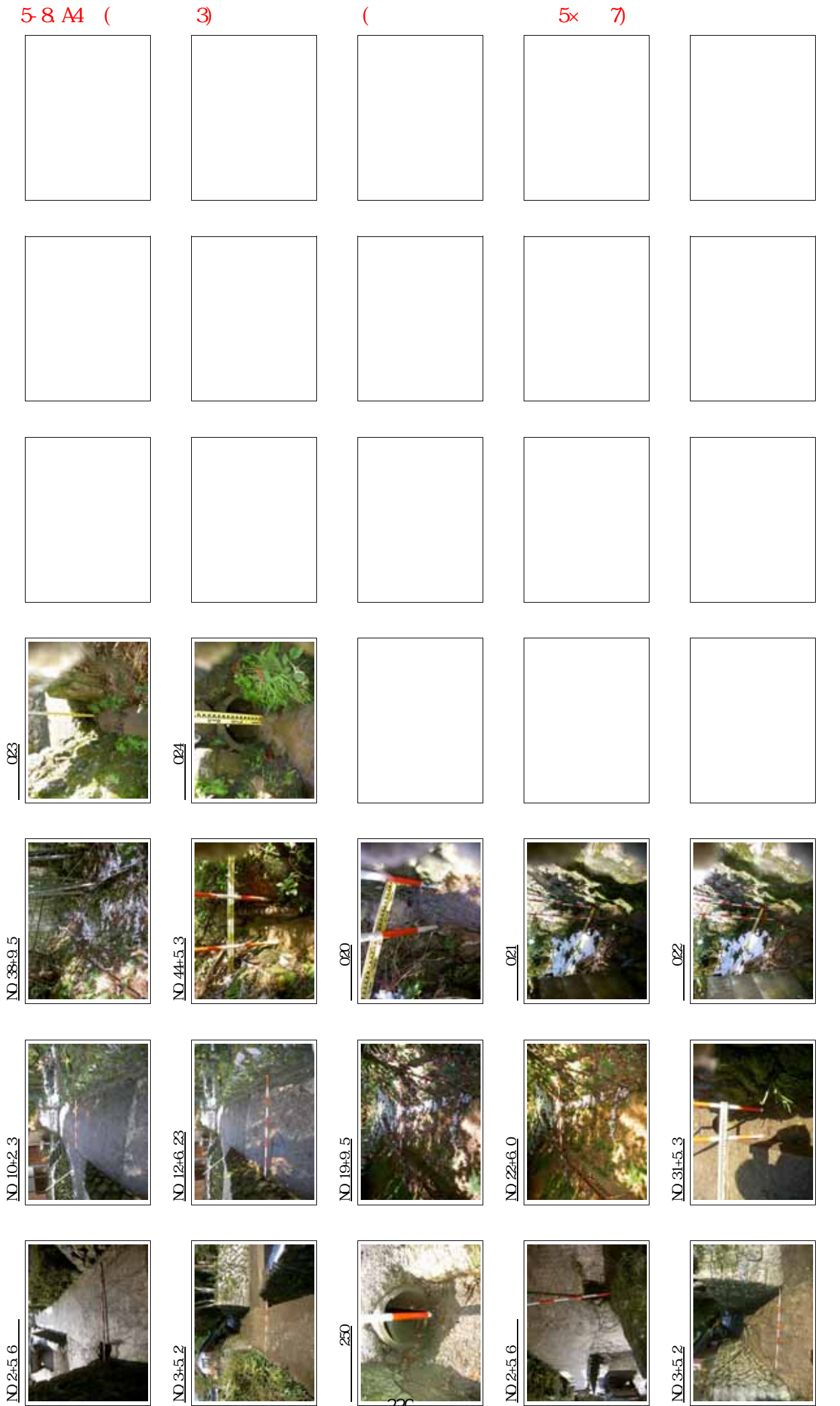

220

图-1 現地道路(路線1)状況写真

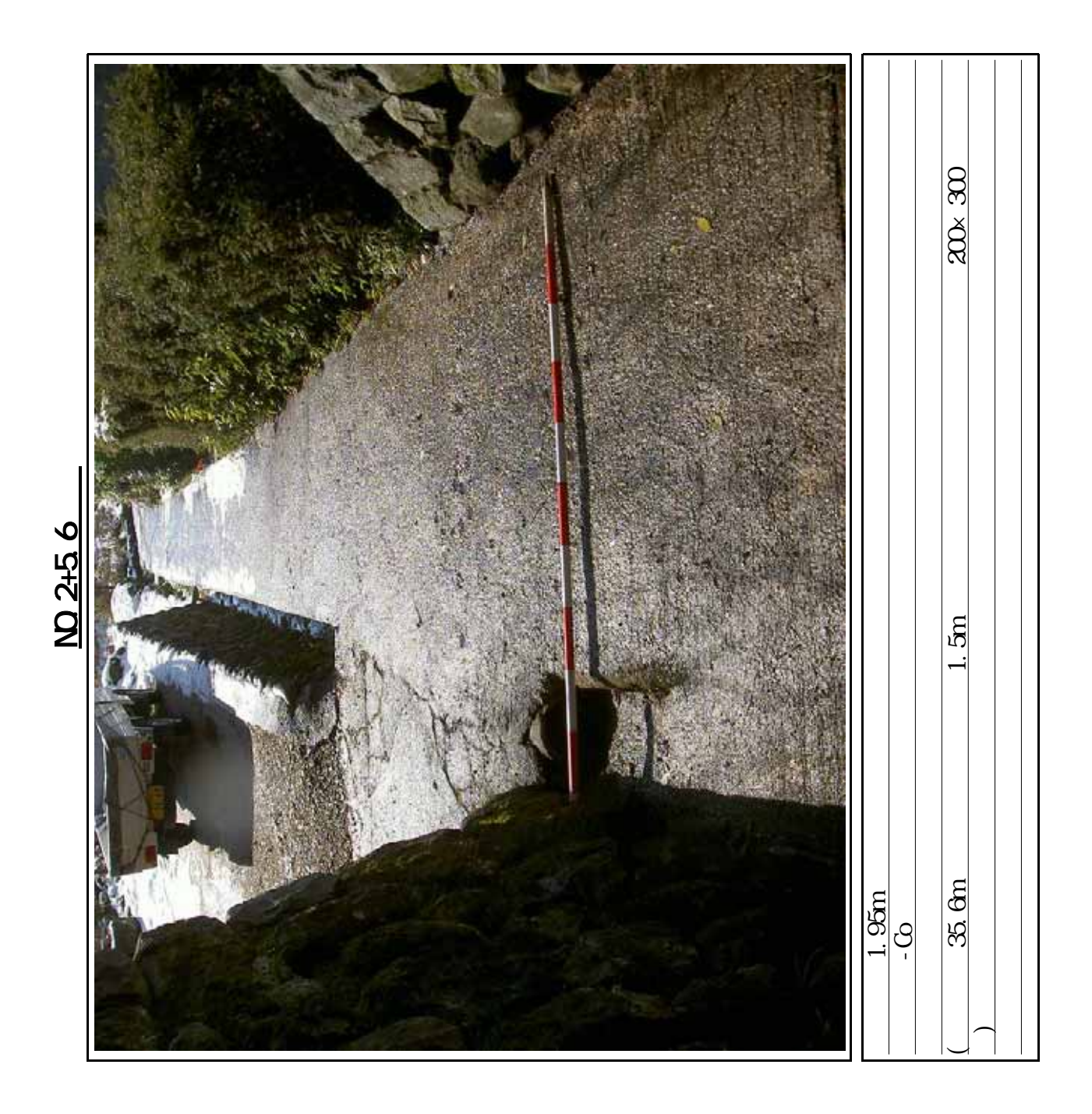

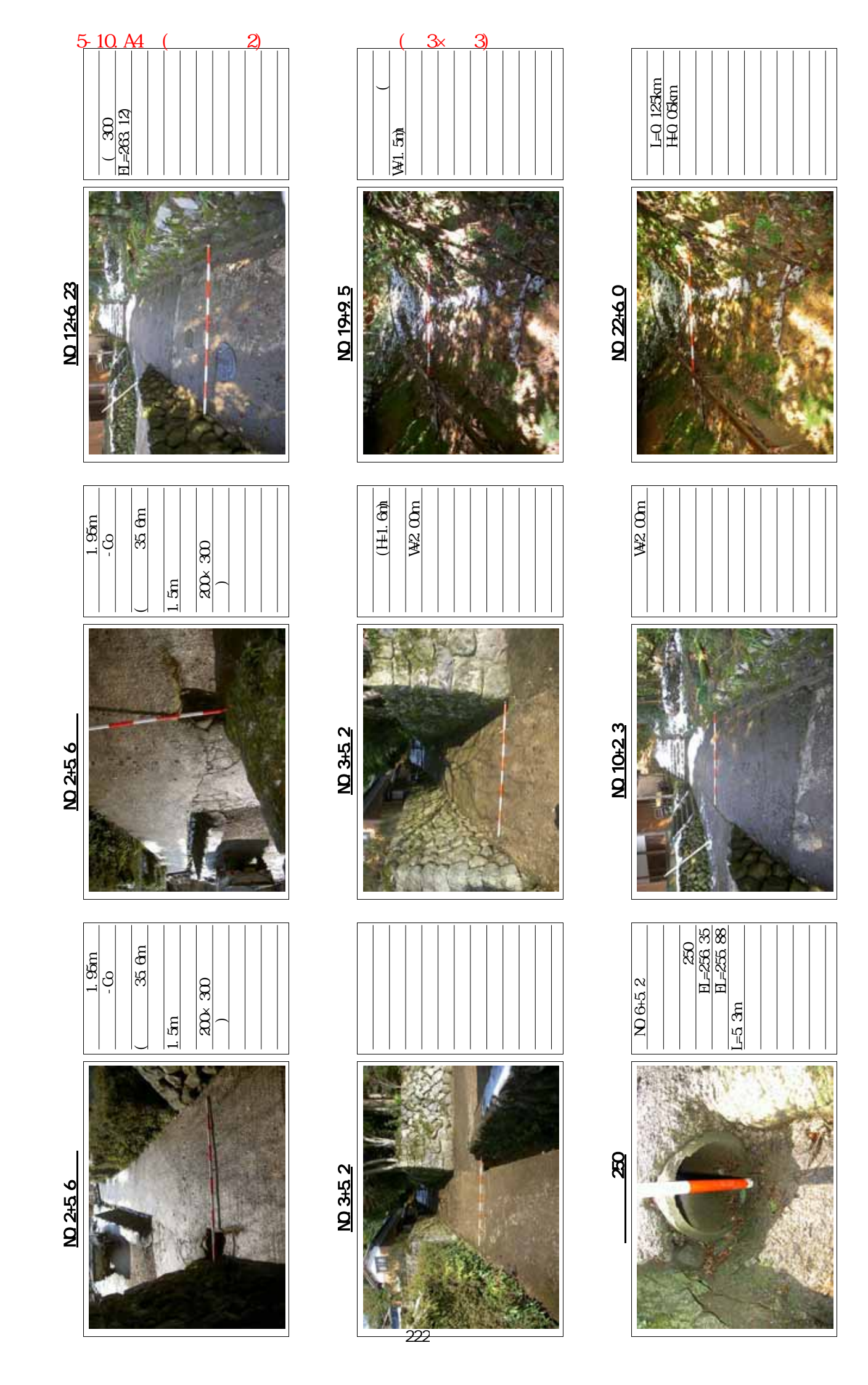

## A3横での出力例(スタイル3、縦4×横6)

# <u>橋梁状況写真(0k126付近)</u>

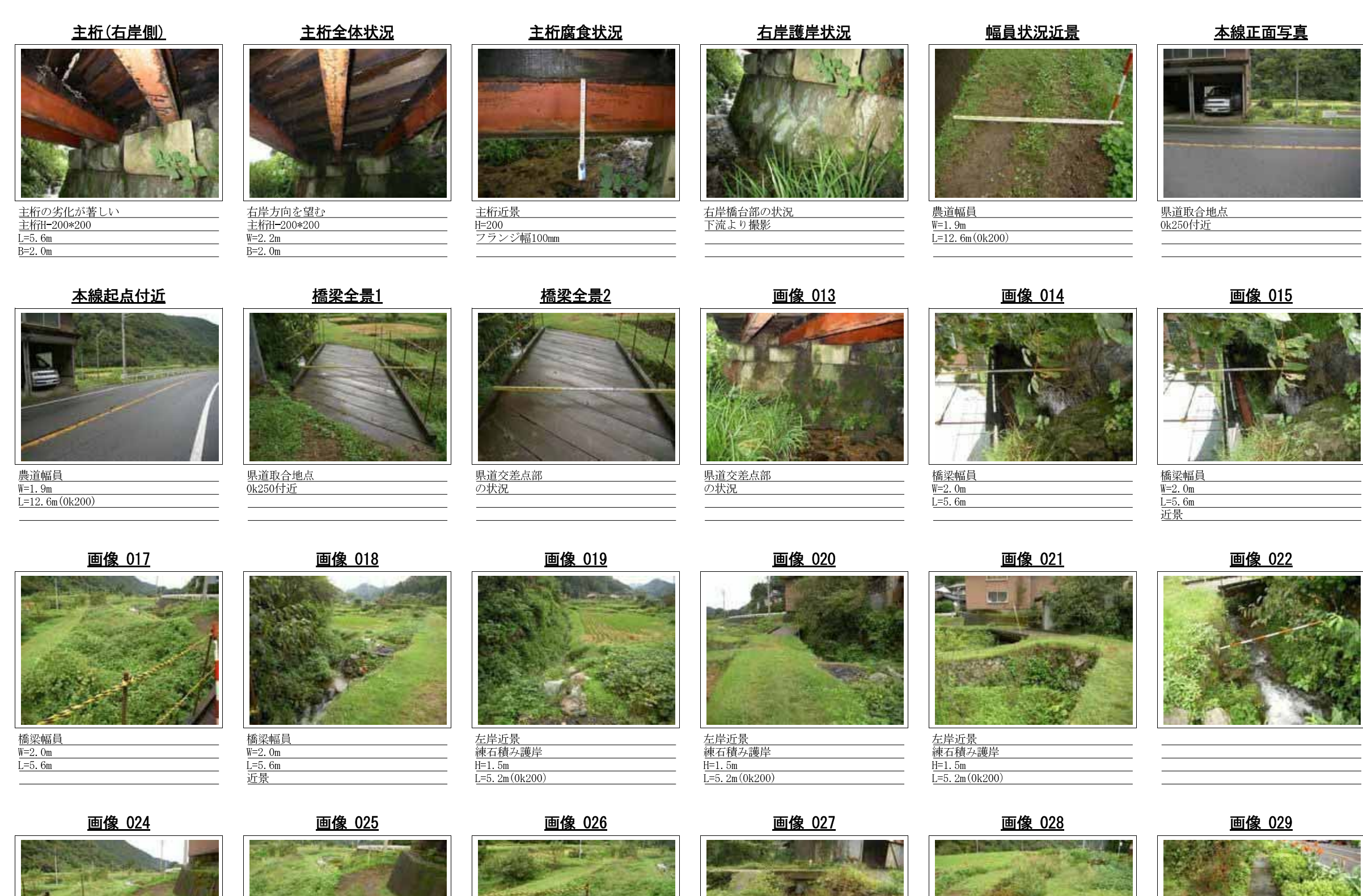

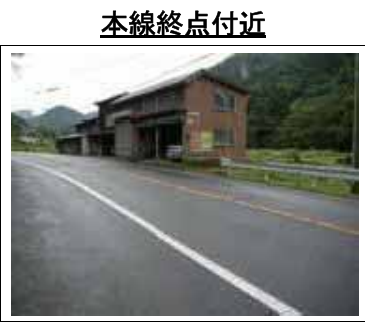

<u>県道交差点部</u> の状況

<u>画像 016</u>

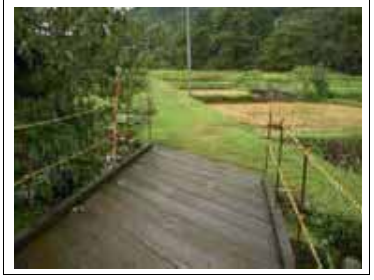

左岸近景 練石積み護岸 H=1.5m L=5.2m(0k200)

<u>画像 023</u>

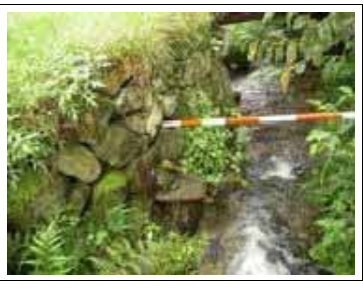

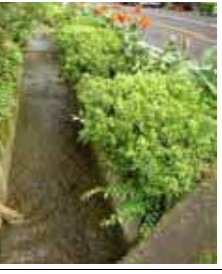

<u>画像 030</u>

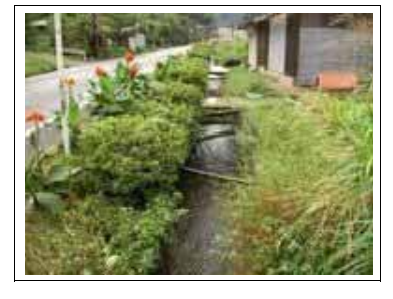

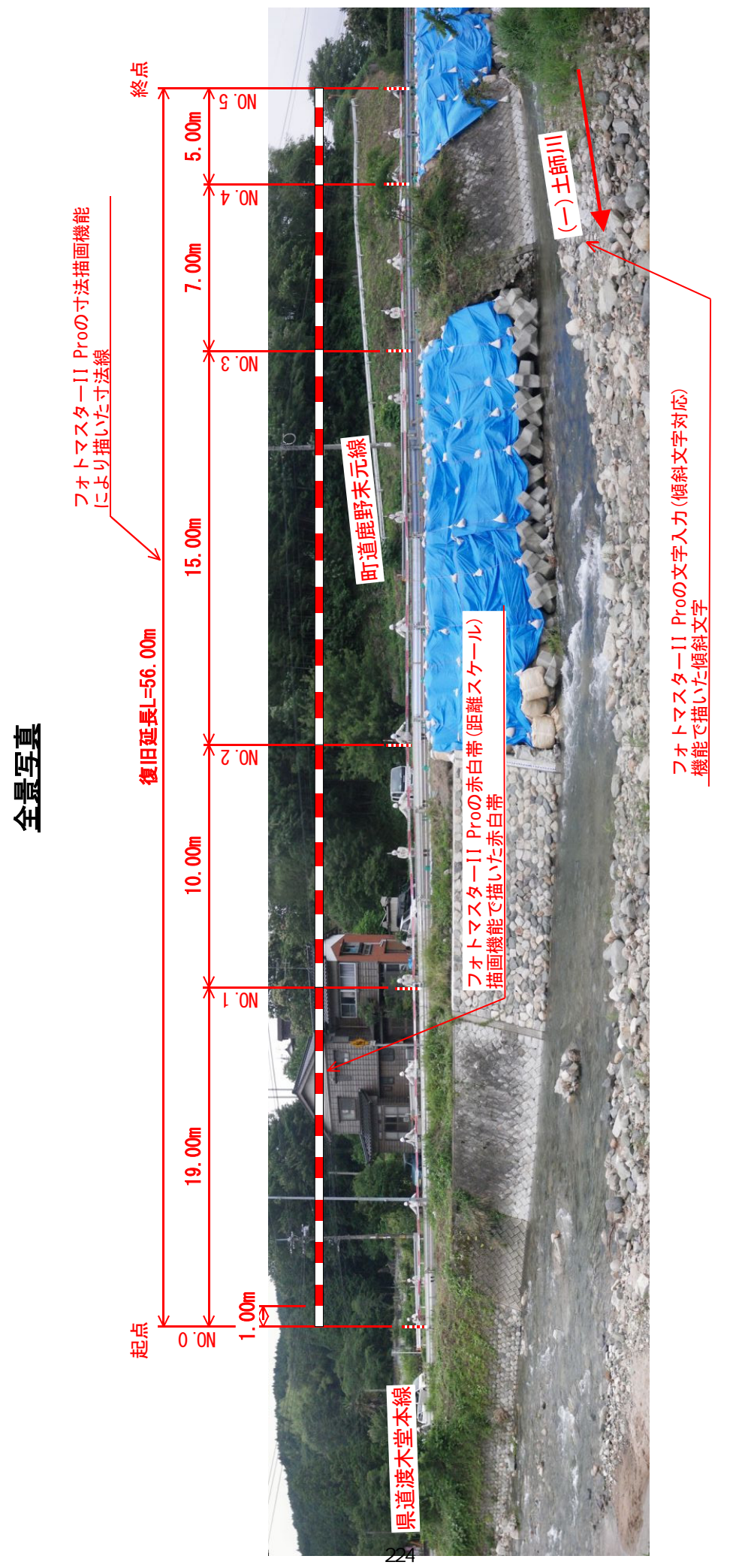

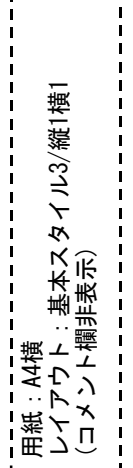

## 5-14. 災害写真作成例② A4縦(スタイル3、縦3×1)

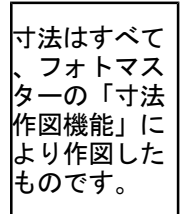

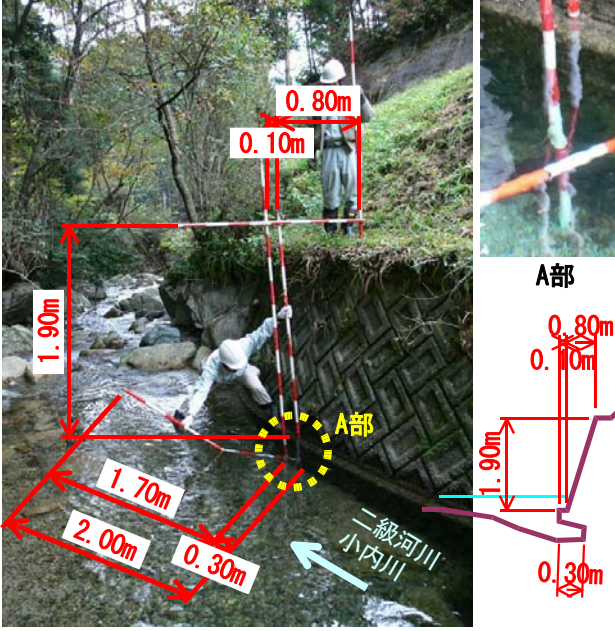

## 基礎部洗掘状況

<u>ブロック積護岸基礎部</u> L=0.3m、H=0.4m

位置・・・NO. 2+6. 2m

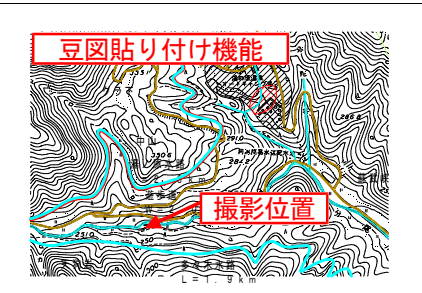

| 山腹崩壊状況      |  |  |
|-------------|--|--|
| 地質:鳥取花崗岩    |  |  |
| 斜面勾配: θ=52° |  |  |
| 崩壞高:H=24.5m |  |  |

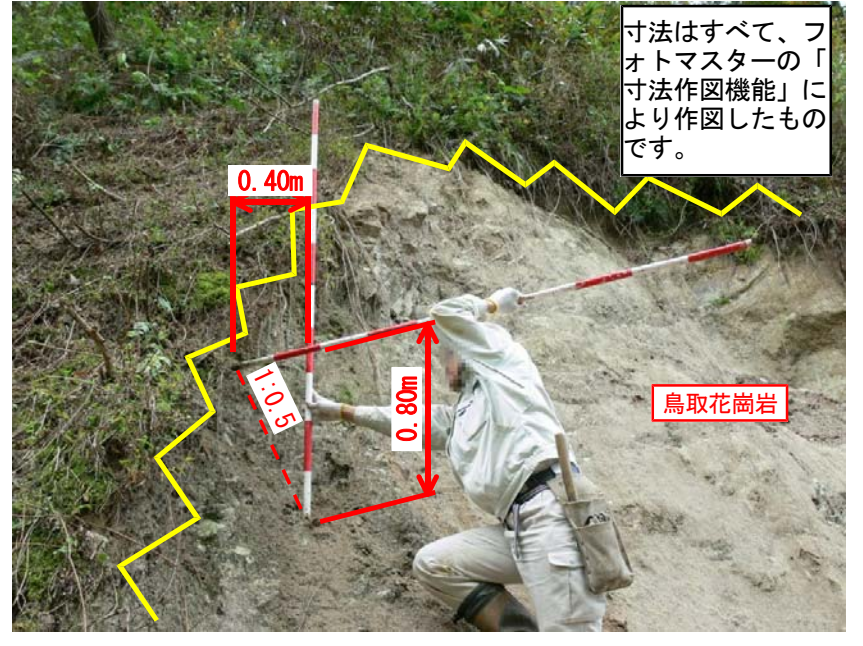

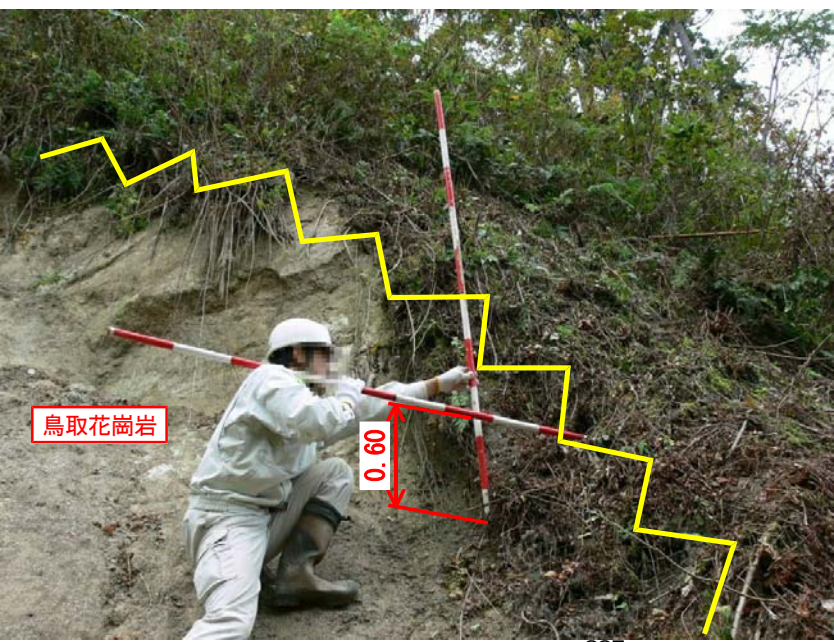

|                                                                                                    | <u>NAGIS</u>                             |
|----------------------------------------------------------------------------------------------------|------------------------------------------|
|                                                                                                    |                                          |
|                                                                                                    |                                          |
| The sole of the sole of the so | PPTT S S S S S S S S S S S S S S S S S S |
|                                                                                                    |                                          |
| 一 提取估计                                                                                                    | # 07/23                                  |
| 地彩山                                                                                                    | 5751                                     |
|                                                                                                    | an saune                                 |

# 山腹崩壊状況

| 地質:鳥取花崗岩        |
|-----------------|
| 斜面勾配: θ=45°     |
| 崩極直・H=18 9m     |
| 历委问 . 11-10. 20 |

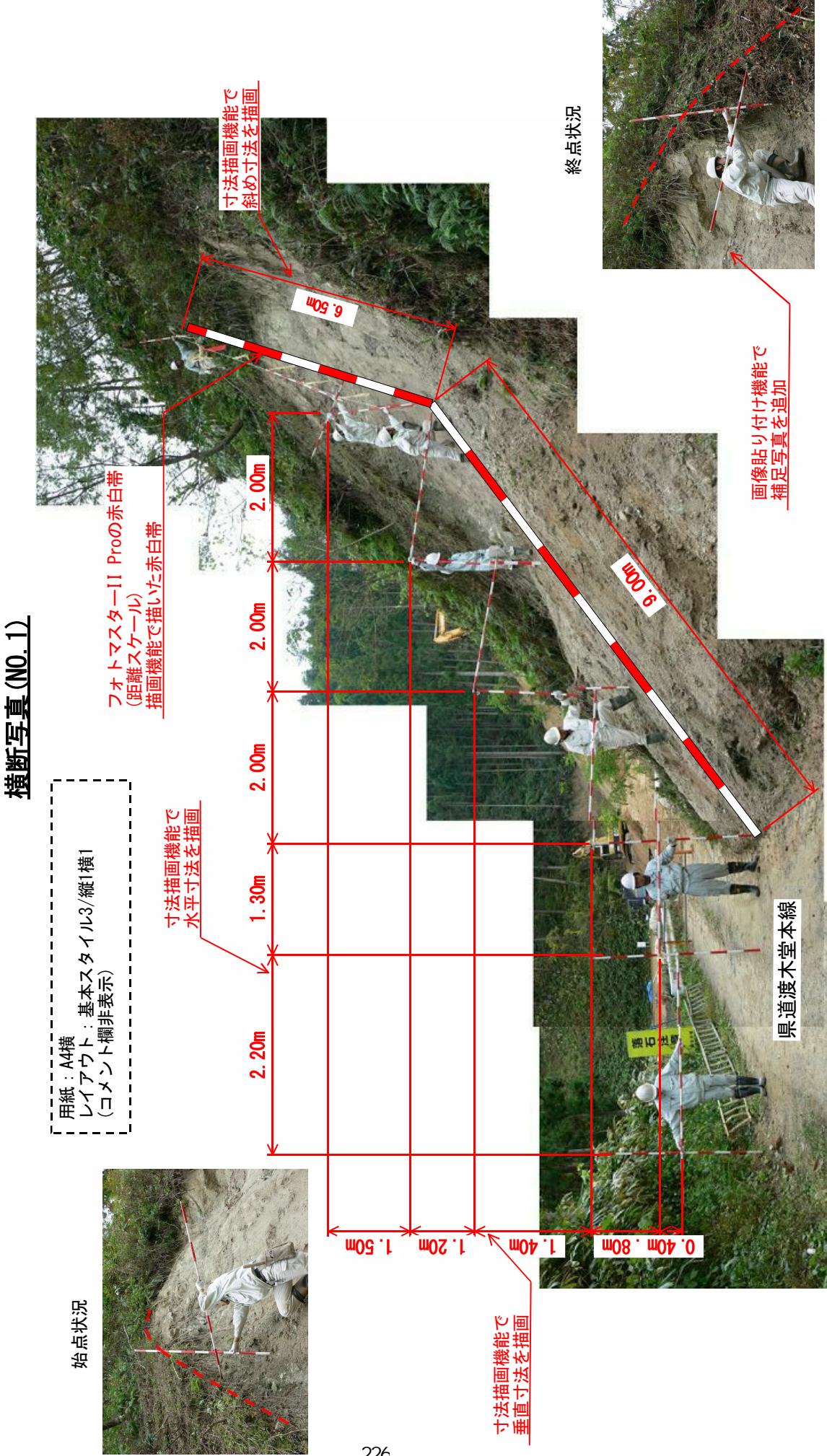

226

## 5-16.電子黒板作成/追加例 A4縦(スタイル1、縦3×横1)

## 電子黒板(工事用黒板)の後付け追加例

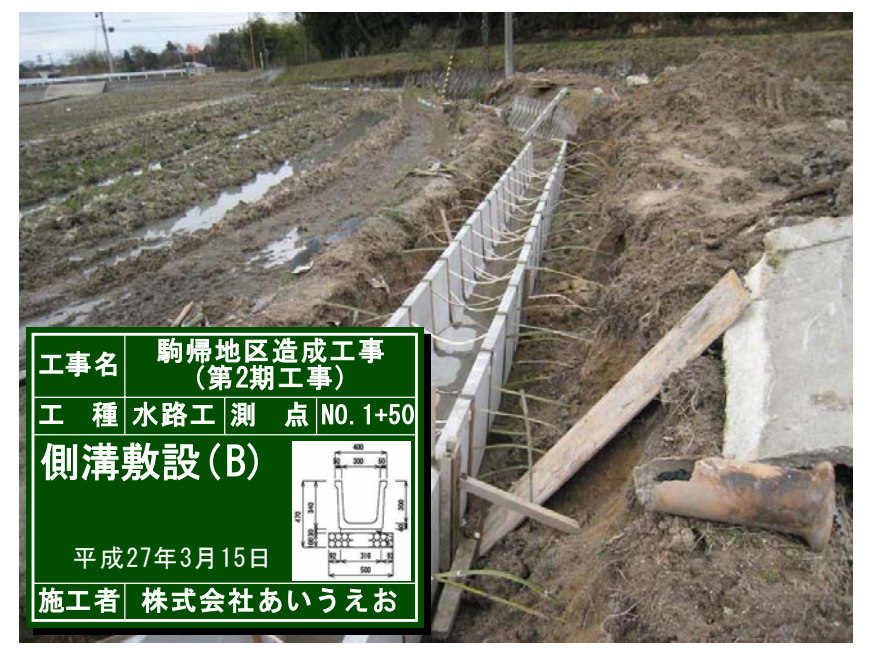

## U型側溝

| 造成面積 A=12.5ha  |
|----------------|
| U型側溝:U-300-8*5 |
| L=125.0m-15.3  |

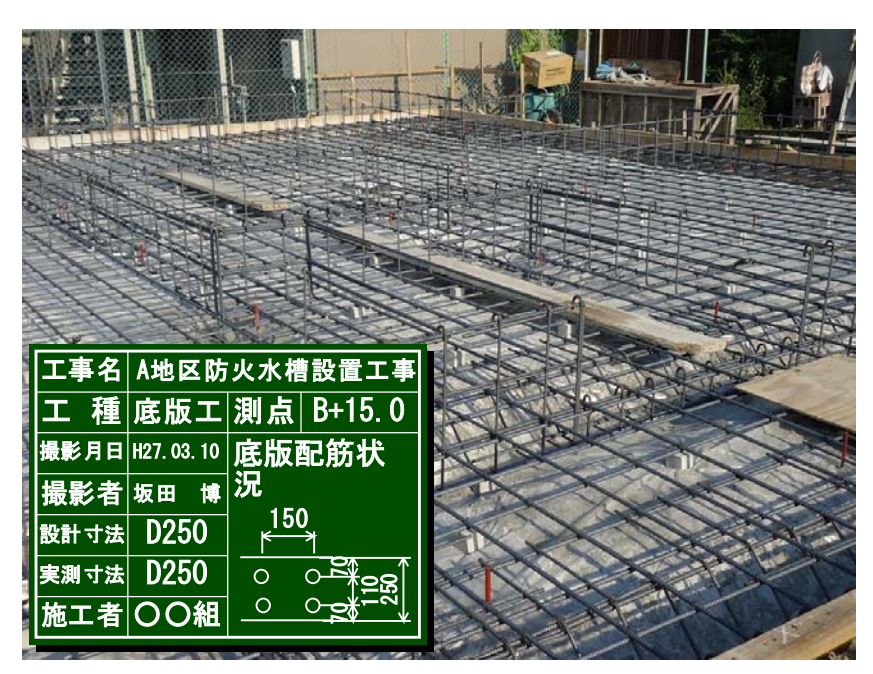

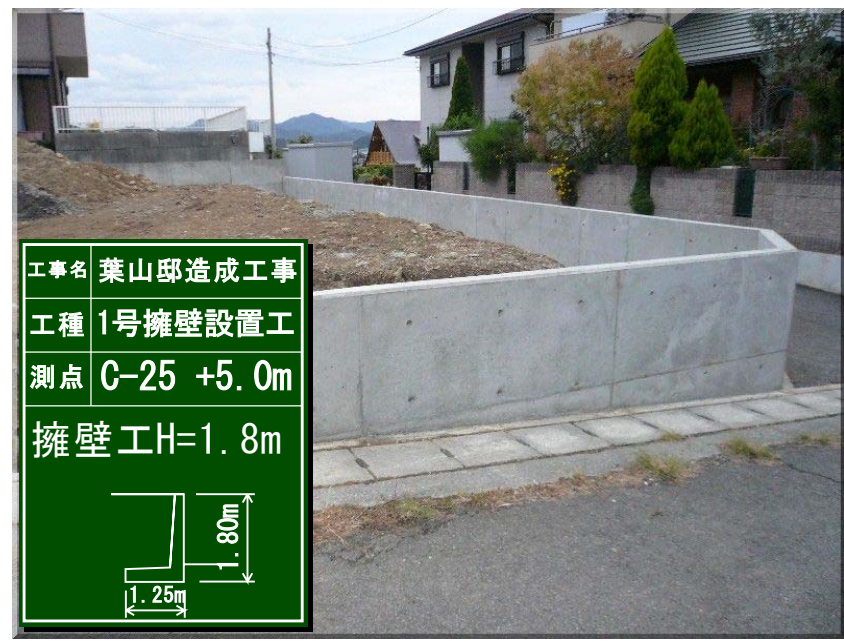

## 鉄筋工事

<u>貯水槽V=150m3級</u> GL=125.32m

L=108.12m

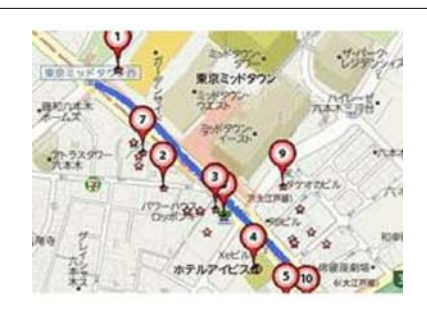

## 擁壁工事1

| GL=125.9m |  |  |
|-----------|--|--|
|           |  |  |
| L=52.3m   |  |  |
|           |  |  |

<u>天H=126.8m</u>

## 8-1.PC 基本動作環境の取得方法

お客様がお使いの PC の基本動作環境は、メニューの「ヘルプ」-「PC 基本動作環境」から簡単に取 得可能です。画面が開くと PC 基本環境が表示されますので、「内容をコピー」ボタンを押してグリ ップボードに内容をコピーしてご利用下さい。

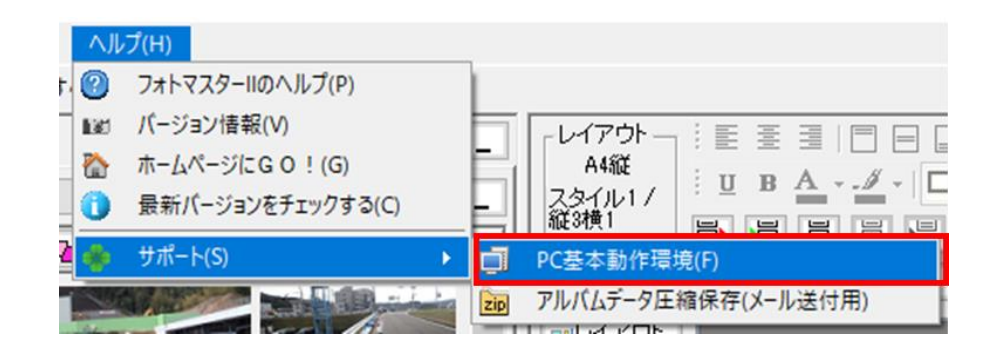

| PC基本動作環境                                                                                                    | $\times$ |
|----------------------------------------------------------------------------------------------------|----------|
| 下記は、本PCの基本動作環境となります。<br>お問い合わせの際には、下記情報を添付してお問い合わせ下さい。<br>なお、本情報にはプライバシーに抵触するような情報は含まれませんのでご安心下さい。<br>                                                                                                    |          |
| <ul> <li>PCメーカー名: To Be Filled By O.E.M.</li> <li>PC 機種名: To Be Filled By O.E.M.</li> <li>OS製品名: Windows 10 Home</li> <li>OS対32bit/b64bit/b: 64ビット</li> <li>Shy 和用可能物理メモリ: 8GB</li> <li>利用可能物理メモリ: 1GB</li> <li>システム ディレクトリのパス: C:¥WINDOWS¥system32</li> <li>Windowsディレクトリのパス: C:¥WINDOWS</li> <li>キットワーク接続の有無: ネットワーク接続されています</li> <li>キャークガンボンボンボンボンボンボンボンボンボンボンボンボンボンボンボンボンボンボンボ</li></ul> |          |
| 内容をコピー( 閉じる                                                                                                    |          |

## 8-2. アルバムデータ圧縮保存(メール送付用)

メンテナンス等でアルバムデータをお送りいただく際、データサイズが大きくてメール送付できない 場合があります。そのような場合は、下記の「アルバムデータ圧縮保存」コマンドによりアルバムデー タを最小化して頂き、メールに添付していただければと思います。

本コマンドの「最小リサイズ」で圧縮すると、通常の 1/100 以下のサイズまで圧縮することができま す(例: 200MB の場合は 1M~2MB 程度に圧縮できます)。

ご活用ください。

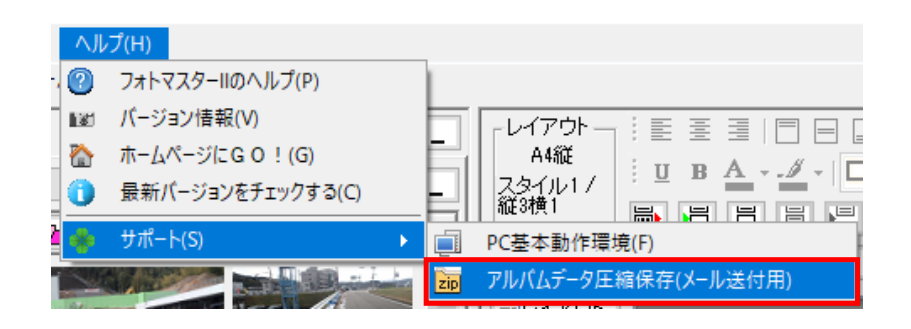

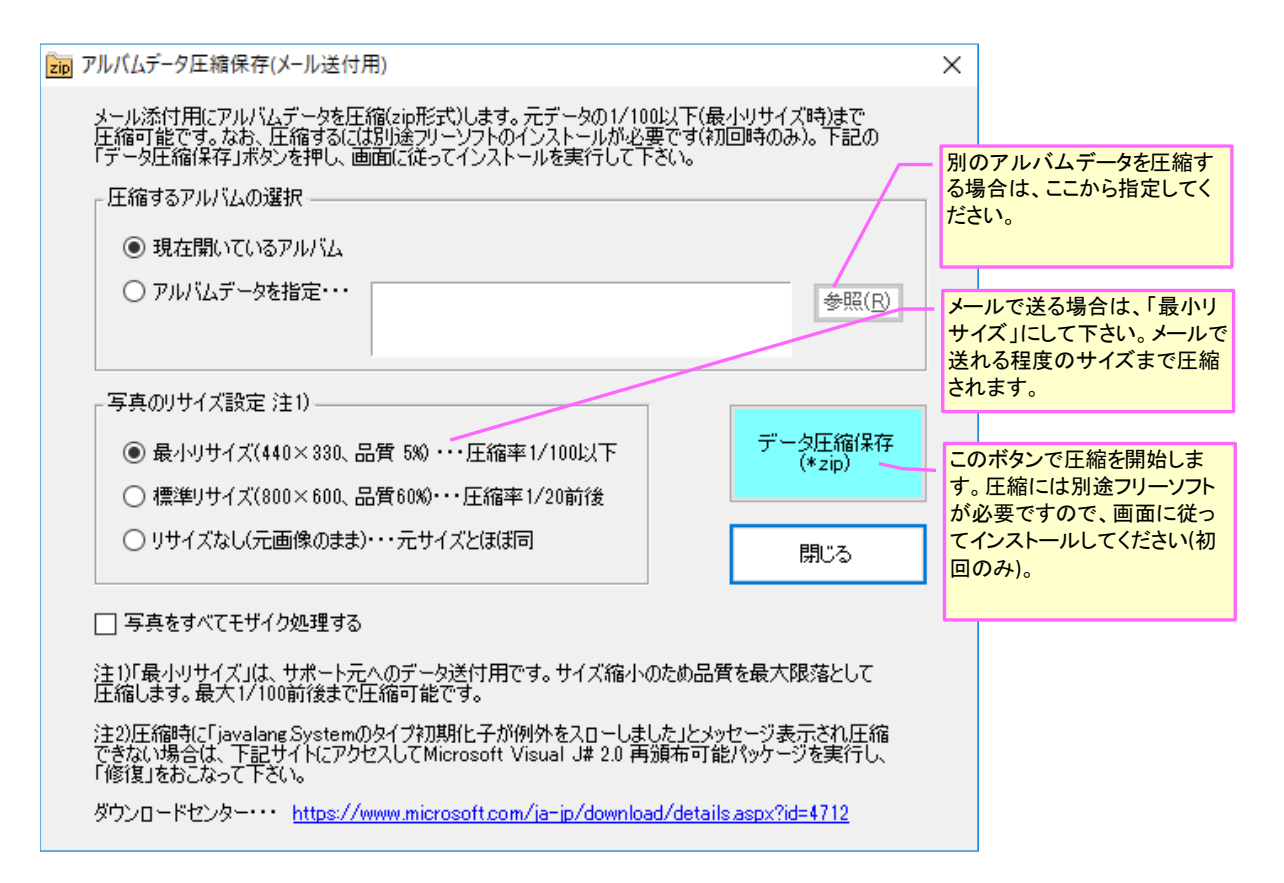

注1) 本コマンドによるデータ圧縮は、エクスプローラー等による通常のファイル圧縮とは異な り、写真をリサイズしたうえで圧縮するため、圧縮率がとても大きくなります。

注2) 圧縮保存を実行した際、エラーが表示される場合は、画面下方にあるダウンロードセンタ ーにアクセスして J#2.0 を修復してみて下さい。 サポートは、基本的にメールにておこなっております。お問い合わせ時には、必要に応じてお客様が お使いの PC の基本動作環境(下記参照)を添付した上でお問い合わせ下さい。

ソフトの最新版につきましては、ホームページにて随時掲載いたしますので定期的にご確認ください。 なお、本プログラムのご使用によるいかなる損害にも応じられませんことを予めご了承ください。

| 連絡先     | シビルワークス(civilworks)              |
|---------|----------------------------------|
| メールアドレス | Civilworks_hp@yahoo.co.jp        |
| ホームページ  | <u>http://www.civilworks.jp/</u> |